# DEClaser 3500 Printer Service Guide

EK-D35PS-SG.A01

Digital Equipment Corporation Maynard, Massachusetts First Printing, June 1994

Digital Equipment Corporation makes no representations that the use of its products in the manner described in this publication will not infringe on existing or future patent rights, nor do the descriptions contained in this publication imply the granting of licenses to make, use, or sell equipment or software in accordance with the description.

Possession, use, or copying of the software described in this publication is authorized only pursuant to a valid written license from Digital or an authorized sublicensor.

© Digital Equipment Corporation 1994. All Rights Reserved.

Printed in the U.S.A.

The following are trademarks of Digital Equipment Corporation: DECimage Plus, DEClaser, DECnet, DECprint, DECserver, DECstation, LATprint, OpenDECconnect, OpenVMS, PrintServer, ULTRIX, VAX, VAXstation, Digital, and the DIGITAL logo.

All other trademarks and registered trademarks are the property of their respective holders.

The software described in this guide is furnished under a license agreement or nondisclosure agreement. The software may be used or copied only in accordance with the terms of the agreement.

# **Federal Communications Commission Notice**

This equipment has been tested and found to comply with the limits for a Class B digital device, pursuant to Part 15 of the FCC Rules. These limits are designed to provide reasonable protection against harmful interference in a residential installation. This equipment generates, uses, and can radiate radio frequency energy and, if not installed and used in accordance with the instructions, may cause harmful interference to radio communications. However, there is no guarantee that interference will not occur in a particular installation. If this equipment does cause harmful interference to radio or television reception, which can be determined by turning the equipment off and on, the user is encouraged to try to correct the interference by one or more of the following measures:

- Reorient or relocate the receiving antenna.
- Increase the separation between the equipment and the receiver.
- Connect the equipment into an outlet on a circuit different from that to which the receiver is connected.
- Consult a dealer or an experienced radio or television technician for help.

#### Modifications

The FCC requires the user to be notified that any changes or modifications made to this device that are not expressly approved

by Digital Equipment Corporation may void the user's authority to operate the equipment.

#### Cables

Connections to this device must be shielded cables with metallic RFI/EMI connector hoods in order to maintain compliance with

FCC Rules and Regulations.

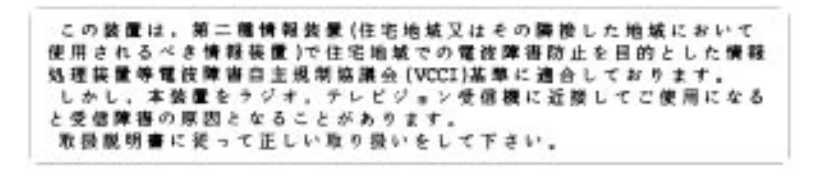

# **Canadian Notice**

This equipment does not exceed the Class B limits for radio noise emissions as described in the Radio Interference Regulations of the Canadian Department of Communications.

## **Avis Canadien**

Le présent appareil numérique n'émet pas de bruits radioélectriques dépassant les limites applicables aux appareils numériques de la Classe B prescrites dans le Règlement sur le brouillage radioélectrique édicté par le Ministère des Communications du Canada.

## **Acoustics**

| Prelimina          | ary declared val | ues per ISO 929 | 6 and ISO              | 7779:      |
|--------------------|------------------|-----------------|------------------------|------------|
| Sound              | Power Level      | Sc              | ound Pres              | sure Level |
| L <sub>WAd</sub> , | В                |                 | L <sub>pAm</sub> , dBA |            |
|                    |                  |                 | (bystander             | positions) |
| Idle               | Operate          |                 | Idle                   | Operate    |
| 5.4                | 6.6              |                 | 37                     | 50         |
|                    |                  | 1 B = 10 dBA    |                        |            |

Current values for specific configurations are available from Digital representatives.

# **Laser Printer Safety Information**

The following safety guidelines and information are provided to protect and inform you and ensure proper and safe operation of the printer.

- Do not modify or remove parts from the printer.
- Do not block the air vent with paper or another object. If the printer is used in a small room for many hours, be sure adequate ventilation is provided.
- Do not place anything on the printer. Liquid spilled on the printer could affect insulation, and may cause a hazardous situation.
- Do not allow metal objects (such as paper clips or staples) to fall into the printer.
- Do not open the printer cover during operation. This could cause a paper jam.
- Do not turn the power off while the printer is printing.
- Do not spray flammable substances near the printer.
- If the printer does not operate normally when the instructions are followed, or if the printer exhibits a distinct change in performance indicating a need for service, unplug the printer from the electrical outlet. Contact your Authorized Digital Reseller or Service Provider.
- Do not handle equipment if your hands are wet. In a nonemergency situation, if you must unplug the printer, turn the power off first. Then disconnect the power plug from the electrical outlet by pulling on the plug, not the power cord.
- Do not deviate from the specifications outlined in this guide.
- Be sure the power switch is off before inserting the power plug into an electrical outlet. The printer complies with appropriate safety standards. With specific regard to the laser, this equipment complies with laser product performance standards set by governmental agencies as a Class 1 laser product. It does not emit hazardous light; the beam is totally enclosed during all modes of customer operation and maintenance.

#### **Class 1 Laser Product**

The printer is certified as a Class 1 laser product under the U.S. Department of Health and Human Services (DHHS) Radiation Performance Standard according to the Radiation Control for Health and Safety Act of 1968. This means that the printer does not emit hazardous laser radiation. Since radiation emitted inside the printer is completely confined within protective housings and external covers, the laser beam cannot escape from the machine during any phase of user operation.

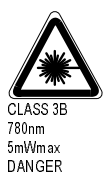

INVISIBLE LASER RADIATION WHEN OPEN AND INTERLOCKS DEFEATED. AVOID EXPOSURE TO BEAM.

INVISIBLE LASER RADIATION WHEN OPEN AND INTERLOCKS CAUTION DEFEATED. AVOID EXPOSURE TO BEAM. PRECAUCIÓN

RADIACIÓN LASÉRICA INVISIBLE CUANDO SE ABRA Y ANULE EL INTERBLOQUEO. EVITE LA EXPOSICIÓN DIRECTA AL HAZ

VARNING

OSYNLIG LASERSTRÅLNING NÄR DENNA DEL ÄR ÖPPNAD OCH SPÄRRAR ÄR URKOPPLADE. STRÅLEN ÄR FARLIG.

ADVARSEL

USYNLIG LASER STRÅLING NÅR DEKSEL ÅPNES OG SIKKERHETSLÅS BRYTES, UNNGÅ EKSPONERING FOR STRÅLEN.

ADVARSEL

USYNLIG LASERSTRÅLING VED ÅBNING, NÅR SIKKERHEDSAFBRYDERE ER UDE AF FUNKTION. UNDGÅ UDSÆTTELSE FOR STRÅLING.

VARO!

NÄKYMÄTÖN AVATTAESSA JA SUO JALUKITUS OHITETTAESSA OLET ALTTIINA LASER SÄTEILYLLE ÄLÄ KATSO SÄTEESEN.

VORSIGHT

UNSICHTBARE LASERSTRAHLUNG, WENN ABDECKUNG GEÖFFNET UND SICHERHEITSVERRIEGELUNG ÜBERBRÜCKT. NICHT IN DER STRAHL BLICKEN.

ATTENTION

EMISSION DE RADIATION LASER INVISIBLE QUAND L'APPAREIL EST OUVERT ET LORSQUE LA SÉCURITÉ EST NEUTRALISÉE EVITER DE S'EXPOSER AU RAYON LASER.

 $\wedge$ 

WARNING: The label shown above is intended as a warning to persons disassembling the Raster Laser Scanner unit for internal alignment or repair purposes. It does not apply to any of the maintenance procedures specified in this manual.

| Â | <b>WARNING:</b> When servicing the machine or laser module, follow the procedures specified in the manual so that there are no hazards from the laser. The use of controls, adjustments, or performance of procedures other than those specified in manual may result in hazardous laser radiation exposure. |
|---|----------------------------------------------------------------------------------------------------|
|   | manual may result in nazardous laser radiation exposure.                                                                                                    |

**VAROITUS!** Laiteen Käyttäminen muulla kuin tässä käyttöohjeessa mainitulla tavalla saattaa altistaa käyttäjän turvallisuusluokan 1 ylittävälle näkymättömälle lasersäteilylle. **VARNING!** Om apparaten används på annat sätt än i denna bruksanvisning specificerats, kan användaren utsättas för osynlig laserstrålning, som överskrider gränsen för laserklass 1.

#### **CDRH Regulations**

The Center for Devices and Radiological Health (CDRH) of the U.S. Food and Drug Administration implemented regulations for laser products on August 1, 1976. These regulations apply to laser products marketed in the United States. The label on the printer indicates compliance with the CDRH regulations and must be attached to laser products marketed in the United States.

#### Modem Warning:

Caution: This modem card is intended to be installed in a CSA certified equipment in the field by the user in manufacturer's defined operator access area. Check the equipment operating/installation instructions and/or equipment manufacturer to verify/confirm if your equipment is suitable for user-installed application cards.

Attention: Cette carte modem est destinee a etre installee par l'utilisateur, sur place et a l'interieur de la zone definie par la fabricant, dans un appareil certifie CSA. Consulter le mode d'emploi ou le fabricant de l'appareil pour verifier our confirmer si l'utilisateur peut y installer lui-meme des cartes peripheriques.

Caution: Always disconnect the modem board (the one with the telephone jack/plug) from the telephone system when installing or when covers are removed from the host product.

Attention: Toujours debrancher la ligne telephonique de la carte modem (munie d'une prise ou d'une fiche) avant de proceder a l'installation dans l'appareil ou lorsque le couvercle de celui-ci est retire.

this

| FEDERAL COMMUNICATIONS COMMISSION NOTICE | III        |
|------------------------------------------|------------|
| Modifications                            | iii        |
| Cables                                   | <i>iii</i> |
| CANADIAN NOTICE                          | IV         |
| AVIS CANADIEN                            | IV         |
| Acoustics                                | IV         |
| LASER PRINTER SAFETY INFORMATION         | V          |
| Class 1 Laser Product                    | vi         |
| CDRH Regulations                         | vii        |
| Modem Warning:                           | vii        |
| CHAPTER 1 : PRINTER SPECIFICATIONS       |            |
| PRODUCT AND SERVICING SAFETY NOTES       |            |
| MINIMUM SPACE REQUIREMENTS               |            |
| FUNCTIONAL SPECIFICATIONS                |            |
| Printing method                          |            |
| Exposure method                          |            |
| Fusing method                            |            |
| Print speed                              |            |
| Resolution                               |            |
| Maximum paper size                       |            |
| Maximum paper held in output tray        |            |
| PHYSICAL SPECIFICATIONS                  |            |
| MEDIA SPECIFICATIONS                     |            |
| Colored Paper                            |            |
| Card Stock                               |            |
| Preprinted Forms                         |            |

| Labels                                        |      |
|-----------------------------------------------|------|
| Transparency Specifications                   |      |
| Paper Specifications                          |      |
| Printing accuracy                             |      |
| CHAPTER 2 : PRINTER TECHNICAL DESCRIPTION     |      |
| PRODUCT AND SERVICING SAFETY NOTES            |      |
| PHYSICAL DESCRIPTION                          |      |
| Front View of Printer                         | 2-2  |
| Rear View of Printer                          | 2-3  |
| FUNCTION OF MAJOR COMPONENTS.                 | 2-4  |
| Paner Feed                                    | 2-4  |
| Paper Feed                                    | 2-5  |
| Paper Transportation                          | 2-6  |
| Paper Transportation                          | 2-7  |
| Fusing and Paner Exit                         | 2-8  |
| Fusing and Paper Exit                         | 2-9  |
| Drive and Xerographic Modules                 | 2-10 |
| Drive and Xerographic Modules.                |      |
| Electrical Module                             |      |
|                                               | 2-13 |
| Options                                       |      |
| Expansion Module                              |      |
| Programmable Font Modules                     |      |
| Internal Fax Model for North America LN14X-FX |      |
| External Fax Modem for outside North America  |      |
| Ethernet Interface LN14X-NW                   |      |
| Serial Interface LN14X-SI                     |      |
| AppleTalk Interface LN14X-AT                  |      |
| Additional Paper Trays and Feeders            |      |
| CHAPTER 3 : USING THE CONTROL PANEL           |      |
| CONTROL PANEL KEYS                            |      |
| RESTORING FACTORY DEFAULTS                    |      |
| PRINTING THE MENU MAP                         |      |
| Level 1 Menu Map                              |      |
| Level 2 Menu Maps                             |      |
| Level 2 Menu Maps (continued)                 |      |
| Level 2 Menu Maps (continued)                 |      |
| TROUBLESHOOTING CONTROL PANEL MESSAGES        |      |
| Overview                                      |      |
| POST Modes                                    |      |
| Overview                                      |      |
| Normal Mode                                   |      |
| Restore Factory Defaults Mode                 |      |
| Demo Mode                                     |      |
| Extended (FIC) Mode                           |      |
| Print Quality Mode                            |      |
| Continuous RAM Test Mode                      |      |
| Extended RAM Test Mode                        |      |
| STATUS MESSAGES                               |      |
| Overview                                      |      |
| Fax Connected                                 |      |
| Fax Dialing                                   |      |

| Fax Ringing                     |      |
|---------------------------------|------|
| Flushing Job                    |      |
| Form Feed                       |      |
| Idle                            |      |
| Initializing                    |      |
| Printing                        |      |
| Processing                      |      |
| Receiving Fax                   | 3-12 |
| Resetting                       |      |
| Sending Fax                     |      |
| Waiting                         | 3-13 |
| Warming Un                      | 3-13 |
| OPERATIONAL WARNING MODES       |      |
| Overview                        | 3-14 |
| Toner Low                       |      |
| OPERATIONAL ERROR MODES         |      |
| Overview                        | 3-15 |
| Change Cartridge                | 3-15 |
| Close Cover                     | 3-15 |
| Font Module Full                | 3-15 |
| Load < Paner Size>              | 3-16 |
| Lower Tray Fmpty                | 3-16 |
| Lower Tray Dut                  | 3-16 |
| Manual < Paper Size>            | 3-17 |
| Multi Tray Fmpty                | 3-17 |
| Need Cartridoe                  | 3-17 |
| No Paper Trays                  | 3-18 |
| Paper Iam>Frit                  | 3-18 |
| Paper Jam>Euser                 | 3-18 |
| Paper Jam>Tray                  | 3-10 |
| Trav Fmntv                      | 3-19 |
| Tray Out                        | 3-10 |
| Unner Tray Fmnty                | 3-20 |
| Upper Tray Out                  | 3-20 |
| System Eddod Modes              | 3-21 |
| Cache RAM                       | 3_21 |
| FFPROM                          | 3_21 |
| Font Module                     | 3_22 |
| Hardware Configuration          | 3_22 |
| Ontion Slot 0                   | 3 22 |
| Option Stot 1                   | 3 23 |
| SVETEM FAIL LIDE MODE           | 3_2A |
| Ovarian                         | 3 24 |
| Overview                        |      |
| DPAM Module A                   | 3 25 |
| DRAM Module R                   | 3 25 |
| Engine Controller PCB or Euser  | 3 25 |
| Engine Controller I CD of Fuser | 3 26 |
| r user System<br>Main Motor     |      |
| Mulli MOLOT                     |      |
| DEMO MODE                       |      |
| Output from Designated Duttons  |      |
| Fund Cones                      |      |
|                                 |      |

| CHAPTER 4: TROUBLESHOOTING AND GENERAL PROCEDURES                                                                                 |                         |
|----------------------------------------------------------------------------------------------------|-------------------------|
| A. GENERAL TROUBLESHOOTING BLOCK DIAGRAM                                                                                          |                         |
| B. STARTING FAULT ISOLATION PROCEDURE                                                                                             |                         |
| C. INOPERABLE PRINTER OR CONTROL PANEL MESSAGE PROBLEMS                                                                           |                         |
| C1. Inoperable Printer                                                                                                    |                         |
| C2. Control Panel Message Problems                                                                                                |                         |
| D. JAM FIPS                                                                                                    | 4-15                    |
| General Troubleshooting for paper jams or misfeeds                                                                                | 4-15                    |
| Paper jam causes and effects                                                                                                    | 4-15                    |
| Paper misfeed causes and effects                                                                                                  | 4-15                    |
| Troubleshooting methods                                                                                                    |                         |
| E. IMAGE QUALITY FIPS                                                                                                    |                         |
| F GENERAL PRINTER OPERATIONS                                                                                                    |                         |
| The printer normal power-up sequence (about 50 seconds)                                                                           |                         |
| The print engine normal cleaning process                                                                                          |                         |
| The print engine recovery sequence                                                                                                |                         |
| The Engine Self Test                                                                                                    |                         |
| Generating printer data = start page, error and naraware report                                                                   |                         |
| T APER TRAINSPORT TIMING ERRORS                                                                                                   |                         |
| CADLES AND ADADTEDS                                                                                                    |                         |
| CABLES AND ADAFTERS                                                                                                    |                         |
| CHAPTER 5: WIRING DIAGRAMS                                                                                                    |                         |
| COMPONENT CONNECTION AND WIRING DIAGRAMS                                                                                          |                         |
| Diagram blocks                                                                                                    |                         |
| LVPS Assembly and the Eugen Assembly                                                                                              |                         |
| LVPS Assembly and the POS Assembly                                                                                                |                         |
| MCU PWB Eagder PWB Eagder PWB ALLY Eagd Solenoid and the Turn Solenoid                                                            |                         |
| MCU PWB and the Drive Assembly                                                                                                    |                         |
| MCU PWB HVPS Farth Plate Assembly Transportation Chute Assembly Inlet Chute Assembly MCU PW                                       | 'B and the              |
| CRU Sensor PWB                                                                                                    | 5-8                     |
| MCU PWB. Exit Sensor. Registration Sensor. and the MBF Sensor                                                                     | 5-8                     |
| MCU PWB. Pick-Up Solenoid. Fan. and the Toner Sensor                                                                              |                         |
| MCU PWB, Console Assembly, ESS PWB Wiring Diagram, and Interconnect PWB                                                           | 5-9                     |
| LVPS Assembly and MCU PWB wiring diagram                                                                                          | 5-10                    |
| LVPS Assembly and MCU PWB                                                                                                    |                         |
| LVPS Assembly and the Fuser Assembly wiring diagram                                                                               |                         |
| LVPS Assembly and the Fuser Assembly                                                                                              | 5-13                    |
| MCU PWB and the ROS Assembly wiring diagram                                                                                       | 5-14                    |
| MCU PWB and the ROS Assembly                                                                                                    | 5-15                    |
| MCU PWB, Feeder PWB, Feeder PWB AUX, Feed Solenoid, and the Turn Solenoid wiring diagram                                          | 5-16                    |
| MCU PWB, Feeder PWB, Feeder PWB AUX, Feed Solenoid, and the Turn Solenoid                                                         | 5-17                    |
| MCU PWB and the Drive Assembly wiring diagram                                                                                     | 5-18                    |
| MCU PWB and the Drive Assembly                                                                                                    | 5-19                    |
| MCU PWB, HVPS, Earth Plate Assembly, Transportation Chute Assembly, Inlet Chute Assembly, MCU PW<br>CRU Sensor PWB wiring diagram | <i>B</i> , and the 5-20 |
| MCU PWB, HVPS, Earth Plate Assembly, Transportation Chute Assembly, Inlet Chute Assembly, MCU PW                                  | <i>B</i> , and the      |
| CRU Sensor PWB                                                                                                    |                         |
| MCU PWB, Exit Sensor, Registration Sensor, and the MBF Sensor Wiring Diagram                                                      | 5-22                    |
| MCU PWB, Exit Sensor, Registration Sensor, and the MBF Sensor                                                                     | 5-23                    |
| MCU PWB, Pick-Up Solenoid, Fan, and the Toner Sensor Wiring Diagram                                                               | 5-24                    |
| MCU PWB, Pick-Up Solenoid, Fan, and the Toner Sensor Wiring Diagram                                                               | 5-25                    |

| MCU PWB, , Console Assembly, ESS PWB Wiring Diagram, and Interconnect PWB    |              |
|------------------------------------------------------------------------------|--------------|
| CHAPTER 6 : FRU REPLACEMENT AND FAULT ISOLATION PROCEDURES                   | 6-1          |
| THE PRINTER TROUBLESHOOTING PATH                                             |              |
| WHAT FAULT CODES MEAN                                                        | 6-1          |
| WHAT "DGxx" MEANS                                                            |              |
| WHAT "NOTES" MEAN                                                            | 6-1          |
| USING LEVEL 1 FIPs                                                           | 6-1          |
| 6.2.1 PROBLEM IN MCU NONVOLATILE RAM: FAULT CODE U6                          |              |
| 6.2.2 ROS ASSEMBLY PROBLEM: FAULT CODE U2                                    |              |
| 6.2.2 ROS ASSEMBLY PROBLEM: FAULT CODE U2 CONTINUED                          |              |
| 6.2.3 FUSER ASSEMBLY PROBLEM: FAULT CODE U4                                  | 6-5          |
| 6 2 3 FUSER ASSEMBLY PROBLEM: FAULT CODE U4 CONTINUED                        | 6-6          |
| 6.2.4 INTERLOCK SWITCH NOT ACTUATED' FAULT CODE E5 (CLOSE FRONT COVER)       | 6-7          |
| 625 PAPER JAM IN EXIT AREA OF PAPER PATH: FAULT CODE F4                      | 6-8          |
| 6.2.5 PADED JAM IN EXIT ADEA OF PADED PATH: FAULT CODE E4 CONTINUED          | 6-9          |
| 6.2.5 PADED JAM IN EXIT ADEA OF PADED PATH: FAULT CODE E4 CONTINUED          | 6-10         |
| 6.2.5 TAFER JAM IN LATI AREA OF LAFER LATE, LAULT CODE LT CONTINUED          |              |
| 6.2.6 DADED JAM DETWEEN DEC. SENSOR AND EATT SENSOR. FAULT CODE E3           |              |
| 6.2.7 DADED JAM BETWEEN RECE SENSOR AND EXIT SENSOR. FAULT CODE E3 CONTINUED |              |
| 6.2.7 PAPER JAM BETWEEN FEEDER AND REG. SENSOR: FAULT CODE E2                |              |
| 0.2.7 PAPER JAM BETWEEN FEEDER AND REG. SENSOR: FAULT CODE E2 CONTINUED      |              |
| 0.2.7 PAPER JAM BETWEEN FEEDER AND REG. SENSOR: FAULT CODE E2 CONTINUED      |              |
| 6.2.7 PAPER JAM BETWEEN FEEDER AND KEG. SENSOR: FAULT CODE E2 CONTINUED      |              |
| 6.2.7 PAPER JAM BETWEEN FEEDER AND REG. SENSOR: FAULT CODE E2 CONTINUED      |              |
| 6.2.7 PAPER JAM BETWEEN FEEDER AND REG. SENSOR: FAULT CODE E2 CONTINUED      |              |
| 6.2.8 TONER (EP) CARTRIDGE IS NOT IN PLACE: FAULT CODE J3                    |              |
| 6.2.9 PRINTER RECEIVED A SET PAUSE COMMAND: FAULT CODE P1                    |              |
| 6.2.10 PAPER CASSETTE IS NOT IN PLACE: FAULT CODE C3                         |              |
| 6.2.11 PAPER TRAY IS OUT OF PAPER: FAULT CODE C5                             |              |
| 6.2.11 PAPER TRAY IS OUT OF PAPER: FAULT CODE C5 CONTINUED                   |              |
| 6.2.12 TONER (EP) CARTRIDGE IS LOW ON TONER: FAULT CODE J5                   |              |
| 6.2.13 INCORRECT PAPER SIZE: FAULT CODE CX                                   |              |
| 6.2.13 INCORRECT PAPER SIZE: FAULT CODE CX CONTINUED                         |              |
| 6.2.14 "NEED CARTRIDGE" MESSAGE IS NOT DISPLAYED: FAULT CODE J5              |              |
| 6.2.14 "NEED CARTRIDGE" MESSAGE IS NOT DISPLAYED: FAULT CODE J5 CONTINUED    |              |
| 6.2.15 INOPERATIVE PRINTER                                                   |              |
| 6.2.15 INOPERATIVE PRINTER CONTINUED                                         |              |
| 6.2.15 INOPERATIVE PRINTER CONTINUED                                         |              |
| 6.2.15 INOPERATIVE PRINTER CONTINUED                                         |              |
| 6.2.16 MALFUNCTIONING LCD                                                    |              |
| 6.2.16 MALFUNCTIONING LCD CONTINUED                                          |              |
| 6.2.17 INOPERATIVE KEY PAD                                                   |              |
| 6.2.17 INOPERATIVE KEY PAD CONTINUED                                         |              |
| 6.2.18 ERRATIC OPERATION                                                     |              |
| 6.2.19 INOPERATIVE DRIVE ASSEMBLY                                            | 6-38         |
| 6.2.20 Inoperative Fan                                                       | 6-39         |
| 6 3 1 LVPS ASSEMBLY FAILURE (+5VDC)                                          | 6-40         |
| 63.2  LVPS Assembly failure (+24VDC)                                         | 6-41         |
| 6 3 3 SCANNER ASSEMBLY FAILURE                                               |              |
| 6 3 3 SCANNED ASSEMBLY FAILURE CONTINUED                                     |              |
| $6.3.4$ ROS $\Delta$ (cembi V each lide                                      | 0-43<br>6 // |
| 0.3.4 NOS ASSEMBLY FAILURE CONTINUED                                         | 0-44<br>6 15 |
| 6.2 / DOS A GENELY FAILURE CONTINUED                                         |              |
| U.J.4 NUJ ASSEMBLY FAILURE CONTINUED                                         |              |
| 0.3.3 HEATER KOD FAILURE                                                     |              |

| 6.3.5 HEATER ROD FAILURE CONTINUED          |       |
|---------------------------------------------|-------|
| 6.3.5 HEATER ROD FAILURE CONTINUED          | 6-49  |
| 6.3.6 TEMPERATURE SENSOR FAILURE            |       |
| 6.3.7 EXIT SENSOR FAILURE                   | 6-51  |
| 6.3.7 EXIT SENSOR FAILURE CONTINUED         |       |
| 6.3.8 REGISTRATION SENSOR FAILURE           |       |
| 6.3.8 REGISTRATION SENSOR FAILURE CONTINUED | 6-54  |
| 6.3.9 MBF SENSOR FAILURE                    |       |
| 6.3.9 MBF SENSOR FAILURE CONTINUED          |       |
| 6.3.10 No-Paper Sensor fail life            | 6-57  |
| 6.3.10 No-Paper Sensor fail life continued  | 6-58  |
| 6 3 11 LD Switch S101 FAILURE               | 6-59  |
| 6 3 11 LD Switch S101 FAILURE CONTINUED     | 6-60  |
| 6 3 12 CRU Switch S100 FAILURE              | 6-61  |
| 6 3 12 CRU SWITCH S100 FAILURE CONTINUED    |       |
| 6 3 13 PADED SIZE SWITCH FAILURE            | 6-63  |
| 6 3 13 DADED SIZE SWITCH FAILURE CONTINUED  |       |
| 6.3.14 Provide Sol Evold East line          |       |
| 6.2.15 EEED SOLENOID FAILURE                |       |
| 6.2.15 FEED SOLENOID FAILURE                |       |
| 6.2.15 FEED SOLENOID FAILURE CONTINUED      |       |
| 0.5.15 FEED SOLENOID FAILURE CONTINUED      |       |
| 0.5.10 TURN SOLENOID FAILURE                |       |
| 0.3.10 TURN SOLENOID FAILURE CONTINUED      |       |
| 6.3.16 TURN SOLENOID FAILURE CONTINUED.     |       |
| 6.3.1 / DRIVE ASSEMBLY FAILURE              |       |
| 6.3.1 / DRIVE ASSEMBLY FAILURE CONTINUED.   |       |
| 6.3.1 / DRIVE ASSEMBLY FAILURE CONTINUED.   |       |
| 6.3.18 TONER SENSOR FAILURE (OPTION)        |       |
| 6.3.19 HVPS CR (DC) FAILURE                 |       |
| 6.3.19 HVPS CR (DC) FAILURE CONTINUED       |       |
| 6.3.20 HVPS DB FAILURE                      | 6-78  |
| 6.3.20 HVPS DB FAILURE CONTINUED            | 6-79  |
| 6.3.21 HVPS TR FAILURE                      | 6-80  |
| 6.3.21 HVPS TR FAILURE CONTINUED            | 6-81  |
| 6.3.22 Noise                                | 6-82  |
| 6.3.22 Noise Continued                      | 6-83  |
| 6.3.22 Noise Continued                      | 6-84  |
| IMAGE QUALITY PROBLEMS                      | 6-85  |
| 6.4.1 LIGHT PRINTS                          | 6-86  |
| 6.4.1 LIGHT PRINTS CONTINUED                | 6-87  |
| 6.4.2 BLANK PRINTS                          | 6-88  |
| 6.4.2 BLANK PRINTS CONTINUED                | 6-89  |
| 6.4.3 BLACK PRINTS                          | 6-90  |
| 6.4.4 Vertical band deletions               | 6-91  |
| 6.4.5 Vertical linear deletions             |       |
| 6.4.6 HORIZONTAL BAND DELETIONS             | 6-93  |
| 6.4.6 HORIZONTAL BAND DELETIONS CONTINUED   | 6-94  |
| 6.4.7 VERTICAL STREAKS                      | 6-95  |
| 6.4.7 Vertical streaks Continued            | 6-96  |
| 6.4.8 HORIZONTAL STREAKS                    | 6-97  |
| 6.4.8 HORIZONTAL STREAKS CONTINUED          | 6-98  |
| 6.4.9 Spot deletions                        | 6-99  |
| 6.4.9 Spot deletions Continued              | 6-100 |
| 6.4.10 Spots                                | 6-101 |
|                                             |       |

| 64.11 RANDIAN IMAGE CONTINUED.     6-103       64.12 BACKERVED     6-104       64.13 SEEWED IMAGE     6-105       64.14 DAMAGED PRINTS.     6-106       64.15 UNUEDENTS.     6-107       64.15 UNUEDENTS.     6-107       CHAPTER 7 USING THE DIAGNOSTIC TOOL     7-1       TIN: DIAGNOSTIC TOOL     7-1       PRINTER MODE     7-1       EXTERNING PRINTS.     7-1       PRINTER MODE     7-1       EXTERNING PRINTS.     7-1       PRINTER MODE     7-2       ESS (CONTROLLER) MODE     7-2       ESS (CONTROLLER) MODE     7-2       USING OFFRANTON MODE     7-3       EXTERNING ESS (CONTROLLER) MODE     7-3       USING OFFRANTON MODE     7-3       USING OFFRANTON MODE     7-3       USING OFFRANTON MODE     7-3       USING MER SING USING STOREMENT     7-4       USING MER SING USING STOREMENT     7-3       USING THE PRINT DEST MODE     7-7       DIAGNOSTICS MODE     7-7       DIAGNOSTICS MODE     7-7       DIAGNOSTICS MODE     7-7 <th>6.4.11 Residual image</th> <th></th>                            | 6.4.11 Residual image                       |     |
|----------------------------------------------------------------------------------------------------|---------------------------------------------|-----|
| 6.4.12 BACKGROUND   6-104     6.4.13 SKEWED INAGE.   6-105     6.4.14 DAMAGED PENTS.   6-106     6.4.15 DURIUSED INAGE.   6-107     CHAPTER 7 USING THE DIAGNOSTIC TOOL   7-1     Int: DUAGNOSTIC TOOL   7-1     InstraLing THE DIAGNOSTIC TOOL   7-1     INSTALING THE DIAGNOSTIC TOOL   7-1     EST CONTROUER MODE   7-1     EST CONTROURS   7-2     EST (CONTROULER) MODE   7-2     EST (CONTROULER) MODE   7-2     EST (CONTROULER) MODE   7-2     ENTERING EST (CONTROULER) MODE   7-2     ENTERING USEN OFFRATION MODE   7-2     ENTERING USEN OFFRATION MODE   7-3     USER OPERATION MODE   7-3     USEN OFFRATION MODE   7-3     USEN OFFRATION MODE   7-7     DIAGNOSTICS MODE   7-7     DIAGNOSTICS MODE   7-7     DIAGNOSTICS MODE   7-7     DIAGNOSTICS MODE   7-7     DIAGNOSTICS MODE   7-7     DIAGNOSTICS MODE   7-8     DIAGNOSTICS MODE   7-7     DIAGNOSTICS MODE   7-7                                                                                                    | 6.4.11 Residual image Continued             |     |
| 64.13 SERVER D MAGE   6-105     64.14 DAMAGED PRINTS   6-106     64.15 UNFUSED IMAGE   6-107     CHAPTER 7 USING THE DIAGNOSTIC TOOL   7-1     THE DIAGNOSTIC TOOL   7-1     NISTALLING THE DIAGNOSTIC TOOL   7-1     PENTER MODES   7-1     EVENTROIL BAR MODE   7-1     ESS (CONTROLLER) MODE   7-2     ESS (CONTROLLER) MODE   7-2     ESS (CONTROLLER) MODE   7-2     ESS (CONTROLLER) MODE   7-2     USER OPERATION MODE   7-2     USER OPERATION MODE   7-3     USER OPERATION MODE   7-3     USER OPERATION MODE   7-3     USER OPERATION MODE   7-3     USER OPERATION MODE   7-3     USER OPERATION MODE   7-3     USER OPERATION MODE   7-3     USER OPERATION MODE   7-3     USER OPERATION MODE   7-3     USER OPERATION MODE   7-3     USER OPERATION MODE   7-3     USER OPERATION MODE   7-3     USER OPERATION MODE   7-3     USER OPERATION MODE   7-3     USER OPERA                                                                                                    | 6.4.12 BACKGROUND                           |     |
| 64.14 DAMAGED PRINTS.     6-107       CHAPTER 7 USING THE DIAGNOSTIC TOOL.     7-1       THE DIAGNOSTIC TOOL.     7-1       INSTALLING THE DIAGNOSTIC TOOL.     7-1       INSTALLING THE DIAGNOSTIC TOOL.     7-1       ENTER MODES     7-1       ENTER MODES     7-1       ENTER MODE     7-1       EST (CONTROLLER) MODE     7-2       ESS (CONTROLLER) MODE     7-2       ESS (CONTROLLER) MODE     7-2       ESS (CONTROL FR) MODE OPTIONS     7-3       USER OPERATION MODE     7-3       USER OPERATION MODE     7-3       USER OPERATION MODE     7-3       USER OPERATION MODE     7-3       USER OPERATION MODE     7-7       TORTER PRINTMENTS TEST MODE     7-7       TO FITTER PRINTING TEST MODE     7-7       DENTIES DLAGNOSTICS MODE     7-8       TO FORTER PRINTING TEST MODE     7-9       DG 30 PRINT COUNTER     7-9       DG 30 PRINT COUNTER     7-1       DG 80 FUSER TEMP     7-14       DG 07 FUSER TEMP, SET     7-14       DG 07 FUSER TEMP, SET                                                   | 6.4.13 Skewed image                         |     |
| 6.4.15 UNFLUED DIAGE     6-107       CHAPTER 7 USING THE DIAGNOSTIC TOOL     7-1       THE DIAGNOSTIC TOOL     7-1       NESTALLING THE DIAGNOSTIC TOOL     7-1       PRINTER MODE     7-1       EXERTING A PRINTER MODE     7-1       ESS (CONTROLLER) MODE     7-2       ESS (CONTROLLER) MODE     7-2       ESS (CONTROLLER) MODE     7-2       ENTERING ESS (CONTROLLER) MODE     7-3       ENTERING ESS (CONTROLLER) MODE     7-3       USE OPERATION MODE OPTIONS     7-3       ENTERING ESS (CONTROLLER) MODE     7-3       USE OPERATION MODE OPTIONS     7-3       ENTERING THE TOLONY ON MODE     7-3       USING THE PRINT DENSITY ADDISTIENT     7-4       USING THE PRINT DENSITY ADDISTIENT     7-4       USING THE PRINTING TEST MODE     7-7       TO ENTER PRINTING TEST MODE     7-7       TO ENTER PRINTING TEST MODE     7-8       DIAGNOSTICS MODE     7-8       DIAGNOSTICS MODE     7-8       DIAGNOSTICS MODE     7-11       DG 0 PRINT COUNTER     7-11       DG 0 SUSSON CHECK     7-12<             | 6.4.14 DAMAGED PRINTS                       |     |
| CHAPTER 7 USING THE DIAGNOSTIC TOOL     7-1       THE DIAGNOSTIC TOOL     7-1       NATURE MODES     7-1       PRINTER MODES     7-1       FORMER MODES     7-1       EST CONTROLLER) MODE     7-2       ESS (CONTROLLER) MODE     7-2       ESS (CONTROLLER) MODE     7-2       ESS (CONTROLLER) MODE     7-2       USER OPERATION MODE     7-3       USER OPERATION MODE     7-3       USER OPERATION MODE     7-3       USING MEP SUPER STOR SELECTION     7-4       USING MEP SUPERT STOR SELECTION     7-5       PRINTING TEST MODE     7-7       TO ENTER PRINTING TEST MODE     7-7       TO ENTER PRINTING TEST MODE     7-8       DIAGNOSTICS MODE     7-8       DIAGNOSTICS MODE     7-1       DIAGNOSTICS MODE     7-1       DIAGNOSTICS MODE     7-1       DIAGNOSTICS MODE     7-1       DIAGNOSTICS MODE     7-1       DIAGNOSTICS MODE     7-1       DIAGNOSTICS MODE     7-1       DIAGNOSTICS MODE     7-1       DIAGNOS                                                                                      | 6.4.15 UNFUSED IMAGE                        |     |
| THE DIAGNOSTIC TOOL   7-1     INSTALLING THE DIAGNOSTIC TOOL   7-1     INTERN MODES   7-1     ENTERN MODE   7-1     ENTERN MODE   7-2     ESS (CONTROLLER) MODE   7-2     ESS (CONTROLLER) MODE   7-2     USER OPERATION MODE   7-3     USER OPERATION MODE   7-3     USER OPERATION MODE   7-3     USING THE TRIVE ADUSTMENT.   7-4     USING THE TRIVE ADUSTMENT.   7-4     USING THE TRIVE ADUSTMENT.   7-4     USING THE TRIVE ADUSTMENT.   7-4     USING THE TRIVE ADUSTMENT.   7-4     USING THE TRIVE ADUSTMENT.   7-4     USING THE TRIVE ADUSTMENT.   7-4     USING THE TRIVE ADUSTMENT.   7-4     USING THE TRIVE ADUSTMENT.   7-4     USING THE TRIVE ADUSTMENT.   7-4     DIAGNOSTICS MODE   7-7     DIAGNOSTICS MODE   7-7     DIAGNOSTICS MODE   7-8     DIAGNOSTICS MODE   7-10     DIAGNOSTICS MODE   7-11     DG 30 PRINT COUNTER   7-11     DG 30 PRINT COUNTER   7-11                                                                                                    | CHAPTER 7 USING THE DIAGNOSTIC TOOL         |     |
| INSTALLING THE DIAGNOSTIC TOOL   7-1     PRINTER MODE   7-1     ENTERING A PRINTER MODE   7-1     ESS (CONTROLLER) MODE OPTIONS   7-2     ESS (CONTROLLER) MODE OPTIONS   7-2     ESS (CONTROLLER) MODE OPTIONS   7-2     USER OPERATION MODE   7-3     USER OPERATION MODE   7-3     USER OPERATION MODE   7-3     USING THE FRINT DENSITY ADUISTMENT   7-4     USING THE FRINT DENSITY ADUISTMENT   7-4     USING THE FRINT DENSITY ADUISTMENT   7-4     USING THE FRINT DENSITY ADUISTMENT   7-4     USING THE FRINT DENSITY ADUISTMENT   7-4     DENTER DENSITY ADUISTMENT   7-4     DAGNOSTICS MODE   7-7     DIAGNOSTICS MODE   7-7     DIAGNOSTICS MODE   7-7     DAGNOSTICS MODE   7-8     DAGNOSTICS MODE   7-9     DG 30 PRINT COUNTER   7-11     DG 40 SUSSEN TEMP. SET   7-13     DG 7 FUSSEN TEMP. SET   7-14     DG 7 FUSSEN TEMP. SET   7-15     DG 80 SOLENOID TRAY 0.   7-17     DG 81 SOLENOID TRAY 0.   7-17     <                                                                                          | THE DIAGNOSTIC TOOL                         |     |
| PRINTER MODES   7-1     ENTERING A PRINTER MODE   7-1     ENTERING A PRINTER MODE   7-2     ESS (CONTROLLER) MODE   7-2     ESS (CONTROLLER) MODE   7-2     ESS (CONTROLLER) MODE   7-2     USER OPERATION MODE   7-2     USER OPERATION MODE   7-3     USER OPERATION MODE   7-3     USING MER STREP STREE SCONTROLIER)   7-3     USING MER STREP STRE SELECTION   7-3     USING MER STREP STRE SELECTION   7-5     PRINTING TEST MODE   7-7     TO ENTRE PRINTING TEST MODE   7-7     TO ENTRE DIAGNOSTICS MODE   7-8     DIAGNOSTIC MODE   7-8     DIAGNOSTIC CODE TABLE   7-9     DIAGNOSTIC CODE TABLE   7-9     DIAGNOSTIC CODE TABLE   7-11     DG 30 PRINT COUNTER   7-13     DG 70 FUSER TEMP. SET   7-14     DG 30 PRINT COUNTER   7-14     DG 30 SELENDID TRAY 0.   7-17     DG 80 SOLENDID TRAY 1.   7-17     DG 80 SOLENDID TRAY 1.   7-17     DG 80 SOLENDID TRAY 1.   7-17     DG 91 MOTOR MAIN   7-1                                                                                                    | INSTALLING THE DIAGNOSTIC TOOL              |     |
| ENTERING A PRINTER MODE.     7-1       ESS (CONTROLLER) MODE OPTIONS     7-2       ESS (CONTROLLER) MODE     7-2       ENTERING ESS (CONTROLLER) MODE     7-2       USER OPERATION MODE     7-3       USER OPERATION MODE     7-3       USER OPERATION MODE     7-3       USING THE PRINT DENSITY ADJUSTMEET     7-4       USING THE PRINT DENSITY ADJUSTMEET     7-4       USING THE PRINT DESITY ADJUSTMEET     7-7       DAIGNOSTICS MODE     7-7       DAIGNOSTICS MODE     7-7       DAIGNOSTICS MODE     7-8       DI ENTER PRINTIN TEST MODE     7-7       DAGROSTICS MODE     7-8       DI AGINOSTIC CONE TABLE     7-9       DG 30 PRINT COUNTER     7-11       DG 02 SENSOR CHECK     7-12       OUTPUT TESTS     7-13       DG 03 VEINSOR CHECK     7-15       DG 04 SUSING CHECK     7-15       DG 80 SUSIEN TEMP.     7-17       DG 80 SUSIEN TEMP.     7-17       DG 80 SUSIEN TEMP.     7-17       DG 80 SUSIENDID TRAY 0.     7-17       DG 81 SOLENOID TRAY 1.                                                | PRINTER MODES                               | 7-1 |
| ESS (CONTROLLER) MODE7-2ESS (CONTROLLER) MODE OPTIONS7-2USER OPERATION MODE OPTIONS7-3USER OPERATION MODE7-3USER OPERATION MODE7-3USING THE PRINT DESITY ADJUSTMENT.7-4USING MBF SUBET SZE SELECTON7-5PRINTING TEST MODE7-7TO ENTER DIAGNOSTICS MODE7-7TO ENTER DIAGNOSTICS MODE7-7TO ENTER DIAGNOSTICS MODE7-8TO ENTER DIAGNOSTICS MODE7-8TO ENTER DIAGNOSTICS MODE7-9DG 30 PRINT COUNTER7-11DG 02 SENSOR CHECK7-11DG 03 PRINT COUNTER7-13DG 07 FUSER TEMP. SET7-14DG 08 FUSER TEMP.7-15DG 80 SOLENOID TRAY 0.7-17DG 81 SOLENOID TRAY 1.7-17DG 84 ST CLUTCH UPPER.7-18DG 94 FUSER TEMP.7-18DG 94 FUSER TEMP.7-12DG 95 FUSER TEMP.7-14DG 94 FUSER TEMP.7-12DG 95 FUSER TEMP.7-14DG 94 FUSE (C ROLL DC)7-22DG 94 HVPS (C ROLL AC).7-22DG 94 HVPS (C ROLL AC).7-22DG 94 HVPS (C ROLL AC).7-22DG 94 HVPS (C ROLL AC).7-22DG 94 HVPS (C ROLL AC).7-22DG 94 HVPS (C ROLL AC).7-22DG 94 HVPS (C ROLL AC).7-22DG 94 HVPS (C ROLL AC).7-22DG 94 HVPS (C ROLL AC).7-23DG 95 HVPS (DEV BLAS).7-24DG 90 KTT DIAG.7-25DG 90 KTT DIAG.7-26< | ENTERING A PRINTER MODE                     | 7-1 |
| ESS (CONTROLLER) MODE OPTIONS   7-2     ENTERING ESS (CONTROLLER) MODE   7-3     USER OPERATION MODE   7-3     USER OPERATION MODE   7-3     USER OPERATION MODE   7-3     USER OPERATION MODE   7-3     USER OPERATION MODE   7-3     USER OPERATION MODE   7-3     USING THE PRINT DENSITY ADJUSTMENT   7-4     USING THE PRINT DENSITY ADJUSTMENT   7-4     USING THE PRINTING TEST MODE   7-7     TO ENTER PRINTING TEST MODE   7-7     TO ENTER PRINTING TEST MODE   7-8     DIAGNOSTICS MODE   7-8     DIAGNOSTIC SMODE   7-8     DIAGNOSTIC CONE TABLE   7-9     DG 30 PRINT COUNTER   7-11     DG 02 SENSOR CHECK   7-12     OUTPUT TESTS   7-13     DG 03 SUEST TEMP, SET   7-14     DG 04 FUSER TEMP, SET   7-15     DG 80 SOLENOID TRAY 0.   7-17     DG 80 SOLENOID TRAY 1.   7-17     DG 80 SOLENOID TRAY 2.   7-18     DG 84 TCUTCH UPPER   7-12     DG 94 HYPS (C. ROLL AC).   7-20     DG 94 HYPS (C. ROLL AC). </td <td>ESS (Controller) Mode</td> <td></td>                                                  | ESS (Controller) Mode                       |     |
| ENTERING ESS (CONTROLLER) MODE:     7-2       USER OPERATION MODE OPTIONS.     7-3       ENTERING USER OPERATION MODE:     7-3       ENTERING USER OPERATION MODE:     7-3       USING MBT SHUER SIZE SELECTION     7-5       PRINTING TEST MODE.     7-7       TO ENTER PRINTING TEST MODE.     7-7       TO ENTER PRINTING TEST MODE.     7-7       DIAGNOSTICS MODE.     7-8       TO ENTER DIAGNOSTICS MODE.     7-9       DIAGNOSTICS MODE.     7-9       DIAGNOSTICS MODE.     7-9       DIAGNOSTICS MODE.     7-9       DIAGNOSTICS MODE.     7-11       DG 30 PRINT COUNTER     7-11       DG 30 SERSOR CHECK     7-12       DG 30 SERSOR CHECK     7-13       DG 07 FUSER TEMP, SET     7-14       DG 08 SOLENOID TRAY 0.     7-17       DG 81 SOLENOID TRAY 1.     7-17       DG 84 SOLENOID TRAY 1.     7-17       DG 94 HVPS (C. ROLL AC).     7-20       DG 94 HVPS (C. ROLL AC).     7-22       DG 94 HVPS (C. ROLL AC).     7-23       DG 94 HVPS (C. ROLL AC).     7-24                                        | ESS (Controller) Mode options               |     |
| USER OPERATION MODE   7-3     USER OPERATION MODE   7-3     USER OPERATION MODE   7-3     USING KIE PRINT DENSITY ADJUSTMENT.   7-4     USING MBF SHEET SIZE SELECTION   7-5     PINTING TEST MODE   7-7     TO ENTER PRINTING TEST MODE   7-7     TO ENTER PRINTING TEST MODE   7-7     DIAGNOSTICS MODE   7-8     TO ENTER DIAGNOSTICS MODE   7-8     TO ENTER DIAGNOSTICS MODE   7-11     DG 30 PRINT COUNTER   7-11     DG 30 PRINT COUNTER   7-11     DG 07 FUSER TEMP, SET   7-12     OUTPUT TESTS   7-13     DG 80 SOLENOID TRAY 0.   7-17     DG 84 SOLENOID TRAY 1.   7-17     DG 84 SOLENOID TRAY 2.   7-18     DG 94 FUSER TEMP   7-19     DG 85 T CLUTCH LOWER   7-19     DG 85 T CLUTCH LOWER   7-19     DG 94 FUSE (C ROLL AC)   7-20     DG 94 HVPS (C ROLL AC)   7-22     DG 94 HVPS (C ROLL AC)   7-23     DG 95 HVPS (T ROLL -)   7-24     DG 95 HVPS (T ROLL -)   7-24     DG 95 HVPS (T ROLL -) <t< td=""><td>ENTERING ESS (CONTROLLER) MODE:</td><td></td></t<>                                           | ENTERING ESS (CONTROLLER) MODE:             |     |
| USER OPERATION MODE OPTIONS     7-3       ENTERING USER OPERATION MODE     7-3       USING THE PIRNT DENSITY ADULTIMENT     7-4       USING THE PIRNT DENSITY ADULTIMENT     7-4       USING THE PIRNT DEST MODE     7-7       TO ENTER PLAGNSTICS MODE     7-7       DIAGNOSTICS MODE     7-8       TO ENTER PLAGNSTICS MODE     7-8       DIAGNOSTIC CODE TABLE     7-9       DG 30 PRINT COUNTER     7-11       DG 02 SENSOR CHECK     7-12       OUTPUT TESTS     7-13       DG 07 FUSER TEMP. SET     7-14       DG 08 FUSER TEMP.     7-15       DG 80 SOLENOID TRAY 0     7-17       DG 80 SOLENOID TRAY 1     7-17       DG 80 SOLENOID TRAY 2     7-18       DG 90 MOTOR MAIN     7-19       DG 91 HVPS (C. ROLL AC)     7-20       DG 94 HVPS (C. ROLL AC)     7-22       DG 94 HVPS (T. ROLL +)     7-23       DG 90 MOTOR MAIN     7-22       DG 94 HVPS (T. ROLL +)     7-24       DG 90 ONTOR MAIN     7-22       DG 94 HVPS (T. ROLL +)     7-22       DG 90 MOTOR MA                                           | USER OPERATION MODE                         |     |
| ENTERING USER OPERATION MODE:   7-3     USING THE PINT DENSITY ADJUSTMENT.   7-4     USING MES FNEET SZE SELECTION   7-5     PINTING TEST MODE   7-7     TO ENTER PRINTING TEST MODE   7-7     DIAGNOSTICS MODE   7-8     DIAGNOSTICS MODE   7-8     DIAGNOSTIC CONTER   7-1     DIG 30 PRINT COUNTER   7-11     DG 07 FUSER TEMP. SET   7-14     DG 07 FUSER TEMP. SET   7-14     DG 80 SOLENOID TRAY 0   7-17     DG 81 SOLENOID TRAY 1   7-17     DG 84 SOLENOID TRAY 1   7-17     DG 86 SOLENOID TRAY 2   7-18     DG 84 SOLENOID TRAY 1   7-19     DG 90 MOTOR MAIN   7-19     DG 91 HVPS (C. ROLL AC)   7-20     DG 92 HVPS (C. ROLL AC)   7-20     DG 94 HVPS (C. ROLL AC)   7-23     DG 95 HVPS (C. ROLL AC)   7-24     DG 90 KOTOR MAIN   7-24     DG 90 KYER TEMP.   7-24     DG 94 HVPS (C. ROLL AC)   7-24     DG 94 HVPS (C. ROLL AC)   7-24     DG 94 HVPS (C. ROLL AC)   7-25     DG 95 HVPS (T. ROLL -)                                                                                                    | USER OPERATION MODE OPTIONS                 |     |
| USING THE PRINT DENSITY ADJUSTMENT.     7-4       USING MBF SHEET SZE SELECTION     7-5       PRINTING TEST MODE     7-7       TO ENTER PRINTING TEST MODE     7-7       DIAGNOSTICS MODE     7-8       TO ENTER PRINTING TEST MODE     7-8       DIAGNOSTIC CODE TABLE.     7-9       DG 30 PRINT COUNTER     7-11       DG 02 SENSOR CHECK     7-12       OUTPUT TESTS     7-13       DG 07 FUSER TEMP. SET     7-14       DG 08 FUSER TEMP.     7-15       DG 80 SOLENOID TRAY 0.     7-17       DG 80 SOLENOID TRAY 1.     7-17       DG 80 SOLENOID TRAY 2.     7-18       DG 90 MOTOR MAIN     7-19       DG 91 HVPS (C. ROLL AC).     7-20       DG 94 HVPS (C. ROLL AC).     7-23       DG 94 HVPS (T. ROLL -)     7-24       DG 00 SIZE SENSOR     7-25       DG 00 SIZE SENSOR     7-26       DG 00 SIZE SENSOR     7-26       DG 00 SIZE SENSOR     7-27       DG 91 HVPS (DEV BIAS)     7-28       DG 00 SIZE SENSOR     7-29       DO ENTER CONFIGURATION MODE                                                    | ENTERING USER OPERATION MODE:               |     |
| USING MBF SHEET SIZE SELECTION   7-5     PRINTING TEST MODE   7-7     TO ENTER PINITING TEST MODE   7-7     DIAGNOSTICS MODE   7-8     TO ENTER PINITING TEST MODE   7-8     TO ENTER PINITING TEST MODE   7-8     DIAGNOSTICS MODE   7-8     TO ENTER DIAGNOSTICS MODE   7-9     DIAGNOSTIC CODE TABLE   7-9     DG 30 PRINT COUNTER   7-11     DG 07 EUSER TEMP.   7-12     OUTPUT TESTS   7-13     DG 08 FUSER TEMP. SET   7-14     DG 88 SOLENOID TRAY 0.   7-17     DG 88 SOLENOID TRAY 1.   7-17     DG 88 SOLENOID TRAY 2.   7-18     DG 84 T CLUTCH UPPER.   7-19     DG 92 HVPS (C. ROLL AC)   7-20     DG 92 HVPS (C. ROLL AC)   7-21     DG 93 HVPS (DEV BIAS)   7-22     DG 94 HVPS (T. ROLL -)   7-24     DG 95 HVPS (T. ROLL -)   7-24     DG 90 EXTE DIAG   7-29     CONFIGURATION MODE   7-29     T 00 SIZE SENSOR   7-20     DG 91 HVPS (T. ROLL +)   7-24     DG 92 HVPS (T. ROLL +)   7-25                                                                                                    | USING THE PRINT DENSITY ADJUSTMENT.         | 7-4 |
| PRINTING TEST MODE.   7-7     TO ENTER PRINTING TEST MODE   7-7     DIAGNOSTICS MODE   7-8     DIAGNOSTICS MODE   7-8     DIAGNOSTICS MODE   7-8     DIAGNOSTIC COPE TABLE   7-9     DG 30 PRINT COUNTER   7-11     DG 02 SENSOR CHECK   7-12     OUTPUT TESTS.   7-13     DG 08 FUSER TEMP.   7-15     DG 80 SOLENOID TRAY 0.   7-17     DG 84 SOLENOID TRAY 1.   7-17     DG 84 SOLENOID TRAY 2.   7-18     DG 84 T CLUTCH LOWER   7-19     DG 91 HVPS (C. ROLL AC).   7-20     DG 92 HVPS (C. ROLL AC).   7-20     DG 94 HVPS (T. ROLL -).   7-23     DG 95 HVPS (T. ROLL -).   7-23     DG 90 EXIT DIAG.   7-24     DG 90 EXIT DIAG.   7-20     DG 90 EXIT DIAG.   7-20     DG 91 HVPS (C. ROLL AC).   7-23     DG 95 HVPS (T. ROLL +).   7-24     DG 90 EXIT DIAG.   7-26     DG 00 EXIT DIAG.   7-29     CONFIGURATION MODE   7-29     CONFIGURATION MODE.   7-29     ONFOR MAIN                                                                                                    | USING MBF SHEET SIZE SELECTION              |     |
| TO ENTER PRINTING TEST MODE   7-7     DIAGNOSTICS MODE   7-8     TO ENTER DIAGNOSTICS MODE   7-8     DIAGNOSTIC CODE TABLE   7-9     DG 30 PRINT COUNTER   7-11     DG 02 SENSOR CHECK   7-12     OUTPUT TESTS   7-13     DG 07 FUSER TEMP, SET   7-14     DG 08 FUSER TEMP, SET   7-17     DG 80 SOLENOID TRAY 0   7-17     DG 81 SOLENOID TRAY 1   7-17     DG 85 SOLENOID TRAY 2   7-18     DG 84 T CLUTCH UPPER   7-19     DG 91 HYPS (C ROLL AC)   7-20     DG 92 HVPS (C ROLL AC)   7-22     DG 94 HVPS (T ROLL -)   7-23     DG 95 HVPS (T ROLL +)   7-24     DG 00 EXIT DIAG   7-25     DG 00 EXIT DIAG   7-20     CONFIGURATION MODE   7-20     DG 94 HVPS (T ROLL +)   7-24     DG 00 EXIT DIAG   7-25     DG 00 EXIT DIAG   7-26     DG 00 EXIT DIAG   7-26     DG 95 HVPS (T ROLL +)   7-26     DG 00 EXIT DIAG   7-26     DG 00 EXIT DIAG   7-26     DG 00 EXIT DIAG                                                                                                    | PRINTING TEST MODE                          |     |
| DIAGNOSTICS MODE     7-8       TO ENTER DIAGNOSTICS MODE     7-8       DIAGNOSTIC CODE TABLE     7-9       DG 30 PRINT COUNTER     7-11       DG 02 SENSOR CHECK     7-12       OUTPUT TESTS     7-14       DG 07 FUSR TEMP, SET     7-15       DG 80 SOLENOID TRAY 0.     7-17       DG 80 SOLENOID TRAY 0.     7-17       DG 80 SOLENOID TRAY 0.     7-17       DG 80 SOLENOID TRAY 1.     7-17       DG 80 SOLENOID TRAY 2.     7-18       DG 94 T CLUTCH UPPER     7-18       DG 95 T CLUTCH LOWER     7-19       DG 90 MOTOR MAIN.     7-19       DG 91 HVPS (C. ROLL AC).     7-20       DG 92 HVPS (C. ROLL JOL     7-22       DG 94 HVPS (T. ROLL -).     7-23       DG 95 HVPS (T. ROLL -).     7-24       DG 00 SZE SENSOR     7-25       DG 00 EXIT DIAG.     7-29       T 00 EXIT DIAG.     7-29       T 00 EXIT DIAG.     7-29       T 00 EXIT DIAG.     7-29       T 00 EXIT DIAG.     7-29       T 00 EXIT DIAG.     7-29                                                                                       | TO ENTER PRINTING TEST MODE                 |     |
| TO ENTER DIAGNOSTICS MODE   7-8     DIAGNOSTIC CODE TABLE   7-9     DG 30 PRINT COUNTER   7-11     DG 02 SENSOR CHECK   7-12     OUTPUT TESTS.   7-13     DG 05 FUSER TEMP. SET   7-14     DG 80 SOLENOID TRAY 0.   7-17     DG 81 SOLENOID TRAY 1.   7-17     DG 85 SOLENOID TRAY 2.   7-18     DG 85 T CLUTCH LOWER   7-19     DG 92 HVPS (C. ROLL AC)   7-19     DG 92 HVPS (C. ROLL AC)   7-22     DG 94 HVPS (C. ROLL AC)   7-22     DG 95 HVPS (T. ROLL -)   7-23     DG 90 SIZE SENSOR   7-24     DG 00 SIZE SENSOR   7-26     DG 00 CHECK SUM.   7-29     TO 20 SIZE SENSOR   7-29     TO 20 SIZE SENSOR   7-29     TO 20 FURTION MODE OPTIONS   7-29     TO 20 FURTION MODE OPTIONS   7-29     TO 20 FURCHATION MODE OPTIONS   7-29     TO 20 FURCHATION MODE OPTIONS   7-29     TO 20 FURCHATION MODE OPTIONS   7-29     TO 20 FURCHATION MODE   7-29     TO 20 FURCHATION MODE   7-29     TO 20 FURCHATION MODE                                                                                                    | DIAGNOSTICS MODE                            |     |
| DIAGNOSTIC CODE TABLE   7-9     DG 30 PRINT COUNTER   7-11     DG 02 SENSOR CHECK   7-12     OUTPUT TESTS   7-13     DG 07 FUSER TEMP. SET   7-14     DG 80 SOLENOID TRAY 0.   7-17     DG 81 SOLENOID TRAY 1.   7-17     DG 85 SOLENOID TRAY 2.   7-18     DG 85 TC LUTCH UPPER   7-19     DG 90 MOTOR MAIN   7-19     DG 91 HVPS (C. ROLL AC)   7-20     DG 92 HVPS (C. ROLL AC)   7-22     DG 94 HVPS (T. ROLL -)   7-23     DG 90 SIZE SENSOR   7-22     DG 90 SIZE SENSOR   7-25     DG 00 CHECK SUM   7-26     DG 00 SIZE SENSOR   7-26     DG 00 CHECK SUM   7-28     CONFIGURATION MODE   7-29     TO NETRE CONFIGURATION MODE   7-29     TO SELECT A CONFIGURATION MODE   7-29     TO SINDT CODE PARAMETERS   7-30     TO INPUT CODE PARAMETERS   7-30     TO INPUT CODE PARAMETERS   7-30     TO INPUT CODE PARAMETERS   7-30     DG NOTOR SUPPORTION CODE   7-30     DA SUTE PARAMETERS   7-30 <                                                                                                    | TO ENTER DIAGNOSTICS MODE                   |     |
| DG 30 PRINT COUNTER   7-11     DG 02 SENSOR CHECK   7-12     OUTPUT TESTS   7-13     DG 07 FUSER TEMP. SET   7-14     DG 08 FUSER TEMP. SET   7-14     DG 08 FUSER TEMP.   7-15     DG 08 SOLENOID TRAY 0.   7-17     DG 88 SOLENOID TRAY 1   7-17     DG 86 SOLENOID TRAY 2.   7-18     DG 86 SOLENOID TRAY 2.   7-18     DG 85 T CLUTCH UPPER   7-19     DG 91 HVPS (C. ROLL AC)   7-20     DG 92 HVPS (C. ROLL AC)   7-20     DG 93 HVPS (DEV BIAS)   7-22     DG 94 HVPS (T. ROLL -)   7-23     DG 95 HVPS (T. ROLL -)   7-24     DG 90 SIZE SENSOR   7-25     DG 00 SIZE SENSOR   7-26     DG 00 CHECK SUM   7-28     CONFIGURATION MODE   7-29     TO SELECT A CONFIGURATION CODE   7-29     TO SELECT A CONFIGURATION CODE G "TEST PRINT"   7-30     FAULT AND STATUS CODES ARE DISPLAYED   7-38     PRINTING CONTROLS   7-38     PRINTING CONTROLS   7-38     PRONTING CONTROLS   7-38     PRONTING CONTROLS   <                                                                                                    | DIAGNOSTIC CODE TABLE                       |     |
| DG 02 SENSOR CHECK   7-12     OUTPUT TESTS.   7-13     DG 07 FUSER TEMP. SET   7-14     DG 08 FUSER TEMP.   7-15     DG 80 SOLENOID TRAY 0   7-17     DG 81 SOLENOID TRAY 1   7-17     DG 85 COLENOID TRAY 2   7-17     DG 85 COLENOID TRAY 2   7-18     DG 84 T CLUTCH UPPER   7-18     DG 85 T CLUTCH LOWER   7-19     DG 91 HVPS (C. ROLL AC)   7-20     DG 93 HVPS (DE NOLD CL)   7-20     DG 94 HVPS (C. ROLL AC)   7-22     DG 95 HVPS (T. ROLL -)   7-23     DG 95 HVPS (T. ROLL -)   7-24     DG 00 EXIT DIAG   7-25     DG 00 SIZE SENSOR   7-26     ONFIGURATION MODE   7-20     ON SIZE SENSOR   7-26     D 0 SIZE SENSOR   7-26     D 0 SIZE SENSOR   7-28     CONFIGURATION MODE   7-29     TO ENTER CONFIGURATION MODE   7-30     D 0 SIZE SENSOR   7-30     D 0 SIZE SENSOR   7-30     D 0 SIZE SENSOR   7-30     D 0 SIZE SENSOR   7-30     D 0 SIZE SENSOR                                                                                                    | DG 30 PRINT COUNTER                         |     |
| OUTPUT TESTS.     7-13       DG 07 FUSER TEMP, SET     7-14       DG 08 FUSER TEMP     7-15       DG 08 FUSER TEMP     7-17       DG 81 SOLENOID TRAY 0.     7-17       DG 86 SOLENOID TRAY 1.     7-17       DG 86 SOLENOID TRAY 2.     7-18       DG 84 T CLUTCH UPPER     7-18       DG 85 T CLUTCH LOWER     7-19       DG 90 MOTOR MAIN     7-19       DG 91 HVPS (C. ROLL AC)     7-20       DG 92 HVPS (C. ROLL AC)     7-21       DG 93 HVPS (DEV BIAS)     7-22       DG 94 HVPS (T. ROLL -)     7-23       DG 95 HVPS (T. ROLL -)     7-24       DG 00 SIZE SENSOR     7-25       DG 00 SIZE SENSOR     7-26       ONFIGURATION MODE     7-29       CONFIGURATION MODE     7-29       TO SELECT A CONFIGURATION CODE     7-30       TO INPUT CODE PARAMETERS     7-30       JG 94 HVPS CONFIGURATION CODE     7-30       OS DECT A CONFIGURATION CODE     7-30       ONFIGURATION MODE     7-29       ONFIGURATION MODE     7-30       ONFIGURATION CODE OF TORS                                                     | DG 02 SENSOR CHECK                          |     |
| DG 07 FUSER TEMP. SET   7-14     DG 08 FUSER TEMP   7-15     DG 08 SOLENOID TRAY 0.   7-17     DG 81 SOLENOID TRAY 1.   7-17     DG 86 SOLENOID TRAY 1.   7-17     DG 86 SOLENOID TRAY 2.   7-18     DG 84 T CLUTCH UPPER.   7-18     DG 90 MOTOR MAIN   7-19     DG 91 HVPS (C ROLL AC)   7-20     DG 92 HVPS (C ROLL AC)   7-21     DG 93 HVPS (DEV BIAS)   7-22     DG 94 HVPS (T ROLL -).   7-23     DG 95 HVPS (T ROLL -).   7-23     DG 00 EXIT DIAG.   7-24     DG 00 EXIT DIAG.   7-25     DG 00 CHECK SUM.   7-26     DG 00 CHECK SUM.   7-28     CONFIGURATION MODE.   7-29     TO SELECT A CONFIGURATION MODE.   7-29     TO SUZE SENSOR   7-29     TO SUZE SENSOR   7-29     TO SELECT A CONFIGURATION CODE   7-30     TO SUZE AND STATUS CODES   7-30     FAULT AND STATUS CODES   7-30     FAULT AND STATUS CODES ARE DISPLAYED   7-38     ROS CONTROLS   7-39                                                                                                    | OUTPUT TESTS                                |     |
| DG 08 FUSER TEMP                                                                                                    | DG 07 FUSER TEMP. SET                       |     |
| DG 80 SOLENOID TRAY 0.   7-17     DG 81 SOLENOID TRAY 1.   7-17     DG 86 SOLENOID TRAY 2.   7-18     DG 84 T CLUTCH UPPER.   7-18     DG 95 T CLUTCH LOWER.   7-19     DG 90 MOTOR MAIN   7-19     DG 91 HVPS (C. ROLL AC).   7-20     DG 92 HVPS (C. ROLL DC).   7-21     DG 93 HVPS (DEV BIAS).   7-22     DG 94 HVPS (T. ROLL -).   7-23     DG 95 HVPS (T. ROLL +).   7-24     DG 00 EXIT DIAG.   7-25     DG 00 SIZE SENSOR   7-26     DG 00 CHECK SUM.   7-28     CONFIGURATION MODE   7-29     TO ENTER CONFIGURATION MODE   7-29     TO SELECT A CONFIGURATION CODE.   7-30     USING THE CONFIGURATION CODE   7-30     FAULT AND STATUS CODES ARE DISPLAYED   7-38     PRINTING CONTROLS   7-38     PRINTING CONTROLS   7-34     MODES WHEN FAULT/STATUS CODES ARE DISPLAYED   7-34     MODES CONTROLS   7-39                                                                                                    | DG 08 FUSER TEMP                            |     |
| DG 81 SOLENOID TRAY 1                                                                                                    | DG 80 SOLENOID TRAY 0                       |     |
| DG 86 SOLENOID TRAY 2                                                                                                    | DG 81 SOLENOID TRAY 1                       |     |
| DG 84 T CLUTCH UPPER.7-18DG 85 T CLUTCH LOWER7-19DG 90 MOTOR MAIN7-19DG 91 HVPS (C. ROLL AC)7-20DG 92 HVPS (C. ROLL DC)7-21DG 93 HVPS (DEV BIAS)7-22DG 94 HVPS (T. ROLL -)7-23DG 95 HVPS (T. ROLL +)7-24DG 00 EXIT DIAG7-25DG 00 SIZE SENSOR7-26DG 00 CHECK SUM7-26DG 00 CHECK SUM7-27CONFIGURATION MODE7-29TO ENTER CONFIGURATION MODE7-29TO INPUT CODE PARAMETERS7-30USING THE CONFIGURATION CODE G "TEST PRINT"7-30FAULT AND STATUS CODES7-38PRINTING CONTROLS7-38PRINTING CONTROLS7-39ROS CONTROLS7-39                                                                                                    | DG 86 SOLENOID TRAY 2                       |     |
| DG 85 T CLUTCH LOWER   7-19     DG 90 MOTOR MAIN   7-19     DG 91 HVPS (C. ROLL AC)   7-20     DG 92 HVPS (C. ROLL DC)   7-21     DG 93 HVPS (DEV BIAS)   7-22     DG 94 HVPS (T. ROLL -)   7-23     DG 95 HVPS (T. ROLL +)   7-24     DG 00 EXIT DIAG   7-25     DG 00 EXIT DIAG   7-26     DG 00 EXIT DIAG   7-27     DG 00 CHECK SUM   7-26     DG 00 CHECK SUM   7-27     Configuration Mode   7-29     To ENTER CONFIGURATION MODE   7-29     To INPUT CODE PARAMETERS   7-30     USING THE CONFIGURATION CODE G "TEST PRINT"   7-30     USING THE CONFIGURATION CODE G "TEST PRINT"   7-30     MODES WHEN FAULT/STATUS CODES ARE DISPLAYED   7-38     PRINTING CONTROLS   7-39     ROS CONTROLS   7-41                                                                                                    | DG 84 T CLUTCH UPPER                        |     |
| DG 90 MOTOR MAIN   7-19     DG 91 HVPS (C. ROLL AC)   7-20     DG 92 HVPS (C. ROLL DC)   7-21     DG 93 HVPS (DEV BIAS)   7-22     DG 94 HVPS (T. ROLL -)   7-23     DG 95 HVPS (T. ROLL +)   7-24     DG 00 EXIT DIAG.   7-25     DG 00 SIZE SENSOR   7-26     DG 00 CHECK SUM   7-28     Configuration Mode.   7-29     Configuration Mode.   7-29     To ENTER CONFIGURATION MODE.   7-20     To SELECT A CONFIGURATION CODE   7-30     USING THE CONFIGURATION CODE G "TEST PRINT"   7-30     FAULT AND STATUS CODES   7-38     PRINTING CONTROLS   7-39     ROS CONTROLS   7-31                                                                                                    | DG 85 T CLUTCH LOWER                        |     |
| DG 91 HVPS (C. ROLL AC)7-20DG 92 HVPS (C. ROLL DC)7-21DG 93 HVPS (DEV BIAS)7-22DG 94 HVPS (T. ROLL -)7-23DG 95 HVPS (T. ROLL +)7-24DG 00 EXIT DIAG.7-25DG 00 SIZE SENSOR7-26DG 00 CHECK SUM.7-28CONFIGURATION MODE.7-29TO ENTER CONFIGURATION MODE.7-29TO SELECT A CONFIGURATION MODE.7-30TO INPUT CODE PARAMETERS.7-30USING THE CONFIGURATION CODE G "TEST PRINT"7-30FAULT AND STATUS CODES ARE DISPLAYED7-38PRINTING CONTROLS7-39ROS CONTROLS7-41                                                                                                    | DG 90 MOTOR MAIN                            |     |
| DG 92 HVPS (C. ROLL DC)7-21DG 93 HVPS (DEV BIAS)7-22DG 94 HVPS (T. ROLL -)7-23DG 95 HVPS (T. ROLL +)7-24DG 00 EXIT DIAG7-25DG 00 SIZE SENSOR7-26DG 00 CHECK SUM7-28CONFIGURATION MODE7-29CONFIGURATION MODE7-29TO ENTER CONFIGURATION MODE7-29TO SELECT A CONFIGURATION CODE7-30TO INPUT CODE PARAMETERS7-30USING THE CONFIGURATION CODE G "TEST PRINT"7-30FAULT AND STATUS CODES ARE DISPLAYED7-38PRINTING CONTROLS7-39ROS CONTROLS7-41                                                                                                    | DG 91 HVPS (C. ROLL AC)                     |     |
| DG 93 HVPS (DEV BIAS)7-22DG 94 HVPS (T. ROLL -)7-23DG 95 HVPS (T. ROLL +)7-24DG 00 EXIT DIAG.7-25DG 00 SIZE SENSOR7-26DG 00 CHECK SUM.7-28CONFIGURATION MODE.7-29CONFIGURATION MODE OPTIONS7-29TO ENTER CONFIGURATION MODE.7-29TO SELECT A CONFIGURATION CODE7-30TO INPUT CODE PARAMETERS.7-30VISING THE CONFIGURATION CODE G "TEST PRINT"7-30FAULT AND STATUS CODES7-34MODES WHEN FAULT/STATUS CODES ARE DISPLAYED7-38PRINTING CONTROLS7-39ROS CONTROLS7-41                                                                                                    | DG 92 HVPS (C. ROLL DC)                     |     |
| DG 94 HVPS (T. ROLL -)7-23DG 95 HVPS (T. ROLL +)7-24DG 00 EXIT DIAG.7-25DG 00 SIZE SENSOR7-26DG 00 CHECK SUM.7-28CONFIGURATION MODE.7-29CONFIGURATION MODE OPTIONS7-29TO ENTER CONFIGURATION MODE.7-29TO SELECT A CONFIGURATION CODE.7-30TO INPUT CODE PARAMETERS.7-30USING THE CONFIGURATION CODE G "TEST PRINT"7-30FAULT AND STATUS CODES7-34MODES WHEN FAULT/STATUS CODES ARE DISPLAYED7-38PRINTING CONTROLS7-39ROS CONTROLS7-41                                                                                                    | DG 93 HVPS (DEV BIAS)                       |     |
| DG 95 HVPS (T. ROLL +)7-24DG 00 EXIT DIAG.7-25DG 00 SIZE SENSOR7-26DG 00 CHECK SUM7-28CONFIGURATION MODE.7-29CONFIGURATION MODE OPTIONS7-29TO ENTER CONFIGURATION MODE7-29TO SELECT A CONFIGURATION CODE.7-30TO INPUT CODE PARAMETERS.7-30USING THE CONFIGURATION CODE G "TEST PRINT"7-30FAULT AND STATUS CODES7-34MODES WHEN FAULT/STATUS CODES ARE DISPLAYED7-39ROS CONTROLS7-41                                                                                                    | DG 94 HVPS (T. ROLL -)                      |     |
| DG 00 EXIT DIAG                                                                                                    | DG 95 HVPS (T. ROLL +)                      |     |
| DG 00 SIZE SENSOR 7-26<br>DG 00 CHECK SUM 7-28<br>Configuration Mode 7-29<br>Configuration Mode options 7-29<br>To enter Configuration Mode 7-29<br>To select a Configuration Code 7-29<br>To select a Configuration Code 7-30<br>To input code parameters 7-30<br>Using the Configuration Code G "Test Print" 7-30<br>Fault and Status Codes 7-34<br>Modes when Fault/Status codes are displayed 7-38<br>Printing Controls 7-39<br>ROS Controls 7-41                                                                                                    | DG 00 EXIT DIAG                             |     |
| DG 00 CHECK SUM.7-28CONFIGURATION MODE.7-29CONFIGURATION MODE OPTIONS7-29TO ENTER CONFIGURATION MODE.7-29TO SELECT A CONFIGURATION CODE.7-30TO INPUT CODE PARAMETERS.7-30USING THE CONFIGURATION CODE G "TEST PRINT"7-30FAULT AND STATUS CODES7-34MODES WHEN FAULT/STATUS CODES ARE DISPLAYED7-38PRINTING CONTROLS7-39ROS CONTROLS7-41                                                                                                    | DG 00 SIZE SENSOR                           |     |
| CONFIGURATION MODE.7-29CONFIGURATION MODE OPTIONS7-29TO ENTER CONFIGURATION MODE.7-29TO SELECT A CONFIGURATION CODE.7-30TO INPUT CODE PARAMETERS.7-30USING THE CONFIGURATION CODE G "TEST PRINT"7-30FAULT AND STATUS CODES7-34MODES WHEN FAULT/STATUS CODES ARE DISPLAYED7-38PRINTING CONTROLS7-39ROS CONTROLS7-41                                                                                                    | DG 00 CHECK SUM                             |     |
| CONFIGURATION MODE OPTIONS7-29TO ENTER CONFIGURATION MODE7-29TO SELECT A CONFIGURATION CODE7-30TO INPUT CODE PARAMETERS7-30USING THE CONFIGURATION CODE G "TEST PRINT"7-30FAULT AND STATUS CODES7-34MODES WHEN FAULT/STATUS CODES ARE DISPLAYED7-38PRINTING CONTROLS7-39ROS CONTROLS7-41                                                                                                    | CONFIGURATION MODE                          |     |
| TO ENTER CONFIGURATION MODE.7-29TO SELECT A CONFIGURATION CODE.7-30TO INPUT CODE PARAMETERS.7-30USING THE CONFIGURATION CODE G "TEST PRINT"7-30FAULT AND STATUS CODES7-34MODES WHEN FAULT/STATUS CODES ARE DISPLAYED7-38PRINTING CONTROLS7-39ROS CONTROLS7-41                                                                                                    | CONFIGURATION MODE OPTIONS                  |     |
| To select a Configuration Code.7-30To input code parameters.7-30Using the Configuration Code G "Test Print"7-30Fault and Status Codes7-34Modes when Fault/Status codes are displayed7-38Printing Controls7-39ROS Controls7-41                                                                                                    | TO ENTER CONFIGURATION MODE                 |     |
| TO INPUT CODE PARAMETERS.   7-30     USING THE CONFIGURATION CODE G "TEST PRINT"   7-30     FAULT AND STATUS CODES   7-34     MODES WHEN FAULT/STATUS CODES ARE DISPLAYED   7-38     PRINTING CONTROLS   7-39     ROS CONTROLS   7-41                                                                                                    | TO SELECT A CONFIGURATION CODE              |     |
| USING THE CONFIGURATION CODE G "TEST PRINT"                                                                                                    | TO INPUT CODE PARAMETERS                    |     |
| FAULT AND STATUS CODES   7-34     MODES WHEN FAULT/STATUS CODES ARE DISPLAYED   7-38     PRINTING CONTROLS   7-39     ROS CONTROLS   7-41                                                                                                    | USING THE CONFIGURATION CODE G "TEST PRINT" |     |
| Modes when Fault/Status codes are displayed   7-38     Printing Controls   7-39     ROS Controls   7-41                                                                                                    | FAULT AND STATUS CODES                      |     |
| PRINTING CONTROLS                                                                                                    | Modes when Fault/Status codes are displayed |     |
| ROS CONTROLS                                                                                                    | PRINTING CONTROLS                           |     |
|                                                                                                    | ROS CONTROLS                                |     |

| FUSER CONTROLS                                                    |       |
|-------------------------------------------------------------------|-------|
| CHAPTER 8 ILLUSTRATED PARTS BREAKDOWN                             |       |
| PL1 COVERS                                                        |       |
| PL1 Covers                                                        |       |
| PL2 PAPER FEED                                                    |       |
| PL2 PAPER FEED                                                    |       |
| PL3 PAPER TRANSPORTATION                                          |       |
| PL3 PAPER TRANSPORTATION                                          |       |
| PL4 FUSING AND PAPER EXIT                                         |       |
| PL4 FUSING AND PAPER EXIT                                         | 8-9   |
| PL5 DRIVE AND XEROGRAPHIC MODULE                                  | 8-10  |
| PL5 DRIVE AND XEROGRAPHIC MODULE                                  | 8-11  |
| PL6 ELECTRICAL MODULE                                             |       |
| PL6 ELECTRICAL MODULE                                             |       |
| PL7 Optional 250 feeder assembly                                  |       |
| PL7 Optional 250 feeder assembly                                  |       |
| DECLASER 3500 Spare Parts List                                    |       |
| FIC/XEROX SPARES                                                  |       |
| THIRD-PARTY SPARES:                                               |       |
| CHAPTER 9 REMOVAL AND REPLACEMENT PROCEDURES — COVERS             |       |
| NOTATIONS IN THE RRP TEXT                                         |       |
| BEFORE YOU START                                                  |       |
| RRP 1.1 REAR COVER                                                |       |
| RRP 1.1 REAR COVER                                                |       |
| RRP 1.2 TOP COVER ASSEMBLY                                        |       |
| RRP 1.2 TOP COVER ASSEMBLY                                        |       |
| RRP 1.3 LEFT COVER                                                |       |
| RRP 1.3 LEFT COVER                                                |       |
| RRP 1.4 RIGHT COVER                                               |       |
| RRP 1.4 RIGHT COVER                                               |       |
| CHAPTER 10 : REMOVAL AND REPLACEMENT PROCEDURES — FEEDER ASSEMBLY | 10-1  |
| RRP 2.1 Feeder Assembly                                           |       |
| RRP 2.1 Feeder Assembly                                           |       |
| RRP 2.2 FEED SOLENOID                                             |       |
| RRP 2.2 FEED SOLENOID                                             |       |
| RRP 2.3 TURN SOLENOID                                             |       |
| RRP 2.3 TURN SOLENOID                                             |       |
| RRP 2.4 FEED ROLL ASSEMBLY                                        |       |
| RRP 2.4 FEED ROLL ASSEMBLY                                        |       |
| RRP 2.5 FEED ROLL                                                 |       |
| RRP 2.5 FEED ROLL                                                 |       |
| RRP 2.6 TURN ROLL ASSEMBLY                                        |       |
| KRP 2.6 TURN KOLL ASSEMBLY                                        |       |
| RRP 2.7 NO-PAPER ACTUATOR                                         |       |
| RKP 2.7 NO-PAPER ACTUATOR.                                        | 10-15 |
| RRP 2.8 FEEDER PWB                                                |       |
| RRP 2.8 FEEDER PWB                                                |       |
| RKP 2.9 SIZE SPRING.                                              | 10-18 |
| KKP 2.9 SIZE SPRING                                               | 10-19 |

| CHAPTER 11 : REMOVAL AND REPLACEMENT PROCEDURES — PAPER TRANSPORTATION | 11-1  |
|------------------------------------------------------------------------|-------|
| RRP 3.1 Link Assembly                                                  | 11-2  |
| RRP 3.1 Link Assembly                                                  | 11-3  |
| RRP 3.2 GEAR DOUBLE L                                                  | 11-4  |
| RRP 3.2 GEAR DOUBLE L                                                  | 11-5  |
| RRP 3.3 GEAR DOUBLE R                                                  | 11-6  |
| RRP 3.3 GEAR DOUBLE R                                                  | 11-7  |
| RRP 3.4 LOWER CHUTE ASSEMBLY                                           | 11-8  |
| RRP 3.4 LOWER CHUTE ASSEMBLY                                           | 11-9  |
| RRP 3.5 TAKE-AWAY ROLL ASSEMBLY                                        | 11-10 |
| RRP 3.5 TAKE-AWAY ROLL ASSEMBLY                                        | 11-11 |
| RRP 3.6 FRONT TRANSPORT ASSEMBLY                                       | 11-12 |
| RRP 3.6 FRONT TRANSPORT ASSEMBLY                                       | 11-13 |
| RRP 3.7 BTR Assembly                                                   | 11-14 |
| RRP 3.7 BTR Assembly                                                   | 11-15 |
| RRP 3.8 TRANSPORTATION CHUTE ASSEMBLY                                  | 11-16 |
| RRP 3.8 TRANSPORTATION CHUTE ASSEMBLY                                  | 11-17 |
| RRP 3.9 INLET CHUTE ASSEMBLY                                           | 11-18 |
| RRP 3.9 INLET CHUTE ASSEMBLY                                           | 11-19 |
| RRP 3.10 REGISTRATION SENSOR                                           | 11-20 |
| RRP 3.10 REGISTRATION SENSOR                                           | 11-21 |
| RRP 3.11 FRONT PLATE ASSEMBLY                                          | 11-22 |
| RRP 3.11 FRONT PLATE ASSEMBLY                                          | 11-23 |
| RRP 3.12 PICK-UP ROLL ASSEMBLY                                         | 11-24 |
| RRP 3.12 PICK-UP ROLL ASSEMBLY                                         | 11-25 |
| RRP 3.13 PICK-UP SOLENOID                                              | 11-26 |
| RRP 3.13 PICK-UP SOLENOID                                              | 11-27 |
| RRP 3.14 MBF SENSOR ASSEMBLY                                           | 11-28 |
| RRP 3.14 MBF SENSOR ASSEMBLY                                           | 11-29 |
| RRP 3.15 MBF Sensor                                                    | 11-30 |
| RRP 3.15 MBF Sensor                                                    | 11-31 |
| RRP 3.16 BOTTOM PLATE ASSEMBLY                                         | 11-32 |
| RRP 3.16 BOTTOM PLATE ASSEMBLY                                         | 11-33 |
| RRP 3.17 Console Assembly                                              | 11-34 |
| RRP 3.17 Console Assembly                                              | 11-35 |
| RRP 3.18 FRONT TRAY ASSEMBLY                                           | 11-36 |
| RRP 3.18 FRONT TRAY ASSEMBLY                                           | 11-37 |
| CHAPTER 12 : REMOVAL AND REPLACEMENT PROCEDURES — FUSER AND PAPER EXIT | 12-1  |
| RRP 4.1 FUSER ASSEMBLY                                                 | 12-2  |
| RRP 4.1 FUSER ASSEMBLY                                                 | 12-3  |
| RRP 4.2 Pressure Roll                                                  | 12-4  |
| RRP 4.2 Pressure Roll                                                  | 12-5  |
| RRP 4.3 EXIT CHUTE                                                     | 12-6  |
| RRP 4.3 EXIT CHUTE                                                     | 12-7  |
| RRP 4.4 EXIT ROLL ASSEMBLY                                             | 12-8  |
| RRP 4.4 EXIT ROLL ASSEMBLY                                             | 12-9  |
| RRP 4.5 TEMPERATURE SENSOR ASSEMBLY                                    | 12-10 |
| RRP 4.5 TEMPERATURE SENSOR ASSEMBLY                                    | 12-11 |
| RRP 4.6 Heater Rod                                                     | 12-12 |
| RRP 4.6 Heater Rod                                                     | 12-13 |
| RRP 4.7 HEAT ROLL                                                      | 12-14 |
| RRP 4.7 HEAT ROLL                                                      | 12-15 |

| RRP 4.8 EXIT ACTUATOR                                                              | 12-16 |
|------------------------------------------------------------------------------------|-------|
| RRP 4.8 EXIT ACTUATOR                                                              | 12-17 |
| RRP 4.9 Exit Sensor                                                                | 12-18 |
| RRP 4.9 EXIT SENSOR                                                                | 12-19 |
| CHAPTER 13 : REMOVAL AND REPLACEMENT PROCEDURES — DRIVE AND XEROGRAPHIC<br>MODULES | 13-1  |
| DDD 5.1 DDU/E ACCENTRY                                                             | 12.2  |
| DDD 5 1 DRIVE ASSEMBLY                                                             | 12.2  |
| DDD 5.2 CDU SENSOD DWD                                                             | 13-3  |
| DDD 5 2 CDU SENSOR F WD                                                            | 12 5  |
| DDD 5 2 CDU A CTUATOD A SETADA V                                                   | 12.6  |
| DDD 5.2 CDU ACTUATOR ASSEMBLY                                                      | 12 7  |
| DDD 5 4 SCANIER MOTOR                                                              | 12.0  |
| DDD 5 4 SCANNER MOTOR                                                              | 12 0  |
| DDD 5 5 DOS AGGENDLY                                                               | 12 10 |
| DDD 5 5 DOS ASSEMBLY                                                               | 12 11 |
| DDD 5 5 DOS ASSEMBLY                                                               | 12 12 |
| DDD 5 5 DOS ASSEMBLY CONTINUED                                                     | 12 12 |
| DDD 5 6 TONED SENSOD ASSEMBLY                                                      | 12 14 |
| DDD 5 6 TONER SENSOR ASSEMBLY                                                      | 12 15 |
| KKP J.0 TONER SENSOR ASSEMBLY                                                      | 15-15 |
| CHAPTER 14 : REMOVAL AND REPLACEMENT PROCEDURES ELECTRICAL MODULES                 | 14-1  |
| RRP 6.1 CONTROLLER (ESS) ENCLOSURE                                                 | 14-2  |
| RRP 6.1 CONTROLLER (ESS) ENCLOSURE                                                 | 14-3  |
| RRP 6.2 CONTROLLER (ESS)                                                           | 14-4  |
| RRP 6.2 CONTROLLER (ESS)                                                           | 14-5  |
| RRP 6.3 INTERCONNECT PWB ENCLOSURE (WITH PWB)                                      | 14-6  |
| RRP 6.3 INTERCONNECT PWB ENCLOSURE (WITH PWB)                                      | 14-7  |
| RRP 6.4 EARTH PLATE ASSEMBLY                                                       | 14-8  |
| RRP 6.4 EARTH PLATE ASSEMBLY                                                       | 14-9  |
| RRP 6.5 MCU PWB.                                                                   | 14-10 |
| RRP 6.5 MCU PWB                                                                    | 14-11 |
| RRP 6.6 HVPS                                                                       | 14-12 |
| RRP 6.6 HVPS                                                                       | 14-13 |
| RRP 6.7 LVPS Assembly                                                              | 14-14 |
| RRP 6.7 LVPS ASSEMBLY                                                              | 14-15 |
| RRP 6.8 Fan                                                                        | 14-16 |
| RRP 6.8 FAN                                                                        | 14-17 |
| CHAPTER 15 : REMOVAL AND REPLACEMENT PROCEDURES — OPTIONS                          | 15-1  |
| RRP 7.1 MEMORY AND FONT OPTIONS                                                    | 15-2  |
| TROUBLESHOOTING                                                                    | 15-7  |
| RRP 7.2 Communications Options                                                     | 15-8  |
| TROUBLESHOOTING                                                                    | 15-13 |
| RRP 7.3 Optional Feeder Assembly                                                   | 15-14 |
| APPENDIX A : TRAINING, DOCUMENTATION, AND TOOLS                                    | A-1   |
| TRAINING                                                                           | A_1   |
| DOCUMENTATION AND OPTION INFORMATION                                               | A-4   |
| DECLASER 3500 SALES OPTION NUMBERS BASE UNIT                                       | Δ_5   |
| DECLASER 3500 SALES OF HON NUMBERS MAC ENVIRONMENT                                 | A-6   |
| DECLASER 3500 SALES OPTION NUMBERS NETWORKED MODEL                                 | A-7   |
| DECLASER 3500 COUNTRY KITS.                                                        |       |

| DECLASER 3500 RETAIL/DISTRIBUTION/PALLET PART NUMBERS    | A-9  |
|----------------------------------------------------------|------|
| DECLASER 3500 ACCESSORIES/SUPPLIES TONER                 | A-10 |
| DECLASER 3500 MANUFACTURING PART NUMBERS (NOT ORDERABLE) | A-12 |
| TOOLS AND ADDITIONAL INFORMATION                         | A-13 |

# Chapter 1 : Printer Specifications

This chapter lists the specifications of the DEClaser 3500 printer and its options.

# **Product and Servicing Safety Notes**

The DEClaser 3500 printer complies with all United States government safety regulations applicable to ozone gas emissions and laser beam light exposure.

**Laser Safety:** The DEClaser 3500 printer complies with 21 CFR Chapter 1, Subchapter J, as a Class 1 laser product under the U.S. Department of Health and Human Services (DHHS) Radiation Performance Standard, according to the Radiate Control for Health and Safety Act of 1968. The DEClaser 3500 printer does not emit hazardous light because the laser beam is totally enclosed during all modes of customer operation and maintenance.

**Warning:** Use of controls or adjustment procedures other than those specified in this manual may result in hazardous laser light exposure.

# **Minimum Space Requirements**

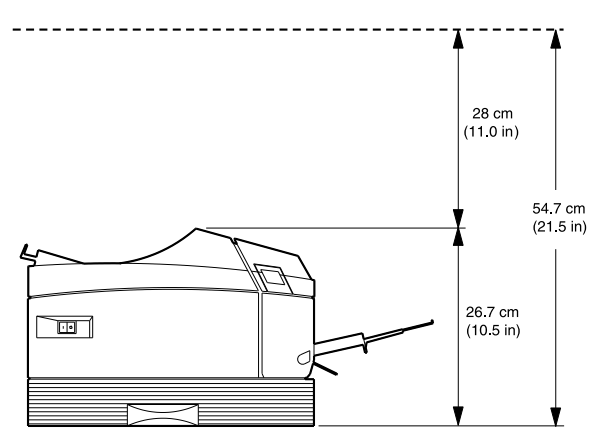

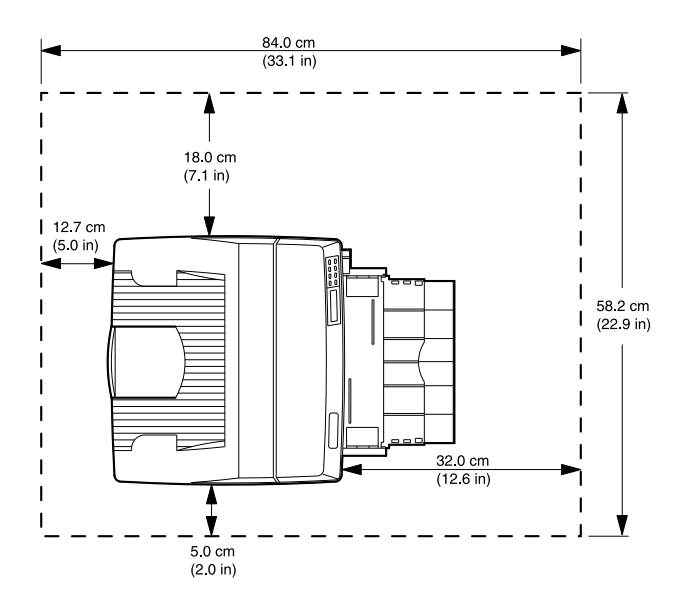

# **Functional specifications**

### Printing method

Printing by xerographic process.

### Exposure method

Scanning by semiconductor laser beam.

## Fusing method

Fusing by heat and pressure.

### Print speed 12 letter-sized pages per minute

### Resolution

Print Enhancement Technology (PET) allows the following resolutions:

- 300 x 300 dpi
- 600 x 600 dpi

### Maximum paper size

Legal 14" (8.5"x14" =215.9 mmx355.6mm)

#### Maximum paper held in output tray

150 sheets of letter-size paper.

# **Physical Specifications**

|                             | 120 V                        | 240 V                        |
|-----------------------------|------------------------------|------------------------------|
| Power Supply                |                              |                              |
| Operating voltage           | 100/115 VAC Nominal          | 220/240 VAC                  |
| Operating current           | 4A Max                       | 2A Max                       |
| Typical input standby power | 23 W (factory configuration) | 23 W (factory configuration) |
|                             | 38 W (all options installed) | 38 W (all options installed) |
| Input peak power            | 450 W                        | 500 W                        |
| Line frequency              | 50 - 60 Hz                   | 50 - 60 Hz                   |
| Dimensions                  |                              |                              |
| Width                       | 14.4 in (36.6 cm)            | 14.4 in (36.6 cm)            |
| Depth                       | 16 in (40.6 cm)              | 16 in (40.6 cm)              |
| Height                      | 10.5 in (26.7 cm)            | 10.5 in (26.7 cm)            |
| Weight                      | 28.8 lb (13 kg)              | 28.8 lb (13 kg)              |
| Temperature Range           |                              |                              |
| Operating                   | 50 to 95°F (10 to 32°C)      | 50 to 95°F (10 to 32°C)      |
| Nonoperating                | -4 to 131°F (-20 to 55°C)    | -4 to 131°F (-20 to 55°C)    |
| Humidity Range              |                              |                              |
| Operating                   | 15 to 85%                    | 15 to 85%                    |
| Nonoperating                | 5 to 95%                     | 5 to 95%                     |
| Altitude                    | Up to 10,000 ft.             | Up to 10,000 ft.             |
| Nonoperating                | (3000 meters)                | (3000 meters)                |
| Noise                       |                              |                              |
| While printing              | <50 dB                       | <50 dB                       |
| Standby                     | 37 dB                        | 37 dB                        |
| Ozone Emissions             | None measurable              | None measurable              |

# **Media specifications**

Paper is a critical item. Select, store and handle it properly to avoid paper jams and poor print quality. This section provides information on the following:

- Paper and print material specifications
- Paper storage requirements
- Envelope specifications

The paper should be of good quality, free of cuts, nicks, tears, spots, loose particles, dust, wrinkles, voids, and curled or bent edges. The use of good quality paper ensures good image transfer and toner fixing without excessive curl. It is recommended that you test a particular paper, prior to large purchases, to determine if the performance is acceptable. This section contains guidelines for you to follow when selecting print material to be used with your printer. Print material that does not meet the suggested guidelines may:

- Increase paper jams
- Cause unnecessary wear in the printer
- Degrade print quality
- Increase service costs

The printer uses plain paper in weights of 16 to 24 pound (60 to 90 g/m<sup>2</sup>). For optimum printer performance, 20 pound or 75 g/m<sup>2</sup> paper is recommended. Use conventional white xerographic paper for most printing applications.

The printer can also use special print materials such as:

- Colored paper
- Predrilled paper
- Letterhead paper
- Preprinted forms
- Labels
- Transparencies
- Nonstandard sized paper (e.g. envelopes)
- Card stock

#### **Colored Paper**

Do not use paper with a colored coating that has been added after the paper is produced. Pigments used must be able to withstand temperatures of 392° Fahrenheit (200° Centigrade) without deterioration. Colored paper should also be of the same high quality as white paper.

#### **Card Stock**

For optimum performance, use card stock in weights from 16 to 32 pound (60 to 120 g/m<sup>2</sup>). Card stock over 36 pound (135 g/m<sup>2</sup>) may cause printer dysfunction.

**NOTE**: The paper industry uses the term "basis weight." When you see paper listed as 28 pound paper, you are being given a weight specification. In English units, basis weight refers to the weight in pounds of 500 sheets of 17 by 22 inch paper. Basis weight is measured on a metric scale as the weight, in grams, of one square meter of paper.

#### **Preprinted Forms**

Notify your supplier that the preprinted form is used with a laser printer. Forms must be printed with heat-resistant inks that will not melt, vaporize, or release hazardous emissions when subject to the fusing temperature of 392° Fahrenheit (200° Centigrade) for 0.1 second. Make sure the ink is completely dry before using the forms to prevent the ink from transferring to the printer rollers and contaminating internal printer mechanisms.

#### Labels

An adhesive label is paper with a pressure-sensitive adhesive backing. The three parts of label stock are:

*Top or face sheet* - The top sheet is the surface that the image is printed on. It is usually composed of photocopy paper.

*Carrier or Backing Sheet* - The backing sheet should be bleached sulfate stock and siliconecoated for easy release of the face sheet.

*Adhesive* - The adhesive should be stable at the 392° F (200° C) temperatures encountered in the fusing process and must not give off any emissions that exceed exposure levels or threshold limits established by regional or national safety agencies.

Adhesive should not come in direct contact with any part of the printer because it may stick to the print drum or rollers, causing toner offset or paper jams. No adhesive should be exposed between the labels.

| Label Properties     | Specifications                                                                                                    |
|----------------------|----------------------------------------------------------------------------------------------------|
| Face Sheet           | Must meet specifications in this chapter.                                                                                                    |
| Fusing Compatibility | All adhesives, liners, facestocks and other materials used in label construction must be compatible with the heat and pressure of the fusing process. Materials must not discolor, melt, offset material or release hazardous emissions when heated to 392° F (200° C) for 0.1 seconds. |
| Construction         | Total construction caliper must not exceed 0.0070 inches (0.18 millimeters).                                                                                                    |

#### **Label Specifications**

### **Transparency Specifications**

The following table summarizes specifications to consider when selecting transparencies.

| Transparency Specifications |                |                 |  |
|-----------------------------|----------------|-----------------|--|
| Properties                  | Specifications |                 |  |
| Thickness                   | 0.110 mm       | 3.9 to 4.5 mils |  |
| Cutting Dimension Tolerance | +/- 0.7 mm     | 0.031 inch      |  |
| Cutting Angle               | 90° +/- 0.2°   |                 |  |

### **Paper Specifications**

| Paper Specifications    |                                                                   |  |
|-------------------------|-------------------------------------------------------------------|--|
| Paper Properties        | Specifications                                                    |  |
| Basis Weight            |                                                                   |  |
| Paper                   | 16 to 24 pound (60 to 90 g/m <sup>2</sup> )                       |  |
| Card Stock              | 16 to 32 pound (60 to 120 g/m <sup>2</sup> )                      |  |
| Moisture Content        | 4% to 6% by weight (4.5% nominal, 5.3% maximum)                   |  |
| Furnish (Composition)   | 100% chemical wood pulp and/or cotton fiber                       |  |
| Acid Content            | 5.5 pH minimum                                                    |  |
| Ash Content             | Not to exceed 10%                                                 |  |
| Brightness              | 83% minimum                                                       |  |
| Caliper                 | 3.0 to 7.0 mils                                                   |  |
| Curl                    | In ream: flat within 0.3 inch (8 mm)                              |  |
|                         | Printed: flat within 0.8 inch (20 mm)                             |  |
| Cut Edge Conditions     | Cut with sharp blades with no visible fray                        |  |
| Electrical Properties   | Surface Resistivity: 2.0 to 15 x 10 <sup>10</sup> ohms/sq.        |  |
|                         | Volume Resistivity: 1.2 to 15 x 10 <sup>11</sup> ohms x cm        |  |
|                         | (conditioned at 23°C and 50% relative humidity)                   |  |
| Finishing               | Cut sheet to +/- 0.031 inch of nominal, +/- 0.2° square           |  |
| Fusing                  | Must not scorch, melt, offset or release hazardous emissions when |  |
| Compatibility           | heated to 200° C (392° F) for 0.1 second.                         |  |
| Grain                   | Long grain                                                        |  |
| Opacity                 | 85% minimum                                                       |  |
| Packaging               | Moisture-proof ream warp                                          |  |
| Rag Content             | 25% cotton fiber or less                                          |  |
| Smoothness              | 100 to 190 Sheffield, 120 to 240 Bendsten                         |  |
| Stiffness               | 1.6 to 7.5 machine direction/0.6 to 3.5 cross direction (Taber)   |  |
| Storage                 |                                                                   |  |
| Temperature<br>Humidity | 68°F to 76°F (20°C to 24.4°C) 35% to 55%                          |  |
| Surface Strength        | 12 minimum wax pick (Dennison)                                    |  |

| Envelope Properties            | Specifications                                                                                                    |
|--------------------------------|----------------------------------------------------------------------------------------------------|
| Paper                          | Envelope construction must meet all of the specifications listed in this chapter.                                                                                                    |
| Composition                    | 100% chemical wood pulp and/or cotton fiber                                                                                                    |
| Basis Weight<br>(single layer) | 20 to 24 pound (75 to 90 g/m <sup>2</sup> )                                                                                                    |
| Caliper                        | 3.3 to 5.5 mils (0.084 to 0.14 mm) single layer thickness                                                                                                    |
| Electrical Properties          | Surface resistivity: 2.0 to $15 \times 10^{10}$ ohm/sq.<br>Volume resistance: 1.2 to $15 \times 10^{11}$ ohm x cm<br>(conditioned at 23° C and 50% relative humidity)                                                                                           |
| Fusing Compatibility           | All inks, adhesives, and other materials of the envelope must be compatible with the heat and pressure of the fusing process. Materials must not discolor, melt, offset material, or release hazardous emissions when heated to 392° F (200° C) for 0.1 second. |
| Finishing                      | Envelopes must not have exposed adhesive. Each envelope must be accurately folded (+/- 0.04 inch) so there are no more than two thicknesses of paper along the leading edge. Folds must be sharply creased and construction must be tight (not baggy).          |
| Curl                           | Envelopes must lie flat with no more than 0.25 inch (6 mm) curl across the entire surface.                                                                                                    |
| Moisture Content               | 4% to 6% by weight                                                                                                    |
| Smoothness                     | 80 to 180 Sheffield                                                                                                    |

### **Envelope Specifications**

### Printing accuracy

The DEClaser 3500 laser printer is designed to be accurate within the following print image parameters:

| Lead Edge Registration: | ±2.0mm                                             |
|-------------------------|----------------------------------------------------|
| Side Edge Registration: | ±2.5mm                                             |
| Skew:                   | ±1.7mm (at a width of 190mm)                       |
| Vertical Accuracy:      | ±0.82mm (at a height of 114.5mm)                   |
| Feeding Accuracy:       | ±0.7mm (at the height of 234mm)                    |
| Horizontal Accuracy:    | ±1.0mm (at a width of 190mm and a height of 234mm) |

# Chapter 2 : Printer Technical Description

This chapter provides a physical and functional description of the DEClaser 3500 printer and its options.

## **Product and Servicing Safety Notes**

The DEClaser 3500 printer complies with all United States government safety regulations applicable to ozone gas emissions and laser beam light exposure.

Laser Safety: The DEClaser 3500 printer complies with 21 CFR Chapter 1, Subchapter J, as a Class 1 laser product under the U.S. Department of Health and Human Services (DHHS) Radiation Performance Standard, according to the Radiate Control for Health and Safety Act of 1968. The DEClaser 3500 printer does not emit hazardous light because the laser beam is totally enclosed during all modes of customer operation and maintenance.

**Warning:** Use of controls or adjustment procedures other than those specified in this manual may result in hazardous laser light exposure.

# **Physical Description**

The following illustrations show the key components of the printer.

#### **Front View of Printer**

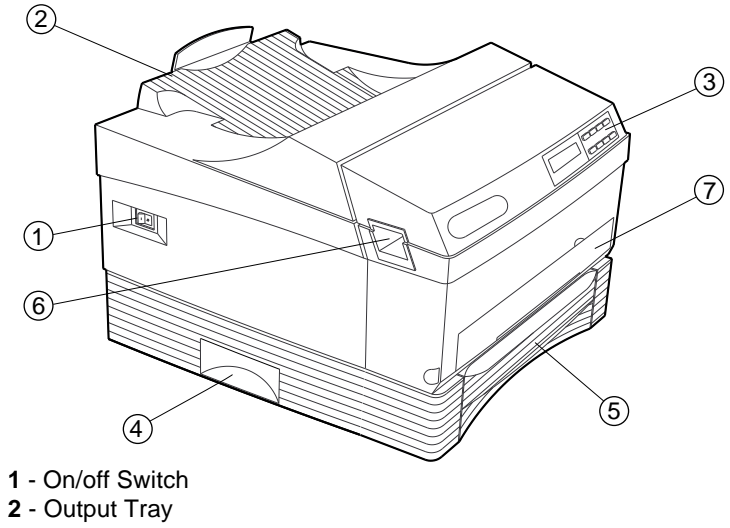

- 3 Control Panel
- 4 Lift Handle (on both sides)5 Universal Paper Tray
- 6 Front Cover Release Latch (on both sides)
- 7 Multipurpose Feeder Slot

#### **Rear View of Printer**

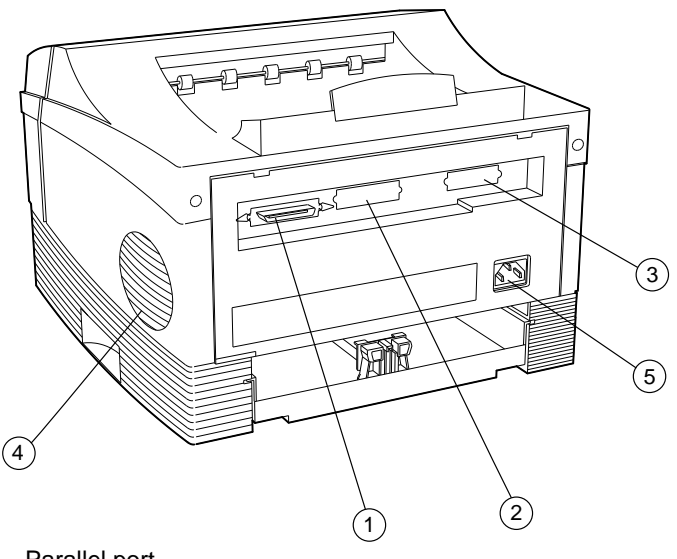

- 1 Parallel port
- 2 Slot for optional: Fax Modem Board; AppleTalk Board; Serial Board
- 3 Slot for optional: Ethernet Card; Fax Modem Board; AppleTalk Board; Serial Board
- 4 Air vent
- 5 AC Power Plug

# **Function of Major Components**

The following sections describe the major components of the printer.

- Paper Feed
- Paper Transportation
- Fusing and Paper Exit
- Drive and Xerographic Modules
- Electrical Module

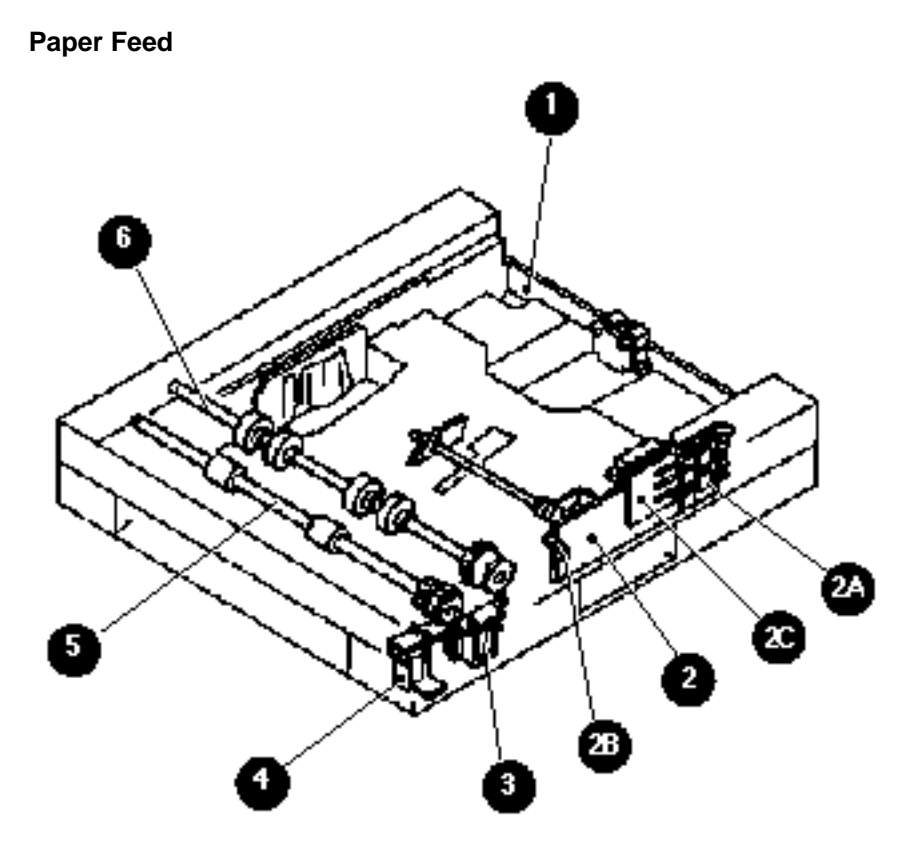

### Paper Feed

| 1 | Paper Cassette     | Holds assorted sizes of standard sheet paper. You adjust the cassette paper guide to accommodate different sizes. The adjustment changes the position of the Size Spring that actuates the Paper Size Switches. The Paper Cassette Assembly has a Pinch Roll that operates in unison with the Turn Roll in the Turn Roll Assembly.                                                                                                    |
|---|--------------------|----------------------------------------------------------------------------------------------------|
| 2 | Feeder PWB         | Contains the Paper Size Switch (2a) and the No–Paper Sensor (2b).<br>The Paper Size Switch is actuated by the Size Spring (2c).The<br>switch detects if the Paper Cassette is loaded into the printer and<br>that the correct size of paper is loaded into the Cassette. The No–<br>Paper Sensor monitors the level of paper in the cassette. The switch<br>is ON when the cassette is empty.                                                       |
| 3 | Feed Solenoid      | Controls the start and stop of the Feed Roll Assembly.                                                                                                    |
| 4 | Turn Solenoid      | Controls the start and stop of the Turn Roll Assembly. The solenoid is actuated when the when the printer controller sends a /PRFD (prefeed) signal.                                                                                                    |
| 5 | Feed Roll Assembly | Consists of the Feed Roll and the Feed Clutch Assembly. The Feed<br>Roll feeds paper from the Cassette. Feed begins when the Feed<br>Solenoid unlatches the Spring Clutch in the Feed Clutch Assembly,<br>starting the rotation of the transmission gears in the Drive Assembly.<br>After one revolution of the Feed Roll, the Feed Solenoid latches the<br>Spring Clutch, which stops the rotation of the transmission gears<br>and the Feed Roll. |
| 6 | Turn Roll Assembly | Pauses paper movement when the Turn Solenoid receives a /PRFD signal from the printer and just before a sheet reaches the Registration Sensor. Paper movement resumes when the printer controller sends a /START signal to the Turn Solenoid. The Turn Roll Assembly keeps moving paper if the printer controller does not send a /PRFD signal.                                                                                                    |

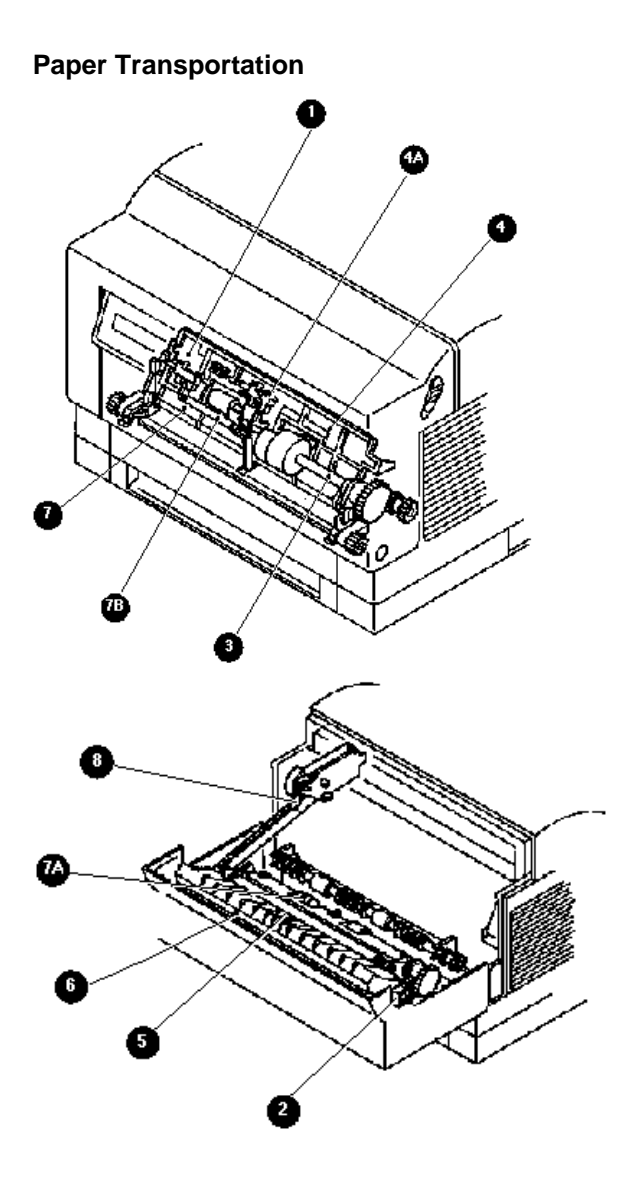

### Paper Transportation

| 1 | Multi-Sheet Bypass<br>Feed (MBF) Sensor | Monitors the Front Tray Assembly. The MBF Sensor is ON when paper is loaded into the Front Tray Assembly.                                                                                                    |
|---|-----------------------------------------|----------------------------------------------------------------------------------------------------|
| 2 | Pick–Up Solenoid                        | Controls the start and stop of the Pick–Up Roll Assembly.                                                                                                    |
| 3 | Pick–Up Roll Assembly                   | Feeds paper from the Front Tray Assembly. Paper feed begins<br>when the Pick–Up Solenoid unlatches the Spring Clutch in the<br>Feed Clutch Assembly, starting the rotation of the transmission<br>gears in the Drive Assembly. The Pick–Up Roll Assembly cam<br>converts the rotation to an up and down movement that is used<br>by the Bottom Plate Assembly to feed paper from the Front<br>Tray Assembly. After one revolution of the Pick–Up Roll, the<br>Pick–Up Solenoid latches the Spring Clutch, which stops<br>transmitting power to the Drive Assembly. |
| 4 | Inlet Chute Assembly                    | Has two major components:<br><b>Inlet Chute</b> : Made of metal and is electrically grounded, it<br>discharges any static electricity that accumulates on the paper.<br><b>Registration Sensor (4a):</b> Monitors when paper passes<br>through the Inlet Chute. The sensor is ON when a sheet of<br>paper is present in the Chute.                                                                                                    |
| 5 | BTR Assembly                            | The BTR Assembly transfers the toner image from the drum to the sheet of paper.                                                                                                    |
| 6 | Transport Chute<br>Assembly             | The Eliminator component of the Transport Chute Assembly<br>strips the sheet of paper from the drum surface. The Eliminator<br>is electrically grounded, and helps discharge the static<br>electricity the paper accumulates during a normal print cycle.                                                                                                    |
| 7 | Lower Chute Assembly                    | Has two major components:<br><b>Take–Away Roll Assembly (7a):</b> Registers the paper with the<br>toner image on the drum.<br><b>Retard Pad Assembly (7b):</b> Prevents the Pick–Up Roll<br>Assembly from feeding two sheets of paper at a time out of the<br>Paper Tray.                                                                                                    |
| 8 | Link Assembly                           | Has two functions:<br><b>Safety device</b> : Actuates the LVPS interlock switch when the<br>Front Transport Assembly is closed. When the Front Cover is<br>opened, the Link Assembly deactuates the LVPS interlock<br>switch, removing power from all printer components.<br><b>Drum Shutter</b> : Opens the drum shutter on the EP Cartridge<br>when the Front Cover is closed. When the Front Cover is open,<br>the Link Assembly closes the drum shutter, protecting the drum<br>from exposure to light.                                                        |

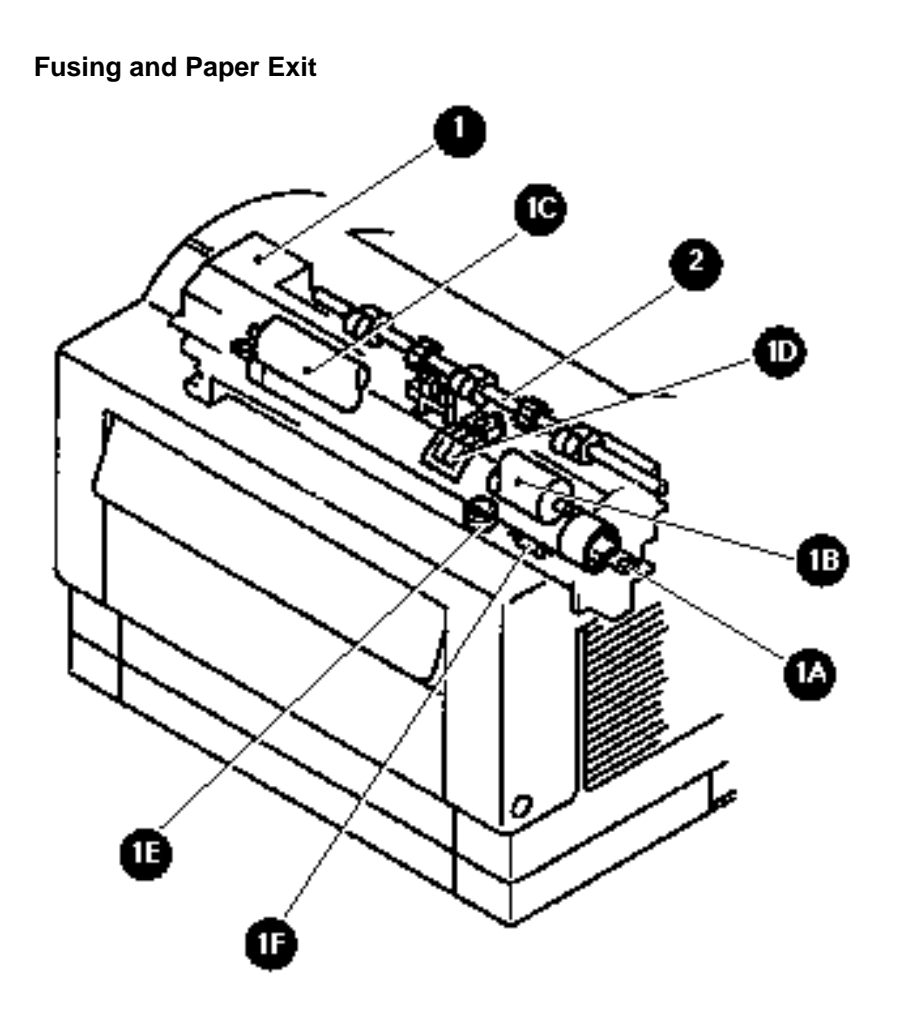

### Fusing and Paper Exit

| 1 | Fuser Assembly | Uses heat and pressure to permanently fix the toner image on a sheet of                                |
|---|----------------|----------------------------------------------------------------------------------------------------|
|   |                | paper. The Fuser Assembly is made up of six major components:                                          |
|   |                | Heat Rod (1a): An electric coil that is sealed in a glass tube. The Heat                               |
|   |                | Rod is located inside the Heat Roll and provides the heat necessary to                                 |
|   |                | melt the toner image on a sheet of paper.                                                              |
|   |                | Heat Roll (1b): Transfers heat to a sheet of paper.                                                    |
|   |                | <b>Pressure Roll (1c):</b> Presses the sheet of paper between itself and the Heat Roll.                |
|   |                | Temperature Sensor Assembly (1d): Monitors the Heat Roll surface                                       |
|   |                | temperature. A thermistor rides the Heat Roll surface and controls power                               |
|   |                | to the Heat Rod. The Temperature Sensor Assembly functions as first-                                   |
|   |                | stage, fuser overheating prevention.                                                                   |
|   |                | Thermostat (1e): Connected in series with the Heater Rod power                                         |
|   |                | supply, the Thermostat functions as the second-stage, fuser overheating                                |
|   |                | prevention. If the first stage fails to prevent a fuser overheat, the                                  |
|   |                | Thermostat opens the circuit between the Heat Rod and the power                                        |
|   |                | supply.                                                                                                |
|   |                | Fuse (1f): Connected in series with the Heater Rod power supply, the                                   |
|   |                | Fuse functions as the third–stage, fuser overheating prevention. If both                               |
|   |                | first and second stages fail to prevent a fuser overheat, the fuse opens                               |
|   |                | the circuit between the Heat Rod and the power supply.                                                 |
| 2 | Exit Sensor    | Monitors when a sheet of paper passes the paper outlet. The sensor is ON when paper passes the outlet. |

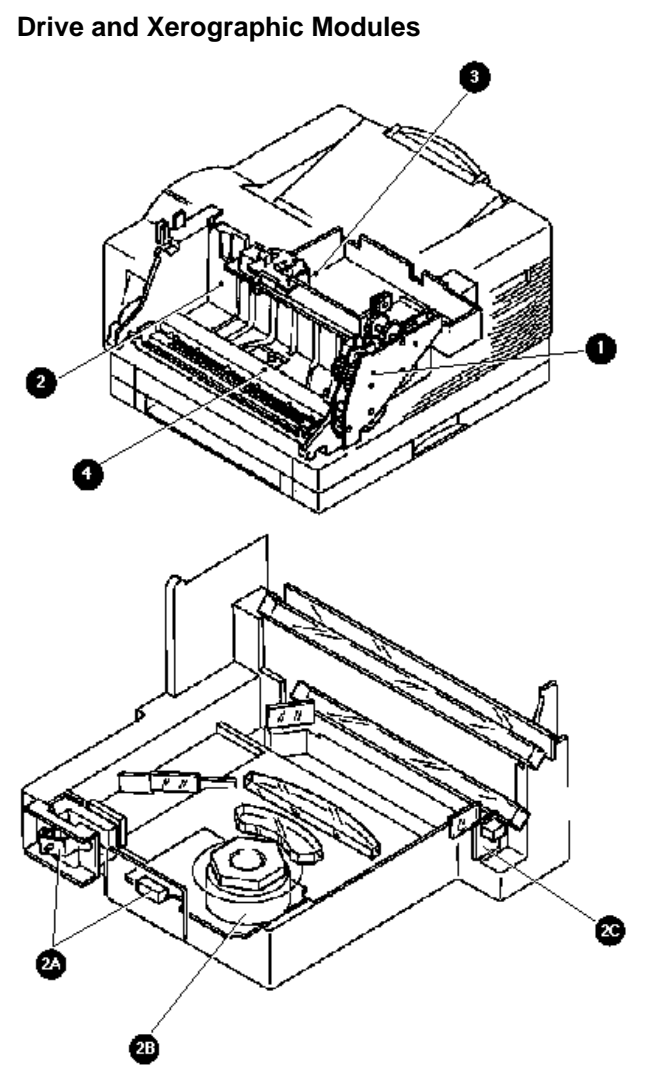

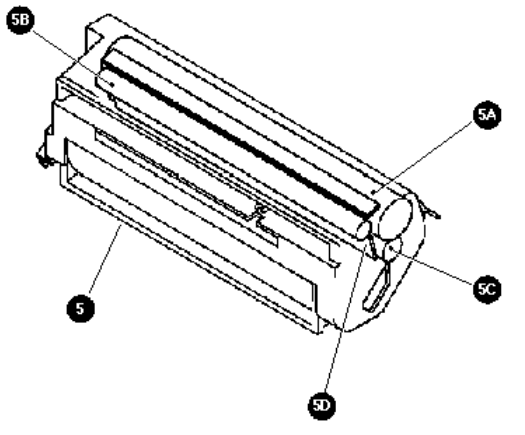
### Drive and Xerographic Modules

| 1 | Drive Assembly           | Consists of the Main Motor and gear cluster that generates and transmits the mechanical energy that runs the printer.                                                                                                    |
|---|--------------------------|----------------------------------------------------------------------------------------------------|
| 2 | ROS Assembly             | The Raster Output Scanner Assembly is the laser and the scanning hardware. The ROS is made up of three major components.<br>Laser Diode Assembly (2a) (LD Assembly): Converts electrical signals into optical signals. The LD Assembly generates the laser beam and maintains the laser output power at a constant level.<br>Scanner Assembly (2b): Routes the laser beam to the drum, and scans it across the drum surface. The Scanner Assembly consists of a six sided Polygon Mirror attached to the Scanner Motor. The Motor rotates at a constant speed. The spinning Polygon Mirror reflects the beam, through a series of lens and mirrors, onto the rotating drum surface. The movement of the spinning Polygon Mirror scans the beam from one side of the drum to the other; one scan line per mirror facet. This process repeats until the controller stops sending image data to the laser.<br>Start–Of–Scan PWB (SOS PWB) (2c): A sensor that is in-line with the scanned laser beam. The laser beam strikes the SOS PWB at the start of each scan to let the printer control circuity know that a new scan is beginning. |
| 3 | CRU PWB                  | The Customer Replaceable Unit PWB consists of the CRU Switch<br>and the LD Switch. The CRU Switch is actuated when the CRU is<br>installed. The LD Switch is actuated when the CRU is installed. The<br>LD Switch is connected in series with the laser beam emitting<br>circuit, and functions as a laser safety switch. The laser functions<br>only when the CRU is installed.                                                                                                    |
| 4 | Toner Sensor<br>Assembly | Contains the Toner Sensor (a magnetic sensor) that monitors the toner level in the EP Cartridge. This sensor is ON when there is enough toner in the EP Cartridge to make a print.                                                                                                    |
| 5 | EP Cartridge             | The Electrical Photographics Cartridge consists of five major<br>components:<br><b>Drum (5a):</b> An aluminum cylinder with a coating of photoconductive<br>material on the surface. The photoconductive property of the drum<br>allows the drum surface to hold an electrical charge in darkness,<br>and discharge it when exposed to light.<br><b>Bias Charge Roll (BCR) (5b):</b> Places a uniform electrical charge<br>on the drum surface.<br><b>Magnet Roll (5c):</b> Distributes toner to the drum surface.<br><b>Charge Metal Blade (CM Blade) (5d):</b> Spreads an even coating of<br>toner on the Magnet Roll, and gives the Roll a static electric<br>charge.<br><b>Cleaning Blade (5e):</b> Removes any residual toner left on the drum<br>from the last print cycle.                                                                                                    |

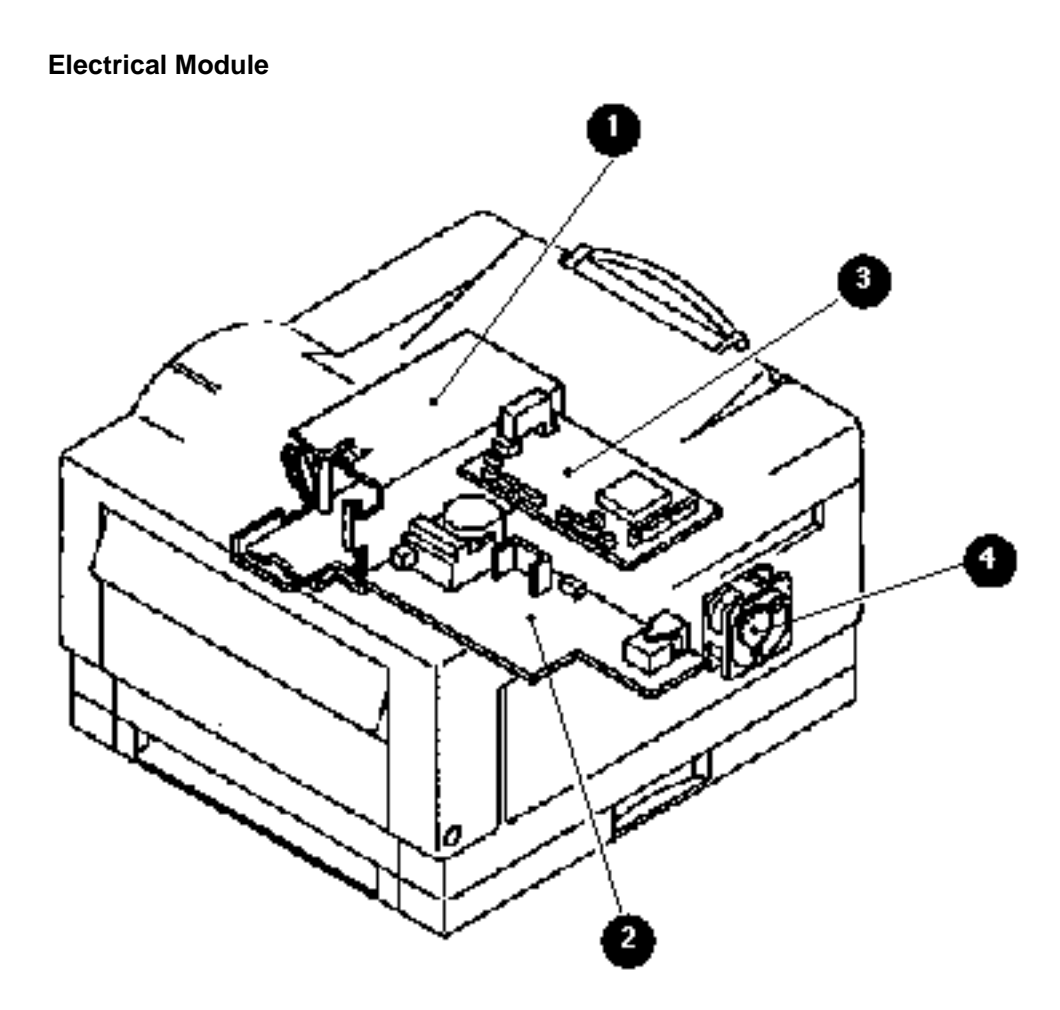

#### **Electrical Module**

| 1 | LVPS Assembly                   | The Low Voltage Power Supply Assembly supplies AC power to the<br>Heater Rod and 24VDC to the printer logic circuits. The LVPS<br>Assembly includes the safety interlock switch and the Main Power<br>Switch. When the Front Transport Assembly is open, the interlock<br>opens the LVPS circuits, cutting all power except to the Fan circuit.<br>The Main Power Switch controls AC wall power into the printer, and is<br>used to turn the printer ON and OFF. |  |  |
|---|---------------------------------|----------------------------------------------------------------------------------------------------|--|--|
| 2 | HVPS Assembly                   | The High Voltage Power Supply Assembly supplies power to the BCR, BTR, and Magnet Roll.                                                                                                    |  |  |
| 3 | MCU PWB                         | The Main Control Unit PWB, with input from sensors, switches, and the printer controller, controls all printer operations. The MCU PWB has six major functions:                                                                                                    |  |  |
|   |                                 | 1. Communicate with the printer controller                                                                                                    |  |  |
|   |                                 | 2. Receive information from printer sensors and switches                                                                                                    |  |  |
|   |                                 | 3. Control the ROS, Fuser, and Drive Assemblies                                                                                                    |  |  |
|   |                                 | 4. Control the Console                                                                                                    |  |  |
|   |                                 | 5. Control the printing                                                                                                    |  |  |
|   |                                 | 6. Distribute power from the LVPS to other components                                                                                                    |  |  |
| 4 | Fan                             | Ventilates the printer interior to prevent overheating.                                                                                                    |  |  |
| 5 | ESS (Controller)<br>(not shown) | The ESS is above and parallel to the MCU and HVPS PWBs.                                                                                                    |  |  |

# Options

The following section describe the options available for the DEClaser 3500 printer.

#### **Expansion Module**

Printers are supplied with 3 megabytes of random access memory (RAM). Complex text pages and graphics may require more memory. Additional memory also increases performance in high-resolution mode and provides additional font storage.

- 4-MB Memory Expansion Kit LN14X-UD
- 8-MB Memory Expansion Kit LN14X-UE

#### **Programmable Font Modules**

This option expands the storage capacity of the printer for PostScript, TrueType, and bit-mapped PCL fonts.

• 2-MB Programmable Font Module LN14X-FB

#### Internal Fax Model for North America LN14X-FX

This fax modem receives and sends Group III and PostScript faxes. Eight MB of RAM are recommended.

#### External Fax Modem for outside North America

This fax modem receives and sends Group III and PostScript faxes. Eight MB of RAM are recommended.

- Germany LN14X-XG
- United Kingdon LN14X-ZK
- Australia LN14X-ZB
- Holland LN14X-XH

#### Ethernet Interface LN14X-NW

The network option card allows the following protocols:

- Novell NetWare
- EtherTalk
- TCP/IP
- LAT

#### Serial Interface LN14X-SI

With this option, you can connect the printer to the host through a serial port.

#### AppleTalk Interface LN14X-AT

The AppleTalk interface allows you to connect to a Macintosh system.

### Additional Paper Trays and Feeders

| Item                                    | Part Number | Description                                                                                                    |  |
|-----------------------------------------|-------------|----------------------------------------------------------------------------------------------------|--|
| Paper Trays and Feeders                 |             | Not supported at this time.                                                                                                    |  |
| 250-Sheet Feeder<br>with Universal Tray | n/a         | Contains a 250-sheet feeder and 250-sheet<br>Universal Tray. Besides the Universal Tray, the<br>Feeder can house a 250-sheet Legal Tray or an<br>Envelope Tray.                                                                                  |  |
| 500-Sheet Feeder*<br>with Letter Tray   | LN14X-TF    | Contains a 500-sheet feeder and a 500-sheet Letter (8.5 x 11 inch) Tray.                                                                                                    |  |
| 500-Sheet Feeder*<br>with A4 Tray       | LN14X-TG    | Contains a 500-sheet feeder and a 500-sheet A4 (210 x 297 mm) Tray.                                                                                                    |  |
| 250-Sheet Universal Tray                | LN14X-TU    | Holds approximately 250 sheets of 20 lb $(75 \text{ g/m}^2)$ paper in these sizes:Letter $8.5 \times 11$ inchesA4 $210 \times 297$ mmExecutive $7.25 \times 10.5$ inchesB5 $182 \times 257$ mmA5 $148 \times 210$ mmFolio $8.5 \times 13$ inches |  |
| 250-Sheet Legal Tray                    | LN14X-TL    | Holds approximately 250 sheets of 20 lb<br>(75 g/m <sup>2</sup> ) paper in these sizes:<br>Legal 8.5 x 14 inches<br>Folio 8.5 x 13 inches<br>Letter 8.5 x 11 inches                                                                              |  |
| 500-Sheet A4 Tray                       | LN14X-TA    | Holds approximately 500 sheets of A4 (210 x 297 mm) paper.                                                                                                    |  |
| 500-Sheet Letter Tray                   | LN14X-TC    | Holds approximately 500 sheets of Letter (8.5 x 11 inch) paper.                                                                                                    |  |
| 30-Envelope Tray                        | LN14X-TE    | Holds approximately 30 envelopes in<br>these sizes:<br>COM 10 4.125 x 9.5 inches<br>Monarch 3.875 x 7.5 inches                                                                                                    |  |
|                                         |             | DL 110 x 220 mm<br>C5 162 x 229 mm                                                                                                    |  |

\*The 500-Sheet Feeder can house any of the 250-sheet or 500-sheet trays or the Envelope Tray.

# Chapter 3 : Using the Control Panel

This chapter describes the menu structure of the control panel, the control panel key functions, and the functionality of the menu selections.

# **Control Panel Keys**

Listed below is an overview of the control panel keys and their functions.

| Кеу    | During Printer and<br>Network Operations                                                                                                    | During Fax Operations                                                                                                    | During Menu Operations                                    |
|--------|----------------------------------------------------------------------------------------------------|----------------------------------------------------------------------------------------------------|-----------------------------------------------------------|
| Online | Toggles the printer online and offline.                                                                                                    | If the printer is taken offline while receiving a fax, the                                                                                                    | Returns the printer to online mode and printing continues |
|        | In online mode, the printer<br>receives data or commands<br>from the host computer.<br>When the printer is taken<br>offline, pages that are<br>currently printing are<br>completed. If the current<br>job is not complete, data<br>and/or new jobs continue to<br>be received until the buffer<br>is full.<br>When the <b>Online</b> key is | page that is currently<br>printing is completed. The<br>remaining portion of the<br>job is sent to the buffer<br>until it is full. No new jobs<br>are accepted. If the buffer<br>is full, the fax modem<br>disconnects, but the current<br>job remains in the buffer.<br>Printing completes when<br>the <b>Online</b> key is pressed<br>and the printer is toggled<br>back to online mode. | where it left off.                                        |
|        | pressed again, the printer<br>returns to online mode and<br>waiting print jobs print or<br>printing continues where<br>it left off.                                                                                                    | If the printer is taken offline<br>while you are sending a fax,<br>the current fax job continues<br>to send, but no new fax jobs<br>are started.                                                                                                    |                                                           |

| Кеу          | During Printer and<br>Network Operations                                                                                                    | During Fax Operations                                                                                                    | During Menu Operations |  |
|--------------|----------------------------------------------------------------------------------------------------|----------------------------------------------------------------------------------------------------|------------------------|--|
| Help         | This key is active only when<br>the printer is in offline mode<br>and outside of the menu<br>operations.                                                                                                    | This key is active only when<br>the printer is in offline mode<br>and outside of the menu<br>operations.                                                                                                    | No effect.             |  |
|              | <b>During printer idle -</b> Prints<br>the menu map, and remains<br>offline until <b>Online</b> is<br>pressed.                                                                                                    | The printer beeps once and<br>returns to the online mode.<br>The current fax job, either<br>sending or receiving,                                                                                                    |                        |  |
|              | <b>During print operations -</b><br>The printer beeps once and<br>returns to the online mode.<br>The current job completes,<br>then the menu map prints.                                                                                                    | completes, then the menu map prints.                                                                                                    |                        |  |
| Reset        | Flushes all current and<br>pending print jobs. This key<br>is active only when the<br>printer is in offline mode and<br>outside of the menu<br>operations. "Resetting"<br>then "Flushing Job"<br>appears on the display.<br>Once the printer is reset, it<br>returns to the offline state. | Disconnects fax line, flushes<br>all faxes, and flushes all<br>pending print jobs. This key<br>is active only when the<br>printer is in offline mode and<br>outside of the menu<br>operations. "Resetting"<br>then "Flushing Job"<br>appears on the display.<br>Once the printer is reset, it<br>returns to the offline state. | No effect.             |  |
| Form<br>Feed | Ejects the last page of a<br>PCL job. This key is only<br>active when the printer is in<br>offline mode and outside of<br>the menu operations.<br>"Form Feed" appears on<br>the display. Once the<br>printer completes the form<br>feed operation, it returns to<br>the offline state.     | No effect.                                                                                                    | No effect.             |  |

| Кеу    | During Printer and<br>Network Operations                                                                                                    | During Fax Operations                                                                                                    | During Menu Operations                                                                             |
|--------|----------------------------------------------------------------------------------------------------|----------------------------------------------------------------------------------------------------|----------------------------------------------------------------------------------------------------|
| Menu   | Takes the printer offline and<br>enables menu mode, thus<br>activating these keys:<br><b>Select, Esc, Item, Value</b> .<br>Also displays the highest<br>level in the currently<br>selected menu.<br>Pages that are currently<br>printing are completed.<br>If the current job is not<br>complete, data is received<br>and processed until the<br>buffer is full. New jobs are<br>received until the buffer is<br>full, but they are not<br>processed. | If the printer is taken offline<br>while receiving a fax, the<br>page that is currently<br>printing is finished. The<br>remaining job is buffered<br>to memory until resources<br>are full. No new jobs are<br>accepted. When the <b>Online</b><br>key is pressed, printing<br>continues.<br>If the printer is taken offline<br>while you are sending a fax,<br>the current fax job continues<br>to send, but no new fax jobs<br>are started. | No effect.                                                                                         |
| Select |                                                                                                    |                                                                                                    | From Level 1: Moves you to the next level.                                                         |
|        |                                                                                                    |                                                                                                    | From Level 2: Selects a new default.                                                               |
| Esc    |                                                                                                    |                                                                                                    | From Level 1: Exits menu<br>mode and returns the<br>printer to its previous state.                 |
|        |                                                                                                    |                                                                                                    | From Level 2: Moves you back to Level 1.                                                           |
| ltem ▲ |                                                                                                    |                                                                                                    | Moves you backward<br>through the menu items at<br>the current level. This is a<br>repetitive key. |
| ltem ▼ |                                                                                                    |                                                                                                    | Moves you forward through<br>the menu items at the<br>current level. This is a<br>repetitive key.  |

| Кеу            | During Printer and<br>Network Operations | During Fax Operations | During Menu Operations                                                           |
|----------------|------------------------------------------|-----------------------|----------------------------------------------------------------------------------|
| Value 🔺        |                                          |                       | From Level 1: No effect.                                                         |
|                |                                          |                       | From Level 2: Moves you<br>backward through the<br>options for the current item. |
| Value <b>V</b> |                                          |                       | From Level 1: No effect.                                                         |
|                |                                          |                       | From Level 2: Moves you<br>forward through the options<br>for the current item.  |

### **Restoring Factory Defaults**

To restore factory default settings, press the Online and Menu keys while turning the printer on (I).

### **Printing the Menu Map**

Pressing the Help key when the printer is offline gives you a printout of the entire menu map. Using the printer control panel:

- 1. Press the **Online** key to place the printer offline.
- 2. Press **Help** to print the menu map.
- 3. After the menu map prints, press **Online** to place the printer back online.

If you take the printer offline during a print job to print the menu map, the printer beeps once, completes the current print job, then prints the menu map.

### Level 1 Menu Map

The menu structure is circular.

- 1. Press **Menu** to access the menu map and hold down the **Item** ▲ or **Item** ▼ key to scroll through the menu selections.
- 2. Press Select to enter a menu or change a setting.
- 3. Press **Online** to leave the menu map.

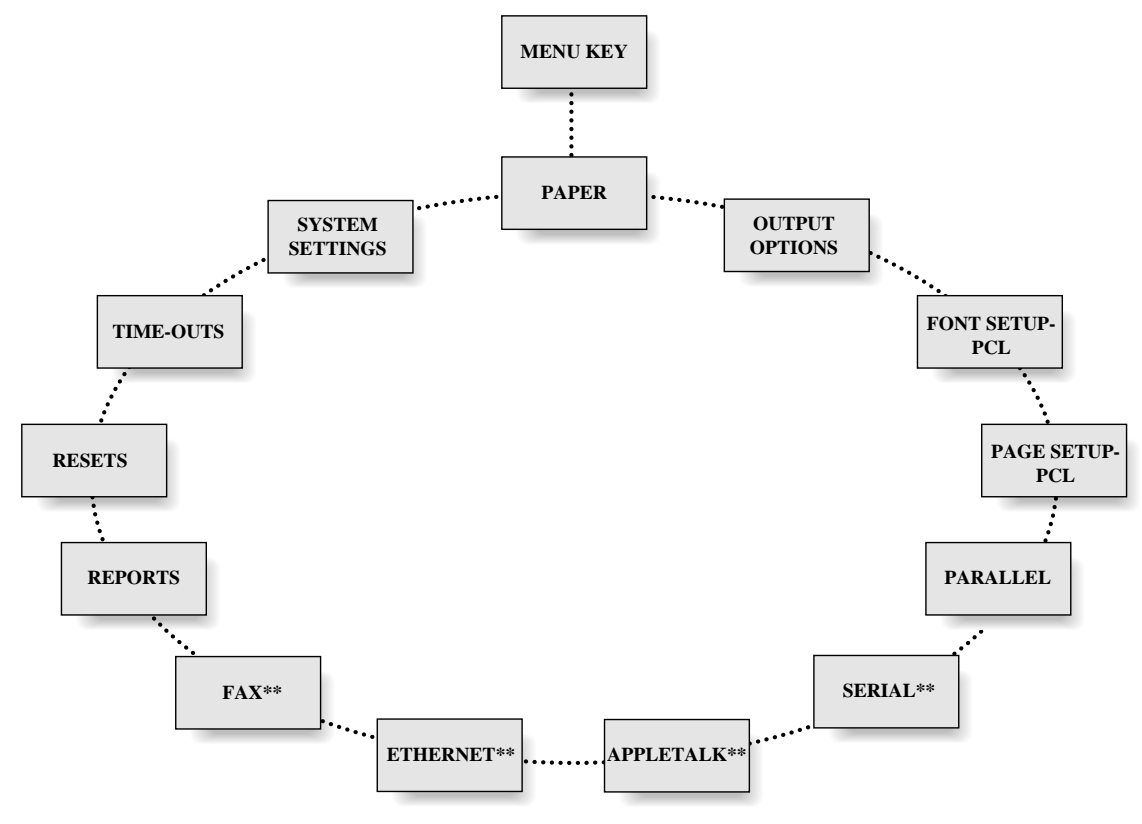

<sup>\*\*</sup>Appears only if the option is installed

### Level 2 Menu Maps

After pressing Select to enter a menu, use Item keys to move through the menu's options. Use the Value keys to move through the selectable items of the menu's options. Value and Item keys are repetitive, and the delay time between display updates becomes shorter the longer the key is held down. Use the Select key to change a setting.

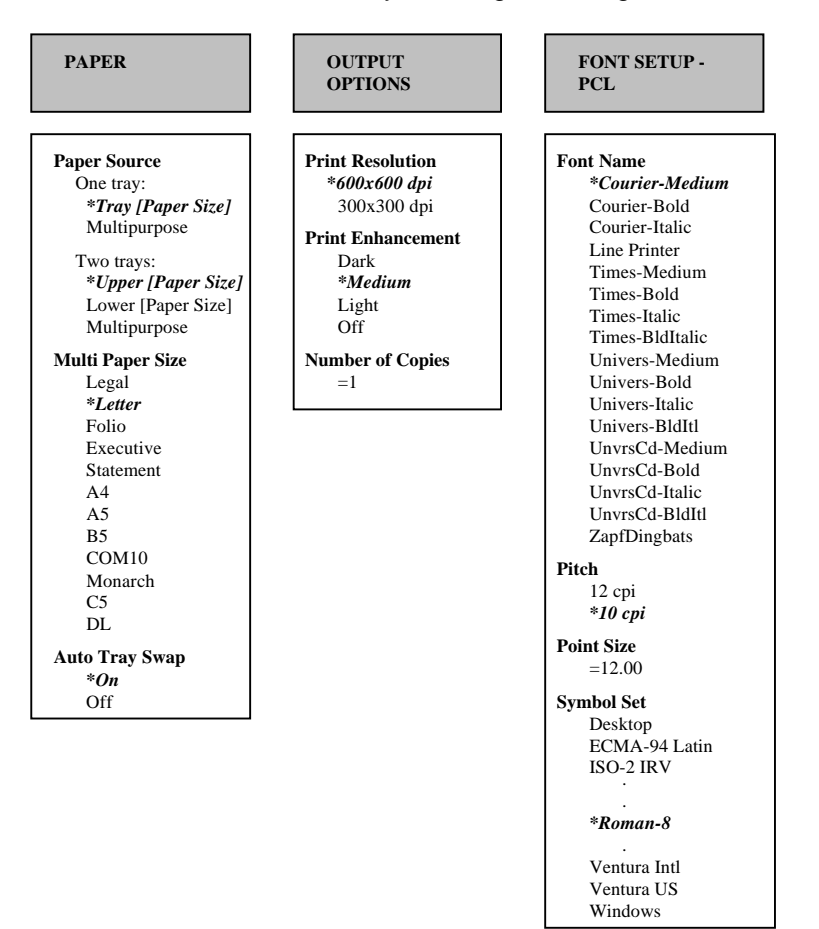

# Level 2 Menu Maps (continued)

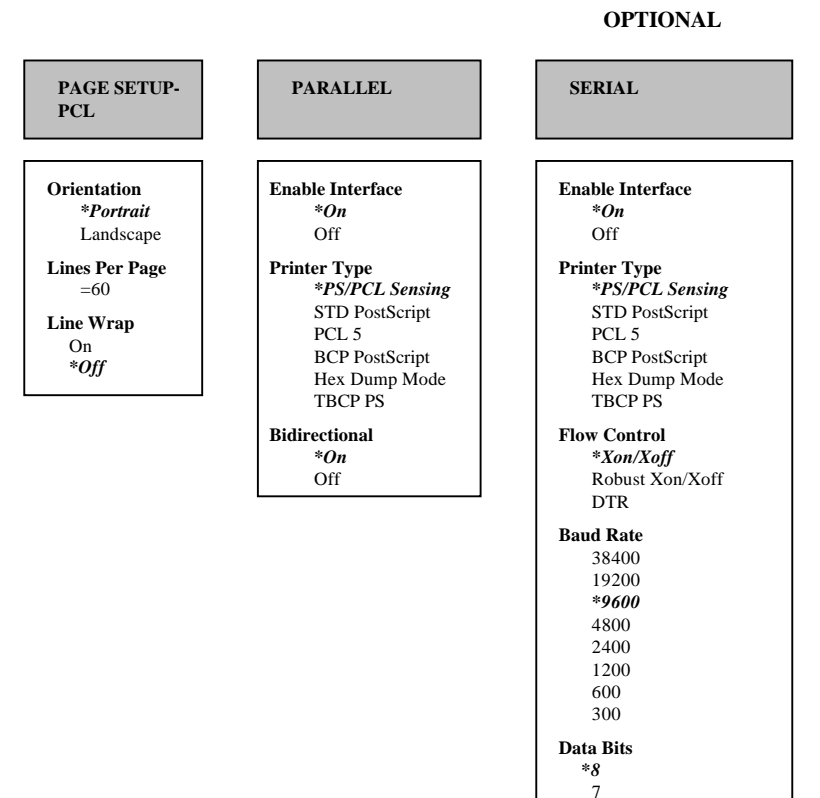

Parity Odd Even \*None Stop Bits 2 \*1 DTR Polarity \*High Low

3-7

# Level 2 Menu Maps (continued)

#### OPTIONAL

FAX

\*Send & Receive Send Only

receive Only Disabled

= 5 minutes

Standard

\*Fine

**Enable Interface** 

**Retry Count** 

**Retry Interval** 

Speaker Enable \*On Off

Header Enable \*On

Resolution

= 0

# REPORTS Font Report Hardware Report

Error Report

AppleTalk Report\*\*

Ethernet Report\*\*

Fax Report\*\*

#### **\*\*OPTIONAL**

Off Answer Ring = 1

Answer Ring \*Upper [Paper Size] Lower [Paper Size]

Set Date

DEC xx xxxx

JAN xx xxxx (Ex. JAN 01 1994)

Set Time = 00:00

### Chapter 3: Using the Control Panel

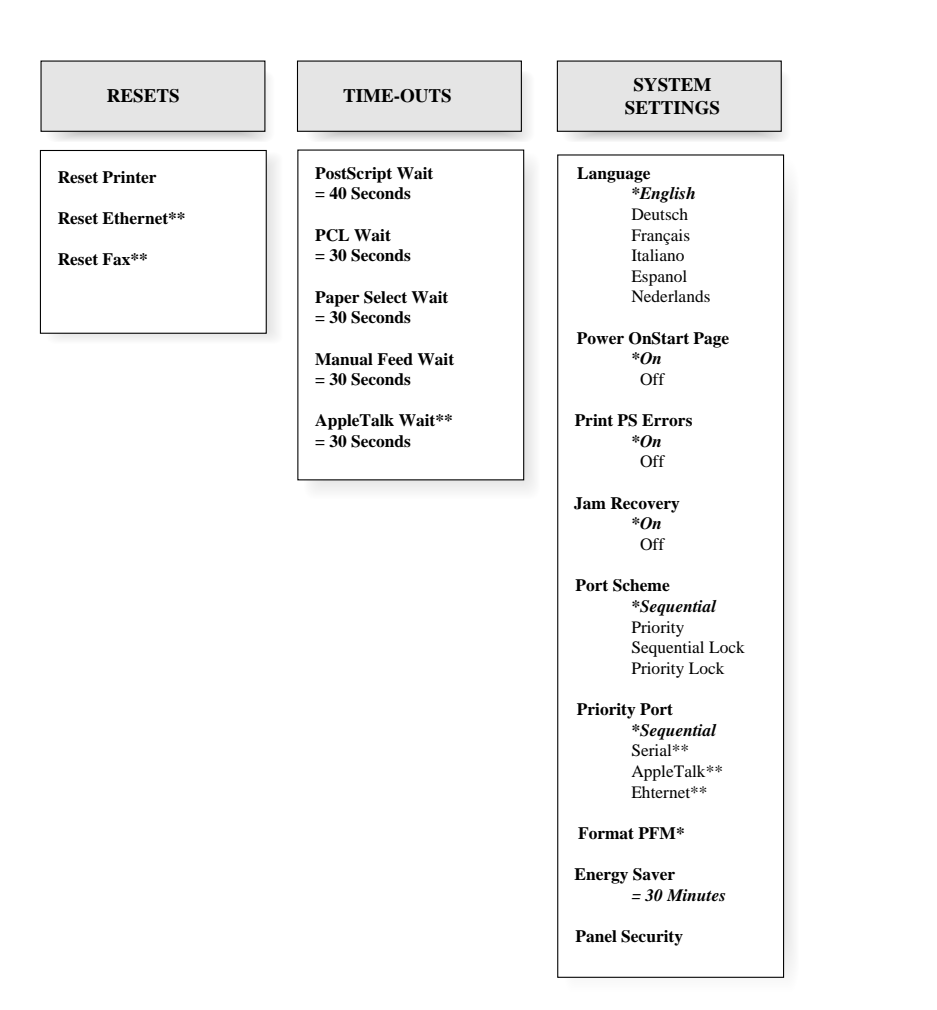

# **Troubleshooting Control Panel Messages**

#### Overview

This section describes the messages that may appear on the front panel outside of the menu structure. The messages have been broken down into the following categories:

- Power On Self Test (POST) modes
  - Status Messages
  - Operational Warning modes
  - Operational Error modes
  - System Error modes
  - System Failure modes
  - Demo Mode, a special operating mode.
- **POST modes** can be invoked by pressing a button during power-up are presented.
- The **Status Messages** appear on the second line of the display during normal operation.
- **Operational Warning Modes** arise during normal operation. A service call is NOT necessary. If these modes are not remedied after a given number of pages, the printer enters an Operational Error Mode.
- **Operational Error Modes** arise during normal operation. A service call is NOT necessary. The system is unable to print any additional pages until the problem is resolved.
- **System Error Modes** arise when an error is detected. Normal operation is attempted, but the system may be crippled, depending on the error reported. A service call is necessary to get the printer running correctly.
- **System Failure Modes** arise when an error is detected. Normal operation is not attempted. A service call is necessary to get the printer up and running again.
- The **Demo Mode** is invoked by pressing a button during power. This mode is a special mode that the printer can be put into for marketing purposes.

Tables at the end of the section contain a summary of error information including Control Panel message, Error Log entry, and the broadcast message.

## **POST Modes**

#### Overview

The following messages appear on the Control Panel in English. POST is unaware of the language selection and therefore defaults to English. This section does *not* attempt to show all the possible messages from POST.

#### **Normal Mode**

Power on the printer without pressing any button."Self-test" is displayed on the first line of the display. Once POST has completed, control is passed to the operating system.

#### **Restore Factory Defaults Mode**

Power on the printer while pressing the **<Online>** and **<Menu>** buttons. "Restore Factory Defaults" appears on the display. Once POST has completed, control is passed to the operating system, where the factory defaults are set.

#### **Demo Mode**

Power on the printer while pressing the **<Online>** and **<Select>** buttons. "Self-test" appears on the display. Once POST has completed, control is passed to the operating system and informed that Demo Mode has been invoked.

#### Extended (FIC) Mode

Power on the printer while pressing the **<Online>** and **<Form Feed>** buttons. "Extended Test" appears on the display. In the Extended (FIC) Mode, POST performs an extended RAM test in place of the DRAM Pattern Test that is invoked during normal operation. This test is performed on all installed DRAM. Once POST has completed, control is passed to the operating system with the indication that the Print Quality file should be printed after initialization.

#### **Print Quality Mode**

Power up the printer while pressing the **<Select>** and **<Esc>** buttons. "Print Quality" appears on the display. Once POST has completed, control is passed to the operating system with the indication that the Print Quality files (one at 300 DPI and one at 600 DPI) be printed after initialization.

#### **Continuous RAM Test Mode**

Power up the printer while pressing the **<Online>** and **<Help>** buttons. "Continuous Test" appears on the display. In the Continuous RAM Test Mode, POST attempts to detect the presence of dynamic faults in all of installed RAM. This test runs continuously until power is cycled, or until a failure occurs. Control is never passed to the operating system.

#### **Extended RAM Test Mode**

If the printer is powered up with the **<Item** ▲> and **<Item** ▼> buttons pressed, "Extended Test" appears on the display. In the Extended RAM Test Mode, POST performs an extended RAM test in place of the DRAM Pattern Test that is invoked during normal operation. This test is performed on all installed DRAM. Once POST has completed, control is passed to the operating system.

## **Status Messages**

#### Overview

This section describes the status message that may appear on the second line of the display during normal operation. For these messages, either ONLINE or OFFLINE appears on the first line of the display.

#### **Fax Connected**

This message appears when the printer has successfully connected with another Fax machine, either incoming or outgoing.

#### **Fax Dialing**

This message appears when the printer invokes a call to send a Fax job.

#### **Fax Ringing**

This message appears when the printer's Fax line rings for an incoming Fax job.

#### **Flushing Job**

This message appears when the **<Reset>** button has been invoked. Initially the "Resetting..." message is displayed, followed by the "Flushing Job..." message.

#### Form Feed

This message appears when the **<Form Feed>** button has been invoked.

#### Idle

This message appears when the printer has no jobs to process.

#### Initializing

This message appears when the operating system is booting. This message should only display at power-up.

#### Printing

This message appears when the **<Help>** button has been invoked.

#### Processing

This message appears when the printer is processing an incoming job from one of the ports.

#### **Receiving Fax**

This message appears when the printer is receiving an incoming Fax.

#### Resetting

This message appears when the **<Reset>** button has been invoked. Following the "Resetting..." message, a "Flushing Job..." message indicates that the current job is being flushed.

#### Sending Fax

This message appears when the printer is sending a Fax.

#### Waiting

This message appears when the printer is waiting for additional data to complete a job from the current port.

#### Warming Up

This message appears when the printer is waiting for the fuser to warm up. Typically, this message is seen at power-up and when returning from Energy Saver mode.

# **Operational Warning Modes**

#### Overview

Operational warning modes arise during normal operation. A service call is *not* necessary. The system continues operation until the specified number of pages are reached. At that time, the printer enters into an operational error mode. The warning appears on the second line of the display until the problem is resolved or the printer enters the operational error mode.

#### **Toner Low**

**Description.** A low toner condition is detected. The printer continues printing with the warning "TONER LOW" displayed for 100 pages. After 100 pages have printed, the printer enters an Operational Error Mode. Refer to the *Change Cartridge* message for additional information.

Detection. By the operating system.

#### Printer Response.

- 1) Sound beeper 5 times.
- 2) Continue with normal operation.
- 3) Display message until the cartridge has been changed or until 100 pages have printed.

#### Service Action Required.

None, but if cartridge is replaced and message does not go away, go to Section 6.2.12 *Toner* (EP) Cartridge is Low on Toner.

# **Operational Error Modes**

#### Overview

Operational error modes, arise during normal operation of the printer. A service call is not necessary. The system is unable to print any additional pages until the problem is resolved. Once the problem is resolved, normal operation continues.

#### **Change Cartridge**

**Description** The "TONER LOW" warning appeared for 100 pages without being resolved. Operation does not continue until the cartridge is replaced.

Detection. The toner sensor continues to indicate low toner throughout the 100 pages. Printer Response.

- 1) Save current job.
- 2) Sound beeper 5 times.
- 3) Hold present job until cartridge is changed.

### 4) Normal operation.

#### Service Action Required.

None, but if the cartridge is replaced and the message does not go away, go to Section 6.2.12 Toner (EP) Cartridge Is Low on Toner.

#### **Close Cover**

Description. The cover is detected as being open. Operation does not continue until the cover is closed.

#### Detection. By operating system.

#### Printer Response.

- 1) Save current job.
- 2) Sound beeper 5 times.
- 3) Hold present job until cover is closed.

#### 4) Normal operation.

#### Service Action Required.

None, but if the cover is closed and the message does not go away go to Section 6.3.2. LVPS Assembly Failure.

#### **Font Module Full**

**Description** The Font Module is detected as being full.

Detection. The operating system determines that the PFM is full.

#### Printer Response.

1) Sound beeper 1 time. 2) Normal operation. Service Action Required. None, if the module is full, insert a new module or remove unwanted fonts.

#### Load <Paper Size>

**Description** The PageSize is set to 2 (PCL default is 2) and the requested paper does not reside in the printer. If the requested paper is not inserted prior to the Paper Select Wait time-out, the job prints as best it can from the default paper tray. Pressing the **<Select>** button prior to the Paper Select Wait time-out also prints the job as best it can from the default paper tray.

#### Detection. By the Operating System.

#### Printer Response.

- 1) Save current job.
- 2) Sound beeper 5 times.
- 3) Hold present job until correct paper size is inserted or time-out occurs.
- 4) **<Select>** uses the default tray and paper size.

5) Normal operation.

#### Service Action Required.

None, but if the message does not go away after proper paper has been loaded, go to Sections 6.3.9, 6.3.10, 6.2.11, and 6.2.13.

#### Lower Tray Empty

**Description** The lower paper tray is detected as being empty. Normal operation does not continue until the lower tray is replenished with paper. NOTE: This message only appears if an auxiliary tray is installed on the unit.

#### Detection. By the Operating System.

#### Printer Response.

- 1) Save current job.
- 2) Sound beeper 5 times.
- 3) Hold present job until paper is replenished.
- 4) Normal operation.

#### Service Action Required.

None, but if the message does not go away after paper has been added, go to Section 6.2.11 *Paper Cassette is out of Paper* and 6.3.10 *No Paper Sensor Failure.* 

#### Lower Tray Out

**Description** The lower paper tray is detected as being out of the unit. Normal operation does not continue until the lower tray is replaced. NOTE: This message only appears if an auxiliary tray is installed on the unit.

Detection. By the Operating System.

#### Printer Response.

- 1) Save current job.
- 2) Sound beeper 5 times.
- 3) Hold present job until tray has been replaced.
- 4) Normal operation.

#### Service Action Required.

None, but if the message does not go away after paper tray has been added, go to Section 6.3.13 *Paper Size Switch Failure.* 

#### Manual <Paper Size>

**Description** The manual feed feature is selected over the multi-purpose feeder selection. If the requested paper is not inserted into the multi-purpose feed and the **<Select>** button pressed for each page prior to the Manual Feed Wait time-out, the job is flushed.

Detection. By the Operating System.

### Printer Response.

- 1) Save current job.
- 2) Sound beeper 5 times.
- 3) Hold present job until correct paper is inserted into the manual feed tray and **<Select>** being pressed, flush the job.
- 4) Normal operation.

#### Service Action Required.

None

#### Multi Tray Empty

**Description** The multi-purpose feeder paper tray is detected as being empty. Normal operation does not continue until the lower tray is replenished with paper.

#### Detection. By the Operating System.

Printer Response. By the Operating System.

- 1) Save current job.
- 2) Sound beeper 5 times.
- 3) Hold present job until paper is replenished.
- 4) Normal operation.

#### Service Action Required.

None, but if the message does not go away after paper has been added, go to Section 6.3.9 *MBF Sensor Failure.* 

#### **Need Cartridge**

**Description.** No cartridge is detected in the unit. Operation does not continue until a cartridge is installed.

#### Detection. By the Operating System.

#### Printer Response.

- 1) Save current job.
- 2) Sound beeper 5 times.
- 3) Hold present job until cartridge is installed.
- 4) Normal operation.

#### Service Action Required.

None, but if the message does not go away after cartridge has been added, go to Section 6.2.8 *Toner (EP) Cartridge is not in Place.* 

#### **No Paper Trays**

**Description** Both the upper and lower paper trays are detected as being out of the unit. Normal operation does not continue either of the trays is replaced. NOTE: This message only appears if an auxiliary tray is installed on the unit.

#### Detection. By the Operating System.

#### Printer Response.

- 1) Save current job.
- 2) Sound beeper 5 times.
- 3) Hold present job until either the upper or lower paper tray is installed.
- 4) Normal operation.

#### Service Action Required.

None, but if the message does not go away after paper trays have been added, go to Section 6.2.10 *Paper Cassette Is Not in Place.* 

#### Paper Jam>Exit

**Description.** A paper jam occured at the exit. Normal operation does not continue until the jammed paper is removed.

#### Detection. By the Operating System.

#### Printer Response.

- 1) Save current job.
- 2) Sound beeper 5 times.
- 3) Save the number of pages and the error code, 540, to the error log.
- 4) Hold present job until the paper path is cleared.
- 5) Reprint the jammed page (if /ExitJamRecovery is set to true).
- 6) Normal operation.

#### Service Action Required.

None, but If the message does not go away after paper has been cleared, go to Section 6.2.5 Paper Jam in Exit Area of Paper Path.

#### Paper Jam>Fuser

**Description.** A paper jam occured at the fuser. Normal operation does not continue until the jammed paper is removed.

#### Detection. By the Operating System.

#### Printer Response.

- 1) Save current job.
- 2) Sound beeper 5 times.
- 3) Save the number of pages and the error code, 542, to the error log.
- 4) Hold present job until the paper path is cleared.
- 5) Reprint the jammed page.
- 6) Normal operation.

#### Service Action Required.

None, but If the message does not go away after paper has been cleared, go to Section 6.2.6 *Paper Jam Between Registration Sensor and Exit Sensor.* 

#### Paper Jam>Tray

**Description** A paper jam occured at the paper tray. Normal operation does not continue until the jammed paper is removed.

#### Detection. By the Operating System.

### Printer Response.

- 1) Save current job.
- 2) Sound beeper 5 times.
- 3) Save the number of pages and the error code, 544, to the error log.
- 4) Hold present job until the paper path is cleared.
- 5) Reprint the jammed page.
- 6) Normal operation.

#### Service Action Required.

None, but if the message does not go away after paper has been added, go to Section 6.2.7 Paper Jam between Feeder and Registration Sensor.

#### Tray Empty

**Description.** The main paper tray is detected as being empty. Normal operation does not continue until the main paper tray is replenished with paper. NOTE: This message only appears if an auxiliary tray is *not* installed on the unit.

#### Detection. By the Operating System.

#### Printer Response.

1) Save current job.

- 2) Sound beeper 5 times.
- 3) Hold present job until paper is replenished.

4) Normal operation.

#### Service Action Required.

None, but if the message does not go away after paper has been added, go to Section 6.2.11 Paper Cassette is Out of Paper and 6.3.10 No Paper Sensor Failure.

#### **Tray Out**

**Description.** The main paper tray is detected as being out of the unit. Normal operation does not continue until the main paper tray is replaced. NOTE: This message only appears if an auxiliary tray is *not* installed on the unit.

#### Detection. By the Operating System.

#### Printer Response.

- 1) Save current job.
- 2) Sound beeper 5 times.
- 3) Hold present job until tray has been replaced.
- 4) Normal operation.

#### Service Action Required.

None, but if the message does not go away after paper tray has been added, go to Section 6.2.10 Paper Cassette is Not in Place and 6.3.13 Paper Size Switch Failure.

#### **Upper Tray Empty**

**Description** The upper paper tray is detected as being empty. Normal operation does not continue until the upper tray is replenished with paper. NOTE: This message only appears if an auxiliary tray is installed on the unit.

#### Detection. By the Operating System.

#### Printer Response.

- 1) Save current job.
- 2) Sound beeper 5 times.
- 3) Hold present job until paper is replenished.
- 4) Normal operation.

#### Service Action Required.

None, but if the message does not go away after paper has been added, go to Section 6.2.11 Paper Cassette is Out of Paper and 6.3.10 No Paper Sensor Failure.

#### **Upper Tray Out**

**Description** The upper paper tray is detected as being out of the unit. Normal operation does not continue until the upper tray is replaced. NOTE: This message only appears if an auxiliary tray is installed on the unit.

#### Detection. By the Operating System.

- Printer Response.
- 1) Save current job.
- 2) Sound beeper 5 times.
- 3) Hold present job until tray has been replaced.
- 4) Normal operation.

#### Service Action Required.

None, but if the message does not go away after paper tray has been added, go to Section 6.2.10 Paper Cassette is Not in Place and 6.3.13 Paper Size Switch Failure.

# **System Error Modes**

#### Overview

System error modes occur when an error is detected, but the printer attempts to continue. The system may be crippled, but operation is attempted. A service call is necessary to remedy this problem. The tables at the end of the chapter list the error codes.

#### Cache RAM

Description. A cache RAM failure is detected during POST.

ERROR: 620, 621, or 622 CACHE RAM

The cache controller is disabled and operation is attempted. The system will run extremely slow with the cache controller disabled, but operation is possible until a service technician is available.

Detection. By the Operating System.

#### Printer Response.

- 1) Sound beeper 1 time.
- 2) Save the number of pages and the error code to the error log.
- 3) Disable the cache controller.
- 4) Normal operation.

Service Action Required: Replace the controller

#### EEPROM

**Description.** The operating system is unable to write successfully to the EEPROM (NVRAM) area.

ERROR: 608 EEPROM

The operating system attempts to operate with the factory defaults.

**Detection.** Operating system unable to successfully write to EEPROM area.

#### Printer Response.

- 1) Sound beeper 1 time.
- 2) Save the number of pages and the error code to the error log.
- 3) Use factory defaults.
- 4) Normal operation.

Service Action Required: Replace the controller

#### Font Module

**Description.** Writing to the Font Module is unsuccessful.

ERROR: 615 FONT MODULE

The file to be written to the font module is not written, and operation continues.

Detection. Operating system unable to successfully write to the Font Module.

#### Printer Response.

- 1) Sound beeper 1 time.
- 2) Save the number of pages and the error code to the error log.
- 3) Normal operation.

Service Action Required: Replace the Font Module. If that doesn't work, replace the controller

#### Hardware Configuration

**Description.** The checksum for POST's EEPROM area is incorrect.

ERROR: 609 HARDWARE CONFIG

Operation is attempted, but output may not look correct if the POST data is corrupted.

#### Detection. By the Operating System.

### Printer Response.

- 1) Sound beeper 1 time.
- 2) Save the number of pages and the error code to the error log.
- 3) Normal operation.

Service Action Required: Replace the controller

#### **Option Slot 0**

Description. The interface to Option Slot 0 fails.

ERROR: 630, 631 OPTION SLOT 0

The option in slot 0 is disabled and operation is attempted.

### **Detection.** By the Operating System.

#### Printer Response.

- 1) Sound beeper 1 time.
- 2) Save the number of pages and the error code to the error log.
- 3) Disable option slot 0.
- 4) Normal operation.

Service Action Required: Replace controller to use option slot 0.

Option Slot 1 Description. The interface to Option Slot 1 fails.

#### ERROR: 632, 633 OPTION SLOT 1

The option in slot 0 is disabled and operation is attempted.

### Detection. By the Operating System.

#### Printer Response.

- 1) Sound beeper 1 time.
- 2) Save the number of pages and the error code to the error log.
- 3) Disable option slot 1.
- 4) Normal operation.

Service Action Required: Replace the controller to use option slot 1

# **System Failure Mode**

#### Overview

System failure modes occur when an error is detected and printing cannot continue. A service call is necessary to remedy this problem. The tables at the end of the chapter list the error codes.

#### Controller

**Description.** The controller is detected as having a hardware problem. 'XXX' denotes error codes 800, 801, 802, 805, 806, 807, 820, 830, 840, 850, 851, 852, 853, 854, 855, 856, 857, 860, 861, 862

FAILURE: XXX CONTROLLER

Operation is halted. A service technician must be called to remedy the problem.

**Detection.** By the Operating System. **Printer Response.** 

- 1) Sound beeper 5 times.
- 2) Save the number of pages and the error code to the error log.
- 3) Turn off the fuser.

Service Action Required: Replace the controller

#### **DRAM Module A**

**Description.** The DRAM Module in Slot A is detected as having a hardware problem.

FAILURE: 810, 811, 812 DRAM MODULE A

Operation is halted. If the user knows how to install DRAM, the user may be able to remedy this problem, otherwise, a service technician must be called to remedy the problem.

Detection. By the Operating System.

#### Printer Response.

- 1) Sound beeper 5 times.
- 2) Save the number of pages and the error code to the error log.
- 3) Turn off the fuser.

**Service Action Required:** Replace the SIMM. If that doesn't work, replace the controller to use module A.

#### **DRAM Module B**

**Description.** The DRAM Module in Slot B is detected as having a hardware problem.

FAILURE: 815, 816, 817. DRAM MODULE B

Operation is halted. If the user knows how to install DRAM, the user may be able to remedy this problem, otherwise, a service technician must be called to remedy the problem.

#### Detection. By the Operating System.

#### Printer Response.

- 1) Sound beeper 5 times.
- 2) Save the number of pages and the error code to the error log.
- 3) Turn off the fuser.

#### Service Action Required.

Replace the SIMM. If that doesn't work, replace the controller to use module B.

#### **Engine Controller PCB or Fuser**

**Description.** A fault is detected with the engine controller board, such as the NVRAM, or the fuser has failed or is disconnected.

FAILURE: 910 ENGINE CTRL PCB

Operation is halted. A service technician must be called to remedy the problem.

### **Detection.** By the Operating System.

### Printer Response.

- 1) Sound beeper 5 times.
- 2) Save the number of pages and the error code to the error log.
- 3) Turn off the fuser.

Service Action Required: Replace the controller or fuser.

#### **Fuser System**

**Description.** A fault is detected with the fuser system.

FAILURE: 940 FUSER SYSTEM

Operation is halted. A service technician must be called to remedy the problem.

#### **Detection.** By the Operating System.

#### Printer Response.

- 1) Sound beeper 5 times.
- 2) Save the number of pages and the error code to the error log.
- 3) Turn off the fuser.

#### Service Action Required.

Replace the fuser.

#### **Main Motor**

**Description.** A fault is detected with the communication to the engine.

FAILURE: 900, 901 MAIN MOTOR

Operation is halted. A service technician must be called to remedy the problem.

### **Detection.** By the Operating System.

### Printer Response.

- 1) Sound beeper 5 times.
- 2) Save the number of pages and the error code to the error log.
- 3) Turn off the fuser.

Service Action Required: Replace the Main Motor.

#### **Optical System**

**Description.** A fault is detected with the optical system.

FAILURE: 930 OPTICAL SYSTEM

Operation is halted. A service technician must be called to remedy the problem.

# **Detection.** By the Operating System. **Printer Response.**

- Sound beeper 5 times.
- Save the number of pages and the error code to the error log.
- 3) Turn off the fuser.

Service Action Required. Replace the ROS or swap options.

# **Demo Mode**

A Demo Mode is available on this printer for aid in the sales market. The Demo Mode can print eight different demonstration pages for the product; one for each key on the keypad.

Demo Mode is invoked by holding down both the **<Online>** and **<Select>** keys while poweringup the printer. This mode resides over power cycles. The user may return to normal printer operation by holding down the **<Online>** and **<Select>** buttons during power-up. Restore Factory Defaults also returns the user to normal printer operation.

A bit is passed via POST to PostScript to indicate that the mode has been 'toggled.' The operating system keeps track of which mode it is in: normal vs. demo mode. While in demo mode, none of the ports accept data. Only the front panel is active. If you press a button, the printer prints a ROM-resident job.

If you invoke Restore Factory Defaults before 'toggling' back to normal operation, the operating system clears demo mode and normal operation resumes.

As the Operating System boots into Demo Mode, the following appears on the display:

DEMO MODE Initializing...

Once the unit is ready for printing, the following appears on the display:

DEMO MODE Press any key

When you press a button, the following displays:

DEMO MODE Printing...

When printing is complete, the display returns to:

DEMO MODE Press any key

The error conditions work during this mode. For example, if an exit paper jam occurs, the following appears.

DEMO MODE PAPER JAM>EXIT

Demo Mode uses the default language that was last set in the normal operation mode.

The Start-Up Page prints as it would in normal operation. If the last setting was ON, the start-up page prints in the demo mode. If the last setting was OFF, the start-up page does *not* print in the demo mode.

### **Output from Designated Buttons**

The following reports print when you press specific buttons:

| Press This Button    | To Print this Report |
|----------------------|----------------------|
| <online></online>    | Start-Up Page        |
| <select></select>    | Font Report          |
| <item ▲=""></item>   | Hardware Report      |
| <value ▲=""></value> | Menu Maps            |
| <menu></menu>        | Start-Up Page        |
| <esc></esc>          | Font Report          |
| <item▼></item▼>      | Hardware Report      |
| <value▼></value▼>    | Menu Maps            |

# **Error Codes**

The following tables display error codes and the type of fault they represent.

#### Errors:

| 540 | Paper Jam - Exit                               |
|-----|------------------------------------------------|
| 542 | Paper Jam - Fuser                              |
| 544 | Paper Jam - Tray                               |
| 608 | EEPROM                                         |
| 609 | Hardware Configuration - EEPROM Checksum Error |
| 615 | Font Module                                    |
| 620 | Cache RAM - pattern read fault                 |
| 621 | Cache RAM - addressing fault                   |
| 622 | Cache RAM - coupled cells                      |
| 630 | Option Slot 0 - pattern read fault             |
| 631 | Option Slot 0 - addressing fault               |
| 632 | Option Slot 1 - pattern read fault             |
| 633 | Option Slot 1 - addressing fault               |

### Fauilures

| 800 | Controller - Baseline DRAM on RAS 0, pattern read fault |
|-----|---------------------------------------------------------|
| 801 | Controller - Baseline DRAM on RAS 0, addressing fault   |
| 802 | Controller - Baseline DRAM on RAS 0, coupled cells      |
| 805 | Controller - Baseline DRAM on RAS 3, pattern read fault |
| 806 | Controller - Baseline DRAM on RAS 3, addressing fault   |
| 807 | Controller - Baseline DRAM on RAS 3, coupled cells      |
| 810 | DRAM Module A - RAS 2, pattern read fault               |
| 811 | DRAM Module A - RAS 2, addressing fault                 |
| 812 | DRAM Module A - RAS 2, coupled cells                    |
| 815 | DRAM Module B - RAS 1, pattern read fault               |
| 816 | DRAM Module B - RAS 1, addressing fault                 |
| 817 | DRAM Module B - RAS 1, coupled cells                    |
| 820 | Controller - Processor Fault                            |
| 830 | Controller - Cache Controller Fault                     |
| 840 | Controller - IROM Checksum Error                        |
| 850 | Controller - Video Buffer RAM, self-test time-out       |
| 851 | Controller - Video Buffer RAM, self-test failed         |
| 852 | Controller - Video Buffer RAM, autoclear time-out       |
| 853 | Controller - Video Buffer RAM, autoclear failed         |
| 854 | Controller - Video Pattern RAM, self-test time-out      |
| 855 | Controller - Video Pattern RAM, self-test failed        |
| 856 | Controller - Video Dot Modulation Register failure      |
| 857 | Controller - Video Interface Signal (INTR, BD, PSYNC)   |
| 860 | Controller - Decompression History RAM fault            |
| 861 | Controller - Decompression fault, Bypass mode           |
| 862 | Controller - Decompression fault                        |
| 900 | Main Motor - MCU Communications fault                   |
| 901 | Main Motor - Time-out waiting for PPRDY                 |
| 910 | Engine Controller PCB - MCU NVRAM Abnormality or fuser  |
| 920 | Engine Fan                                              |
| 930 | Optical System - MCU ROS Motor Abnormality              |
| 940 | Fuser System - MCU Fuser Abnormality                    |

The following table references control panel messages to the FRU FIPs or list the item to replace.

| Control Panel                         | Error Log Information                                     | Printer Response                                                                                                    | Go to FIP                                |
|---------------------------------------|-----------------------------------------------------------|----------------------------------------------------------------------------------------------------|------------------------------------------|
| CHANGE<br>CARTRIDGE                   | NA                                                        | <ol> <li>Save Current job.</li> <li>Beep 5 times.</li> <li>Hold job until<br/>cartridge changes.</li> <li>Resume normal<br/>operation.</li> </ol>                                    | Replace<br>Toner<br>Cartridge.<br>6.2.12 |
| CLOSE COVER                           | NA                                                        | <ol> <li>Save Current job.</li> <li>Beep 5 times.</li> <li>Hold job until<br/>cartridge changes.</li> <li>Resume normal<br/>operation.</li> </ol>                                    | 6.3.2                                    |
| ERROR: 620<br>621<br>622<br>CACHE RAM | ERROR XXX: Cache RAM<br>failure, Cache disabled           | <ol> <li>Beep once.</li> <li>Save the # of pages<br/>and Error XXX to the<br/>error log.</li> <li>Disable the Cache<br/>controller.</li> <li>Resume normal<br/>operation.</li> </ol> | Replace<br>or reseat<br>controller.      |
| ERROR: 608<br>EEPROM                  | Error 608: EEPROM did not accept new data                 | <ol> <li>Beep once.</li> <li>Save the # of pages<br/>and Error XXX to the<br/>error log.</li> <li>Use factory defaults</li> <li>Resume normal<br/>operation.</li> </ol>              | Replace<br>or reseat<br>controller       |
| ERROR: 615<br>FONT MODULE             | Error 615: Font Module did not accept new data            | <ol> <li>Beep once.</li> <li>Save the # of pages<br/>and Error XXX to the<br/>error log.</li> <li>Resume normal<br/>operation.</li> </ol>                                            | Replace<br>or reseat<br>Font<br>SIMM     |
| ERROR: 609<br>HARDWARE CONFIG         | Error 609: Hardware<br>Configuration Failure              | <ol> <li>Beep once.</li> <li>Save the # of pages<br/>and Error XXX to the<br/>error log.</li> <li>Resume normal<br/>operation.</li> </ol>                                            | Replace<br>or reseat<br>controller       |
| ERROR: 630<br>631<br>OPTION SLOT 0    | Error XXX: Option Slot<br>Failure, Option Slot 0 Disabled | <ol> <li>Beep once.</li> <li>Save the # of pages<br/>and Error XXX to the<br/>error log.</li> <li>Disable Option Slot 0.</li> <li>Resume normal<br/>operation.</li> </ol>            | Replace<br>or reseat<br>option           |
| Control Panel<br>Message                                                                                              | Error Log Information                                     | Printer Response                                                                                                    | Go to FIP                                       |
|----------------------------------------------------------------------------------------------------|-----------------------------------------------------------|----------------------------------------------------------------------------------------------------|-------------------------------------------------|
| ERROR: 632<br>633<br>OPTION SLOT 1                                                                                    | Error XXX: Option Slot<br>Failure, Option Slot 1 Disabled | <ol> <li>Beep once.</li> <li>Save the # of pages<br/>and Error XXX to the<br/>error log.</li> <li>Disable Option Slot 1.</li> <li>Resume normal<br/>operation.</li> </ol> | Replace<br>or reseat<br>option                  |
| FAILURE: XXX<br>CONTROLLER<br>xxx=800-807, 820, 830, 840,<br>850, 851, 852, 853, 854,<br>855, 856, 857, 860, 861, 862 | Failure XXX:<br>Controller Board                          | <ol> <li>Beep five times.</li> <li>Save the # of pages<br/>and Error XXX to the<br/>error log.</li> <li>Turn off the fuser.</li> </ol>                                    | Replace<br>or reseat<br>controller              |
| FAILURE: 810<br>811<br>812<br>DRAM MODULE A                                                                           | Failure XXX: DRAM Module A                                | <ol> <li>Beep five times.</li> <li>Save the # of pages<br/>and Error XXX to the<br/>error log.</li> <li>Turn off the fuser.</li> </ol>                                    | Replace<br>or reseat<br>RAM<br>SIMM             |
| FAILURE: 815<br>816<br>817<br>DRAM MODULE B                                                                           | Failure XXX: DRAM Module B                                | <ol> <li>Beep five times.</li> <li>Save the # of pages<br/>and Error XXX to the<br/>error log.</li> <li>Turn off the fuser.</li> </ol>                                    | Replace<br>or reseat<br>RAM<br>SIMM             |
| FAILURE: 910<br>ENGINE CTRL PCB                                                                                       | Failure 910: Engine Control<br>PCB or Fuser               | <ol> <li>Beep five times.</li> <li>Save the # of pages<br/>and Error XXX to the<br/>error log.</li> <li>Turn off the fuser.</li> </ol>                                    | 6.2.3,<br>Replace<br>or reseat<br>Fuser,<br>MCU |

| Control Panel                     | Error Log Information                                           | Printer Response                                                                                                    | Go to FIP                                      |
|-----------------------------------|-----------------------------------------------------------------|----------------------------------------------------------------------------------------------------|------------------------------------------------|
| FAILURE: 920                      | Failure 920: Engine Cooling<br>Fan Stalled, System Shut<br>Down | <ol> <li>Beep five times.</li> <li>Save the # of pages<br/>and Error XXX to the<br/>error log.</li> <li>Turn off the fuser.</li> </ol>                                                                         | 6.2.20                                         |
| FAILURE: 940<br>FUSER SYSTEM      | Failure 940: Fuser System                                       | <ol> <li>Beep five times.</li> <li>Save the # of pages<br/>and Error XXX to the<br/>error log.</li> <li>Turn off the fuser.</li> </ol>                                                                         | 6.2.3<br>Replace or<br>reseat<br>Fuser,<br>MCU |
| FAILURE: 900<br>901<br>MAIN MOTOR | Failure XXX: Main Motor                                         | Votor       1. Beep five times.         2. Save the # of pages and Error XXX to the error log.         3. Turn off the fuser.                                                                                  |                                                |
| FAILURE: 930:<br>OPTICAL SYSTEM   | Failure 930: Optical System                                     | <ol> <li>Beep five times.</li> <li>Save the # of pages<br/>and Error XXX to the<br/>error log.</li> <li>Turn off the fuser.</li> </ol>                                                                         | 6.3.11,<br>6.3.4                               |
| FONT MODULE<br>FULL               | NA                                                              | <ol> <li>Beep once.</li> <li>Resume normal operation.</li> </ol>                                                                                                    | NA                                             |
| LOAD paper size                   | NA                                                              | <ol> <li>Save current job.</li> <li>Beep five times.</li> <li>Save the current job<br/>until the correct paper<br/>size is inserted or a<br/>time out occurs.</li> <li>Resume normal<br/>operation.</li> </ol> | 6.2.13                                         |
| LOWER TRAY<br>EMPTY               | NA                                                              | <ol> <li>Save current job.</li> <li>Beep five times.</li> <li>Save the current job<br/>until paper is inserted</li> <li>Resume normal<br/>operation.</li> </ol>                                                | 6.2.11                                         |
| LOWER TRAY OUT                    | NA                                                              | <ol> <li>Save current job.</li> <li>Beep five times.</li> <li>Save the current job<br/>until the lower tray is<br/>inserted</li> <li>Resume normal<br/>operation.</li> </ol>                                   | 6.2.10                                         |

| Control Panel<br>Message | Error Log Information                | Printer Response                                                                                                    | Go to FIP |
|--------------------------|--------------------------------------|----------------------------------------------------------------------------------------------------|-----------|
| MANUAL paper size        | NA                                   | <ol> <li>Save current job.</li> <li>Beep five times.</li> <li>Save the current job<br/>until the user inserts<br/>paper into the manual<br/>feed tray and presses<br/>SELECT.</li> <li>If a timeout occurs,<br/>flush the job.</li> <li>Resume normal<br/>operation.</li> </ol>                                      | NA        |
| MULTI TRAY EMPTY         | NA                                   | <ol> <li>Save current job.</li> <li>Beep five times.</li> <li>Save the current job<br/>until paper is inserted.</li> <li>Resume normal<br/>operation.</li> </ol>                                                                                                    | 6.3.9     |
| NEED CARTRIDGE           | NA                                   | <ol> <li>Save current job.</li> <li>Beep five times.</li> <li>Save the current job<br/>until a new cartridge is<br/>inserted.</li> <li>Resume normal<br/>operation.</li> </ol>                                                                                                    | 6.2.8     |
| NO PAPER TRAYS           | NA                                   | <ol> <li>Save current job.</li> <li>Beep five times.</li> <li>Save the current job<br/>until a tray is inserted</li> <li>Resume normal<br/>operation.</li> </ol>                                                                                                    | 6.2.10    |
| PAPER JAM> EXIT          | Error 540: Paper Jam at exit rollers | <ol> <li>Save current job.</li> <li>Beep five times.</li> <li>Save the # of pages<br/>and the Error XXX to<br/>the Error Log.</li> <li>Hold the job until the<br/>user clears the path.</li> <li>Reprint the jammed<br/>page (if Exit/JAM<br/>Recovery is enabled.)</li> <li>Resume normal<br/>operation.</li> </ol> | 6.2.5     |

| Control Panel<br>Message | Error Log Information            | Printer Response                                                                                                    | Go to FIP |
|--------------------------|----------------------------------|----------------------------------------------------------------------------------------------------|-----------|
| PAPER JAM> FUSER         | Error 542: Paper Jam at fuser    | <ol> <li>Save current job.</li> <li>Beep five times.</li> <li>Save the # of pages<br/>and the Error XXX to<br/>the Error Log.</li> <li>Hold the job until the<br/>user clears the path.</li> <li>Reprint the jammed<br/>page</li> <li>Resume normal<br/>operation.</li> </ol> | 6.2.6     |
| PAPER JAM> TRAY          | Error 544: Paper jam at cassette | <ol> <li>Save current job.</li> <li>Beep five times.</li> <li>Save the # of pages<br/>and the Error XXX to<br/>the Error Log.</li> <li>Hold the job until the<br/>user clears the path.</li> <li>Reprint the jammed<br/>page</li> <li>Resume normal<br/>operation.</li> </ol> | 6.2.7     |
| TONER LOW                | NA                               | <ol> <li>Beep five times.</li> <li>Continue with<br/>normal operation.</li> <li>Display the message<br/>until the user changes<br/>the cartridge or a<br/>CHANGE<br/>CARTRIDGE error<br/>occurs.</li> </ol>                                                                   | 6.2.12    |

| Control Panel<br>Message                                                | Error Log Information | Printer Response                                                                                                    | Go to FIP |
|-------------------------------------------------------------------------|-----------------------|----------------------------------------------------------------------------------------------------|-----------|
| TRAY EMPTY<br>(This message is valid<br>without the Aux Tray.)          | NA                    | <ol> <li>Save current job.</li> <li>Beep 5 times.</li> <li>Hold job until user<br/>inserts paper.</li> <li>Resume normal<br/>operation.</li> </ol>    | 6.2.11    |
| TRAY OUT<br>(This message is valid<br>without the Aux Tray.)            | NA                    | <ol> <li>Save current job.</li> <li>Beep 5 times.</li> <li>Hold job until user<br/>inserts tray.</li> <li>Resume normal<br/>operation.</li> </ol>     | 6.2.10    |
| UPPER TRAY<br>EMPTY<br>(This message is valid<br>without the Aux Tray.) | NA                    | <ol> <li>Save current job.</li> <li>Beep 5 times.</li> <li>Hold job until user<br/>inserts paper.</li> <li>Resume normal<br/>operation.</li> </ol>    | 6.2.11    |
| UPPER TRAY OUT<br>(This message is valid<br>without the Aux Tray.)      | NA                    | <ol> <li>Save current job.</li> <li>Beep 5 times.</li> <li>Hold job until user<br/>inserts the tray.</li> <li>Resume normal<br/>operation.</li> </ol> | 6.2.10    |

# Chapter 4 : Troubleshooting and General Procedures

Use this troubleshooting or fault isolation procedure as the starting point in diagnosing the DEClaser 3500 printer.

Because the DEClaser 3500 servicing strategy is based on Return to Digital (RTD), this troubleshooting procedure represents the basic procedure to determine if the customer should return the printer for servicing.

Determine the kind of problem that exists and diagnose the problem as soon as possible. Is the problem a printer problem, a known bug, or a non-printer problem? For example:

- A bad power supply requires RTD or on-site FRU replacement.
- The inability to print a hardware report from the front tray is a known bug or limitation of the printer, requiring no service
- Incorrect installation of hardware or software is a non-printer problem and requires no service action.

The general troubleshooting process begins by determining the symptoms and following a systematic approach. The following block diagram illustrates the systematic fault isolation procedure.

## A. General Troubleshooting Block Diagram

|                                                                            | Printing Problem<br>(Section B)                             |                                                                         |                                                            |
|----------------------------------------------------------------------------|-------------------------------------------------------------|-------------------------------------------------------------------------|------------------------------------------------------------|
| Printer Problem<br>(Section B)                                             | Hardware<br>Connectivity<br>Problem<br>(Section B)          | Softwa<br>or Apj<br>(Section                                            | are, Drivers,<br>olication<br>on B)                        |
| Power or Control Panel<br>(Section B)<br>General Procedures<br>(Section C) | Jams<br>(Section B)<br>General<br>Procedures<br>(Section D) | Image<br>Quality<br>(Section B)<br>General<br>Procedures<br>(Section F) | Options<br>(Section B)<br>General<br>Procedures<br>(Option |
| FRU Replacement<br>Procedures<br>(Chapter 6 )                              | FRU<br>Replacement<br>Procedures<br>(Chapter 6)             | FRU<br>Replacement<br>Procedures<br>(Chapter 6)                         | Guides)<br>FRU<br>Replace<br>Procedures<br>(Chapter 6)     |
| Using the Diagnostic Tool<br>(Chapter 7)                                   | Using the<br>Diagnostic<br>Tool<br>(Chapter 7)              | Using the<br>Diagnostic<br>Tool<br>(Chapter 7)                          | Using the<br>Diagnostic<br>Tool<br>(Chapter 7)             |

Begin at the top of this diagram and work down. The phone support stops at the line in the middle where the problem is either corrected or repair is authorized. Below the line are hands-on repair techniques, which may involve the diagnostic tool, depending on the tool's availability. At the hands-on level, you can replace FRUs. It is highly desirable to have the diagnostic tool to isolate problems.

NOTE: This troubleshooting procedure does not explicitly troubleshoot problems with software, drivers, applications, and connectivity; nor does it address the printer's limitations. See the specific troubleshooting or informational techniques in the software, driver, applications or other printer documentation (see Tools in Appendix A). For example, the PostScript Windows driver has extensive on-line help, an error handler, and a troubleshooting section in the documentation.

## **B. Starting Fault Isolation Procedure**

- 1. Determine the symptoms:
  - What are the hardware connections, software connections and software applications?
  - Did the printer operate at all previously? If so what change(s) occurred?
  - Does the printer work by itself?
    - \* Print hardware and error reports (see the user manual).
    - \* Print a start page.
  - Do you hear abnormal sounds (at power up or feeding paper)?
  - Is the control panel blank, garbled, or unresponsive to the online button?
     Refer to Section F *Normal Operations* to compare the normal actions of the printer to the symptoms.
- 3. Determine if the problem is printer hardware versus other problems.

| If the Problem Is:    | Refer to:                                                                                                |
|-----------------------|----------------------------------------------------------------------------------------------------|
| Software              | Software documentation                                                                                   |
| Drivers               | Driver documentation                                                                                     |
| Applications          | Application documentation                                                                                |
| Hardware Connectivity | Cabling and adapters in this chapter                                                                     |
| Printer Hardware      | Continue.If FRU repair is in order, replace all RTD references with FRU replacements in the FIP chapter. |

3. Define the printer hardware symptoms.

| If the Symptom Is:                               | Go To Section |
|--------------------------------------------------|---------------|
| An inoperable Printer or a control panel message | С             |
| Jam or misfeed problems                          | D             |
| Image quality problems                           | E             |

At the end of each major fault area (C, D, or E) is a list of components that may affect the problem. Some items overlap some sections, so they are repeated in these sections. Please review this list before returning the printer to Digital.

Before proceeding, make sure the paper trays are filled with paper and installed in the printer.

## C. Inoperable Printer or Control Panel Message Problems

| lf                                       | Go To Section                     |
|------------------------------------------|-----------------------------------|
| The printer is inoperable or the control | C1 Inoperable Printer             |
| panel does not function.                 |                                   |
| The printer control panel displays a     | C2 Control Panel Message Problems |
| message.                                 |                                   |

#### **C1. Inoperable Printer**

- 1. Isolate the printer (power off, remove cables, then power on).
- 2. Is there ANY indication of power? (Does the fan operate, motor sound and turn, LCD messages display or the ROS sound?)

| No          | Yes                  |
|-------------|----------------------|
| Read below. | Go to the next step. |

Perform the following analysis:

- Check the wall circuit for power.
- Check or try another AC plug.
- Check the interlock:
  - Make sure the link assembly moves in and out when you open and close the front cover.
  - If the link assembly is out of its spring hinge socket, pop it back in.
  - Go back to the beginning of step 2. If the problem persists, RTD.

#### 3. Does the fan operate?

٠

| No          | Yes                  |
|-------------|----------------------|
| Read below. | Go to the next step. |

Perform the following analysis:

- Remove the controller (ESS) and try again.
  - If the fan does not operate, RTD.
- Reseat the controller (ESS) and try again.
- Go back to the beginning of step 3. If the problem persists, RTD.

4. Insert the cassette (the main motor will not move without the cassette in place). Does the main motor sound and move momentarily at power up?

| No          | Yes                  |
|-------------|----------------------|
| Read Below. | Go to the next step. |

•

- Remove the toner cartridge and try again.
  - If the motor operates momentarily after the front cover/door is closed, then try another toner cartridge.
    - If the problem goes away, go to step 6.
    - If the problem persists, continue with this step.
  - Remove the controller (ESS) and try again.
    - If the motor does not operate momentarily after the front cover/door is closed, then RTD.
    - If the motor operates, continue with this step.
  - Reseat the controller (ESS).
- Go back to the beginning of step 4. If the problem persists, RTD.
- 5. Does the fuser lamp light or feel warm?

| No          | Yes                  |
|-------------|----------------------|
| Read below. | Go to the next step. |

- Replace the toner cartridge and try again (the fuser will not operate without a toner cartridge).
  - If the problem goes away, go to step 6.
  - If the problems persists, continue with this step.
- Remove the controller (ESS) and try again.
  - If the fuser does not operate (get warm), RTD.
  - If the problem goes away, continue with this step.
- Reseat the controller (ESS).
- Go back to the beginning of step 5. If the problem persists, RTD.
- 6. Does the Start Page (if enabled) print and can reports be printed?

| No          | Yes                  |
|-------------|----------------------|
| Read below. | Go to the next step. |

• Remove the controller (ESS) and try the self test. Does the self test print?

| No  | Yes                      |
|-----|--------------------------|
| RTD | Continue with this step. |

- Reseat the controller (ESS) and try again.
  - Go back to the beginning of step 6. If the problem persists, RTD.

If options are present, are they listed on the hardware report? 7.

| No          | Yes                  |
|-------------|----------------------|
| Read below. | Go to the next step. |

Perform the following analysis:

- Reseat the options.Go back to the beginning of step 7. If the problem persists, RTD.

#### **C2.** Control Panel Message Problems

Review the control panel messages in this chapter and in Chapter 3.

If you are replacing FRUs, see the Control Panel Message column and the references to FIPs.

Try to reseat the following components:

- RAM SIMMS
- Font SIMMS
- Option Modules
- Controller (ESS)

Perform the steps again. If the options still do not appear on the hardware report, and the customer is receiving phone support, RTD. If you are replacing FRUs, continue to Chapter 6 *FRU Replacement and Fault Isolation Procedures.* 

Review the following checklist before returning the printer to Digital:

| Interlock     | If there is no indication of power, check the plug and wall circuit.<br>When closing the front cover, does the link assembly appear to work or has it<br>popped out of the spring lock?                                                                                                    |
|---------------|----------------------------------------------------------------------------------------------------|
| Control Panel | If messages are garbled or the control panal is blank, suspect the controller (ESS), because the controller feeds the messages to the control panel. The LVPS may also be at fault.                                                                                                    |
| Controller    | The controller operates the control panel.<br>Reseat the controller and try the engine self test before assuming the controller<br>or control panel has failed.                                                                                                    |
| Noise         | Check the take-away roller, BTR roller, inlet chute, toner cartridge, and Fuser.<br>These may be ajar and cause noise and defects.                                                                                                    |
| LVPS          | <ul> <li>(+5VDC)         <ul> <li>If the 5V circuit is loaded or defective, it would disable almost all electronics, including the control panel.                  Reseat the controller.</li> <li>(+24VDC)                  The 24V circuit controls the fan and ROS.</li> </ul> </li> </ul> |
| Drive         | Try powering up with the toner (EP) cartridge removed.(If the problem goes<br>away, try another cartridge.<br>Check the AC plug, wall circuit and LVPS.<br>Try the engine self test. If the fan still does not move, RTD.                                                                     |
| Fan           | There is no control panel message for this item.<br>This is a 24V fan driven by the MCU.<br>If the fan doesn't move, RTD.                                                                                                    |
| ROS           | The LD/CRU switch or toner cartridge may be defective. Try to power up without<br>a toner cartridge, then try to power up with a new cartridge.<br>A possible symptom is a wavy image.<br>Try the engine self test                                                                            |
| Fuser         | If the control panel message is: "Failure: 910 Engine Ctrl PCB"<br>suspect the fuser, not the MCU or NVRAM.<br>Look for the fuser lamp to light or warm up<br>Try reseating the fuser.<br>Try the engine self test.<br>Symptoms can be an unfused image, extreme heat, or image background.   |

The following table references control panel messages to the FRU FIPs or list the item to replace.

| Control Panel                         | Error Log Information                                     | Printer Response                                                                                                    | Go to FIP                                    |
|---------------------------------------|-----------------------------------------------------------|----------------------------------------------------------------------------------------------------|----------------------------------------------|
| Message                               |                                                           |                                                                                                    |                                              |
| CHANGE<br>CARTRIDGE                   | NA                                                        | <ol> <li>Save Current job.</li> <li>Beep 5 times.</li> <li>Hold job until<br/>cartridge changes.</li> <li>Resume normal<br/>operation.</li> </ol>                                    | Replace<br>the toner<br>cartridge.<br>6.2.12 |
| CLOSE COVER                           | NA                                                        | <ol> <li>Save Current job.</li> <li>Beep 5 times.</li> <li>Hold job until<br/>cartridge changes.</li> <li>Resume normal<br/>operation.</li> </ol>                                    | 6.3.2                                        |
| ERROR: 620<br>621<br>622<br>CACHE RAM | ERROR XXX: Cache RAM<br>failure, Cache disabled           | <ol> <li>Beep once.</li> <li>Save the # of pages<br/>and Error XXX to the<br/>error log.</li> <li>Disable the Cache<br/>controller.</li> <li>Resume normal<br/>operation.</li> </ol> | Replace<br>or reseat<br>controller.          |
| ERROR: 608<br>EEPROM                  | Error 608: EEPROM did not accept new data                 | <ol> <li>Beep once.</li> <li>Save the # of pages<br/>and Error XXX to the<br/>error log.</li> <li>Use factory defaults</li> <li>Resume normal<br/>operation.</li> </ol>              | Replace<br>or reseat<br>controller           |
| ERROR: 615<br>FONT MODULE             | Error 615: Font Module did not accept new data            | <ol> <li>Beep once.</li> <li>Save the # of pages<br/>and Error XXX to the<br/>error log.</li> <li>Resume normal<br/>operation.</li> </ol>                                            | Replace<br>or reseat<br>Font<br>SIMM         |
| ERROR: 609<br>HARDWARE CONFIG         | Error 609: Hardware<br>Configuration Failure              | <ol> <li>Beep once.</li> <li>Save the # of pages<br/>and Error XXX to the<br/>error log.</li> <li>Resume normal<br/>operation.</li> </ol>                                            | Replace<br>or reseat<br>controller           |
| ERROR: 630<br>631<br>OPTION SLOT 0    | Error XXX: Option Slot<br>Failure, Option Slot 0 Disabled | <ol> <li>Beep once.</li> <li>Save the # of pages<br/>and Error XXX to the<br/>error log.</li> <li>Disable Option Slot 0.</li> <li>Resume normal<br/>operation.</li> </ol>            | Replace<br>or reseat<br>option               |

| Control Panel<br>Message                                                                                              | Error Log Information                                     | Printer Response                                                                                                    | Go to FIP                                       |
|----------------------------------------------------------------------------------------------------|-----------------------------------------------------------|----------------------------------------------------------------------------------------------------|-------------------------------------------------|
| ERROR: 632<br>633<br>OPTION SLOT 1                                                                                    | Error XXX: Option Slot<br>Failure, Option Slot 1 Disabled | <ol> <li>Beep once.</li> <li>Save the # of pages<br/>and Error XXX to the<br/>error log.</li> <li>Disable Option Slot 1.</li> <li>Resume normal<br/>operation.</li> </ol> | Replace<br>or reseat<br>option                  |
| FAILURE: XXX<br>CONTROLLER<br>xxx=800-807, 820, 830, 840,<br>850, 851, 852, 853, 854,<br>855, 856, 857, 860, 861, 862 | Failure XXX:<br>Controller Board                          | <ol> <li>Beep five times.</li> <li>Save the # of pages<br/>and Error XXX to the<br/>error log.</li> <li>Turn off the fuser.</li> </ol>                                    | Replace<br>or reseat<br>controller              |
| FAILURE: 810<br>811<br>812<br>DRAM MODULE A                                                                           | Failure XXX: DRAM Module A                                | <ol> <li>Beep five times.</li> <li>Save the # of pages<br/>and Error XXX to the<br/>error log.</li> <li>Turn off the fuser.</li> </ol>                                    | Replace<br>or reseat<br>RAM<br>SIMM             |
| FAILURE: 815<br>816<br>817<br>DRAM MODULE B                                                                           | Failure XXX: DRAM Module B                                | <ol> <li>Beep five times.</li> <li>Save the # of pages<br/>and Error XXX to the<br/>error log.</li> <li>Turn off the fuser.</li> </ol>                                    | Replace<br>or reseat<br>RAM<br>SIMM             |
| FAILURE: 910<br>ENGINE CTRL PCB                                                                                       | Failure 910: Engine Control<br>PCB or fuser               | <ol> <li>Beep five times.</li> <li>Save the # of pages<br/>and Error XXX to the<br/>error log.</li> <li>Turn off the fuser.</li> </ol>                                    | 6.2.3,<br>Replace<br>or reseat<br>Fuser,<br>MCU |

|                                   |                                                                 | -                                                                                                    | 1                                              |
|-----------------------------------|-----------------------------------------------------------------|----------------------------------------------------------------------------------------------------|------------------------------------------------|
| Control Panel                     | Error Log Information                                           | Printer Response                                                                                                    | Go to FIP                                      |
| Message                           |                                                                 |                                                                                                    |                                                |
| FAILURE: 920                      | Failure 920: Engine Cooling<br>Fan Stalled, System Shut<br>Down | <ol> <li>Beep five times.</li> <li>Save the # of pages<br/>and Error XXX to the<br/>error log.</li> <li>Turn off the fuser.</li> </ol>                                                                         | 6.2.20                                         |
| FAILURE: 940<br>FUSER SYSTEM      | Failure 940: Fuser System                                       | <ol> <li>Beep five times.</li> <li>Save the # of pages<br/>and Error XXX to the<br/>error log.</li> <li>Turn off the fuser.</li> </ol>                                                                         | 6.2.3<br>Replace or<br>reseat<br>Fuser,<br>MCU |
| FAILURE: 900<br>901<br>MAIN MOTOR | Failure XXX: Main Motor                                         | <ol> <li>Beep five times.</li> <li>Save the # of pages<br/>and Error XXX to the<br/>error log.</li> <li>Turn off the fuser.</li> </ol>                                                                         | 6.2.19                                         |
| FAILURE: 930:<br>OPTICAL SYSTEM   | Failure 930: Optical System                                     | <ol> <li>Beep five times.</li> <li>Save the # of pages<br/>and Error XXX to the<br/>error log.</li> <li>Turn off the fuser.</li> </ol>                                                                         | 6.3.11,<br>6.3.4                               |
| FONT MODULE<br>FULL               | NA                                                              | <ol> <li>Beep once.</li> <li>Resume normal operation.</li> </ol>                                                                                                    | NA                                             |
| LOAD paper size                   | NA                                                              | <ol> <li>Save current job.</li> <li>Beep five times.</li> <li>Save the current job<br/>until the correct paper<br/>size is inserted or a<br/>time out occurs.</li> <li>Resume normal<br/>operation.</li> </ol> | 6.2.13                                         |
| LOWER TRAY<br>EMPTY               | NA                                                              | <ol> <li>Save current job.</li> <li>Beep five times.</li> <li>Save the current job<br/>until paper is inserted</li> <li>Resume normal<br/>operation.</li> </ol>                                                | 6.2.11                                         |
| LOWER TRAY OUT                    | NA                                                              | <ol> <li>Save current job.</li> <li>Beep five times.</li> <li>Save the current job<br/>until the lower tray is<br/>inserted</li> <li>Resume normal<br/>operation.</li> </ol>                                   | 6.2.10                                         |

| Control Panel<br>Message | Error Log Information                | Printer Response                                                                                                    | Go to FIP |
|--------------------------|--------------------------------------|----------------------------------------------------------------------------------------------------|-----------|
| MANUAL paper size        | NA                                   | <ol> <li>Save current job.</li> <li>Beep five times.</li> <li>Save the current job<br/>until the user inserts<br/>paper into the manual<br/>feed tray and presses<br/>SELECT.</li> <li>If a timeout occurs,<br/>flush the job.</li> <li>Resume normal<br/>operation.</li> </ol>                                      | NA        |
| MULTI TRAY EMPTY         | NA                                   | <ol> <li>Save current job.</li> <li>Beep five times.</li> <li>Save the current job<br/>until paper is inserted.</li> <li>Resume normal<br/>operation.</li> </ol>                                                                                                    | 6.3.9     |
| NEED CARTRIDGE           | NA                                   | <ol> <li>Save current job.</li> <li>Beep five times.</li> <li>Save the current job<br/>until a new cartridge is<br/>inserted.</li> <li>Resume normal<br/>operation.</li> </ol>                                                                                                    | 6.2.8     |
| NO PAPER TRAYS           | NA                                   | <ol> <li>Save current job.</li> <li>Beep five times.</li> <li>Save the current job<br/>until a tray is inserted</li> <li>Resume normal<br/>operation.</li> </ol>                                                                                                    | 6.2.10    |
| PAPER JAM> EXIT          | Error 540: Paper Jam at exit rollers | <ol> <li>Save current job.</li> <li>Beep five times.</li> <li>Save the # of pages<br/>and the Error XXX to<br/>the Error Log.</li> <li>Hold the job until the<br/>user clears the path.</li> <li>Reprint the jammed<br/>page (if Exit/JAM<br/>Recovery is enabled.)</li> <li>Resume normal<br/>operation.</li> </ol> | 6.2.5     |

| Control Panel<br>Message | Error Log Information               | Printer Response                                                                                                    | Go to FIP |
|--------------------------|-------------------------------------|----------------------------------------------------------------------------------------------------|-----------|
| PAPER JAM> FUSER         | Error 542: Paper Jam at fuser       | <ol> <li>Save current job.</li> <li>Beep five times.</li> <li>Save the # of pages<br/>and the Error XXX to<br/>the Error Log.</li> <li>Hold the job until the<br/>user clears the path.</li> <li>Reprint the jammed<br/>page</li> <li>Resume normal<br/>operation.</li> </ol> | 6.2.6     |
| PAPER JAM> TRAY          | Error 544: Paper jam at<br>cassette | <ol> <li>Save current job.</li> <li>Beep five times.</li> <li>Save the # of pages<br/>and the Error XXX to<br/>the Error Log.</li> <li>Hold the job until the<br/>user clears the path.</li> <li>Reprint the jammed<br/>page</li> <li>Resume normal<br/>operation.</li> </ol> | 6.2.7     |
| TONER LOW                | NA                                  | <ol> <li>Beep five times.</li> <li>Continue with<br/>normal operation.</li> <li>Display the message<br/>until the user changes<br/>the cartridge or a<br/>CHANGE<br/>CARTRIDGE error<br/>occurs.</li> </ol>                                                                   | 6.2.12    |

| Control Panel<br>Message                                                | Error Log Information | Printer Response                                                                                                    | Go to FIP |
|-------------------------------------------------------------------------|-----------------------|----------------------------------------------------------------------------------------------------|-----------|
| TRAY EMPTY<br>(This message is valid<br>without the Aux Tray.)          | NA                    | <ol> <li>Save current job.</li> <li>Beep 5 times.</li> <li>Hold job until user<br/>inserts paper.</li> <li>Resume normal<br/>operation.</li> </ol>    | 6.2.11    |
| TRAY OUT<br>(This message is valid<br>without the Aux Tray.)            | NA                    | <ol> <li>Save current job.</li> <li>Beep 5 times.</li> <li>Hold job until user<br/>inserts tray.</li> <li>Resume normal<br/>operation.</li> </ol>     | 6.2.10    |
| UPPER TRAY<br>EMPTY<br>(This message is valid<br>without the Aux Tray.) | NA                    | <ol> <li>Save current job.</li> <li>Beep 5 times.</li> <li>Hold job until user<br/>inserts paper.</li> <li>Resume normal<br/>operation.</li> </ol>    | 6.2.11    |
| UPPER TRAY OUT<br>(This message is valid<br>without the Aux Tray.)      | NA                    | <ol> <li>Save current job.</li> <li>Beep 5 times.</li> <li>Hold job until user<br/>inserts the tray.</li> <li>Resume normal<br/>operation.</li> </ol> | 6.2.10    |

## D. Jam FIPs

No specific adjustments are required to maintain a jam-free process, other than common sense procedures, such as using specified media, cleaning and investigating the paper path, rollers and tray side guides. Also beware of incorrect page size setting due to mismatched ROM settings (control panel or driver selection) or size sensor. If the printer cannot be corrected, it should be returned for further repair investigation or refurbishment.

#### General Troubleshooting for paper jams or misfeeds

Definitions:

- Paper jams are caused by:
  - Paper damage
  - Obstructions in the paper path
  - Worn or contaminated components, such as worn rollers
- Misfeeds are caused when paper is late or early or never feeds out of or from a paper supply area.

#### Paper jam causes and effects

| Under this Condition                     | The Following Occurs                                                                           |
|------------------------------------------|------------------------------------------------------------------------------------------------|
| Bent paper guides                        | The paper stops.                                                                               |
| Small piece of paper left in the path    | The paper stops.                                                                               |
| Excessive, humidity, or improper loading | The paper hits the edge of the guide or misses the roller nip because of paper curl or damage. |

#### Paper misfeed causes and effects

| Under this condition           | The following occurs                              |
|--------------------------------|---------------------------------------------------|
| Worn rollers                   | The paper slips, sticks to the roller, or skews.  |
| Dirty rollers                  | The paper slips, sticks to the roller, or skews.  |
| Paper relative friction        | Paper sticks to itself.                           |
| Critical timing in the printer | Paper is late or early getting to the next stage. |

#### Troubleshooting methods

First, determine if it is a jam or a misfeed problem. A jam problem should be easier to remedy.

| If the problem is a Jam                                                                                                    | If the problem is a Misfeed                                                                                                    |  |
|----------------------------------------------------------------------------------------------------|----------------------------------------------------------------------------------------------------|--|
| <ul> <li>Inspect hardware for obstructions.</li> <li>Verify that type of paper used and<br/>environmental conditions are normal.</li> <li>Is paper in output tray excessively curled?</li> <li>Try turning paper over in the input tray.<br/>Try fanning the paper before printing and<br/>inspect the paper for bent, torn or folded<br/>corners</li> <li>Check side guides to make sure they are<br/>close to the stack of paper</li> <li>Check actual paper size versus<br/>programmed paper size by inspecting the<br/>mechanical setting and the control panel<br/>(or software driver)</li> <li>Remember special media types (labels and<br/>transparencies) should be used in the front<br/>tray</li> <li>Inspect the registration sensor by opening<br/>the front cover and removing the inlet<br/>chute assembly</li> <li>Inspect the exit sensor by removing the top<br/>cover (3 screws) and verifying the actuator<br/>moves freely and there is no obstruction or<br/>debris in the sensor</li> </ul> | <ul> <li>Inspect rollers, note if rollers are indeed worn or dirty and could cause problem.</li> <li>High relative friction between paper will slow the feeding. If suspect paper, try other type.</li> <li>Try fanning the paper before printing and inspect the paper for bent, torn or folded corners</li> <li>Check side guides to make sure they are close to the stack of paper</li> <li>Check actual paper size versus programmed paper size by inspecting the mechanical setting and the control panel (or software driver)</li> <li>Remember special media types (labels and transparencies) should be used in the front tray</li> <li>Inspect the registration sensor by opening the front cover and removing the inlet chute assembly</li> <li>Inspect the exit sensor by removing the top cover (3 screws) and verifying the actuator moves freely and there is no obstruction or debris in the sensor</li> </ul> |  |

The following table lists components that may affect the jamming problems. Please review this list before returning the printer to Digital:

| General     | <ul> <li>Try the front or another other tray and another cassette first.</li> <li>Jams can be due to incorrect media types and specifications, wrong paper sizes, misadjustments, clogged paper sensors, stuck or defective paper actuators, defective solenoids, bad cassette size springs ,and problems with the cassette paper stack spring or feeder PWB.</li> <li>Be careful of other problems that cause jams or misfeeds, such as worn or dirty rollers; a nonfunctioning motor, take-away roller, or BTR roller;or an inlet chute that popped out of snap bearings.</li> </ul> |
|-------------|----------------------------------------------------------------------------------------------------|
|             | <ul> <li>jam in the exit area</li> <li>Control panel message = Paper Jam&gt;Exit</li> <li>This occurs if exit actuator opens for paper passage then sticks open or is open during the cleaning or recovery process.</li> </ul>                                                                                                    |
|             | <ul> <li>jam between the registration sensor and the exit sensor</li> <li>Control panel message = Paper Jam&gt;Fuser</li> <li>This occurs if the registration sensor is open or actuator engaged (outside of sensor) at power up, recovery, or cleaning.</li> </ul>                                                                                                    |
|             | <ul> <li>jam between the feeder and the registration sensor</li> <li>Control panel message = Paper Jam&gt;Tray</li> <li>This occurs if the exit sensor is blocked with debris, doesn't actuate, or is disconnected, or if paper doesn't reach it.</li> </ul>                                                                                                    |
| Cassette    | <b>Control panel message = Tray out</b><br>This occurs if a cassette tray is out, a bad spring is in the tray bottom, or the<br>paper switch is bad. Try another tray and cassette first                                                                                                    |
|             | <b>Control panel message = Tray Empty, Multi Tray Empty</b><br>This occurs if paper not loaded correctly or the paper sensor (and/or actuator) has<br>a problem. Try another tray and cassette first. Inspect the mechanics; the tray<br>may be down due to a malfunctioned spring                                                                                                    |
|             | <b>Paper size problem</b><br>Inspect the mechanical rotary shaft. Do the side guides turn the mechanical indicator? Feel the spring for contact with the PWB contacts. The control panel message may be "Paper Jam" for a ROM problem (the paper size is not what is programmed) Try another tray and cassette first.                                                                                                    |
| Noise       | The take-away roller, inlet chute, BTR roller, toner (EP) cartridge and fuser will make noise if not seated correctly. Look for obstructions when you close the front door.                                                                                                    |
| Front Cover | Damaged prints<br>Make sure the BTR and inlet chute haven't popped out of their bearings and the<br>toner (EP) cartridge and fuser are seated properly.                                                                                                    |

## E. Image Quality FIPs

If you experience an image quality problem, first try another toner cartridge (EP cartridge). The majority of process quality is built into this unit.

There are no specific adjustments that can be made to correct problems, other than common sense procedures, such as using specified media and cleaning and investigating the paper path, rollers and tray side guides. Also beware of incorrect page size setting due to mismatched ROM settings (control panel or driver selectionor size sensor). If the printer cannot be fixed, return for further repair investigation or refurbishment.

Image Analysis:

- Determine if the problem is accuracy (skew, registration, etc.) or image (light, etc.).
- If the toner is not being fused, RTD. (If you are working on-site or at a depot, go to Chapter 6 *FRU Replacement Fault Isolation Procedures*)
- If the image is skewed, check the paper guides; re-adjust the guides and try again
  - \* Check the paper path for obstructions and clean the path (see *Maintenance* in this chapter).
  - \* Try another tray to see if the problem is related to one input source.
  - \* Try another type of paper with correct specifications and try a new ream.
  - \* Check that the paper size corresponds with the driver.
  - \* RTD. (If you are on-site or ata depot go to Chapter 6 *FRU Replacement Fault Isolation Procedures*.)
- if image quality is suspect, see the following table for possible solutions.

The following table lists components that may affect image quality. Please review this list before returning the printer to Digital:

| HVPS or  | Try another toner cartridge.                                                       |                                                    |  |
|----------|------------------------------------------------------------------------------------|----------------------------------------------------|--|
| image    |                                                                                    |                                                    |  |
|          | If the front door has been opened or if a new toner cartridge is used, run several |                                                    |  |
|          | prints to see if the image defect disappears.                                      |                                                    |  |
|          |                                                                                    |                                                    |  |
|          | Unplug the printer and try cleaning the earth plate contacts.                      |                                                    |  |
|          | The following symptoms may indicate problems with the following components:        |                                                    |  |
|          | Faded or light prints     transfer charge                                          |                                                    |  |
|          | Black prints                                                                       | charge roller bias                                 |  |
|          | Blank prints                                                                       | dev bias                                           |  |
|          | Vertical band deletions BTR                                                        |                                                    |  |
|          | Vertical linear deletions                                                          | BTR or paper path contamination                    |  |
|          | Vertical streaks                                                                   | BTR, fuser or paper path contamination             |  |
|          | Horizontal streaks                                                                 |                                                    |  |
|          | or band deletions                                                                  | BTR, fuser, or drive gears                         |  |
|          | Spots or spot deletions                                                            | BTR, fuser, or paper path contamination            |  |
|          | Residual image                                                                     | BTR, fuser, or paper path contamination or         |  |
|          | 5                                                                                  | ghosting (a phenomenon that occurs in              |  |
|          |                                                                                    | extreme gray tones and diminishes with toner       |  |
|          |                                                                                    | use)                                               |  |
|          | Background                                                                         | BTR, fuser, or drive gears                         |  |
|          | Unfused image                                                                      | fuser                                              |  |
|          | Damaged prints                                                                     | take-away roller, inlet chute, toner (EP)          |  |
|          |                                                                                    | Cartridge or Fuser not seated properly             |  |
| Printing | • Skewed image: Make sure                                                          | the feeder side guides are tight against the input |  |
| accuracy | stack of paper and check the                                                       | ne registration sensor on the inlet chute.         |  |
| -        | Same for these other printing accuracy specifications                              |                                                    |  |
|          | Lead edge registration                                                             |                                                    |  |
|          | Side edge registration                                                             |                                                    |  |
|          | Skew                                                                               |                                                    |  |
|          | Vertical accuracy                                                                  |                                                    |  |
|          | Feeding accuracy                                                                   |                                                    |  |
|          | Horizontal accuracy                                                                |                                                    |  |
|          | Damaged prints: Make sure the BTR, turn roller, or inlet chute has not             |                                                    |  |
|          | popped out of its bearings.                                                        |                                                    |  |
| Fan      | There is no control panel message for this item.                                   |                                                    |  |
|          | This is a 24V fan driven by the MCU.                                               |                                                    |  |
|          | If the fan doesn't move, RTD.                                                      |                                                    |  |
| ROS      | The problem may be a defective LD/CRU switch or toner (EP) cartridge. Power        |                                                    |  |
|          | up without a toner (EP) Cartridge; then power up again with a new cartridge.       |                                                    |  |
|          | A possible symptom is a wavy image.                                                |                                                    |  |
|          | I ry the engine self test.                                                         |                                                    |  |
| Fuser    | If the control panel message = Failure: 910 Engine Ctrl PCB,                       |                                                    |  |
|          | suspect the fuser, not the MCU or NVRAM.                                           |                                                    |  |
|          | Look for the fuser lamp to light or warm up.                                       |                                                    |  |
|          | Try reseating the fuser.                                                           |                                                    |  |
|          | Try the engine self test.                                                          |                                                    |  |
|          | Symptoms can be and unfused                                                        | image, extreme heat, or image background           |  |

| Toner (EP-<br>Cartridge) | <ul> <li>Inspect the operation of the shutter; does it open as you close the front cover?</li> <li>Try another toner (EP) cartridge.</li> </ul>                                                                                              |
|--------------------------|----------------------------------------------------------------------------------------------------|
|                          | <ul> <li>The problem may be a defective LD/CRU switch or toner (EP) cartridge.Try to power up without a toner (EP) Cartridge; then again with a new one</li> <li>Control panel message = Need Cartridge or Toner Low</li> </ul>              |
|                          | <ul> <li>The tab is broken on the toner (EP) cartridge or the cartridge was forced into the wrong position.</li> <li>Try another cartridge. If the toner sensor is disconnected (P/J 21), toner is never recognized as being low.</li> </ul> |

## **F** General Printer Operations

Below is important information to know concerning:

- Normal power-up sequence
- Cleaning process
- Recovery sequence
- Engine self test
- Reporting process, such as the start page and error and hardware reports

#### The printer normal power-up sequence (about 50 seconds)

- The fan operates continuously upon power up.
- The motor runs for about 3 to 13 seconds, moving the drive gears. The rollers turn and reach an initial position. (The cassette must be in.)
- The fuser warms up (The lamp lights about 3 seconds after power on.)
- The control panel LCD displays the following sequence of messages: Self-Test

ONLINE Initializing . . .

ONLINE Warming Up . . .

ONLINE Idle

The Start page is printed from selected tray (if enabled). If the tray is missing, the start page does not print.

#### The print engine normal cleaning process

The printer starts the cleaning routine when:

- Power is switched on
- The interlock is activated
- The CRU switch is switched on (and the toner (EP) Cartridge is installed
- Between printing cycles (except during continuous printing)

During the cleaning routine, the main motor and HVPS are on.

There are two types of Cleaning Routines:

| Warm up cleaning   | Starts when the main power and CRU switch are switched on. The printer<br>is ready when warm up cleaning is finished and the fuser is at operating<br>temperature. |
|--------------------|----------------------------------------------------------------------------------------------------|
| Cycle out cleaning | Starts at the end of each print cycle.                                                                                                    |

You can stop the cleaning routine by deactivating the interlock switch, removing the paper cassette, or actuating the exit sensor. To restart the cleaning, see the recovery sequence below.

#### The print engine recovery sequence

The recovery routine allows the printer to return to normal operation after a print cycle interruption. The routine switches ON the main motor and signals the HVPS to switch ON CR (DC) and TR (AC) voltages for the charge and transfer rolls respectively.

The printer uses the recovery routine after the following interruptions:

- Interlock switch deactuation
- Paper cassette removal
- Exit sensor actuation

The printer does not perform the recovery routine if either the exit sensor or the registration sensor are actuated when you actuate the interlock switch, install the paper cassette, or switch ON the power.

#### The Engine Self Test

An engine self test is available when the controller is removed, so remove the controller before attempting to use the engine self test.

The self test will print a grid test pattern from the standard cassette tray. The self test only uses the standard cassette tray so it must be installed and loaded with paper. Since the ESS (controller) controls the control panel (LCD etc.) there are no messages. Use the self test to determine if the controller is at fault. Perform the self test before replacing the controller. The self test can also be used for printing accuracy and ROUGH print quality.

The engine self test is affected by connecting pin 2 of P/J52 to ground. You can complete the short by using a wire or paper clip placed into a hole in the rear of the printer. To locate the hole open the rear cover. The hole is 1.75 inches directly below the right edge of the parallel port connector (if there is a label covering the hole: feel around and poke a hole through the label. You may need to clear some of the label around the hole so the metal chassis is exposed to use as a connection point to pin 2. Pin 1 of P/J 52 is ground so shorting pins 1 and 2 will also affect the connection and the self test page. The wire should not go any further than .375 inches inside the hole. It may take a few tries to get the short to occur.

#### Generating printer data = start page, error and hardware report

If possible, print the start page and error and hardware reports at the beginning of troubleshooting. The start page will print upon power up if it has not been disabled. You can print the reports by entering menu mode.Select REPORTS and move down the menu until you see ERROR or HARDWARE. Select either option. The reports print from the standard cassette tray.

## Paper transport timing errors

During a print cycle, paper should move through the printer at a specific speed. A paper jam occurs if the paper moves too slow or too fast. The following tables show E2, E3, and E4 paper jams and the time windows required to create those jams. There are only two sensors: the registration sensor and the exit sensor, for determining the jam status. The off or unused state is with the actuators blocking the LED sensor circuit.

| At power up or recovery                          | Control Panel Message: |
|--------------------------------------------------|------------------------|
| if the exit sensor only is on                    | Paper Jam>Exit         |
| if the registration sensor only is on            | Paper Jam>Fuser        |
| if the registration sensor remains off           | Paper Jam>Fuser        |
| if both the exit and registration sensors are on | Paper Jam>Fuser        |
| if the exit sensor remains off while printing    | Paper Jam>Tray         |

#### E2 paper jam timing (Control Panel message=Paper Jam>Tray)

Paper transport time needed to create an E2-1 jam (Early paper feed - registration sensor shouldn't be actuated)

| Tray 1 | 1.45~1.54 sec |
|--------|---------------|
| Tray 2 | 2.48~2.58 sec |
| MBF0   | .41 sec       |

Paper transport time needed to create an E2-2 jam (Paper misfeed - registration sensor should be actuated)

| Tray 1 | 1.92     |
|--------|----------|
| Tray 2 | 2.95 sec |
| MBF    | 0.73 sec |

#### E3 paper jam timing (Control Panel message=Paper Jam>Fuser)

Paper transport time needed to create an E3 jam: 3.03 seconds

#### E4 paper jam timing (Control Panel message=Paper Jam>Exit)

Paper transport time needed to create an E4 jam:

| Paper Size             | Transport Time (in Seconds) |
|------------------------|-----------------------------|
| Smaller than LTR (SEF) | 7.60                        |
| Smaller than A4        | 7.87                        |
| Legal 13" and 14"      | 8.79                        |

## Maintenance

Perform the following maintenance when you repair the printer.

- Remove right cover: Clean the fan and the area around the exhaust.
  - Remove the transportation chute assembly: Use a brush to clean the static eliminator.
  - Use a brush or dry cloth to clean the paper path and the paper rolls.

Do not change the engine factory defaults, such as laser density settings, unless a FRU replacement requires an adjustment.

## **Cables and Adapters**

| BCC46-06 | 6-ft Macintosh cable                                                             |
|----------|----------------------------------------------------------------------------------|
| H8575-E  | RS232 MMJ adapter                                                                |
| BCI6E-10 | 10-ft DEC 423 MMJ cable                                                          |
| H8585-AD | High-speed serial port adapter (for DECserver connectivity) 25-pin male-to-8 pos |
|          | MJ                                                                               |
| BN26X-03 | 3-meter serial cable. 8-pin MP-to-8-pin MP                                       |
| BN26X-7E | 7.5 meter serial cable. 8-pin MP-to-8-pin MP                                     |
| BC19M-06 | 6-ft parallel cable                                                              |
| BC19M 10 | 10 ft parallel cable                                                             |

## Chapter 5 : Wiring Diagrams

Use the following table to identify P/J connectors by their coordinate points. The points correlate to the grid in the two P/J Locator illustrations on the following pages.

| P/J | Coordinate<br>location | Location of P/J and its purpose                                                                           |
|-----|------------------------|----------------------------------------------------------------------------------------------------|
| 2   | 13                     | LVPS. Signal from the Thermistor. Labeled as P12 on the LVPS board.                                       |
| 11  | G6                     | MCU PWB. Low voltages from the LVPS.                                                                      |
| 12  | E6                     | MCU PWB. Signals to/from the LD Drive and the Scanner Motor (ROS Assembly).                               |
| 13  | E6                     | MCU PWB. Signals to/from the Paper Feeder PWB.                                                            |
| 14  | E5                     | MCU PWB. Signals to/from the Main Motor.                                                                  |
| 15  | F5                     | MCU PWB. Signals from the CRU. Switching signals to the HVPS.                                             |
| 16  | F5                     | MCU PWB. Signals from the Exit Sensor, Registration Sensor, and MBF Sensor.                               |
| 17  | F5                     | MCU PWB. 24VDC signal to the Pickup Solenoid.                                                             |
| 18  | E5                     | MCU PWB. 24VDC to the Fan. (Pin 1 not connected)                                                          |
| 19  | G6                     | MCU PWB. 5VDC signal to the SOS (ROS Assembly).                                                           |
| 20  | G6                     | MCU PWB. NOT USED (For Diagnostic Tool Connection).                                                       |
| 21  | F6                     | MCU PWB. Signal from the Toner Sensor.                                                                    |
| 30  | G7                     | MCU PWB. NOT USED (Used to connect to another controller).                                                |
| 31  | G6                     | INTERCONNECT PWB. Connects to MCU PWB which allows signals to/from the ESS PWB.                           |
| 32  | E6                     | MCU PWB. Used for test printing. Shorting pins 1 & 2 cause engine self test (For Type D1 interface only). |
| 50  | F6                     | INTERCONNECT PWB. 5V signals to/from the console assembly (control panel)                                 |
| 51  | 14                     | INTERCONNECT PWB. Low voltages from the LVPS which in turn go to the ESS PWB.                             |
| 53  | F-G 6                  | ESS PWB. All signals to/from print engine come from the Interconnect PWB                                  |
| 101 | 13                     | FUSER ASSEMBLY. 110 or 220 VAC from the LVPS to the Fuser Heat Rod.                                       |
| 111 | F5                     | HVPS. Signals to the HVPS. Connects to P/J 15 on the MCU.                                                 |
| 112 | F14                    | ROS ASSEMBLY. Signals to the Scanner Motor.                                                               |

| P/J | Coordinate<br>location | P/J location and purpose                                                                                             |
|-----|------------------------|----------------------------------------------------------------------------------------------------|
| 113 | H11                    | ROS ASSEMBLY. 5 VDC signals to the SOS. Connects to P/J 19 on the MCU PWB.                                           |
| 114 | F12                    | ROS ASSEMBLY. Scanner Motor 5VDC voltages and signals.<br>Connects to P/J 12 on the MCU PWB.                         |
| 115 | E27                    | MACHINE FRAME. Signals to/from the Paper Feeder Assembly.<br>Connects to P/J 13 on the MCU PWB.                      |
| 115 | E28                    | OPTIONAL PAPER FEEDER PWB. Signals to/from the Optional Paper Feeder. Connects to P/J116 on the Paper Feeder PWB.    |
| 116 | E28                    | PAPER FEEDER PWB. Signals to/from the Optional Paper Feeder.<br>Connects to P/J115 on the Optional Paper Feeder PWB. |
| 118 | H3                     | CRU SENSOR PWB. Signals from the CRU Sensor. Connects to P/J 15 on the MCU PWB.                                      |
| 119 | G3                     | EXIT SENSOR PWB. Signals from the Exit Sensor. Connects to P/J 16 on the MCU PWB.                                    |
| 120 | F20                    | REGISTRATION SENSOR PWB. Signals from the Registration Sensor. Connects to P/J 16 on the MCU PWB.                    |
| 121 | G20                    | MBF SENSOR. NoPaper signal to the MCU. Connects to P16 on the MCU PWB.                                               |
| 123 | G10                    | TONER SENSOR. No toner signal to the MCU. Connects to P21 on the MCU PWB.                                            |
| 201 | G28                    | FEEDER PWB. 24VDC signal to the Feed Solenoid.                                                                       |
| 201 | G29                    | OPTIONAL FEEDER PWB. 24VDC signal to the Optional Feeder Solenoid.                                                   |
| 202 | G28                    | FEEDER PWB. 24VDC signal to the Turn Solenoid.                                                                       |
| 202 | G29                    | OPTIONAL FEEDER PWB. 24 VDC signal to the Optional Turn Solenoid.                                                    |
| CR  | G4                     | HVPS. Charge voltage to the BCR.                                                                                     |
| DB  | E4                     | HVPS. Developer Bias and return to the Magnet Roll.                                                                  |
| TR  | F4                     | HVPS. Transfer voltage to the BTR.                                                                                   |
| RTN | E5                     | HVPS. Drum ground.                                                                                                   |

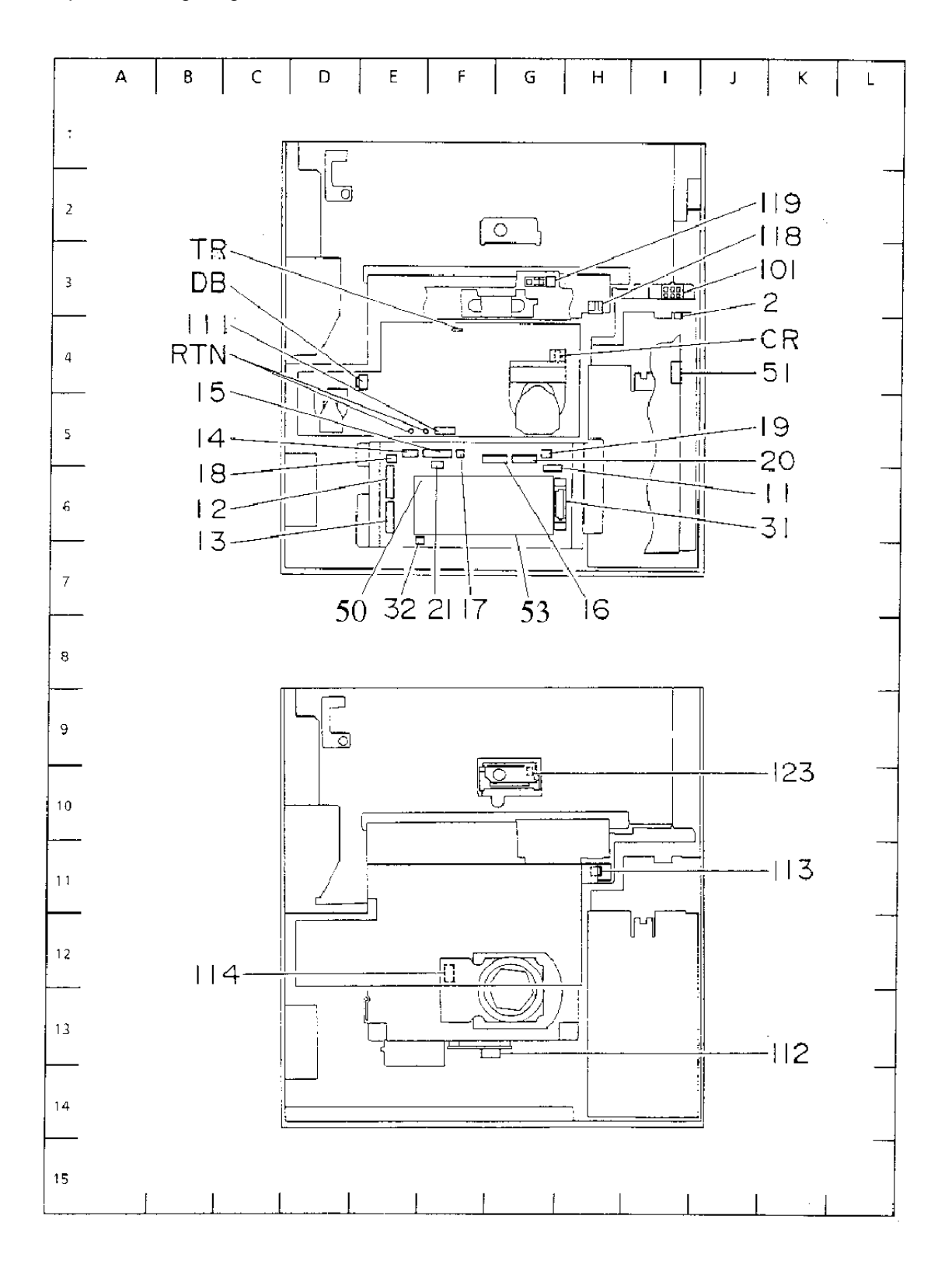

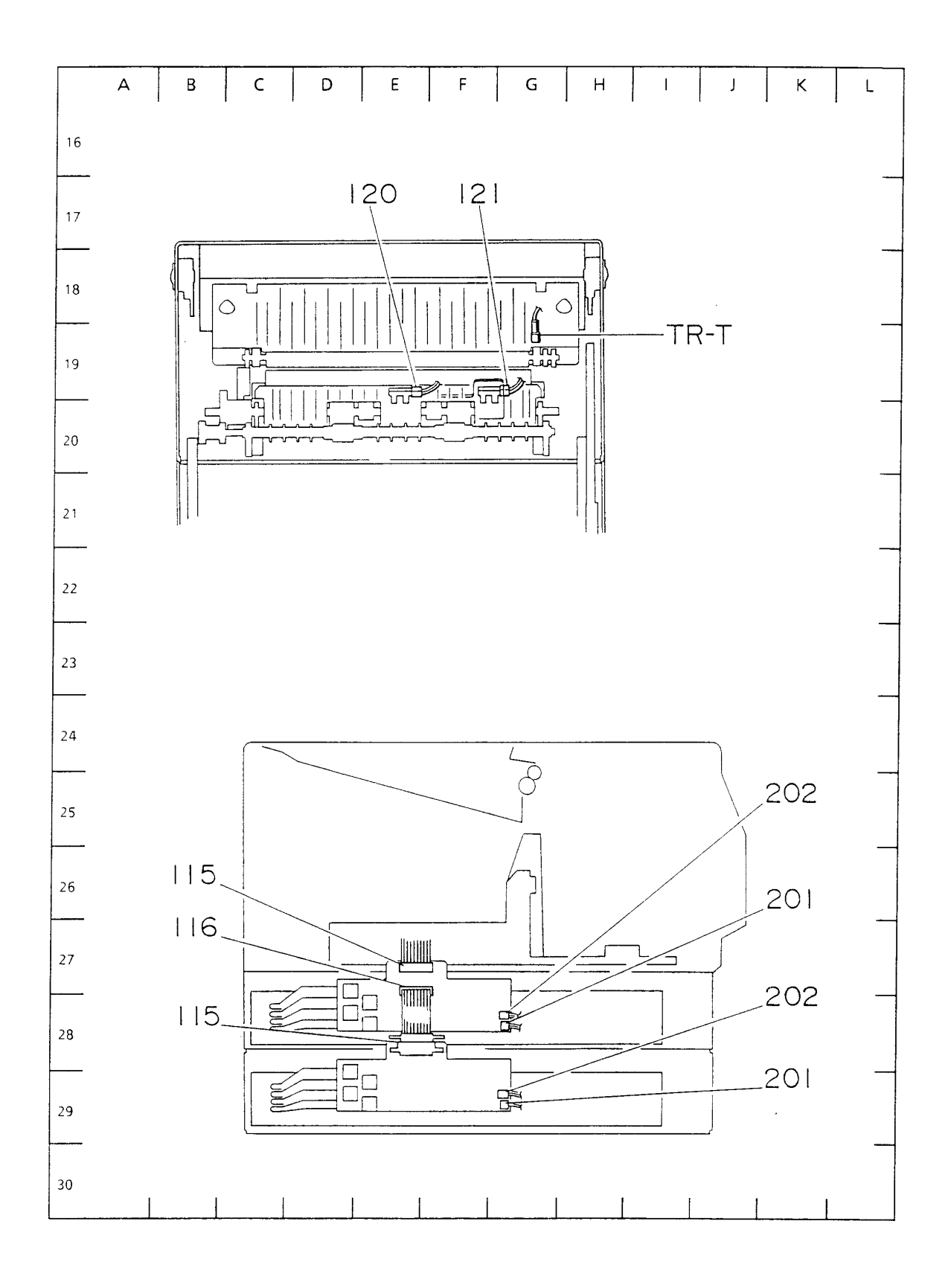

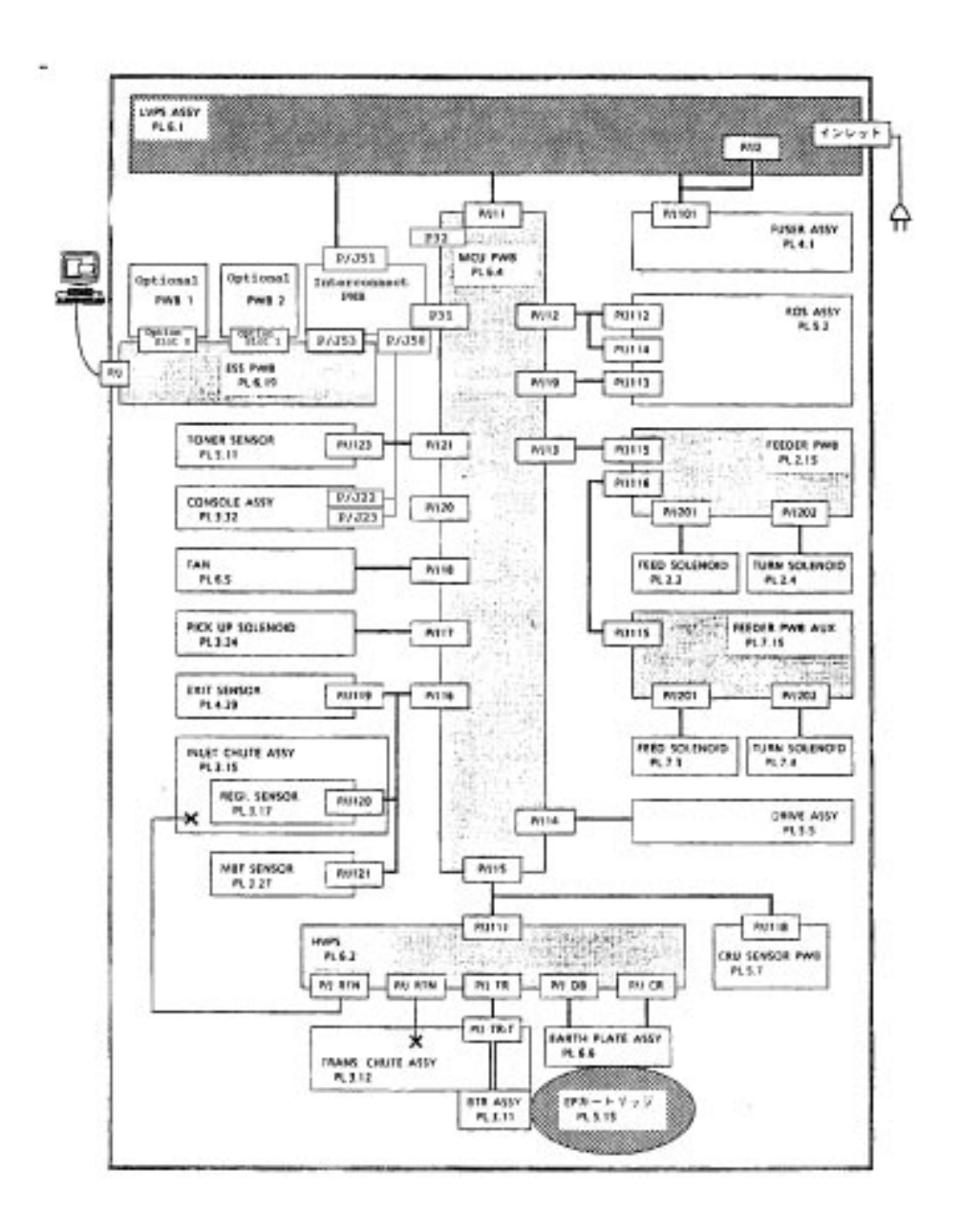

### **Component Connection and wiring diagrams**

The Component Connection and Wiring diagrams use the following circuit notations to describe components and signal paths within the printer.

A MAJOR COMPONENT

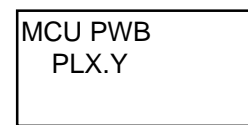

The top line is the name of the component. The second line is where you will find this component in the *Section 3 Parts List*.

A SUBCOMPONENT OF A MAJOR COMPONENT

The top line is the name of the subcomponent. THE MODEL TYPE

220V Model

Shows that specifications differ between printer models. The top line is the name of the printer model.

#### A PLUG JACK

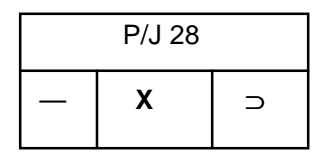

Shows the plug/jack number and the pins. The top line is the plug/jack number.

SYMBOLS:

- or P is a Plug

X is a Pin number

 $\supset$  or J is a Jack

Wiring Is Different Depending On Printer Model

**.**....

A Screw Securing A Component

<del>X-</del>

A Cable Clamp

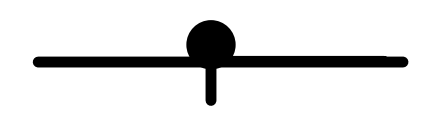

The Signal Name Of A Wire

24VDC

The Signal Value Of A Wire L=Low. H=High

#### HEATER ROD ON(L) 4.2VDC

In this case, when the HEATER ROD signal is ON, the normal voltage of 4.2VDC drops to 0VDC.

- SG Signal Ground
- FG Frame Ground
- RTN RETURN There is continuity between SG and RTN. Continuity between FG and SG depends on circuit specifications.
- 5VDC The voltage measured using a multimeter with the –lead grounded at SG.
#### **Diagram blocks**

The Master Connection and Wiring Diagram is divided into ten individual blocks to better illustrate the electrical relationship between components and assemblies within the printer.

#### LVPS Assembly and MCU PWB

The connections between the Low Voltage Power Supply Assembly and the MCU PWB

#### LVPS Assembly and the Fuser Assembly

The connections between the Low Voltage Power Supply Assembly and the Fuser Assembly

#### MCU PWB and the ROS Assembly

The connections between the MCU Assembly and the ROS Assembly

#### MCU PWB, Feeder PWB, Feeder PWB AUX, Feed Solenoid, and the Turn Solenoid

The connections between the MCU PWB and the Feeder PWB

The connections between the Feeder PWB and the Feeder PWB AUX

The connections between the Feeder PWB and the Feeder Solenoid

The connections between the Feeder PWB and the Turn Solenoid

The connections between the Feeder PWB AUX and the Feed Solenoid

The connections between the Feeder PWB AUX and the Turn Solenoid

#### MCU PWB and the Drive Assembly

The connections between the MCU PWB and the Drive Assembly

## MCU PWB, HVPS, Earth Plate Assembly, Transportation Chute Assembly, Inlet Chute Assembly, MCU PWB, and the CRU Sensor PWB

The connections between the MCU PWB and the High Voltage Power Supply

The connections between the HVPS and the Earth Plate Assembly

The connections between the HVPS and the Transportation Chute Assembly

The connections between the HVPS and the Inlet Chute Assembly

The connections between the Transportation Chute Assembly and the BTR Assembly

The connections between the MCU PWB and the CRU Sensor PWB

#### MCU PWB, Exit Sensor, Registration Sensor, and the MBF Sensor

The connections between the MCU PWB and the Exit Sensor

The connections between the MCU PWB and the Registration Sensor

The connections between the MCU PWB and the MBF Sensor

#### MCU PWB, Pick-Up Solenoid, Fan, and the Toner Sensor

The connections between the MCU PWB and the Pick-Up Solenoid

The connections between the MCU PWB and the Pick-Up Fan

The connections between the MCU PWB and the Pick-Up Toner Sensor

#### MCU PWB, , Console Assembly, ESS PWB Wiring Diagram, and Interconnect PWB

The connections between the MCU PWB and the Interconnect PWB The connections between the ESS PWB and the Interconnect PWB The connections between the Console Assembly and the Interconnect PWB. The connections between the LVPS Assembly and the Interconnect PWB. Note: P/J 54 is not used.

The following table provides information on the unconnected Plug/Jacks on the MCU PWB as well as signal names and descriptions of the Print Engine Self Test Jumper.

| Pin # | Signal Name            | Description                               |
|-------|------------------------|-------------------------------------------|
| PJ 20 | MCU PWB                | Not Used (for Diagnostic Tool)            |
| PJ 52 | MCU PWB                | Not Used (for Engine Self test)           |
| 1     | Signal Ground          | Ground                                    |
| 2     | Test Print ON (L) 5VDC | Generates a test print when signal is (L) |

#### LVPS Assembly and MCU PWB wiring diagram

The connections between the Low Voltage Power Supply Assembly and the MCU PWB.

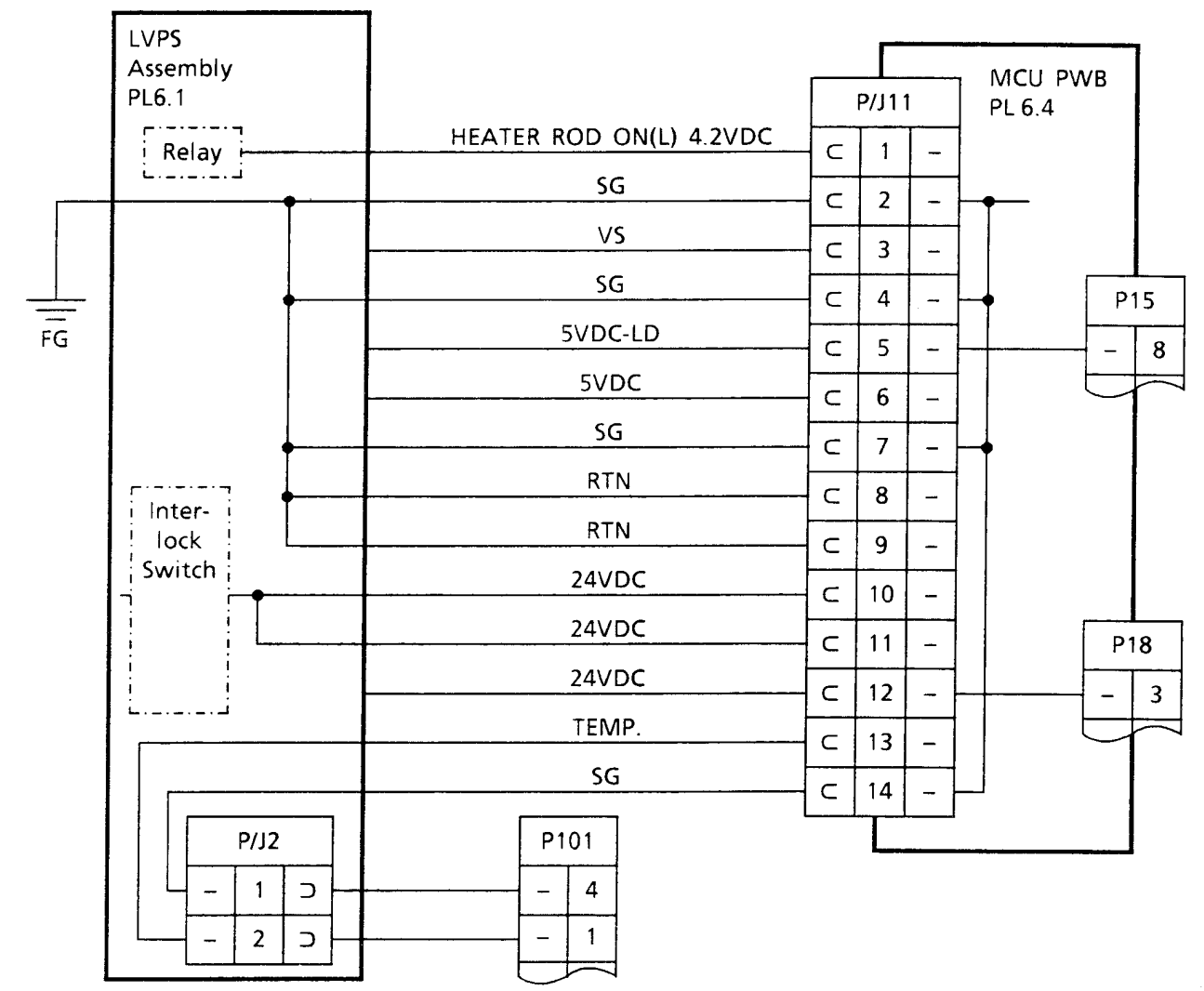

#### LVPS Assembly and MCU PWB

| Signal Line Name | Signal Line Description                                                   |
|------------------|---------------------------------------------------------------------------|
| 5VDC-LC          | Source power for the Laser Diode                                          |
| VS               | Voltage drop signal. 5VDC output voltage when the printer is switched OFF |
| TEMP             | Thermistor data from the Temperature Sensor                               |

The table below shows how source power recovers from or reacts to a short circuit or one of the following outputs:

| Short-Circuit Voltage<br>Output | Output<br>5VDC-<br>LD | Output<br>5VDC | Output<br>TEMP |
|---------------------------------|-----------------------|----------------|----------------|
| 5VDC-LD                         | А                     | С              | С              |
| 5VDC                            | В                     | В              | В              |
| TEMP.                           | Α                     | Α              | A              |

A Automatic recovery after short-circuit cancellation.

B Recovery at Power–ON after a few minutes from Power-OFF following a short-circuit cancellation.

C Continuous output on short-circuit.

X Intermittent output on short-circuit.

NOTE: Power output from the LVPS decreases to 0VDC after approximately one minute if power is switched ON with no load attached to the LVPS (unplug P/J 11 on the MCU PWB).

#### To restart the printer:

- 1. Switch OFF printer Main Power.
- 2. Reconnect P/J11 to the MCU PWB.
- 3. Wait five minutes.
- 4. Switch ON Main Power.

#### LVPS Assembly and the Fuser Assembly wiring diagram

The connections between the Low Voltage Power Supply Assembly and the Fuser Assembly

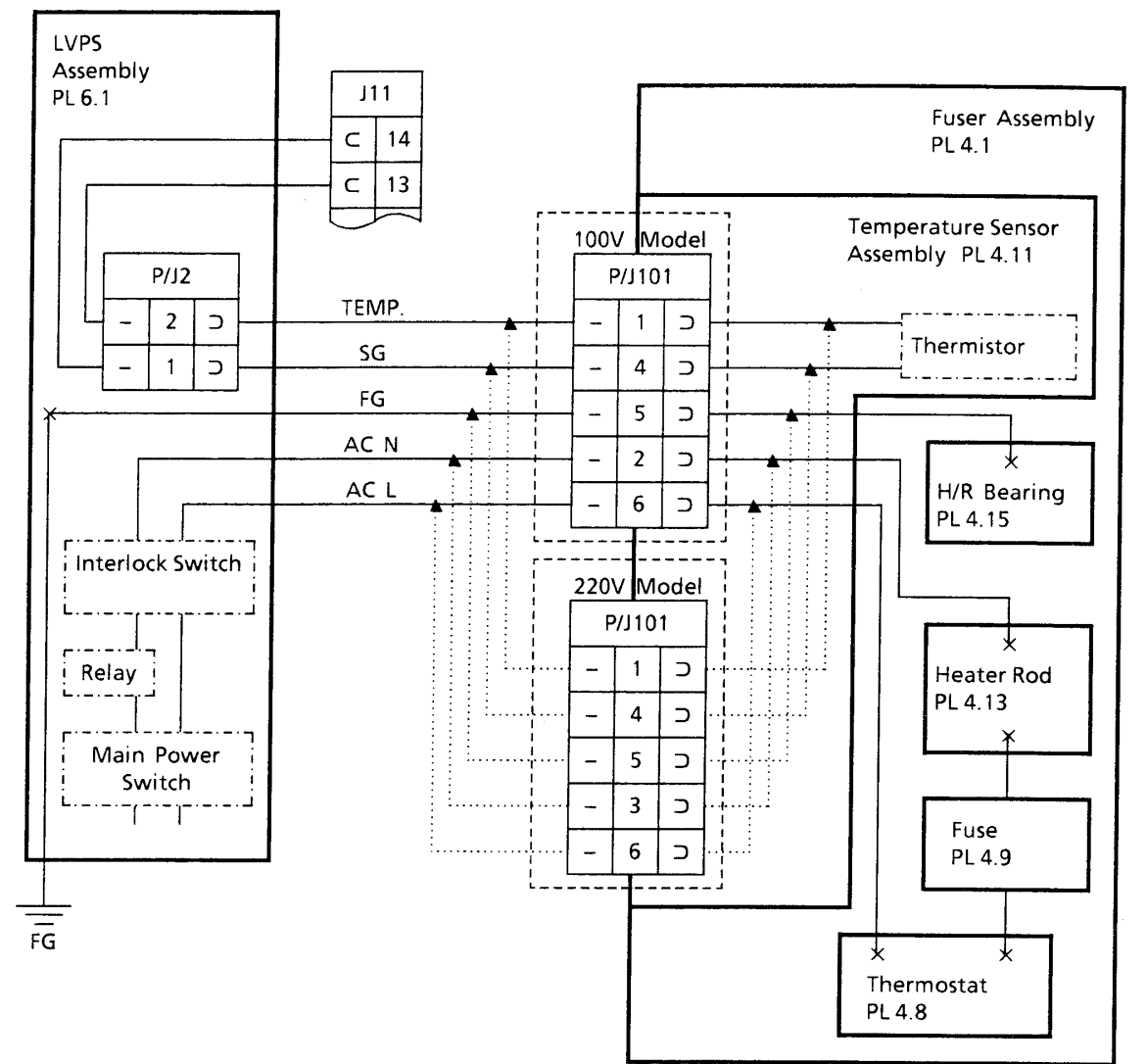

#### LVPS Assembly and the Fuser Assembly

| Signal Line Name | Signal Line Description                           |
|------------------|---------------------------------------------------|
| TEMP             | Thermistor data from the Temperature Sensor       |
| AC N             | Neutral side of AC input from the AC power source |
| AC L             | Line side of AC input from the AC power source    |

NOTE: Fuse (PL 4.9) opens at 141°C.

Thermostat (PL 4.8) opens at the point-of-contact temperature of 185°C.

The rated power of the Heater Rod is 280W  $\pm$ 14W (100V Model) and 350W  $\pm$ 17.5W (220V Model).

The following table shows the Thermistor resistance values at various temperatures.

| Thermistor<br>Temperature | 10°C    | 20°C    | 30°C    | 150°C   | 160°C   | 170°C   | 180°C   |
|---------------------------|---------|---------|---------|---------|---------|---------|---------|
| Resistance in<br>KΩ       | 348~526 | 223~327 | 146~209 | 2.9~3.4 | 2.3~2.6 | 1.8~2.1 | 1.4~1.7 |

#### MCU PWB and the ROS Assembly wiring diagram

The connections between the MCU Assembly and the ROS Assembly

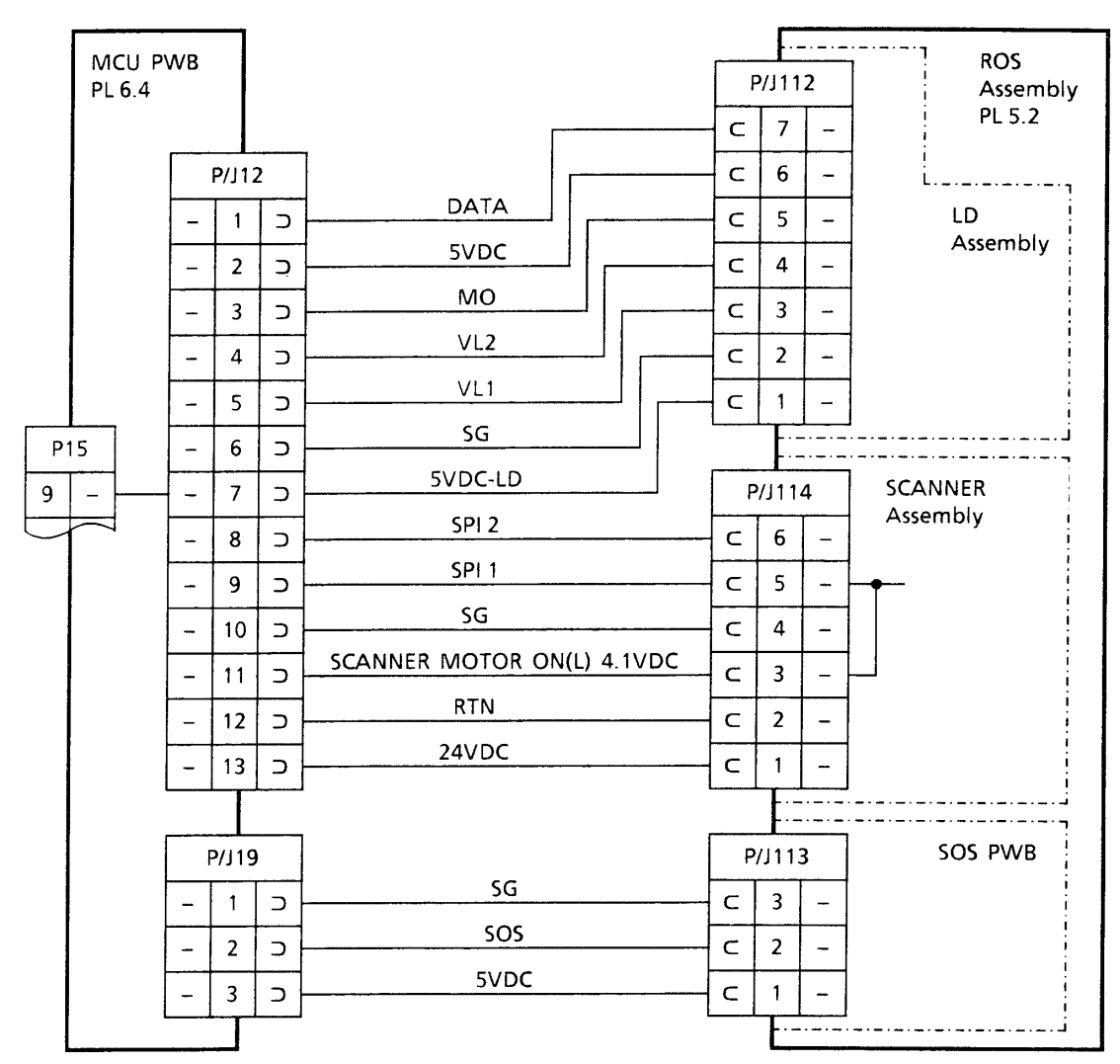

#### MCU PWB and the ROS Assembly

| Signal Line<br>Name | Signal Line Description                                                                                                  |
|---------------------|----------------------------------------------------------------------------------------------------|
| DATA                | Command signal from the MCU PWB to the LD Assembly. (LD ON(L) 3.7VDC)                                                    |
| MO                  | Monitor signal that controls LD output                                                                                   |
| VL2, VL1            | LD output control                                                                                                    |
| 5VDCLD              | Power source for the LD Assembly                                                                                         |
| SPI2, SPI1          | Rotation control for the Scanner Motor                                                                                   |
| SOS                 | Start of Scan reference signal sent to the Scanner Motor. The signal is sent when the laser beam strikes the SOS Sensor. |

The table below shows the logic states of SPI 2 and SPI 1 when they are controlling the rotation of the Scanner Motor . H=High(4.1 VDC). L=LOW (0 VDC).

| Print<br>Resolution | SPI 2 Logic state | SPI 1 Logic state |
|---------------------|-------------------|-------------------|
| 600                 | Н                 | Н                 |
| 300                 | L                 | Н                 |

The illustration below shows the waveforms of the signal lines DATA, MO, and SOS. The printer is in Printing Test Mode and the status is READY TO PRINT.

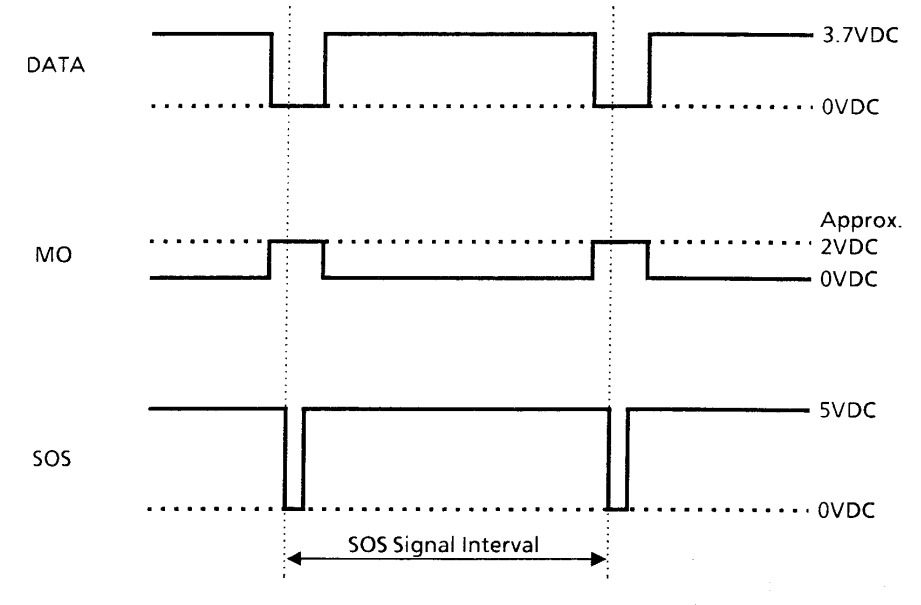

## MCU PWB, Feeder PWB, Feeder PWB AUX, Feed Solenoid, and the Turn Solenoid wiring diagram

The connections between the MCU PWB and the Feeder PWB The connections between the Feeder PWB and the Feeder PWB AUX The connections between the Feeder PWB and the Feeder Solenoid The connections between the Feeder PWB and the Turn Solenoid The connections between the Feeder PWB AUX and the Feed Solenoid The connections between the Feeder PWB AUX and the Turn Solenoid

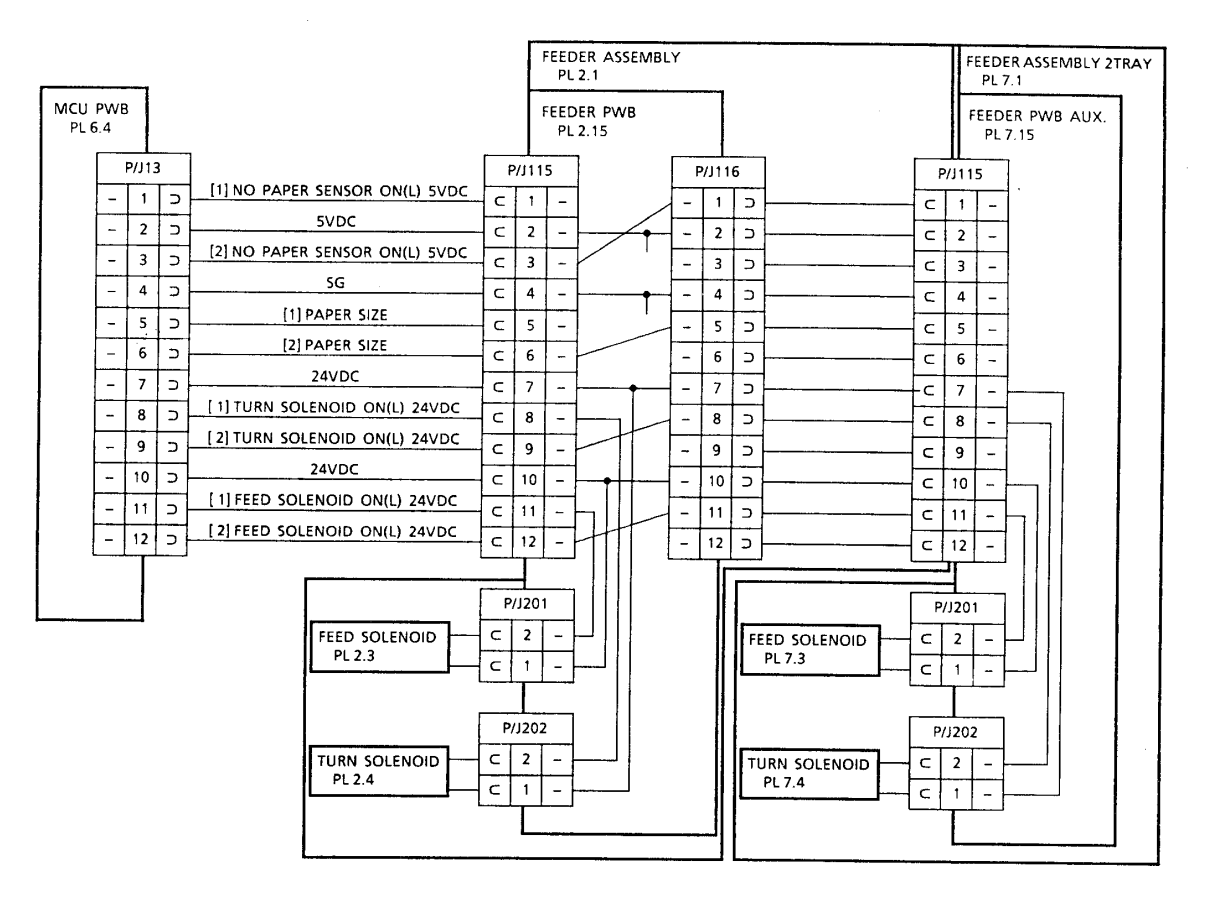

#### MCU PWB, Feeder PWB, Feeder PWB AUX, Feed Solenoid, and the Turn Solenoid

NOTE: Lines with signal names beginning with [1] are connected to Tray 1. Lines with signal names beginning with [2] are connected to Tray 2. The line with the signal name PAPER SIZE carries data for the Paper Size Switches The FEED SOLENOID has a resistance of 120 ohms  $\pm 10\%$  at 20°C The TURN SOLENOID has a resistance of 220 ohms  $\pm 10\%$  at 20°C

The following table provides information on the Paper Size Switches. 0 is OFF. 1 is ON

| Sheet Size            | SW1 | SW2 | SW3 | SW4 | HEX number | Signal Voltage  |
|-----------------------|-----|-----|-----|-----|------------|-----------------|
| No Tray installed     |     |     |     |     | 00(00~07)  | 0.0 VDC         |
| No Cassette installed | 0   | 0   | 0   | 0   | 0F(08~15)  | 0.275~0.293 VDC |
| MONARCH               | 0   | 0   | 0   | 1   | 1E(16~24)  | 0.554~0.583 VDC |
| LEGAL 13"             | 0   | 0   | 1   | 0   | 2C(25~32)  | 0.834~0.871 VDC |
| POSTCARD              | 0   | 0   | 1   | 1   | 3B (33~41) | 1.116~1.157 VDC |
| COM10                 | 0   | 1   | 0   | 0   | 49 (42~4F) | 1.396~1.445 VDC |
| A4 (SEF)              | 0   | 1   | 0   | 1   | 58 (50~5E) | 1.680~1.730 VDC |
| C5                    | 0   | 1   | 1   | 0   | 66 (5F~6D) | 1.962~2.015 VDC |
| DL                    | 0   | 1   | 1   | 1   | 75 (6E~7B) | 2.248~2.298 VDC |
| EXECUTIVE (SEF)       | 1   | 0   | 0   | 0   | 83 (7C~8A) | 2.530~2.584 VDC |
| B5(SEF)               | 1   | 0   | 0   | 1   | 91 (8B~98) | 2.814~2.868 VDC |
| LEGAL 14"             | 1   | 0   | 1   | 0   | A0(99~A7)  | 3.098~3.152 VDC |
|                       | 1   | 0   | 1   | 1   | AE(A8~B5)  | 3.385~3.433 VDC |
|                       | 1   | 1   | 0   | 0   | BD(B6~C4)  | 3.671~3.715 VDC |
| LETTER (SEF)          | 1   | 1   | 0   | 1   | CB(C5~D3)  | 3.959~3.996 VDC |
|                       | 1   | 1   | 1   | 0   | D9(D4~E1)  | 4.247~4.276 VDC |
| A5(SEF)               | 1   | 1   | 1   | 1   | E8(E2~FF)  | 4.537~4.554 VDC |

#### MCU PWB and the Drive Assembly wiring diagram

The connections between the MCU PWB and the Drive Assembly

| MCU P<br>PL 6.4 | WB       |       |   |                                         | Drive Assembly<br>PL 5.5 |
|-----------------|----------|-------|---|-----------------------------------------|--------------------------|
|                 |          | P/J14 | 1 |                                         |                          |
|                 | -        | . 1   | С | 24VDC                                   | MAIN MOTOR               |
|                 | _        | 2     | 5 | 24VDC                                   |                          |
|                 | -        | 3     |   | Α                                       |                          |
|                 | <u> </u> |       |   | В                                       |                          |
|                 |          |       | - | /Α                                      |                          |
|                 |          | 5     |   | /B                                      |                          |
|                 |          | 6     | С | , , , , , , , , , , , , , , , , , , , , |                          |
|                 |          |       |   |                                         |                          |

#### MCU PWB and the Drive Assembly

The MAIN MOTOR is a stepper motor that uses double\_phase excitation. The following table shows the excitation sequence of the MAIN MOTOR. X= Excitation

| Phase | 1 | 2 | 3 | 4 |
|-------|---|---|---|---|
| А     |   |   | Х | Х |
| В     |   | Х | Х |   |
| /A    | Х | Х |   |   |
| /B    | Х |   |   | Х |

Note: The stepping angle is  $7.5 \pm 0.75^{\circ}$ .

The Frequency at Rated Speed of the 5 PPM model is 323 pulses per second. The Frequency at Rated Speed of the 10 PPM model is 646 pulses per second.

## MCU PWB, HVPS, Earth Plate Assembly, Transportation Chute Assembly, Inlet Chute Assembly, MCU PWB, and the CRU Sensor PWB wiring diagram

The connections between the MCU PWB and the High Voltage Power Supply

The connections between the HVPS and the Earth Plate Assembly

The connections between the HVPS and the Transportation Chute Assembly

The connections between the HVPS and the Inlet Chute Assembly

The connections between the Transportation Chute Assembly and the BTR Assembly

The connections between the MCU PWB and the CRU Sensor PWB

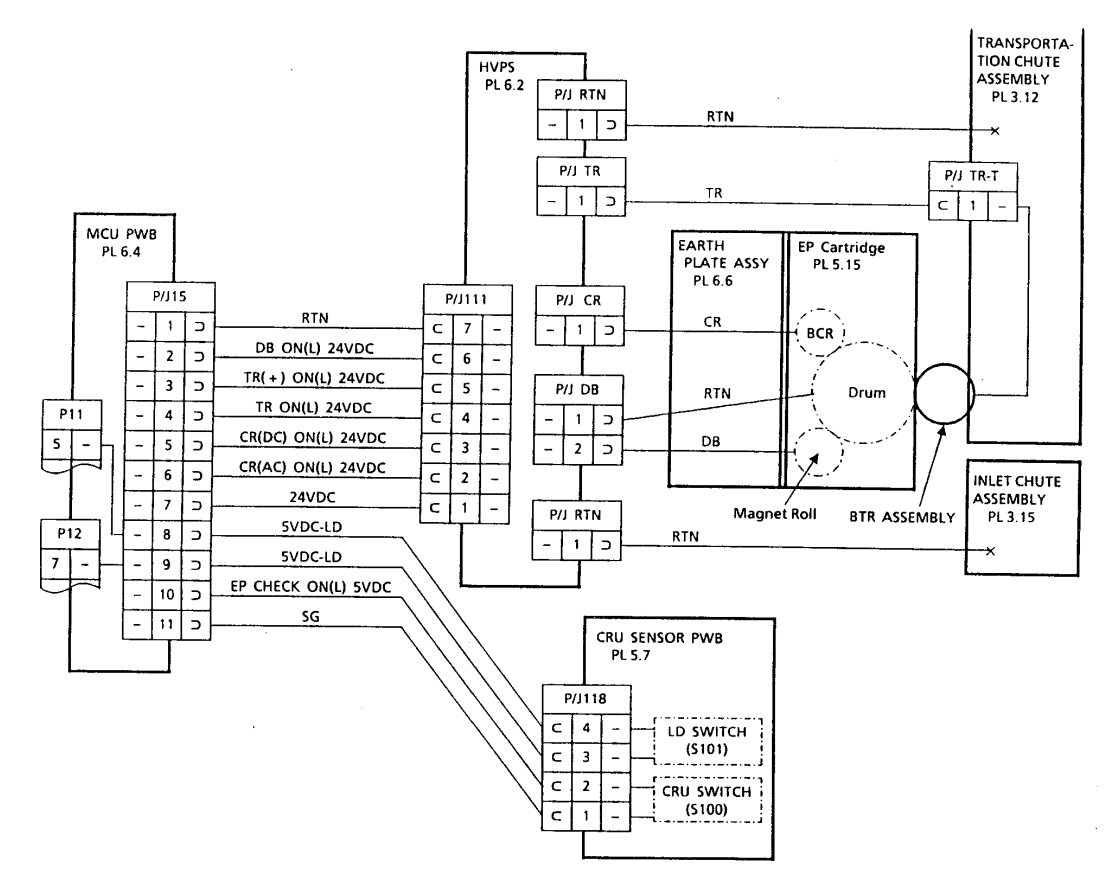

## MCU PWB, HVPS, Earth Plate Assembly, Transportation Chute Assembly, Inlet Chute Assembly, MCU PWB, and the CRU Sensor PWB

The following table provides information on the signal names used in this section

| Signal Name         | Description of Signal Name                     |
|---------------------|------------------------------------------------|
| DB ON(L) 24VDC      | DB output signal for both AC and DC components |
| TR(+) ON(L) 24VDC   | TR output signal at the + side                 |
| TR ON(L) 24VDC      | TR output signal at both sides                 |
| CR(DC) ON(L) 24VDC  | CR output signal; DC component                 |
| CR(AC) ON(L) 24VDC  | CR output signal; AC component                 |
| 5VDCLD              | Source power for the LD Assembly               |
| EP CHECK ON(L) 5VDC | Sensor signal for the EP Cartridge             |
| CR                  | HVPS output to the BCR                         |
| DB                  | HVPS output to the Magnet Roll                 |
| TR                  | HVPS output to the BTR                         |
| RTN                 | Drum grounding at P/J DB1                      |

The following table provides information on HVPS voltages used in this section.

| Output Name | Output Voltage<br>12 PPM |
|-------------|--------------------------|
| CR (AC)     | 430µA (rms)@ 400 Hz      |
| CR (DC)     | -350 VDC                 |
| TR(+)       | 3.0 µA                   |
| TR(-)       | -600 VDC                 |
| DB(AC)      | 1.9KV p-p@2.4KHz         |
| DB(DC)      | -250 VDC                 |

#### MCU PWB, Exit Sensor, Registration Sensor, and the MBF Sensor Wiring Diagram

The connections between the MCU PWB and the Exit Sensor The connections between the MCU PWB and the Registration Sensor The connections between the MCU PWB and the MBF Sensor

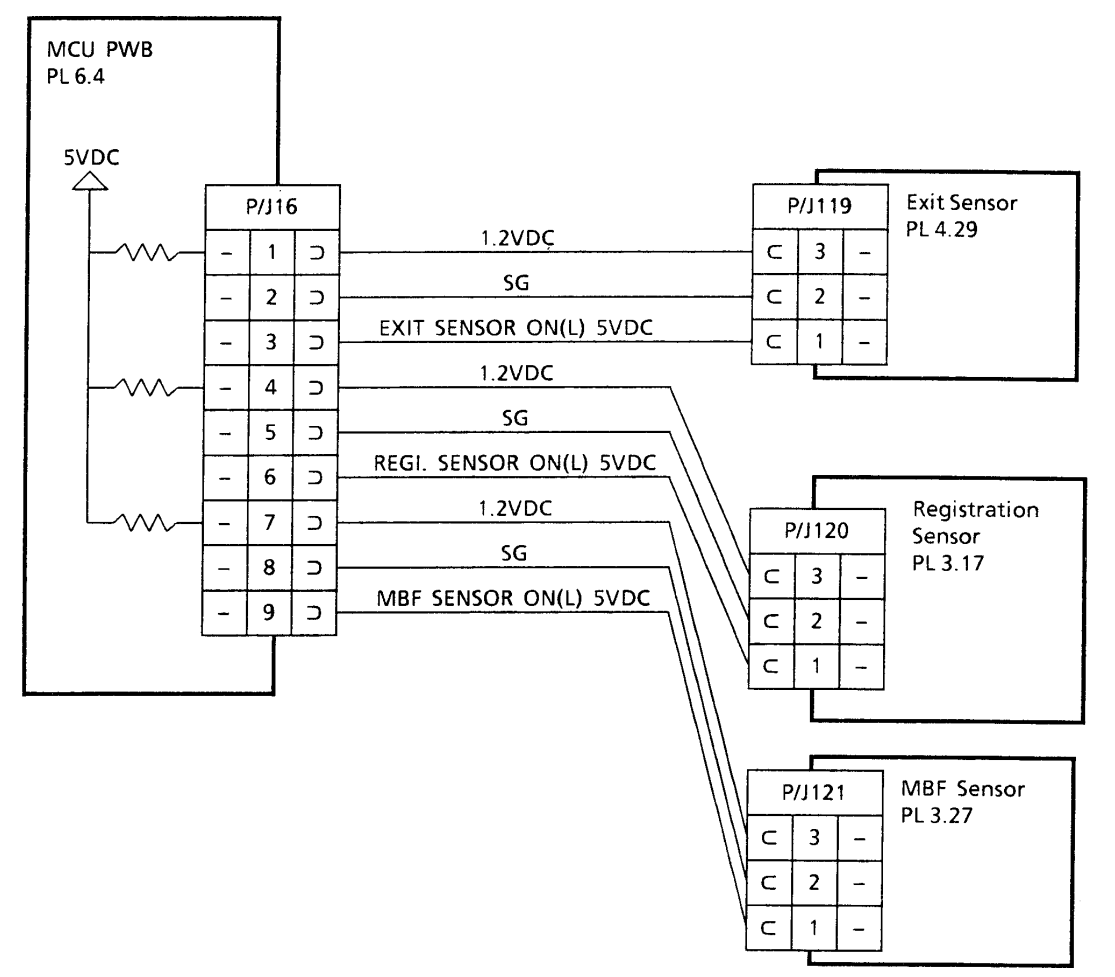

#### MCU PWB, Exit Sensor, Registration Sensor, and the MBF Sensor

The following table provides information on the signal names used in this section.

| Signal Name                     | Description                                             |
|---------------------------------|---------------------------------------------------------|
| Exit Sensor ON(L) 5VDC          | Signal for monitoring paper at the Exit Sensor.         |
|                                 | (L) = no paper at the sensor.                           |
|                                 | (H) = paper at the sensor.                              |
| Registration sensor (ON(L) 5VDC |                                                         |
|                                 | Signal for monitoring paper at the inlet chute.         |
|                                 | (L) = no paper at the sesor.                            |
|                                 | (H) = paper at the sensor.                              |
| MBF Sensor ON(L) 5VDC           | Signal for monitoring paper at the Front Tray Assembly. |
|                                 | (L) = no paper at the sensor.                           |
|                                 | (H) = paper at the sensor.                              |

Note: Resistance between the LVPS and the MCU PWB reduces voltage to the sensors to approximately 1.2VDC.

#### MCU PWB, Pick-Up Solenoid, Fan, and the Toner Sensor Wiring Diagram

The connections between the MCU PWB and the Pick-Up Solenoid The connections between the MCU PWB and the Fan The connections between the MCU PWB and the Toner Sensor

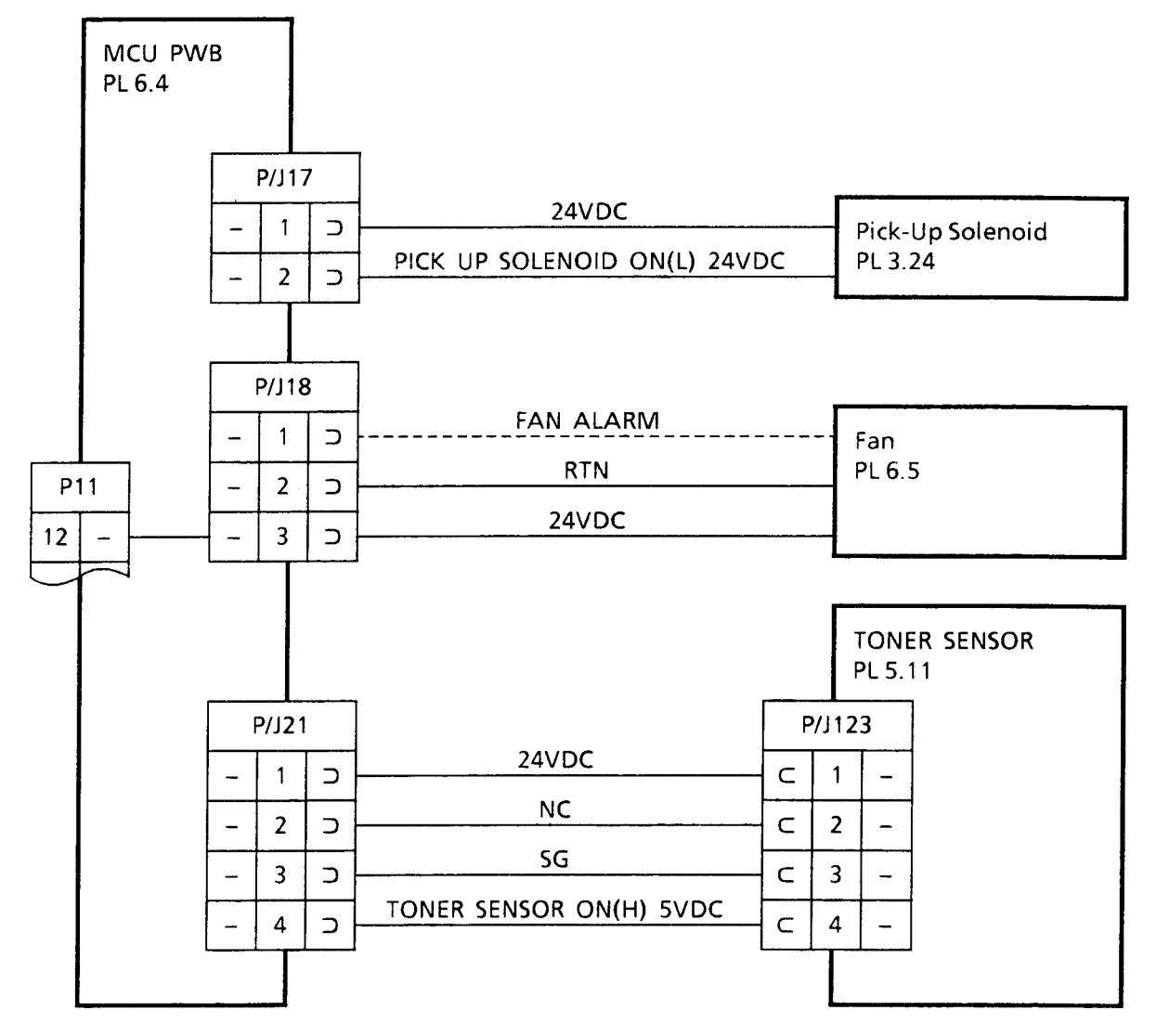

#### MCU PWB, Pick-Up Solenoid, Fan, and the Toner Sensor Wiring Diagram

The following table provides information on the signal names used in this section

| Signal Name             | Description                                                               |
|-------------------------|---------------------------------------------------------------------------|
| Fan Alarm               | NA                                                                        |
| NC                      | No connection                                                             |
| Toner Sensor ON(H) 5VDC | Signal for monitoring toner level in the EP Cartridge (L)=toner available |
|                         | (H)=cartridge empty                                                       |

Note: The resistance of the Pick-Up Solenoid is 120 ohms  $\pm 10\%$  at 20°C.

#### MCU PWB, , Console Assembly, ESS PWB Wiring Diagram, and Interconnect PWB

The connections between the MCU PWB and the Interconnect PWB (P/J 31). The connections between the ESS PWB and the Interconnect PWB (P/J 53). The connections between the Console Assembly and the Interconnect PWB (P/J 50). The connections between the LVPS Assembly and the Interconnect PWB (P/J 51). Note: P/J 54 is not used.

The following table provides information on the Plug/Jack number and assembly names used in this section

| P/J 51 | LVPS Assembly    | Interconnect PWB                        |
|--------|------------------|-----------------------------------------|
| P/J 50 | Console Assembly | Interconnect PWB                        |
| P/J 31 | MCU PWB          | Interconnect PWB                        |
| P/J 54 | Not Used         | Interconnect PWB                        |
| P/J 53 | ESS PWB          | Interconnect PWB<br>(Card Edge Fingers) |

| 24.17    | MI W. 1 53259-662  | 0 .                                                                                                    |          |                                                                                                    | CARD. 1011 12 10 14                                                                                                    |
|----------|--------------------|----------------------------------------------------------------------------------------------------|----------|----------------------------------------------------------------------------------------------------|----------------------------------------------------------------------------------------------------|
| .24      | 3 characterite     |                                                                                                    | 1        |                                                                                                    | - SB14                                                                                                    |
| +50      | 4                  | 1                                                                                                    |          |                                                                                                    | C1A                                                                                                    |
| .04      | - )                | 4 CI                                                                                                    |          | ± C2                                                                                                    |                                                                                                    |
|          |                    | 1                                                                                                    |          |                                                                                                    | +                                                                                                    |
|          |                    |                                                                                                    |          |                                                                                                    |                                                                                                    |
| IVELON   | 5                  |                                                                                                    | 1-1-1-   |                                                                                                    | 710                                                                                                    |
|          |                    |                                                                                                    |          |                                                                                                    | 910                                                                                                    |
| OND (5V) | 6                  |                                                                                                    | 1 1 1    |                                                                                                    | the second second secon |
|          |                    | -                                                                                                    | 1 + 1    | - de                                                                                                    | Cill                                                                                                    |
|          | - 24               | *                                                                                                    | 600      | F.0.3                                                                                                    | 1212                                                                                                    |
|          | nilian - S         | FG1                                                                                                    | FUE      | 100                                                                                                    |                                                                                                    |
| +129     | 1 (                | 1                                                                                                    |          |                                                                                                    | 3819                                                                                                    |
|          | 12021              | ÷ ¢3                                                                                                    | I        |                                                                                                    | 2018                                                                                                    |
| MB (15A  | 5 (                |                                                                                                    |          |                                                                                                    | 318                                                                                                    |
|          | PSI MP 175/59-3    | in the second second second second second second second second second second second second second second second | 1 1      |                                                                                                    | rin xA20                                                                                                    |
| +12V     | 1 transformer      | 7.04                                                                                                    |          |                                                                                                    |                                                                                                    |
| GND      | 2                  |                                                                                                    |          |                                                                                                    |                                                                                                    |
| AN ALAN  | P50 HR9 0F11-240   | 2-205(06)                                                                                                    |          |                                                                                                    | 1                                                                                                    |
| N- 5-    | 75 2 1             |                                                                                                    |          |                                                                                                    |                                                                                                    |
| 400      | 20.00 101          | 1 + C5                                                                                                    |          |                                                                                                    |                                                                                                    |
| YO       | 132                | 4                                                                                                    |          |                                                                                                    |                                                                                                    |
| PS.      | 142                |                                                                                                    | Ch 41-1  |                                                                                                    |                                                                                                    |
| 814      | 156                |                                                                                                    | 19 14    |                                                                                                    |                                                                                                    |
| ε        | 164                |                                                                                                    | 10 10    | and the second second se                                                                                                    | A2                                                                                                    |
| 000      | 17€                |                                                                                                    | C10 4    | and the state of the state of t |                                                                                                    |
| DB1      | 18                 |                                                                                                    | CUL H    |                                                                                                    |                                                                                                    |
| 082      | 195                |                                                                                                    | C12 4    |                                                                                                    | 362                                                                                                    |
| 083      | 20(                |                                                                                                    | C13 4    | 12/2010                                                                                                    | 382                                                                                                    |
| 084      | 215                |                                                                                                    | C14 4    |                                                                                                    | 342                                                                                                    |
| 085      | 335                |                                                                                                    | C15 10   |                                                                                                    |                                                                                                    |
| 086      | 234                |                                                                                                    | C16 16   |                                                                                                    | 546                                                                                                    |
| Day      | 245                |                                                                                                    | C17 II   |                                                                                                    |                                                                                                    |
| BUILLEN  | 126                |                                                                                                    | CIB Heat |                                                                                                    |                                                                                                    |
| REND     | 36                 |                                                                                                    | C10 4    |                                                                                                    |                                                                                                    |
| NEVI     | 4 6                |                                                                                                    | 120      |                                                                                                    | A.3                                                                                                    |
| KEY2     | 52                 |                                                                                                    | 122 La   | - construction of the second second s |                                                                                                    |
| KEY3     | 6 (                |                                                                                                    | C23 4    |                                                                                                    |                                                                                                    |
| KEY4     | 7.                 |                                                                                                    | 024 44   |                                                                                                    | +B2                                                                                                    |
| KEY5     | 8                  |                                                                                                    | C25 14   |                                                                                                    | PR-2                                                                                                    |
| KEY6     | 9 €                |                                                                                                    | 126      |                                                                                                    | 132                                                                                                    |
| REY7     | 10(                |                                                                                                    | C27 4    | •                                                                                                    | 78.0                                                                                                    |
| GNO      | 2 (131.105 1 123.2 | 05-2 5005A                                                                                                    |          | 1                                                                                                    |                                                                                                    |
| SG       | AL                 | ALCORDO.                                                                                                    |          |                                                                                                    |                                                                                                    |
| SG       | 084                |                                                                                                    |          |                                                                                                    |                                                                                                    |
| SG       | 896                |                                                                                                    |          |                                                                                                    | ······································                                                                                                    |
| 50       | 474                |                                                                                                    |          |                                                                                                    | + B                                                                                                    |
| AXDO     | AT2                |                                                                                                    |          |                                                                                                    |                                                                                                    |
| 100      | 81                 |                                                                                                    |          |                                                                                                    |                                                                                                    |
| /000     | 496                |                                                                                                    |          |                                                                                                    |                                                                                                    |
| 1000     | A84                |                                                                                                    |          |                                                                                                    |                                                                                                    |
| /PCL     | 044                |                                                                                                    |          |                                                                                                    |                                                                                                    |
| /CVD     | 876                |                                                                                                    |          |                                                                                                    | • • • •                                                                                                    |
| /CPRD    | Y 86 (             |                                                                                                    |          |                                                                                                    | ••••••••••••••••••••••••••••••••••••••                                                                                                    |
| /085     | A5(                |                                                                                                    |          | in the following the                                                                                                    |                                                                                                    |
| /STAR    | 1 85               |                                                                                                    |          |                                                                                                    |                                                                                                    |
| /STA     | A4 6               |                                                                                                    |          |                                                                                                    |                                                                                                    |
| /ROY     | 82                 |                                                                                                    |          |                                                                                                    |                                                                                                    |
| /565     | 63                 |                                                                                                    |          | AT 19 (0)                                                                                                    |                                                                                                    |
| /PPR0    | Y A26              |                                                                                                    |          |                                                                                                    | 23                                                                                                    |
|          | A6KNC              |                                                                                                    |          |                                                                                                    | NG 2A                                                                                                    |
|          | A LOCING           |                                                                                                    |          |                                                                                                    | 10.20                                                                                                    |
|          |                    |                                                                                                    |          |                                                                                                    | 00.58                                                                                                    |
|          |                    |                                                                                                    |          |                                                                                                    | 187-07-02                                                                                                    |

# Chapter 6 : FRU Replacement and Fault Isolation Procedures

### The printer troubleshooting path

This chapter is for on-site or depot repair, where tools and replacement FRUs are available. When directed to the Level 1 or Level 2 procedures, read the notes before beginning the procedure. The initial analysis of each FIP lists the possible FRU failures

### What Fault Codes Mean

Fault codes, such as "Fault Code U2," are messages that indicate a printer problem. The fault codes do not display on the front panel of the printer; rather they are displayed on the LCD of the Diagnostic tool. If you do not have a Diagnostic tool, these messages do not apply.

### What "DGxx" Means

In the following sections, you will see such instructions as:

Use DG02 to check the exit sensor.

DG02 is a test you can perform using the Diagnostic tool. If you do not have a Diagnostic tool, read the notes at the beginning of the FIP for other methods of diagnosing the problem

### What "Notes" Mean

The notes at the beginning of the FIP contain the following information:

- 1. Instructions for instances where the Diagnostic Tool is not available
- 2. Pointers to any control panel messages
- 3. Other reasons why this FIP should be employed
- 4. General comments

### **Using Level 1 FIPs**

Level 1 FIPs start at Section 6.2.1 *Problem in Nonvolatile RAM: Fault/Status Code U6*, and run through Section 6.4.1. *Image Quality Problems*. The flow chart directs you through the troubleshooting process.

### 6.2.1 Problem in MCU Nonvolatile RAM: Fault code U6

There is a problem in the nonvolatile ROM.

#### Notes:

- 1. Without the diagnostic tool, this FIP is not usable.
- 2. There is no corresponding control panel message for this item.
- 3. If the printer cannot be diagnosed further, replace the MCU.
- 4. If the print engine powers up with a cleaning routine, but the control panel does not display the normal power-up sequence, try swapping the controller.

#### **1. INITIAL ANALYSIS**

Inspect the MCU PWB. Is it compatible with your printer version, correctly installed, not damaged, deformed, or contaminated?

| Yes           | No                                                               |
|---------------|------------------------------------------------------------------|
| Go to Step 2. | Replace the MCU PWB. (If U6 remains, go to Section 6.3.22 Noise) |

#### 2. Does fault code U6 appear when you switch ON Main Power?

| Yes           | No                 |
|---------------|--------------------|
| Go to Step 3. | Problem corrected. |

#### 3. Repeat switching Main Power ON and OFF. Does fault code U6 appear?

| Yes           | No                 |
|---------------|--------------------|
| Go to Step 4. | Problem corrected. |

#### 4. MCU PWB ANALYSIS. Can you enter Configuration Mode?

| Yes           | No                                                                       |
|---------------|--------------------------------------------------------------------------|
| Go to Step 5. | Replace the MCU PWB (If U6 remains, go to Section 6.3.22 <i>Noise</i> ). |

#### 5. ROM DATA ANALYSIS. Are the Configuration Mode parameters correct?

| Yes                                                              | No            |
|------------------------------------------------------------------|---------------|
| Replace the MCU PWB (If U6 remains, go to Section 6.3.22 Noise). | Go to Step 6. |

#### 6. MCU PWB ANALYSIS

Change the incorrect parameters and switch OFF Main Power. Does fault code U6 still appear when you switch ON Main Power?

| Yes                                                              | No            |
|------------------------------------------------------------------|---------------|
| Replace the MCU PWB (If U6 remains, go to Section 6.3.22 Noise). | Go to Step 3. |

### 6.2.2 ROS Assembly Problem: Fault Code U2

There is a problem in the ROS Assembly.

#### Notes:

- 1. Without the diagnostic tool, skip step 2 and continue.
- 2. There is no corresponding control panel message for this item.
- 3. This FIP can also be used to fix a wavy image.
- 4. Try the engine self test.

#### **1. INITIAL ANALYSIS**

Inspect the following components. Are they compatible with your printer version, correctly installed, not damaged, deformed, or contaminated?

ROS Assembly LVPS Assembly EP Cartridge CRU Sensor MCU PWB ROS Harness Assembly CRU Actuator Assembly HVPS Harness Assembly

| Yes           | No                              |
|---------------|---------------------------------|
| Go to Step 2. | Replace the problem components. |

#### 2. ROM DATA ANALYSIS

Is the Configuration Mode NV1 (Resolution) parameter correct?

| Yes           | No                                            |
|---------------|-----------------------------------------------|
| Go to Step 3. | Correct the parameter to read NV11 (300 dpi). |

#### 3. ROS SCANNER ASSEMBLY ANALYSIS

Is the Scanner Motor running after you enter Printing Test Mode? If you cannot hear the Scanner Motor over the noise from the Main Motor, disconnect P/J 14 on the MCU PWB.

| Yes           | No                                                   |
|---------------|------------------------------------------------------|
| Go to Step 4. | Go to Section 6.3.3 <i>Scanner Assembly Failure.</i> |

#### 4. ROS LASER DIODE ASSEMBLY ANALYSIS

Disconnect P/J 111 on HVPS. Perform this check within 30 seconds after switching power on. After 30 seconds, the LVPS shuts down, due to a no-load condition. Is there +5VDC between P/J12–7 and P/J12–6 on the MCU PWB?

| Yes                                       | No            |
|-------------------------------------------|---------------|
| Go to Section 6.3.4 ROS Assembly Failure. | Go to Step 5. |

# 6.2.2 ROS Assembly Problem: Fault Code U2 Continued

#### 5. ROS LASER DIODE ASSEMBLY ANALYSIS

Disconnect P/J 111 on HVPS. Perform this check within 30 seconds after switching power on. After 30 seconds, the LVPS shuts down, due to a no-load condition. Is there +5VDC between P/J15–8 and P/J11–2 on the MCU PWB?

| Yes                                                     | No                                                        |
|---------------------------------------------------------|-----------------------------------------------------------|
| Go to Section 6.3.11 <i>Laser Diode Switch Failure.</i> | Go to Section 6.3.1 <i>LVPS Assembly Failure</i> (+5VDC). |

### 6.2.3 Fuser Assembly Problem: fault code U4

There is a problem with the Fuser Assembly.

#### Notes:

- 1. Without the diagnostic tool, skip steps 2 and 4 and continue.
- 2. Corresponding Control Panel Messages may be:
  - Failure: 940 Fuser System
  - If the message is "Failure: 910 Engine Ctrl PCB," suspect the fuser, not the MCU.
  - If the message is "Failure: 910 Engine Ctrl PCB" suspect a missing or unseated fuser or bad temperature sensor on the fuser, not the NVRAM.
- 3. This FIP may also fix Images that do not fuse.
- 4. Try reseating the fuser, look for the fuser lamp to light, and try the engine self test.

#### **1. INITIAL ANALYSIS**

Inspect the following components. Are they are compatible with your printer version, correctly installed, not damaged, deformed, or contaminated?

Fuser Assembly Heater Rod

**Temperature Sensor Assembly** 

MCU PWB LVPS Assembly

| Yes           | No                              |
|---------------|---------------------------------|
| Go to Step 2. | Replace the problem components. |

#### 2. TEMPERATURE SENSOR ANALYSIS

Does fault code U4 appear after POWER-ON?

| Yes                                                      | No            |
|----------------------------------------------------------|---------------|
| Go to Section 6.3.6 Temperature Sensor Assembly Failure. | Go to Step 3. |

#### **3. HEATER ROD ANALYSIS**

Let the Heater Rod cool down. Does the Heater Rod glow when power is switched ON?

| Yes           | No                                               |
|---------------|--------------------------------------------------|
| Go to Step 4. | Go to Section 6.3.5 Heater Rod Assembly Failure. |

#### 4. Does fault code U4 appear during Power–On Sequence?

| Yes           | No            |
|---------------|---------------|
| Go to Step 5. | Go to Step 6. |

# 6.2.3 Fuser Assembly Problem: Fault code U4 continued

#### 5. HEATER ROD ANALYSIS

Disconnect P/J 111 on the HVPS. Check the following voltages <u>before fault code U4 appears</u> <u>during the Power–On Sequence:</u> Is there line voltage (90 VAC to 132 VAC or 200 VAC to 240 VAC) between P/J 101–2 and P/J 101–6 in the Fuser Assembly?

| Yes                                                             | No                         |
|-----------------------------------------------------------------|----------------------------|
| Go to Section 6.3.6 <i>Temperature Sensor Assembly Failure.</i> | Replace the LVPS Assembly. |

#### 6. Does the Heater Rod switch ON and OFF after Power–On Sequence?

| Yes                                                      | No            |
|----------------------------------------------------------|---------------|
| Go to Section 6.3.6 Temperature Sensor Assembly Failure. | Go to Step 7. |

#### 7. LVPS ASSEMBLY ANALYSIS

Disconnect P/J 111 on the HVPS. Perform this check within 30 seconds after switching power ON. After 30 seconds, the LVPS shuts down due to the no–load condition. Is there +4.2VDC between P/J11–1 and P/J11–2 on the MCU PWB?

| Yes           | No                        |
|---------------|---------------------------|
| Go to Step 8. | Replace the LVPS Assembly |

#### 8. HEATER ROD ACTUATOR SIGNAL ANALYSIS

Disconnect P/J 111 on the HVPS. Perform this check within 30 seconds after switching power on. After 30 seconds, the LVPS shuts down, due to a no-load condition.

Is there 0VDC between P/J 11–1 and P/J 11–2 on the MCU PWB during Power–ON sequence, and does the voltage rise to +4.2VDC when the sequence has finished?

| Yes                        | No                   |
|----------------------------|----------------------|
| Replace the LVPS Assembly. | Replace the MCU PWB. |

# 6.2.4 Interlock Switch Not Actuated: Fault code E5 (Close Front Cover)

The Interlock Switch is not actuated.

#### Notes:

- 1. Without the diagnostic tool, perform step 2 and then go to Section 6.3.2 *LVPS Assembly Failure 24V*
- 2. The corresponding control panel message may be "Close Cover."
- 3. This FIP may also be used to fix a blown fuse.
- 4. Try closing the interlock with a screwdriver.

#### **INITIAL ANALYSIS**

Inspect the following components. Are they compatible with your printer version, correctly installed, not damaged, deformed, or contaminated?

- LVPS Assembly
- MCU PWB
- Link Assembly

| Yes           | No                              |
|---------------|---------------------------------|
| Go to Step 2. | Replace the problem components. |

#### 2. LINK ASSEMBLY ANALYSIS

Does the LINK ASSEMBLY actuate the Interlock Switch on the LVPS Assembly when you close the Front Transport Assembly?

| Yes           | No                         |
|---------------|----------------------------|
| Go to Step 3. | Replace the Link Assembly. |

#### 3. INTERLOCK SWITCH ANALYSIS

Use the Diagnostic tool test DG02 to check the Interlock Switch function.

Does the Interlock Switch function correctly and increment the DG02 number each time you actuate it?

| Yes                 | No                                                 |
|---------------------|----------------------------------------------------|
| Replace the MCU PWB | Go to Section 6.3.2 LVPS Assembly Failure (+24VDC) |

## 6.2.5 Paper Jam in Exit Area of Paper Path: Fault code E4

There is a paper jam in the exit area of the paper path.

#### Notes:

- 1. Without the diagnostic tool, skip the portions of the steps that include Diagnostic tool DG tests. Continue with the rest of the instructions in each step.
- 2. The control panel message may be "Paper Jam>Exit" if the actuator opens for paper passage then sticks open or is open during cleaning or recovery.
- 3. Be careful of other problems that cause this symptom, such as worn rollers, motor, motor cable, take-away roller, or inlet chute popped out of snap bearings etc.
- 4. Try another toner (EP) Cartridge.

#### **INITIAL ANALYSIS**

Inspect the following components. Are they compatible with your printer version, correctly installed, not damaged, deformed, or contaminated?

| Exit Sensor        | Fuser Assembly           |  |
|--------------------|--------------------------|--|
| Exit Actuator      | MCU PWB                  |  |
| Drive Assembly     | Paper Cassette           |  |
| Top Cover Assembly | LVPS Assembly            |  |
| Feeder Assembly    | Optional Feeder Assembly |  |

Inspect the printer paper path. Is it clear of foreign matter such as staples, paper clips, or paper scraps?

| Yes           | No                                                                       |
|---------------|--------------------------------------------------------------------------|
| Go to Step 2. | Replace the problem components, or clean the paper path of obstructions. |

#### 2. Does fault code E4 appear after POWER-ON?

| Yes           | No            |
|---------------|---------------|
| Go to Step 9. | Go to Step 3. |

#### 3. DRIVE ASSEMBLY ANALYSIS

Use Diagnostic Tool test DG90 to check the Drive Assembly. Do the transmission gears rotate when meshed with the Gear Idler of the Fuser Assembly?

| Yes           | No                          |
|---------------|-----------------------------|
| Go to Step 4. | Replace the Drive Assembly. |

# 6.2.5 Paper Jam in Exit Area of Paper Path: Fault code E4 continued

#### 4. EXIT ROLL ASSEMBLY ANALYSIS

Use Diagnostic Tool test DG90 to check the Exit Roll Assembly. **Do the Exit Roll and Pinch Roll rotate together?** 

| Yes           | No                          |
|---------------|-----------------------------|
| Go to Step 5. | Replace the Fuser Assembly. |

#### 5. Is the printer equipped with MBF?

| Yes           | No            |
|---------------|---------------|
| Go to Step 6. | Go to Step 7. |

#### 6. ROM DATA ANALYSIS

(E4 appears only when Legal 13" or 14" paper is used)

Does the parameter for Configuration Code A represent the size of the sheets used in the Front Tray Assembly?

| Yes            | No                     |
|----------------|------------------------|
| Go to Step 10. | Correct the parameter. |

#### 7. ROM DATA ANALYSIS

(E4 appears only when Legal 13" or 14" paper is used.). Make sure the paper guide is properly adjusted.

## Does the parameter for DG00 SIZE SENSOR represent the actual size of the sheets used in the Paper Cassette?

| Yes            | No            |
|----------------|---------------|
| Go to Step 10. | Go to Step 8. |

#### 8. ROM DATA ANALYSIS

Make sure the paper guide is properly adjusted.

Do the paper size switches of Feeder PWB or Feeder PWB AUX show the correct switch combination for the paper size present in the cassette?

| Yes                                             | No                          |
|-------------------------------------------------|-----------------------------|
| Go to Section 6.3.13 Paper Size Switch Failure. | Replace the Paper Cassette. |

# 6.2.5 Paper Jam in Exit Area of Paper Path: Fault code E4 continued

#### 9. Is something causing the Exit Actuator to bind or stick?

| Yes                                               | No             |
|---------------------------------------------------|----------------|
| Remove whatever is interfering with the actuator. | Go to Step 10. |

#### **10. EXIT ACTUATOR ANALYSIS**

Does the Exit Actuator clear the Exit Sensor window when a sheet of paper strikes the actuator? Does the Exit Actuator block the Exit Sensor window when no paper strikes the actuator?

| Yes            | No                                               |
|----------------|--------------------------------------------------|
| Go to Step 11. | Replace the Fuser Assembly or the Exit Actuator. |

#### **11. EXIT SENSOR ANALYSIS**

Use Diagnostic Tool test DG02 to check the Exit Sensor.

Does the Exit Sensor function correctly and increment the DG02 number each time you actuate it?

| Yes                  | No                                                |
|----------------------|---------------------------------------------------|
| Replace the MCU PWB. | Go to Section 6.3.7 Exit Sensor Assembly Failure. |

### 6.2.6 Paper Jam between Reg. Sensor and Exit Sensor: Fault code E3

There is a paper jam between the Registration Sensor and the Exit Sensor.

#### Notes:

- 1. Without the diagnostic tool, skip the Diagnostic Tool (DG) portions of each step but continue with the rest of the instructions.
- 2. The control panel message may be Paper Jam>Fuser if the registration sensor is open or the actuator is engaged (outside of sensor) at power up, recovery, or cleaning.
- 3. Be careful of other problems that cause this symptom, such as worn rollers, motor, motor cable, take-away roller, or inlet chute popped out of snap bearings etc.
- 4. Try printing from another tray

#### **INITIAL ANALYSIS**

Inspect the following components. Are they compatible with your printer version, correctly installed, not damaged, deformed, or contaminated?

| Exit Sensor                   |
|-------------------------------|
| Exit Actuator                 |
| Drive Assembly                |
| BTR Assembly                  |
| Link Assembly                 |
| Fuser Assembly                |
| Transportation Chute Assembly |

Harness Assembly Sensor Front Transport Assembly Inlet Chute Assembly EP Cartridge Lower Chute Assembly MCU PWB

## Inspect the printer paper path. Is it clear of foreign matter, such as staples, paper clips, and paper scraps?

| Yes           | No                                                              |
|---------------|-----------------------------------------------------------------|
| Go to Step 2. | Replace the components or clean the paper path of obstructions. |

#### 2. Is there a sheet of paper covering the Exit Actuator when fault code E3 appears?

| Yes            | No            |
|----------------|---------------|
| Go to Step 12. | Go to Step 3. |

#### 3. DRIVE ASSEMBLY ANALYSIS

Use Diagnostic Tool test DG90 to check the Drive Assembly. **Do the transmission gears rotate when meshed with the toner (EP) Cartridge drive gear?** 

| Yes           | No                          |
|---------------|-----------------------------|
| Go to Step 4. | Replace the Drive Assembly. |

### 6.2.6 Paper Jam between Reg. Sensor and Exit Sensor: Fault code E3 continued

#### 4. LINK ASSEMBLY ANALYSIS

Does the LINK ASSEMBLY open the Drum Shutter when you close the Front Transport Assembly?

| Yes           | No                         |
|---------------|----------------------------|
| Go to Step 5. | Replace the Link Assembly. |

#### 5. DRUM ANALYSIS

Use Diagnostic Tool test DG90 to check the toner (EP) Cartridge. Does the Drum rotate?

| Yes           | No                                |
|---------------|-----------------------------------|
| Go to Step 6. | Replace the toner (EP) Cartridge. |

#### 6. TRANSPORTATION CHUTE ASSEMBLY ANALYSIS

Use your hand to rotate the BTR toward you. **Does the BTR rotate smoothly?** 

| Yes           | No                                         |
|---------------|--------------------------------------------|
| Go to Step 7. | Replace the Transportation Chute Assembly. |

#### 7. BTR ANALYSIS

Remove the Fuser Assembly. Close the Front Cover. Use Diagnostic Tool test DG90 to check the BTR rotation.

#### Does the BTR rotate?

| Yes           | No                        |
|---------------|---------------------------|
| Go to Step 8. | Replace the BTR Assembly. |

## 8. TRANSPORTATION CHUTE ELIMINATOR ANALYSIS Is the Eliminator clean?

| Yes           | No                               |
|---------------|----------------------------------|
| Go to Step 9. | Clean or replace the Eliminator. |

#### 9. TRANSPORTATION CHUTE ELIMINATOR ANALYSIS

There is continuity between the Eliminator and RTN or SG?

| Yes            | No                      |
|----------------|-------------------------|
| Go to Step 10. | Replace the Eliminator. |

# 6.2.7 Paper Jam between Feeder and Reg. Sensor: Fault code E2

There is a paper jam between the feeder and the registration sensor **NOTES:** 

- 1. Without the diagnostic tool, skip the Diagnostic Tool (DG) portions of each step, but continue with the rest of the instructions in each step.
- 2. The control panel message may be Paper Jam>Tray if the exit sensor is blocked, doesn't actuate, is disconnected, or if paper doesn't reach it.
- 3. This FIP may also be used to fix a problem with the Exit sensor. Be careful of other problems that cause this symptom, such as worn rollers, motor, motor cable, take-away roller, or inlet chute popped out of snap bearings.
- 4. Try printing from another tray.

#### **INITIAL ANALYSIS**

Inspect the following components. Are they compatible with your printer version, correctly installed, not damaged, deformed, or contaminated?

| Registration Sensor | Harness Assembly Sensor  |
|---------------------|--------------------------|
| LVPS Assembly       | Front Transport Assembly |
| Drive Assembly      | Inlet Chute Assembly     |
| Feeder Assembly     | Optional Feeder Assembly |
| Pick–Up Solenoid    | Lower Chute Assembly     |
| Fuser Assembly      | Take–Away Roll Assembly  |
| MCU PWB             | Pick–Up Roll Assembly    |
| Paper Cassettes     | Bottom Plate Assembly    |

Inspect the printer paper path. Is it clear of foreign matter, such as staples, paper clips, and paper scraps?

| Yes           | No                                                                      |
|---------------|-------------------------------------------------------------------------|
| Go to Step 2. | Replace the problem components or clean the paper path of obstructions. |

#### 2. Does fault code E2 appear when you switch ON Main Power?

| Yes            | No            |
|----------------|---------------|
| Go to Step 22. | Go to Step 3. |

#### 3. MAIN MOTOR ANALYSIS

Use Diagnostic Tool test DG90 to check the main motor. **Does the Main Motor run?** 

| Yes           | No                                           |
|---------------|----------------------------------------------|
| Go to Step 4. | Go to Section 6.3.17 Drive Assembly Failure. |

# 6.2.7 Paper Jam between Feeder and Reg. Sensor: Fault code E2 continued

#### 4. DRIVE ASSEMBLY ANALYSIS

Use Diagnostic Tool test DG90 to check the Drive Assembly. **Do the transmission gears rotate normally?** 

| Yes           | No                          |
|---------------|-----------------------------|
| Go to Step 5. | Replace the Drive Assembly. |

#### 5. TAKE-AWAY ROLL ASSEMBLY ANALYSIS

Use Diagnostic Tool test DG90 to check the Take–Away Roll. Remove the Fuser Assembly and toner (EP) Cartridge to observe the Take–Away Roll. **Does the Take–Away Roll rotate?** 

| Yes           | No                                   |
|---------------|--------------------------------------|
| Go to Step 6. | Replace the Take–Away Roll Assembly. |

#### 6. PICK-UP ROLL ASSEMBLY ANALYSIS

Use Diagnostic Tool test DG90 to check the Pick–Up Roll. Remove the Fuser Assembly and toner (EP) Cartridge to observe the Pick–Up Roll.

#### Does the Pick–Up Roll rotate?

| Yes           | No                                 |
|---------------|------------------------------------|
| Go to Step 7. | Replace the Pick–Up Roll Assembly. |

#### 7. Is the printer equipped with MBF?

| Yes           | No             |
|---------------|----------------|
| Go to Step 8. | Go to Step 13. |

#### 8. ROM DATA ANALYSIS

(Fault code E2 appears only when Legal 13" and 14" paper is used.)

Does the parameter for Configuration Code A represent the paper size used in the Front Tray Assembly?

| Yes          | No                     |
|--------------|------------------------|
| Go to Step 9 | Correct the Parameter. |

# 6.2.7 Paper Jam between Feeder and Reg. Sensor: Fault code E2 continued

#### 9. PICK-UP SOLENOID ANALYSIS

Use Diagnostic Tool test DG80 to check the Pick-up Solenoid. Open the Front Cover to observe the Pick–Up Solenoid.

#### Does the Pick–Up Solenoid actuate?

| Yes           | No                                             |
|---------------|------------------------------------------------|
| Go to Step 10 | Go to Section 6.3.14 Pick–Up Solenoid Failure. |

#### 10. PICK-UP ROLL ASSEMBLY SOLENOID ANALYSIS

Fill the Front Tray Assembly with paper.

Use Diagnostic Tool test DG80, while DG90 MAIN MOTOR is running, to check the Pick–up Roll Assembly.

## Does the Pick–Up Roll and the Pick–Up Roll Cam make a complete revolution and pick up a single sheet of paper?

| Yes           | No                                 |
|---------------|------------------------------------|
| Go to Step 11 | Replace the Pick-up Roll Assembly. |

#### **11. BOTTOM PLATE ASSEMBLY ANALYSIS**

Fill the Front Tray Assembly with paper.

Use Diagnostic Tool test DG80, while DG90 MAIN MOTOR is running, to check the Bottom Plate Assembly.

## Does the Bottom Plate Assembly press against the Pick–Up Roll when the Pick–Up Roll Cam disengages?

| Yes            | No                                 |
|----------------|------------------------------------|
| Go to Step 12. | Replace the Bottom Plate Assembly. |

#### 12. RETARD PAD ASSEMBLY ANALYSIS

Open the Front Transport Assembly. Rotate the Pick–Up Roll until it touches the Retard Pad Assembly. Close the Front Transport Assembly. Observe the Retard Pad through the Front Tray Assembly opening.

#### Does the Retard Pad Assembly touch the Pick–Up Roll?

| Yes            | No                                |
|----------------|-----------------------------------|
| Go to Step 23. | Replace the Lower Chute Assembly. |

# 6.2.7 Paper Jam between Feeder and Reg. Sensor: Fault code E2 continued

#### **13. ROM DATA ANALYSIS**

(Fault code E2 appears only when Legal 13" and 14" paper is used).

Make sure the paper guide is properly adjusted.

Does the parameter for DG00 SIZE SENSOR represent the paper size used in the Paper Cassette?

| Yes            | No             |
|----------------|----------------|
| Go to Step 15. | Go to Step 14. |

#### 14. ROM DATA ANALYSIS

(Fault code E2 appears only when Legal 13" and 14" paper is used). Make sure the paper guide is properly adjusted.

Do the paper size switches of Feeder PWB or Feeder PWB AUX show the correct switch combination for the paper size used in the cassette?

| Yes                                            | No                          |
|------------------------------------------------|-----------------------------|
| Go to Section 6.3.13 Paper Size Switch Failure | Replace the Paper Cassette. |

#### 15. PAPER CASSETTE ANALYSIS

#### Are the paper cassettes inserted in the printer and positioned correctly?

| Yes            | No                          |
|----------------|-----------------------------|
| Go to Step 16. | Replace the Paper Cassette. |

#### **16. NO-PAPER ACTUATOR ANALYSIS**

Does the No-Paper Actuator move freely, and not bind or stick?

| Yes            | No                                           |
|----------------|----------------------------------------------|
| Go to Step 17. | Reposition or replace the No–Paper Actuator. |

#### 17. NO-PAPER SENSOR ANALYSIS

Use Diagnostic Tool test DG02 to check the No-Paper Sensor.

Does the No–Paper Sensor function correctly and increment the DG02 number each time you actuate it?

| Yes            | No                                                   |
|----------------|------------------------------------------------------|
| Go to Step 18. | Go to Section 6.3.10 <i>No–Paper Sensor Failure.</i> |
## 6.2.7 Paper Jam between Feeder and Reg. Sensor: Fault code E2 continued

#### **18. FEED SOLENOID ANALYSIS**

Use Diagnostic Tool test DG81, [DG86 for Tray 2], to check the Feed Solenoid. **Does the Feed Solenoid actuate?** 

| Yes            | No                                          |
|----------------|---------------------------------------------|
| Go to Step 19. | Go to Section 6.3.15 Feed Solenoid Failure. |

#### **19. FEED ROLL ASSEMBLY ANALYSIS**

Use Diagnostic Tool tests DG81 [DG86 for Tray 2] and DG90 at the same time to check the Feed Roll Assembly.

#### Does the Feed Roll feed paper from the cassette?

| Yes            | No                              |
|----------------|---------------------------------|
| Go to Step 20. | Replace the Feed Roll Assembly. |

#### 20. TURN SOLENOID ASSEMBLY ANALYSIS

Use Diagnostic Tool test DG84 [DG85 for Tray 2] to check the Turn Solenoid. Does the Turn Solenoid actuate?

| Yes            | No                                          |
|----------------|---------------------------------------------|
| Go to Step 21. | Go to Section 6.3.16 Turn Solenoid Failure. |

#### 21. TURN ROLL ASSEMBLY ANALYSIS

Use Diagnostic Tool tests DG90 and DG84 [DG85 for Tray 2] at the same time to check the Turn Roll Assembly. Remove the Paper Cassette so you can observe the Turn Roll. **Does the Turn Roll rotate while in DG90 and stop when you enter DG84 (or DG85)?** 

| Yes            | No                              |
|----------------|---------------------------------|
| Go to Step 22. | Replace the Turn Roll Assembly. |

## 6.2.7 Paper Jam between Feeder and Reg. Sensor: Fault code E2 continued

#### 22. Is something causing the Registration Actuator to bind or stick?

| Yes                                               | No             |
|---------------------------------------------------|----------------|
| Remove whatever is interfering with the actuator. | Go to Step 24. |

#### 23. REGISTRATION ACTUATOR ANALYSIS

Does the Registration Actuator expose the Registration Sensor window when a sheet of paper strikes the actuator and does the Registration Actuator block the Registration Sensor window when there is No paper striking the actuator?

| Yes           | No                                |
|---------------|-----------------------------------|
| Go to Step 24 | Replace the Inlet Chute Assembly. |

#### 24. REGISTRATION SENSOR ANALYSIS

Use Diagnostic Tool test DG02 to check the Registration Sensor. Does the Registration Sensor function correctly and increment the DG02 number each time you actuate it?

| Yes                  | No                                                        |
|----------------------|-----------------------------------------------------------|
| Replace the MCU PWB. | Go to Section 6.3.8 Registration Sensor Assembly Failure. |

### 6.2.8 Toner (EP) Cartridge Is Not in Place: Fault code J3

The Toner (EP) Cartridge is not in place.

#### NOTES:

- 1. Without the diagnostic tool, skip the Diagnostic Tool (DG) portion of step 2 go to Section 6.3.12 *CRU Switch Failure* before replacing the MCU.
- 2. The control panel message may be: Need Cartridge
- 3. This FIP may also be used to fix a bad CRU Switch or toner (EP) Cartridge.
- 4. If a tab is broken on the cartridge or the cartridge has been forced into wrong position, try another cartridge.

#### **INITIAL ANALYSIS**

Inspect the following components. Are they compatible with your printer version, correctly installed, not damaged, deformed, or contaminated?

CRU Sensor PWB LVPS Assembly

CRU Sensor Assembly

MCU PWB EP Cartridge HVPS Harness Assembly

| Yes           | No                              |
|---------------|---------------------------------|
| Go to Step 2. | Replace the problem components. |

#### 2. CRU SWITCH ANALYSIS

Use Diagnostic Tool test DG02 to check the CRU Switch.

### Does the CRU Switch function correctly and increment the DG02 number each time you actuate it?

| Yes                  | No                                       |
|----------------------|------------------------------------------|
| Replace the MCU PWB. | Go to Section 6.3.12 CRU Switch Failure. |

# 6.2.9 Printer Received a Set Pause Command: Fault code P1

The printer received a Set Pause command while the printer was on-line.

#### NOTES:

- 1. Without the diagnostic tool, this FIP is not usable.
- 2. There is no corresponding control panel message for this item.
- 3. If the printer cannot be diagnosed further, replace the MCU.
- 4. If the print engine powers up with a cleaning routine but the control panel does not display a normal power-up sequence, try replacing the controller.

#### **1. INITIAL ANALYSIS**

Inspect the **MCU PWB**. Is it compatible with your printer version, correctly installed, not damaged, deformed, or contaminated?

| Yes           | No                             |
|---------------|--------------------------------|
| Go to Step 2. | Replace the problem component. |

2. ESS ASSEMBLY ANALYSIS

Remove the ESS Assembly. **Does P1 still appear?** 

| Yes                  | No                        |
|----------------------|---------------------------|
| Replace the MCU PWB. | Replace the ESS Assembly. |

### 6.2.10 Paper Cassette Is Not in Place: Fault code C3

The paper cassette is not in place.

#### NOTES:

- 1. Without the diagnostic tool, skip the Diagnostic Tool (DG) portion of step 3. Go to Section 6.3.13 *Paper Size Switch Failure* before replacing the MCU.
- 2. The control panel message may be: Tray Out.
- 3. This FIP may also be used to fix a bad Switch or spring.
- 4. Try another tray, inspect mechanics.

#### **1. INITIAL ANALYSIS**

Inspect the following components. Are they compatible with your printer version, correctly installed, not damaged, deformed, or contaminated?

Feeder PWB LVPS Assembly Feeder PWB AUX Paper Cassettes Size Spring MCU PWB Feeder Assembly Harness Assembly OUT Harness Assembly Tray 1 Optional Feeder Assembly

Inspect the printer paper path. Is it clear of foreign matter, such as staples, paper clips, and paper scraps?

| Yes          | No                              |
|--------------|---------------------------------|
| Go to Step 2 | Replace the problem components. |

#### 2. PAPER SIZE SWITCH ANALYSIS

Make sure the paper guide is properly adjusted.

### Do the Paper Size Switches of Feeder PWB and Feeder PWB AUX show the correct switch combination for the size of paper used in the cassette?

| Yes          | No                          |
|--------------|-----------------------------|
| Go to Step 3 | Replace the Paper Cassette. |

#### 3. ROM DATA ANALYSIS

Make sure the paper guide is properly adjusted.

Does the parameter for DG00 SIZE SENSOR represents the actual paper size used in the Paper Cassette?

| Yes                  | No                                              |
|----------------------|-------------------------------------------------|
| Replace the MCU PWB. | Go to Section 6.3.13 Paper Size Switch Failure. |

### 6.2.11 Paper Tray Is Out of Paper: Fault code C5

The paper tray is out of paper.

#### NOTES:

- 1. Without the diagnostic tool, skip the Diagnostic Tool DG portion of steps 7, 8, and 9 and go to the sensor failures of Section 6.3.9 and 4.3.10 before replacing actuator and then MCU.
- 2. The control panel message may be: Tray Empty, Multi Tray Empty
- 3. If Paper is not loaded correctly, suspect a bad sensor or actuator.
- 4. Try another tray. Inspect the mechanics; the tray plate may be down (broken spring etc.).

#### **1. PAPER CASSETTE ANALYSIS**

#### Is there paper in the cassette?

| Yes          | No                         |
|--------------|----------------------------|
| Go to Step 2 | Add paper to the cassette. |

#### 2. PAPER CASSETTE ANALYSIS

#### Is the paper cassette inserted correctly in the printer?

| Yes          | No                            |
|--------------|-------------------------------|
| Go to Step 3 | Reinstall the paper cassette. |

#### **3. INITIAL ANALYSIS**

Inspect the following components. Are they compatible with your printer version, correctly installed, not damaged, deformed, or contaminated?

| Feeder PWB               | Feeder PWB AUX                 |
|--------------------------|--------------------------------|
| No Paper Actuator        | MCU PWB                        |
| MBF Sensor               | Paper Cassettes                |
| MBF Actuator             | LVPS Assembly                  |
| Feeder Assembly          | Optional Feeder Assembly       |
| Front Transport Assembly | Harness Assembly OUT           |
| Harness Assembly         | Harness Assembly Sensor Tray 1 |

Inspect the printer paper path. Is it clear of foreign matter, such as staples, paper clips, and paper scraps?

| Yes           | No                              |
|---------------|---------------------------------|
| Go to Step 4. | Replace the problem components. |

#### 4. Is the printer equipped with MBF?

| Yes           | No            |
|---------------|---------------|
| Go to Step 5. | Go to Step 8. |

# 6.2.11 Paper Tray Is Out of Paper: Fault code C5 continued

#### 5. MBF ACTUATOR ANALYSIS

Use your fingers to move the MBF Actuator. Does the MBF Actuator function correctly, without binding or sticking?

| Yes           | No                               |
|---------------|----------------------------------|
| Go to Step 6. | Replace the MBF Sensor Actuator. |

#### 6. BOTTOM PLATE ASSEMBLY ANALYSIS

When the paper cassette is empty, does the MBF Actuator fit in the cut–out at the bottom of the Plate Assembly?

When there is paper in the cassette, does the MBF Actuator touch the top sheet of paper?

| Yes           | No                               |
|---------------|----------------------------------|
| Go to Step 7. | Replace the MBF Sensor Assembly. |

#### 7. MBF SENSOR ANALYSIS

Use Diagnostic Tool test DG02 to check the MBF Sensor function.

Does the MBF Sensor function correctly and increment the DG02 number each time you actuate it?

| Yes                  | No                                      |
|----------------------|-----------------------------------------|
| Replace the MCU PWB. | Go to Section 6.3.9 MBF Sensor Failure. |

#### 8. NO-PAPER ACTUATOR ANALYSIS

Use Diagnostic Tool test DG02 to check the No–Paper Actuator function. Does the No–Paper Actuator function correctly and increment the DG02 number each time you actuate it?

| Yes           | No                             |
|---------------|--------------------------------|
| Go to Step 9. | Replace the No–Paper Actuator. |

#### 9. NO-PAPER SENSOR ANALYSIS

Use Diagnostic Tool test DG02 to check the No–Paper Sensor function.

Does the No–Paper Sensor function correctly and increment the DG02 number each time you actuate it?

| Yes                  | No                                                   |
|----------------------|------------------------------------------------------|
| Replace the MCU PWB. | Go to Section 6.3.10 <i>No–Paper Sensor Failure.</i> |

## 6.2.12 Toner (EP) Cartridge is Low on Toner: Fault code J5

The Toner (EP) Cartridge is low on toner.

#### NOTES:

- 1. Without the diagnostic tool, skip the Diagnostic Tool test (DG) portion of steps 1 and 3 and go to the toner sensor assembly failure procedure in Section 4.3.18, before replacing the MCU.
- 2. The control panel message may be: Toner Low.
- 3. This FIP may also fix a bad sensor or toner cartridge.
- 4. If the toner sensor is disconnected (P/J 21), it cannot recognize that toner is low.

#### 1. Toner (EP) CARTRIDGE ANALYSIS

Replace the Toner (EP) Cartridge. Print at least 10 pages.

#### Does the J5 Code still appear?

| Yes          | No              |
|--------------|-----------------|
| Go to Step 2 | Problem solved. |

#### 2. INITIAL ANALYSIS

Inspect the following components. Are they compatible with your printer version, correctly installed, not damaged, deformed, or contaminated? MCU PWB LVPS Assembly

EP Cartridge

Toner Sensor Assembly

| Yes           | No                              |
|---------------|---------------------------------|
| Go to Step 3. | Replace the problem components. |

#### **3. TONER SENSOR ANALYSIS**

- 1. Disconnect P/J 111 on the HVPS.
- 2. Disconnect P/J 15 on the MCU PWB.
- 3. Use Diagnostic Tool test DG02 to check the Toner Sensor.
- 4. Open the Front Transport Assembly and actuate the interlock switch.
- 5. Remove and reinstall the Toner (EP) Cartridge.

### Does the Toner Actuator function correctly and increment the DG02 number each time you actuate it?

| Yes                  | No                                                          |
|----------------------|-------------------------------------------------------------|
| Replace the MCU PWB. | Go to Section 6.3.18 <i>Toner Sensor Assembly Failure</i> . |

### 6.2.13 Incorrect Paper Size: Fault code CX

The size of paper loaded in the MBF does not agree with the size data stored in ROM. **NOTES:** 

- 1. Without the diagnostic tool, skip the Diagnostic Tool test (DG) portion of steps 3 and 5 and go to Section 3.8 *Registration sensor assembly failure* before replacing the MCU.
- 2. The control panel message may be "LOAD ,Paper Size"
- 3. This FIP may also fix a bad sensor or cassette
- 4. Try another tray and cassette first.

#### **1. INITIAL ANALYSIS**

Inspect the following components. Are they compatible with your printer version, correctly installed, not damaged, deformed, or contaminated?

Feeder PWB Size Spring Registration Sensor Feeder Assembly Inlet Chute Assembly Harness Assembly Feeder PWB AUX MCU PWB Paper Cassettes LVPS Assembly Optional Feeder Assembly Harness Assembly Tray 1

Inspect the printer paper path. Is it clear of foreign matter, such as staples, paper clips, and paper scraps?

| Yes          | No                              |
|--------------|---------------------------------|
| Go to Step 2 | Replace the problem components. |

#### 2. ROM DATA ANALYSIS

Does the parameter for Configuration Code A represent the paper size used in the Front Tray Assembly?

| Yes           | No                     |
|---------------|------------------------|
| Go to Step 3. | Correct the Parameter. |

### 6.2.13 Incorrect Paper Size: Fault code CX Continued

#### 3. REGISTRATION ACTUATOR ANALYSIS

Does the Registration Actuator expose the Registration Sensor window when a sheet of paper strikes the actuator?

Does the Registration Actuator block the Registration Sensor window when there is no paper striking the actuator?

| Yes           | No                                |
|---------------|-----------------------------------|
| Go to Step 4. | Replace the Inlet Chute Assembly. |

#### 4. REGISTRATION SENSOR ANALYSIS

Use Diagnostic Tool test DG02 to check the Registration Sensor function.

### Does the Registration Sensor function correctly and increment the DG02 number each time you actuate it?

| Yes                  | No                                                        |
|----------------------|-----------------------------------------------------------|
| Replace the MCU PWB. | Go to Section 6.3.8 Registration Sensor Assembly Failure. |

### 6.2.14 "Need Cartridge" Message Is Not Displayed: Fault code J5

#### NOTES:

- 1. Without the diagnostic tool, skip the Diagnostic Tool test portion of steps 2 and 4 and go to Section 6.3.18 *Toner sensor assembly failure*, before replacing the MCU.
- 2. There is no corresponding control panel message for this; although it should be "Need Cartridge."
- 3. This FIP may also fix a bad toner sensor or toner cartridge sensor.
- 4. Try another toner cartridge. If the toner sensor is disconnected (P/J 21), toner is never recognized as being low or the cartridge is never recognized as being missing.

#### **1. INITIAL ANALYSIS**

Inspect the following components. Are they compatible with your printer version, correctly installed, not damaged, deformed, or contaminated?

EP Cartridge LVPS Assembly MCU PWB Toner Sensor Assembly

Inspect the printer paper path. Is it clear of foreign matter, such as staples, paper clips, and paper scraps?

| Yes           | No                              |
|---------------|---------------------------------|
| Go to Step 2. | Replace the problem components. |

#### 2. ROM DATA ANALYSIS

#### Are the Configuration Mode parameters correct?

| Yes           | No                      |
|---------------|-------------------------|
| Go to Step 3. | Correct the parameters. |

#### 3. TONER SENSOR ANALYSIS

- 1. Disconnect P/J 111 from the HVPS.
- 2. Disconnect P/J 15.
- 3. Use Diagnostic Tool Test DG02 to check the Toner Sensor.
- 4. Open the Front Transport Assembly and actuate the interlock switch.
- 5. Remove and reinstall the Toner (EP) Cartridge.

### Does the Toner Sensor function correctly and increment the DG02 number each time you actuate it?

| Yes           | No                                       |
|---------------|------------------------------------------|
| Go to Step 4. | Go to Section 3.18 Toner Sensor Failure. |

### 6.2.14 "Need Cartridge" Message Is Not Displayed: Fault code J5 Continued

### 4. Toner (EP) CARTRIDGE ANALYSIS

- 1. Disconnect P/J 15.
- 2. Use Diagnostic Tool Test DG02 to check the Toner (EP) Cartridge.
- 3. Open the Front Transport Assembly and actuate the interlock switch.
- 4. Remove and reinstall the Toner (EP) Cartridge.

## Does the CRU Switch function correctly and increment the DG02 number each time you actuate it?

| Yes                  | No                                |
|----------------------|-----------------------------------|
| Replace the MCU PWB. | Replace the Toner (EP) Cartridge. |

### 6.2.15 Inoperative Printer

#### NOTES:

- 1. This FIP does not use the diagnostic tool.
- 2. There may or may not be a control panel message for this case
- 3. Many things could cause this problem.
- 4. DO NOT use the LCD functionality questions in this FIP. The LCD is controlled by the ESS (controller) not the MCU as stated here. Understand symptoms and read this section and determine simple tasks first. Try the engine self test. If that works, try to swap the ESS (controller).

#### **1. INITIAL ANALYSIS**

Inspect the following components. Are they compatible with your printer version, correctly installed, not damaged, deformed, or contaminated?

Feeder Assembly HVPS Assembly Fan Console Assembly ROS Assembly Optional Feeder Assembly LVPS Assembly MCU PWB Drive Assembly Pick–Up Solenoid Toner Sensor Assembly

Inspect the printer paper path. Is it clear of foreign matter, such as staples, paper clips, and paper scraps?

| Yes           | No                              |
|---------------|---------------------------------|
| Go to Step 2. | Replace the problem components. |

#### 2. LVPS ASSEMBLY ANALYSIS

Disconnect P/J111 from the HVPS. Perform this test within 30 seconds after switching power on. After 30 seconds, the LVPS shuts down with a no-load condition.

Switch ON Main Power.

#### Are the following voltages present on the MCU PWB?

Is there +24VDC between J11-10 and J11-2?

Is there +24VDC between J11-11 and J11-2?

Is there +24VDC between J11-12 and J11-2?

Is there +5VDC between J11-5 and J11-2?

Is there +5VDC between J11–6 and J11–2?

| Yes           | No                         |
|---------------|----------------------------|
| Go to Step 3. | Replace the LVPS Assembly. |

### 6.2.15 Inoperative printer Continued

3. Does the fan rotate when Main Power is switched ON?

| Yes                 | No                  |
|---------------------|---------------------|
| Go to Go to step 4. | Replace the MCU PWB |

4. Unplug P/J 31 on the MCU PWB. Unplug P/J 51 on the Controller (ESS) PWB. Switch ON Main Power.

#### Do the LCD and Fan function normally?

| Yes                       | No            |
|---------------------------|---------------|
| Replace the ESS Assembly. | Go to Step 5. |

#### 5. DRIVE ASSEMBLY ANALYSIS

Disconnect P/J 14 from the MCU PWB. Switch ON Main Power. Do the LCD and Fan function normally?

| Yes                         | No            |
|-----------------------------|---------------|
| Replace the Drive Assembly. | Go to Step 6. |

#### 6. PICK-UP SOLENOID ANALYSIS

Disconnect P/J 17 from the MCU PWB. Switch ON Main Power. Do the LCD and Fan function normally?

| Yes                           | No           |
|-------------------------------|--------------|
| Replace the Pick–Up Solenoid. | Go to Step 7 |

#### 7. ROS ASSEMBLY ANALYSIS

Disconnect P/J 12 from the MCU PWB. Switch ON Main Power. Do the LCD and Fan function normally?

| Yes                       | No           |
|---------------------------|--------------|
| Replace the ROS Assembly. | Go to Step 8 |

### 6.2.15 Inoperative printer continued

#### 8. TONER SENSOR ANALYSIS

Disconnect P/J 21 from the MCU PWB. Switch ON Main Power. Do the LCD and Fan function normally?

| Yes                               | No            |
|-----------------------------------|---------------|
| Replace the Toner Sensor Assembly | Go to Step 9. |

#### 9. FEEDER PWB ANALYSIS

Disconnect P/J 13 from the MCU PWB. Switch ON Main Power. Do the LCD and Fan function normally?

| Yes            | No             |
|----------------|----------------|
| Go to Step 10. | Go to Step 15. |

#### **10. OPTIONAL FEEDER ANALYSIS**

Reconnect P/J 13 on the MCU PWB. Remove the Optional Feeder from the printer. Switch ON Main Power.

#### Do the LCD and Fan function normally?

| Yes            | No             |
|----------------|----------------|
| Go to Step 11. | Go to Step 13. |

#### 11. FEED SOLENOID ON OPTIONAL FEEDER ASSEMBLY ANALYSIS

Unplug P/J 201 on the Optional Feeder PWB. Is there continuity (0 ohms) between J201–1 and J201–2?

| Yes            | No                                                         |
|----------------|------------------------------------------------------------|
| Go to Step 12. | Replace the Feed Solenoid on the Optional Feeder Assembly. |

#### 12. TURN SOLENOID ON OPTIONAL FEEDER ASSEMBLY ANALYSIS

Unplug P/J 202 on the Optional Feeder PWB. Is there continuity (0 ohms) between J202–1 and J202–2?

| Yes                              | No                                                         |
|----------------------------------|------------------------------------------------------------|
| Replace the Optional Feeder PWB. | Replace the Turn Solenoid on the Optional Feeder Assembly. |

### 6.2.15 Inoperative printer continued

### 13. FEED SOLENOID ON STANDARD FEEDER ASSEMBLY ANALYSIS

Unplug P/J 201 on the Standard Feeder PWB.

Is there continuity (0 ohms) between J201-1 and J201-2?

| Yes            | No                                                |
|----------------|---------------------------------------------------|
| Go to Step 14. | Replace the Turn Solenoid on the Feeder Assembly. |

#### 14. TURN SOLENOID ON STANDARD FEEDER ASSEMBLY ANALYSIS

Unplug P/J 202 on the Standard Feeder PWB.

Is there is continuity (0 ohms) between J202–1 and J202–2?

| Yes                              | No                                                |
|----------------------------------|---------------------------------------------------|
| Replace the Standard Feeder PWB. | Replace the Turn Solenoid on the Feeder Assembly. |

#### 15. ROS ASSEMBLY ANALYSIS

Unplug P/J19 from the MCU PWB. **Do the LCD and Fan function normally?** 

| Yes                       | No             |
|---------------------------|----------------|
| Replace the ROS Assembly. | Go to Step 16. |

#### 16. CONSOLE ASSEMBLY ANALYSIS

Disconnect P/J 20 on the MCU PWB. Switch ON Main Power. Does the Fan function normally?

| Yes                           | No                  |
|-------------------------------|---------------------|
| Replace the Console Assembly. | Replace the MCU PWB |

### 6.2.16 Malfunctioning LCD

#### NOTES:

- 1. Without the diagnostic tool, skip step 2.
- 2. There is no corresponding control panel message.
- 3. This FIP may also fix ESS (controller) problems.

DO NOT USE THIS FIP, except the initial analysis step 1. Check the ESS (controller) and the interconnect PWB). Also check for power and functionality on:

- P/J 50 (the controller to interconnect PWB to the control panel, also known as the console)
- P/J 51 (the controller to interconnect PWB to LVPS)

Note:-P/J 20 is unused (for Diagnostic tool, only)

#### **1. INITIAL ANALYSIS**

Inspect the following components. Are they compatible with your printer version, correctly installed, not damaged, deformed, or contaminated?

- MCU PWB Controller (ESS)
- LVPS Assembly
  Interconnect PWB
- Console Assembly

Inspect the printer paper path. Is it clear of foreign matter, such as staples, paper clips, and paper scraps?

| Yes           | No                              |
|---------------|---------------------------------|
| Go to Step 2. | Replace the problem components. |

#### 2. ROM DATA ANALYSIS

#### Is the parameter for Configuration Code B correct?

| Yes           | No                                         |
|---------------|--------------------------------------------|
| Go to Step 3. | Correct the parameter for the controller . |

#### 3. LVPS ANALYSIS

Disconnect P/J111 from the HVPS. Perform this test within 30 seconds after switching power on. After 30 seconds, the LVPS shuts down with a no-load condition. Switch ON Main Power.

#### Is there +5VDC between P/J 20-3 and P/J 20-2 on the MCU PWB?

| Yes           | No                                                 |
|---------------|----------------------------------------------------|
| Go to Step 4. | Go to Section 6.3.1 LVPS Assembly (+5VDC) Failure. |

### 6.2.16 Malfunctioning LCD Continued

**4.** Short pins on P/J 32 through the hole in the chassis 1/2 inch below controller. **Does the self test page operate?** 

| Yes                    | No                   |
|------------------------|----------------------|
| Go to Go to step<br>5. | Replace the MCU PWB. |

#### 5. Does the printer print a start page at power-up (if enabled)?

| Yes                           | No                            |
|-------------------------------|-------------------------------|
| Replace the Console Assembly. | Replace the controller (ESS). |

### 6.2.17 Inoperative key pad

#### NOTES:

- 1. Without the diagnostic tool, skip step 2
- 2. There is no corresponding control panel message for this
- 3. ESS (controller)
- 4. DO NOT USE THIS FIP except the initial analysis step 1 (and include the ESS (controller) and the interconnect PWB) Also check for power and functionality on P/J 50 (the controller to interconnect PWB to control panel also known as the console) and on P/J 51 (the controller to interconnect PWB to LVPS) Note: P/J 20 is unused (for Diagnostic tool, only)

#### **1. INITIAL ANALYSIS**

Inspect the following components. Are they compatible with your printer version, correctly installed, not damaged, deformed, or contaminated?

- MCU PWB Controller (ESS)
- LVPS Assembly Interconnect PWB
- Console Assembly

Inspect the printer paper path. It is clear of foreign matter such as staples, paper clips, and paper scraps?

| Yes          | No                               |
|--------------|----------------------------------|
| Go to Step 2 | Replace the relevant components. |

#### 2. LVPS ANALYSIS

Disconnect P/J111 from the HVPS. Perform this test within 30 seconds after switching power on. After 30 seconds, the LVPS shuts down with a no-load condition. Switch ON Main Power.

#### Is there +5VDC between P/J 20–10 and P/J 11–2 on the MCU PWB?

| Yes          | No                                       |
|--------------|------------------------------------------|
| Go to Step 3 | Go to 3.1 LVPS Assembly (+5VDC) Failure. |

### 6.2.17 Inoperative key pad Continued

**3.** Short P/J 52 through the chassis hole (1 inch below the controller). **Does the self test page operate?** 

| Yes          | No                   |
|--------------|----------------------|
| Go to step 5 | Replace the MCU PWB. |

#### 4. Does the printer print a start-up page at power fault code Up?

| Yes                           | No                            |
|-------------------------------|-------------------------------|
| Replace the console assembly. | Replace the controller (ESS). |

### 6.2.18 Erratic operation

#### NOTES:

DO NOT USE THIS FIP if the Diagnostic tool is not available

#### **1. INITIAL ANALYSIS**

Inspect the **MCU PWB**. Is it compatible with your printer version, correctly installed, not damaged, deformed, or contaminated?

Inspect the printer paper path. Is it clear of foreign matter, such as staples, paper clips, and paper scraps?

| Yes           | No                              |
|---------------|---------------------------------|
| Go to Step 2. | Replace the problem components. |

#### **2.** Does the printer enter a print cycle?

| Yes          | No           |
|--------------|--------------|
| Go to Step 3 | Go to Step 4 |

### **3.** Enter Printing Test Mode. **Can the printer generate a test print?**

| Yes           | No                   |
|---------------|----------------------|
| Go to Step 5. | Replace the MCU PWB. |

#### 4. Does the printer RESET while it is making a test print?

| Yes                         | No            |
|-----------------------------|---------------|
| Go to Section 6.3.21 Noise. | Go to Step 5. |

5. Install a new MCU PWB.

Does erratic operation still occur?

| Yes                       | No              |
|---------------------------|-----------------|
| Replace the ESS Assembly. | Problem Solved. |

### 6.2.19 Inoperative Drive Assembly

#### NOTES:

DO NOT USE THIS FIP if the Diagnostic tool is not available. Go to Section 6.3.17 *Drive Assembly failure.* 

#### **1. INITIAL ANALYSIS**

Inspect the following components. Are they compatible with your printer version, correctly installed, not damaged, deformed, or contaminated?

- MCU PWB
- Drive Assembly
- LVPS Assembly

Inspect the printer paper path. Is it clear of foreign matter, such as staples, paper clips, and paper scraps?

| Yes           | No                              |
|---------------|---------------------------------|
| Go to Step 2. | Replace the problem components. |

#### 2. MAIN MOTOR ANALYSIS

Use Diagnostic Tool Test DG90 to check the Main Motor function. **Does the Main Motor function correctly?** 

| Yes                  | No                                           |
|----------------------|----------------------------------------------|
| Replace the MCU PWB. | Go to Section 6.3.17 Drive Assembly Failure. |

### 6.2.20 Inoperative Fan

#### NOTES:

- 1. This FIP does not use the diagnostic tool.
- 2. There is no corresponding control panel message for this item.
- 3. This FIP may also fix erratic behavior due to overheating.
- 4. This is a 24V fan.

#### **1. INITIAL ANALYSIS**

Inspect the following components. Are they compatible with your printer version, correctly installed, not damaged, deformed, or contaminated?

- MCU PWB
- Fan
- LVPS Assembly

Inspect the printer paper path. Is it clear of foreign matter, such as staples, paper clips, and paper scraps?

| Yes           | No                              |
|---------------|---------------------------------|
| Go to Step 2. | Replace the problem components. |

#### 2. LVPS ANALYSIS

Disconnect P/J111 from the HVPS. Perform this test within 30 seconds after switching power on. After 30 seconds, the LVPS shuts down with a no-load condition.

Switch ON Main Power.

#### Is there +24VDC between P/J 18–3 and P/J 18–2 on the MCU PWB?

| Yes              | No                                                  |
|------------------|-----------------------------------------------------|
| Replace the Fan. | Go to Section 6.3.2 LVPS Assembly Failure (+24VDC). |

### 6.3.1 LVPS Assembly failure (+5VDC)

NOTES:

- 1. This FIP does not use the diagnostic tool.
- 2. There is no corresponding control panel message for this item.
- 3. Not much will operate without the 5V supply.
- 4. Check to see if the controller 5V power LED is on. If it is off, check the P/J 51 pins on interconnect PWB for 5V. If 5V exists on P/J 51, reseat the controller and try again. If there is no change, replace the ESS (controller).

#### **1. INITIAL ANALYSIS**

Inspect the LVPS Assembly and MCU PWB. Are they compatible with your printer version, correctly installed, not damaged, deformed, or contaminated?

Inspect the printer paper path. Is it clear of foreign matter, such as staples, paper clips, and paper scraps?

| Yes           | No                              |
|---------------|---------------------------------|
| Go to Step 2. | Replace the problem components. |

#### 2. LVPS ANALYSIS

Disconnect P/J111 from the HVPS. Switch ON Main Power.

Perform these checks within 30 seconds after switching power ON. After 30 seconds, the LVPS shuts down due to the no–load condition.

Is there +5VDC between J11–5 and J11–2 on the MCU PWB? Is there +5VDC between J11–6 and J11–2 on the MCU PWB?

| Yes                  | No                  |
|----------------------|---------------------|
| Replace the MCU PWB. | Go to Go to step 3. |

#### 3. Is there 5 VDC between P/J 51-3 and P/J 51-5 on the Interconnect PWB? Is there 5 VDC between P/J 5-4 and P/J 51-6 on the Interconnect PWB?

| Yes                           | No                               |
|-------------------------------|----------------------------------|
| Replace the controller (ESS). | Replace the LVPS Assembly cable. |

### 6.3.2 LVPS Assembly failure (+24VDC)

#### NOTES:

- 1. This FIP does not use the diagnostic tool.
- 2. There is no corresponding control panel message for this item. If 24V is bad, then 12V is bad, which is used in the control panel (console).
- 3. Not much will operate without the 24V supply, for example, the fan or motor.
- 4. Check P/J 51 pins on interconnect PWB for 12V.

#### **1. INITIAL ANALYSIS**

Inspect the following components. Are they compatible with your printer version, correctly installed, not damaged, deformed, or contaminated?

#### • LVPS Assembly

#### • MCU PWB

Inspect the printer paper path. Is it clear of foreign matter, such as staples, paper clips, and paper scraps?

| Yes           | No                              |
|---------------|---------------------------------|
| Go to Step 2. | Replace the problem components. |

#### 2. LVPS ANALYSIS

Disconnect P/J111 from the HVPS. Perform these checks within 30 seconds after switching power ON. After 30 seconds, the LVPS shuts down due to the no–load condition. Switch ON Main Power.

#### Is there +24VDC between J11–12 and J11–2 on the MCU PWB?

| Yes           | No                         |
|---------------|----------------------------|
| Go to Step 3. | Replace the LVPS Assembly. |

#### 3. INTERLOCK SWITCH ANALYSIS

Actuate the Interlock Switch.

### Is there +24VDC between J11–10 and J11–2 on the MCU PWB?

Deactuate the Interlock Switch.

#### Is there +0VDC between J11–10 and J11–2 on the MCU PWB?

| Yes                  | No                         |
|----------------------|----------------------------|
| Replace the MCU PWB. | Replace the LVPS Assembly. |

#### 4. Is there 12 VDC between P/J 51-1 and P/J 51-2 on the Interconnect PWB?

| Yes                           | No                               |
|-------------------------------|----------------------------------|
| Replace the controller (ESS). | Replace the LVPS Assembly cable. |

### 6.3.3 Scanner Assembly failure

NOTES:

- 1. Without the diagnostic tool, skip the Diagnostic Tool (DG) portion of step 3 (Printing Test Mode). You must replace the ROS if the Scanner motor is not available.
- 2. The control panel message may be: Failure: 930 Optical System.
- 3. This FIP may also fix the LVPS.
- 4. This condition occurs if P/J 114 of the Scanner Motor Power and signal are disconnected. Go to Section 6.3.4 *ROS Assembly failure* before replacing the ROS.

#### **1. INITIAL ANALYSIS**

Inspect the following components. Are they compatible with your printer version, correctly installed, not damaged, deformed, or contaminated? LVPS Assembly MCU PWB ROS Assembly ROS Harness Assembly SOS Harness Assembly

Inspect the printer paper path. Is it clear of foreign matter, such as staples, paper clips, and paper scraps?

| Yes           | No                              |
|---------------|---------------------------------|
| Go to Step 2. | Replace the problem components. |

#### 2. LVPS ANALYSIS

Disconnect P/J111 from the HVPS. Perform these checks within 30 seconds after switching power ON. After 30 seconds, the LVPS shuts down due to the no–load condition. Switch ON Main Power.

#### Is there +24VDC between J12–13 and J12–12 on the MCU PWB?

| Yes           | No                                                  |
|---------------|-----------------------------------------------------|
| Go to Step 3. | Go to Section 6.3.2 LVPS Assembly Failure (+24VDC). |

#### **3. SCANNER MOTOR ACTUATOR SIGNAL ANALYSIS**

Disconnect P/J111 from the HVPS. Perform these checks within 30 seconds after switching power ON. After 30 seconds, the LVPS shuts down due to the no–load condition. Switch ON Main Power.

### Is there +24VDC between J12–11 and J12–10 on the MCU PWB when the U2 code is displayed in the LCD?

### Is there +0VDC between J12–11 and J12–10 on the MCU PWB while the printer is in Printing Test Mode?

| Yes                        | No            |
|----------------------------|---------------|
| Replace the Scanner Motor. | Go to Step 4. |

### 6.3.3 Scanner Assembly failure Continued

#### 4. SCANNER MOTOR ACTUATOR SIGNAL ANALYSIS

Disconnect P/J111 from the HVPS. Perform these checks within 30 seconds after switching power ON. After 30 seconds, the LVPS shuts down due to the no–load condition. Switch ON Main Power.

### Is there +4VDC between J12–11 and J12–10 on the MCU PWB when the power is switched ON?

| Yes                  | No            |
|----------------------|---------------|
| Replace the MCU PWB. | Go to Step 5. |

#### 5. ROS HARNESS ASSEMBLY ANALYSIS

Disconnect J12 on the MCU PWB and J112 and J114 on the ROS. Is there continuity  $(0\Omega)$  between all wires on J12 and J112 and J114?

| Yes                       | No                                |
|---------------------------|-----------------------------------|
| Replace the ROS Assembly. | Replace the ROS Harness Assembly. |

### 6.3.4 ROS Assembly failure

NOTES:

- 1. Without the diagnostic tool, skip the Diagnostic Tool (DG) portion of step 8 and go to Section 6.3.22 *Noise.*
- 2. The control panel message may be: "Failure: 930 Optical System"
- 3. This FIP may also fix the LVPS.
- 4. This condition occurs if the following P/Js and signals are disconnected:
  - P/J 112 of the LD PWB
  - P/J 113 of the SOS PWB
  - P/J 114 of the Scanner Motor Power

#### **1. INITIAL ANALYSIS**

Inspect the following components. Are they compatible with your printer version, correctly installed, not damaged, deformed, or contaminated?

| LVPS Assembly | MCU PWB                     |
|---------------|-----------------------------|
| ROS Assembly  | <b>ROS Harness Assembly</b> |

Inspect the printer paper path. Is it clear of foreign matter, such as staples, paper clips, and paper scraps?

| Yes           | No                              |
|---------------|---------------------------------|
| Go to Step 2. | Replace the problem components. |

#### 2. LVPS ANALYSIS

Disconnect P/J111 from the HVPS. Perform these checks within 30 seconds after switching power ON. After 30 seconds, the LVPS shuts down due to the no–load condition. Switch ON Main Power.

#### Is there +24VDC between J12–13 and J12–12 on the MCU PWB?

| Yes           | No                                                 |
|---------------|----------------------------------------------------|
| Go to Step 3. | Go to Section 6.3.2 LVPS Assembly Failure (+5VDC). |

### 6.3.4 ROS Assembly failure continued

#### **3. SCANNER MOTOR ACTUATOR SIGNAL ANALYSIS**

Disconnect P/J111 from the HVPS. Perform these checks within 30 seconds after switching power ON. After 30 seconds, the LVPS shuts down due to the no–load condition. Switch ON Main Power.

Determine the print resolution of the printer, and take the corresponding voltage readings at P/J12 on the MCU PWB.

#### Are the voltages measured correct for your printer resolution?

| Yes           | No                   |
|---------------|----------------------|
| Go to Step 4. | Replace the MCU PWB. |

#### 4. ROS PWB POWER SUPPLY ANALYSIS Is there +5VDC between J19–3 and J19–1 on the MCU PWB?

| Yes           | No                                                |
|---------------|---------------------------------------------------|
| Go to Step 5. | Go to Section 6.3.2 LVPS Assembly Failure (+5VDC) |

#### 5. Replace the MCU PWB.

#### Is the problem still present?

| Yes           | No              |
|---------------|-----------------|
| Go to Step 6. | Problem solved. |

### 6.3.4 ROS Assembly failure continued

#### 6. ROS HARNESS ASSEMBLY ANALYSIS

Disconnect J12 on the MCU PWB and J112 and J114 on the ROS. Is there continuity  $(0\Omega)$  between all wires on J12 and J112 and J114?

| Yes           | No                                |
|---------------|-----------------------------------|
| Go to Step 7. | Replace the ROS Harness Assembly. |

#### 7. SOS HARNESS ASSEMBLY ANALYSIS Disconnect J19 on the MCU PWB and J113 on the ROS. Is there continuity ( $0\Omega$ ) between all wires on J19 and J113?

| Yes                       | No                                |
|---------------------------|-----------------------------------|
| Replace the ROS Assembly. | Replace the ROS Harness Assembly. |

#### 8. Is fault code U2 displayed in the LCD after you replaced the ROS Assembly?

| Yes                         | No              |
|-----------------------------|-----------------|
| Go to Section 6.3.22 Noise. | Problem solved. |

### 6.3.5 Heater Rod Failure

NOTES:

- 1. The diagnostic tool is not used in this FIP.
- 2. There is no corresponding control panel message. Everything appears normal, but no printing occurs.
- 3. This FIP may also fix fuser problems.
- 4. Do not use this FIP unless you plan on disassembling the fuser. FRUs are not supported. Look for the fuser lamp to light, reseat fuser, and replace fuser.

#### **1. INITIAL ANALYSIS**

Inspect the following components. Are they compatible with your printer version, correctly installed, not damaged, deformed, or contaminated?

- LVPS Assembly MCU PWB
- ROS Assembly CRU Sensor PWB
- Heater Rod Fuser Assembly
- Temperature Sensor Assembly

Inspect the printer paper path. Is it clear of foreign matter, such as staples, paper clips, and paper scraps?

| Yes           | No                              |
|---------------|---------------------------------|
| Go to Step 2. | Replace the problem components. |

#### 2. HEATER ROD ANALYSIS

Unplug the AC power cord from the back of the printer.

Is there continuity (0 $\Omega$ ) between J101–2 and J101–6 (100V Model) on the Fuser Assembly? Is there continuity (0 $\Omega$ ) between J101–3 and J101–6 (220V Model) on the Fuser Assembly?

| Yes           | No            |
|---------------|---------------|
| Go to Step 3. | Go to Step 4. |

#### 3. LVPS ASSEMBLY ANALYSIS

Disconnect P/J 111 from the HVPS.

Perform these checks within 30 seconds after switching power ON. After 30 seconds, the LVPS shuts down due to the no–load condition.

#### Is there +4.2VDC between J11–1 and J11–2 on the MCU PWB?

| Yes           | No                |
|---------------|-------------------|
| Go to Step 4. | Replace the LVPS. |

### 6.3.5 Heater Rod Failure Continued

#### 4. HEAT ROD ACTUATOR SIGNAL ANALYSIS

Disconnect P/J 111 from the HVPS. Perform these checks within 30 seconds after switching power ON. After 30 seconds, the LVPS shuts down due to the no–load condition.

Perform these checks when the Fuser Assembly has cooled to room temperature.

### Is there +.2VDC between J11–1 and J11–2 on the MCU PWB when you actuate the interlock switch and the Heater Rod is glowing?

Is there +3.7VDC between J11–1 and J11–2 on the MCU when you deactuate the interlock switch?

| Yes           | No                                                       |
|---------------|----------------------------------------------------------|
| Go to Step 5. | Go to Section 6.3.6 Temperature Sensor Assembly Failure. |

#### 5. HEAT ROD SIGNAL ANALYSIS

Disconnect P/J 111 from the HVPS. Perform these checks within 30 seconds after switching power ON. After 30 seconds, the LVPS shuts down due to the no–load condition.

#### Is there +5VDC between P/J11–5 and P/J11–2?

| Yes                        | No           |
|----------------------------|--------------|
| Replace the LVPS Assembly. | Go to Step 6 |

#### 6. HEAT ROD SIGNAL ANALYSIS

Disconnect P/J12 from the MCU PWB.

#### Does the Heat Rod glow?

| Yes                       | No           |
|---------------------------|--------------|
| Replace the ROS Assembly. | Go to Step 7 |

#### 7. HEATER ROD SIGNAL ANALYSIS

Remove P/J15 from the MCU PWB.

#### Does the Heat Rod glow?

| Yes                         | No                   |
|-----------------------------|----------------------|
| Replace the CRU Sensor PWB. | Replace the MCU PWB. |

#### 8. HEATER ROD ANALYSIS

Remove the Heater Rod.

#### Is there continuity (0 $\Omega$ ) between the two ends?

| Yes          | No                      |
|--------------|-------------------------|
| Go to Step 9 | Replace the Heater Rod. |

### 6.3.5 Heater Rod Failure Continued

#### 9. TEMPERATURE SENSOR ASSEMBLY ANALYSIS

Disconnect the AC power plug from the back of the printer.

Is there continuity (0 $\Omega$ ) between J101–2 and J101–6 (100V Model) on the Fuser Assembly? Is there continuity (0 $\Omega$ ) between J101–3 and J101–6 (220V Model) on the Fuser Assembly?

| Yes            | No                                       |
|----------------|------------------------------------------|
| Go to Step 10. | Replace the Temperature Sensor Assembly. |

#### **10. THERMOSTAT AND FUSE ANALYSIS**

Remove the Fuser Assembly from the printer.

Disassembly the Fuser Assembly.

Is there continuity  $(0\Omega)$  between the two ends of the thermostat? Is there continuity  $(0\Omega)$  between the two ends of the fuse?

| Yes                                                     | No                          |
|---------------------------------------------------------|-----------------------------|
| Return to Step 1 to determine the cause of the failure. | Replace the Fuser Assembly. |

### 6.3.6 Temperature Sensor failure

NOTES:

- 1. The diagnostic tool is not used in this FIP
- 2. If the control panel message is "Failure: 910 Engine Ctrl PCB," suspect the fuser not MCU. If the control panel message is "Failure: 910 Engine Ctrl PCB" suspect a missing or unseated fuser or bad temperature sensor on the fuser - not the NVRAM!
- 3. This FIP may also fix the fuser
- 4. Don't get involved in this FIP unless you plan on disassembling the fuser. FRUs aren't supported. Look for fuser lamp to light; Reseat fuser; replace fuser.

#### **1. INITIAL ANALYSIS**

Inspect the following components. Are they compatible with your printer version, correctly installed, not damaged, deformed, or contaminated?

LVPS AssemblyMCU PWBFuser AssemblyTemperature Sensor AssemblyInspect the printer paper path. Is it clear of foreign matter, such as staples, paper clips, andpaper scraps?

| Yes           | No                              |
|---------------|---------------------------------|
| Go to Step 2. | Replace the problem components. |

#### 2. TEMPERATURE SENSOR ASSEMBLY ANALYSIS

Is the Temperature Sensor Thermistor clean?

| Yes           | No                                                |
|---------------|---------------------------------------------------|
| Go to Step 3. | Clean or replace the Temperature Sensor Assembly. |

#### 3. TEMPERATURE SENSOR THERMISTOR ANALYSIS

Perform this check when the Fuser Assembly has cooled to room temperature. Disconnect the AC power plug from the back of the printer.

Is the resistance between 1101-1 and 1101-4 on the Fuser Asse

## Is the resistance between J 101–1 and J 101–4 on the Fuser Assembly between 110 and 350 K $\Omega?$

| Yes           | No                                       |
|---------------|------------------------------------------|
| Go to Step 4. | Replace the Temperature Sensor Assembly. |

#### 4. LVPS ASSEMBLY ANALYSIS

Perform this check when the Fuser Assembly has cooled to room temperature. Disconnect the AC power plug from the back of the printer.

Is the resistance between J 11–13 and J 11–14 on the MCU PWB, 110 to 350 Kohms?

| Yes                  | No                         |
|----------------------|----------------------------|
| Replace the MCU PWB. | Replace the LVPS Assembly. |

### 6.3.7 Exit Sensor failure

#### NOTES:

- 1. The diagnostic tool is not used in this FIP.
- 2. If the actuator is the problem, the control panel message may be: Paper Jam>Exit
- 3. If the exit sensor is disconnected or the paper doesn't reach the sensor, the control panel message may be: Paper Jam>Tray.
- 4. Order the sensor separately, because it is not part of another FRU; the actuator is part of fuser.

#### 1. INITIAL ANALYSIS

Inspect the following components. Are they compatible with your printer version, correctly installed, not damaged, deformed, or contaminated?

- Exit Sensor
- MCU PWB
- LVPS Assembly
- Sensor Harness Assembly

Inspect the printer paper path. Is it clear of foreign matter, such as staples, paper clips, and paper scraps?

| Yes           | No                              |
|---------------|---------------------------------|
| Go to Step 2. | Replace the problem components. |

#### 2. LVPS ASSEMBLY ANALYSIS

Disconnect P/J 111 from the HVPS. Perform this test within 30 seconds after switching power on. After 30 seconds, the LVPS shuts down with a no-load condition.

Is there +5VDC between P 16-1 and 16-2 on the MCU PWB?

| Yes           | No                                                 |  |
|---------------|----------------------------------------------------|--|
| Go to Step 3. | Go to Section 6.3.1 LVPS Assembly Failure (+5VDC). |  |

#### 3. EXIT SENSOR ACTUATOR SIGNAL ANALYSIS

Disconnect P/J 111 from the HVPS. Perform this test within 30 seconds after switching power on. After 30 seconds, the LVPS shuts down with a no-load condition. Is there +5VDC between P 16–3 and 16–2 on the MCU PWB?

| Yes           | No                   |
|---------------|----------------------|
| Go to Step 4. | Replace the MCU PWB. |

### 6.3.7 Exit Sensor failure continued

#### 4. EXIT SENSOR ACTUATOR SIGNAL ANALYSIS

Disconnect P/J 111 from the HVPS. Perform this test within 30 seconds after switching power on. After 30 seconds, the LVPS shuts down with a no-load condition.

Block the Sensor window with a piece of paper.

Is there +5VDC between P/J 16–3 and P/J 16–2 on the MCU PWB?

Remove the piece of paper from the Sensor window.

#### Is there 0VDC between P/J 16–3 and P/J16–2 on the MCU PWB?

| Yes                  | No            |
|----------------------|---------------|
| Replace the MCU PWB. | Go to Step 5. |

#### 5. SENSOR HARNESS ASSEMBLY ANALYSIS

Disconnect J16 on the MCU PWB and J119 on the Exit Sensor.

Is there continuity  $(0\Omega)$  between all wires on J16 and J119?

| Yes                      | No                                   |
|--------------------------|--------------------------------------|
| Replace the Exit Sensor. | Replace the Sensor Harness Assembly. |
# 6.3.8 Registration Sensor failure

NOTES:

- 1. The diagnostic tool is not used in this FIP
- 2. The control panel message may be: "Paper Jam>Fuser" if the registration sensor stays in one state during a print cycle.
- 3. This FIP may also fix paper friction.
- 4. Make sure inlet chute that holds the sensor is securely in place

### **1. INITIAL ANALYSIS**

Inspect the following components. Are they compatible with your printer version, correctly installed, not damaged, deformed, or contaminated?

- Registration Sensor
- MCU PWB
- LVPS Assembly
- Sensor Harness Assembly

Inspect the printer paper path. Is it clear of foreign matter, such as staples, paper clips, and paper scraps?

| Yes           | No                              |
|---------------|---------------------------------|
| Go to Step 2. | Replace the problem components. |

#### 2. LVPS ASSEMBLY ANALYSIS

Disconnect P/J 111 from the HVPS. Perform this test within 30 seconds after switching power on. After 30 seconds, the LVPS shuts down with a no-load condition. Is there +1.5VDC between P16–4 and 16–5 on the MCU PWB?

| Yes           | No                                                 |
|---------------|----------------------------------------------------|
| Go to Step 3. | Go to Section 6.3.1 LVPS Assembly Failure (+5VDC). |

### 3. REGISTRATION SENSOR ACTUATOR SIGNAL ANALYSIS

Disconnect P/J 111 from the HVPS. Perform this test within 30 seconds after switching power on. After 30 seconds, the LVPS shuts down with a no-load condition. Is there +5VDC between P16–6 and 16–5 on the MCU PWB?

| Yes           | No                   |
|---------------|----------------------|
| Go to Step 4. | Replace the MCU PWB. |

## 6.3.8 Registration Sensor failure continued

### 4. REGISTRATION SENSOR ACTUATOR SIGNAL ANALYSIS

Disconnect P/J 111 from the HVPS. Perform this test within 30 seconds after switching power on. After 30 seconds, the LVPS shuts down with a no-load condition. Open the Front Transport Assembly.

Is there +5VDC between P/J 16–6 and P/J16–5?

Press on the Registration Sensor actuator.

### Is there 0VDC between P/J 16-6 and P/J 16-5?

| Yes                  | No            |
|----------------------|---------------|
| Replace the MCU PWB. | Go to Step 5. |

#### 5. SENSOR HARNESS ASSEMBLY ANALYSIS

Disconnect P/J 16 on the MCU PWB and P/J120 on the Registration Sensor PWB. Is there continuity  $(0\Omega)$  between all wires on J16 and J120?

| Yes                              | No                                   |
|----------------------------------|--------------------------------------|
| Replace the Registration Sensor. | Replace the Sensor Harness Assembly. |

### 6.3.9 MBF Sensor failure

NOTES:

- a. The diagnostic tool is not used in this FIP
- b. The control panel message may be: Tray Empty
- c. This FIP may also fix a bad cassette spring.
- d. Try another cassette tray first

#### **1. INITIAL ANALYSIS**

Inspect the following components. Are they compatible with your printer version, correctly installed, not damaged, deformed, or contaminated?

MBF Sensor

MCU PWB

LVPS Assembly Sensor Harness Assembly Inspect the printer paper path. Is it clear of foreign matter, such as staples, paper clips, and paper scraps?

| Yes           | No                              |
|---------------|---------------------------------|
| Go to Step 2. | Replace the problem components. |

#### 2. LVPS ASSEMBLY ANALYSIS

Disconnect P/J 111 from the HVPS. Perform this test within 30 seconds after switching power on. After 30 seconds, the LVPS shuts down with a no-load condition. Is there +1VDC between P16–8 and P16–7 on the MCU PWB?

| Yes           | No                                                 |
|---------------|----------------------------------------------------|
| Go to Step 3. | Go to Section 6.3.1 LVPS Assembly Failure (+5VDC). |

#### 3. MBF SENSOR ACTUATOR SIGNAL ANALYSIS

Disconnect P/J 111 from the HVPS. Perform this test within 30 seconds after switching power on. After 30 seconds, the LVPS shuts down with a no-load condition.

### Is there +5VDC between P16–9 and 16–8 on the MCU PWB?

| Yes           | No                   |
|---------------|----------------------|
| Go to Step 4. | Replace the MCU PWB. |

### 4. MBF SENSOR SIGNAL ANALYSIS

Disconnect P/J 111 from the HVPS. Perform this test within 30 seconds after switching power on. After 30 seconds, the LVPS shuts down with a no-load condition.

Is there +5VDC between P/J 16-9 and P/J 16-8 on the MCU PWB?

Open the Front Feeder Cover. Actuate the MBF Sensor.

Is there 0VDC between P/J 16-9 and P/J16-8 on the MCU PWB?

| Yes                  | No           |
|----------------------|--------------|
| Replace the MCU PWB. | Go to Step 5 |

# 6.3.9 MBF Sensor failure continued

### 5. SENSOR HARNESS ASSEMBLY ANALYSIS

Disconnect P/J16 from the MCU PWB and P/J121 from the MBF Sensor PWB. Is there continuity ( $0\Omega$ ) between all wires on J16 and J121?

| Yes                     | No                                   |
|-------------------------|--------------------------------------|
| Replace the MBF Sensor. | Replace the Sensor Harness Assembly. |

# 6.3.10 No-Paper Sensor failure

NOTES:

- 1. The diagnostic tool is not used in this FIP
- 2. The control panel message may be: Tray Empty
- 3. This FIP may also fix a bad cassette spring.
- 4. Try another cassette tray first.

#### **1. INITIAL ANALYSIS**

Inspect the following components. Are they compatible with your printer version, correctly installed, not damaged, deformed, or contaminated?

Feeder PWB Optional Feeder Assembly Harness Assembly Tray 1 Harness Assembly OUT LVPS Assembly Feeder PWB AUX Feeder Assembly MCU PWB

Inspect the printer paper path. Is it clear of foreign matter, such as staples, paper clips, and paper scraps?

| Yes           | No                              |
|---------------|---------------------------------|
| Go to Step 2. | Replace the problem components. |

#### 2. LVPS ASSEMBLY ANALYSIS

Disconnect P/J 111 from the HVPS. Perform this test within 30 seconds after switching power on. After 30 seconds, the LVPS shuts down with a no-load condition.

Is there +5VDC between P/J 13–2 and P/J 13–4 on the MCU PWB?

| Yes           | No                                                 |
|---------------|----------------------------------------------------|
| Go to Step 3. | Go to Section 6.3.1 LVPS Assembly Failure (+5VDC). |

#### 3. NO-PAPER SENSOR ACTUATOR SIGNAL ANALYSIS

Disconnect P/J 111 from the HVPS. Perform this test within 30 seconds after switching power on. After 30 seconds, the LVPS shuts down with a no-load condition.

Remove the Paper Cassettes from the printer.

Is there +5VDC between P/J 13–1 and P/J 13–4 (Tray 1) on the MCU PWB? Is there +5VDC between P/J 13–3 and p/J 13–4 (Tray 2) on the MCU PWB?

| Yes           | No                   |
|---------------|----------------------|
| Go to Step 4. | Replace the MCU PWB. |

# 6.3.10 No–Paper Sensor failure continued

### 4. NO-PAPER SENSOR ACTUATOR SIGNAL ANALYSIS

Fill the Paper Cassettes with paper, and insert them into the printer.

**Is there 0VDC between P/J 13–1 and P/J 13–4 (Tray 1) on the MCU PWB?** Is there 0VDC between P/J 13–3 and P/J 13–4 (Tray 2) on the MCU PWB? Remove all of the paper from the Paper Cassettes, and insert them into the printer.

### Is there +5VDC between P/J 13–1 and P/J13–4 (Tray 1) on the MCU PWB?

Is there +5VDC between P/J 13–3 and P/J 13–4 (Tray 2) on the MCU PWB?

| Yes                  | No            |
|----------------------|---------------|
| Replace the MCU PWB. | Go to Step 5. |

#### 5. TRAY 1 SENSOR HARNESS ASSEMBLY ANALYSIS

Disconnect P/J 13 on the MCU PWB and P/J115 on the Paper Feed PWB.

#### Is there continuity $(0\Omega)$ between all wires on J13 and J115?

| Yes                     | No                                   |
|-------------------------|--------------------------------------|
| Replace the Feeder PWB. | Replace the Tray 1 Harness Assembly. |

#### 6. FEEDER PWB ANALYSIS

Disconnect P/J 116 on the Paper Feeder PWB.

# Is there continuity (0 $\Omega$ ) between all pins on J115 and J116 on the Feeder PWB?

| Yes           | No                      |
|---------------|-------------------------|
| Go to Step 7. | Replace the Feeder PWB. |

#### 7. HARNESS ASSEMBLY ANALYSIS OUT (Tray 2)

Disconnect P/J 115 and P/J 116 on the Tray 2 Paper Feeder PWB.

# Is there continuity (0 $\Omega$ ) between all wires on J115 and J116 on the Tray 2 Harness Assembly?

| Yes                         | No                                |
|-----------------------------|-----------------------------------|
| Replace the Feeder PWB AUX. | Replace the Harness Assembly OUT. |

# 6.3.11 LD Switch S101 failure

NOTES:

- 1. Without the diagnostic tool, skip step 2.
- 2. The control panel message may be: "Failure: 930 Optical System"
- 3. This FIP may also correct an incorrectly installed toner cartridge.
- 4. Try to move the toner Cartridge actuator. Try another toner cartridge.

#### **INITIAL ANALYSIS**

Inspect the following components. Are they compatible with your printer version, correctly installed, not damaged, deformed, or contaminated?

CRU Sensor PWB EP Cartridge Harness Assembly MCU PWB CRU Sensor Assembly HVPS

Inspect the printer paper path. Is it clear of foreign matter, such as staples, paper clips, and paper scraps?

| Yes           | No                              |
|---------------|---------------------------------|
| Go to Step 2. | Replace the problem components. |

#### 2. CRU ACTUATOR ASSEMBLY ANALYSIS

Use Diagnostic test DG02 to check the LD Switch on the CRU Sensor.

Remove and reinstall the toner Cartridge.

# Does the LD Switch S101 function correctly and increment the DG02 number each time you remove the toner Cartridge?

| Yes           | No            |
|---------------|---------------|
| Go to Step 4. | Go to Step 3. |

#### 3. Toner CARTRIDGE ANALYSIS

Does the tab on the toner cartridge actuate the LD Switch S101?

| Yes                                | No                           |
|------------------------------------|------------------------------|
| Replace the CRU Actuator Assembly. | Replace the toner cartridge. |

#### 4. CRU SENSOR PWB ANALYSIS

Disconnect the AC power plug from the back of the printer. Remove the toner cartridge. Is there continuity (0 $\Omega$ ) between P/J 15-9 and P/15-8 on the MCU PWB? Reinstall the toner cartridge.

Is there 5 to 6 M $\Omega$  between P/J 15-9 and P/15-8 on the MCU PWB?

| Yes           | No                          |
|---------------|-----------------------------|
| Go to Step 5. | Replace the CRU Sensor PWB. |

# 6.3.11 LD Switch S101 Failure Continued

### 5. HARNESS ASSEMBLY HVPS ANALYSIS

**Disconnect P/J15 on the MCU PWB and P/J118 on the CRU Switch PWB.** Is there continuity  $(0\Omega)$  between all wires on J15 and J118?

| Yes                  | No                                 |
|----------------------|------------------------------------|
| Replace the MCU PWB. | Replace the Harness Assembly HVPS. |

# 6.3.12 CRU Switch S100 failure

NOTES:

- 1. Without the diagnostic tool, skip step 2.
- 2. The control panel message may be: Need Cartridge
- 3. This FIP may also fix and incorrectly installed toner cartridge.
- 4. Try to move the Toner cartridge actuator. Try another Toner cartridge.

#### **1. INITIAL ANALYSIS**

Inspect the following components. Are they compatible with your printer version, correctly installed, not damaged, deformed, or contaminated?

CRU Sensor PWB

MCU PWB

EP Cartridge

Harness Assembly HVPS

Inspect the printer paper path. Is it clear of foreign matter, such as staples, paper clips, and paper scraps?

| Yes           | No                              |
|---------------|---------------------------------|
| Go to Step 2. | Replace the problem components. |

#### 2. CRU ACTUATOR ASSEMBLY ANALYSIS

Use Diagnostic Tool test DG02 to check the CRU Switch on the CRU Sensor. Repeatedly move and reinstall the Toner Cartridge.

Does the CRU Switch S100 function correctly and increment the DG02 number each time you remove the Toner Cartridge?

| Yes          | No           |
|--------------|--------------|
| Go to Step 4 | Go to Step 3 |

3. Toner cartridge analysis

Does the tab on the Toner Cartridge actuate the CRU Switch?

| Yes                                | No                           |
|------------------------------------|------------------------------|
| Replace the CRU Actuator Assembly. | Replace the Toner Cartridge. |

# 6.3.12 CRU Switch S100 failure Continued

4. CRU SENSOR PWB ANALYSIS

Disconnect the AC power plug from the back of the printer.

Remove the Toner Cartridge.

Is there continuity (0 $\Omega$ ) between P/J 15-10 and P/J15-11 on the MCU PWB? Reinstall the Toner Cartridge.

### Is there 1K $\!\Omega$ between P/J15-10 and P/J15-11 on the MCU PWB?

| Yes           | No                         |
|---------------|----------------------------|
| Go to Step 5. | Replace the CRU Sensor PWB |

5. CRU SENSOR PWB ANALYSIS

With the Toner Cartridge installed, is there 0VDC between P/J15–10 and P/J 15–11 on the MCU PWB?

Remove the Toner Cartridge.

### Is there +5VDC between P/J15–10 and P/J 15–11 on the MCU PWB?

| Yes                  | No            |
|----------------------|---------------|
| Replace the MCU PWB. | Go to Step 6. |

#### 6. HARNESS ASSEMBLY HVPS ANALYSIS

Disconnect P/J15 on the MCU PWB and P/J118 on the CRU Sensor PWB.

#### Is there continuity (0 $\Omega$ ) between all wires on J15 and J118?

| Yes                                      | No                                 |
|------------------------------------------|------------------------------------|
| Go to 3.1 LVPS Assembly Failure (+5VDC). | Replace the Harness Assembly HVPS. |

# 6.3.13 Paper Size Switch failure

### NOTES:

- 1. Without the diagnostic tool, skip step 2.
- 2. The control panel message may be: Tray Out or Load <Paper Size>
- 3. This FIP may also fix a broken cassette tray.
- 4. Try another cassette tray. Move the size spring to feel for contact on the switch.

#### **1. INITIAL ANALYSIS**

1. Inspect the following components. Are they compatible with your printer version, correctly installed, not damaged, deformed, or contaminated?

LVPS Assembly Feeder PWB Optional Feeder Assembly MCU PWB Harness Assembly OUT MCU PWB Feeder PWB AUX Size Spring LVPS Assembly Harness Assembly Tray

| Yes           | No                              |
|---------------|---------------------------------|
| Go to Step 2. | Replace the problem components. |

#### 2. SIZE SPRING ANALYSIS

Use Diagnostic Tool test DG02 to check the Size Spring function. Remove both paper cassettes.

Reaching through the rear of the Paper Feeder, and press each Size Spring. Does each spring function correctly and increment the DG02 number each time you press it?

| Yes           | No                       |
|---------------|--------------------------|
| Go to Step 3. | Replace the Size Spring. |

#### 3. LVPS ANALYSIS

Disconnect P/J111 from the HVPS. Perform this test within 30 seconds after switching power on. After 30 seconds, the LVPS shuts down with a no-load condition. Switch ON Main Power.

#### Is there +5VDC between P/J 13-2 and P/J 13-4 on the MCU PWB?

| Yes           | No                                                 |
|---------------|----------------------------------------------------|
| Go to Step 4. | Go to Section 6.3.1 LVPS Assembly Failure (+5VDC). |

# 6.3.13 Paper Size Switch failure continued

### 4. PAPER SIZE SWITCH SIGNAL ANALYSIS

Insert the paper trays into the printer.

Disconnect P/J 111 from the HVPS.

Refer to the Component Connection/Wiring Diagram MCU PWB, Feeder PWB, Feeder PWB AUX, Feed Solenoid, and the Turn Solenoid signal voltage table in the General Procedures and Information section of this manual.

Measure the voltage between P/J 13-5 and P/J 13-4 on the MCU PWB (Tray 1).

Measure the voltage between P/J 13-6 and P/J 13-4 on the MCU PWB (Tray 2).

# Are the voltages measured the same as those shown in the MCU PWB, Feeder PWB, Feeder PWB AUX, Feed Solenoid, and the Turn Solenoid signal voltage table?

| Yes                  | No            |
|----------------------|---------------|
| Replace the MCU PWB. | Go to Step 5. |

#### 5. TRAY 1 HARNESS ASSEMBLY ANALYSIS

Disconnect P/J13 on the MCU and P/J115 on the Paper Feeder PWB. Is there continuity  $(0\Omega)$  between all wires on J13 and J115?

| Yes                     | No                                   |
|-------------------------|--------------------------------------|
| Replace the Feeder PWB. | Replace the Tray 1 Harness Assembly. |

6. FEEDER PWB ANALYSIS

Disconnect P/J 116 on the Paper Feeder PWB.

#### Is there continuity (0 $\Omega$ ) between all pins on J115 and J116 on the Feeder PWB?

| Yes          | No                      |
|--------------|-------------------------|
| Go to step 7 | Replace the Feeder PWB. |

7. HARNESS ASSEMBLY ANALYSIS OUT (Tray 2)

Disconnect P/J 115 and P/J 116 on the Tray 2 Paper Feeder PWB.

# Is there continuity (0 $\Omega$ ) between all wires on J115 and J116 on the Tray 2 Harness Assembly?

| Yes                         | No                                |
|-----------------------------|-----------------------------------|
| Replace the Feeder PWB AUX. | Replace the Harness Assembly OUT. |

# 6.3.14 Pickup Solenoid failure

### NOTES:

- 1. Without the diagnostic tool, skip the Diagnostic tool (DG) portion of step 3.
- 2. The control panel message may be: Paper Jam>Fuser
- 3. This FIP may also fix a bad sensor or toner cartridge.
- 4. Try to replace the pick-up solenoid before the MCU.

#### **1. INITIAL ANALYSIS**

- 1. Inspect the following components. Are they compatible with your printer version, correctly installed, not damaged, deformed, or contaminated?
  - MCU PWB
  - LVPS Assembly
  - Pick–Up Solenoid

| Yes           | No                              |
|---------------|---------------------------------|
| Go to Step 2. | Replace the problem components. |

2. Disconnect P/J111 from the HVPS. Perform this test within 30 seconds after switching power on. After 30 seconds, the LVPS shuts down with a no-load condition. Switch ON Main Power.

#### Switch ON Main Power.

### Is there +24VDC between P/J 17–1 and P/J 11–2 on the MCU PWB?

| Yes           | No                                            |         |
|---------------|-----------------------------------------------|---------|
| Go to Step 3. | Go to Section 6.3.2 LVPS Assembly Failure (+2 | 24VDC). |

3. PICK-UP SOLENOID ACTUATOR SIGNAL ANALYSIS

Disconnect P/J111 from the HVPS. Perform this test within 30 seconds after switching power on. After 30 seconds, the LVPS shuts down with a no-load condition.

Switch ON Main Power.

Use Diagnostic Tool test DG80 to check the Pick–Up Solenoid.

Is there 0VDC between P/J 17–2 and P/J 11–2 on the MCU PWB when you actuate the solenoid?

Is there +24VDC between P/J 17–2 and P/J 11–2 on the MCU PWB when you do not actuate the solenoid?

| Yes                           | No            |
|-------------------------------|---------------|
| Replace the Pick–Up Solenoid. | Go to Step 4. |

#### 4. PICK–UP SOLENOID ANALYSIS

Disconnect P/J111 from the HVPS. Perform this test within 30 seconds after switching power on. After 30 seconds, the LVPS shuts down with a no-load condition.Switch ON Main Power. Is there +24VDC between P/J 17–2 and P/J 11–2 on the MCU PWB?

| Yes                  | No                            |
|----------------------|-------------------------------|
| Replace the MCU PWB. | Replace the Pick–Up Solenoid. |

# 6.3.15 Feed Solenoid failure

#### NOTES:

- 1. Without the diagnostic tool, skip the Diagnostic Tool test (DG) portion of step 3.
- 2. The control panel message may be: Paper Jam>Tray
- 3. This FIP may also fix worn feed rollers.
- 4. Try the front tray first to be sure it is the feed solenoid (in the cassette). Try another cassette tray or try to replace the feed solenoid before the MCU

#### **1. INITIAL ANALYSIS**

1. Inspect the following components. Are they are compatible with your printer version, correctly installed, not damaged, deformed, or contaminated?

MCU PWB Feed Solenoid Feeder PWB AUX Harness Assembly OUT LVPS Assembly Feeder PWB Harness Assembly Tray 1

| Yes           | No                              |
|---------------|---------------------------------|
| Go to Step 2. | Replace the problem components. |

#### 2. LVPS ANALYSIS

Disconnect P/J111 from the HVPS. Perform this test within 30 seconds after switching power on. After 30 seconds, the LVPS shuts down with a no-load condition. Switch ON Main Power.

#### Is there +24VDC between P/J 13–10 and P/J 11–2 on the MCU PWB?

#### 3. FEED SOLENOID ACTUATOR SIGNAL ANALYSIS

Disconnect P/J111 from the HVPS. Perform this test within 30 seconds after switching power on. After 30 seconds, the LVPS shuts down with a no-load condition.

Switch ON Main Power.

Use Diagnostic Tool test DG81 to check the Feed Solenoid in Tray 1.

Is there 0VDC between P/J 13–11 and P/J 11–2 on the MCU PWB when you actuate the solenoid in Tray 1?

Is there +24VDC between P/J 13–11 and P/J 11–2 on the MCU PWB when you do not actuate the solenoid in Tray 1?

Use Diagnostic Tool test DG86 to check the Feed Solenoid in Tray 2.

Is there 0VDC between P/J 13–12 and P/J 11–2 on the MCU PWB when you actuate the solenoid in Tray 2?

Is there +24VDC between P/J 13–12 and P/J 11–2 on the MCU PWB when you do not actuate the solenoid in Tray 2?

# 6.3.15 Feed Solenoid failure Continued

### 4. FEED SOLENOID ANALYSIS

Disconnect P/J111 from the HVPS. Perform this test within 30 seconds after switching power on. After 30 seconds, the LVPS shuts down with a no-load condition. Switch ON Main Power.

#### Is there +24VDC between P/J 13–11 and P/J 11–2 on the MCU PWB (Tray 1)?

Is there +24VDC between P/J 13–12 and P/J 11–2 on the MCU PWB (Tray 2)?

| Yes                  | No            |
|----------------------|---------------|
| Replace the MCU PWB. | Go to Step 5. |

5. TRAY 1 SENSOR HARNESS ASSEMBLY ANALYSIS Disconnect P/J13 on the MCU PWB and P/J115 on the Paper Feed PWB.

#### Is there continuity (0 $\Omega$ ) between all wires on J13 and J115?

| Yes           | No                                   |
|---------------|--------------------------------------|
| Go to Step 6. | Replace the Tray 1 Harness Assembly. |

6. Have you isolated the problem to the Feed Solenoid 1 of Feeder Assembly 1?

| Yes           | No            |
|---------------|---------------|
| Go to Step 7. | Go to Step 8. |

7. FEEDER PWB ANALYSIS

Disconnect P/J115 and P/J201 on the Paper Feeder PWB.

#### Is there continuity (0 $\Omega$ ) between all pins on J115 and J201 on the Feeder PWB?

| Yes                                                 | No                      |
|-----------------------------------------------------|-------------------------|
| Replace the Feeder Solenoid 1 of Feeder Assembly 1. | Replace the Feeder PWB. |

#### 8. FEEDER PWB ANALYSIS

Disconnect P/J 116 on the Paper Feeder PWB.

Is there continuity (0 $\Omega$ ) between all pins on J115 and J116 on the Feeder PWB?

| Yes           | No                      |
|---------------|-------------------------|
| Go to Step 9. | Replace the Feeder PWB. |

# 6.3.15 Feed Solenoid failure Continued

### 9. HARNESS ASSEMBLY OUT ANALYSIS

Disconnect P/J116 on the Paper Feeder PWB and P/J115 on the Tray 2 Paper Feeder PWB. Is there continuity ( $0\Omega$ ) between all wires on P/J116 and P/J115?

| Yes            | No                                |
|----------------|-----------------------------------|
| Go to Step 10. | Replace the Harness Assembly OUT. |

#### 10. FEEDER PWB AUX ANALYSIS

Disconnect P/J 115 and P/J 201 on the Tray 2 Paper Feeder PWB.

#### Is there continuity (0 $\Omega$ ) between all pins on J115 and J201 on the AUX Feeder PWB?

| Yes                                                 | No                          |
|-----------------------------------------------------|-----------------------------|
| Replace the Feeder Solenoid 2 of Feeder Assembly 2. | Replace the Feeder PWB AUX. |

# 6.3.16 Turn Solenoid failure

#### NOTES:

- 1. Without the diagnostic tool, skip the Diagnostic Tool test (DG) portion of step 3.
- 2. The control panel message may be: Paper Jam>Tray
- 3. This FIP may also fix worn turn or feed rollers.
- 4. Try the front tray first to be sure it is the turn solenoid (in the cassette). Try another cassette tray. Be sure the feed roller is operating first. Try replacing the turn solenoid before the MCU.

#### **1. INITIAL ANALYSIS**

Inspect the following components. Are they compatible with your printer version, correctly installed, not damaged, deformed, or contaminated?

MCU PWB Turn Solenoid Feeder PWB AUX Harness Assembly OUT LVPS Assembly Feeder PWB Harness Assembly Tray 1

| Yes           | No                              |
|---------------|---------------------------------|
| Go to Step 2. | Replace the problem components. |

#### 2. LVPS ANALYSIS

Disconnect P/J111 from the HVPS. Perform this test within 30 seconds after switching power on. After 30 seconds, the LVPS shuts down with a no-load condition. Switch ON Main Power.

#### Is there +24VDC between P/J 13–10 and P/J 11–2 on the MCU PWB?

| Yes           | No                                                  |
|---------------|-----------------------------------------------------|
| Go to Step 3. | Go to Section 6.3.2 LVPS Assembly Failure (+24VDC). |

### 3. TURN SOLENOID ACTUATOR SIGNAL ANALYSIS

Disconnect P/J111 from the HVPS. Perform this test within 30 seconds after switching power on. After 30 seconds, the LVPS shuts down with a no-load condition. Switch ON Main Power.

Use Diagnostic Tool test DG84 to check the Turn Solenoid in Tray 1. Is there +24VDC between P/J 13–8 and P/J 11–2 on the MCU PWB when you do not actuate the solenoid in Tray 1?

Is there 0VDC between P/J 13–8 and P/J 11–2 on the MCU PWB when you actuate the solenoid in Tray 1?

# 6.3.16 Turn Solenoid failure Continued

Use Diagnostic Tool test DG85 to check the Turn Solenoid in Tray 2.

Is there +24VDC between P/J 13–9 and P/J 11–2 on the MCU PWB when you do not actuate the solenoid in Tray 2?

Is there 0VDC between P/J 13–9 and P/J 11–2 on the MCU PWB when you actuate the solenoid in Tray 2?

| Yes                        | No            |
|----------------------------|---------------|
| Replace the Turn Solenoid. | Go to Step 4. |

#### 4. TURN SOLENOID ANALYSIS

Disconnect P/J111 from the HVPS. Perform this test within 30 seconds after switching power on. After 30 seconds, the LVPS shuts down with a no-load condition. Switch ON Main Power.

Is there +24VDC between P/J 13–8 and P/J 11–2 on the MCU PWB (Tray 1)?

Is there +24VDC between P/J 13–9 and P/J 11–2on the MCU PWB (Tray 2)?

| Yes                  | No            |
|----------------------|---------------|
| Replace the MCU PWB. | Go to Step 5. |

5. TRAY 1 HARNESS ASSEMBLY ANALYSIS

Disconnect P/J13 on the MCU and P/J115 on the Paper Feeder PWB. Is there continuity ( $0\Omega$ ) between all wires on J13 and J115?

| Yes           | No                                   |
|---------------|--------------------------------------|
| Go to Step 6. | Replace the Tray 1 Harness Assembly. |

6. Have you isolated the problem to Turn Solenoid 1 of Feeder Assembly 1?

| Yes           | No            |
|---------------|---------------|
| Go to Step 7. | Go to Step 8. |

7. FEEDER PWB ANALYSIS

Disconnect P/J115 and P/J202 on the Paper Feeder PWB.

#### Is there continuity (0 $\Omega$ ) between all pins on J115 and J202 on the Feeder PWB?

| Yes                                            | No                      |
|------------------------------------------------|-------------------------|
| Replace the Turn Solenoid 1 of Feeder Assembly | Replace the Feeder PWB. |

# 6.3.16 Turn Solenoid failure Continued

#### 8. FEEDER PWB ANALYSIS

Disconnect P/J 115 on the Paper Feeder PWB.

### Is there continuity (0 $\Omega$ ) between all pins on J115 and J116 on the Feeder PWB?

| Yes           | No                      |
|---------------|-------------------------|
| Go to Step 9. | Replace the Feeder PWB. |

#### 9. HARNESS ASSEMBLY OUT ANALYSIS

Disconnect P/J116 on the Paper Feeder PWB and P/J115 on the Tray 2 Paper Feeder PWB. Is there continuity ( $0\Omega$ ) between all wires on P/J116 and P/J115?

| Yes            | No                                |
|----------------|-----------------------------------|
| Go to Step 10. | Replace the Harness Assembly OUT. |

#### **10. FEEDER PWB AUX ANALYSIS**

Disconnect P/J 115 and P/J 202 on the Tray 2 Paper Feeder PWB.

#### Is there continuity (0 $\Omega$ ) between all pins on J115 and J202 on the AUX Feeder PWB?

| Yes                                               | No                          |
|---------------------------------------------------|-----------------------------|
| Replace the Feed Solenoid 2 of Feeder Assembly 2. | Replace the Feeder PWB AUX. |

# 6.3.17 Drive Assembly failure

NOTES:

- 1. The diagnostic tool is not used in this FIP
- 2. The control panel message may be: Paper Jam>Fuser.
- 3. This FIP may fix something deformed
- 4. Read this section before proceeding and try some of the simpler items first, like another Toner cartridge.

### **1. INITIAL ANALYSIS**

Inspect the following components. Are they compatible with your printer version, correctly installed, not damaged, deformed, or contaminated?

MCU PWB Drive Assembly Fuser Assembly Optional Feeder Assembly LVPS Assembly Feeder Assembly EP Cartridge Take–Away Roll Assembly

| Yes           | No                              |
|---------------|---------------------------------|
| Go to Step 2. | Replace the problem components. |

2. DRIVE ASSEMBLY ANALYSIS

Unplug the AC power cord from the back of the printer.

Hand rotate (counter-clockwise) the Drive Assembly transmission gear located directly above the motor. (NEVER rotate the transmission gear clockwise.)

#### Does the gear on the Main Motor shaft rotate counterclockwise?

| Yes           | No            |
|---------------|---------------|
| Go to Step 3. | Go to Step 6. |

#### 3. LVPS ANALYSIS

Disconnect P/J111 from the HVPS. Perform this test within 30 seconds after switching power on. After 30 seconds, the LVPS shuts down with a no-load condition.

Switch ON Main Power.

Is there +24VDC between P/J 14–1 and P/J 11–2 on the MCU PWB? Is there +24VDC between P/J 14–2 and P/J 11–2 on the MCU PWB?

| Yes           | No                                                  |
|---------------|-----------------------------------------------------|
| Go to Step 4. | Go to Section 6.3.2 LVPS Assembly Failure (+24VDC). |

# 6.3.17 Drive Assembly failure Continued

#### 4. MAIN MOTOR ANALYSIS

Unplug the AC power cord from the back of the printer.

Is there continuity ( $0\Omega$ ) between J14–1 and J14–3 on the MCU PWB? Is there continuity ( $0\Omega$ between J14–1 and J14–5 on the MCU PWB? Is there continuity ( $0\Omega$ ) between J14–2 and J14–4 on the MCU PWB? Is there continuity ( $0\Omega$ ) between J14–2 and J14–6 on the MCU PWB?

| Yes           | No                          |
|---------------|-----------------------------|
| Go to Step 5. | Replace the Drive Assembly. |

5. Install a new MCU PWB. Is the problem still present?

| Yes                         | No              |
|-----------------------------|-----------------|
| Replace the Drive Assembly. | Problem Solved. |

### 6. OPTIONAL FEEDER ASSEMBLY ANALYSIS

Disconnect P/J111 from the HVPS.

Remove the Optional Feeder Assembly.

Hand rotate (counter-clockwise) the Drive Assembly transmission gear located directly above the motor. (NEVER rotate the transmission gear clockwise).

#### Does the gear on the Main Motor shaft rotate counterclockwise?

| Yes           | No                                    |
|---------------|---------------------------------------|
| Go to Step 7. | Replace the Optional Feeder Assembly. |

7. FEEDER ASSEMBLY ANALYSIS

Disconnect P/J111 from the HVPS.

Remove the Feeder Assembly.

Hand rotate (counter-clockwise) the Drive Assembly transmission gear located directly above the motor. (NEVER rotate the transmission gear clockwise.)

#### Does the gear on the Main Motor shaft rotate counterclockwise?

| Yes           | No                           |
|---------------|------------------------------|
| Go to Step 8. | Replace the Feeder Assembly. |

# 6.3.17 Drive Assembly failure Continued

### 8. TAKE-AWAY ROLL ASSEMBLY ANALYSIS

Disconnect P/J111 from the HVPS.

Remove the Take–Away Roll Assembly.

Hand rotate (counter-clockwise) the Drive Assembly transmission gear located directly above the motor. (NEVER rotate the transmission gear clockwise.)

#### Does the gear on the Main Motor shaft rotate counterclockwise?

| Yes           | No                                   |
|---------------|--------------------------------------|
| Go to Step 9. | Replace the Take–Away Roll Assembly. |

9. TONER CARTRIDGE ANALYSIS

Disconnect P/J111 from the HVPS.

Remove the Toner Cartridge.

Hand rotate (counter-clockwise) the Drive Assembly transmission gear located directly above the motor. (NEVER rotate the transmission gear clockwise).

### Does the gear on the Main Motor shaft rotate counterclockwise?

| Yes            | No                           |
|----------------|------------------------------|
| Go to Step 10. | Replace the Toner Cartridge. |

#### 10. FUSER ASSEMBLY ANALYSIS

Disconnect P/J111 from the HVPS.

Remove the Fuser Assembly.

Hand rotate (counter-clockwise) the Drive Assembly transmission gear located directly above the motor. (NEVER rotate the transmission gear clockwise).

#### Does the gear on the Main Motor shaft rotate counterclockwise?

| Yes                         | No                          |
|-----------------------------|-----------------------------|
| Replace the Drive Assembly. | Replace the Fuser Assembly. |

# 6.3.18 Toner Sensor failure (option)

### NOTES:

- 1. The diagnostic tool is not used in this FIP>
- 2. The control panel message may be: Toner Low
- 3. This FIP may also fix a bad sensor or Toner cartridge .
- 4. If the toner sensor is disconnected or not working (P/J 21), it is not recognized as toner low.

#### **1. INITIAL ANALYSIS**

Inspect the following components. Are they compatible with your printer version, correctly installed, not damaged, deformed, or contaminated?

- MCU PWB
- LVPS Assembly
- Toner Sensor Assembly

| Yes           | No                              |
|---------------|---------------------------------|
| Go to Step 2. | Replace the problem components. |

#### 2. LVPS ANALYSIS

Disconnect P/J111 from the HVPS. Perform this test within 30 seconds after switching power on. After 30 seconds, the LVPS shuts down with a no-load condition. Switch ON Main Power. Is there +24VDC between P 21–1 and P 21–3 on the MCU PWB?

| Yes           | No                                                  |  |
|---------------|-----------------------------------------------------|--|
| Go to Step 3. | Go to Section 6.3.2 LVPS Assembly Failure (+24VDC). |  |

#### 3. TONER SENSOR ANALYSIS

Disconnect P/J111 from the HVPS. Perform this test within 30 seconds after switching power on. After 30 seconds, the LVPS shuts down with a no-load condition. Switch ON Main Power. Is there +5VDC between P 21–4 and P 21–3 on the MCU PWB?

| Yes           | No                   |
|---------------|----------------------|
| Go to Step 4. | Replace the MCU PWB. |

#### 4. TONER SENSOR ACTUATOR SIGNAL ANALYSIS

Disconnect P/J111 from the HVPS. Perform this test within 30 seconds after switching power on. After 30 seconds, the LVPS shuts down with a no-load condition.Switch ON Main Power. Is there 0VDC between P 21–4 and P 21–3 on the MCU PWB?

| Yes                         | No                                  |
|-----------------------------|-------------------------------------|
| Remove the Toner Cartridge. | Close the Front Transport Assembly. |

#### Is there +5VDC between P 21–4 and P 21–3?

| Yes                  | No                        |
|----------------------|---------------------------|
| Replace the MCU PWB. | Replace the Toner Sensor. |

# 6.3.19 HVPS CR (DC) failure

NOTES:

- 1. The diagnostic tool is not used in this FIP. See Diagnostic Tool test DG92.
- 2. There is no corresponding control panel message.
- 3. This FIP may also fix all black page prints or toner cartridge problems.
- 4. Try another Toner cartridge

#### **1. INITIAL ANALYSIS**

Inspect the following components. Are they compatible with your printer version, correctly installed, not damaged, deformed, or contaminated?

LVPS Assembly HVPS HVPS Harness Assembly MCU PWB Earth Plate Assembly

| Yes           | No                              |
|---------------|---------------------------------|
| Go to Step 2. | Replace the problem components. |

2. HVPS ANALYSIS

#### Is there +24VDC between P15–7 and P15–1 on the MCU PWB?

| Yes           | No                                                  |
|---------------|-----------------------------------------------------|
| Go to Step 3. | Go to Section 6.3.2 LVPS Assembly Failure (+24VDC). |

3. EARTH PLATE ASSEMBLY ANALYSIS

Unplug the AC power cord from the back of the printer.

#### Remove the Toner Cartridge.

Is there continuity (0 $\Omega$ ) between CR (Spring Plate) on the Earth Plate and J CR on the HVPS?

| Yes           | No                                |
|---------------|-----------------------------------|
| Go to Step 4. | Replace the Earth Plate Assembly. |

#### 4. HVPS HARNESS ASSEMBLY ANALYSIS

Disconnect P/J111 on the HVPS and P/J15 on the MCU PWB.

Is there continuity (0 $\Omega$ ) between all wires on P/J15 on the MCU PWB and P/J111 on the HVPS?

| Yes           | No                                 |
|---------------|------------------------------------|
| Go to Step 5. | Replace the HVPS Harness Assembly. |

# 6.3.19 HVPS CR (DC) failure Continued

5. MCU PWB ANALYSIS Install a new MCU PWB. Is the problem still present?

| Yes               | No              |
|-------------------|-----------------|
| Replace the HVPS. | Problem solved. |

# 6.3.20 HVPS DB failure

#### NOTES:

- 1. The diagnostic tool is not used in this FIP. See Diagnostic Tool test DG93.
- 2. There is no corresponding control panel message
- 3. This FIP may also fix all blank page prints or a bad toner cartridge.
- 4. Try another Toner cartridge.

#### **1. INITIAL ANALYSIS**

Inspect the following components. Are they compatible with your printer version, correctly installed, not damaged, deformed, or contaminated?

LVPS Assembly HVPS HVPS Harness Assembly MCU PWB Earth Plate Assembly

| Yes           | No                              |
|---------------|---------------------------------|
| Go to Step 2. | Replace the problem components. |

#### 2. HVPS ANALYSIS

### Is there +24VDC between P15–7 and P15–1 on the MCU PWB?

| Yes           | No                                                  |
|---------------|-----------------------------------------------------|
| Go to Step 3. | Go to Section 6.3.2 LVPS Assembly Failure (+24VDC). |

#### 3. EARTH PLATE ASSEMBLY ANALYSIS

Unplug the AC power cord from the back of the printer.

Remove the Toner Cartridge.

Is there continuity (0 $\Omega$ ) between DB (Spring Plate) on the Earth Plate and J DB–2 on the HVPS?

| Yes           | No                                |
|---------------|-----------------------------------|
| Go to Step 4. | Replace the Earth Plate Assembly. |

### 4. HVPS HARNESS ASSEMBLY ANALYSIS

Disconnect P/J111 on the HVPS and P/J15 on the MCU PWB.

Is there continuity (0 $\Omega$ ) between all wires on P/J15 on the MCU PWB and P/J111 on the HVPS?

| Yes           | No                                 |
|---------------|------------------------------------|
| Go to Step 5. | Replace the HVPS Harness Assembly. |

# 6.3.20 HVPS DB failure continued

5. MCU PWB ANALYSIS Install a new MCU PWB. Is the problem still present?

| Yes               | No              |
|-------------------|-----------------|
| Replace the HVPS. | Problem solved. |

# 6.3.21 HVPS TR failure

#### NOTES:

- 1. The diagnostic tool is not used in this FIP. See Diagnostic Tool tests DG94 and 95.
- 2. There is no corresponding control panel message
- 3. This FIP may also fix faded or light page prints or bad toner cartridge.
- 4. Try another Toner cartridge

#### **1. INITIAL ANALYSIS**

Inspect the following components. Are they compatible with your printer version, correctly installed, not damaged, deformed, or contaminated?

LVPS Assembly HVPS HVPS Harness Assembly

MCU PWB Wire Assembly TR Transportation Chute Assembly

| Yes           | No                              |
|---------------|---------------------------------|
| Go to Step 2. | Replace the problem components. |

#### 2. HVPS ANALYSIS

#### Is there +24VDC between P15–7 and P15–1 on the MCU PWB?

| Yes           | No                                                  |
|---------------|-----------------------------------------------------|
| Go to Step 3. | Go to Section 6.3.2 LVPS Assembly Failure (+24VDC). |

#### 3. WIRE ASSEMBLY TR ANALYSIS

Remove the Transportation Chute Assembly.

Is there continuity (0 $\Omega$ ) between TR-T (the red wire under the Transportation Chute Assembly) and TR on the HVPS?

| Yes           | No                            |
|---------------|-------------------------------|
| Go to Step 4. | Replace the Wire Assembly TR. |

#### 4. TRANSPORTATION CHUTE ASSEMBLY ANALYSIS

#### Is there continuity (0 $\Omega$ ) between TR-T and the BTR shaft?

| Yes           | No                                         |
|---------------|--------------------------------------------|
| Go to Step 5. | Replace the Transportation Chute Assembly. |

# 6.3.21 HVPS TR failure continued

5. HVPS HARNESS ASSEMBLY ANALYSIS Disconnect P/J111 on the HVPS and P/J15 on the MCU PWB.

# Is there continuity (0 $\Omega$ ) between all wires on P/J15 on the MCU PWB and P/J111 on the HVPS?

| Yes          | No                                 |
|--------------|------------------------------------|
| Go to Step 6 | Replace the HVPS Harness Assembly. |

6. MCU PWB ANALYSIS Install a new MCU PWB.

### Is the problem still present?

| Yes               | No              |
|-------------------|-----------------|
| Replace the HVPS. | Problem solved. |

# 6.3.22 Noise

NOTES:

- 1. This FIP does not use the diagnostic tool.
- 2. There is no corresponding control panel message for this item.
- 3. None
- 4. The take-away roller, inlet chute, Toner cartridge, and Fuser will make noise if not seated correctly. Look for obstructions in closing front door

#### **1. INITIAL ANALYSIS**

Inspect the following components. Are they compatible with your printer version, correctly installed, not damaged, deformed, or contaminated?

| LVPS Assembly      | Temperature Sensor Assembly   |
|--------------------|-------------------------------|
| HVPS               | Transportation Chute Assembly |
| Fuser Assembly     | Wire Assembly BAFFLE          |
| EP Cartridge       | Earth Plate Assembly          |
| Front Earth Spring | Wire Assembly Front           |
| BTR Assembly       | Inlet Chute Assembly          |
| MCU PWB            | Lower Chute Assembly          |
| Wire Assembly TR   | Wire Assembly Eliminator      |
|                    |                               |

| Yes           | No                              |
|---------------|---------------------------------|
| Go to Step 2. | Replace the problem components. |

2. Is the printer connected to a grounded AC wall outlet?

| Yes           | No                      |
|---------------|-------------------------|
| Go to Step 3. | Repair the wall outlet. |

3. Is the printer positioned near a device (such as a generator or microwave oven) that could produce interfering electrical noise?

| Yes                                                     | No            |
|---------------------------------------------------------|---------------|
| Move the device or the printer to a different location. | Go to Step 4. |

#### 4. WIRE ASSEMBLY BAFFLE ANALYSIS

Is there continuity (0 $\Omega$ ) between both ends of the Wire Assembly Baffle (Black wire with one end secured under the Inlet Chute and the other end at RTN on the HVPS)?

| Yes           | No                                |
|---------------|-----------------------------------|
| Go to Step 5. | Replace the Wire Assembly Baffle. |

# 6.3.22 Noise Continued

### 5. INLET CHUTE ASSEMBLY ANALYSIS

Is the resistor securely mounted to the bottom of the Inlet Chute Assembly?

| Yes          | No                                |
|--------------|-----------------------------------|
| Go to Step 6 | Replace the Inlet Chute Assembly. |

### 6. WIRE ASSEMBLY ELIMINATOR ANALYSIS

Is there continuity (0 $\Omega$ ) between both ends of the Wire Assembly Eliminator (the green wire with one end secured to the bottom of the Transportation Chute Assembly and the other end at RTN on the HVPS)?

| Yes           | No                                    |
|---------------|---------------------------------------|
| Go to Step 7. | Replace the Wire Assembly Eliminator. |

### 7. WIRE ASSEMBLY FRONT ANALYSIS

Is there continuity (0 $\Omega$ ) between both ends of the Wire Assembly Front (the black shrink-wrapped wire connected to the Front Plate Assembly)?

| Yes           | No                               |
|---------------|----------------------------------|
| Go to Step 8. | Replace the Wire Assembly Front. |

### 8. TEMPERATURE SENSOR ANALYSIS

### Is there continuity (0 $\Omega$ ) between P/J101–4 and P/J101-1 on the Fuser Assembly?

| Yes           | No                              |
|---------------|---------------------------------|
| Go to Step 9. | Replace the Temperature Sensor. |

#### 9. LVPS ANALYSIS

#### Is there continuity (0 $\Omega$ ) between P/J101–5 and Frame Ground?

| Yes            | No                         |
|----------------|----------------------------|
| Go to Step 10. | Replace the LVPS Assembly. |

10. HVPS ANALYSIS

Disconnect all HVPS P/Js except P/J 111.

Use Diagnostic Tool tests DG91, DG92, DG93, DG94, and DG95 to check the HVPS outputs. **Is the noise still present?** 

| Yes            | No                |
|----------------|-------------------|
| Go to Step 11. | Replace the HVPS. |

# 6.3.22 Noise Continued

11. EARTH PLATE ASSEMBLY ANALYSIS

Unplug the AC power cord from the back of the printer.

Remove the Toner Cartridge.

### Is there continuity (0 $\Omega$ ) between CR on the Earth Plate and P/J CR on the HVPS? Is there continuity between DB on the Earth Plate and P/J DB on the HVPS?

| Yes            | No                                |
|----------------|-----------------------------------|
| Go to Step 12. | Replace the Earth Plate Assembly. |

12. TONER CARTRIDGE ANALYSIS

Install a new Toner Cartridge.

Use Diagnostic Tool tests DG91, DG92, DG93, DG94, and DG95 to check the Toner Cartridge. **Is the noise still present?** 

| Yes                                                                    | No                           |
|------------------------------------------------------------------------|------------------------------|
| Inspect the Toner Cartridge and Earth Plate<br>Assembly contact point. | Replace the Toner Cartridge. |

### 13. WIRE ASSEMBLY TR ANALYSIS

Remove the Transportation Chute Assembly.

# Is there continuity (0 $\Omega$ ) between TR-T (the red wire under the Transportation Chute Assembly) and TR on the HVPS?

| Yes            | No                            |
|----------------|-------------------------------|
| Go to Step 14. | Replace the Wire Assembly TR. |

### 14. TRANSPORTATION CHUTE ASSEMBLY ANALYSIS

Press the BTR shaft against the Transportation Chute.

### Is there (0 $\Omega$ ) between TR-T and the BTR shaft?

| Yes                       | No                                         |
|---------------------------|--------------------------------------------|
| Replace the BTR Assembly. | Replace the Transportation Chute Assembly. |

15. Inspect the machine ground path.

Try the initial analysis again.

# **Image Quality Problems**

Before troubleshooting an image quality problem, first replace the toner cartridge and test image quality. If the problem still persists, proceed to the fault isolation procedure.

Use Letter-size or A4 paper when troubleshooting an image quality problem.

Use Printing Test Mode to determine whether an image quality problem is being caused by the printer or by the printer controller. The printer generates the Test Print. If the test print is normal, but the regular prints have a image quality problem, the problem may be with the printer controller.

If the Troubleshooting Tables do not lead you to a solution to your problem, then replace each part listed in Step 1 *Initial Analysis* until the image problem is corrected.

# 6.4.1 Light prints

### NOTES:

- 1. Without the Diagnostic tool, skip the Diagnostic Tool test (DG) portion of step 4.
- 2. There is no corresponding control panel message
- 3. This FIP may also fix poor transfer charge.
- 4. Try another toner cartridge

#### PROBLEM

The overall image density is lighter than normal.

#### **INITIAL ANALYSIS**

Inspect the following components. Are they compatible with your printer version, correctly installed, not damaged, deformed, or contaminated?

Toner Cartridge BTR Assembly Wire Assembly MCU PWB LVPS Assembly Transportation Chute Assembly HVPS Earth Plate Assembly TR Fuser Assembly Harness Assembly HVPS ROS Assembly

Inspect the printer paper path. Is it clear of foreign matter, such as staples, paper clips, and paper scrap?

### **1. PAPER CONDITIONS**

Is there moisture in the paper?

| Yes             | No            |
|-----------------|---------------|
| Load new paper. | Go to Step 2. |

#### 2. DRUM GROUND

Check the Drum Ground Path: Drum>Pin at end of drum shaft>Earth Plate Assembly>Harness Assembly HVPS>MCU PWB>LVPS Assembly Frame. Is the Drum Ground Path functioning correctly?

| Yes           | No                                      |
|---------------|-----------------------------------------|
| Go to Step 3. | Connect the Drum Ground Path correctly. |

#### 3. LASER BEAM PATH

Inspect the laser beam path, between the ROS Assembly and the Drum, for contamination or obstructions.

#### Is the laser beam path free of obstacles?

| Yes          | No                                                             |
|--------------|----------------------------------------------------------------|
| Go to Step 4 | Remove obstructions or contamination from the laser beam path. |

# 6.4.1 Light prints Continued

### 4. HVPS DB

Use Diagnostic Tool Test DG93 to check if the HVPS is supplying –250VDC to the Magnet Roll.

Is the output voltage correct?

| Yes           | No                                    |
|---------------|---------------------------------------|
| Go to Step 5. | Go to Section 6.3.20 HVPS DB Failure. |

#### 5. BTR ASSEMBLY

Inspect the BTR Assembly for contamination. Is the BTR free of contamination?

| Yes           | No                        |
|---------------|---------------------------|
| Go to Step 6. | Replace the BTR Assembly. |

### 6. TRANSFER

Run a print.

Switch OFF Main Power in the middle of the print cycle.

Open the Front Transport Assembly and remove the Toner Cartridge. Inspect the toner image on the drum.

### Was the image on the drum transferred completely to the paper?

| Yes           | No                                    |
|---------------|---------------------------------------|
| Go to Step 7. | Go to Section 6.3.21 HVPS TR Failure. |

#### 7. Toner CARTRIDGE

Install a new Toner Cartridge. Is the image still light?

| Yes                         | No              |
|-----------------------------|-----------------|
| Return to Initial Analysis. | Problem Solved. |

# 6.4.2 Blank prints

### NOTES:

- 1. Without the Diagnostic tool, skip the Diagnostic Tool test (DG) portion of steps 3 and 4.
- 2. There is no corresponding control panel message.
- 3. This FIP may also fix poor development bias
- 4. Try another toner cartridge

### PROBLEM

The entire print is blank

#### **INITIAL ANALYSIS**

Inspect the following components. Are they compatible with your printer version, correctly installed, not damaged, deformed, or contaminated?

| Toner Cartridge  | HVPS                          |
|------------------|-------------------------------|
| BTR Assembly     | Earth Plate Assembly          |
| Wire Assembly TR | ROS Assembly                  |
| MCU PWB          | Harness Assembly HVPS         |
| LVPS Assembly    | Transportation Chute Assembly |

Inspect the printer paper path. Is it clear of foreign matter, such as staples, paper clips, and paper scraps?

#### **1. DRUM GROUND**

Check the Drum Ground Path: Drum>Pin at end of drum shaft>Earth Plate Assembly>Harness Assembly HVPS>MCU PWB>LVPS Assembly Frame. Is the Drum Ground Path functioning correctly?

| Yes           | No                                      |
|---------------|-----------------------------------------|
| Go to Step 2. | Connect the Drum Ground Path correctly. |

#### 2. LASER BEAM PATH

Inspect the laser beam path, between the ROS Assembly and the Drum, for contamination or obstructions.

### Is the laser beam path free of obstacles?

| Yes           | No                                                             |
|---------------|----------------------------------------------------------------|
| Go to Step 3. | Remove obstructions or contamination from the laser beam path. |

#### 3. HVPS (DB)

Use Diagnostic Tool Test DG93 to check if the HVPS is supplying –250VDC to the Magnet Roll.

#### Is the output voltage correct?

| Yes          | No                                    |
|--------------|---------------------------------------|
| Go to Step 4 | Go to Section 6.3.20 HVPS DB Failure. |
# 6.4.2 Blank prints continued

# 4. DRIVE ASSEMBLY

Use Diagnostic Tool Test DG90 to check the Drive Assembly. Are the Drive Assembly transmission gears turning the Toner Cartridge gear?

| Yes           | No                          |
|---------------|-----------------------------|
| Go to Step 5. | Replace the Drive Assembly. |

# 5. BTR ASSEMBLY

Inspect the BTR Assembly for contamination. Is the BTR free of contamination?

| Yes           | No                        |
|---------------|---------------------------|
| Go to Step 6. | Replace the BTR Assembly. |

# 6. TRANSFER

Run a print.

Switch OFF Main Power in the middle of the print cycle.

Open the Front Transport Assembly and remove the Toner Cartridge. Inspect the toner image on the drum.

# Was the image on the drum transferred completely to the paper?

| Yes           | No                                    |
|---------------|---------------------------------------|
| Go to Step 7. | Go to Section 6.3.21 HVPS TR Failure. |

# 7. Toner CARTRIDGE

Install a new Toner Cartridge. Is the paper still blank?

| Yes                         | No              |
|-----------------------------|-----------------|
| Return to Initial Analysis. | Problem solved. |

# 6.4.3 Black prints

# NOTES:

- 1. Without the Diagnostic tool, skip the Diagnostic Tool test (DG) portion of step 1.
- 2. There is no corresponding control panel message.
- 3. Try another toner cartridge

# PROBLEM

The entire print is black.

INITIAL ANALYSIS Inspect the following components. Are they compatible with your printer version, correctly installed, not damaged, deformed, or contaminated?

Toner Cartridge MCU PWB ROS Assembly HVPS Earth Plate Assembly Harness Assembly HVPS

Inspect the printer paper path. Is it clear of foreign matter, such as staples, paper clips, and paper scraps?

# 1. HVPS CR (DC)

Use Diagnostic Tool Test DG92 to check if the HVPS is supplying –350VDC to the BCR.

Is the output voltage correct?

| Yes           | No                                    |
|---------------|---------------------------------------|
| Go to Step 2. | Go to Section 6.3.19 HVPS CR Failure. |

2. Toner CARTRIDGE Install a new Toner Cartridge. Is the paper still black?

| Yes                         | No              |
|-----------------------------|-----------------|
| Return to Initial Analysis. | Problem Solved. |

# 6.4.4 Vertical band deletions

# NOTES:

- 1. This FIP does not use the Diagnostic tool.
- 2. There is no corresponding control panel message for this item.
- 3. This FIP may also fix BTR contamination.
- 4. Try another toner cartridge

# PROBLEM

There are areas of the image that are extremely light or missing entirely. These missing areas form wide bands that run vertically along the page, in the direction of paper travel.

### **INITIAL ANALYSIS**

# Inspect the following components. Are they compatible with your printer version, correctly installed, not damaged, deformed, or contaminated?

Toner Cartridge MCU PWB ROS Assembly BTR Assembly Fuser Assembly

Inspect the printer paper path. Is if clear of foreign matter, such as staples, paper clips, and paper scraps?

#### 1. PAPER CONDITIONS Is there moisture in the paper?

| Yes             | No            |
|-----------------|---------------|
| Load new paper. | Go to Step 2. |

#### 2. LASER BEAM PATH

Inspect the laser beam path, between the ROS Assembly and the Drum, for contamination or obstructions.

# Is the laser beam path free of obstructions?

| Yes           | No                                                             |
|---------------|----------------------------------------------------------------|
| Go to Step 3. | Remove obstructions or contamination from the laser beam path. |

# 3. BTR ASSEMBLY

Inspect the BTR Assembly for contamination. Is the BTR free of contamination?

| Yes           | No                        |
|---------------|---------------------------|
| Go to Step 4. | Replace the BTR Assembly. |

# 4. TONER CARTRIDGE

Install a new Toner Cartridge. Are there vertical band deletions still on the page?

| Yes                         | No              |
|-----------------------------|-----------------|
| Return to Initial Analysis. | Problem Solved. |

# 6.4.5 Vertical linear deletions

# NOTES:

- 1. This FIP does not use the Diagnostic tool.
- 2. There is no corresponding control panel message for this item.
- 3. Try another toner cartridge

### PROBLEM

There are areas of the image that are extremely light or missing entirely. These missing areas form narrow lines running vertically along the page, in the direction of paper travel.

### **INITIAL ANALYSIS**

# Inspect the following components. Are they compatible with your printer version, correctly installed, not damaged, deformed, or contaminated?

| Toner Cartridge | BTR Assembly                  |
|-----------------|-------------------------------|
| MCU PWB         | Fuser Assembly                |
| ROS Assembly    | Transportation Chute Assembly |
| Heat Roll       | Inlet Chute Assembly          |

Inspect the printer paper path. Is it clear of foreign matter, such as staples, paper clips, and paper scraps?

### 1. LASER BEAM PATH

Inspect the laser beam path between the ROS Assembly and the Drum for contamination or obstructions.

# Is the laser beam path free of obstructions?

| Yes          | No                                                             |
|--------------|----------------------------------------------------------------|
| Go to Step 2 | Remove obstructions or contamination from the laser beam path. |

#### 2. BTR ASSEMBLY

Inspect the BTR Assembly for contamination. Is the BTR free of contamination?

| Yes           | No                        |
|---------------|---------------------------|
| Go to Step 3. | Replace the BTR Assembly. |

### 3. Toner CARTRIDGE

Install a new Toner Cartridge.

Are there vertical linear deletions still on the page?

| Yes          | No              |
|--------------|-----------------|
| Go to Step 4 | Problem Solved. |

#### 4. PAPER PATH

Inspect the paper path, between feed tray and exit tray, for contamination or obstructions. **Is the paper path free of obstructions?** 

| Yes                         | No                                                        |
|-----------------------------|-----------------------------------------------------------|
| Return to Initial Analysis. | Remove obstructions or contamination from the paper path. |

# 6.4.6 Horizontal band deletions

# NOTES:

- 1. Without the Diagnostic tool, skip the Diagnostic Tool test (DG) portion of steps 2 and 3.
- 2. There is no corresponding control panel message for this item.
- 3. This FIP may also fix BTR or drive gears.
- 4. Try another toner cartridge

# PROBLEM

There are areas of the image that are extremely light or missing entirely. These missing areas form wide bands that run horizontally across the page and parallel with the direction of paper travel.

# **INITIAL ANALYSIS**

Inspect the following components. Are they compatible with your printer version, correctly installed, not damaged, deformed, or contaminated?

Toner Cartridge MCU PWB ROS Assembly HVPS BTR Assembly Fuser Assembly Transportation Chute Assembly Earth Plate Assembly

Inspect the printer paper path. Is it clear of foreign matter, such as staples, paper clips, and paper scraps?

# 1. PAPER CONDITIONS

### Is there moisture in the paper?

| Yes             | No            |
|-----------------|---------------|
| Load new paper. | Go to Step 2. |

# 2. HVPS DB

Use Diagnostic Tool Test DG93 to check if the HVPS is supplying –250VDC to the Magnet Roll. **Is the output voltage correct?** 

| Yes           | No                                    |
|---------------|---------------------------------------|
| Go to Step 3. | Go to Section 6.3.20 HVPS DB Failure. |

# 3. DRIVE ASSEMBLY

Use Diagnostic Tool Test DG90 to check the Drive Assembly. Are the Drive Assembly transmission gears turning the Toner Cartridge gear?

| Yes          | No                          |
|--------------|-----------------------------|
| Go to Step 4 | Replace the Drive Assembly. |

# 4. BTR ASSEMBLY

Inspect the BTR Assembly for contamination.

| IS the DIR he | e of contamination? |
|---------------|---------------------|
|               | N 1                 |

| Yes           | No                        |
|---------------|---------------------------|
| Go to Step 5. | Replace the BTR Assembly. |

# 6.4.6 Horizontal band deletions Continued

# 5. TRANSFER

Run a print.

Switch OFF Main Power in the middle of the print cycle.

Open the Front Transport Assembly and remove the Toner Cartridge. Inspect the toner image on the drum.

Was the image on the drum transferred completely to the paper?

| Yes          | No                                    |
|--------------|---------------------------------------|
| Go to Step 6 | Go to Section 6.3.21 HVPS TR Failure. |

### 6. Toner CARTRIDGE

Install a new Toner Cartridge. Are there horizontal band deletions still on the page?

| Yes           | No              |
|---------------|-----------------|
| Go to Step 7. | Problem solved. |

### 7. HEAT ROLL ASSEMBLY

Inspect the Heat Roll for scratches, objects, or contamination. Is the Heat Roll free of scratches and contamination?

| Yes           | No                              |
|---------------|---------------------------------|
| Go to Step 8. | Replace the Heat Roll Assembly. |

# 8. PRESSURE ROLL ASSEMBLY

If the band deletions occur at approximately 72mm intervals, inspect the Pressure Roll for scratches, objects, or contamination.

Is the Pressure Roll free of scratches and contamination?

| Yes                         | No                                  |
|-----------------------------|-------------------------------------|
| Return to Initial Analysis. | Replace the Pressure Roll Assembly. |

# 6.4.7 Vertical streaks

# NOTES:

- 1. This FIP does not use the Diagnostic tool.
- 2. There is no corresponding control panel message for this item
- 3. This FIP may also fix BTR, fuser, or paper path contamination.
- 4. Try another toner cartridge

# PROBLEM

There are black lines running vertically along the page.

### **INITIAL ANALYSIS**

Inspect the following components. Are they compatible with your printer version, correctly installed, not damaged, deformed, or contaminated?

Toner Cartridge MCU PWB ROS Assembly HVPS Heat Roll BTR Assembly Fuser Assembly Transportation Chute Assembly Wire Assembly ELIMINATOR

Inspect the printer paper path. Is it clear of foreign matter, such as staples, paper clips, and paper scraps?

### **1. LASER BEAM PATH**

Inspect the laser beam path, between the ROS Assembly and the Drum, for contamination or obstructions.

#### Is the laser beam path free of obstructions?

| Yes           | No                                                             |
|---------------|----------------------------------------------------------------|
| Go to Step 2. | Remove obstructions or contamination from the laser beam path. |

#### 2. BTR ASSEMBLY

Inspect the BTR Assembly for contamination. Is the BTR free of contamination?

| Yes           | No                        |
|---------------|---------------------------|
| Go to Step 3. | Replace the BTR Assembly. |

# 3. TRANSPORTATION CHUTE ASSEMBLY GROUND

Check the Eliminator Ground Path:

Transportation Chute Eliminator>Wire Assembly Eliminator>LVPS Assembly Frame.

Is the Transportation Chute Assembly Ground Path functioning correctly?

| Yes           | No                                                          |
|---------------|-------------------------------------------------------------|
| Go to Step 4. | Connect the Transportation Chute Assembly Ground correctly. |

# 6.4.7 Vertical streaks Continued

# 4. Toner CARTRIDGE

If the streaks occur at approximately 95-mm intervals, inspect the drum surface.

# Is the drum surface free of scratches or contamination?

| Yes           | No                           |
|---------------|------------------------------|
| Go to Step 5. | Replace the Toner Cartridge. |

# 5. HEAT ROLL ASSEMBLY

If the streaks occur at approximately 72mm intervals, inspect the Heat Roll for scratches, objects, or contamination.

# Is the Heat Roll free of scratches and contamination?

| Yes                         | No                              |
|-----------------------------|---------------------------------|
| Return to Initial Analysis. | Replace the Heat Roll Assembly. |

# 6.4.8 Horizontal streaks

# NOTES:

- 1. Without the Diagnostic tool, skip the Diagnostic Tool test (DG) portion of steps 2 and 3.
- 2. There is no corresponding control panel message for this item.
- 3. This FIP may also fix BTR, fuser, or drive gears.
- 4. Try another toner cartridge

# PROBLEM

There are black lines running horizontally across the page.

### **INITIAL ANALYSIS**

Inspect the following components. Are they with your printer version, correctly installed, not damaged, deformed, or contaminated?

Toner Cartridge MCU PWB ROS Assembly HVPS LVPS Assembly Harness Assembly HVPS BTR Assembly Fuser Assembly Transportation Chute Assembly Wire Assembly TR Earth Plate Assembly

Inspect the printer paper path. Is it clear of foreign matter, such as staples, paper clips, and paper scraps?

# 1. DRUM GROUND

Inspect the Drum Ground Path: Drum>Pin at end of drum shaft>Earth Plate Assembly>Harness Assembly HVPS>MCU PWB>LVPS Assembly Frame.

# Is the Drum Ground Path functioning correctly?

| Yes           | No                                      |
|---------------|-----------------------------------------|
| Go to Step 2. | Connect the Drum Ground Path correctly. |

# 2. HVPS CR (DC)

Use Diagnostic Tool Test DG92 to check if the HVPS is supplying –350VDC to the BCR.

# Is the output voltage correct?

| Yes           | No                                    |
|---------------|---------------------------------------|
| Go to Step 3. | Go to Section 6.3.19 HVPS CR Failure. |

#### 3. HVPS (DB)

Use Diagnostic Tool Test DG93 to check if the HVPS is supplying –250VDC to the Magnet Roll. **Is the output voltage correct?** 

| Yes          | No                                    |
|--------------|---------------------------------------|
| Go to Step 4 | Go to Section 6.3.20 HVPS DB Failure. |

# 6.4.8 Horizontal streaks Continued

# 4. BTR ASSEMBLY

Inspect the BTR Assembly for contamination. Is the BTR free of contamination?

| Yes           | No                        |
|---------------|---------------------------|
| Go to Step 5. | Replace the BTR Assembly. |

# 5. Toner CARTRIDGE

Install a new Toner Cartridge. Are the horizontal streaks still on the page?

| Yes           | No              |
|---------------|-----------------|
| Go to Step 6. | Problem solved. |

# 6. HEAT ROLL ASSEMBLY

Inspect the Heat Roll for scratches, objects, or contamination. Is the Heat Roll free of scratches and contamination?

| Yes           | No                              |
|---------------|---------------------------------|
| Go to Step 7. | Replace the Heat Roll Assembly. |

### 7. NOISE

### Does the printer make an unusual noise during a print cycle?

| Yes                        | No                          |
|----------------------------|-----------------------------|
| Go to Section 6.3.22 Noise | Return to Initial Analysis. |

# 6.4.9 Spot deletions

# NOTES:

- 1. This FIP does not use the Diagnostic tool.
- 2. There is no corresponding control panel message for this item.
- 3. This FIP may also fix BTR, fuser, or paper path contamination.
- 4. Try another toner cartridge

### PROBLEM

There are areas of the image that are extremely light or missing entirely. These missing areas form spots that are localized to small areas of the page.

### INITIAL ANALYSIS

Inspect the following components. Are they compatible with your printer version, correctly installed, not damaged, deformed, or contaminated?

Toner Cartridge Heat Roll Pressure Roll BTR Assembly Fuser Assembly

Inspect the printer paper path. Is it clear of foreign matter, such as staples, paper clips, and paper scraps?

# 1. PAPER CONDITIONS

Is there moisture in the paper?

| Yes             | No            |
|-----------------|---------------|
| Load new paper. | Go to Step 2. |

#### 2. BTR ASSEMBLY

Inspect the BTR Assembly for contamination. Is the BTR free of contamination?

| Yes           | No                        |
|---------------|---------------------------|
| Go to Step 3. | Replace the BTR Assembly. |

### 3. Toner CARTRIDGE

If the spots occur a approximately 95-mm intervals, install a new Toner Cartridge. **Are spot deletions still on the page?** 

| Yes           | No              |
|---------------|-----------------|
| Go to Step 4. | Problem Solved. |

# 4. HEAT ROLL ASSEMBLY

If the spots occur at approximately 72-mm intervals, inspect the Heat Roll for scratches, objects, or contamination.

#### Is the Heat Roll free of scratches and contamination?

| Yes           | No                              |
|---------------|---------------------------------|
| Go to Step 5. | Replace the Heat Roll Assembly. |

# 6.4.9 Spot deletions Continued

# 5. PRESSURE ROLL ASSEMBLY

If the spots occur at approximately 72-mm intervals, inspect the Pressure Roll for scratches, objects, or contamination.

# Is the Pressure Roll free of scratches and contamination?

| Yes                         | No                                  |
|-----------------------------|-------------------------------------|
| Return to Initial Analysis. | Replace the Pressure Roll Assembly. |

# 6.4.10 Spots

# NOTES:

- 1. This FIP does not use the Diagnostic tool
- 2. There is no corresponding control panel message for this item.
- 3. This FIP may also fix BTR, fuser, or paper path contamination.
- 4. Try another toner cartridge

# PROBLEM

There are spots of toner all over the page.

#### **INITIAL ANALYSIS**

Inspect the following components. Are they compatible with your printer version, correctly installed, not damaged, deformed, or contaminated?

Toner Cartridge Heat Roll Pressure Roll BTR Assembly Fuser Assembly

Inspect the printer paper path. Is it clear of objects, such as staples, paper clips, and paper scraps?

#### 1. BTR ASSEMBLY

Inspect the BTR Assembly for contamination. Is the BTR free of contamination?

| Yes           | No                        |
|---------------|---------------------------|
| Go to Step 2. | Replace the BTR Assembly. |

#### 2. TONER CARTRIDGE

If the spots occur a approximately 95mm intervals, install a new Toner Cartridge.

# Are there spots still on the page?

| Yes           | No              |
|---------------|-----------------|
| Go to Step 3. | Problem Solved. |

#### 4. HEAT ROLL ASSEMBLY

If the spots occur at approximately 72-mm intervals, inspect the Heat Roll for scratches, objects, or contamination.

#### Is the Heat Roll free of scratches and contamination?

| Yes           | No                              |
|---------------|---------------------------------|
| Go to Step 4. | Replace the Heat Roll Assembly. |

#### 5. PRESSURE ROLL ASSEMBLY

If the spots occur at approximately 72-mm intervals, inspect the Pressure Roll for scratches, objects, or contamination.

#### Is the Pressure Roll free of scratches and contamination?

| Yes                         | No                                  |
|-----------------------------|-------------------------------------|
| Return to Initial Analysis. | Replace the Pressure Roll Assembly. |

# 6.4.11 Residual image

# NOTES:

- 1. This FIP does not use the Diagnostic tool.
- 2. There is no corresponding control panel message for this item.
- 3. This FIP may also fix BTR, fuser, or paper path contamination.
- 4. Try another toner Cartridge first. Ghosting is a phenomenon that occurs in extreme gray tones and diminishes with toner usage

# PROBLEM

There are ghost images appearing on the page. The images may be ghosts of the previous page or from the page being printed.

### **INITIAL ANALYSIS**

Inspect the following components. Are they compatible with your printer version, correctly installed, not damaged, deformed, or contaminated?

| BTR Assembly         |
|----------------------|
| Fuser Assembly       |
| Heat Roll            |
| Earth Plate Assembly |
|                      |

Inspect the printer paper path. Is it clear of foreign matter, such as staples, paper clips, and paper scraps?

### 1. HVPS CR (DC)

Use Diagnostic Tool Test DG92 to check if the HVPS is supplying –350VDC to the BCR.

#### Is the output voltage correct?

| Yes           | No                                    |
|---------------|---------------------------------------|
| Go to Step 2. | Go to Section 6.3.19 HVPS CR Failure. |

#### 2. BTR ASSEMBLY

Inspect the BTR Assembly for contamination. Is the BTR free of contamination?

| Yes           | No                        |
|---------------|---------------------------|
| Go to Step 3. | Replace the BTR Assembly. |

#### 3. Toner CARTRIDGE

If the spots occur a approximately 95-mm intervals, install a new Toner Cartridge.

Do residual images still appear on the page?

| Yes           | No              |
|---------------|-----------------|
| Go to Step 4. | Problem solved. |

# 6.4.11 Residual image Continued

# 4. HEAT ROLL ASSEMBLY

If the spots occur at approximately 72-mm intervals, inspect the Heat Roll for scratches, objects, or contamination.

Is the Heat Roll free of scratches and contamination?

| Yes          | No                              |
|--------------|---------------------------------|
| Go to Step 5 | Replace the Heat Roll Assembly. |

# 5. PRESSURE ROLL ASSEMBLY

If the spots occur at approximately 72-mm intervals, inspect the Pressure Roll for scratches, objects, or contamination.

# Is the Pressure Roll free of scratches and contamination?

| Yes                         | No                                  |
|-----------------------------|-------------------------------------|
| Return to Initial Analysis. | Replace the Pressure Roll Assembly. |

# 6.4.12 Background

# NOTES:

- a. Without the Diagnostic tool, skip the Diagnostic Tool test (DG) portion of steps 2 and 3.
- b. There is no corresponding control panel message for this item.
- c. This FIP may also fix BTR, fuser, or drive gears.
- d. Try another Toner Cartridge first. If the front door has been opened or a new Toner Cartridge has been installed, run at least two prints to see if background disappears

# PROBLEM

There is toner contamination on all or part of the page. The contamination appears as a very light gray dusting.

### **INITIAL ANALYSIS**

Inspect the following components. Are they compatible with your printer version, correctly installed, not damaged, deformed, or contaminated?

Toner Cartridge MCU PWB HVPS ROS Assembly LVPS Assembly Harness Assembly Earth Plate Assembly

Inspect the printer paper path. Is it clear of foreign matter, such as staples, paper clips, and paper scraps?

### 1. HVPS CR (DC)

Use Diagnostic Tool Test DG92 to check if the HVPS is supplying –350VDC to the BCR.

#### Is the output voltage correct?

| Yes           | No                                    |
|---------------|---------------------------------------|
| Go to Step 2. | Go to Section 6.3.19 HVPS CR Failure. |

#### 2. HVPS DB

Use Diagnostic Tool Test DG93 to check if the HVPS is supplying –250VDC to the Magnet Roll. **Is the output voltage correct?** 

| Yes           | No                                    |
|---------------|---------------------------------------|
| Go to Step 3. | Go to Section 6.3.20 HVPS DB Failure. |

#### 3. Toner CARTRIDGE

Install a new Toner Cartridge. Is the background still on the page?

| Yes          | No              |
|--------------|-----------------|
| Go to Step 4 | Problem solved. |

# 6.4.13 Skewed image

# PROBLEM

The printed image is not parallel with the sides of the page.

# **INITIAL ANALYSIS**

Inspect the following components. Are they compatible with your printer version, correctly installed, not damaged, deformed, or contaminated?

| Toner Cartridge       | BTR Assembly                  |
|-----------------------|-------------------------------|
| Paper Cassettes       | Transportation Chute Assembly |
| Feeder Assembly       | Inlet Chute Assembly          |
| ROS Assembly          | Lower Chute Assembly          |
| Front Tray Assembly   | Pick–Up Roll Assembly         |
| Bottom Plate Assembly | Optional Feeder Assembly      |

Inspect the printer paper path. Is it clear of foreign matter, such as staples, paper clips, and paper scraps?

### **1. PAPER FEED**

Are the Paper Cassettes installed correctly, and is the paper correctly loaded into the cassettes?

| Yes           | No                                            |
|---------------|-----------------------------------------------|
| Go to Step 2. | Reload the paper and reinstall the cassettes. |

#### 2. Toner CARTRIDGE

Install a new Toner Cartridge. Is the image still skewed?

| Yes           | No              |
|---------------|-----------------|
| Go to Step 3. | Problem solved. |

#### 3. PAPER PATH

Inspect the paper path, between the feed tray and the exit tray, for contamination or obstructions.

Is the paper path free of obstructions?

| Yes           | No                                                        |
|---------------|-----------------------------------------------------------|
| Go to Step 4. | Remove obstructions or contamination from the paper path. |

# 4. PAPER PATH ROLLS

Inspect the rolls along the paper path, between the feed tray and the exit tray, for contamination, scratches, or damage.

Are the paper path rolls free of contamination, scratches, or damage?

| Yes                         | No                        |
|-----------------------------|---------------------------|
| Return to Initial Analysis. | Replace the damaged roll. |

# 6.4.14 Damaged prints

# PROBLEM

The printed page is wrinkled, creased, or torn.

# **INITIAL ANALYSIS**

Inspect the following components. Are they compatible with your printer version, correctly installed, not damaged, deformed, or contaminated?

Fuser Assembly Pressure Roll Front Transport Assembly Heat Roll Front Plate Assembly

Inspect the printer paper path. Is it clear of foreign matter, such as staples and paper scraps?

# 1. PAPER CONDITIONS

| ls | there | moisture | in | the | paper? |
|----|-------|----------|----|-----|--------|
|----|-------|----------|----|-----|--------|

| Yes             | No            |
|-----------------|---------------|
| Load new paper. | Go to Step 2. |

### 2. HEAT ROLL ASSEMBLY

Inspect the Heat Roll for scratches, objects, or contamination. Is the Heat Roll free of scratches and contamination?

| Yes           | No                              |
|---------------|---------------------------------|
| Go to Step 3. | Replace the Heat Roll Assembly. |

#### 3. PRESSURE ROLL ASSEMBLY

Inspect the Pressure Roll for scratches, objects, or contamination. Is the Pressure Roll free of scratches and contamination?

| Yes          | No                                  |
|--------------|-------------------------------------|
| Go to Step 4 | Replace the Pressure Roll Assembly. |

#### 4. PAPER PATH

Inspect the paper path, between feed tray and exit tray, for contamination or obstructions.

#### Is the paper path free of obstructions?

| Yes           | No                                                        |
|---------------|-----------------------------------------------------------|
| Go to Step 5. | Remove obstructions or contamination from the paper path. |

#### **5. PAPER PATH ROLLS**

Inspect the rolls along the paper path, between feed tray and exit tray, for contamination, scratches, or damage.

Are the paper path rolls free of contamination, scratches, or damage?

| Yes                         | No                        |
|-----------------------------|---------------------------|
| Return to Initial Analysis. | Replace the damaged roll. |

# 6.4.15 Unfused image

# PROBLEM

The printed image is not fully fused to the paper. The image easily rubs off.

# **INITIAL ANALYSIS**

Inspect the following components. Are they compatible with your printer version, correctly installed, not damaged, deformed, or contaminated?

Fuser Assembly Pressure Roll Front Transport Assembly Heat Roll Front Plate Assembly MCU PWB

Inspect the printer paper path. Is it clear of foreign matter, such as staples, paper clips, and paper scraps?

# **1. PAPER CONDITIONS**

Is there moisture in the paper?

| Yes             | No            |
|-----------------|---------------|
| Load new paper. | Go to Step 2. |

### 2. HEAT ROLL ASSEMBLY

Inspect the Heat Roll for scratches, objects, or contamination. Is the Heat Roll free of scratches and contamination?

| Yes           | No                              |
|---------------|---------------------------------|
| Go to Step 3. | Replace the Heat Roll Assembly. |

#### 3. PRESSURE ROLL ASSEMBLY

Inspect the Pressure Roll for scratches, objects, or contamination. Is the Pressure Roll free of scratches and contamination?

| Yes           | No                                  |
|---------------|-------------------------------------|
| Go to Step 4. | Replace the Pressure Roll Assembly. |

# Chapter 7 Using the Diagnostic Tool

# The Diagnostic Tool

The Diagnostic Tool is a handheld keypad and display that you use to enter and run the various internal diagnostic programs of the printer. The tool has a keypad with eight keys, four LEDs, and an LCD that displays text.

# Installing the Diagnostic Tool

- 1. Remove all of the covers except the Front Transport Assembly.
- 2. Remove the controller, controller enclosure, interconnect enclosure.
- 3. Thread the Diagnostic Tool wiring harness through the harness bushing on the left side of the MCU.
- 4. Plug the Diagnostic Tool into P20 on the MCU.
- 5. Reinstall the Interconnect enclosure and loosely fit the contoller enclosure back on.

# **Printer Modes**

The DEClaser 3500 printer has five modes of operation; each with a unique set of options:

- ESS (Controller) Mode
- User Operation Mode
- Printing Test Mode
- Diagnostic Mode
- Configuration Mode

# **Entering a Printer Mode**

You enter a printer mode by pressing the appropriate key on the Diagnostic Tool and switching the printer Main Power ON. You cannot shift between printer modes. You must switch the Main Power OFF, then ON again to select another mode or to exit the current mode. This section of the manual provides specific directions for entering each mode.

# ESS (Controller) Mode

The ESS (Controller) Mode is the normal operating mode for the printer. In ESS (Controller) Mode, the printer is on-line, under control of the printer controller (ESS Assembly), and ready to generate prints.

# **ESS (Controller) Mode options**

There are no options in ESS (Controller) Mode.

# **Entering ESS (Controller) Mode:**

Switch on printer Main Power. If the printer detects no errors, it enters ESS (Controller) Mode. The printer enters a warm–up state called the Power–On Sequence. The fuser comes up to operating temperature and the Main Motor starts running. The LCD displays a *Please Wait* message

# PLEASE WAIT

When the machine reaches operating temperature, and if the Power–On Sequence encountered no problems, the LCD displays a *Ready To Print* message.

# **READY TO PRINT**

# **User Operation Mode**

The User Operation Mode allows the user to lighten or darken the printed image and to select the paper size fed from the MBF.

# **User Operation Mode options**

- Print Density Adjustment
- MBF Sheet Size Selection

# **Entering User Operation Mode:**

- 1. Hold down [2] and switch ON printer Main Power.
- 2. Hold down [2] for more than 3 seconds.
- 3. When the LCD displays a *Density Tuning* message, release [2].

The printer is in the Print Density Adjustment option.

# DENSITY TUNING LIGHT<01\*34>DARK

4. To select Operation Mode options, press [2]. The LCD displays the Front Tray Size message. The printer is in the MBF Sheet Size Selection option.

# FRONT TRAY SIZE A4(SEF)

5. Press [2] again. The LCD displays the *Density Tuning* message. The printer is back in the Print Density Adjustment option.

# DENSITY TUNING LIGHT<01\*34>DARK

- 6. Press [2] to toggle between the two User Operation Mode options.
- 7. To Exit User Operation Mode; switch OFF printer Main Power.

# **Using the Print Density Adjustment**

The Print Density Adjustment option allows you to lighten or darken the printed image your printer generates. This adjustment controls the laser beam intensity. Less intensity produces a lighter image. More intensity produces a darker image. The printer circuitry stores the Print Density data on nonvolatile EEPROM.

# To adjust print density:

- 1. Hold down [2] and switch ON printer Main Power.
- 2. Hold down [2] for five seconds.
- 3. Release the key.

The LCD displays the Density Tuning message. The printer is in the Print Density Adjustment option. The bottom line of the message "Light<012\*4>Dark "is the Density Adjustment gauge.

The asterisk  $\star$  is the adjustment pointer.

# DENSITY TUNING LIGHT<012\*4>DARK

1. Press [1] to step the \* from 0 through 4; from the lightest value to the darkest value.

2. Press [1] to cycle the <sup>\*</sup> from 4, back to 0.

DENSITY TUNING LIGHT<012\*4>DARK

# DENSITY TUNING LIGHT<0123\*>DARK

# DENSITY TUNING LIGHT<\*1234>DARK

To Exit the Print Density Adjustment option; switch OFF printer Main Power.

# **Using MBF Sheet Size Selection**

The MBF Sheet Size Selection lets you to select the size of the paper fed from the Front Tray Assembly. The printer circuitry stores the MBF Sheet Size Selection data on nonvolatile EEPROM. There are fourteen paper size options. The LCD displays a paper type that corresponds to a standard sheet size. See the chart below.

| Message Displayed         | Sheet Size                    |
|---------------------------|-------------------------------|
| UNIVERSAL                 | Undefined.<br>Up to LEGAL 14" |
| MONARCH                   | Monarch                       |
| A4 (SEF)                  | A4 (SEF)                      |
| EXECUTIVE                 | Executive (SEF)               |
| A5 (SEF)                  | A5 (SEF)                      |
| LEGAL-14"                 | Legal 14"                     |
| LEGAL-13"                 | Legal 13"                     |
| B5(SEF)                   | B5(SEF)                       |
| POSTCARD                  | Official Post card            |
| A5(LEF)<br>STATEMENT(LEF) | A5(LEF)<br>Statement(LEF)     |
| DL                        | DL                            |
| C5                        | C5                            |
| COM-10                    | COM-10                        |

LEF means Long-Edge First SEF mean Short-Edge First

# To select an MBF sheet size:

- 1. Hold down [2] and switch on printer main power.
- 2. Hold down [2] for more than 3 seconds.
- 3. When the LCD displays a *Density Tuning* message, release the key
- 4. Press [2] again.

The LCD diplays the *Front Tray Size* mesage. The printer is in the Print Density Adjustment option.

5. Press [1] to step through the MBF sheet size options. Continue pressing [1] to cycle back to the beginning of the list.

# Front Tray Size Universal

# Front Tray Size COM-10

Stop pressing [1] when the LCD displays the MBF sheet size you want. To exit the Front Tray Size option, switch off printer Main Power.

# **Printing Test Mode**

The Printing Test Mode lets you to print a grid pattern test print, at the highest printer.speed. The test grid is made up of black lines that are one dot wide, spaced at 128-dot intervals, and running horizontally and vertically across the page. There is a 4mm +/- 1mm border of clear paper around the test grid.

The printer, not the print controller, generates the test print.

# **Printing Test Mode Options**

There are no options in Printing Test Mode.

# **To enter Printing Test Mode**

# Warning: Make sure all covers are in place on the printer before entering Printing Test Mode.

- 1. Hold down [2] and swich on printer Main Power.
- 2. Hold down [2] for 2 seconds.
- 3. Release the key.

While in Power-On sequence, the LCD displays the *Please Wait/Test Print* mesage.

# PLEASE WAIT TEST PRINT 00

When the Power-On Sequence finishes, the LCD displays the *Ready To Print/Test Print* message. The printer is now in Test Print Mode.

# READY TO PRINT

TEST PRINT 00

1. Press [1] to start generating test prints.

NOTE: The ROS Assembly Scanner Motor continues to spin throughout the test. The Test Print Count appears in the LCD message.

- 2. Press [1] again to stop generating the test prints.
- 3. To exit Printing Mode, switch off the Main Power.

# **Diagnostics Mode**

The Diagnostics Mode allows you to test various switches and sensors. Diagnostic mode also displays the total number of prints the printer has produced.

# Diagnostics Mode Options

- Total Print Count
- Input Test
- Output Tests

# **To Enter Diagnostics Mode**

- 1. Hold down [1] and switch on printer Main Power.
- 2. Release [1].

The LCD displays the *Print Counter/Selecting DG* message. The printer is in Diagnostics Mode. The number after the DG is the diagnostic test currently selected. DG 30 is the default.

# PRINT COUNTER SELECTING

DG30

NOTE: The printer will not enter Diagnostics Mode if Power-Up Sequence finds an error during the ROM/RAM check.

# To Exit Diagnostics Mode:

Press [2] repeatedly until the DG code 00 appears, then press [1] to exit the current diagnostic mode.

# Diagnostic Code Table

The following table lists the tasks you can perform with the Diagnostic Tool. DG codes 80, 81, and 85 turn on solenoid for 500 msec (to avoid burnout).

| To Display This                                       | Enter This DG Code | The LCD Displays |
|-------------------------------------------------------|--------------------|------------------|
| Total number of test prints made                      | 30                 | PRINT COUNTER    |
| A sensor or switch                                    | 02                 | SENSOR CHECK     |
| Fuser Temperature setting                             | 07                 | FUSER TEMP SET   |
| Actual temperature of the fuser                       | 08                 | FUSER TEMP       |
| Current switch combination on the Paper Size Switches | 00                 | SIZE SENSOR      |
| ROM Checksum                                          | 00                 | CHECK SUM        |

| To Test This                             | Enter This DG Code | The LCD Displays  |
|------------------------------------------|--------------------|-------------------|
| The Pick-Up Solenoid                     | 80                 | SOLENOID TRAY 0   |
| The Feed Solenoid f                      | 81                 | SOLENOID TRAY 1   |
| The Optional Feed Solenoid               | 86                 | SOLENOID TRAY 2   |
| The Feed Assembly Turn Solenoid          | 84                 | T CLUTCH UPPER    |
| The Optional Feed Assembly Turn Solenoid | 85                 | T CLUTCH LOWER    |
| Main Drive Motor                         | 90                 | MOTOR MAIN        |
| HVPS A/C voltage to BCR                  | 91                 | HVPS (C. ROLL AC) |
| HVPS D/C voltage to BCR                  | 92                 | HVPS (C ROLL DC)  |
| HVPS D/C voltage to Magnet Roll          | 93                 | HVPS (DEV BIAS)   |
| HVPS neg D/C voltage to BTR              | 94                 | HVPS (T ROLL -)   |
| HVPS pos D/C voltage to BTR              | 95                 | HVPS (T TOLL +)   |
| Exit the current diagnostic mode         | 00                 | EXIT              |

# Selecting a Diagnostic Code:

The default diagnostic Code is DG 30 (Total Print Count). To select other codes:

1. Press [2]. The number following DG in the LCD display changes.

2. Repeatedly press [2] to step through the diagnostic codes.

DG codes are displayed in the order they appear in the Diagnostic Code Table.

NOTE: When running any diagnostic test, except DG 02, press [2] to get into DG00 the press [1] to exit the test and enter another DG.

# **DG 30 PRINT COUNTER**

This Diagnostic code displays the total number of prints produced by the printer. The total print count is taken from the actuator signals sent to the feed solenoid. The total count icrements even when the paper jams in the paper tray.

# To Run DG 30:

1. Enter the Diagnostics Mode

The LCD displays the *Print Counter/Selecting DG 30* message. The printer is in Diagnostics mode.

2. Press [1].

The LCD displays the print total. In the following example, the total print count is 000965:

# PRINT COUNTER 000965 DG30

3. To exit DG30, press [2].

# DG 02 Sensor Check

This Diagnostic test checks the function of a sensor or a switch within the printer. DG02 checks:

- The LVPS interlock switch
- The CRU switch on the CRU sensor PWB
- The paper size switches on the Feeder PWB and Feeder PWB Aux
- The No-Paper sensor on the Feeder PWB and Feeder PWB Aux
- The MBF Sensor
- The Registration Sensor
- The Exit Sensor
- The Toner Sensor

# To Run DG 02:

1. Enter Diagnostics Mode

The LCD displays the *Print Counter/Selecting DG 30* message. The printer is in Diagnostics mode.

- 2. Repeatedly press [2] until the LCD displays DG 02.
- 3. Press the [1] key to start the test.
- The LCD displays the *Executing DG00* message.

4. Manually actuate the sensors or switches you want to test.

If a sensor or switch is functioning correctly, the number following DG increments by 1 each time you actuate the sensor or switch. If the number does not increment, you may have a faulty sensor or switch.

SENSOR CHECK EXECUTING DG00 SENSOR CHECK EXECUTING DG01 SENSOR CHECK EXECUTING DG02

# **Output Tests**

The Output dianostic tests check the function of the printer output components. Output tests perform the following tasks:

- Show the fuser set temperature and the current temperature.
- Show the ROM check sum.
- Test the operation of the major components.

• Show the current paper size switch combinations for both the standard and the optional feeder assemblies.

# WARNING: DG 90 switches on the main motor. Be careful around the Motor and Drive Assembly when in DG90.

DG 91 through DG 95 switch on the HVPS. HIGH VOLTAGE is present in many areas of the printer. Be careful when working around the HVPS when using DG 91 through DG 95.

CAUTION: The DG 84 T CLUTCH UPPER and DG 85 T CLUTCH LOWER actuate the Turn Solenoid until you exit the diagnostics with a DG 00. Prolonged use of DG 84 and DG 85 can damage the Turn Solenoid. Complete your tests as quickly as possible.

NOTES:

1. Diagnostics modes DG 80 SOLENOID TRAY 0, DG 81 SOLENOID TRAY 1, and DG 86 SOLENOID TRAY 2 actuate the Feed Solenoid for a half second, then stop.

2. You can run putput tests concurrently.

# DG 07 FUSER TEMP. SET

This Diagnostic code displays the fuser temperature setting for the printer. This is the value you set in Configuration Mode Code 9 FUSER TEMP SET. The LCD displays a two digit hexadecimal temperature code.

# To run DG 07:

- 1. Enter Diagnostics Mode. The LCD displays a *Print Counter/Selecting DG* 30 message. The printer is in Diagnostics mode.
- 2. Repeatedly press [2] until the LCD displays DG 07.
- Press [1] to start the test.
  The LCD displays a two digit temperature code. Use the following table to determine the temperature setting.

| Temperature Code        | Configuration Mode | Temperature Code     | Configuration Mode |
|-------------------------|--------------------|----------------------|--------------------|
| Displayed in LCD for 12 | Code 9 Temperature | Displayed in LCD for | Code 9 Temperature |
| PPM                     | Setting            | 12 PPM               | Setting            |
| C6                      | 0                  | 9E                   | 8                  |
| C1                      | 1                  | 99                   | 9                  |
| BC                      | 2                  | 94                   | А                  |
| B7                      | 3                  | 8F                   | В                  |
| B2                      | 4                  | 8A                   | С                  |
| AD                      | 5                  | 85                   | D                  |
| A8                      | 6                  | 80                   | E                  |
| A3                      | 7                  | 7B                   | F                  |

- 4. To Exit DG 07, repeatedly press [2] to cycle the LCD to *DG 00 Exit Diagnostics*.
- 5. Press [1] to exit DG 07.

# DG 08 FUSER TEMP

This Diagnostic code displays the current temperature of the fuser.

# To run DG 08:

- 1. Enter Diagnostics Mode.
- 2. Repeatedly press [2] until the LCD displays DG 08.
- 3. Press [1] to start the test.

The LCD displays a two digit temperature code. Use the following table to determine the temperature setting. The temperature code displayed in the LCD corresponds to the 16 temperature steps available in Configuration Mode Code 9.

| Temperature Code        | Configuration Mode | Temperature Code     | Configuration Mode |
|-------------------------|--------------------|----------------------|--------------------|
| Displayed in LCD for 12 | Code 9 Temperature | Displayed in LCD for | Code 9 Temperature |
| PPM                     | Setting            | 12 PPM               | Setting            |
| C6                      | 0                  | 9E                   | 8                  |
| C1                      | 1                  | 99                   | 9                  |
| BC                      | 2                  | 94                   | A                  |
| B7                      | 3                  | 8F                   | В                  |
| B2                      | 4                  | 8A                   | С                  |
| AD                      | 5                  | 85                   | D                  |
| A8                      | 6                  | 80                   | E                  |
| A3                      | 7                  | 7B                   | F                  |

Use the following table to find the actual fuser temperature in degrees Celsius

| Code Displayed in LCD | Fuser Temperature |  |
|-----------------------|-------------------|--|
| FF                    | 0°c               |  |
| FF                    | 10°c              |  |
| FF (FE ~ FF)          | 20°c              |  |
| FE (FD~FE)            | 30°c              |  |
| FD (FC~FD)            | 40°c              |  |
| FC (FB~FC)            | 50°c              |  |
| FA (F9~FB)            | 60°c              |  |
| F& (F6~F5)            | 80°c              |  |
| F4 (F3~F5)            | 80°c              |  |
| F0 (EE~F1)            | 90°c              |  |
| EA (E8~EC)            | 100°c             |  |
| E3 (E1~E6)            | 110°c             |  |
| DB (D8~DE)            | 120°c             |  |
| D1 (CE~D4)            | 130°c             |  |
| C6 (C2~C9)            | 140°c             |  |
| C0 (BC~C3)            | 145°c             |  |
| B9 (B6~BD)            | 150°c             |  |
| B3 (AF~B6)            | 155°c             |  |
| AC (A8~AF)            | 160°c             |  |
| A5 (A1~A9)            | 165°c             |  |
| 9E (9A~A2)            | 170°c             |  |
| 97 (92~9B)            | 175°c             |  |
| 8F (8B~94)            | 180°c             |  |
| 81 (7C~86)            | 190°c             |  |
| 74 (6E~79)            | 200°c             |  |
| 67 (61~6c)            | 210°c             |  |
| 5B (55~60)            | 220°c             |  |
| 50 (4A~55)            | 230°c             |  |

To Exit DG 08, repeatedly press [2] to cycle the LCD to DG 00 Exit Diagnostics.
 Press[1] to exit DG 08.

# DG 80 SOLENOID TRAY 0

This Diagnostic code tests the Pick–Up Solenoid. **To run DG 80:** 

- 1. Enter Diagnostics Mode.
- 2. Repeatedly press [2] until the LCD displays DG 80.
- 3. Press [1] to start the test.
- 4. Verify that when you press [1], the Pick–Up Solenoid actuates.
- 5. To Exit DG 80, repeatedly press [2] to cycle the LCD to *DG 00 Exit Diagnostics.*
- 6. Press [1] to exit DG 80.

# DG 81 SOLENOID TRAY 1

This Diagnostic code tests the Feed Solenoid.

To run DG 81:

- 1. Enter Diagnostics Mode.
- 2. Repeatedly press [2] until the LCD displays *DG 81*.
- 3. Press [1] to start the test.
- 4. Verify that when you press [1], the Feed Solenoid actuates.
- 5. To Exit DG 81, repeatedly press [2] to cycle the LCD to *DG 00 Exit Diagnostics.*
- 6. Press [1] to exit DG 81.
### DG 86 SOLENOID TRAY 2

This Diagnostic code tests the Optional Feed Solenoid. **To run DG 86:** 

- 1. Enter Diagnostics Mode.
- 2. Repeatedly press [2] until the LCD displays DG 86.
- 3. Press [1] to start the test.
- 4. Verify that when you press [1], the Optional Feed Solenoid actuates.
- 5. To Exit DG 86, repeatedly press [2] to cycle the LCD to *DG 00 Exit Diagnostics.*
- 6. Press [1] to exit DG 86.

### DG 84 T CLUTCH UPPER

This Diagnostic code tests the Feed Assembly Turn Solenoid. **To run DG 84:** 

- 1. Enter Diagnostics Mode.
- 2. Repeatedly press [2] until the LCD displays DG 84.
- 3. Press [1] to start the test.
- 4. Verify that when you press [1], the Feed Assembly Turn Solenoid actuates.

CAUTION: Quickly verify component operation, then exit DG 84. Extended operation of DG 84 may damage the Feed Assembly.

- 5. To Exit DG 84, repeatedly press [2] to cycle the LCD to *DG 00 Exit Diagnostics*.
- 6. Press [1] to exit DG 84.

## DG 85 T CLUTCH LOWER

This Diagnostic code tests the Optional Feed Assembly Turn Solenoid. **To run DG 85:** 

- 1. Enter Diagnostics Mode.
- 2. Repeatedly press [2] until the LCD displays DG 85.
- 3. Press [1] to start the test.
- 4. Verify that when you press [1], the Optional Feed Assembly Turn Solenoid actuates.

CAUTION: Quickly verify component operation, then exit DG 85. Extended operation of DG 85 may damage the Optional Feed Assembly Turn Solenoid.

- 5. To Exit DG 85, repeatedly press [2] to cycle the LCD to *DG 00 Exit Diagnostics.*
- 6. Press [1] to exit DG 85.

### **DG 90 MOTOR MAIN**

This Diagnostic code tests the Main Drive Motor.

WARNING: DG 90 switches on the Main Motor. Be careful around the Motor and Drive Assembly.

#### To run DG 90:

- 1. Enter Diagnostics Mode.
- 2. Repeatedly press [2] until the LCD displays DG 90.
- 3. Press [1] to start the test.
- 4. Verify that when you press [1], the Main Motor and Drive Assembly turn.
- 5. To Exit DG 90, repeatedly press [2] to cycle the LCD to *DG 00 Exit Diagnostics*.
- 6. Press [1] to exit DG 90.

### DG 91 HVPS (C. ROLL AC)

This Diagnostic code tests the HVPS A/C voltage to the BCR.

#### WARNING: DG 91 switches on the HVPS. HIGH VOLTAGE is present in many areas of the printer. Be careful working around the HVPS when in DG 91.

#### To run DG 91.

- 1. Open the Front Cover.
- 2. Remove the CRU.
- 3. Enter Diagnostics Mode.
- 4. Repeatedly press [2] until the LCD displays DG 91.
- 5. Set the multimeter range to 500  $\mu$ A.
- 6. Place the red (+) probe of your multimeter on the CR Terminal of the Earth Plate Assembly.
- 7. Place the black (-) probe of your multimeter on the LVPS frame.

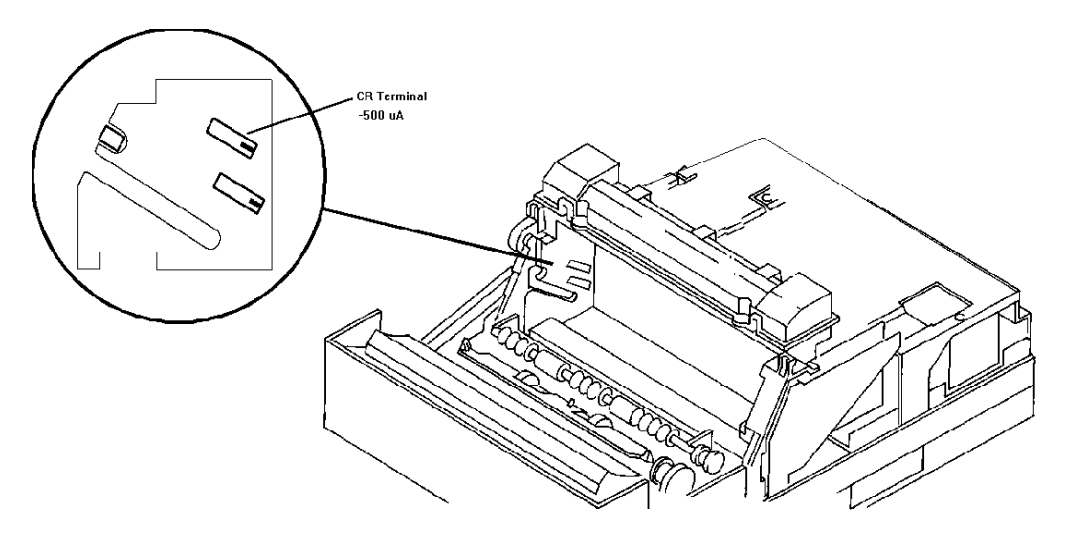

- 8. Use the blade of an insulated screwdriver to close the LVPS interlock switch.
- 9. Press [1] to start the test.
- 10. You should get a reading of approximately -500  $\mu A.$
- 11. To Exit DG 91, repeatedly press [2] to cycle the LCD to DG 00 Exit Diag.
- 12. Press [1] to exit DG 91.

### DG 92 HVPS (C. ROLL DC)

This Diagnostic code tests the HVPS D/C voltage to the BCR.

WARNING: DG92 switches on the HVPS. HIGH VOLTAGE is present in many areas of the printer. Be careful working around the HVPS when in DG 92.

#### To run DG 92:

- 1. Open the Front Cover.
- 2. Remove the CRU.
- 3. Enter Diagnostics Mode.
- 4. Repeatedly press [2] until the LCD displays DG 92.
- 5. Set the multimeter range to -500 VDC.
- 6. Place the red (+) probe of your multimeter on the CR Terminal of the Earth Plate Assembly.

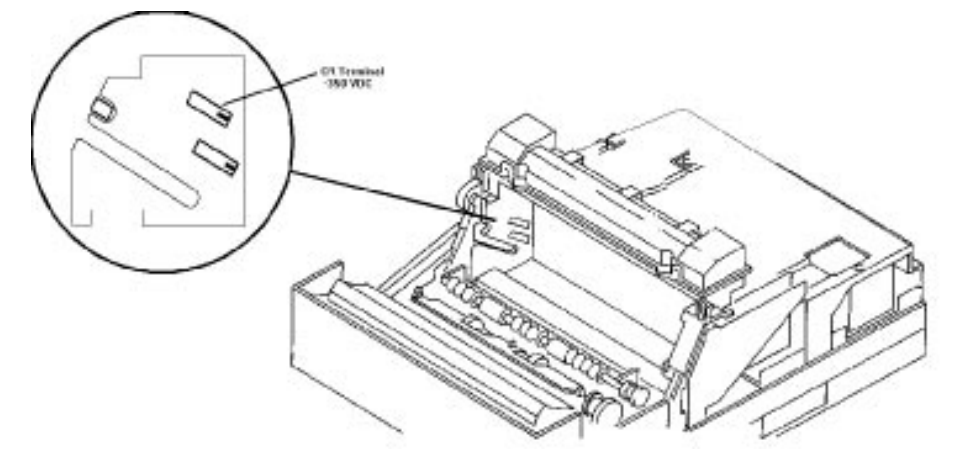

- 7. Place the black (-) probe of your multimeter on the LVPS frame.
- 8. Use the blade of an insulated screwdriver to close the LVPS interlock switch.
- 9. Press [1] to start the test.
- 10. You should get a reading of approximately -350 VDC.
- 11. To Exit DG 92, repeatedly press [2] to cycle the LCD to *DG 00 Exit Diagnostics*.
- 12. Press [1] to exit DG 92.

### DG 93 HVPS (DEV BIAS)

This Diagnostic code tests the HVPS D/C voltage to the Magnet Roll.

WARNING: DG93 switches on the HVPS. HIGH VOLTAGE is present in many areas of the printer. Be careful working around the HVPS when in DG 93. To run DG 93.

- 1. Open the Front Cover.
- 2. Remove the CRU.
- 3. Enter Diagnostics Mode.
- 4. Repeatedly press [2] until the LCD displays DG 93.
- 5. Set the multimeter range to -500 VDC.
- 6. Place the red (+) probe of your multimeter on the DB Terminal of the Earth Plate Assembly.

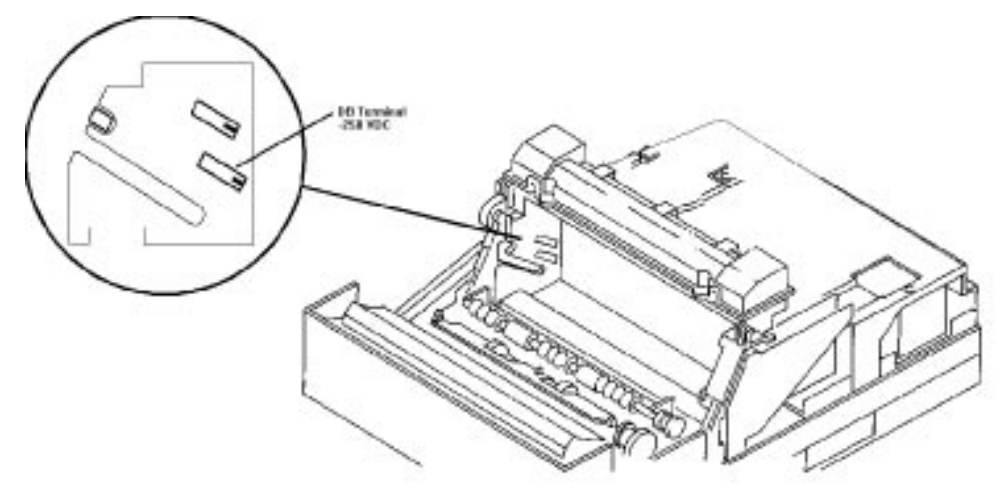

- 7. Place the black (-) probe of your multimeter on the LVPS frame.
- 8. Use the blade of an insulated screwdriver to close the LVPS interlock switch.
- 9. Press [1] to start the test.
- 10. You should get a reading of approximately -250VDC.
- 11. To Exit DG 93, repeatedly press [2] to cycle the LCD to DG 00 Exit Diag.
- 12. Press [1] to exit DG 93.

### DG 94 HVPS (T. ROLL -)

This Diagnostic code tests the HVPS negative D/C voltage to the BTR.

#### WARNING: DG94 switches on the HVPS. HIGH VOLTAGE is present in many areas of the printer. Be careful working around the HVPS when in DG 94.

#### To run DG 94:

- 1. Open the Front Cover.
- 2. Remove the CRU.
- 3. Enter Diagnostics Mode.
- 4. Repeatedly press [2] until the LCD displays DG 94.
- 5. Set the multimeter range to -1000 VDC.
- 6. Place the red (+) probe of your multimeter on the BTR Bearing located at the end of the BTR shaft.

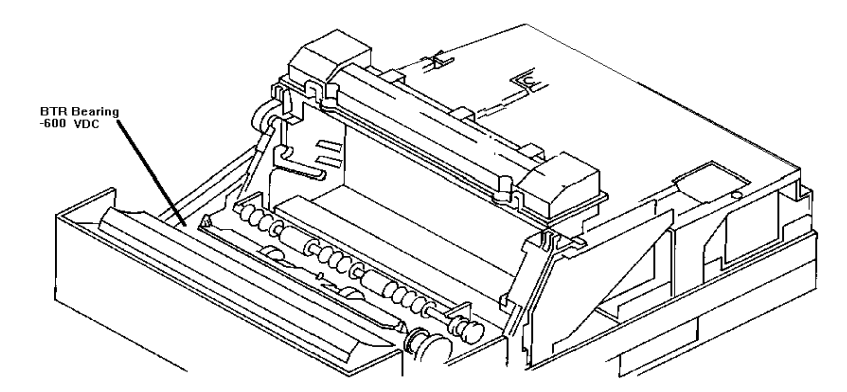

- 7. Place the black (-) probe of your multimeter on the LVPS frame.
- 8. Use the blade of an insulated screwdriver to close the LVPS interlock switch.
- 9. Press [1] to start the test.
- 10. You should get a reading of approximately -600 VDC.
- 11. To Exit DG 94, repeatedly press [2] to cycle the LCD to *DG 00 Exit Diagnostics.*
- 12. Press [1] to exit DG 94.

### DG 95 HVPS (T. ROLL +)

This Diagnostic code tests the HVPS positive D/C voltage to the BTR.

#### WARNING: DG95 switches on the HVPS. HIGH VOLTAGE is present in many areas of the printer. Be careful working around the HVPS when in DG 95.

#### To run DG 95:

- 1. Open the Front Cover.
- 2. Remove the CRU.
- 3. Enter Diagnostics Mode.
- 4. Repeatedly press [2] until the LCD displays DG 95.
- 5. Set the multimeter range to 5  $\mu$ A.
- 6. Place the red (+) probe of your multimeter on the BTR Bearing located at the end of the BTR shaft.

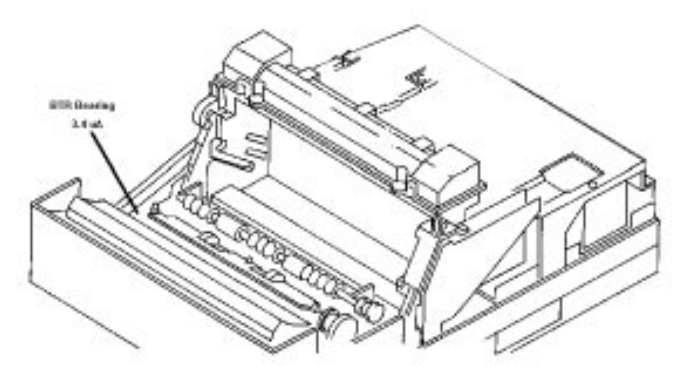

- 7. Place the black (-) probe of your multimeter on the LVPS frame.
- 8. Use the blade of an insulated screwdriver to close the LVPS interlock switch.
- 9. Press [1] to start the test.
- 10. You should get a reading of approximately 3.4  $\mu$ A.
- 11. To Exit DG 95, repeatedly press [2] to cycle the LCD to *DG 00 Exit Diagnostics.*
- 12. Press [1] to exit DG 95.

### DG 00 EXIT DIAG

This Diagnostic code exits the current diagnostic mode. To run DG 00 EXIT DIAG

- 1. Repeatedly [2] to cycle the LCD to DG 00 Exit Diag.
- 2. Press [1] to exit the current diagnostic mode.

### DG 00 SIZE SENSOR

This Diagnostic code checks the setting of the switch combination of the Paper Size Switches on Tray 1 or Tray 2.

#### To run DG 00 SIZE SENSOR:

- 1. Enter Diagnostics Mode.
- 2. Repeatedly press [2] until the LCD displays DG 00 SIZE SENSOR.
- Press [1] to start the test. The LCD displays a two digit hexadecimal number that corresponds to the switch combination for Tray1
- 4. Press [1] again to display the switch combination for Tray 2. Use the following table to determine the Paper Size Switch combinations. 0 is OFF. 1 is ON

| Sheet Size                            | SW1 | SW2 | SW3 | SW4 | HEX number | Switch Setting |
|---------------------------------------|-----|-----|-----|-----|------------|----------------|
| No Tray installed                     |     |     |     |     | 00(00~07)  |                |
| No Cassette installed                 | 0   | 0   | 0   | 0   | 0F(08~15)  |                |
| MONARCH                               | 0   | 0   | 0   | 1   | 1E(16~24)  | 2              |
| LEGAL 13"                             | 0   | 0   | 1   | 0   | 2C(25~32)  | 9              |
| POSTCARD                              | 0   | 0   | 1   | 1   | 3B (33~41) | В              |
| COM10                                 | 0   | 1   | 0   | 0   | 49 (42~4F) | F              |
| A4 (SEF)                              | 0   | 1   | 0   | 1   | 58 (50~5E) | 4              |
| C5                                    | 0   | 1   | 1   | 0   | 66 (5F~6D) | E              |
| DL                                    | 0   | 1   | 1   | 1   | 75 (6E~7B) | D              |
| EXECUTIVE (SEF)                       | 1   | 0   | 0   | 0   | 83 (7C~8A) | 5              |
| B5(SEF)                               | 1   | 0   | 0   | 1   | 91 (8B~98) | A              |
| LEGAL 14"                             | 1   | 0   | 1   | 0   | A0(99~A7)  | 8              |
|                                       | 1   | 0   | 1   | 1   | AE(A8~B5)  |                |
|                                       | 1   | 1   | 0   | 0   | BD(B6~C4)  |                |
| LETTER (SEF)                          | 1   | 1   | 0   | 1   | CB(C5~D3)  | 6              |
|                                       | 1   | 1   | 1   | 0   | D9(D4~E1)  |                |
| A5(SEF)                               | 1   | 1   | 1   | 1   | E8(E2~FF)  | 7              |
| Nonstandard (MAX 14") fed<br>from MFB |     |     |     |     |            | 0,1,3          |

Table continued on next page

| Sheet Size              | SW1                                      | SW2                   | SW3 | SW4 | HEX number | Switch<br>Setting |
|-------------------------|------------------------------------------|-----------------------|-----|-----|------------|-------------------|
| A5(SEF) fed<br>from MFB | [STATEMEN<br>T (SEF)]                    | 1                     | 0   | 1   | 1          | AE(A8~B5)         |
| С                       | A5(SEF)                                  | 1                     | 1   | 1   | 1          | E8(E2~FF)         |
| 7                       | Nonstandard<br>(MAX 14") fed<br>from MFB |                       |     |     |            |                   |
| 0,1,3                   | A5(SEF) fed<br>from MFB                  | [STATEMEN<br>T (SEF)] | 1   | 0   | 1          | 1                 |
| AE(A8~B5)               | С                                        |                       |     |     |            |                   |

- 5. To Exit DG 00, repeatedly press [2] to cycle the LCD to *DG 00 Exit Diagnostics.*
- 6. Press [1] to exit DG 00.

### DG 00 CHECK SUM

This Diagnostic code verifies the check sum value of the printer ROM. The check sum varies with the printer model.

- To run DG 00 CHECK SUM:
- 1. Enter Diagnostics Mode.
- 2. Repeatedly press [2] until the LCD displays DG 00 CHECK SUM.
- 3. Press [1] to start the test. The LCD displays the check sum of the printer ROM.
- 4. To Exit DG 00 CHECK SUM, repeatedly press [2] to cycle the LCD to DG 00 Exit Diagnostics.
- 5. Press [1] to exit DG 00.

### **Configuration Mode**

The Configuration Mode lets you set and verify printer configuration data, such as print resolution, MBF setting, and fuser temperature. Configuration Mode stores the configuration data in nonvolatile ROM within the printer circuitry. Configuration data is critical to correct printer operation.

### **Configuration Mode options**

There are thirteen options available in Configuration Mode.

Printer configurationsPrint resolutionLaser power outputLead edge registration Tray 1Lead edge registration Tray 2Lead edge registration MBFSide edge registration MBFSide edge registration Tray 2Side edge registration MBFFuser temperaturePaper size for MBFInterface selectionTest printTest print

### **To enter Configuration Mode**

- 1. Hold down both [1] and [2], and switch ON printer Main Power.
- 2. Hold down both keys for three seconds.
- Release [1]. The LCD displays 0 on the second line.

RELEASE THE KEY

 When the 0 advances to the number 3, release [2]. If you go past 3, the LCD cycles through number 9, then repeats the count.

The LCD displays Selecting NV, followed by a two digit number. The print is now in Configuration Mode

NOTE: If an error occurs during the ROM/RAM Check, the printer will not enter Configuration Mode

#### CONFIGURATION SELECTING NV04

The NV stands for "Nonvolatile memory setting". The first digit of the displayed numbers is the Configuration Code currently selected. The second digit is the parameter that is currently valid for the Configuration Code. The Configuration Mode code table contains codes and valid parameters.

### To select a Configuration Code

- Enter Configuration Mode. The default is Configuration Code 0.
- 2. Repeatedly press [2] to select other codes. The first digit following NV changes.
- 3. Stop when the LCD displays the desired Configuration Code.
- 4. Enter the Code parameter.

### To input code parameters

- 1. Press [1] to select Configuration Code parameters. The second digit following the NV changes.
- 2. Stop when the LCD displays the desired parameter. The LCD displays the parameter and writes it to ROM.

### Using the Configuration Code G "Test Print"

# Warning: Make sure the printer has all the covers in place when you perform NV G.

NV G performs the same function as Printing Test Mode except NV G generates a single test pattern, then stops.

- 1. Enter Configuration Mode.
- 2. Press [2] to select NV G The first digit following NV changes to G.
- 3. Press [1]. The printer generates a grid test pattern, then stops.

Note: The printer will not generate a test print if it detects a fault when you press [1], or if the printer is in Power-On Sequence. The LCD displays a Fault Code for about two seconds, then returns to the status displayed before you pressed [1].

#### **Configuration Mode code table**

| Code | LCD DISPLAY MESSAGE                                            | Parameters [Factor                                         | ory default]                                              | Are                  |
|------|----------------------------------------------------------------|------------------------------------------------------------|-----------------------------------------------------------|----------------------|
|      | (Function of the routine)                                      | Contents o                                                 | of the parameter                                          | changes<br>possible? |
| 0    | CONFIGURATION<br>(Sets the printer configuration)              | 0~F (16 steps)                                             | [N/A]                                                     | NO                   |
|      |                                                                | When you conver<br>to the binary value<br>the parameters m | t the HEX notation 0~F<br>es b0, b1, b2, and b3,<br>lean: |                      |
|      |                                                                | b0=Paper size                                              | 0=Japanese<br>1=International                             |                      |
|      |                                                                | b1=Fan Alarm                                               | 0=N/A                                                     |                      |
|      |                                                                |                                                            | 1=Available                                               |                      |
|      |                                                                | b2=MBF                                                     | 0=N/A                                                     |                      |
|      |                                                                |                                                            | 1=Available                                               |                      |
|      |                                                                | b3=Toner Sensor                                            | 0=N/A                                                     |                      |
|      |                                                                |                                                            | 1=Available                                               |                      |
| 1    | RESOLUTION<br>(Set the print resolution)                       | 0~7 (8 steps)                                              | [N/A]                                                     | NO                   |
|      |                                                                | 0=240 dpi                                                  | 5=300/240 dpi (sw)                                        |                      |
|      |                                                                | 1=300 dpi                                                  | 6=400/300 dpi (sw)                                        |                      |
|      |                                                                | 2=400 dpi                                                  | 7=640/300 dpi(sw)                                         |                      |
|      |                                                                | 3=480 dpi                                                  | 8=400/240i (sw)                                           |                      |
|      |                                                                | 4=600 dpi                                                  | (sw)=switching                                            |                      |
| 2    | LD POWER                                                       | 0~4 (5 steps)                                              | [21]                                                      | YES                  |
|      | (Sets the intensity of the laser<br>output)                    | 0=Minimum laser<br>lightest print dens                     | output. Produces the<br>ity                               |                      |
|      | This function is also available in<br>User Mode                | 4=Maximum laser<br>darkest print dens                      | r output. Produces the<br>sity                            |                      |
| 3    | REG.PROCESS 1                                                  | 0~F (16 steps)                                             | [8]                                                       | YES,                 |
|      | (Sets the lead edge registration<br>for paper fed from Tray 1) | 0=Narrowest lead                                           | edge registration gap                                     | depending<br>on the  |
|      |                                                                | F=Widest lead ed                                           | ge registration gap                                       | model of             |
|      |                                                                | (approximately 0.5                                         | 56mm per step)                                            | printing<br>used     |

Configuration Mode code table continued

| Code | LCD DISPLAY MESSAGE                                                                 | Parameters [Factory default]                                                                                                    | Are changes possible?                        |
|------|-------------------------------------------------------------------------------------|----------------------------------------------------------------------------------------------------|----------------------------------------------|
|      | (Function of the routine)                                                           | Contents of the parameter                                                                                                    |                                              |
| 4    | REG.PROCESS 2<br>(Sets the lead edge<br>registration for paper fed<br>from Tray 2)  | 0~F (16 steps)[8]<br>0=Narrowest lead edge<br>registration gap<br>F=Widest lead edge<br>registration gap<br>(approximately 0.56mm per          | YES, depending on the model of printing used |
|      |                                                                                     | step)                                                                                                    |                                              |
| 5    | REG.PROCESS 3<br>(Sets the lead edge<br>registration for paper fed<br>from the MBF) | 0~F (16 steps)[8]<br>0=Narrowest lead edge<br>registration gap<br>F=Widest lead edge<br>registration gap<br>(approximately 0.56mm per<br>step) | YES, depending on the model of printing used |
| 6    | REG.SCAN 1<br>(Sets the side edge<br>registration for paper fed<br>from Tray 1)     | 0~8 (9 steps) [4]<br>0=Narrowest side edge<br>registration gap<br>8=Widest side edge<br>registration gap<br>(approximately 0.56mm per<br>step) | YES, depending on the model of printing used |
| 7    | REG.SCAN 2<br>(Sets the side edge<br>registration for paper fed<br>from Tray 2)     | 0~8 (9 steps) [4]<br>0=Narrowest side edge<br>registration gap<br>8=Widest side edge<br>registration gap<br>(approximately 0.56mm per<br>step) | YES, depending on the model of printing used |
| 8    | REG.SCAN 3<br>(Sets the side edge<br>registration for paper fed<br>from MBF)        | 0~8 (9 steps) [4]<br>0=Narrowest side edge<br>registration gap<br>8=Widest side edge<br>registration gap<br>(approximately 0.56mm per<br>step) | YES, depending on the model of printing used |
| 9    | FUSER TEMP.SET<br>(Sets the rated fuser<br>temperature)                             | 0~F(16 steps) [8]<br>0=Lowest rated temperature<br>F=Highest rated temperature<br>(approximately 4.0°c per step)                               | YES                                          |

| Configuration Mode code table continued | Configuration | Mode | code | table | continued |
|-----------------------------------------|---------------|------|------|-------|-----------|
|-----------------------------------------|---------------|------|------|-------|-----------|

| Code | LCD DISPLAY MESSAGE                                                                                          | Parameters [Factory default]                                                                        | Are     |
|------|----------------------------------------------------------------------------------------------------|----------------------------------------------------------------------------------------------------|---------|
|      | (Function of the routine)                                                                                    | Contents of the parameter                                                                           | changes |
| A    | FRONT TRAY SIZE<br>(Sets the sheet size for the<br>MBF)                                                      | 0~F (16 steps)[0]                                                                                   | YES     |
|      |                                                                                                    | See Section 6 Using MBF Sheet Size Selection                                                        |         |
| В    | I/F OPTION                                                                                                   | 0~F (16 steps)[N/A]                                                                                 | NO      |
|      |                                                                                                    | When you convert the HEX notation 0~F to the binary values b0, b1, b2, and b3, the parameters mean: |         |
|      |                                                                                                    | b0=Device controlling the LCD                                                                       |         |
|      |                                                                                                    | 0=MCU PWB                                                                                           |         |
|      |                                                                                                    | 1=Printer Controller                                                                                |         |
|      |                                                                                                    | b1=Unused                                                                                           |         |
|      |                                                                                                    | b2=Unused                                                                                           |         |
|      |                                                                                                    | b3=Toner Life Counter                                                                               |         |
|      |                                                                                                    | 0=N/A                                                                                               |         |
|      |                                                                                                    | 1=Available                                                                                         |         |
| G    | TEST PRINT                                                                                                   | NONE                                                                                                |         |
|      | (The printer generates a test<br>print that you can use to check<br>lead edge and side edge<br>registration) |                                                                                                    |         |

### **Fault and Status Codes**

The LCD displays Fault/Status Codes when the printer needs user attention.

| Fault a | and Status code table             |                                                                                      |
|---------|-----------------------------------|--------------------------------------------------------------------------------------|
| Code    | Message displayed in LCD          | Code description                                                                     |
| U6      | U6:POWER OFF THEN ON AGAIN        | There is a problem in the nonvolatile ROM                                            |
| U2      | U2:POWER OFF THEN ON AGAIN        | There is a problem in the ROS Assembly                                               |
| U4      | U4:POWER OFF THEN ON AGAIN        | There is a problem in the Fuser Assembly                                             |
| E5      | CLOSE FRONT COVER                 | The Front Transport Assembly is open                                                 |
| E4      | E4:OPEN COVERS CLEAR PAPER JAM    | There is a paper jam in the exit area of the paper path                              |
| E3      | E3:OPEN COVERS CLEAR PAPER JAM    | There is a paper jam between the<br>Registration and the Exit Sensors                |
| E2      | E2:OPEN COVERS CLEAR PAPER JAM    | There is a paper jam between the Feeder<br>Assembly and the Registration Sensor      |
| J3      | EP CARTRIDGE NOT IN POSITION      | The EP Cartridge is not in place                                                     |
| P1      | FUSER PAUSE MODE                  | The printer received a Set Pause                                                     |
|         |                                   | command while the printer was on-line                                                |
| C3      | CASSETTE NOT IN PLACE             | The paper cassette is not in place in a                                              |
|         |                                   | standard model printer                                                               |
| C3      | C3:CASSETTE NOT IN PLACE (TRAY 1) | Tray 1 is not in place in a printer with an                                          |
|         |                                   | Optional Feeder Assembly                                                             |
| C3      | C3:CASSETTE NOT IN PLACE (TRAY 2) | I ray 2 is not in place in a printer with an<br>Optional Feeder Assembly             |
| C5      | ADD PAPER INTO CASSETTE           | The Paper Cassette is empty (in a                                                    |
|         |                                   | standard model printer)                                                              |
| C5      | C5:ADD PAPER INTO TRAY 1 CASSETTE | Tray 1 is empty (in a printer with an                                                |
|         |                                   | Optional Feeder Assembly)                                                            |
| C5      | C5:ADD PAPER INTO TRAY 2 CASSETTE | Tray 2 is empty (in a printer with an                                                |
|         |                                   | Optional Feeder Assembly)                                                            |
| C5      | C5:ADD PAPER TO FRONT TRAY        | The Front Tray Assembly is empty (in a                                               |
| <b></b> |                                   | printer with an MBF)                                                                 |
| CX      | PAPER SIZE ERROR                  | I he paper size loaded in the paper tray does not agree with the size data stored in |
|         |                                   | ROM                                                                                  |
| J5      | EP CARTRIDGE NEED TO REPLACE      | The toner in the EP Cartridge is low.                                                |

| Code | Conditions that caused the fault                                                                                                    | How the printer responds to the fault                                                   | How to clear the LCD                                    |
|------|----------------------------------------------------------------------------------------------------|-----------------------------------------------------------------------------------------|---------------------------------------------------------|
| U6   | A ROM read error occurred when<br>the printer power was switched<br>ON.<br>A ROM write error occurred when<br>data was being written to ROM.                                                                                                    | The printer shuts down<br>the Main Motor, ROS,<br>and Fuser functions.                  | Switch OFF the Main Power.<br>Switch ON the Main Power. |
| U2   | The SOS signal intervals are<br>longer than the READY reference<br>value after 20 seconds since the<br>start of ROS preparation.<br>The LD output is lower than the<br>LD Power setting.<br>The SOS signal intervals are<br>longer than the FAIL reference<br>value since the start of ROS<br>preparation.                                                                                                    | The printer shuts down<br>the Main Motor, ROS,<br>and Fuser functions.                  | Switch OFF the Main Power.<br>Switch ON the Main Power. |
| U4   | The Fuser temperature is below<br>the set minimum temperature after<br>Power On Sequence finishes.<br>The Power On Sequence takes<br>longer than 120 seconds.<br>The Temperature Sensor detects<br>an open thermistor circuit.<br>The Fuser temperature raises<br>above the maximum set<br>temperature.<br>The heater Roll actuates for more<br>than 10 seconds after the<br>completion of the PowerOn<br>Sequence. | The printer cycles the<br>Main Motor and ROS,<br>and shuts down the<br>Fuser functions. | Switch OFF the Main Power.<br>Switch ON the Main Power. |
| E5   | The Interlock is not actuated.                                                                                                    | The printer shuts down<br>the Main Motor, ROS,<br>and Fuser functions.                  | Close the Front Transport<br>Assembly.                  |

### Printer conditions and responses for Fault /Status codes

| Code | Conditions that caused the fault                                                                                                    | How the printer responds to the fault                                  | How to clear the LCD                                                                                           |
|------|----------------------------------------------------------------------------------------------------|------------------------------------------------------------------------|----------------------------------------------------------------------------------------------------|
| E4   | A sheet of paper does not deactuate<br>the Exit Sensor in the specified time<br>after actuation of the Registration<br>Sensor.<br>A sheet of paper is actuating the Exit<br>Sensor when the printer is switched<br>ON.<br>A sheet of paper is actuating the Exit<br>Sensor when you actuate the<br>interlock.<br>A sheet of paper is actuating the Exit<br>Sensor during the PowerOn<br>sequence or during the Recovery<br>Routine.                                      | The printer shuts down the<br>Main Motor, ROS, and Fuser<br>functions. | Open the Front Transport<br>Assembly.<br>Remove the jammed<br>paper.<br>Close the Front<br>Transport Assembly. |
| E3   | A sheet of paper does not deactuate<br>the Exit Sensor in the specified time<br>after actuation of the Registration<br>Sensor.                                                                                                    | The printer shuts down the<br>Main Motor, ROS, and Fuser<br>functions. | Open the Front Transport<br>Assembly.<br>Remove the jammed<br>paper.<br>Close the Front<br>Transport Assembly  |
| E2   | A sheet of paper actuates the<br>Registration Sensor too soon after<br>the start of paper feed.<br>A sheet of paper does not actuate<br>the Registration Sensor in the<br>specified time after the start of paper<br>feed. (Misfed Paper Jam).<br>A sheet of paper is actuating the<br>Registration Sensor when the printer<br>is switched ON.<br>A sheet of paper is actuating the<br>Registration Sensor during PowerOn<br>sequence or during the Recovery<br>Routine. | The printer shuts down the<br>Main Motor, ROS, and Fuser<br>functions. | Open the Front Transport<br>Assembly.<br>Remove the jammed<br>paper.<br>Close the Front<br>Transport Assembly. |

Printer conditions and responses for Fault/Status codes continued

| Printer conditions and responses for Fault/Status codes continued |
|-------------------------------------------------------------------|
|-------------------------------------------------------------------|

| Code | Conditions that caused the fault                                                                                              | How the printer responds to the fault                                           | How to clear the<br>LCD                                                                             |  |  |
|------|----------------------------------------------------------------------------------------------------|---------------------------------------------------------------------------------|----------------------------------------------------------------------------------------------------|--|--|
| J3   | The CRU switch is not actuated.                                                                                               | The printer shuts down the Main Motor, ROS, and Fuser functions.                | Install or<br>reposition the EP<br>Cartridge.                                                       |  |  |
| P1   | A Set Pause<br>command<br>stopped the Fuser<br>and ROS<br>controls.                                                           | The printer shuts down the Fuser functions.                                     | Input a Reset<br>Pause<br>command.                                                                  |  |  |
| C3   | <ol> <li>All of the Paper<br/>Size Switches are<br/>deactuated<br/>(Standard Model<br/>printer).</li> </ol>                   | The printer shuts down the Main<br>Motor, ROS, and Fuser functions.             | Install the Paper<br>Cassettes.                                                                     |  |  |
|      | 2. All of the Paper<br>Size Switches in<br>both paper<br>feeders are<br>deactuated<br>(Optional Feeder<br>Assembly).          |                                                                                 |                                                                                                    |  |  |
| C5   | The selected paper<br>feeder is empty. (The<br>No Paper Sensor is<br>actuated).                                               | The printer completes the cycle, and stops.                                     | Load paper into<br>the empty<br>cassette.                                                           |  |  |
| СХ   | The paper size<br>detected by the<br>Registration Sensor is<br>different that the<br>preset size in ROM.<br>(MBF model only). | The printer displays the message PAPER SIZE ERROR on the LCD.                   | Change the paper<br>size in the MBF<br>tray, or reset the<br>parameter in<br>Configuration<br>Mode. |  |  |
| J5   | The printer made ten<br>prints since the Toner<br>Sensor was actuated.                                                        | The printer displays the message EP<br>CARTRIDGE NEED TO REPLACE<br>on the LCD. | Replace the EP<br>Cartridge.                                                                        |  |  |

### Modes when Fault/Status codes are displayed

This table shows the modes when the LCD displays Fault/Status Codes.

- An  $\boldsymbol{X}$  indicates the LCD constantly displays the code until you clear the error.
- An O indicates the LCD displays the code for two seconds until you clear the error.
- A blank box in the table indicates the Code is not displayed when the printer is in that particular mode.

| Printer Mode                                            | U6 | U2 | U4 | E5 | E4 | E3 | E2 | J3 | P1 | C3 | C5 | СХ | J5 |
|---------------------------------------------------------|----|----|----|----|----|----|----|----|----|----|----|----|----|
| ESS (CONTROLLER)<br>MODE                                | Х  | Х  | Х  | Х  | Х  | Х  | х  | x  | Х  |    |    |    | Х  |
| User Operation Mode                                     | Х  |    |    | Х  |    |    |    |    |    |    |    |    |    |
| Diagnostic Mode<br>(Running no<br>diagnostic routine    |    |    |    | X  |    |    |    |    |    |    |    |    |    |
| Diagnostic Mode<br>Running Total Print<br>Count         |    |    |    | X  |    |    |    |    |    |    |    |    |    |
| Diagnostic Mode<br>(Running Input Test)                 |    |    |    |    |    |    |    |    |    |    |    |    |    |
| Diagnostic Mode<br>(Runing Output Test)                 |    |    |    | Х  |    |    |    |    |    |    |    |    |    |
| Configuration Mode<br>Selecting a<br>Configuration Code |    | 0  | 0  | X  |    |    |    | 0  |    | 0  | 0  |    |    |
| Configuration Mode<br>Selecting parameters              | Х  |    | X  |    |    |    |    |    |    |    |    |    |    |
| Configuration Mode<br>(Running Code G)                  | Х  | Х  | Х  | Х  | Х  | Х  | Х  | х  |    | Х  | Х  | Х  | Х  |

### **Printing Controls**

#### Paper Sheet Size Selection

When running Diagnostic Mode DG 00 SIZE SENSOR, the LCD displays a 2-digit hexadecimal number that corresponds to the switch combination for the printer paper trays. Use the following table to determine the Paper Size Switch combinations.

0 is off. 1 is on.

| Sheet Size        | SW1 | SW2 | SW3 | SW4 | HEX number | Switch Setting |
|-------------------|-----|-----|-----|-----|------------|----------------|
| No tray installed | -   | -   | -   | -   | 00(00-07)  | -              |
| No Cassette       | 0   | 0   | 0   | 0   | 0F(08~15)  | -              |
| installed         |     |     |     |     |            |                |
| MONARCH           | 0   | 0   | 0   | 1   | 1E(16~24)  | 2              |
| LEGAL 13"         | 0   | 0   | 1   | 0   | 2C(25~32)  | 9              |
| POSTCARD          | 0   | 0   | 1   | 1   | 3B(33~41)  | В              |
| COM-10            | 0   | 1   | 0   | 0   | 49(42~4F)  | F              |
| A4(SEF)           | 0   | 1   | 0   | 1   | 58(50~6D)  | 4              |
| C5                | 0   | 1   | 1   | 0   | 66(5F~6D)  | E              |
| DL                | 0   | 1   | 1   | 1   | 75(6E~7B)  | D              |
| EXECUTIVE         | 1   | 0   | 0   | 0   | 83(7C~8A)  | 5              |
| B5(SEF)           | 1   | 0   | 0   | 1   | 91(8B~98)  | А              |
| LEGAL 14"         | 1   | 0   | 1   | 0   | A0(99~A7)  | 8              |
| -                 | 1   | 0   | 1   | 1   | AE(A8~B5)  | -              |
| -                 | 1   | 1   | 0   | 0   | BD(B6~C4)  | -              |
| LETTER(SEF)       | 1   | 1   | 0   | 1   | CB(C5~D3)  | 6              |
| -                 | 1   | 1   | 1   | 0   | D9(D4~E1)  | -              |
| A5(SEF)           | 1   | 1   | 1   | 1   | E8(E2~FF)  | 7              |
| Nonstandard       | -   | -   | -   | -   | -          | 0,1,3          |
| MAX 14" fed       |     |     |     |     |            |                |
| from MFB          |     |     |     |     |            |                |
| A5(SEF) fed       | 1   | 0   | 1   | 1   | AE(A8~B5)  | С              |
| from MFB          |     |     |     |     |            |                |
| [STATEMENT        |     |     |     |     |            |                |
| (SEF)]            |     |     |     |     |            |                |

#### Sheet Feeder Selection Table

Use the following table to determine the default settings for the sheet feeder.

| Paper       | Paper in  | Paper       | Paper in  | Paper in Front | Feeder   |
|-------------|-----------|-------------|-----------|----------------|----------|
| Cassette in | Cassette? | Cassette in | Cassette? | Tray? (MBF)    | Selected |
| Tray 1?     |           | Tray 2?     |           |                |          |
| YES         | YES       | YES         | YES       | YES            | Tray 1   |
| YES         | YES       | YES         | YES       | NO             | Tray 1   |
| YES         | YES       | YES         | NO        | YES            | Tray 1   |
| YES         | YES       | YES         | NO        | NO             | Tray 1   |
| YES         | YES       | NO          | YES       | YES            | Tray 1   |
| YES         | YES       | NO          | YES       | NO             | Tray 1   |
| YES         | YES       | NO          | NO        | YES            | Tray 1   |
| YES         | YES       | NO          | NO        | NO             | Tray 1   |
| YES         | NO        | YES         | YES       | YES            | Tray 2   |
| YES         | NO        | YES         | YES       | NO             | Tray 2   |
| YES         | NO        | YES         | NO        | YES            | MBF      |
| YES         | NO        | YES         | NO        | NO             | Tray 1   |
| YES         | NO        | NO          | YES       | YES            | MBF      |
| YES         | NO        | NO          | YES       | NO             | Tray 1   |
| NO          | YES       | YES         | YES       | YES            | Tray 2   |
| NO          | YES       | YES         | YES       | NO             | Tray 2   |
| NO          | YES       | YES         | NO        | YES            | MBF      |
| NO          | YES       | YES         | NO        | NO             | Tray 1   |
| NO          | YES       | NO          | YES       | YES            | MBF      |
| NO          | YES       | NO          | YES       | NO             | Tray 1   |
| NO          | YES       | NO          | NO        | YES            | MBF      |
| NO          | YES       | NO          | NO        | NO             | Tray 1   |
| NO          | NO        | YES         | YES       | YES            | Tray 2   |
| NO          | NO        | YES         | YES       | NO             | Tray 2   |
| NO          | NO        | YES         | NO        | YES            | MBF      |
| NO          | NO        | YES         | NO        | NO             | Tray 1   |
| NO          | NO        | NO          | YES       | YES            | MBF      |
| NO          | NO        | NO          | YES       | NO             | Tray 1   |
| NO          | NO        | NO          | NO        | YES            | MBF      |
| NO          | NO        | NO          | NO        | NO             | Tray 1   |

### **ROS Controls**

#### Scanner Motor Control

The following table shows the status of the scanner motor during all modes of operation.

| Print Mode          | Scanner Motor Status                                          |
|---------------------|---------------------------------------------------------------|
| ESS (Controller)    | The Motor is controlled by the printer controller.            |
| Mode                |                                                               |
| User Operation Mode | The Motor is off.                                             |
| Printing Test Mode  | The Motor is ON at Power-on, and remains ON during this mode  |
| Diagnostic Mode     | The Motor is OFF.                                             |
| Configuration Mode  | The Motor is ON at Power-on, and remains ON during this mode. |

#### The relationship between scanner motor speed and print resolution

The printing speed depends on how the laser uses the ROS Assembly Polygon Mirror. In the 12 PPM model, the laser beam strikes every mirror surface on the rotating Polygon Mirror Assembly.

The following table shows the relationship between the speed of the Scanner Motor and the image resolution of the printer.

| Print<br>Resolution<br>(Dots per Inch) | Scanner Motor Speed<br>(Revolutions per<br>Minute) |
|----------------------------------------|----------------------------------------------------|
| 300                                    | 7540                                               |
| 600                                    | 15080                                              |

#### **ROS Preparation**

The Scanner Motor starts to spin at the beginning of ROS preparation. ROS preparation ends when the Scanner Motor reaches the rated speed. At rated speed, the SOS signal intervals are shorter than the READY reference value (during three consecutive samplings of the SOS signal interval.

#### **ROS Reference Values**

| READY Reference Value | 98% of the Scanner Motor revolutions satisfy the rated SOS signal interval criteriaREADY Reference Value enables printer operation                                                                                   |
|-----------------------|----------------------------------------------------------------------------------------------------|
| FAIL Reference Value  | FAIL Reference Value inhibits printer operation. If the speed<br>of the scanner motor exceeds rated speed by more than 1%,<br>the laser beam does not reach the SOS sensor. The LCD<br>then displays a U2 fault Code |

### **Fuser Controls**

The printer switches the Heater Rod ON or OFF according to the Rated Fuser Temperature parameters set in Configuration Code 9. There are two Rated Fuser Temperature settings:

- Standby Mode Temperature When thefuser is warming up or the Main Motor is idle.
- Running Mode Temperature During a print cycle or in the Recovery Routine. Runing Mode temperature is slightly higher than Standby Mode Temperature.

#### **Heater Rod Control**

The printer switches the Heater Rod ON when the surface temprature of the Heat Roll reaches the Low Temperature range. The printer switches the Heater Rod OFF when the surface temperature of the Heat Roll reaches the High Allowable Temperature range.

#### Fuser Warm-Up

Fuser warm-up begins whe the printer switches ON the Heater Rod. Fuser warm-up ends when the Temperature Sensor thermistor senses the Heat Roll surfaces has reached Standby Mode Temperature. The Main Motor runs continuously during Fuser Warm-up.

#### **Fuser Temperature Table**

The table below shows the Heat Roll temperature parameters. The Rated Fuser Temperature value is variable. You can change it using Configuration Code 9.

| Fuser Temperature<br>Parameter | Heat Roll<br>Surface Temperature<br>12 PPM Model |
|--------------------------------|--------------------------------------------------|
| Overheating Limit              | Approximately 205°C                              |
|                                | (Standby Mode Temperature +                      |
|                                | approximately 35°C)                              |
| High Allowable Temperature     | Rated Fuser Temperature ±0°C                     |
| Rated Fuser Temperature        | 160°C nominal in Standby Mode                    |
|                                | 166°C nominal in Running Mode                    |
| Low Temperature                | Rated Fuser Temperature 2°C                      |
| Subcooling Limit               | Approximately 145°C                              |

**Fuser Temperature Code Table** Use the following table to find the actual fuser temperature in degrees Celcius.

| Code Displayed in | Fuser       |
|-------------------|-------------|
| LCD               | Temperature |
| FF                | 0°C         |
| FF                | 10°C        |
| FF (FE~FF)        | 20°C        |
| FE (FD~FE)        | 30°C        |
| FD (FC~FD)        | 40°C        |
| FC (FB~FC)        | 50°C        |
| FA (F9~FB)        | 60°C        |
| F7 (F6~F8)        | 70°C        |
| F4 (F3~F5)        | 80°C        |
| F0 (EE~F1)        | 90°C        |
| EA (E8~EC)        | 100°C       |
| E3 E1~E6)         | 110°C       |
| DB (D8~DE)        | 120°C       |
| D1 (CE~D4)        | 130°C       |
| C6 (C2~C9)        | 140°C       |
| C0 (BC~C3)        | 145°C       |
| B9 (B6~BD)        | 150°C       |
| B3 (AF~B6)        | 155°C       |
| AC (A8~A9)        | 160°C       |
| A5 (A1~A9)        | 165°C       |
| 9E (9A~A2)        | 170°C       |
| 97 (92~9B)        | 175°C       |
| 8F (8B~94)        | 180°C       |
| 81 (7C~86)        | 190°C       |
| 74 (6E~79)        | 200°C       |
| 67 (61~6C)        | 210°C       |
| 5B (55~60)        | 220°C       |
| 50 (4A~55)        | 230°C       |

### **Recovery and Cleaning Routines**

#### **Recovery Routine**

The Recovery Routine allows the printer to return to normal operation after a print cycle interruption. The routine switches ON the main motor and signals the HVPS to switch ON CR (DC) and TR (AC) voltages.

The printer uses the Recovery Routine after the following interruptions:

- Interlock Switch deactuation
- Paper Cassette removal
- Exit Sensor acuation

The printer does not perform the Recover Routine if either the Exit Sensor or the Registration Sensor are actuated when you actuate the Interlock Switch, install the Paper Cassette, or switch ON the power.

#### **Cleaning Routine**

The printer starts the Cleaning Routine when power is switched ON, when the CRU Switch is switched ON, and between printing cycles (except during continuous printing).

During the cleaning routine, the Main Motor and HVPS are ON.

There are two types of Cleaning Routines:

Warm-up cleaning
 Starts whe the main power or CRU switch are switched on. Warm-up cleaning
 works only in ESS (Controller) Mode . The printer is READY when the Warm-up
 cleaning is finished and the fuser is at operating temperature.
 Starts at the end of each print cycle.

You can stop the Cleaning Routine by deactivating the Interlock Switch, removing the Paper Cassette, or actuating the Exit Sensor. To restart the Cleaning Routine, activate the Interlock Switch, replace the Paper Cassette, or deactivate the Exit Sensor.

# Chapter 8 Illustrated Parts Breakdown

The following pages show the parts of the DEClaser 3500 printer.

### **PL1 Covers**

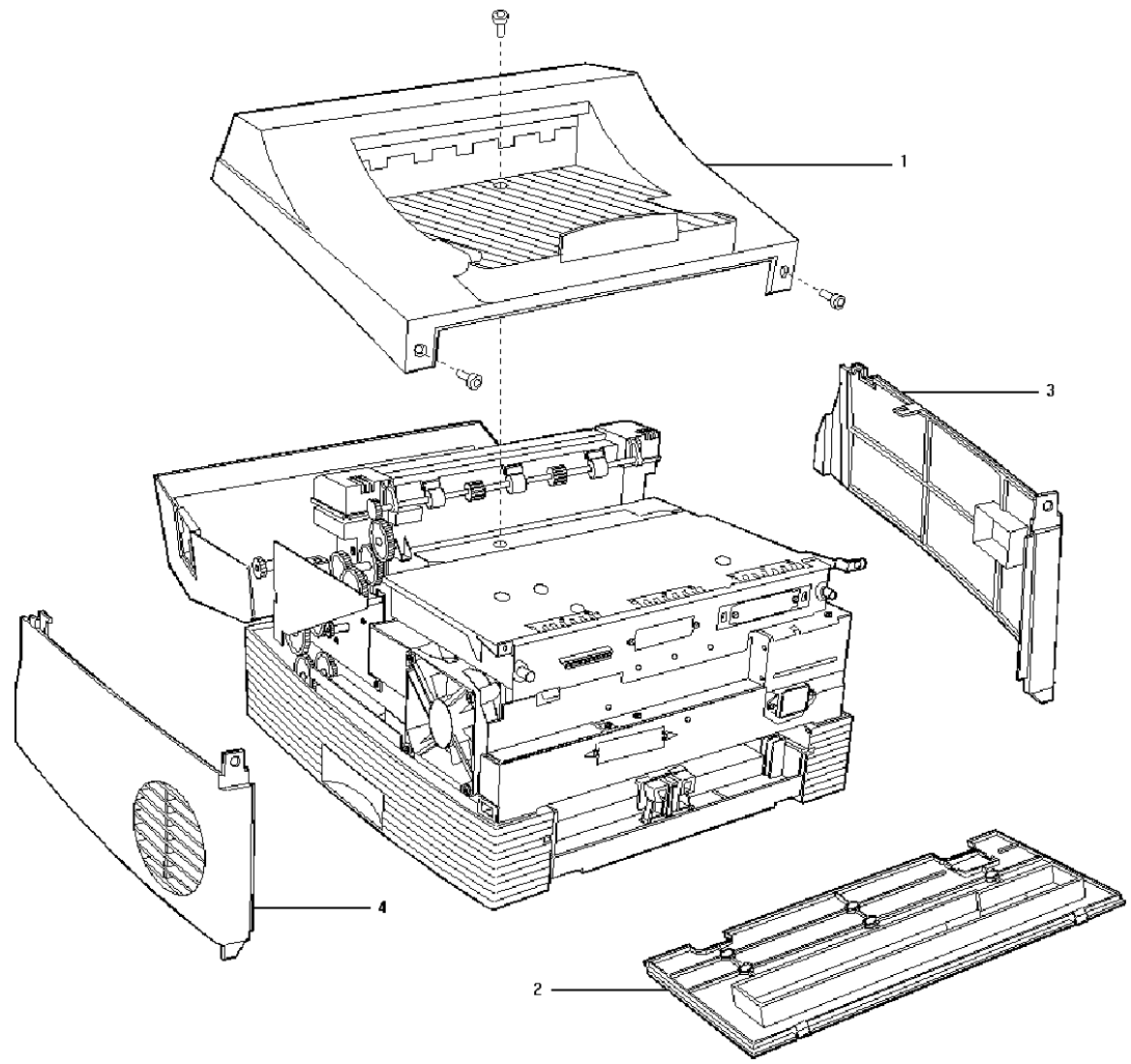

### **PL1 Covers**

- 1. Top Cover Assembly
- 2. Rear Cover
- 3. Left Cover
- 4. Right Cover

## PL2 Paper feed

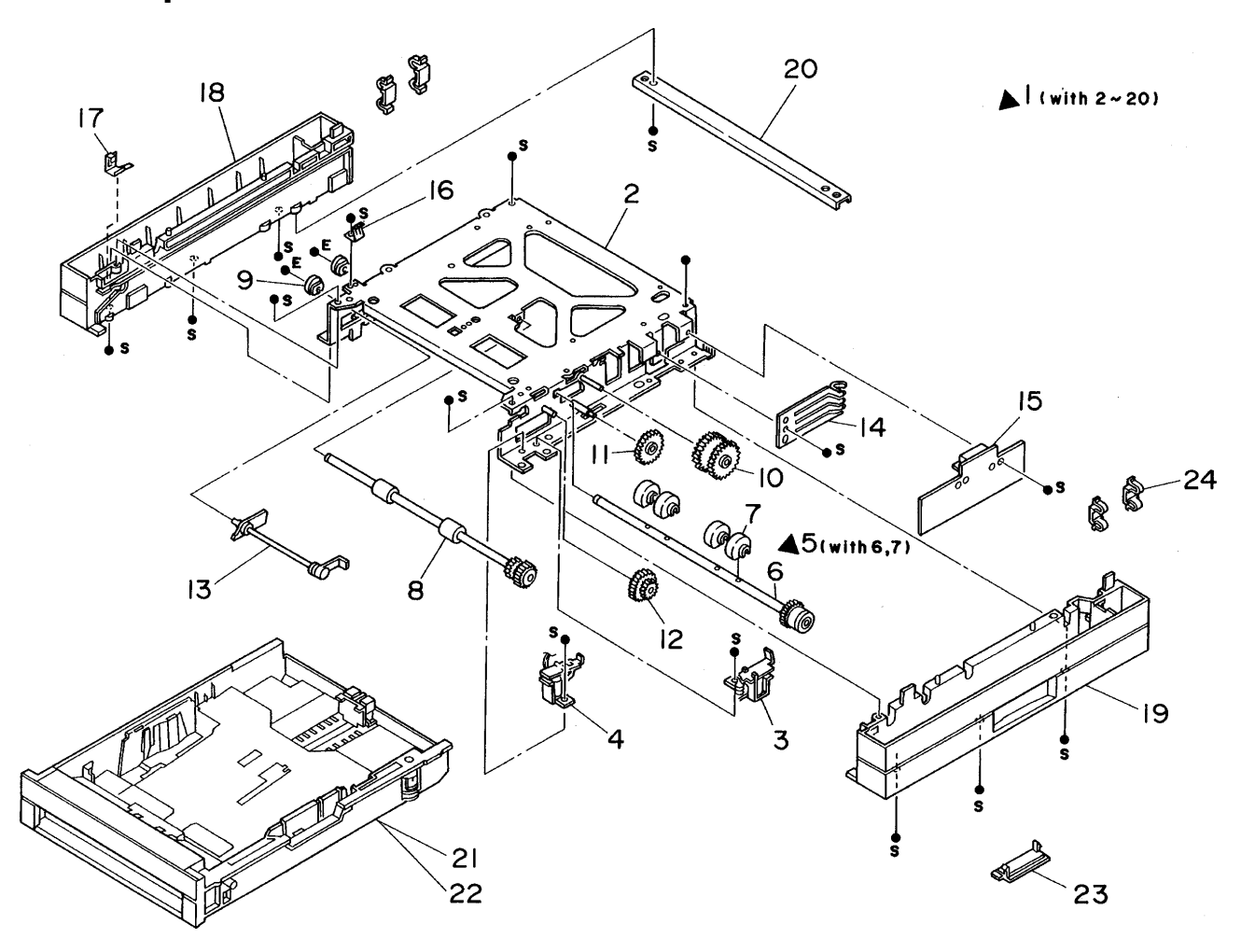

### **PL2 Paper feed**

- 1. Feeder Assembly† (With 2~20)
- 2. Feeder Frame Assembly
- 3. Feed Solenoid†
- 4. Turn Solenoid†
- 5. Feed Roll Assembly† (With 6,7)
- 6. Feed Clutch Assembly
- 7. Feed Roll
- 8. Turn Roll Assembly†
- 9. Feed Bearing
- 10. Gear In
- 11. Gear Out
- 12. Gear Feed
- 13. No-Paper Actuator
- 14. Size Spring
- 15. Feeder PWB†
- 16. Harness Assembly Out (J116~J115
- 17. Feeder Earth Plate
- 18. Feed Housing L
- 19. Feed Housing R
- 20. Feeder Tie Plate
- 21. Universal Cassette (Option)
- 22. Legal Cassette (Option)
  - Envelope Cassette (Option)

Envelope Attachment Cassette (Option)

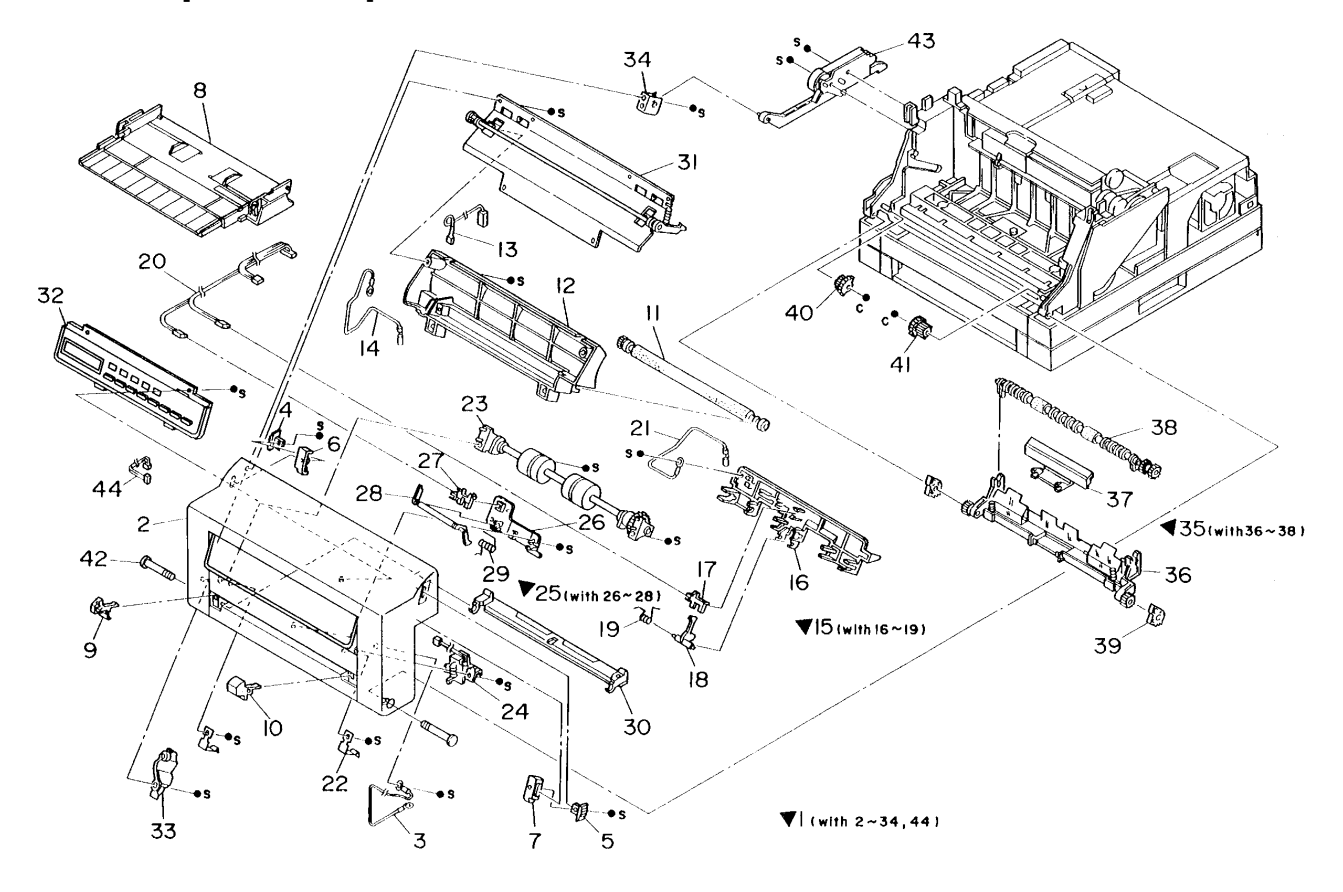

## **PL3 Paper transportation**

### **PL3 Paper Transportation**

- 1. Front Transport Assembly† (With 2~34)
- 2. Front Cover
- 3. Wire Assembly Front
- 4. Grip Lever L
- 5. Grip Lever R
- 6. Inner Lever L
- 7. Inner Lever R
- 8. Front Tray Assembly
- 9. Tray Hinge L
- 10. Tray Hinge R
- 11. Btr Assembly†
- 12. Transportation Chute Assembly†
- 13. Wire Assembly TR (J TR ´ J TR ´ T)
- 14. Wire Assembly Eliminator
- 15. Inlet Chute Assembly † (With 16~19)
- 16. Inlet Chute
- 17. Registration Sensor
- 18. Registration Actuator
- 19. Registration Spring
- 20. Harness Assembly Sensor (J16 ´ J119, J120, J121)
- 21. Wire Assembly Baffle
- 22. Inlet Spring
- 23. Pick–Up Roll Assembly†
- 24. Pick-Up Solenoid†
- 25. MBF Sensor Assembly† (With 26~28)
- 26. Sensor Cover
- 27. MBF Sensor
- 28. MBF Actuator
- 29. MBF Spring
- 30. Bottom Plate Assembly†
- 31. Front Plate Assembly
- 32. Console Assembly†
- 33. Harness Cover
- 34. Link Spring
- 35. Lower Chute Assembly† (with 36~38)
- 36. Lower Chute
- 37. Retard Pad Assembly
- 38. Take–Away Roll Assembly
- 39. Gear Front Cover
- 40. Gear Double L
- 41. Gear Double R
- 42. Pivot Shaft
- 43. Link Assembly

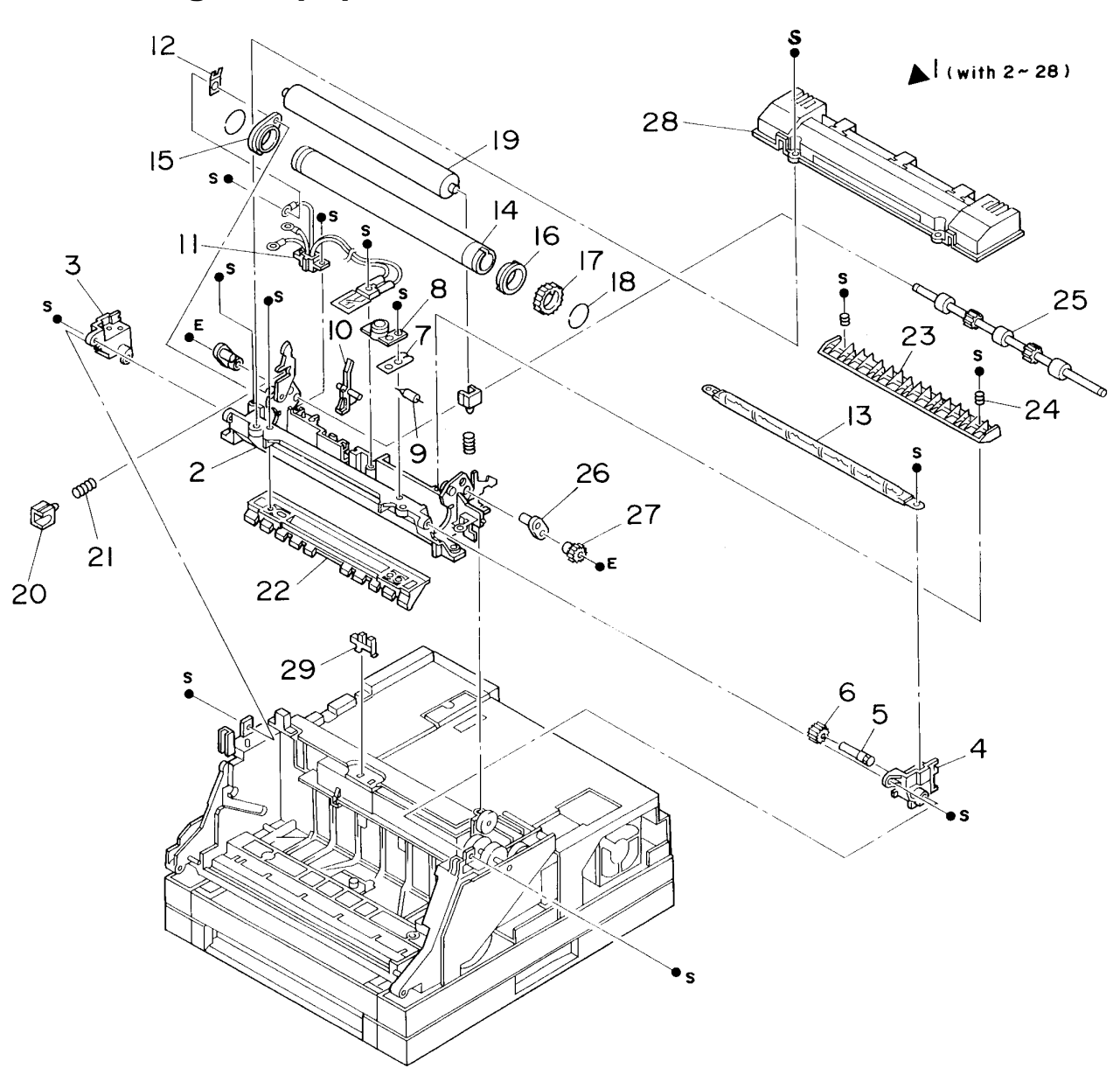

PL4 Fusing and paper exit

### **PL4 Fusing and Paper Exit**

- 1. Fuser Assembly† (With 2~28)
- 2. Fuser Frame Assembly
- 3. Fuser Frame L
- 4. Fuser Frame R
- 5. Idler Shaft
- 6. Gear Idler
- 7. Fuse Plate
- 8. Thermostat
- 9. Fuse
- 10. Exit Actuator
- 11. Temperature Sensor Assembly
- 12. Ground Plate
- 13. Heater Rod
- 14. Heat Roll
- 15. H/R Bearing L
- 16. H/R Bearing R
- 17. Gear H/R
- 18. H/R Ring
- 19. Pressure Roll
- 20. P/R Bearing
- 21. Nip Spring
- 22. Fuser Inlet Chute
- 23. Exit Chute
- 24. Exit Spring
- 25. Exit Roll Assembly
- 26. Exit Bearing
- 27. Gear Exit
- 28. Fuser Cover Assembly
- 29. Exit Sensor†
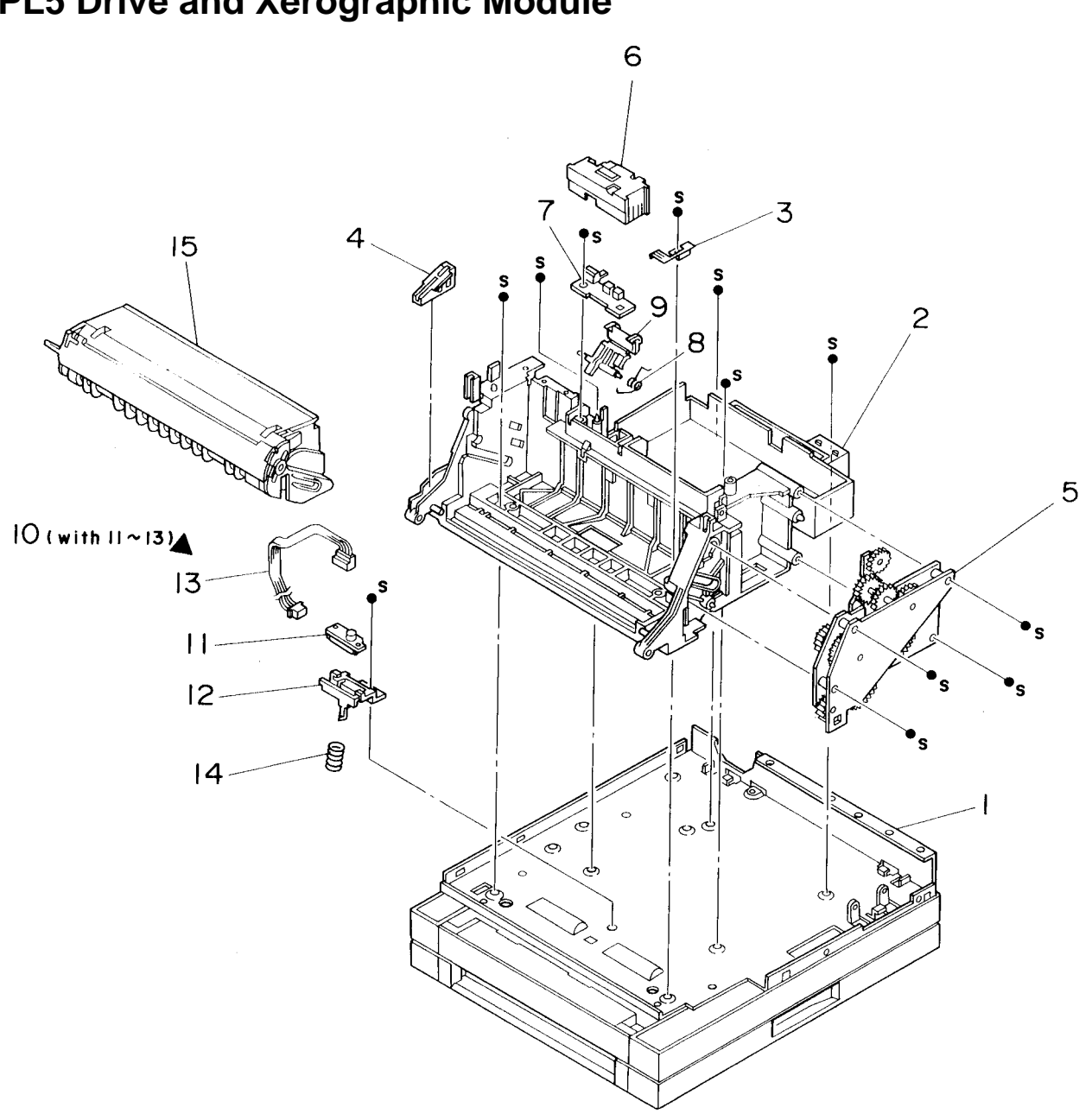

# PL5 Drive and Xerographic Module

## **PL5 Drive and Xerographic Module**

- 1. Base Frame
- 2. Ros Assembly†
- 3. Front Earth Spring
- 4. Cable Cap
- 5. Drive Assembly†
- 6. CRU Sensor Cover
- 7. CRU Sensor Pwb†
- 8. CRU Actuator Spring
- 9. CRU Actuator Assembly
- 10. Toner Sensor Assembly (With 11~13) (Option)
- 11. Toner Sensor (Option)
- 12. Toner Sensor Holder
- 13. Harness Assembly Toner (J21´ J123)
- 14. Toner Sensor Spring
- 15. Toner (EP) Cartridge

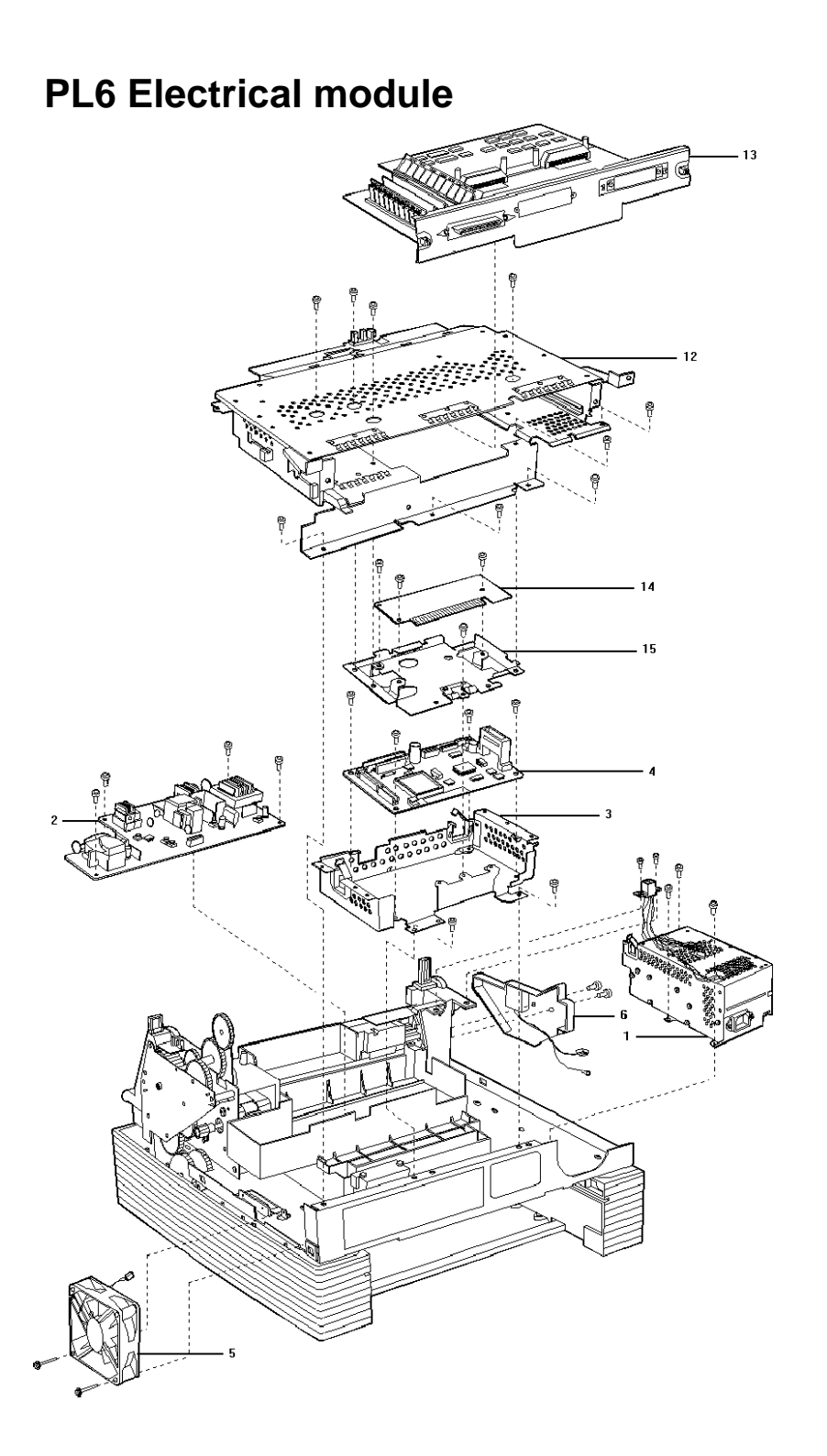

## **PL6 Electrical module**

- 1. LVPS Assembly†
- 2. HVPS†
- 3. MCU PWB Enclosure (or Box Base)
- 4. MCU PWB†
- 5. Fan†
- 6. Earth Plate Assembly (not shown)
- 7. Harness Assembly ROS (J12 J112, J114) (not shown)
- 8. Harness Assembly SOS (J19 J113) (not shown)
- 9. Harness Assembly HVPS(J15 J111, J118) (not shown)
- 10. Harness Assembly 1tray (J13 J115) (not shown)
- 11. Saddle Edge H (not shown)
- 12. ESS (Controller) PWB Enclosure
- 13. ESS (Controller) PWB (with rear panel)
- 14. Interconnect PWB
- 15. Interconnect PWB enclosure

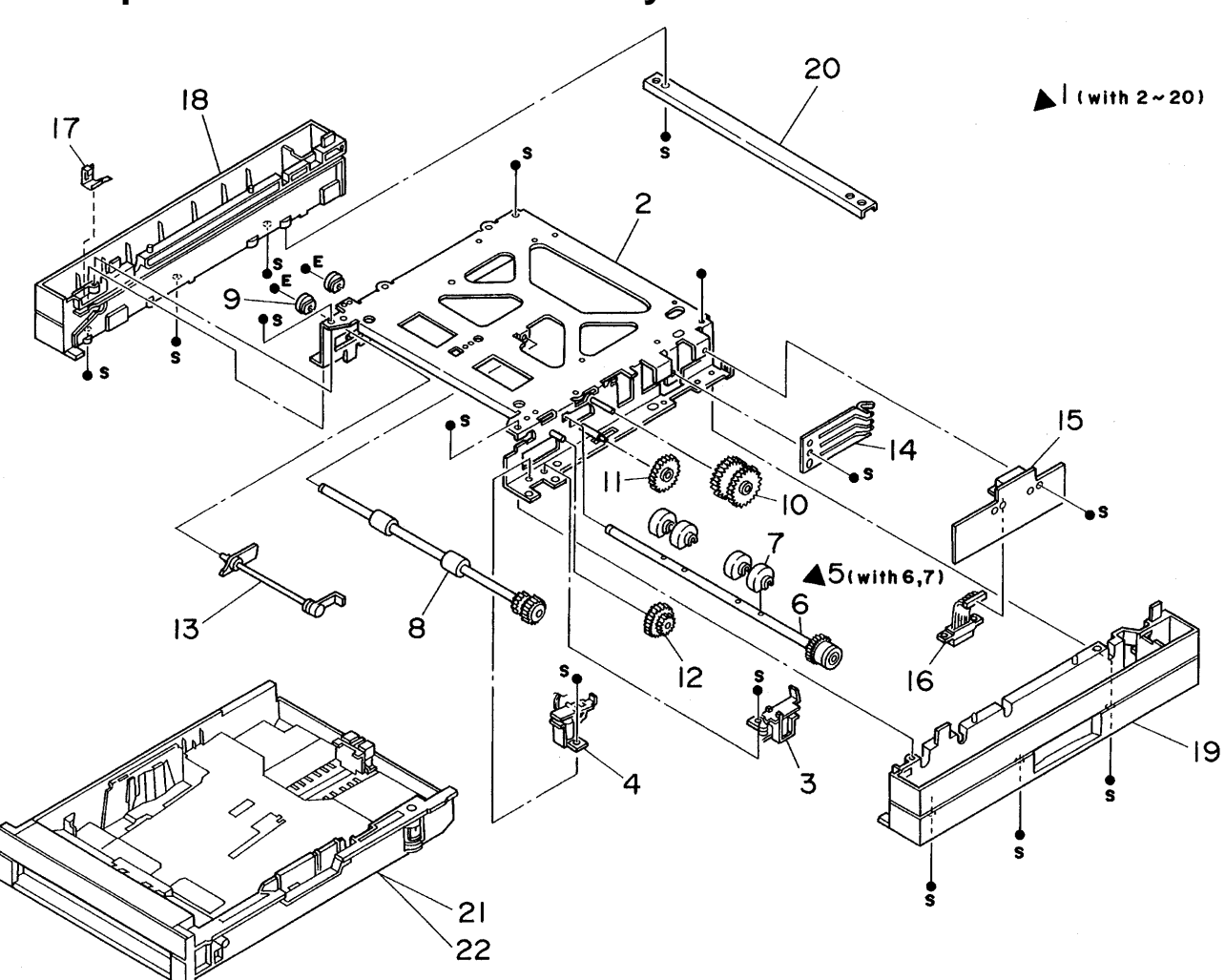

# PL7 Optional 250 feeder assembly

## PL7 Optional 250 feeder assembly

- 1. Feeder Assembly 2tray (With 2~20)
- 2. Feeder Frame Assembly 2tray
- 3. Feed Solenoid 2tray†
- 4. Turn Solenoid†
- 5. Feed Roll Assembly † (With 6,7)
- 6. Feed Clutch Assembly
- 7. Feed Roll
- 8. Turn-Roll Assembly†
- 9. Feed Bearing
- 10. Gear In
- 11. Gear Out
- 12. Gear Feed
- 13. No-Paper Actuator
- 14. Size Spring
- 15. Feeder PWB Aux†
- 16. Feeder Earth Spring
- 17. Feeder Earth Plate
- 18. Feed Housing L
- 19. Feed Housing R
- 20. Feeder Tie Plate
- 21. Universal Cassette (Option)
- 22. Legal Cassette (Option)
  - Envelope Cassette (Option)

Envelope Attachment Cassette (Option)

## **DEClaser 3500 Spare Parts List**

The following tables show part numbers for the DEClaser 3500 printer. Notes:

**\*** means common parts to Fuji Xerox 5 & 10 ppm print engines. Otherwise they are uncommon or special to the LN14.

Feeders include with cassettes and covers.

The Xerox/FIC English Doc and Diskette Kit includes English User's Guide, English Quick Setup Guide, Read me first document, and Driver Diskettes.

Manufacturer's code for these spares are:

0000485008 for Xerox International Partner's (XIP) 0105008873 for Xerox/FIC (Xerox Corporation)

| Number | Digital Part Number | Vendor Part Number | Description                     | See     |
|--------|---------------------|--------------------|---------------------------------|---------|
| 1      | 29-xxxx-01          | 002F47642          | Cover Door ROT                  | <br>1-5 |
| 2      | 29-xxxx-01          | 002E47681          | Cover, Side Right               | 1       |
| 3      | 29-xxxxx-01         | 002E47691          | Cover. Side Left                | 1-3     |
| 4      | 29-xxxx-01          | 002K65621          | Cover, Top Assy                 | 1-2     |
| 5      | 29-xxxx-01          | 002K65641          | Cover, Rear Assy                | 2-5,    |
|        |                     |                    | -                               | 7-5     |
| 6      | *29-32017-01        | 005K80262          | Roller, High Assy Feed          | 2-8,    |
|        |                     |                    |                                 | 7-8     |
| 7      | *29-32018-01        | 005K80270          | Roller, High Assy Turn          | 5-5     |
| 8      | *29-32019-01        | 007K80885          | Drive Assy P1                   | 3-29    |
| 9      | *29-32020-01        | 009E37050          | Spring, SNR No Paper            | 3-43    |
| 10     | *29-32021-01        | 012K95863          | Link Assy                       | 3-30    |
| 11     | *29-32022-01        | 015K84313          | Plate Assy Bottom               | 6-6     |
| 12     | *29-32023-01        | 015K99144          | Earth Plate Assy                | 3-23    |
| 13     | *29-32024-01        | 022K21679          | Roller, High Assy Pickup        | 3-11    |
| 14     | *29-32025-01        | 022K29591          | BTR Assy (A4) P1                | 3-2     |
| 15     | 29-32026-01         | 048K10361 (old)    | Cover, Front Assy               | 3-16,   |
|        |                     | 048K10362 (new)    |                                 | 17,     |
|        |                     | (See Note.)        |                                 | 18      |
| 16     | *29-32027-01        | 054K84874          | Inlet Chute Sub Assy            | 3-12    |
| 17     | *29-32028-01        | 054K87282          | Trans Chute Sub                 | 3-35    |
| 18     | *29-32029-01        | 054K87310          | Chute High Assy Lower P/H       | 2-7,    |
|        |                     |                    |                                 | 7-7     |
| 19     | *29-32030-01        | 059K99951          | Roll Assy Feed (rollers only)   | 5-2     |
| 20     | 29-32031-01         | 062K93460          | ROS Assy 300/600 P1             | na      |
| 21     | LN14X-none          | 673K04280          | Feeder 250 2 w/universal cass   | na      |
| 22     | LN14X-TU            | 673K04370          | Cassette 250 Universal          | na      |
| 23     | LN14X-TE            | 673K04430          | Cassette envelope w/o ps attach | na      |
| 24     | LN14X-TL            | 673K04400          | Cassette 250 Legal -            | na      |

| 25  | LN14X-TG     | 673K04310  | Feeder 500 2 w/A4 cassette     | na            |
|-----|--------------|------------|--------------------------------|---------------|
| 26  | LN14X-TF     | 673K04340  | Feeder 500 2 w/letter cassette | na            |
| 27  | LN14X-TA     | 673K04460  | Cassette 500 A4                | na            |
| 28  | LN14X-TC     | 673K04490  | Cassette 500 Letter            | na            |
| 29  | LN14X-none   | 673K04520  | Cassette 500 B5                | na            |
| 30  | LN14X-AA     | 673K05470  | CRU (EP-Cartridge)             | 5-15          |
| 31  | *29-32054-01 | 073E07270  | PKG LVPS Power Up 100V         | 6-1           |
| 32  | *29-32056-01 | 073E07280  | PKG LVPS Power Up 220V         | 6-1           |
| 33  | 29-32036-01  | 073E07291  | PKG HVPS P1                    | 6-2           |
| 34  | 29-32035-01  | 073E07300  | PKG MCU DI 300/600 P1+         | 6-4           |
| 35  | 29-32055-01  | 673K05560  | PKG Fuser Assy 110v P1+        | 4-1           |
| 36  | 29-32057-01  | 673K05570  | PKG Fuser Assy 220v P1+        | 4-1           |
| 37  | 29-32037-01  | 101K15721  | Control Panel Assy             | 3-32          |
| 38  | *29-32038-01 | 121E80480  | Solenoid Feed 1 Tray           | 2-3           |
| 39  | *29-32039-01 | 121E80490  | Solenoid Turn                  | 2-4           |
| 40  | *29-32040-01 | 121E81350  | Solenoid Feed 2 Tray           | 7-3           |
| 41  | *29-32041-01 | 121E81480  | Solenoid Pickup                | 3-24          |
| 42  | 29-32042-01  | 127E80770  | Fan                            | 6-5           |
| 44  | *29-32044-01 | 140K60670  | Interface PWB Assy             | 6-14          |
| 45  | *29-32045-01 | 152K44390  | Harness High Assy Out          | 2-16          |
| 46  | none         | 177K97320  | Power Cord                     | na            |
| 47  | *29-32046-01 | 600K92860  | Kit Sensor CRU                 | 5-6           |
| 48  | 29-32047-01  | 600K97261  | Kit, Front Cover Latch         | not<br>shown  |
| 49  | *29-32048-01 | 600K97270  | Kit, Paper Feeder Gear         | 2-10<br>~2-12 |
| 50  | *29-32049-01 | 600K97280  | Kit, Front Frame Gear          | 3-39          |
|     |              |            |                                | to 41         |
| 51  | *29-32050-01 | 600K97290  | Kit, Toner Sensor              | 5-10          |
| = 0 |              | 0001/07000 |                                | + 14          |
| 52  | 29-32051-01  | 600K97300  | Kit, Std Screw LH              | all           |
| 53  | 29-32052-01  | 073K82430  | Kit Iray Assy Input (MBF       | 3-8           |
| 54  | 29-32053-01  | 673K 5630  | Feeder Assy 1 Tray 250         | 2-1           |
|     |              |            |                                | +21           |
| 55  | 29-xxxx-01   | 101K15572  | Rear Panel Assembly            | 6-15          |
| 56  | 29-32184-01  | 130K81070  | Exit Sensor                    | 4-29          |

Note: Old (oval) Digital Logo FX Part Number: 96E30860 New (rectangle) Digital Logo FX Part Number: 96E30661

| Numbe | Digital Part | Vendor Part | Description                                                  | See PL |
|-------|--------------|-------------|--------------------------------------------------------------|--------|
| r     | Number       | Number      |                                                              |        |
| 55    | 29-32070-01  | 600K47040   | LN14 PS image controller (w/bracket but<br>without f/w simm) | 6-13   |
| 56    | 29-32071-01  | 600K47060   | LN14 PS image controller (without bracket<br>or f/w simm)    | 6-13   |
| 57    | 29-32072-01  | 600K47070   | LN14 f/w SIMM                                                | 6-13   |
| 58    | 29-32073-01  | 720S31360   | English Doc & Diskette                                       | na     |

## **FIC/Xerox Spares**

Note: PL 6-13, ESS controller with Rear Panel consists of items 55 and 57.

## **Third-Party Spares:**

| Number | Digital Part Number | Vendor Part Number | Description                    |
|--------|---------------------|--------------------|--------------------------------|
| 59     | LN14X-FA            | na                 | 1 MB PROGRAMABLE FONT MODULE   |
| 60     | LN14X-FB            | na                 | 2 MB PROGRAMABLE FONT MODULE   |
| 61     | LN14X-UC            | na                 | 2 MB MEMORY SIMM OPTION        |
| 62     | LN14X-UD            | na                 | 4 MB MEMORY SIMM OPTION        |
| 63     | LN14X-UE            | na                 | 8 MB MEMORY SIMM OPTION        |
| 64     | LN14X-SI            | na                 | LN14 SERIAL INTERFACE OPTION   |
| 65     | LN14X-AT            | na                 | APPLETALK INTERFACE OPTION     |
| 66     | LN14X-FX            | na                 | INTERNAL FAX OPTION U.S.       |
| 67     | LN14X-NW            | na                 | NETWORK OPTION CARD            |
| 68     | LN14X-XE            | na                 | EXTERNAL FAX OPTION FOR UK     |
| 69     | LN14X-XG            | na                 | EXTERNAL FAX OPTION FOR        |
|        |                     |                    | GERMANY                        |
| 70     | LN14X-XI            | na                 | EXTERNAL FAX OPTION FOR ITALY  |
| 71     | LN14X-XP            | na                 | EXTERNAL FAX OPTION FOR FRANCE |

# Chapter 9 Removal and Replacement Procedures — Covers

### Notations in the RRP text

- Locations given in the RRPs assume you are facing the printer console panel.
- Arrows in the illustrations show direction of movement. Follow the numerical order if the arrows are numbered.
- The notation "screw (shape, color, and length of thread)" identifies individual screws.
- The notation "(See RRP X.Y)" in a RRP step, directs you to another RRP to see how to perform a related procedure.

## **Before You Start**

- Switch off the printer power and disconnect the power cord from the wall outlet.
- Remove the toner (EP) Cartridge from the printer. Cover the cartridge to protect it from direct light.
- Close the Front Cover Assembly.
- Do not use force to remove or install printer components.
- Use only the screw size and type designated in the text. The wrong screw could easily damage tapped holes.
- Wear a wrist strap to dissipate static electricity that could damage sensitive electronic parts.

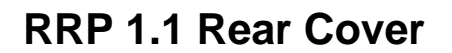

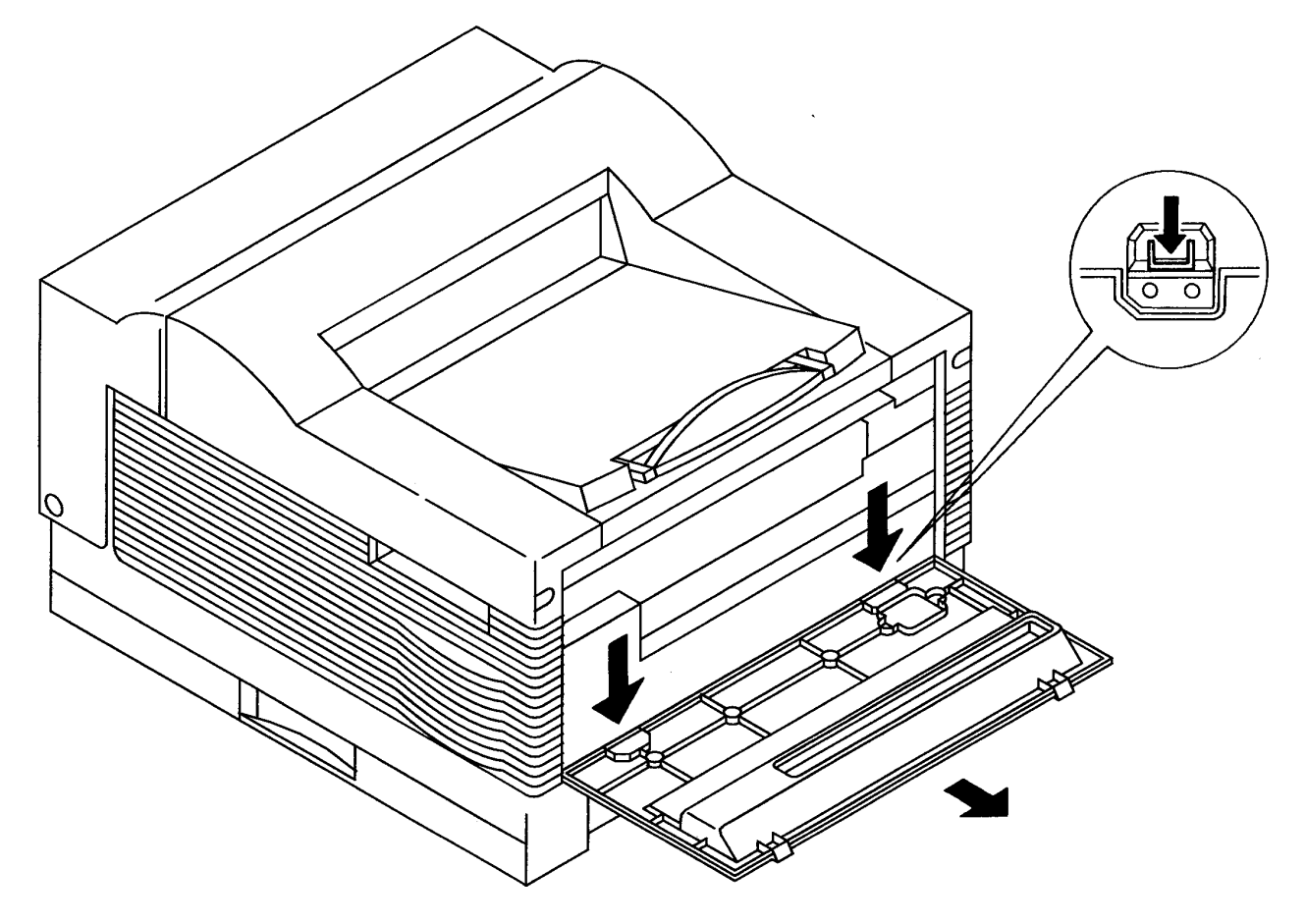

## **RRP 1.1 Rear Cover**

#### Removal

- 1. Remove the power cord from the back of the printer.
- 2. Press down on the two plastic tabs at the top of the Rear Cover, and swing the cover down and open.
- 3. Press the center tabs of the two plastic hinges located at the bottom of the open Rear Cover. Remove the cover.

- 1. Push the plastic hinges, located at the bottom of the cover, into the slots at the bottom of the printer back plate. They will snap into place.
- 2. Swing the Rear Cover up and closed.

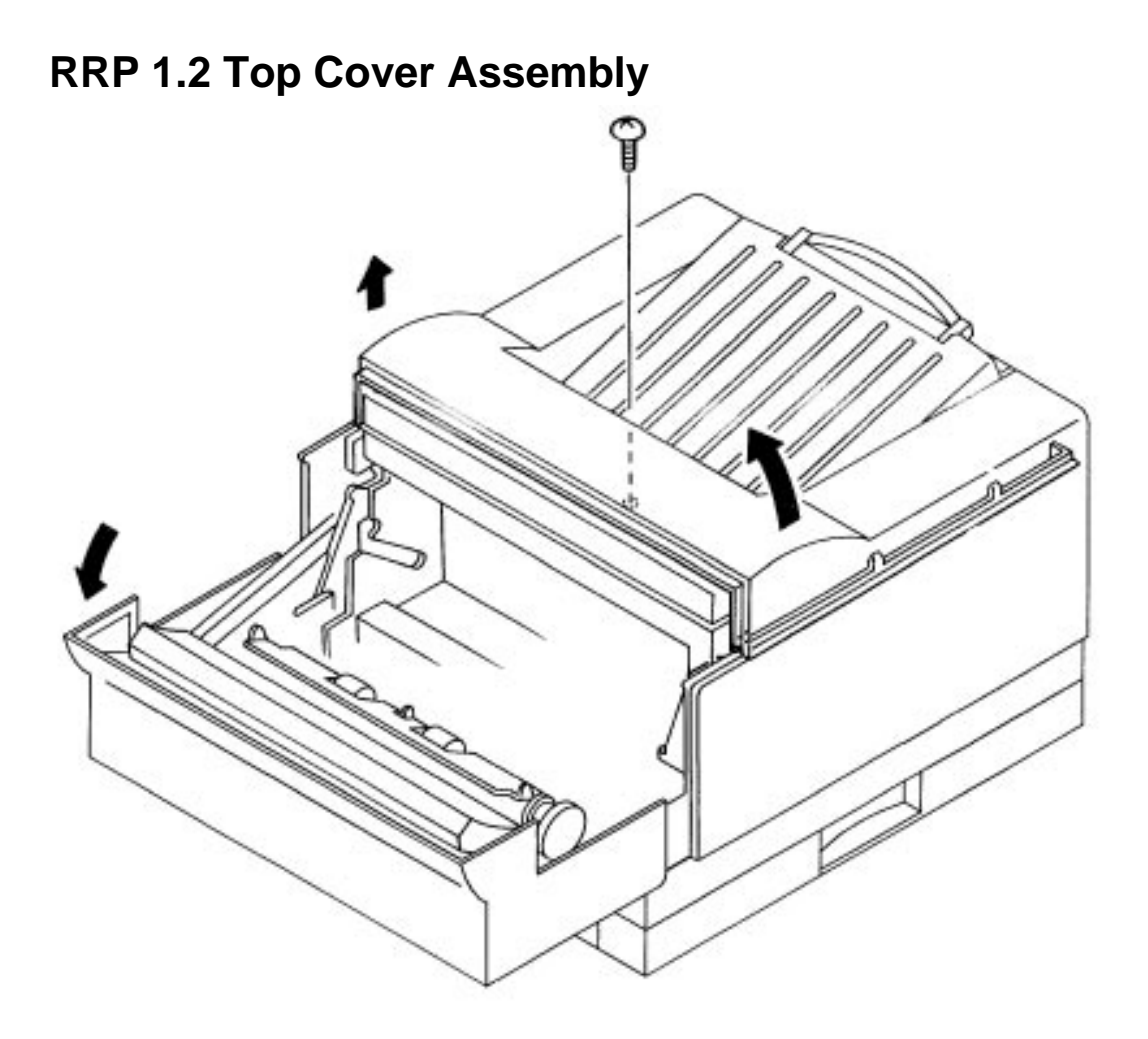

## **RRP 1.2 Top Cover Assembly**

#### Removal

- 1. Open the rear cover (RRP 1.1).
- 2. Remove the two 6mm silver screws located at the top rear of the Top Cover Assembly.
- 3. Open the Front Transport Assembly.
- 4. Remove one 6-mm silver screw at the top of the top cover.
- 5. Gently lift up and remove the Top Cover

- 1. Position the Top Cover so the plastic tabs on the Side Covers fit inside the Top Cover.
- 2. Press the Top Cover down and into place. Secure the top cover with one 6-mm silver screw at the top of the top cover.
- 3. Secure the Top Cover with two 6mm silver screws at the top of the top cover..

## **RRP 1.3 Left Cover**

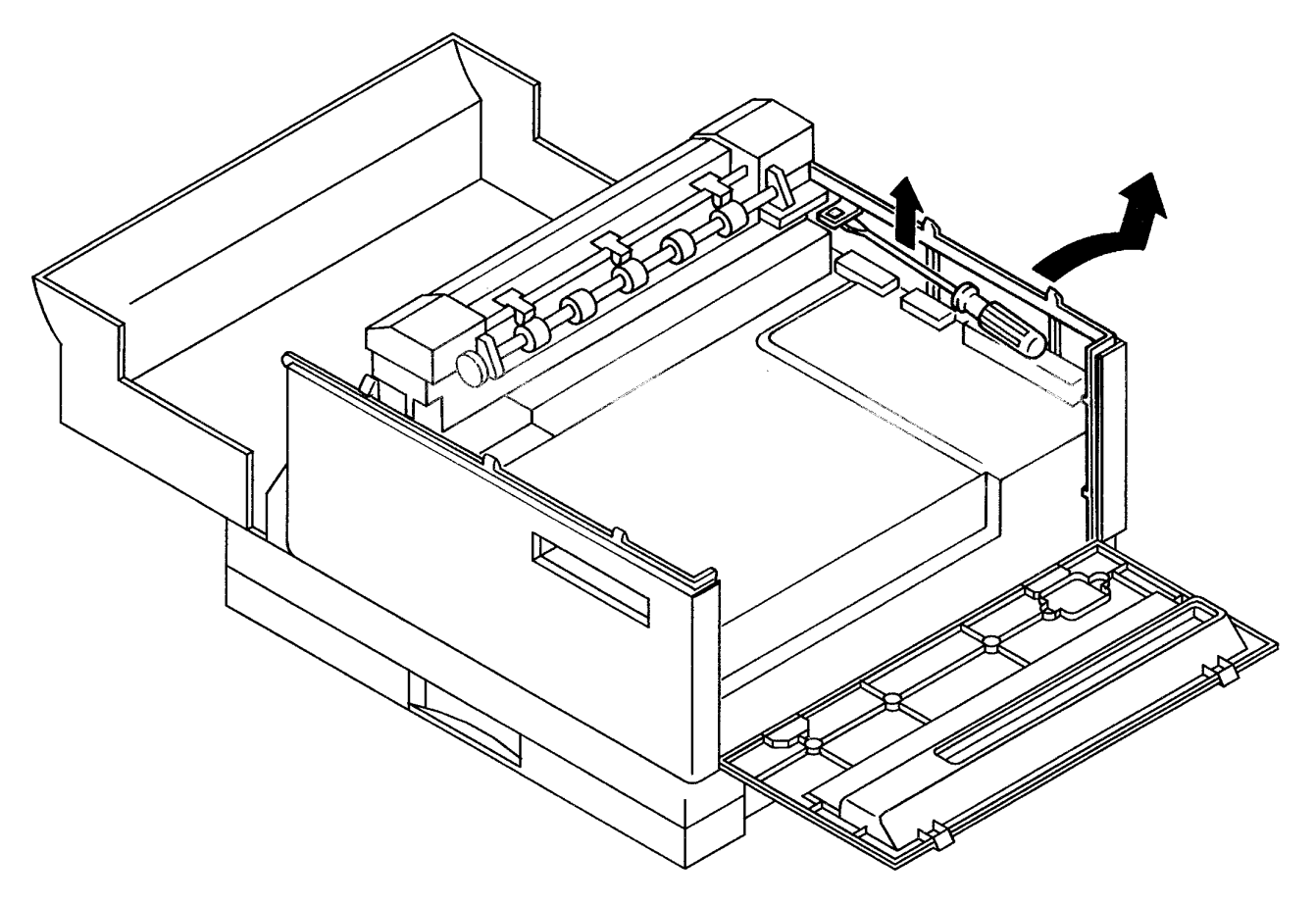

## **RRP 1.3 Left Cover**

#### Removal

- 1. Open the rear cover (RRP 1.1).
- 2. Remove the Top Cover (RRP 1.2).
- 3. Use a screw driver to pry up the Left Cover latch located at the base of the fuser assembly .
- 4. Remove the Left Cover.

- 1. Insert the three plastic tabs at the bottom of the Left Cover into the corresponding slots in the printer frame.
- 2. Swing the Left Cover up until the slotted plastic latch at the top of the cover snaps into place at the base of the fuser assembly.

# **RRP 1.4 Right Cover**

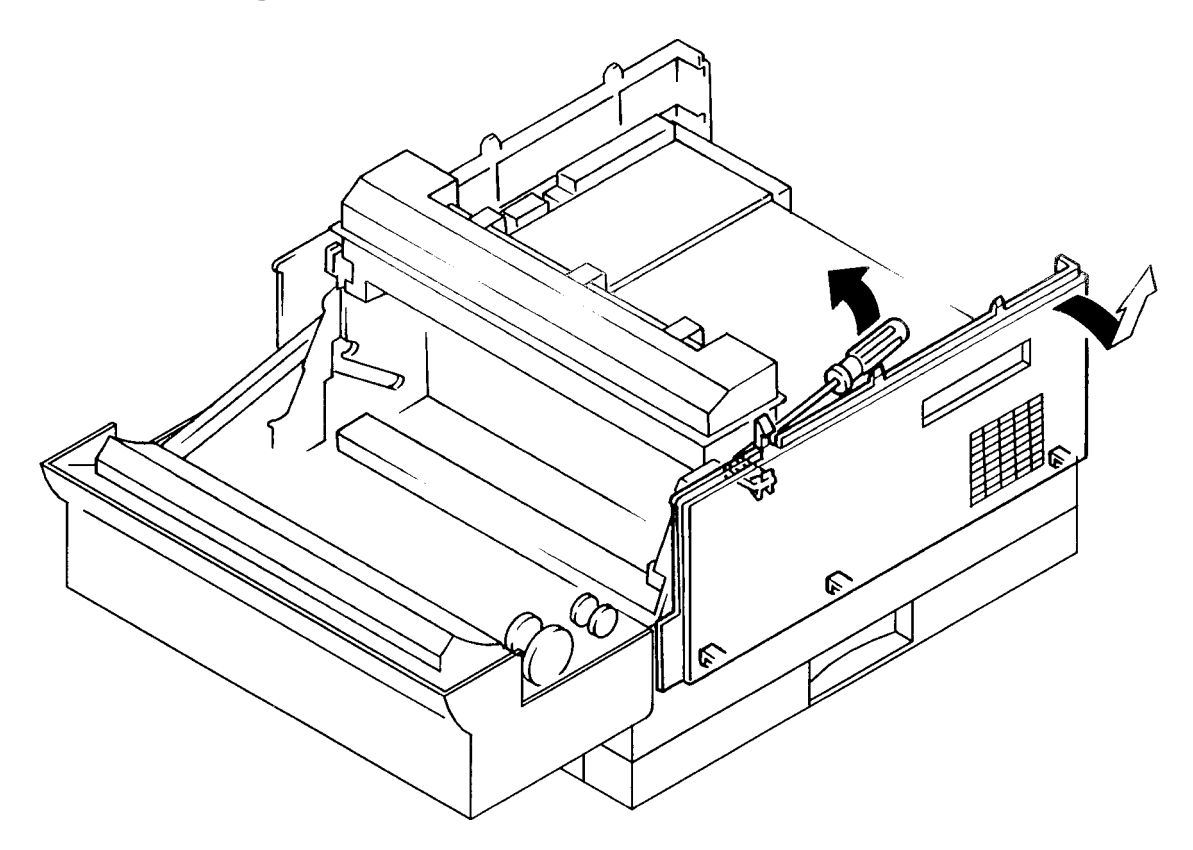

## **RRP 1.4 Right Cover**

#### Removal

- 1. Open the Rear Cover (RRP 1.1).
- 2. Remove the Top Cover (RRP 1.2).
- 3. Use a screwdriver to pry up the cover latch located at the base of the fuser assembly .
- 4. Remove the Right Cover.

- 1. Insert the three plastic tabs located at the bottom of the Right Cover into the corresponding slots in the printer frame.
- 2. Swing the Right Cover up until the slotted plastic latch at the top of the cover snaps into place at the base of the fuser assembly.

# Chapter 10 : Removal and Replacement Procedures — Feeder Assembly

The following sections show how to remove and replace the components of the feeder assembly.

# **RRP 2.1 Feeder Assembly**

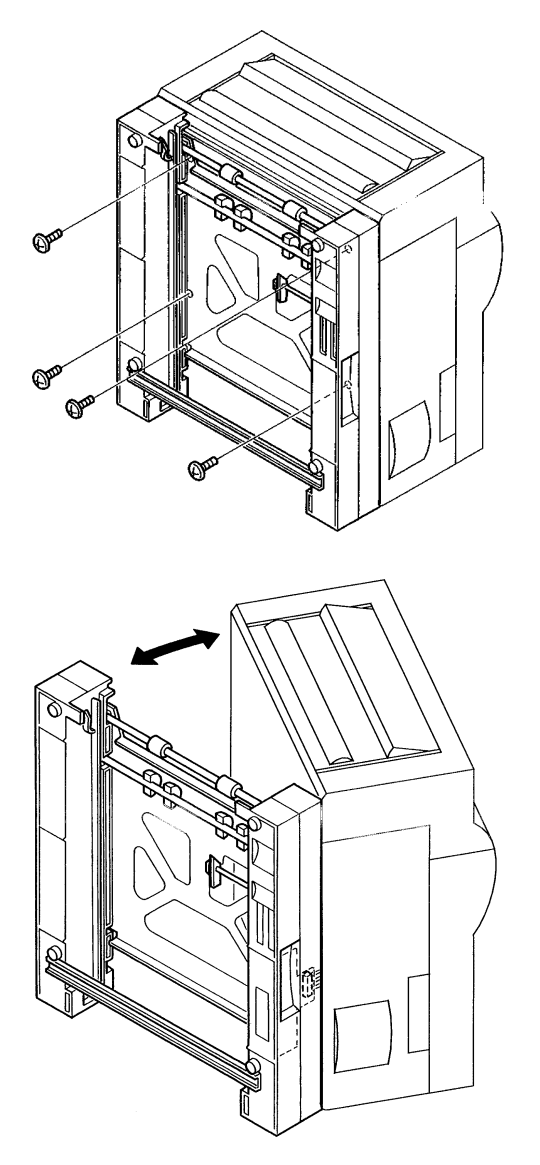

## **RRP 2.1 Feeder Assembly**

#### Removal

- 1. Remove the Paper Cassette.
- 2. Position the printer on its Rear Cover .
- 3. Hold the printer steady while you remove the four 6mm silver screws securing the Feeder Assembly to the bottom of the printer frame.
- 4. Carefully pull the assembly a few inches away from the printer, exposing the wiring harness connecting the two section .
- 5. Unplug P/J 115 from the Feeder PWB.
- 6. Remove the Feeder Assembly.
- 7. Return the printer to a normal upright position.

#### Replacement

- 1. Position the printer on its rear cover.
- 2. Hold the printer steady while you position the Feeder Assembly close to the bottom of the printer frame.
- 3. Carefully plug P/J 115 into the Feeder PWB.
- 4. Press the Feeder Assembly against the bottom of the printer frame. Align the holes on the feeder with the aligning bosses on the frame.

**CAUTION:** Do not pinch the wiring harness between the Feeder Assembly and the printer frame.

## **RRP 2.2 Feed Solenoid**

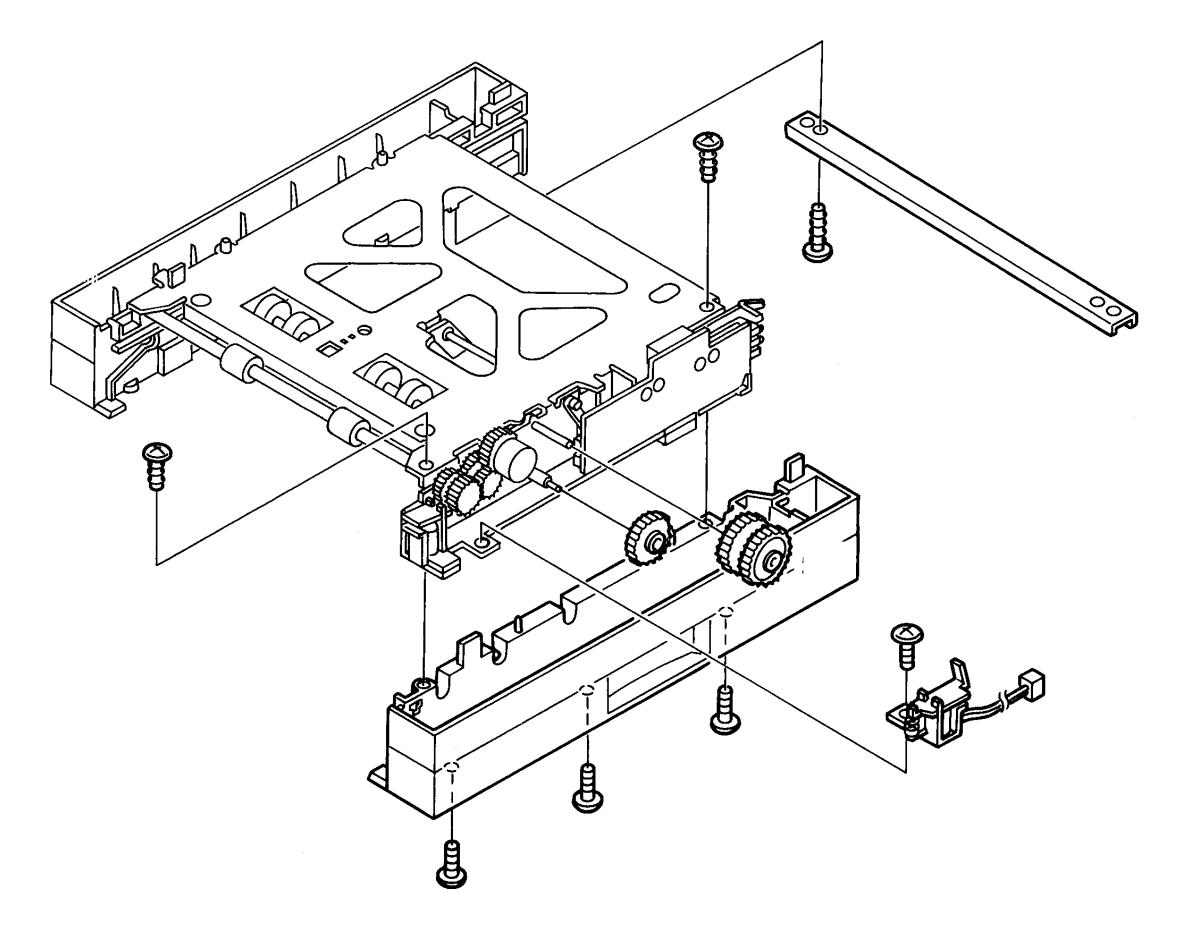

## **RRP 2.2 Feed Solenoid**

NOTE: If this printer has an optional Feeder Assembly, remove it before starting this RRP.

#### Removal

- 1. Remove the Paper Cassette.
- 2. Remove the Feeder Assembly (RRP 2.1).
- 3. Remove the two tapped 8mm gold screws securing the Feeder Tie Plate .
- 4. Remove the plate.
- 5. Remove the five screws (two 8mm silver screws on top, and three tapped 8mm silver screws on the bottom) securing Feed Housing R.
- 6. Remove Feed Housing R.
- 7. Remove the Gear IN and Gear OUT by sliding them forward and off of their shafts.
- 8. Remove the two 8mm silver screws securing the Feeder PWB, and pull the PWB away from the frame.
- 9. Unplug P/J 201 from the Feeder PWB.
- 10. Remove the 8mm silver screw securing the Feed Solenoid to the Feeder Assembly.
- 11. Remove the Solenoid.

- 1. Secure the Feed Solenoid to the Feeder Assembly with an 8mm silver screw.
- 2. Plug P/J 201 into the Feeder PWB.
- 3. Secure the Feeder PWB to the Feeder Assembly with two 8mm silver screws.
- 4. Slide the Gear IN and Gear OUT back onto their respective shafts.
- 5. Reinstall the Feed Housing R. Secure it with two 8mm silver screws on top, and three tapped 8mm silver screws on the bottom.
- 6. Position the Feeder Tie Plate. Secure it with two 8mm tapped gold screws.

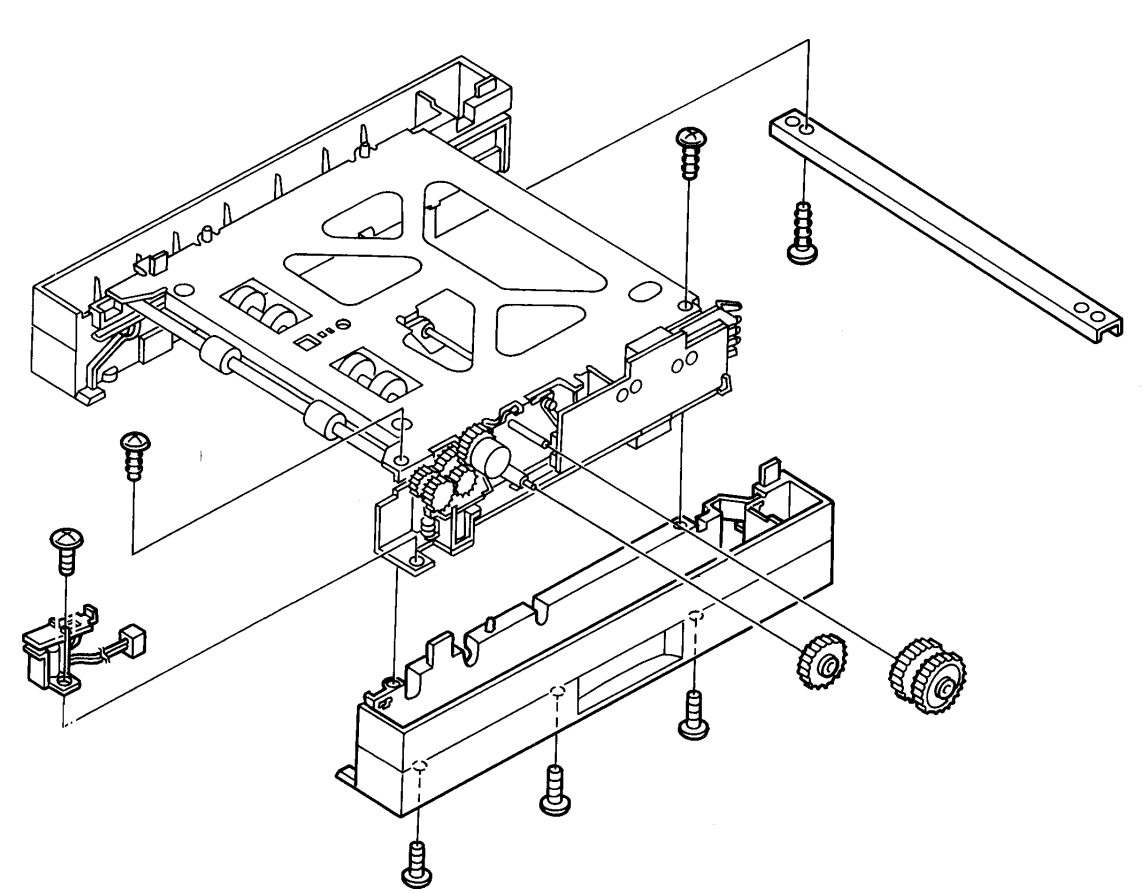

## **RRP 2.3 Turn Solenoid**

## **RRP 2.3 Turn Solenoid**

NOTE: If this printer has an optional Feeder Assembly, remove it before starting this RRP.

#### Removal

- 1. Remove the Paper Cassette.
- 2. Remove the Feeder Assembly (RRP 2.1).
- 3. Remove the two tapped 8mm gold screws securing the Feeder Tie Plate .
- 4. Remove the plate.
- 5. Remove the five screws (two 8mm silver screws on top, and three tapped 8mm silver screws on the bottom) securing Feed Housing R.
- 6. Remove Feed Housing R.
- 7. Remove the Gear IN and Gear OUT by sliding them off of their shafts.
- 8. Remove the two 8mm silver screws securing the Feeder PWB, and pull the PWB away from the frame.
- 9. Unplug P/J 202 from the Feeder PWB.
- 10. Remove the 8mm silver screw securing the Turn Solenoid to the Feeder Assembly.

Remove the Solenoid.

- 1. Secure the Turn Solenoid to the Feeder Assembly with an 8mm silver screw.
- 2. Plug P/J 202 into the Feeder PW.
- 3. Secure the Feeder PWB to the Feeder Assembly with two 8mm silver screws.
- 4. Slide the Gear IN and Gear OUT back onto their respective shafts.
- 5. Reinstall the Feed Housing R. Secure it with two 8mm silver screws on top, and three 8mm tapped silver screws on the bottom.
- 6. Reinstall the Feeder Tie Plate. Secure it with two 8mm tapped gold screws.

**RRP 2.4 Feed Roll Assembly** 

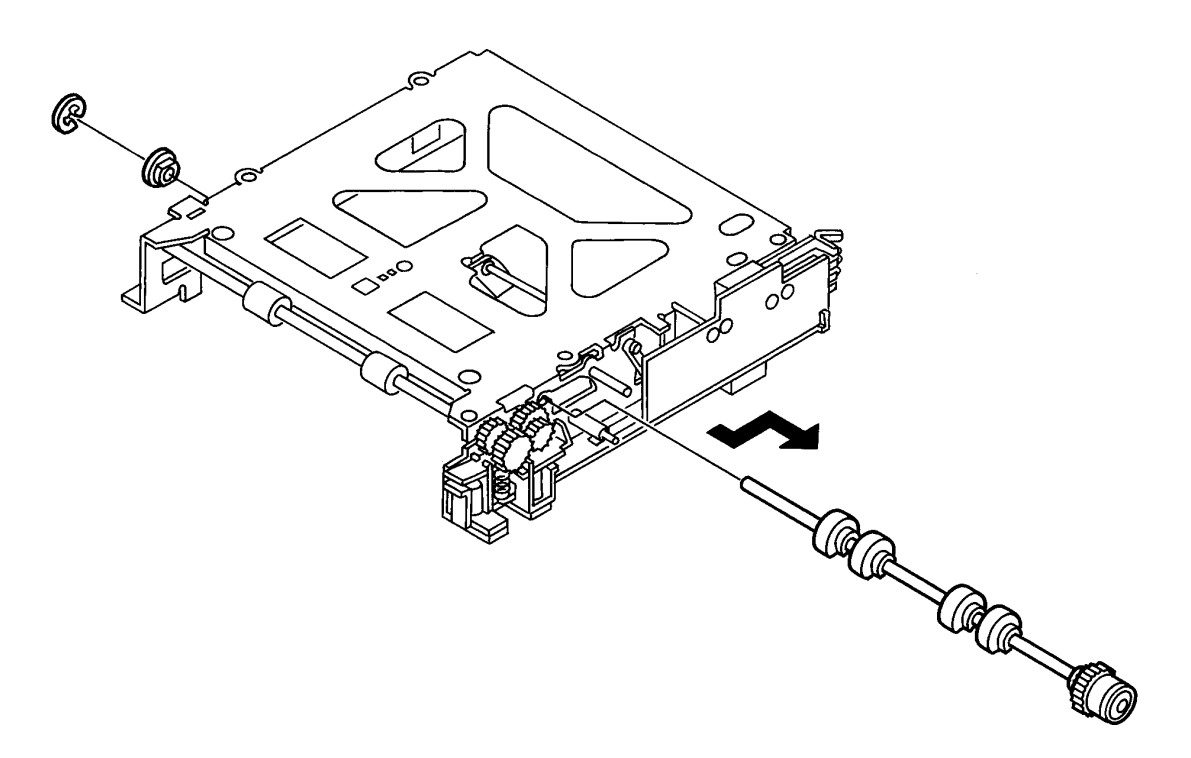

## **RRP 2.4 Feed Roll Assembly**

NOTE: If this printer has an optional Feeder Assembly, remove it before starting this RRP (see section 2.1).

#### Removal

- 1. Remove the Paper Cassette.
- 2. Remove the Feeder Assembly (RRP 2.1).
- 3. Remove the two tapped 8mm gold screws securing the Feeder Tie Plate.
- 4. Remove the plate.
- 5. Remove the five screws (two 8mm silver screws on top, and three tapped 8mm silver screws on the bottom) securing Feed Housing R.
- 6. Remove Feed Housing R.
- 7. Remove the five screws (two 8mm silver screws on top, and three tapped 8mm silver screws on the bottom) securing Feed Housing L.
- 8. Remove Feed Housing L.
- 9. Remove the Gear IN and Gear OUT by sliding them off of their shafts.
- 10. Remove the E–Ring located on the left end of the Feed Roll shaft. Slide and pull the shaft out of the Feeder Assembly . Do not remove the bearing that supports the left end of the shaft.

- 1. Slide the Feed Roll Assembly through the slot on the right side of the Feed Assembly.
- 2. Slide the free end of the Feed Roll Assembly shaft into the bearing on the left side of the Feed Assembly.
- 3. Position the bearing on the right end of the shaft so the flat sides mesh with the cutouts on the Assembly. Press the bearing into the cutout. Make sure both bearings are seated correctly in the frame.
- 4. Place the E–Ring on the left end of the shaft.
- 5. Slide the Gear IN and Gear OUT back onto their respective shafts.
- 6. Reinstall Feed Housing R and Feed Housing L. Secure each with two 8mm silver screws on the top and three 8mm tapped silver screws on the bottom.
- 7. Position the Feeder Tie Plate. Secure it with two 8mm tapped gold screws.

## **RRP 2.5 Feed Roll**

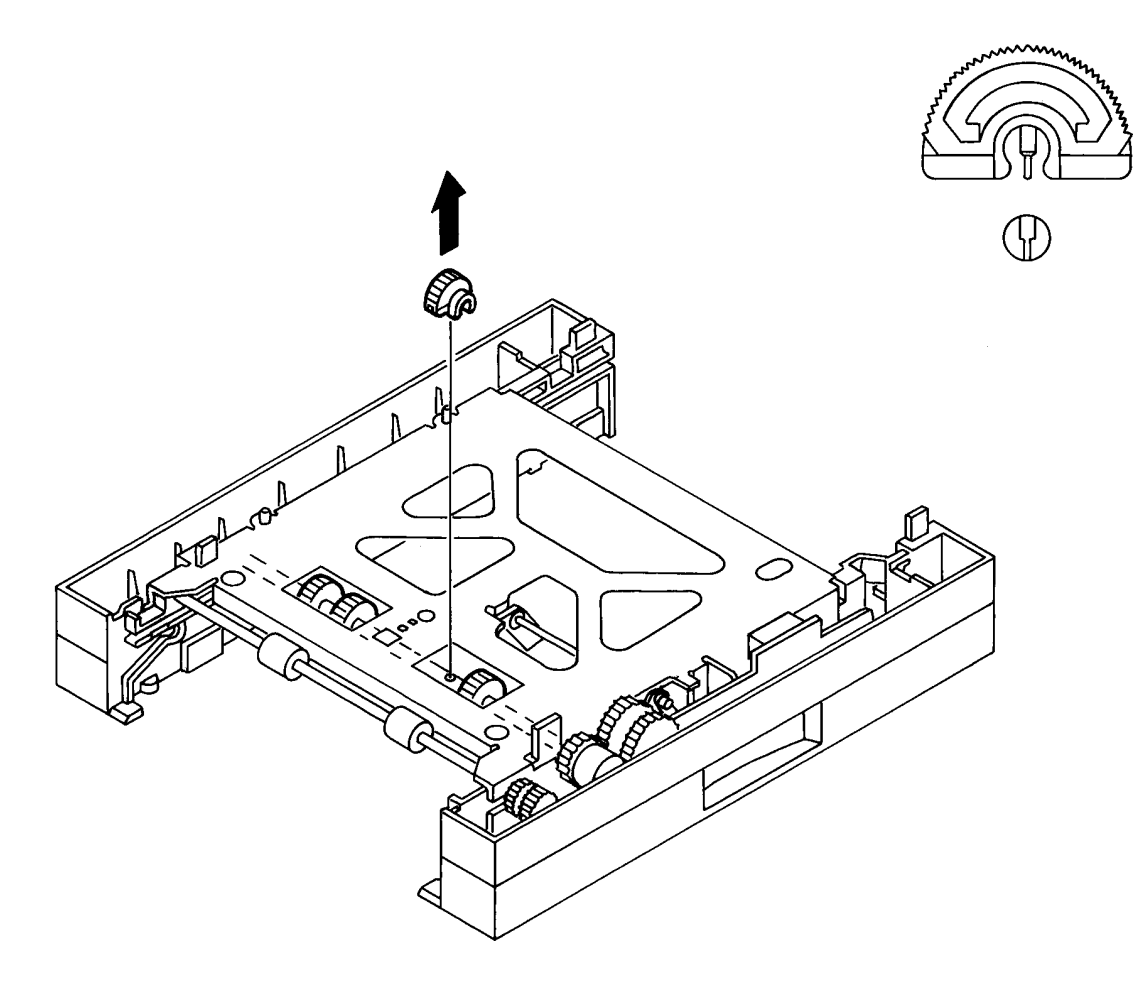

## **RRP 2.5 Feed Roll**

NOTE: If this printer has an optional Feeder Assembly, remove it before starting this RRP.

#### Removal

- 1. Remove the Paper Cassette.
- 2. Remove the Feeder Assembly (RRP 2.1).
- 3. Rotate the Feed Shaft so the flat side of the Feed Rolls are facing you.
- 4. Take the Feed Roll between your fingers and carefully rock it while pushing it off of the shaft .

- 1. Rotate the Feed Shaft so the wide ends of the locating holes in the shaft are facing you.
- 2. Insert the locating pin on the Feed Roll into the locating hole in the shaft .
- 3. Push the Roll onto the shaft. It will snap into place.

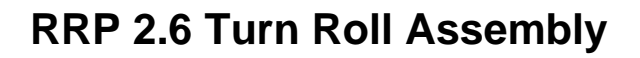

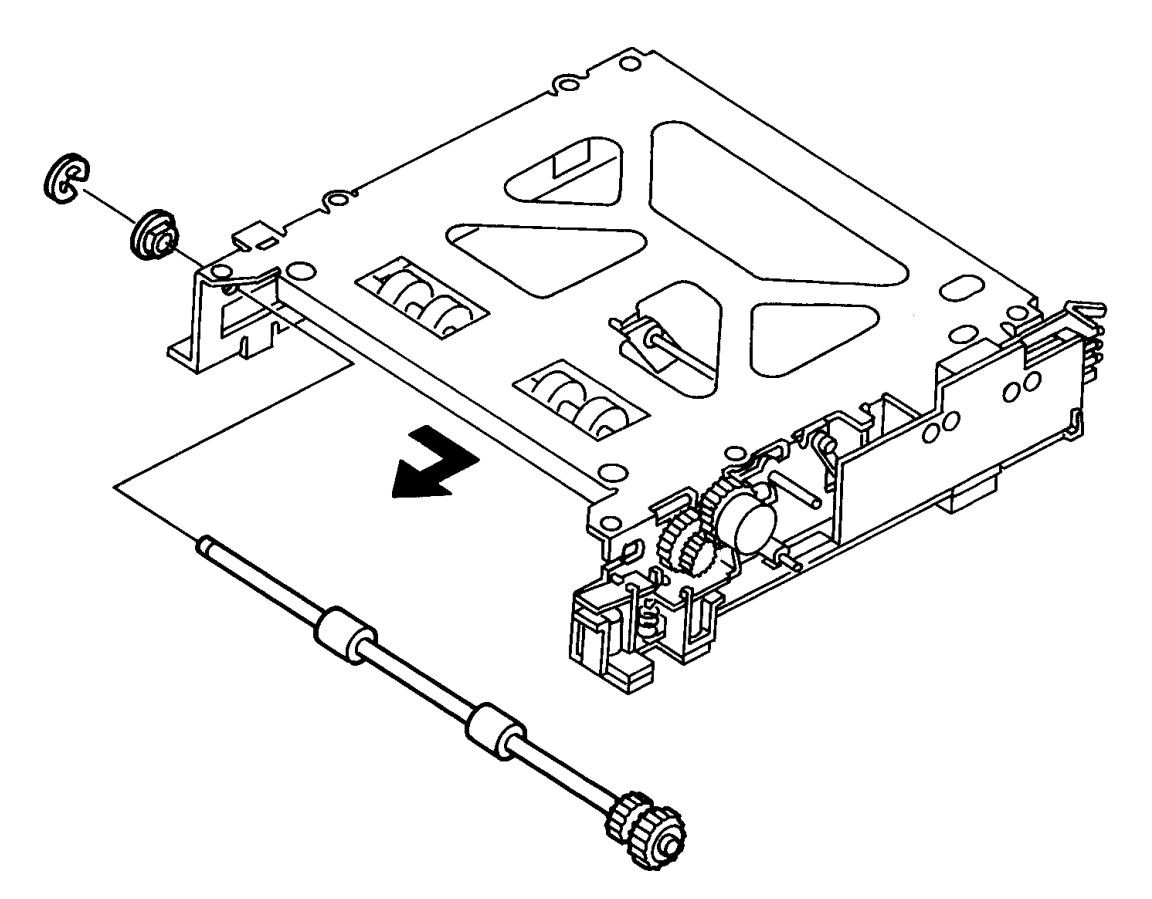

## **RRP 2.6 Turn Roll Assembly**

NOTE: If this printer has an optional Feeder Assembly, remove it before starting this RRP (see RRP 2.1).

#### Removal

- 1. Remove the Paper Cassette.
- 2. Remove the Feeder Assembly (RRP 2.1).
- 3. Remove the two tapped 8mm gold screws securing the Feeder Tie Plate.
- 4. Remove the plate.
- 5. Remove the five screws (two 8mm silver screws on top, and three tapped 8mm silver screws on the bottom) securing the Feed Housing R.
- 6. Remove the Feed Housing R.
- 7. Remove the five screws (two 8mm silver screws on top, and three tapped 8mm silver screws on the bottom) securing the Feed Housing L.
- 8. Remove the Feed Housing L.
- 9. Remove the E-Ring located on the left end of the Turn Roll Assembly. Slide the shaft out of the Feeder Assembly. Do not remove the bearing that supports the left end of the shaft .

- 1. Slide the Feed Roll Assembly through the slot on the right side of the Feed Assembly.
- 2. Slide the free end of the Feed Roll Assembly shaft into the bearing on the left side of the Feed Assembly.
- 3. Position the bearing on the right end of the shaft so the flat sides mesh with the cutouts on the Assembly. Press the bearing into the cutout. Make sure both bearings are seated correctly.
- 4. Place the E-Ring on the left end of the shaft.
- 5. Slide the Gear IN and Gear OUT back onto their respective shafts.
- 6. Reinstall the Feed Housing R and the Feed Housing L. Secure each with two 8mm screws on top, and three tapped 8mm silver screws on the bottom.
- 7. Position the Feeder Tie Plate. Secure it with two 8mm tapped gold screws.

## **RRP 2.7 No-Paper Actuator**

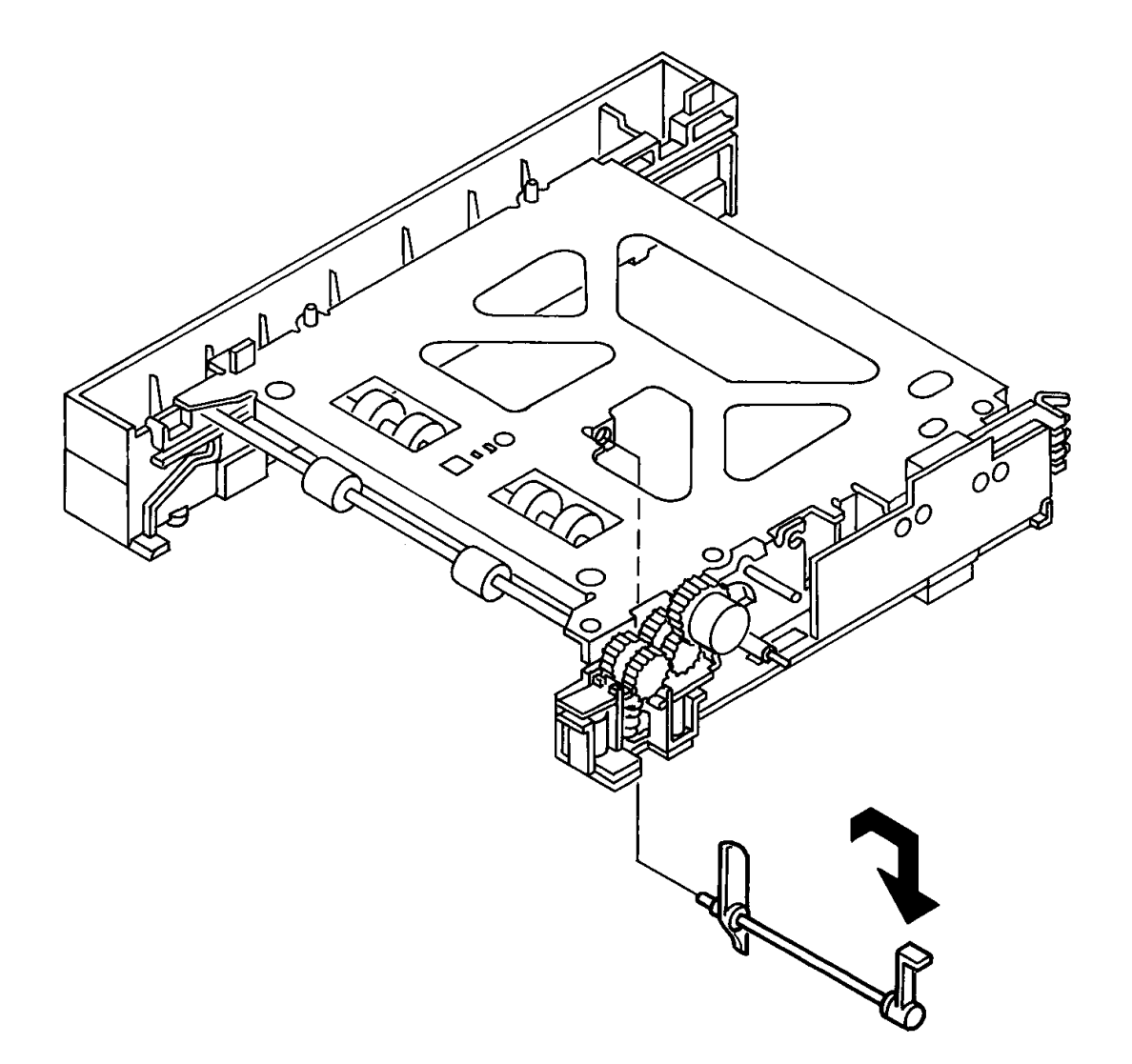

## **RRP 2.7 No-Paper Actuator**

NOTE: If this printer has an optional Feeder Assembly, remove it before starting this RRP.

#### Removal

- 1. Remove the Paper Cassette.
- 2. Remove the Feeder Assembly (RRP 2.1).
- 3. Remove the two tapped 8mm gold screws securing the Feeder Tie Plate.
- 4. Remove the plate.
- 5. Remove the five screws (two 8mm silver screws on top, and three tapped 8mm silver screws on the bottom) securing the Feed Housing R.
- 6. Remove the Feed Housing R.
- 7. Rotate the No-Paper Actuator counter clockwise to the position shown in the illustration .
- 8. Remove the No-Paper Actuator from the Feeder Frame Assembly.

- 1. Slide the small end of the No-Paper Actuator into the hole in the tab at the center of the Feeder Assembly.
- 2. Rotate the No-Paper Actuator counter clockwise to the position shown in the illustration.
- 3. Rotate the No-Paper Actuator clockwise. Make sure it clears the sensor on the Feeder PWB.
- 4. Reinstall the Feed Housing R. Secure it with two 8mm silver screws on top, and three tapped 8mm silver screws on the bottom.
- 5. Position the Feeder Tie Plate. Secure it with two 8mm tapped gold screws.

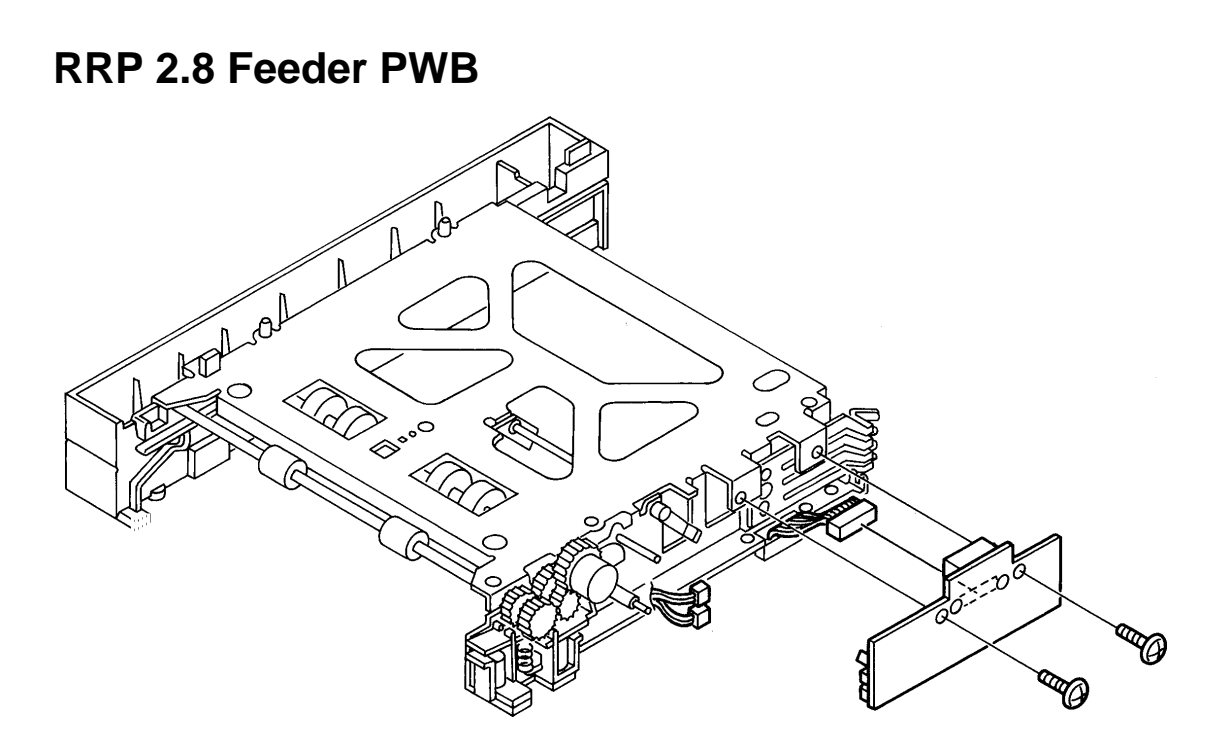

## **RRP 2.8 Feeder PWB**

NOTE: If this printer has an optional Feeder Assembly, remove it before starting this RRP (see RRP 2.1).

#### Removal

- 1. Remove the Paper Cassette.
- 2. Remove the Feeder Assembly (RRP 2.1).
- 3. Remove the two tapped 8mm gold screws securing the Feeder Tie Plate.
- 4. Remove the plate.
- 5. Remove the five screws (two 8mm silver screws on top, and three tapped 8mm silver screws on the bottom) securing the Feed Housing R.
- 6. Remove the Feed Housing R.
- 7. Remove the two 8mm silver screws securing the Feeder PWB, and pull the PWB away from the frame .
- 8. Disconnect the three connectors P/J116, P/J201, and P/J202 from the Feeder PWB, and remove the PWB.

- 1. Position the Feeder PWB close to the Feeder Assembly.
- 2. Plug connectors P/J116, P/J201, and P/J202 in to the Feeder PWB.
- 3. Secure the Feeder PWB to the Feeder Assembly with two 8mm silver screws.
- 4. Reinstall the Feed Housing R. Secure it with two 8mm screws on top, and three tapped 8mm silver screws on the bottom.
- 5. Reposition the Feeder Tie Plate. Secure it with two 8mm tapped gold screws.

# RRP 2.9 Size Spring
### **RRP 2.9 Size Spring**

NOTE: If this printer has an optional Feeder Assembly, remove it before starting this RRP (see RRP 2.1).

#### Removal

- 1. Remove the Paper Cassette.
- 2. Remove the Feeder Assembly (RRP 2.1).
- 3. Remove the two tapped 8mm gold screws securing the Feeder Tie Plate.
- 4. Remove the plate.
- 5. Remove the five screws (two 8mm silver screws on top, and three tapped 8mm silver screws on the bottom) securing the Feed Housing R.
- 6. Remove the Feed Housing R.
- 7. Remove Feeder PWB (RRP 2.8).
- 8. Remove the 8mm silver screw securing the Size Spring to the Feeder Assembly, and remove the spring .

- 1. Position the Size Spring against the Feeder Assembly. Line up the two alignment holes in the spring with the two alignment bosses on the assembly.
- 2. Secure the Size Spring to the Feeder Assembly with a 8mm silver screw.
- 3. Reinstall the Feeder PWB.
- 4. Reinstall the Feed Housing R. Secure it with two 8mm screws on the top, and three tapped 8mm silver screws on the bottom.
- 5. Position the Feeder Tie Plate. Secure it with two 8mm tapped gold screws.

# Chapter 11 : Removal and Replacement Procedures — Paper Transportation

The following sections explain how to remove and replace the paper transport components.

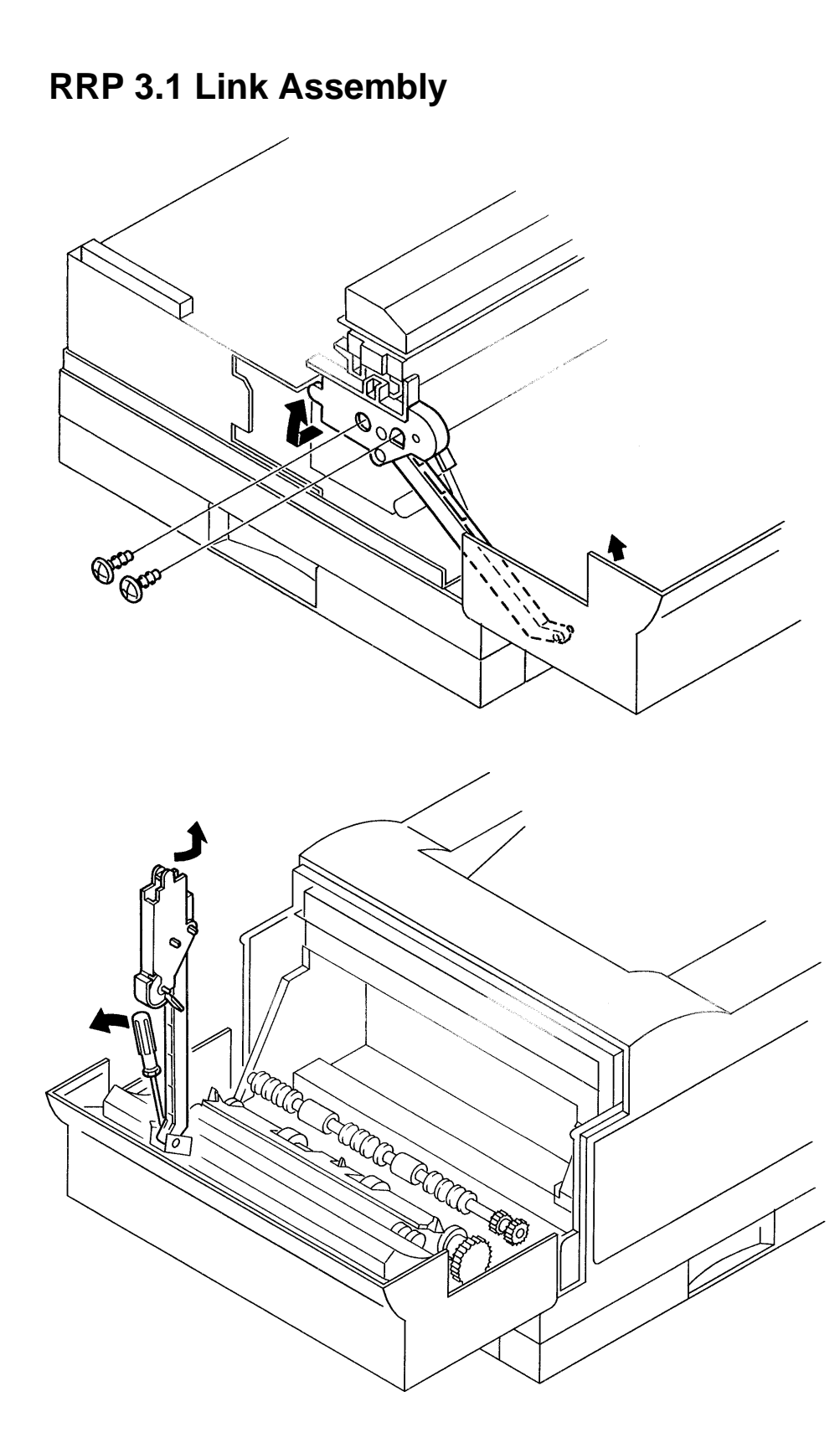

### **RRP 3.1 Link Assembly**

#### Removal

- 1. Open the Rear Cover (RRP 1.1).
- 2. Remove the Top Cover (RRP 1.2).
- 3. Remove the Left Cover (RRP 1.3).
- 4. Open the Front Cover and remove the two tapped 8mm silver screws securing the Link Assembly to the printer frame just below the fuser area.
- 5. Use a screwdriver to pry open the link spring that holds the Link Assembly to the front cover .
- 6. Remove the Link Assembly.

- 1. Snap the end of the Link Assembly arm into the spring on the front cover.
- 2. Position the other end of the Link Assembly against the printer frame just below the fuser area.
- 3. Line up the alignment bosses on the Link Assembly with the holes in the frame.
- 4. Secure the Link Assembly to the frame with two tapped 8mm silver screws.

**RRP 3.2 Gear Double L** 

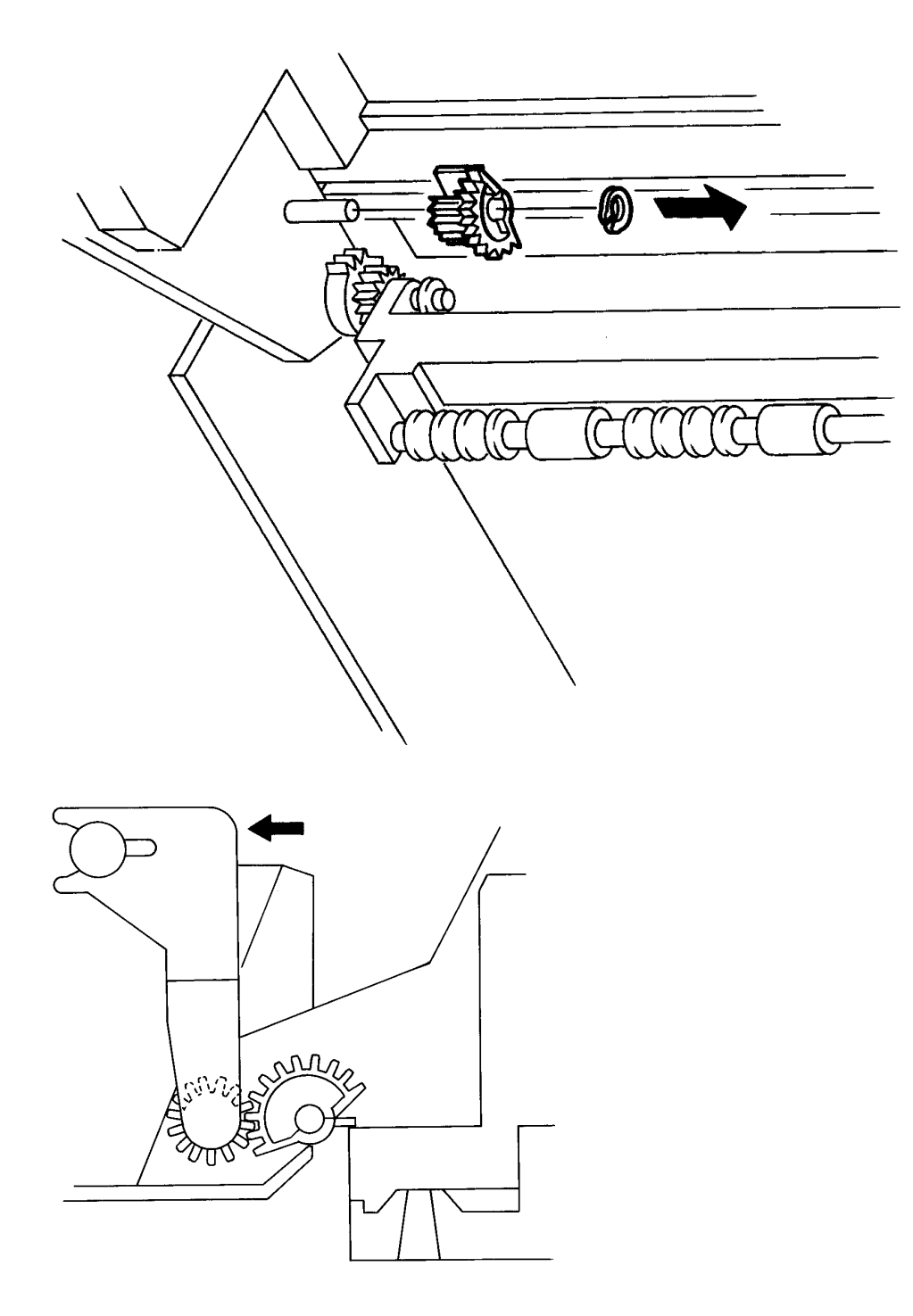

### **RRP 3.2 Gear Double L**

#### Removal

- 1. Open the Front Transport Assembly.
- 2. Remove the C-Ring holding the Gear Double L to its shaft .
- 3. Remove the Gear Double L by biasing the Lower Chute Assembly toward the front of the printer while you slide the gear off of the shaft.

- 1. Reinstall the Gear Double L by biasing the Lower Chute Assembly toward the front of the printer while you slide the gear onto the shaft .
- 2. Reinstall the C–Ring to secure the gear to the shaft.

## RRP 3.3 Gear Double R

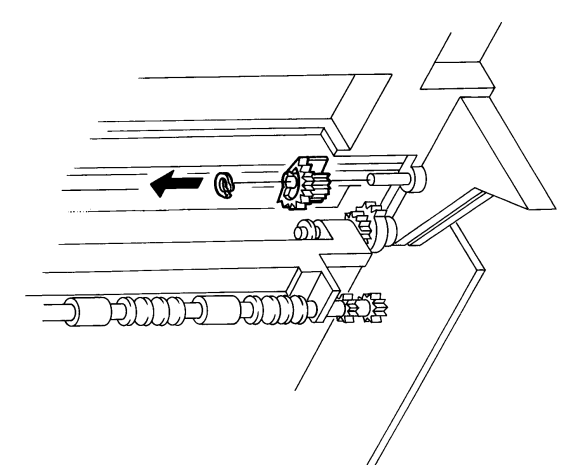

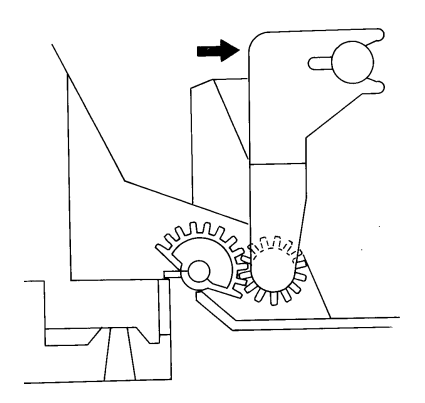

### **RRP 3.3 Gear Double R**

#### Removal

- 1. Open the Front Transport Assembly.
- 2. Remove the C-Ring holding the Gear Double R to the shaft .
- 3. Remove the Gear Double R by biasing the Lower Chute Assembly toward the front of the printer while you slide the gear off of the shaft.

- 1. Reinstall the Gear Double R by biasing the Lower Chute Assembly toward the front of the printer while you slide the gear onto the shaft .
- 2. Reinstall the C–Ring to secure the gear to the shaft.

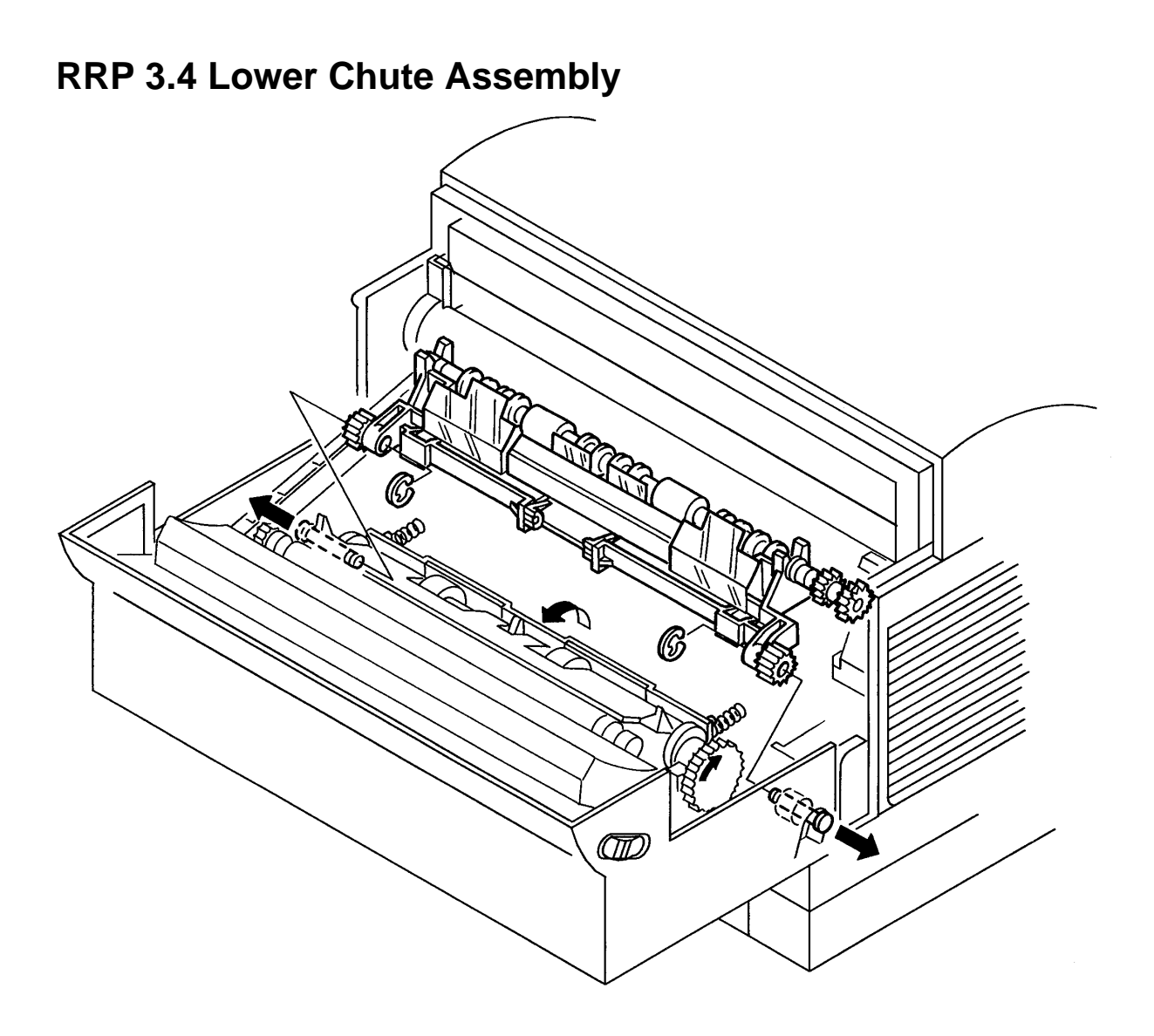

### **RRP 3.4 Lower Chute Assembly**

#### Removal

- 1. Open the Front Transport Assembly.
- 2. Remove the Gear Double L (RRP 3.2).
- 3. Remove the Gear Double R (RRP 3.3).
- 4. Push the Lower Chute Assembly back, while pressing the Bottom Plate Assembly against the Pick–Up Roll Assembly. This will expose the E–Rings securing the left and right Pivot Shafts.
- 5. Remove the E-Rings .
- 6. Pull both Pivot Shafts out about 25mm and remove the Lower Chute Assembly.

NOTE: Do not pull the Pivot Shafts completely out of the Front Transport Assembly and the Gear Front Cover.

- 1. Position the Lower Chute Assembly next to the Pivot Shafts.
- 2. Press the shafts all the way into the holes in the Lower Chute Assembly.
- 3. Reinstall the E–Ring in the second notch from the end of the left Shaft.
- 4. Reinstall the E–Ring in the first notch from the end of the right Shaft.
- 5. Replace both the Gear Double L and the Gear Double R.

### **RRP 3.5 Take–Away Roll Assembly**

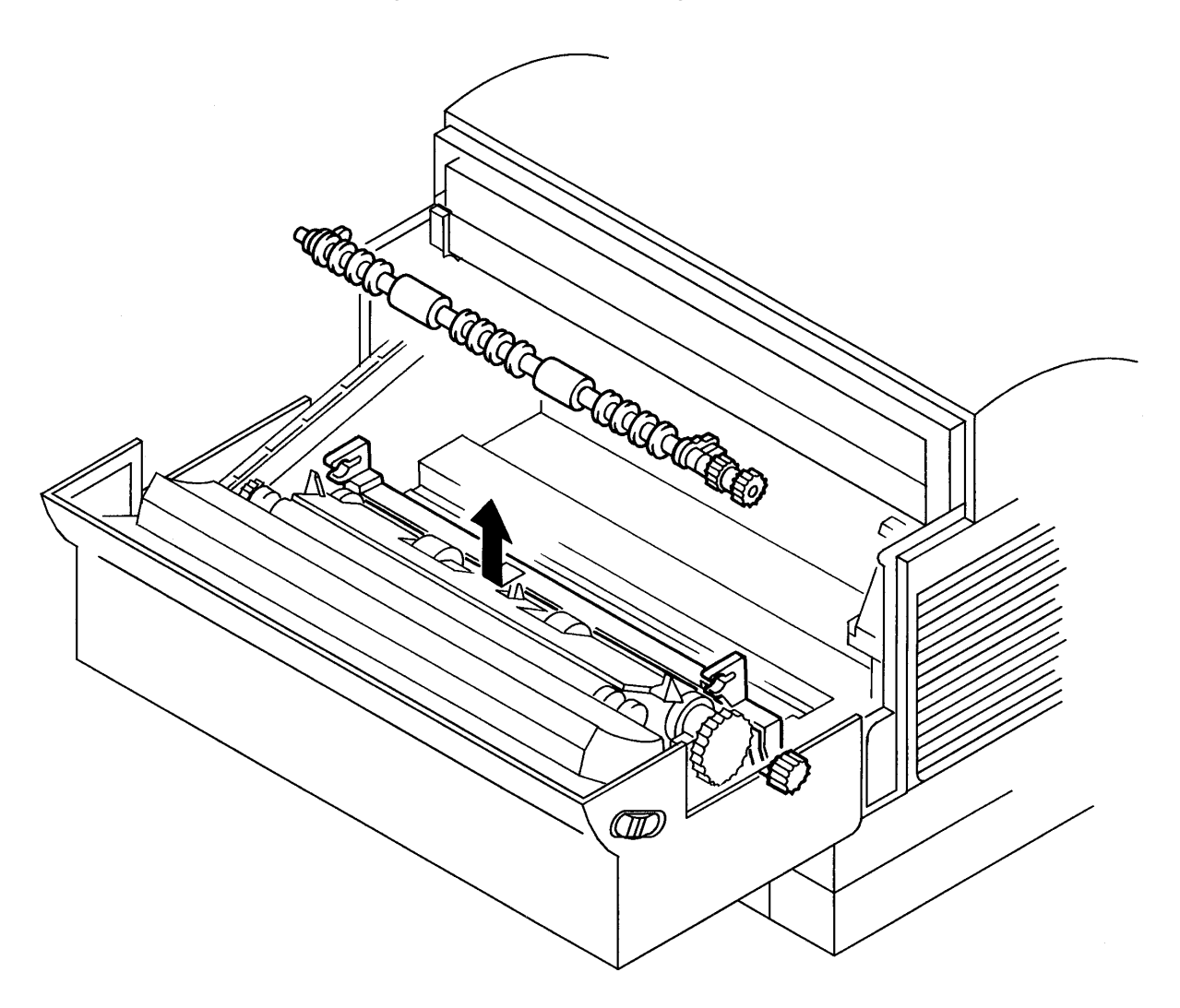

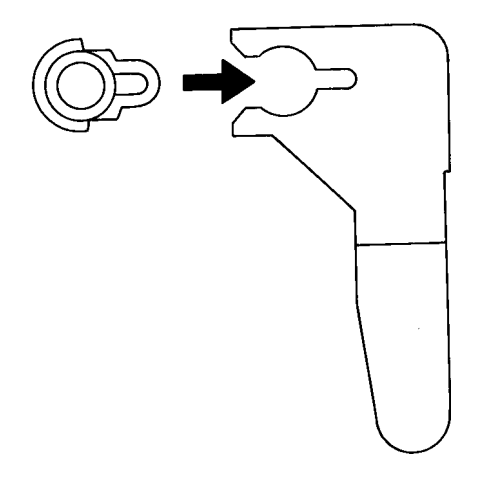

### **RRP 3.5 Take–Away Roll Assembly**

#### Removal

- 1. Open the Front Transport Assembly.
- 2. Remove the Take–Away Roll Assembly from the Lower Chute Assembly .

Take the left end of the Take–Away Roll Assembly in your left hand and take the right end of the Assembly in your right hand. Pull the Assembly up while pushing the Lower Chute Assembly away from the Take–Away Roll. The Roll will pop out of the positioning tabs.

- 1. Align the bearings at the ends of the Take–Away Roll Assembly with the tabs in the Lower Chute Assembly .
- 2. Press the Take–Away Roll Assembly bearings into the Lower Chute Assembly tabs.
- 3. Position the Lower Chute Assembly mylar strips so they ride on top of the Take–Away Roll Assembly.

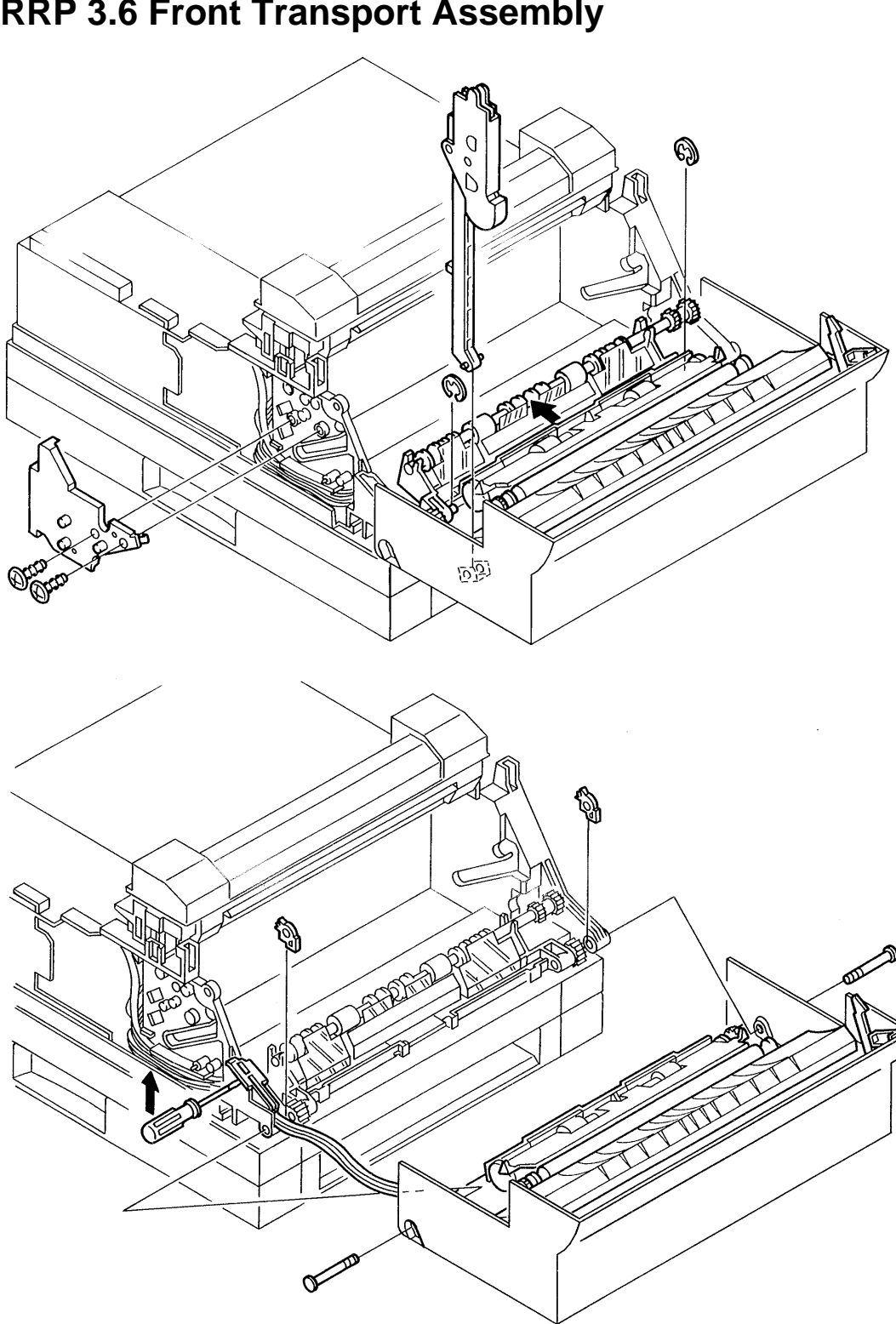

**RRP 3.6 Front Transport Assembly** 

### **RRP 3.6 Front Transport Assembly**

#### Removal

- 1. Open the Rear Cover (RRP 1.1).
- 2. Remove the Top Cover Assembly (RRP 1.2).
- 3. Remove the Left Cover (RRP 1.3).
- 4. Remove the Right Cover (RRP 1.4).
- 5. Remove the Fuser Assembly (RRP 4.1).
- 6. Remove the Gear Double L (RRP 3.2).
- 7. Remove the Gear Double R (RRP 3.3).
- 8. Remove the Lower Chute Assembly (RRP 3.4).
- 9. Remove the Link Assembly (RRP 3.1) .
- 10. Remove the Earth Plate Assembly (RRP 6.4).
- 11. Use a screwdriver to pry off the Cable Cap securing the wire harness running next to the Link Assembly
- 12. Hold the Front Transport Assembly while you slowly slide the Left and Right Pivot Shafts out.
- 13. Remove the Front Transport Assembly.

- 1. Position the Front Transport Assembly so the pivot holes align.
- 2. Reinstall the Left and Right Pivot Shafts.
  - NOTE: Make sure the Pivot Shaft bearings are squarely seated in their slots.
- Reinstall the Cable Cap. NOTE: Make sure the wiring harness doesn't interfere with the Link Assembly.
- 4. Reinstall the Earth Plate Assembly.
- 5. Reinstall the Link Assembly.
- 6. Reinstall the Lower Chute Assembly.
- 7. Reinstall the Gear Double R.
- 8. Reinstall the Gear Double L.
- 9. Reinstall the Fuser Assembly.
- 10. Reinstall the Right Cover.
- 11. Reinstall the Left Cover.
- 12. Reinstall the Top Cover Assembly.
- 13. Close the Rear Cover.

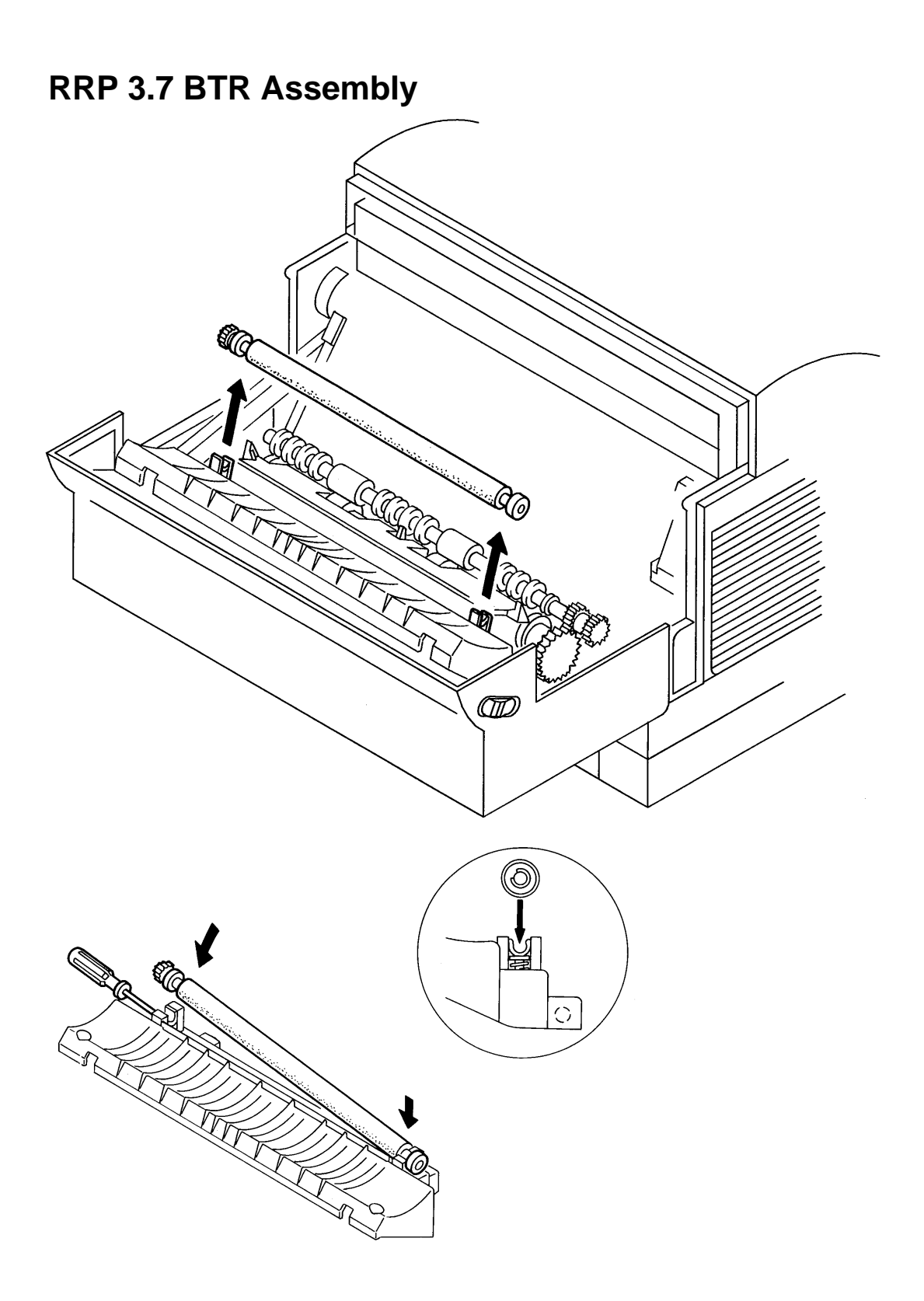

### **RRP 3.7 BTR Assembly**

#### Removal

- 1. Open the Front Transport Assembly.
- 2. Remove the BTR Assembly by pulling the ends of BTR Assembly shaft while pressing against the Transportation Chute Assembly .

NOTE: Do not remove the Transportation Chute Assembly bearings and springs when you remove the BTR Assembly.

CAUTION: Do not touch the BTR surface or the Transportation Chute Assembly Eliminator. After you have removed the BTR Assembly, cover it so it will not get contaminated or damaged.

- 1. Remove the Transportation Chute Assembly.
- 2. Align the BTR Assembly shaft (with the gear to the left side) with the Transportation Chute Assembly bearing.
- 3. Press the right end of the BTR Assembly shaft into the right bearing on the Transportation Chute Assembly. It will snap into place.
- 4. Place the blade of a small screwdriver at the bottom of the left bearing spring. This will stop downward travel of the bearing when you are installing the BTR Assembly .
- 5. Press the left end of the BTR Assembly shaft into the left bearing on the Transportation Chute Assembly. It will snap into place.
- 6. Reinstall the Transportation Chute Assembly.

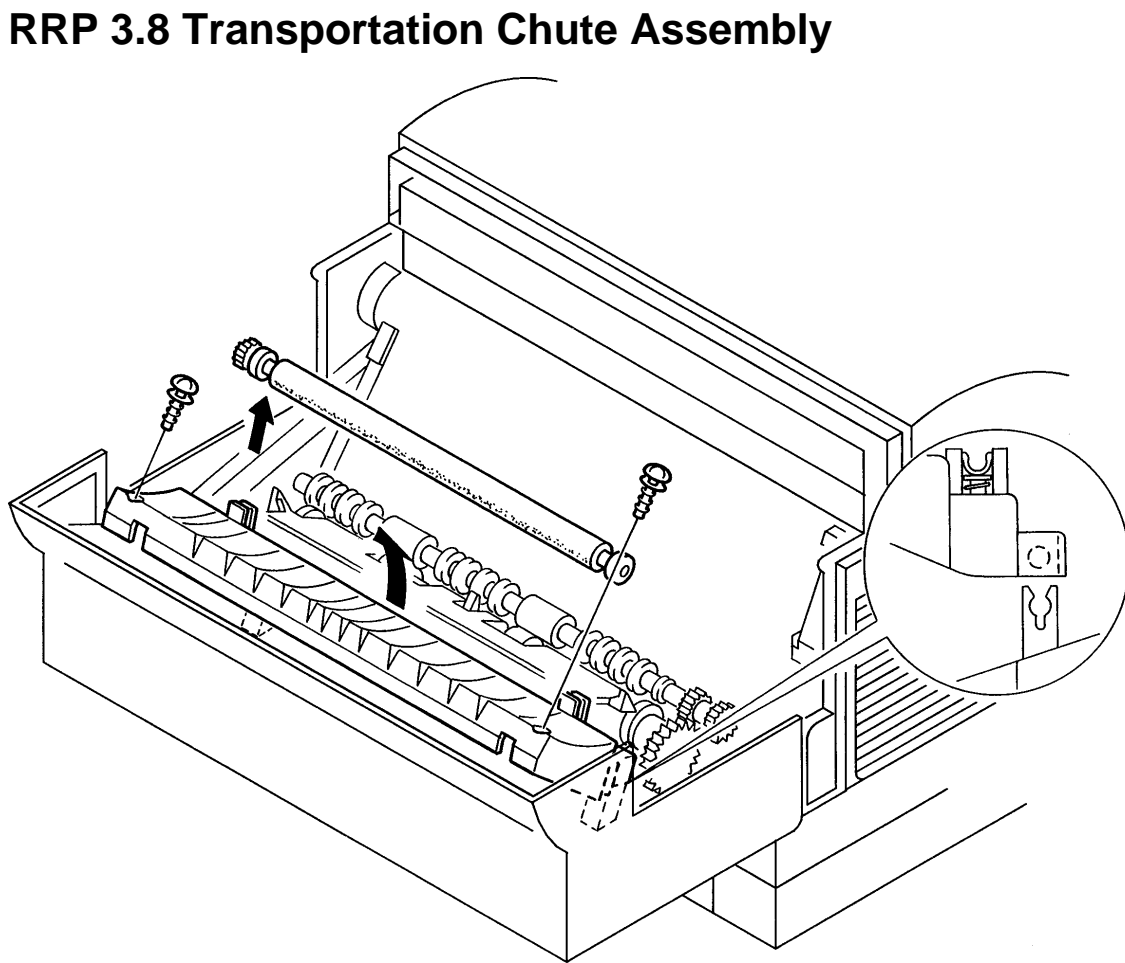

### **RRP 3.8 Transportation Chute Assembly**

#### Removal

- 1. Open the Front Transport Assembly.
- 2. Remove the BTR Assembly (RRP 3.7).
- 3. Remove the two tapped 8mm gold screws that secure the Transportation Chute Assembly to the Front Transport Assembly .
- 4. Use the blade of a screwdriver to spread the latches that secure the Transportation Chute to the front cover. Lift the Transportation Chute Assembly away from the Front Transport Assembly.
- 5. Turn the Transportation Chute Assembly over.
- 6. Unplug the red wire (P/J TR-T).
- 7. Remove the 8mm silver screw securing the green wire, and remove the green wire

- 1. Reinstall the BTR Assembly.
- 2. Plug in the red wire (P/J TR-T) and secure the green wire with an 8mm silver screw.
- 3. Position the Transportation Chute Assembly against the Front Cover, aligning the latches at the bottom of the Assembly with the latches on the Front Cover.
- 4. Press firmly on the Transportation Chute Assembly, until it snaps into place.
- 5. Secure the Transportation Chute Assembly with two tapped 8mm gold screws.

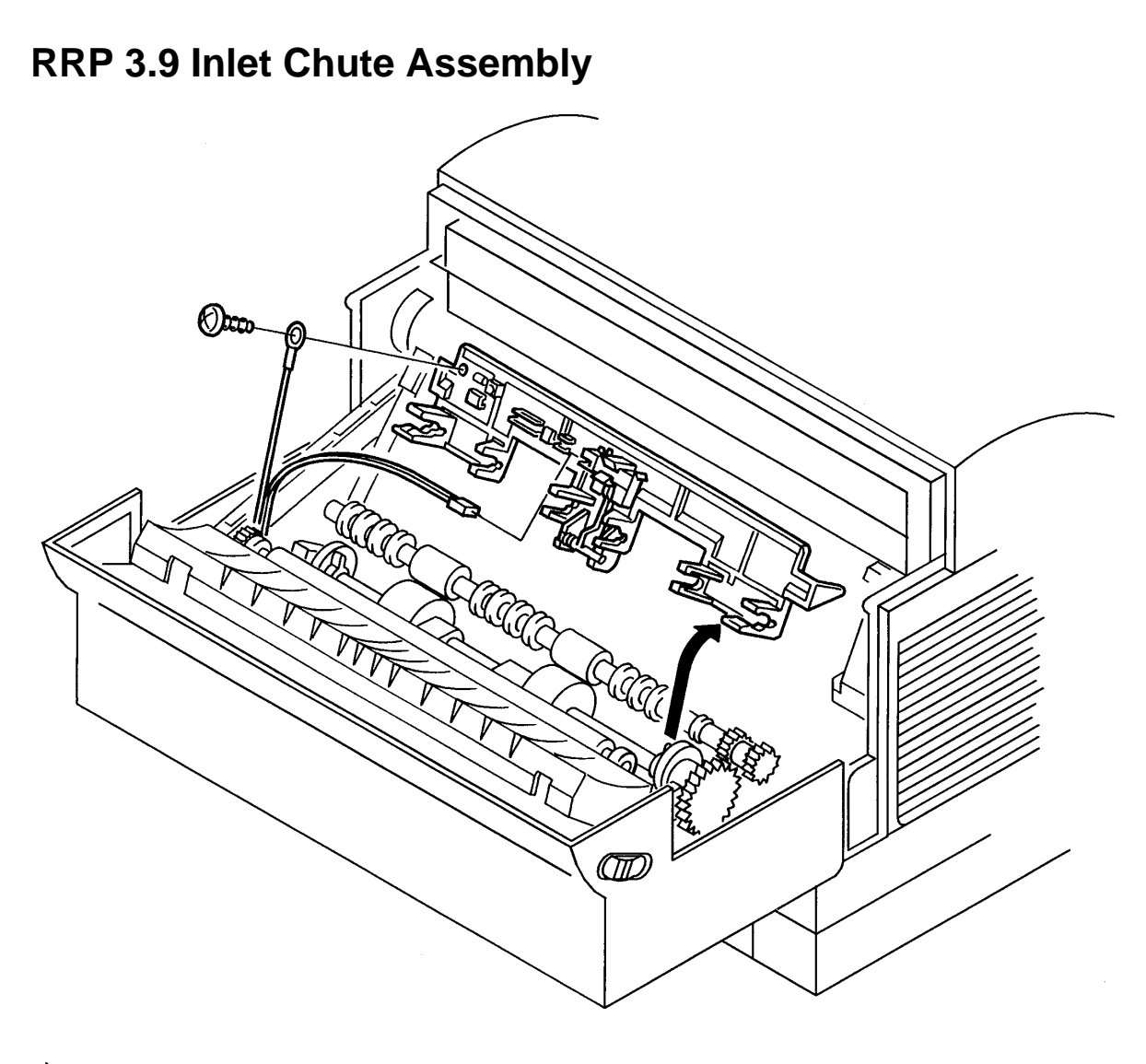

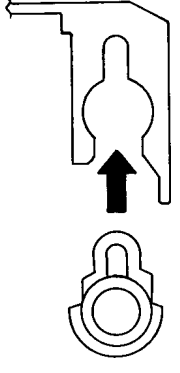

### **RRP 3.9 Inlet Chute Assembly**

#### Removal

- 1. Open the Front Transport Assembly.
- 2. Remove the Inlet Chute Assembly from the Pick–Up Roll by holding the chute at both sides of the near edge, and rotating the Assembly back while pulling up .

CAUTION: Do not touch the surface of the BTR Assembly.

- 3. Disconnect P/J 120 (Registration Sensor) from the bottom of the Assembly.
- 4. Remove the tapped 6mm gold screw securing the black wire to the resistor on the bottom of the Assembly.

#### Replacement

- 1. Position the Inlet Chute Assembly near the Pick–Up Roll Assembly.
- 2. Plug in P/J 120 and secure the black wire with a tapped 6mm gold screw.
- 3. Align the tabs on each end of the Inlet Chute Assembly with the locating bosses on the Pick– Up Roll Assembly .
- 4. Press the Inlet Chute Assembly onto the Pick–Up Roll Assembly. It will snap into place.

NOTE: Position the Inlet Chute in front of the Inlet Spring. Position the Lower Chute Assembly mylar strips so they ride on top of the Take–Away Roll Assembly.

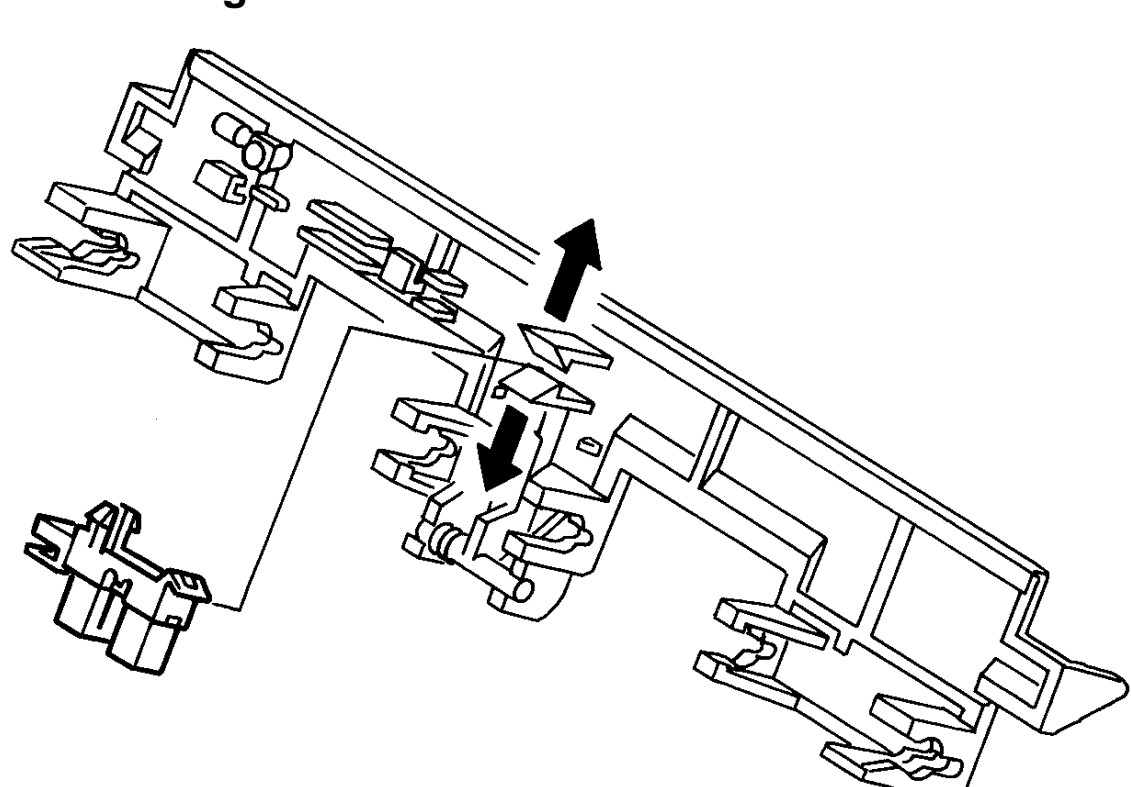

# **RRP 3.10 Registration Sensor**

### **RRP 3.10 Registration Sensor**

#### Removal

- 1. Open the Front Transport Assembly.
- 2. Remove the Inlet Chute Assembly (RRP 3.9).
- 3. Use your fingers to slightly spread the two plastic latches holding the Sensor in place .
- 4. Remove the Registration Sensor from the Inlet Chute Assembly.

- 1. Install the Registration Sensor with connector P120 facing the left side of the Inlet Chute Assembly.
- 2. Press the Registration Sensor between the plastic latches on the Inlet Chute Assembly. It will snap into place.
- 3. Reinstall the Inlet Chute Assembly.

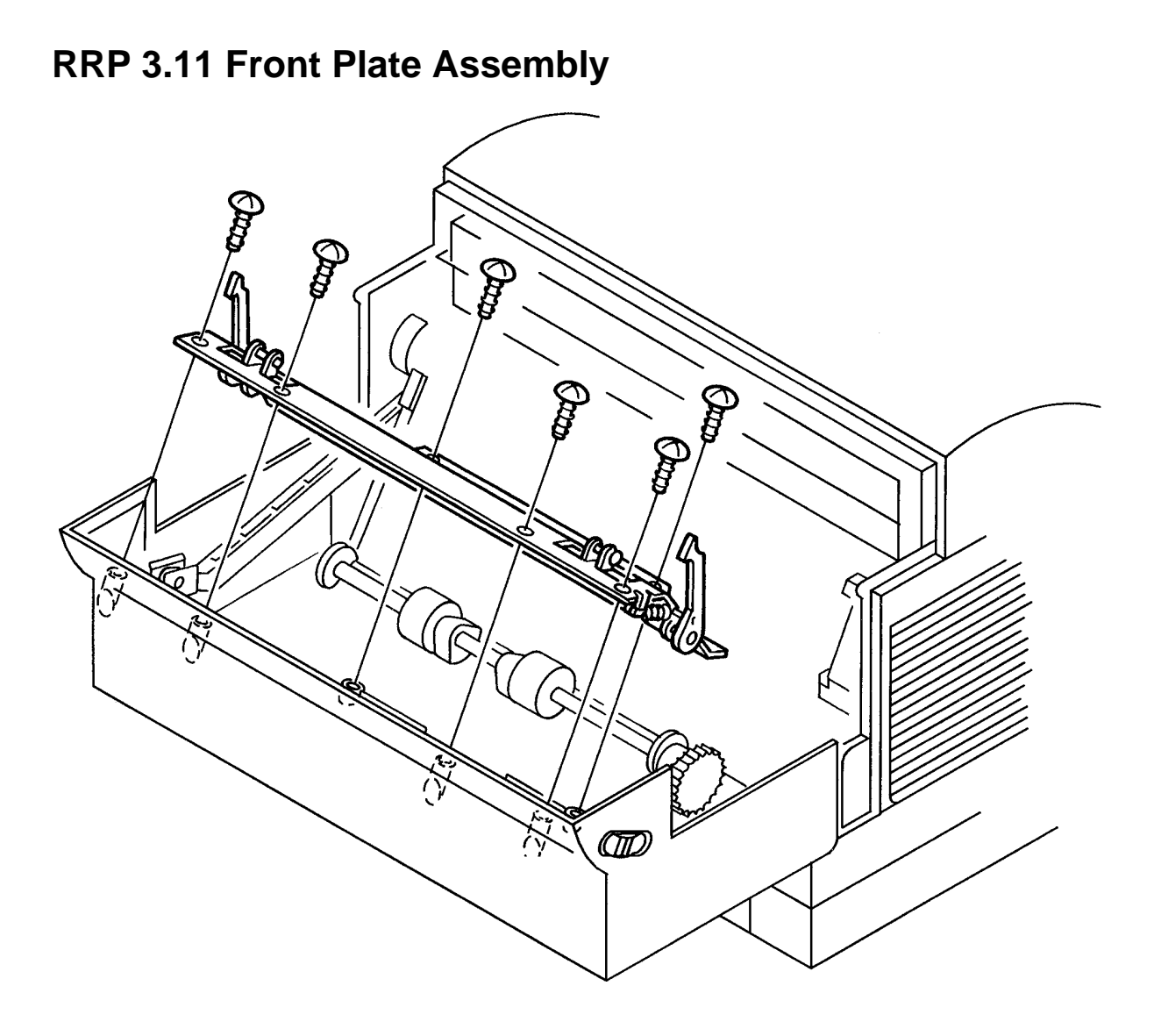

### **RRP 3.11 Front Plate Assembly**

#### Removal

- 1. Open the Front Transport Assembly.
- 2. Remove the BTR Assembly (RRP 3.7).
- 3. Remove the Transportation Chute Assembly (RRP 3.8).
- 4. Remove the Inlet Chute Assembly (RRP 3.9).
- 5. Remove the wire harness that runs across the bottom of the plate.
- 6. Remove the seven tapped 8mm gold screws securing the Front Plate Assembly (including the control panel)to the Front Transport Assembly.
- 7. Remove the Front Plate Assembly.

CAUTION: Do not deform or stretch the Front Plate Assembly spring.

#### Replacement

- 1. Align the Front Plate Assembly with the holes in the Front Transport Assembly.
- 2. Reinstall the seven tapped 8mm gold screws securing the Front Plate Assembly to the Front Transport Assembly.

NOTE: Be sure to replace the black wire secured by the top right screw.

- 3. Replace the wire harness that runs across the bottom of the plate.
- 4. Reinstall the Inlet Chute Assembly.
- 5. Reinstall the Transportation Chute Assembly.
- 6. Reinstall the BTR Assembly.

### RRP 3.12 Pick–Up Roll Assembly

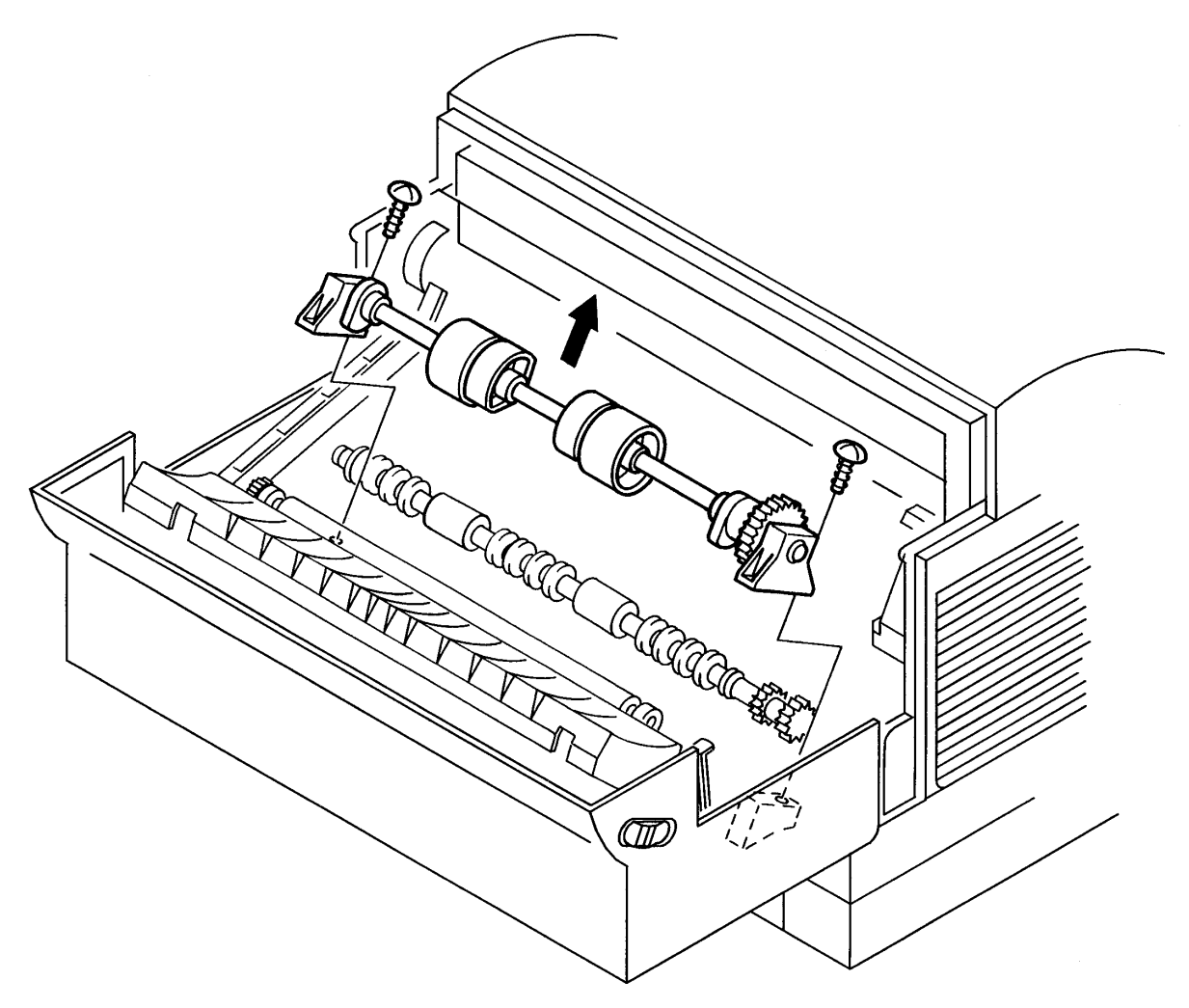

### RRP 3.12 Pick–Up Roll Assembly

#### Removal

- 1. Open the Front Transport Assembly.
- 2. Remove the Inlet Chute Assembly (RRP 3.9).
- 3. Remove the two tapped 8mm gold screws securing the Pick–Up Roll Assembly to the Front Transport Assembly .

NOTE: If the Lower Chute Assembly is in the way, close the Front Transport Assembly slightly. Remove the screws while you press the Bottom Plate Assembly away from you.

4. Remove the Pick–Up Roll Assembly.

- 1. Align the Pick–Up Roll Assembly with the holes in the Front Transport Assembly. Install the Assembly with the Spring Clutch on the right end of the shaft.
- 2. Reinstall the two tapped 8mm gold screws securing the Pick–Up Roll Assembly to the Front Transport Assembly.
- 3. Reinstall the Inlet Chute Assembly.

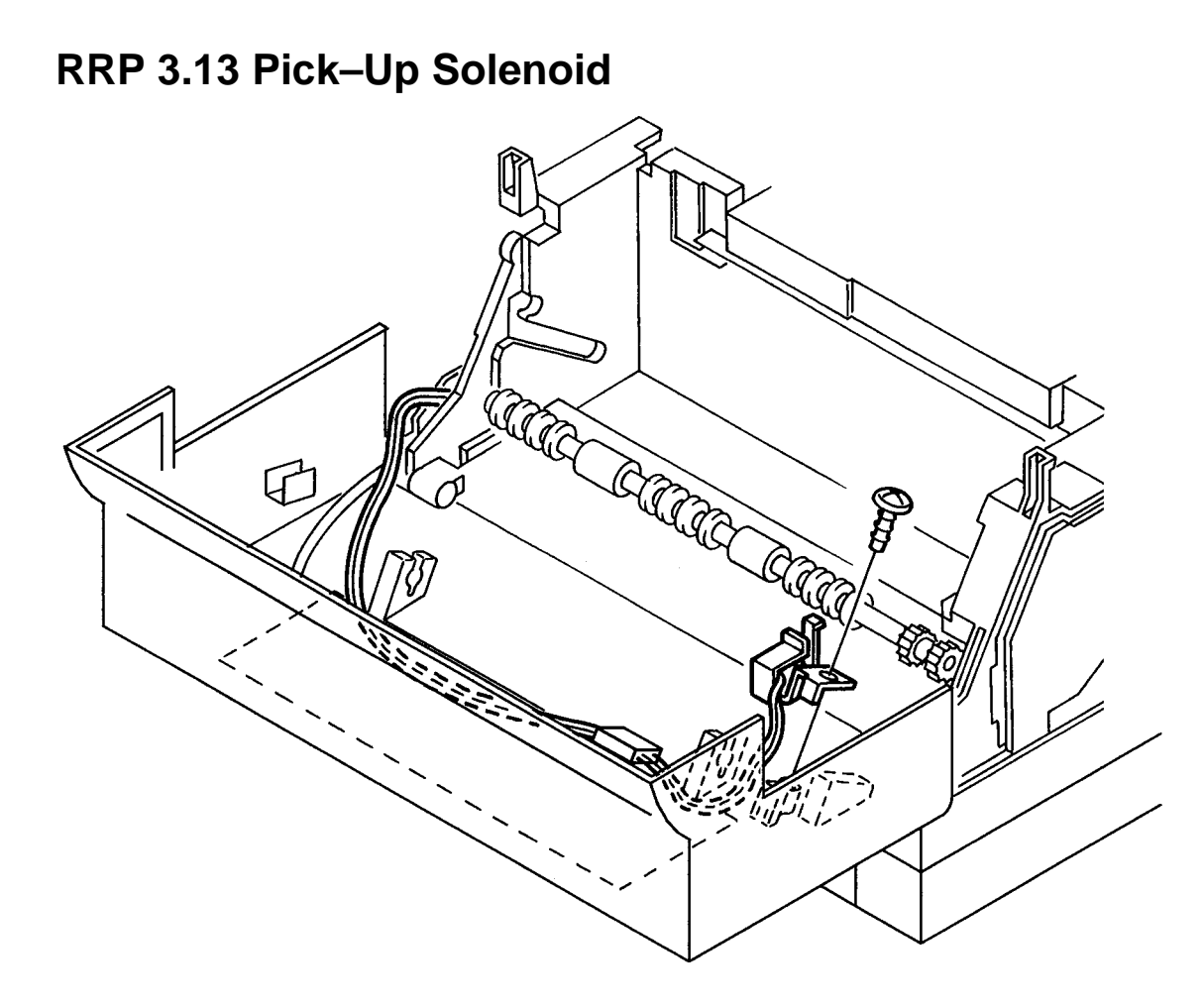

### **RRP 3.13 Pick–Up Solenoid**

#### Removal

- 1. Open the Front Cover.
- 2. Remove the BTR Assembly (RRP 3.7).
- 3. Remove the Transportation Chute Assembly (RRP 3.8).
- 4. Unplug the two wire P/J located under the Transportation Chute Assembly, that leads from the Pick–Up Solenoid.
- 5. Remove the tapped 8mm gold screw securing the Pick–Up Solenoid to the Front Transport Assembly .
- 6. Remove the Solenoid.

- 1. Align the Pick–Up Solenoid with the holes in the Front Transport Assembly.
- 2. Reinstall the tapped 8mm gold screw securing the Pick–Up Solenoid to the Front Transport Assembly.
- 3. Plug in the two wire P/J leading to the Solenoid.
- 4. Reinstall the Transportation Chute Assembly.
- 5. Reinstall the BTR Assembly.

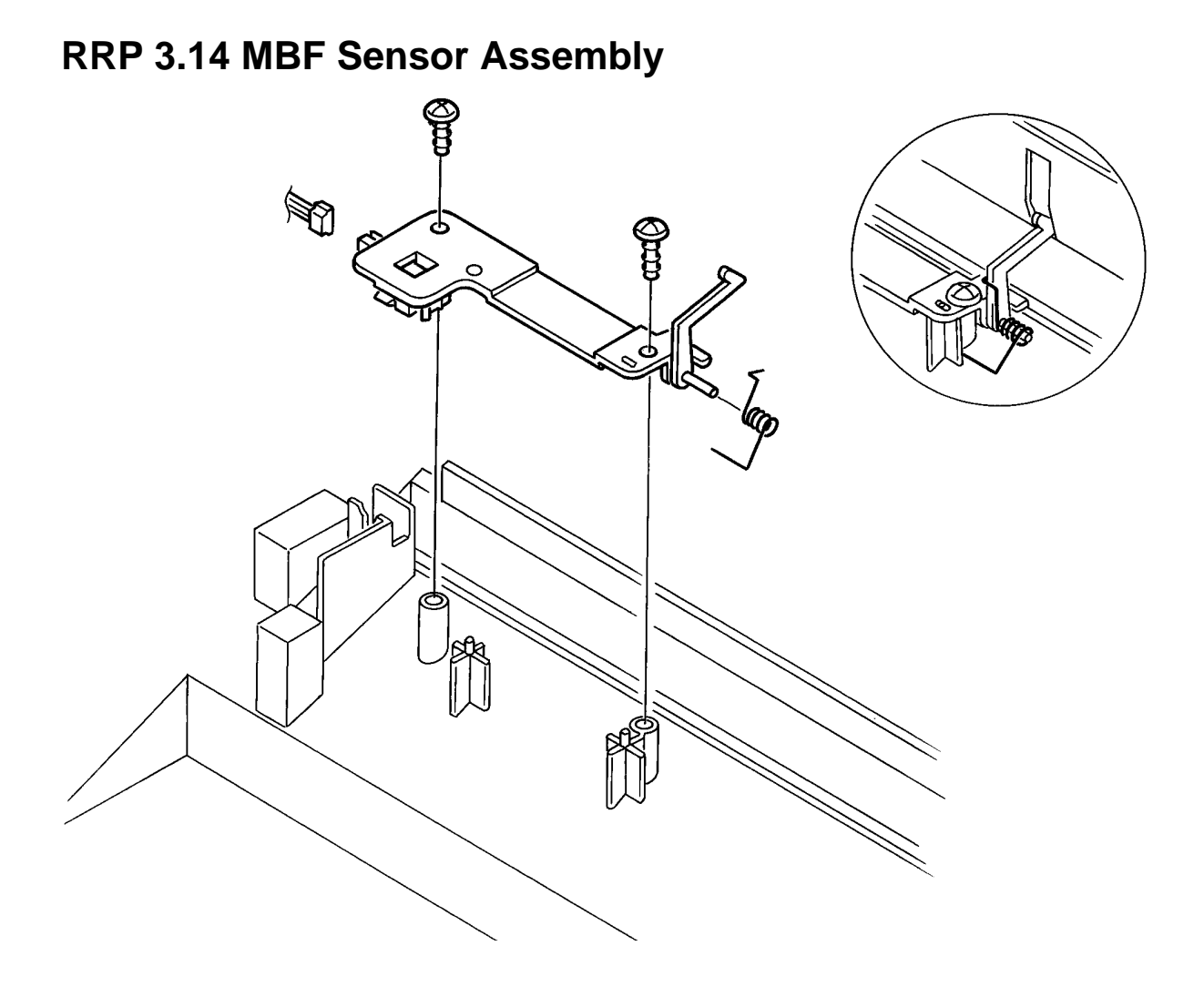

### **RRP 3.14 MBF Sensor Assembly**

#### Removal

- 1. Open the Front Transport Assembly.
- 2. Remove the Inlet Chute Assembly (RRP 3.9).
- 3. Remove the Pick–Up Roll Assembly (RRP 3.12).
- 4. Remove the two tapped 8mm gold screws securing the MBF Sensor Assembly to the Front Transport Assembly .

NOTE: If the Lower Chute Assembly is in the way, slightly close the Front Transport Assembly.

- 5. Disconnect P/J 121 from the MBF Sensor Assembly.
- 6. Remove the MBF Sensor Assembly.

#### Replacement

- 1. Align the MBF Sensor Assembly with the holes and alignment bosses in the Front Transport Assembly.
- 2. Install the MBF Sensor with connector P121 to the left and the actuator centered in the slot in the Bottom Plate Assembly.
- 3. Reinstall the two tapped 8mm gold screw securing the MBF Sensor Assembly to the Front Transport Assembly.

NOTE: Follow the illustration to position the MBF Spring.

- 4. Reinstall the Pick–Up Roll Assembly.
- 5. Reinstall the Inlet Chute Assembly.

### **RRP 3.15 MBF Sensor**

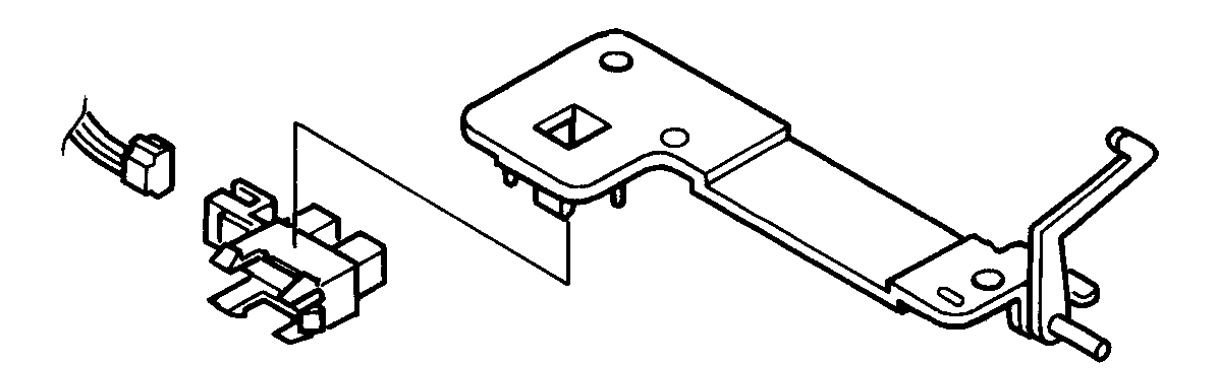

### **RRP 3.15 MBF Sensor**

#### Removal

- 1. Open the Front Transport Assembly.
- 2. Remove the Inlet Chute Assembly (RRP 3.9).
- 3. Remove the Pick–Up Roll Assembly (RRP 3.12).
- 4. Remove the MBF Sensor Assembly (RRP 3.14)
- 5. Use your fingers to slightly spread the two plastic latches holding the Sensor in place.
- 6. Remove the MBF Sensor from the MBF Sensor Assembly .

- 1. Align the MBF Sensor with connector P121 facing left.
- 2. Press the MBF Sensor between the plastic latches on the MBF Sensor Assembly. It will snap into place.
- 3. Reinstall the MBF Sensor Assembly.
- 4. Reinstall the Pick–Up Roll Assembly.
- 5. Reinstall the Inlet Chute Assembly.

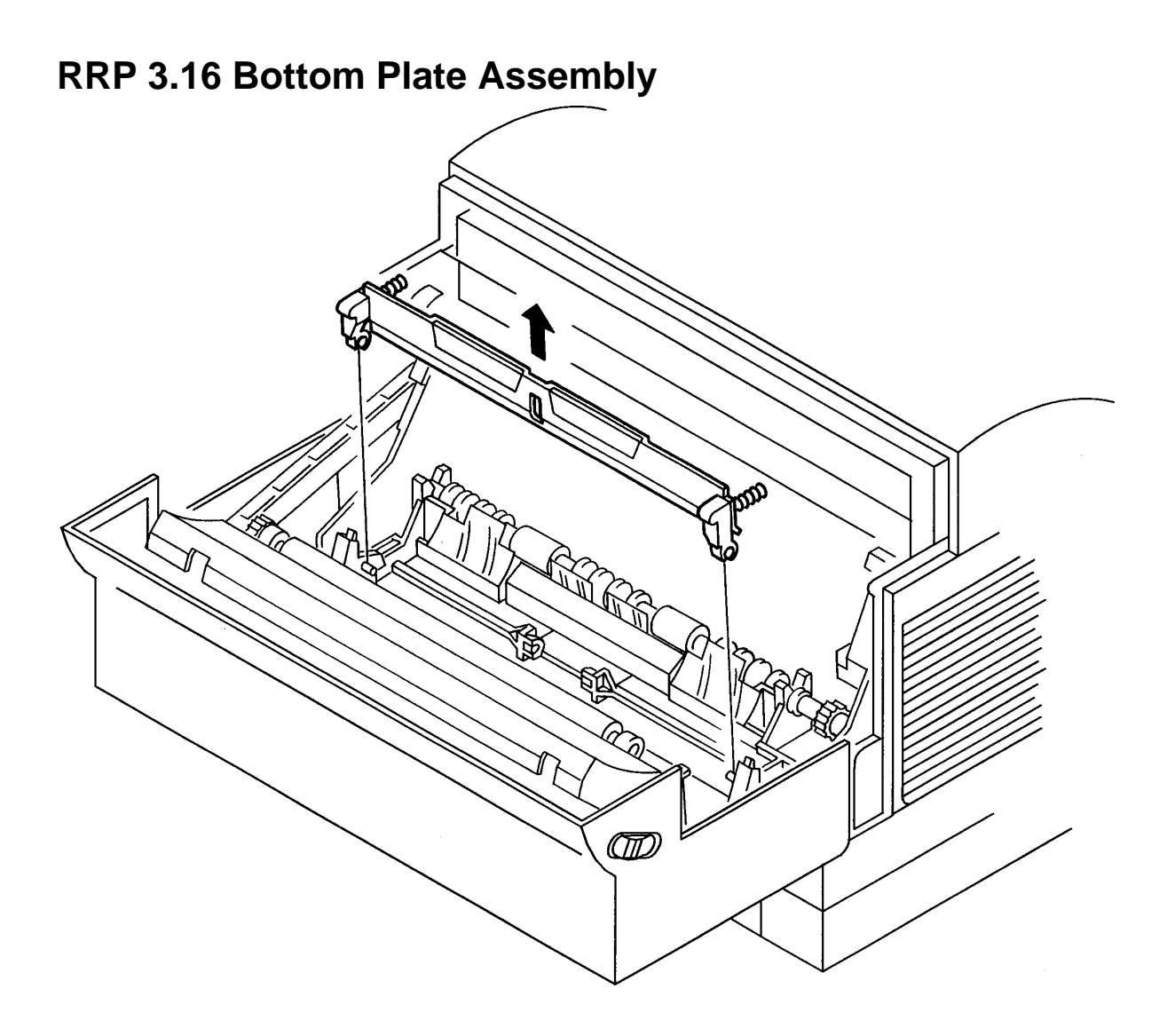

### **RRP 3.16 Bottom Plate Assembly**

#### Removal

- 1. Open the Front Transport Assembly.
- 2. Remove the Inlet Chute Assembly (RRP 3.9).
- 3. Remove the Pick–Up Roll Assembly (RRP 3.12).
- 4. Hold the Bottom Plate Assembly firmly at both ends and pull up to remove .

- 1. Align the plastic slots at the base of the Bottom Plate Assembly with the plastic tabs on the Front Transport Assembly.
- 2. Position the MBF Sensor Actuator in the cutout in the center of the Bottom Plate Assembly.
- 3. Press firmly on the Bottom Plate Assembly. It will snap into place.
- 4. Position the springs on each end of the Lower Chute Assembly so they contact the alignment bosses at each end of the Bottom Plate Assembly.
- 5. Reinstall the Pick–Up Roll Assembly.
- 6. Reinstall the Inlet Chute Assembly.

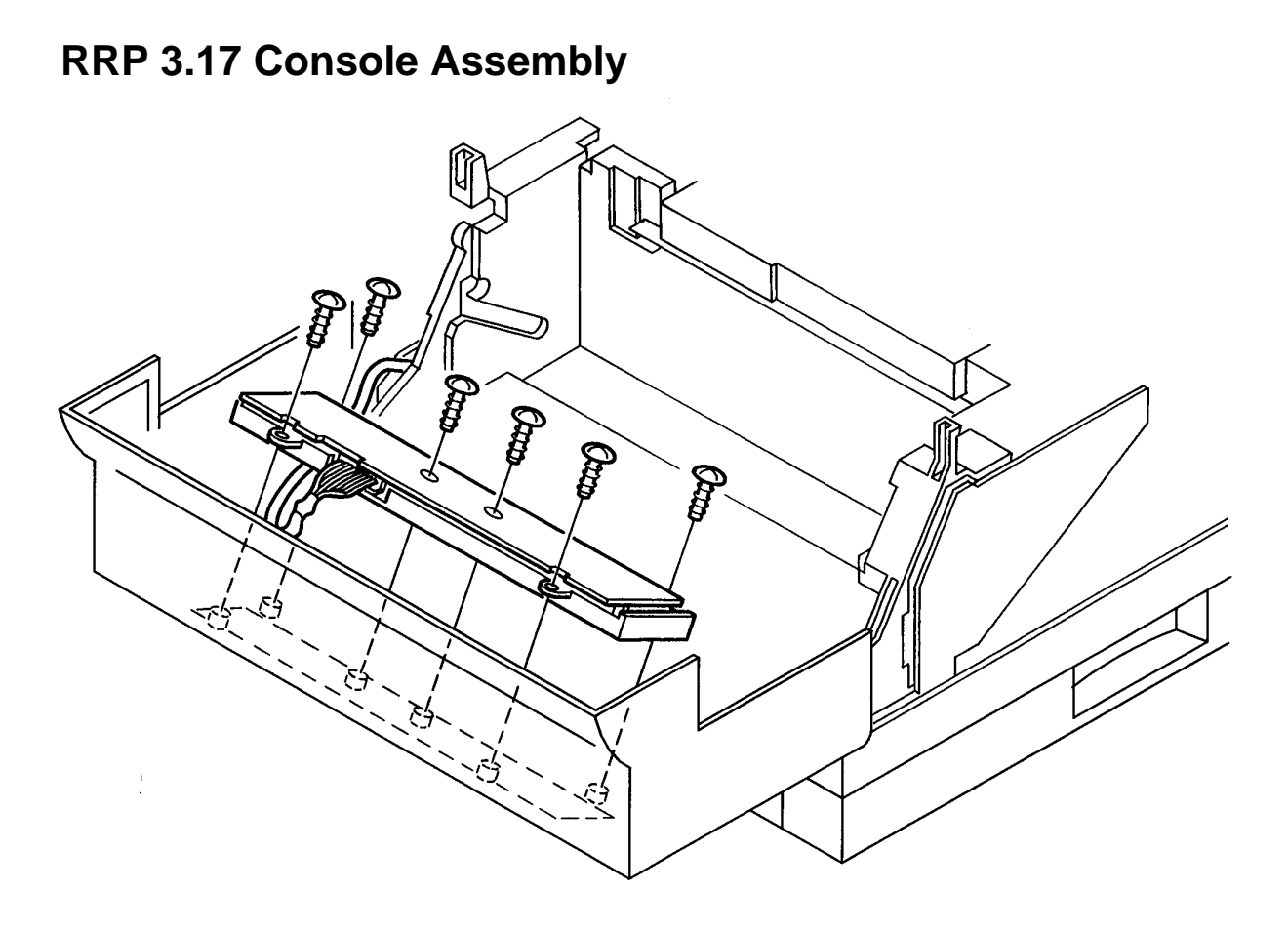

### **RRP 3.17 Console Assembly**

#### Removal

- 1. Remove the BTR Assembly (RRP 3.7).
- 2. Remove the Transportation Chute Assembly (RRP 3.8).
- 3. Remove the Inlet Chute Assembly (RRP 3.9).
- 4. Remove the Front Plate Assembly (RRP 3.11).
- 5. Unplug P/J 22 (LCD) and P/J 23 (keypad) from the Console Assembly.

NOTE: The Console Assembly wiring harness runs to P/J 50 on the MCU PWB.

- 6. Remove the six tapped 8mm gold screws securing the Console Assembly to the Front Transport Assembly .
- 7. Remove the Console Assembly.

- 1. Align the Console Assembly with the holes in the Front Transport Assembly.
- 2. Reinstall the six tapped 8mm gold screws securing the Console Assembly to the Front Transport Assembly.
- 3. Plug P/J 22 (LCD) and P/J 23 (keypad) into the Console Assembly.
- 4. Replace the Front Plate Assembly.
- 5. Replace the Inlet Chute Assembly.
- 6. Replace the BTR.
- 7. Replace the Transport Chute Assembly.
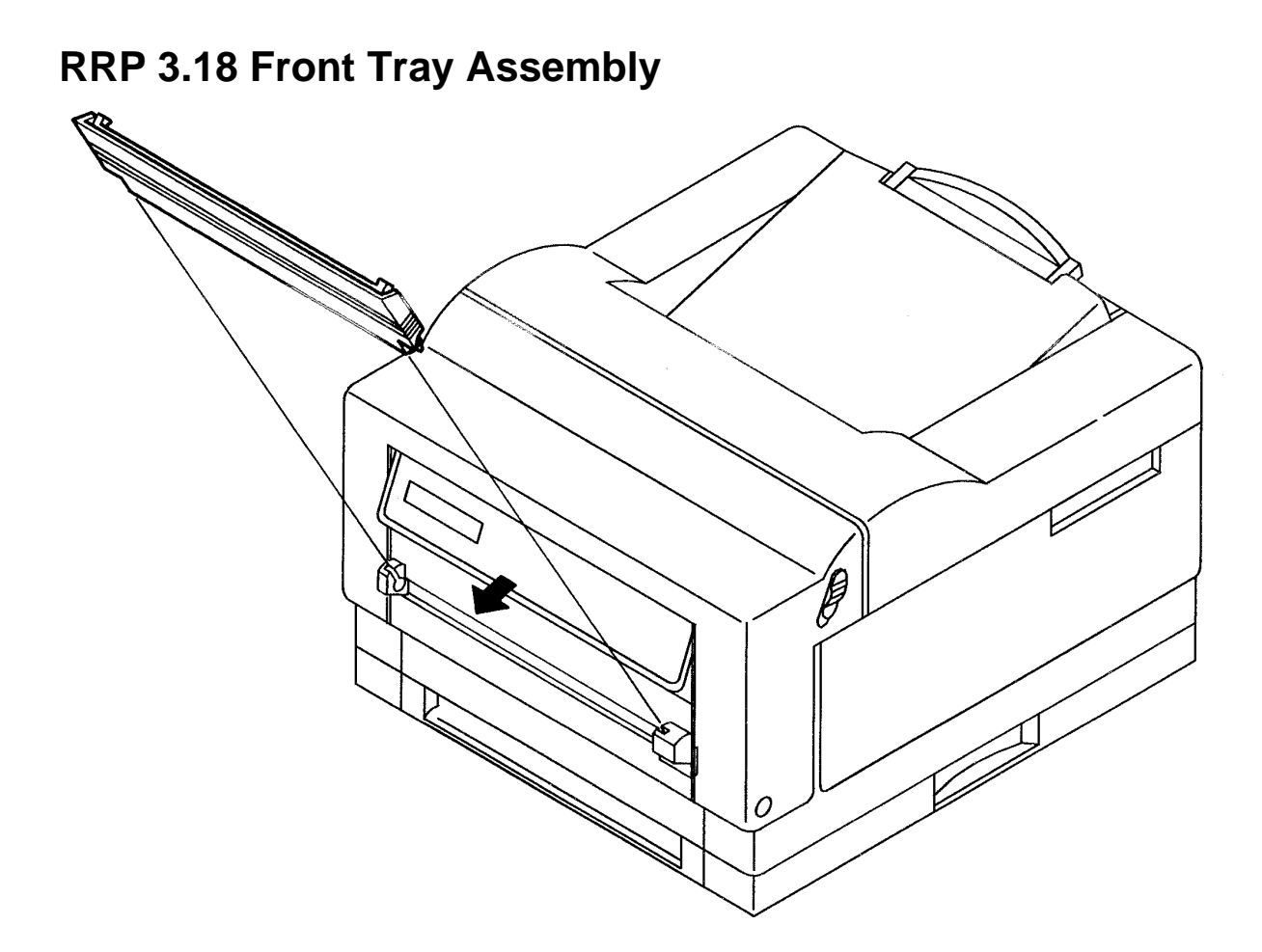

### **RRP 3.18 Front Tray Assembly**

### Removal

- 1. Slide the black, slide switch (located on the right side of the tray) to the left.
- 2. Pull the assembly straight toward you.

### Replacement

- 1. Open the Front Tray door.
- 2. Align the Front Tray to the door .
- 3. Insert the metal pin (located on the left side of the tray) into the corresponding hole on the left side (inside) of the open door.
- 4. Slide the black, slide switch (located on the right side of the tray) to the left.
- 5. Insert the right side of the tray into the door, and release the slide switch.

NOTE: Make sure the metal pin on the right side of the tray is seated in the corresponding hole on the right side (inside) of the open door.

# Chapter 12 : Removal and Replacement Procedures — Fuser and Paper Exit

The following sections explain how to remove and replace components of the fuser and paper exit.

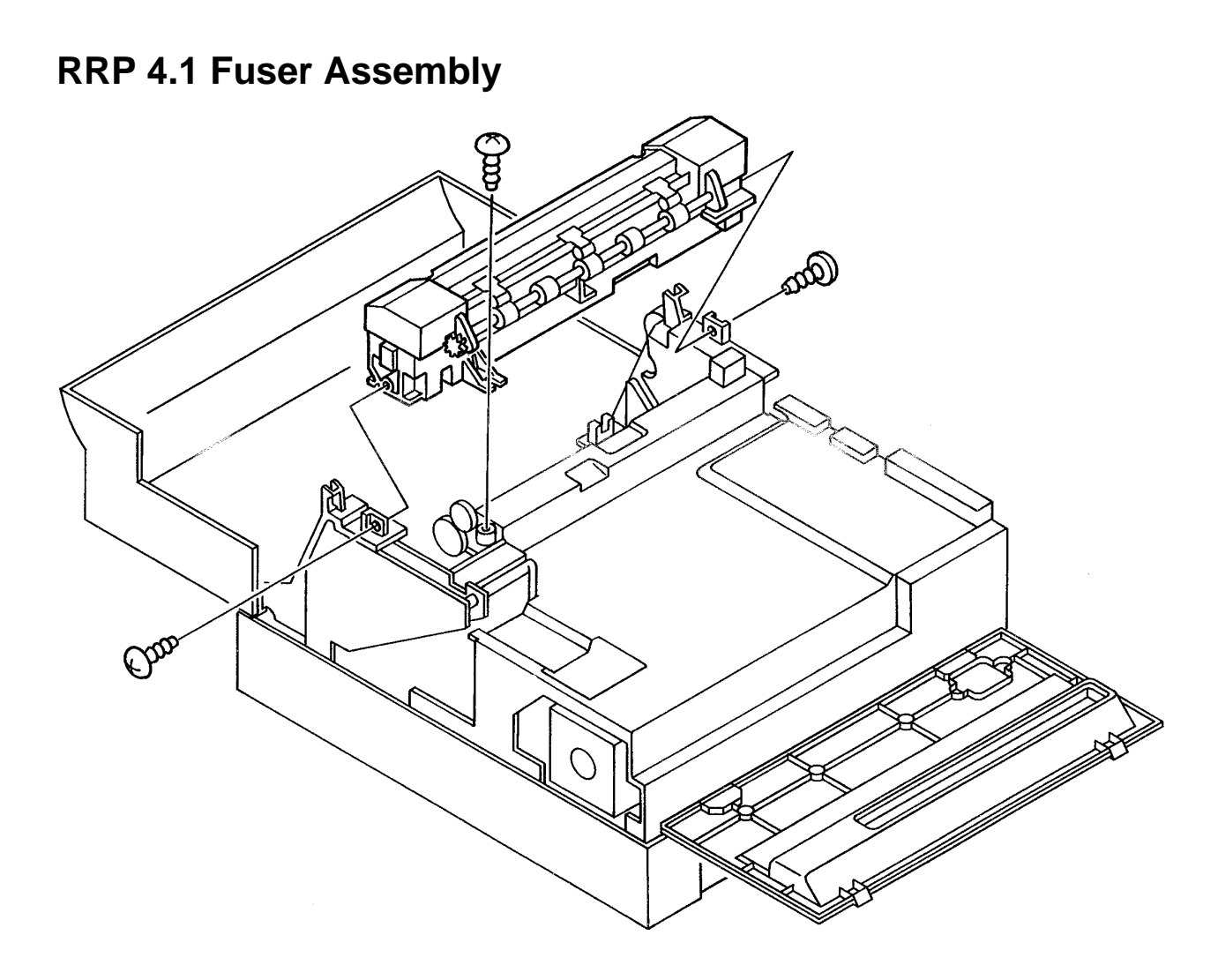

### **RRP 4.1 Fuser Assembly**

#### Removal

- 1. Open the Front Cover.
- 2. Remove the Rear Cover (RRP 1.1).
- 3. Remove the Top Cover Assembly (RRP 1.2).
- 4. Remove the Left Cover (RRP 1.3).
- 5. Remove the Right Cover (RRP 1.4).
- 6. Remove the three tapped 8mm gold screws securing the Fuser Assembly to the top of the ROS Assembly.
- 7. Slowly pull up on the Assembly to unplug P/J101.
- 8. Remove the Fuser Assembly.

#### Replacement

1. Align the Fuser Assembly with the holes at the top of the ROS Assembly, and with P/J 101 at the left end of Fuser Assembly.

NOTE: Make sure the Gear Exit on the right end of the Fuser Assembly meshes with the Drive Assembly gear, and the Paper Exit Actuator clears the Paper Exit Sensor.

- 2. Press the Fuser Assembly firmly into place.
- 3. Reinstall the three tapped 8mm gold screws securing the Fuser Assembly to the top of the ROS Assembly.
- 4. Reinstall all of the covers.

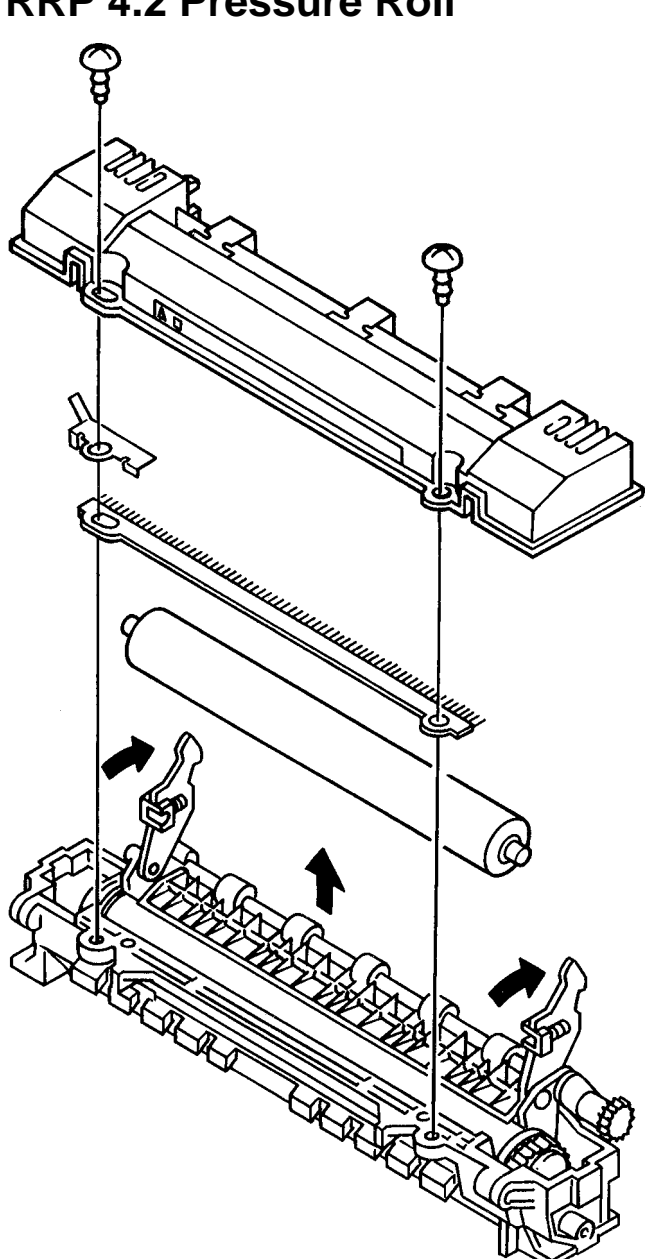

### **RRP 4.2 Pressure Roll**

#### Removal

- 1. Remove all of the covers except the Front Transport Assembly.
- 2. Remove the Fuser Assembly (RRP 4.1).
- 3. Remove the two tapped 8mm gold screws securing the Fuser Cover Assembly to the Fuser Base .
- 4. Remove the Fuser Cover.
- 5. Unlatch the nip straps and remove the Pressure Roll.

NOTE: The pressure roll bearings and springs on the nip straps drop off very easily. Do not lose them.

### Replacement

- 1. Position the Pressure Roll on top of the Heat Roll.
- 2. Clamp the nip straps down onto the metal ends of the Pressure Roll.

NOTE: You may have to reposition the Pressure Roll for the nip straps to engage.

- 3. Reinstall the Fuser Cover.
- 4. Reinstall the two tapped 8mm gold screws securing the Fuser Cover Assembly to the Fuser Base.
- 5. Reinstall the Fuser Assembly.
- 6. Reinstall the covers.

**RRP 4.3 Exit Chute** 

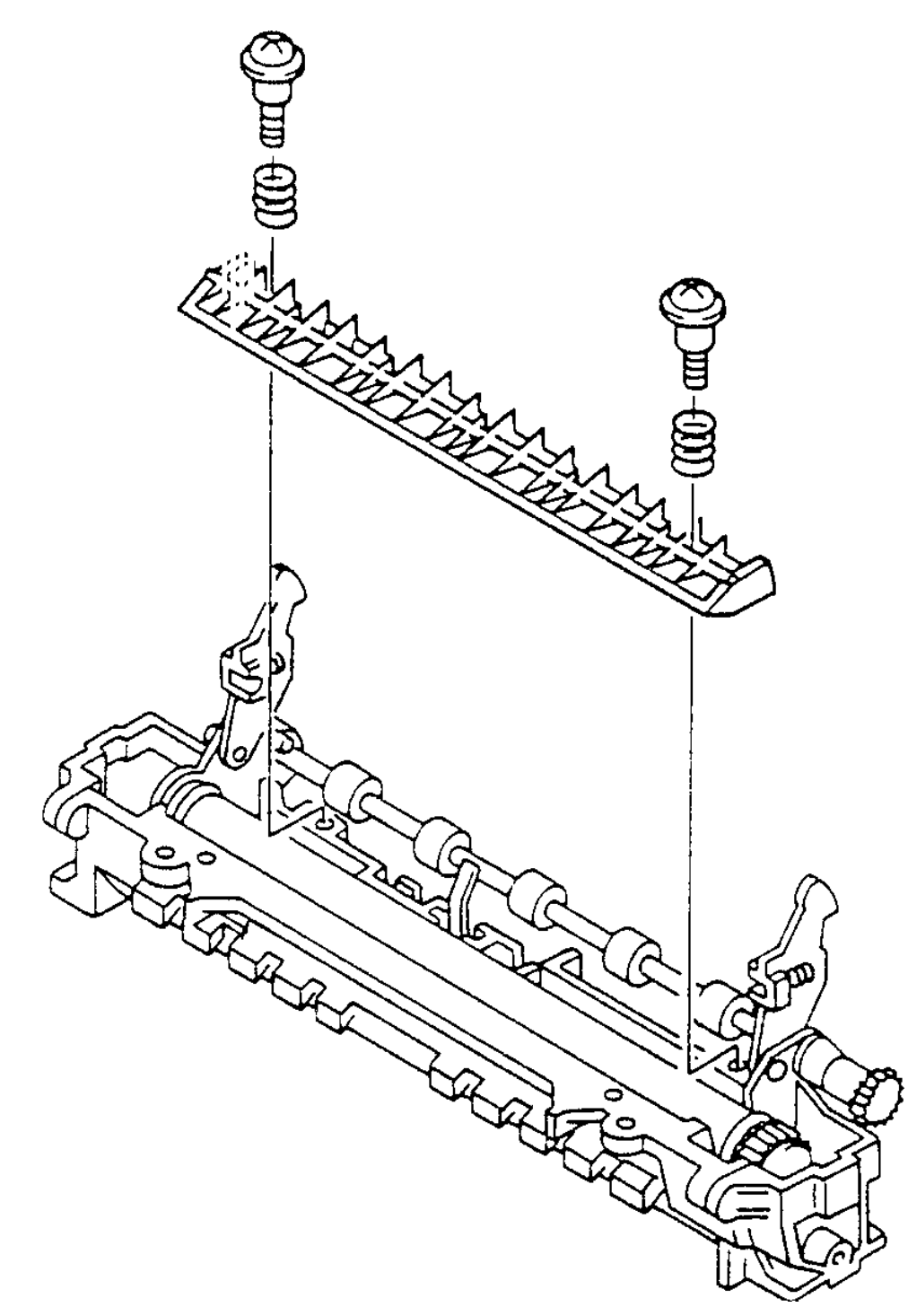

### **RRP 4.3 Exit Chute**

#### Removal

- 1. Remove all of the covers except the Front Transport Assembly.
- 2. Remove the Fuser Assembly (RRP 4.1).
- 3. Remove the Pressure Roll (RRP 4.2).
- 4. Remove the two 8mm gold collar screws and springs securing the Exit Chute to the Fuser Assembly .
- 5. Remove the Exit Chute.

- 1. Position the Exit Chute on top of the heat roller the Heat Roll, threading the Exit Actuator through the rectangular hole in the center of the Chute.
- 2. NOTE: Make sure the holes at the ends of the Exit Chute line up with the bosses on the base of the Fuser Assembly.
- 3. Reinstall the two 8mm gold collar screws and springs securing the Exit Chute to the Fuser Assembly.
- 4. Reinstall the Pressure Roll.
- 5. Reinstall the Fuser Assembly.
- 6. Reinstall the covers.

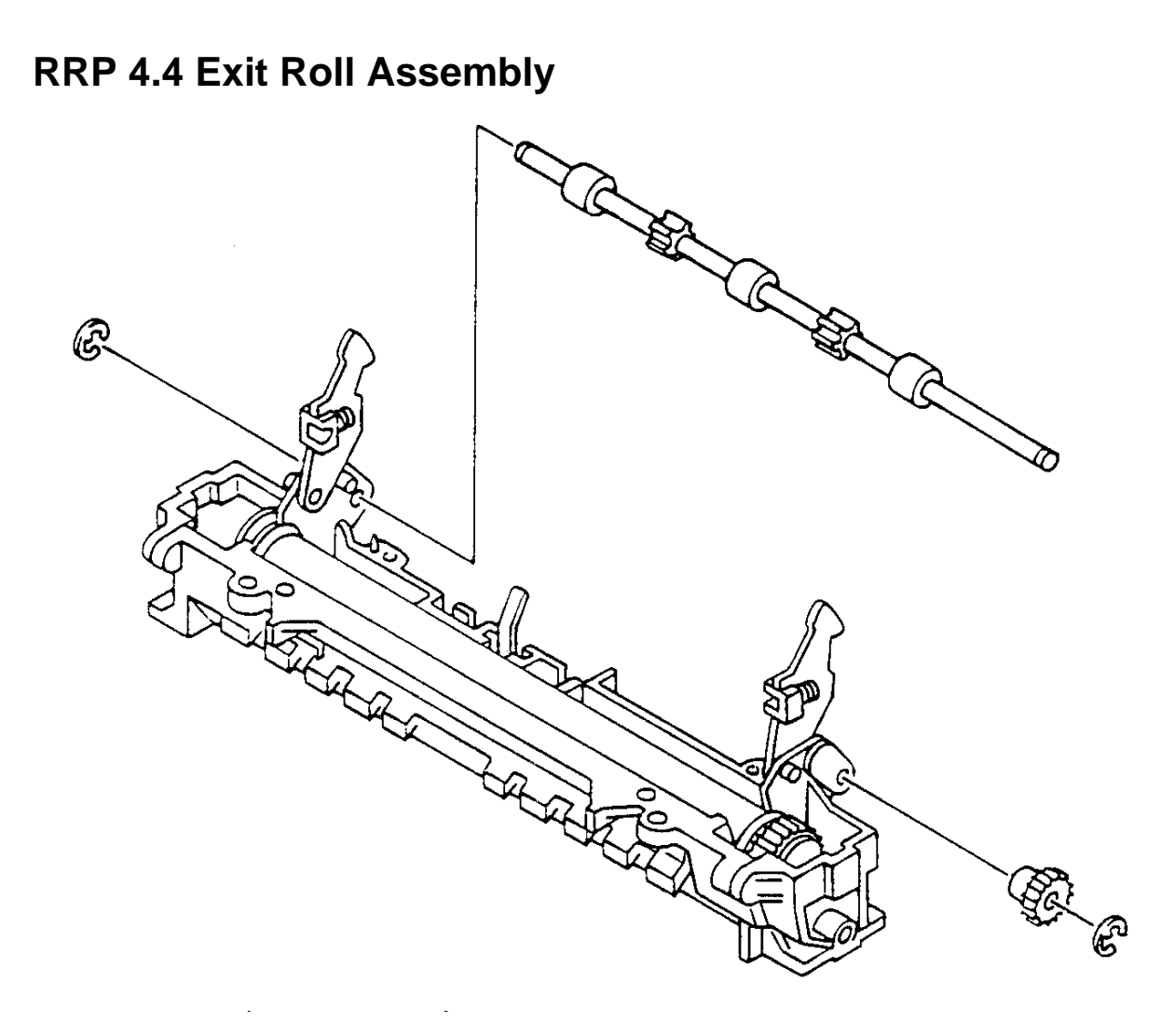

### **RRP 4.4 Exit Roll Assembly**

#### Removal

- 1. Remove all of the covers except the Front Transport Assembly.
- 2. Remove the Fuser Assembly (RRP 4.1).
- 3. Remove the Pressure Roll (RRP 4.2).
- 4. Remove the Exit Chute (RRP 4.3).
- 5. Remove the two E-Rings at the ends of the Exit Roll Assembly .
- 6. Remove the Gear Exit located on the right end of the shaft.
- 7. Slide the Exit Roll shaft to the left and out of the Fuser Assembly.

- 1. Insert the ends of the Exit Roll Assembly into the holes just above the Exit Chute area.
- 2. Reinstall the Gear Exit onto the right end of the shaft.
- 3. Reinstall the two E–Rings at the ends of the Exit Roll Assembly.
- 4. Reinstall the Exit Chute.
- 5. Reinstall the Pressure Roll.
- 6. Reinstall the Fuser Assembly.
- 7. Reinstall the covers.

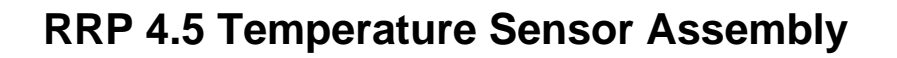

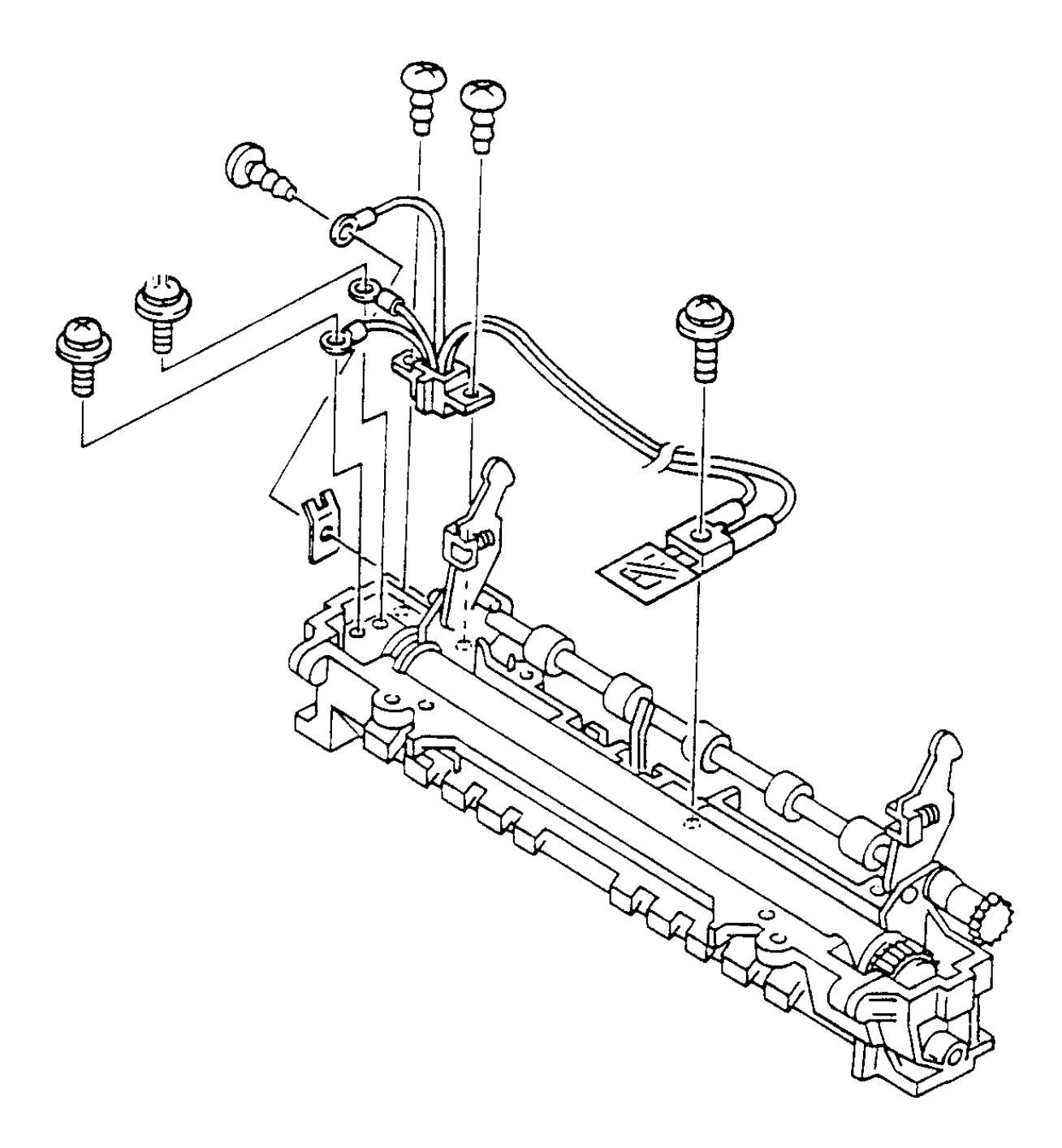

### **RRP 4.5 Temperature Sensor Assembly**

#### Removal

- 1. Remove all of the covers except the Front Transport Assembly.
- 2. Remove the Fuser Assembly (RRP 4.1).
- 3. Remove the Pressure Roll (RRP 4.2).
- 4. Remove the Exit Chute (RRP 4.3).
- 5. Remove the Exit Roll Assembly (RRP 4.4).
- 6. Remove the following six screws :
  - One 10mm gold screw and washer securing the thermistor to the Fuser Assembly.
  - Three tapped 7mm gold screws securing the three white wires coming from P/J 101 to the Fuser Assembly.
  - Two 8mm gold screws securing J101 to the Fuser Assembly.
- 7. Remove the Temperature Sensor Assembly.

CAUTION: Do not damage the Heat Roll when you remove the Sensor Assembly.

- 1. Align the Temperature Sensor Assembly to the alignment boss near the center of the Heat Roll frame.
- 2. Position the Sensor Assembly with the thermistor positioned underneath the Heat Roll.
- 3. Secure the thermistor with one 10mm gold screw and washer.
- 4. Use one 7mm gold screw and washer to secure the wire coming from J101–2 (110 volt model) or J101–3 (220 volt model) to the end of the Heater Rod.
- 5. Use one 7mm gold screw and washer to secure the wire coming from J101–6 to the metal strip near end of the Heater Rod.
- 6. Use one tapped 7mm gold screw to secure the wire coming from J101–5 to the Heat Roll Bearing Ground Plate.
- 7. Reinstall J101 and secure it with two 8mm gold screws.
- 8. Reinstall the Exit Roll Assembly.
- 9. Reinstall the Exit Chute.
- 10. Reinstall the Pressure Roll.
- 11. Reinstall the Fuser Assembly.
- 12. Reinstall the covers.

**RRP 4.6 Heater Rod** 

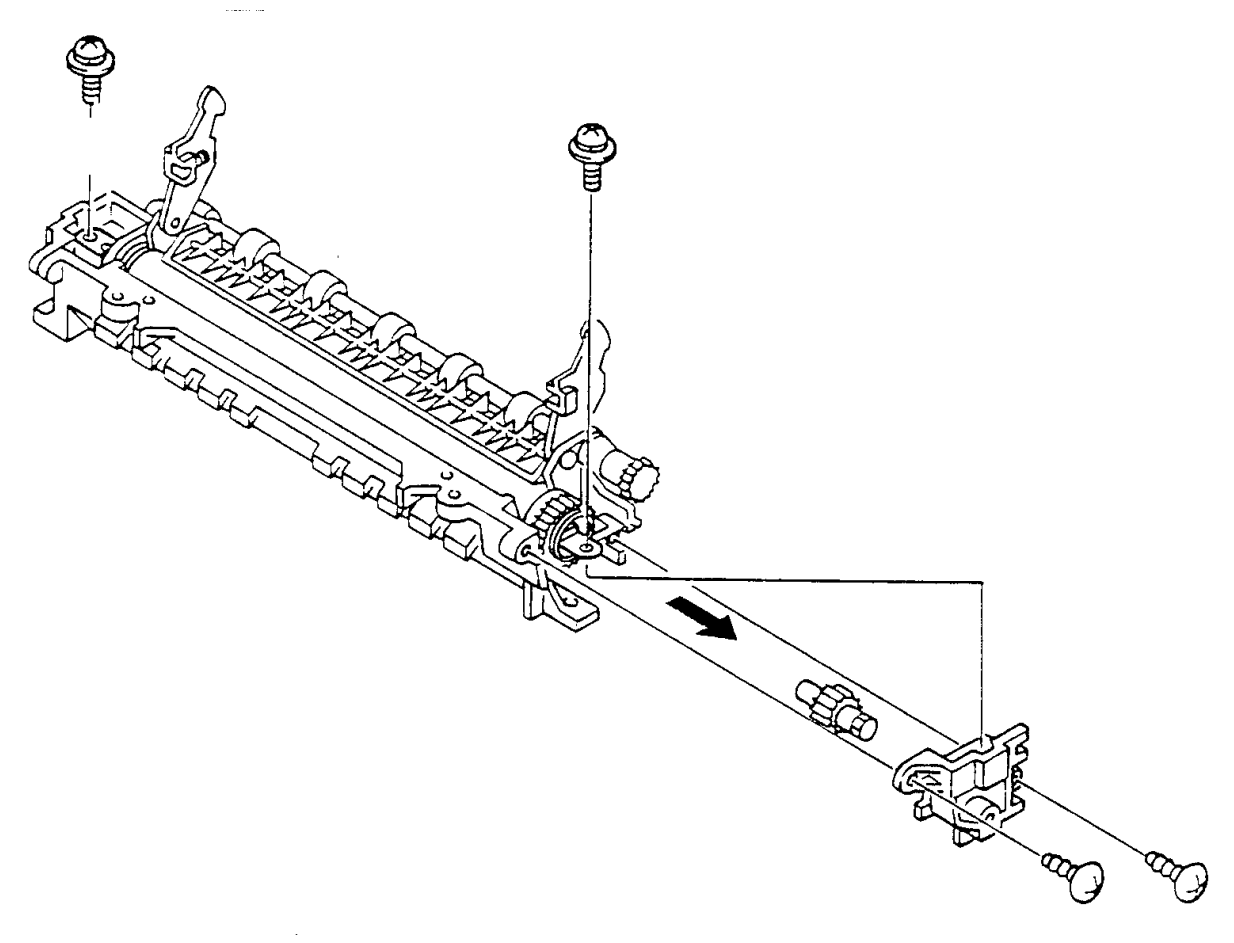

### **RRP 4.6 Heater Rod**

#### Removal

- 1. Open the Rear Cover (RRP 1.1).
- 2. Remove all of the covers except the Front Transport Assembly.
- 3. Remove the Fuser Assembly (RRP 4.1).
- 4. Remove the Pressure Roll (RRP 4.2).
- 5. Remove the two 8mm gold screws and washers securing the Heater Rod at both ends of the Fuser Assembly .
- 6. Remove the two tapped 8mm gold screws securing the Fuser Frame R to the Fuser Assembly.
- 7. Remove the Frame along with the Idler Shaft and Gear Idler.

NOTE: Hold the Heater Rod when removing these components.

8. Carefully slide the Heater Rod out of the Heat Roll.

NOTE: Do not touch the glass rod with your fingers. Hold the rod by the ends.

- 1. Carefully slide the Heater Rod into the Heat Roll.
- 2. Reinstall the 8mm gold screw and washer securing the Heater Rod and white wire from P/J 101-2, to the left end of the Fuser Assembly.
- 3. Reinstall the Fuser Frame R, along with the Idler Shaft and Gear Idler, and secure the frame with two tapped 8mm gold screws.
- 4. Reinstall the 8mm gold screw and washer securing the Heater Rod to the right end of the Fuser Assembly.
- 5. Reinstall the Pressure Roll.
- 6. Reinstall the Fuser Assembly.
- 7. Reinstall all covers.

### **RRP 4.7 Heat Roll**

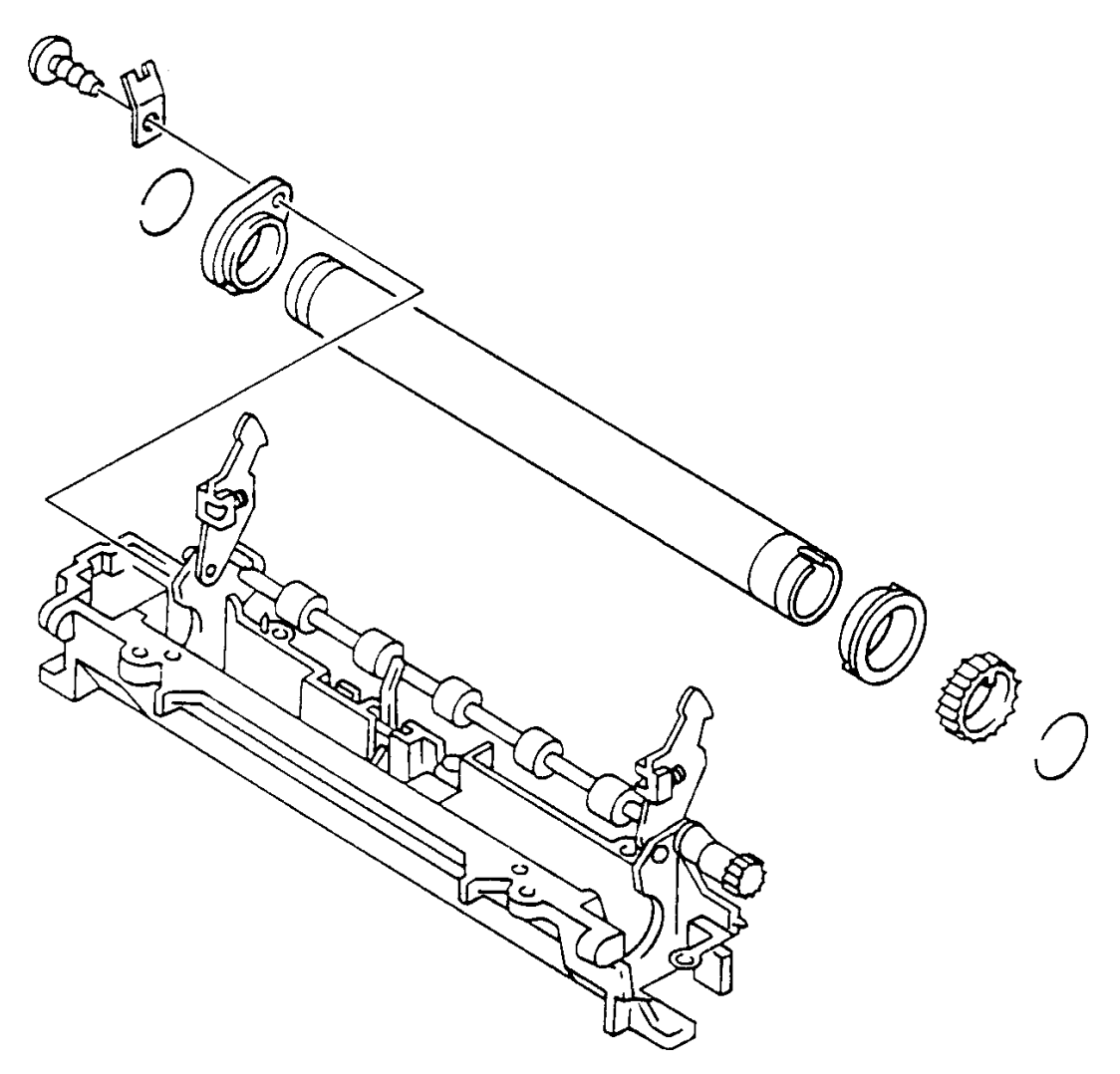

### **RRP 4.7 Heat Roll**

#### Removal

- 1. Open the Rear Cover (RRP 1.1).
- 2. Remove all of the covers except the Front Transport Assembly.
- 3. Remove the Fuser Assembly (RRP 4.1).
- 4. Remove the Pressure Roll (RRP 4.2).
- 5. Remove the Exit Chute (RRP 4.3).
- 6. Remove the Heater Rod (RRP 4.6).
- Remove the right Heat Roll Ring (*spring clip*), Gear Heat Roll (*drive gear*), Heat Roll Bearing (*collar*), and Ground Plate on Heat Roll Bearing L.
- 8. Remove the Heat Roll.

- 1. Position the Heat Roll by sliding it through the Heater Roll Bearing R and Heater Roll Bearing L.
- 2. Reinstall the right Heat Roll Ring (*spring clip*), Gear Heat Roll (*drive gear*), Heat Roll Bearing (*collar*), and Ground Plate on Heat Roll Bearing L.
- 3. Reinstall the Heater Rod.
- 4. Reinstall Exit Chute.
- 5. Reinstall the Pressure Roll.
- 6. Reinstall the Fuser Assembly.
- 7. Reinstall the covers.

### **RRP 4.8 Exit Actuator**

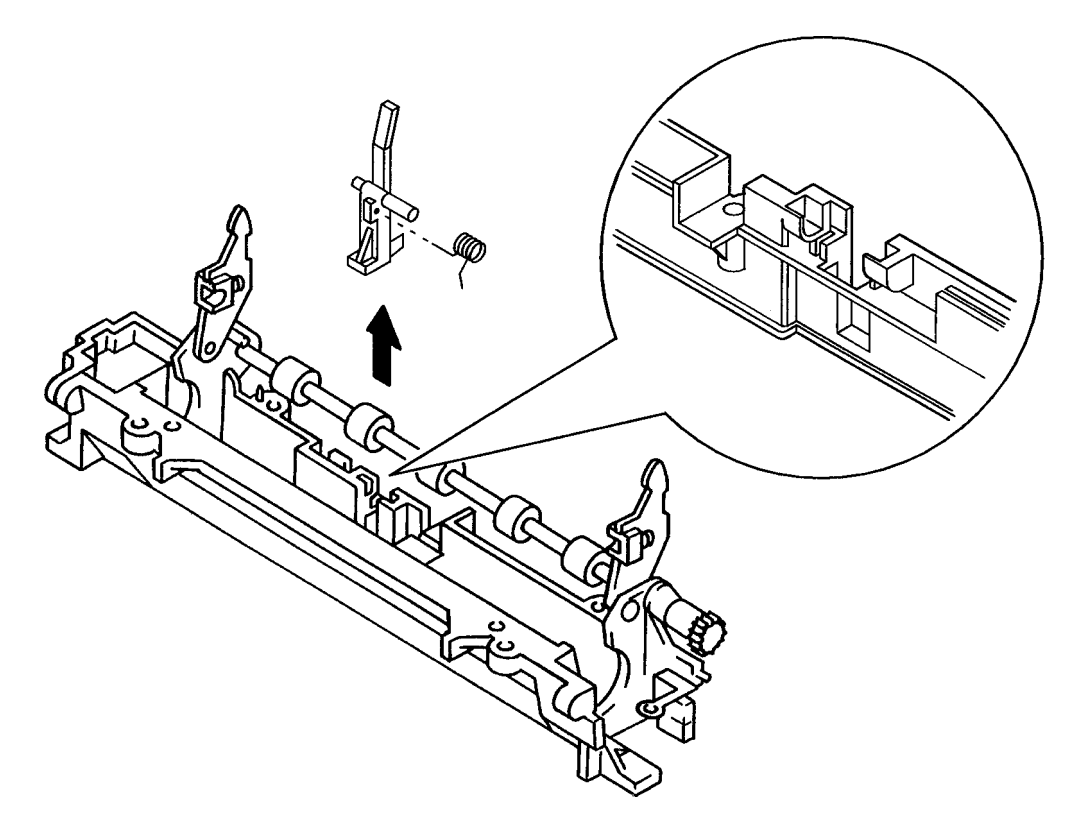

### **RRP 4.8 Exit Actuator**

#### Removal

- 1. Open the Rear Cover (RRP 1.1).
- 2. Remove all of the covers except the Front Transport Assembly.
- 3. Remove the Fuser Assembly (RRP 4.1).
- 4. Remove the Pressure Roll (RRP 4.2).
- 5. Remove the Exit Chute (RRP 4.3).
- 6. Remove the Heater Rod (RRP 4.6).
- 7. Remove the Heat Roll (RRP 4.6).
- 8. Lift the Exit Actuator, along with the attached Exit Spring, and remove both from the Fuser Assembly .

#### Replacement

- 1. Reinstall the Exit Spring onto the Actuator arm, securing one leg of the Spring into the hole on the side of the Actuator.
- Reinstall the Exit Actuator, along with the attached Exit Spring, in the slot next to the Temperature Sensor Assembly on the Fuser Assembly (Figure 1 insert).

NOTE: Make sure you position the free end of the Spring in the slot so it provides spring–return action for the Actuator.

- 3. Reinstall the Heat Roll.
- 4. Reinstall the Heater Rod.
- 5. Reinstall the Exit Chute.
- 6. Reinstall the Pressure Roll.
- 7. Reinstall the Fuser Assembly.
- 8. Reinstall the covers.

### **RRP 4.9 Exit Sensor**

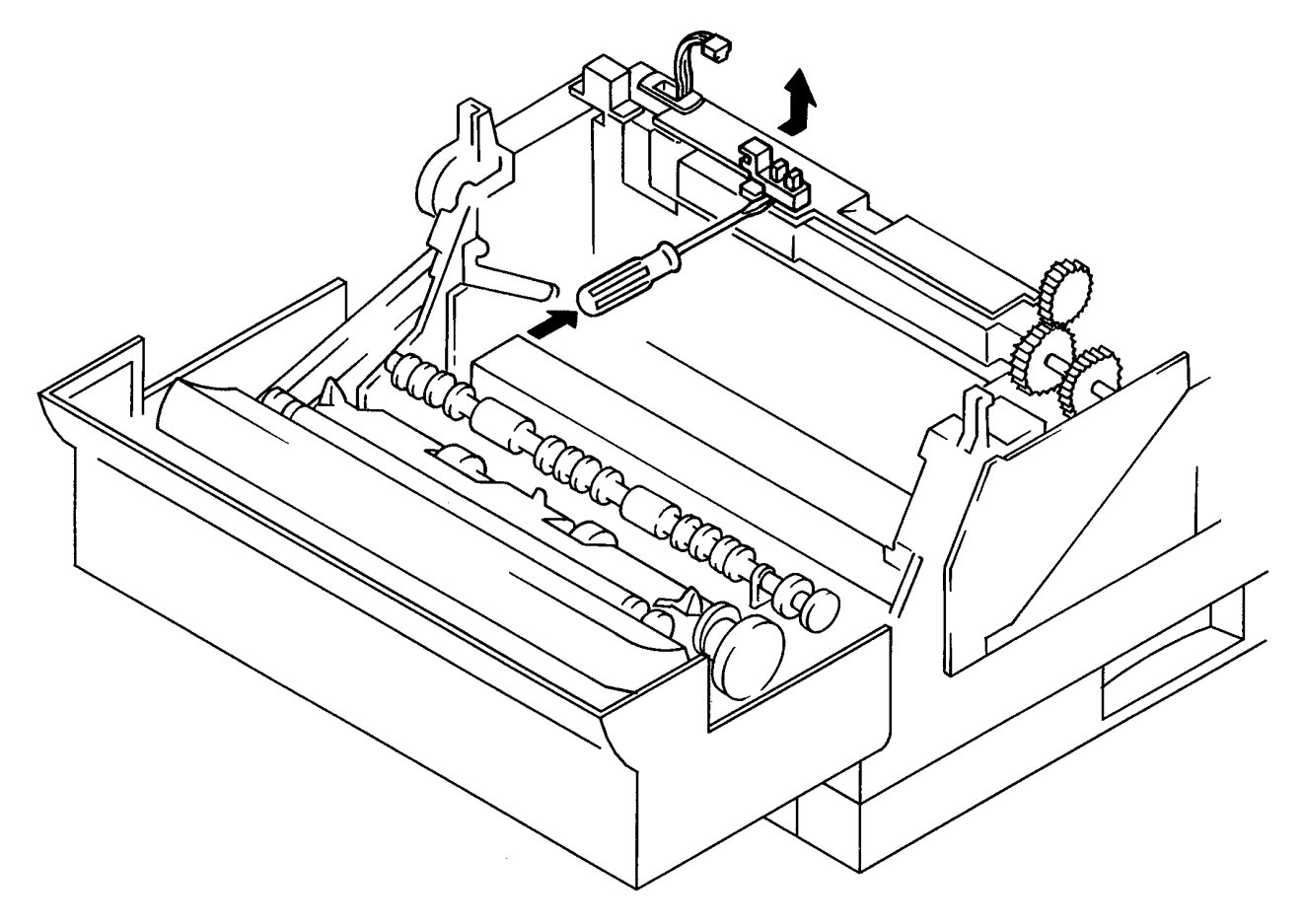

### **RRP 4.9 Exit Sensor**

#### Removal

- 1. Open the Rear Cover (RRP 1.1)
- 2. Remove all of the covers except the Front Transport Assembly.
- 3. Remove the Fuser Assembly (RRP 4.1).
- 4. Unplug P/J 119 from the Exit Sensor .
- 5. Use a screwdriver to pry open the clips holding the Exit Sensor to the Electronics Cover.
- 6. Remove the Exit Sensor.

- 1. Align the Exit Sensor with the slot in the Electronics Cover. Face P/J 119 to the left side of the printer.
- 2. Firmly press the Exit Sensor into the slot. It will snap into place.
- 3. Reconnect P/J 119.
- 4. Reinstall the Fuser Assembly.
- 5. Reinstall the covers.

## Chapter 13 : Removal and Replacement Procedures — Drive and Xerographic Modules

The following sections show how to remove and replace the components of the drive and xerographic modules.

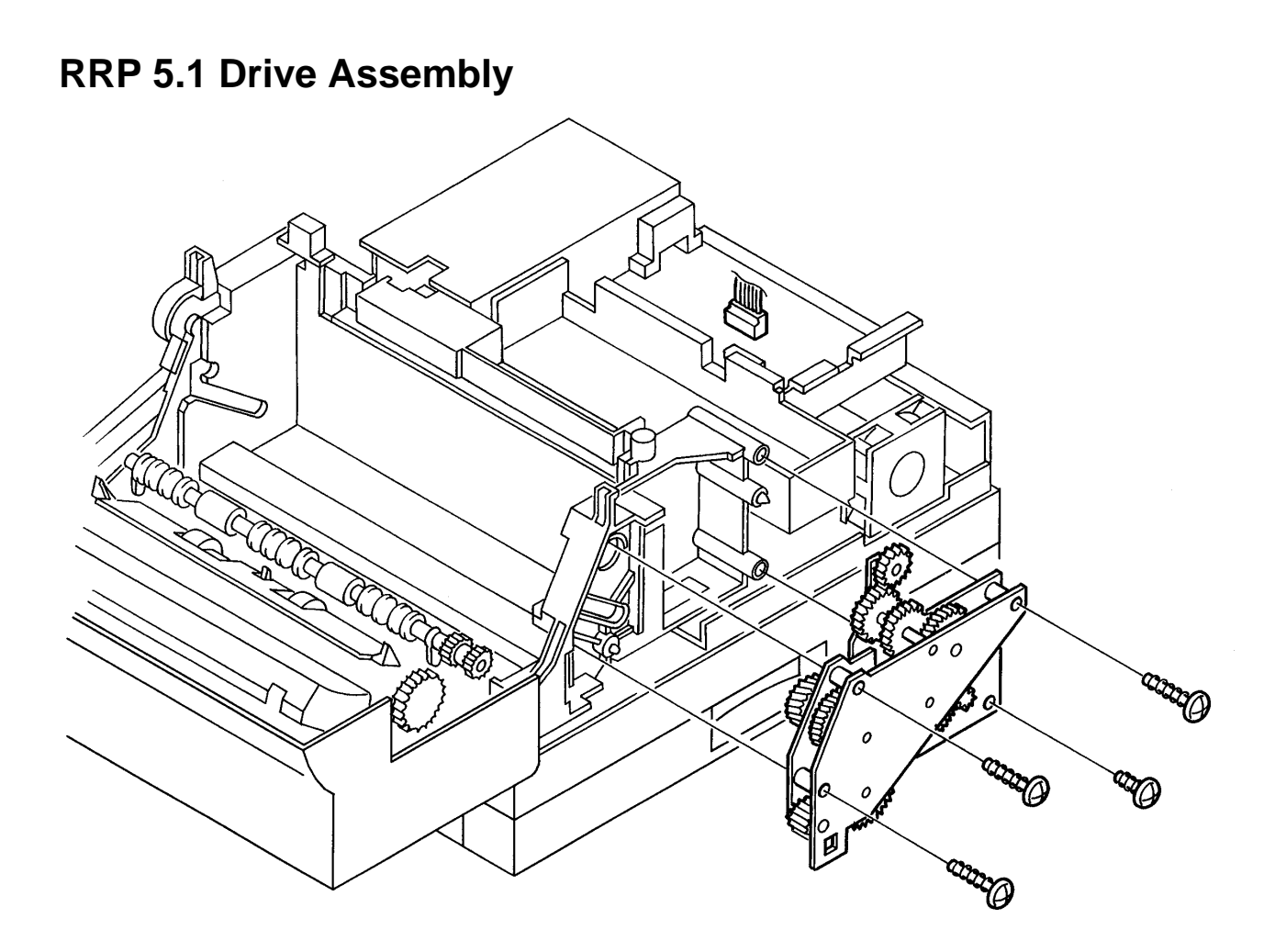

### **RRP 5.1 Drive Assembly**

### Removal

- 1. Remove all of the covers except the Front Transport Assembly.
- 2. Open the Front Cover.
- 3. Remove the CRU.
- 4. Remove the Fuser Assembly (RRP 4.1).
- 5. Remove the controller (ESS) . (RRP 6.2)
- 6. Remove the ESS enclosure (RRP 6.1).
- 7. Remove the Interconnect PWB enclosure (with PWB) (RRP 6.3).
- 8. Disconnect P/J 14 on the MCU PWB.
- 9. Remove the following five screws securing the Drive Assembly to the printer frame :
  - One tapped 8mm silver screw at the top of Drive Assembly.
  - Three tapped 87mm gold screws.
  - One tapped 10mm gold screw at the bottom rear of the Drive Assembly.
- 10. Remove the Drive Assembly.

- 1. Align the Drive Assembly with the holes in the side of the frame.
- 2. Reinstall the five screws securing the Drive Assembly to the ROS Assembly.
- 3. Reconnect P/J 14 on the MCU PWB.
- 4. Reinstall the Interconnect PWB enclosure (with PWB).
- 5. Reinstall the ESS enclosure.
- 6. Reinstall the controller.
- 7. Reinstall the Fuser Assembly.
- 8. Reinstall the covers.
- 9. Reinstall the CRU.

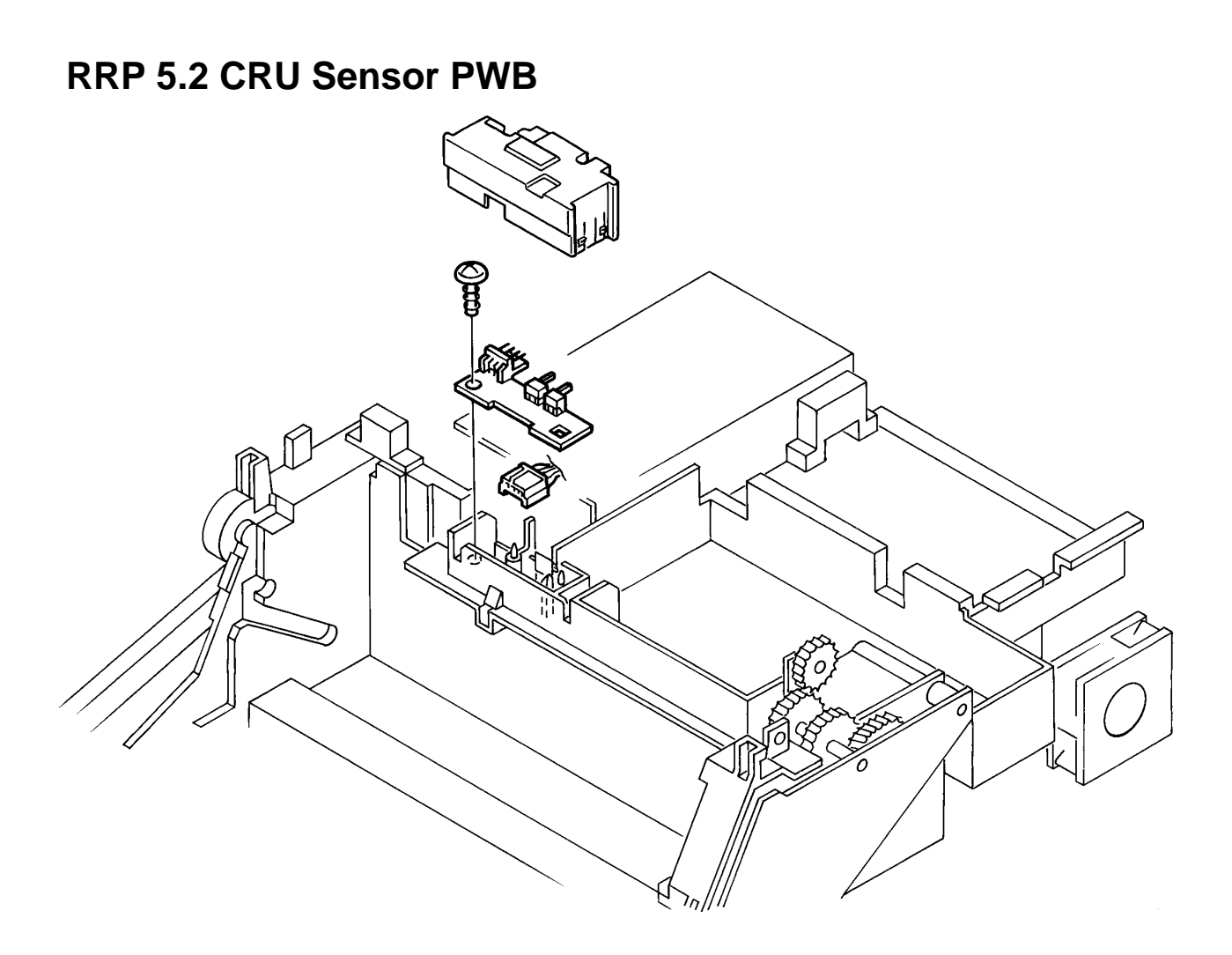

### **RRP 5.2 CRU Sensor PWB**

#### Removal

- 1. Remove all of the covers except the Front Transport Assembly.
- 2. Open the Front Cover.
- 3. Remove the Fuser Assembly (RRP 4.1).
- 4. Remove the controller (ESS). (RRP 6.2)
- 5. Remove the ESS enclosure (RRP 6.1).
- 6. Remove the Interconnect PWB enclosure (with PWB) (RRP 6.3).
- 7. Disconnect P/J 118 from the CRU Sensor PWB.
- 8. Use a screwdriver to pry off the CRU Sensor Cover .
- 9. Remove the tapped 8mm gold screw securing the CRU Sensor PWB to the ROS.
- 10. Push back the plastic latch securing the PWB, and remove the CRU Sensor PWB.

- 1. Align the CRU Sensor PWB with the holes in the top of the ROS Assembly.
- 2. Press down on the PWB until the latch snaps into place.
- 3. Reinstall the tapped 8mm gold screw securing the CRU Sensor PWB to the ROS.
- 4. Reinstall the CRU Sensor Cover.
- 5. Reconnect P/J 118 on the CRU Sensor PWB.
- 6. Reinstall the Interconnect PWB enclosure (with PWB).
- 7. Reinstall the ESS enclosure.
- 8. Reinstall the controller.
- 9. Reinstall the Fuser Assembly.
- 10. Reinstall all covers.

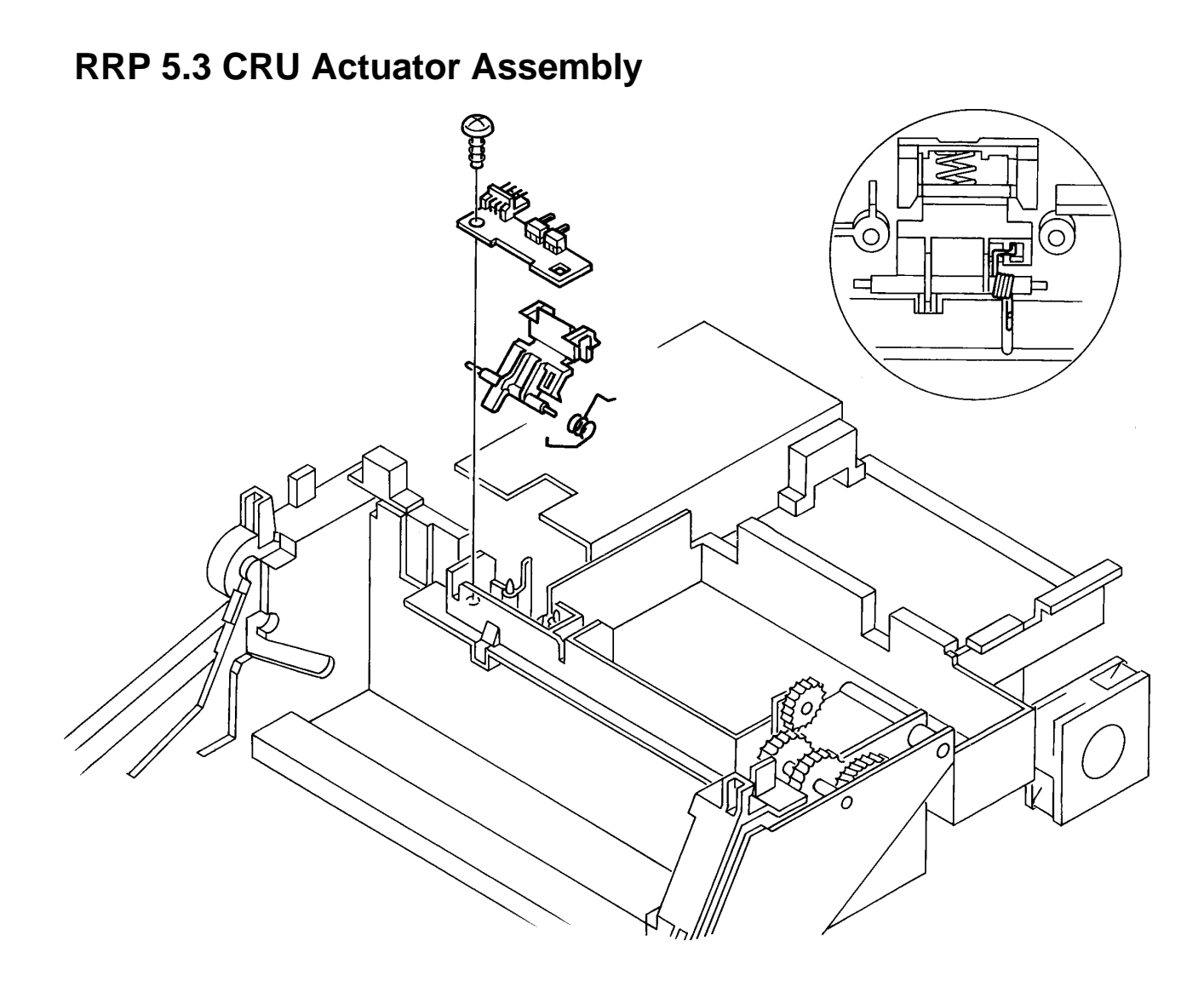

### **RRP 5.3 CRU Actuator Assembly**

### Removal

- 1. Open the Front Cover.
- 2. Remove all of the covers.
- 3. Remove the CRU.
- 4. Remove the Fuser Assembly (RRP 4.1).
- 5. Remove the controller (ESS). (RRP 6.2)
- 6. Remove the ESS enclosure (RRP 6.1).
- 7. Remove the Interconnect PWB enclosure (with PWB) (RRP 6.3).
- 8. Remove the CRU Sensor PWB (RRP 5.2).
- 9. Pull up on the Actuator Assembly to remove it from the ROS .

#### Replacement

1. Reinstall the CRU Sensor Actuator and Spring.

NOTE: Reattach the spring so it provides the proper return action for the Actuator.

- 2. Reinstall the CRU Sensor.
- 3. Reinstall the Interconnect PWB enclosure (with PWB).
- 4. Reinstall the ESS enclosure.
- 5. Reinstall the controller
- 6. Reinstall the Fuser Assembly.
- 7. Reinstall the covers.
- 8. Reinstall the CRU.

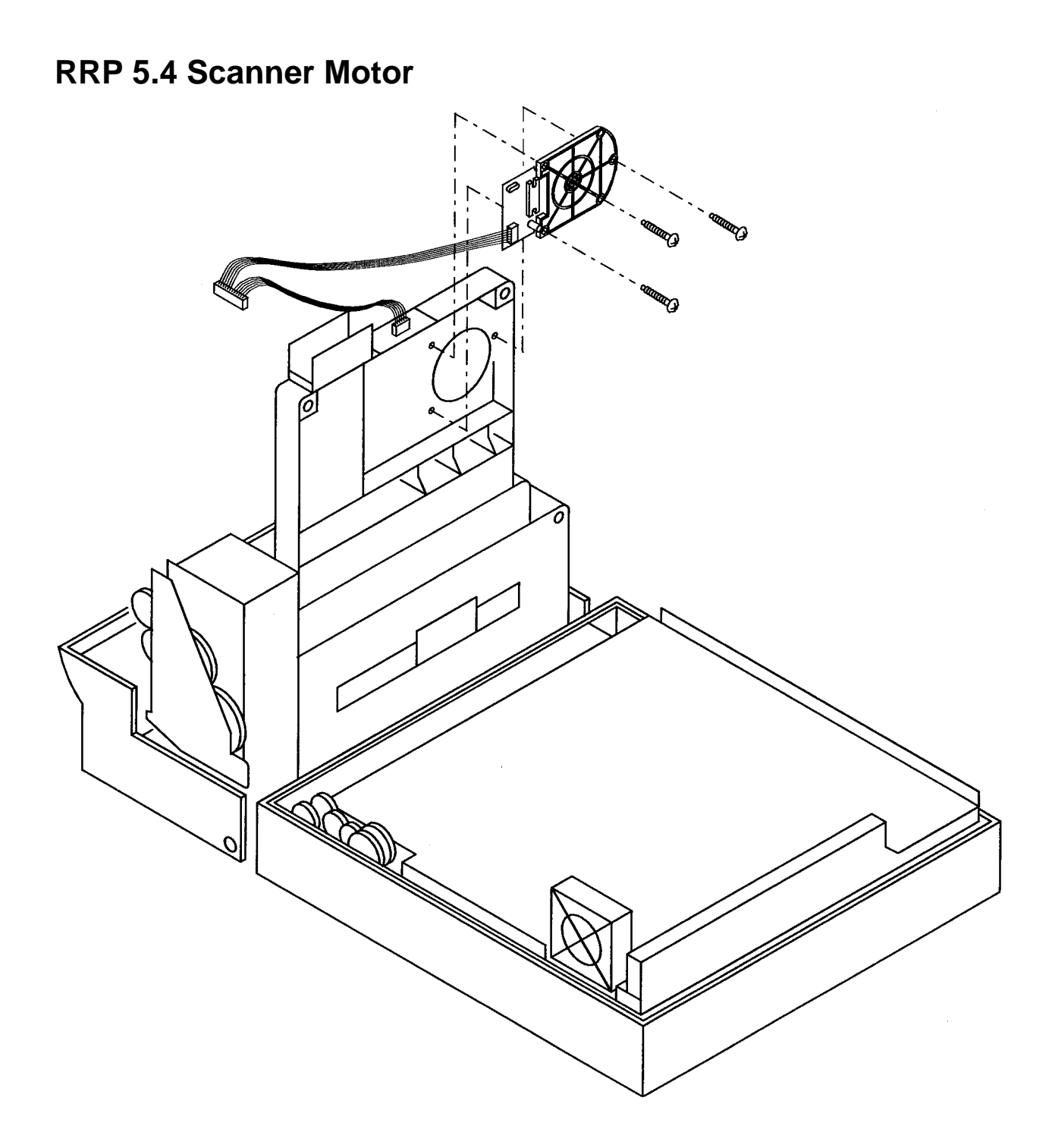

### **RRP 5.4 Scanner Motor**

### Removal

- 1. Remove all of the covers.
- 2. Remove the CRU.
- 3. Remove the Fuser Assembly (RRP 4.1).
- 4. Remove the controller (ESS). (RRP 6.2)
- 5. Remove the ESS enclosure (RRP 6.1).
- 6. Remove the Interconnect PWB enclosuer (with PWB).
- 7. Remove the HVPS (RRP 6.6).
- 8. Remove the LVPS Assembly (RRP 6.7).
- 9. Remove the six tapped 10mm gold screws securing the ROS Assembly.
- 10. Disconnect P/J 114 from the ROS Assembly and P/J 113 from the SOS Assembly.
- 11. Grasp the rear of the ROS, and pivot it toward the front of the printer so you can access the underside of the Assembly.
- 12. Remove the three 13mm silver screws securing the Scanner Motor to the underside of the ROS Assembly.
- 13. Disconnect P/J 112 from the LDD PWB.
- 14. Remove the Scanner Motor.

- 1. Reinstall the Scanner Motor on the underside of the ROS Assembly.
- 2. Secure the Scanner Motor with three 13mm silver screws.
- 3. Reconnect P/J 112 on the LLD PWB.
- 4. Align the ROS Assembly onto the Frame Base.
- 5. Reconnect P/J 114 on the ROS Assembly and P/J 113 on the SOS Assembly.
- 6. Reinstall the six tapped 10mm gold screws securing the ROS Assembly.
- 7. Reinstall the LVPS Assembly.
- 8. Reinstall the HVPS.
- 9. Reinstall the Interconnect PWB enclosure with PWB.
- 10. Reconnect all P/Js on the HVPS (P/J 111, P/J CR, P/J DB, P/J TR, and P/J RTN).
- 11. Reconnect all P/Js on the MCU PWB (P/J 11 through P/J 20), plus P/J 21 if a Toner Sensor Assembly is installed.
- 12. Reinstall the ESS enclosure.
- 13. Reinstall the controller.
- 14. Reinstall the Fuser Assembly.
- 15. Reinstall the covers.

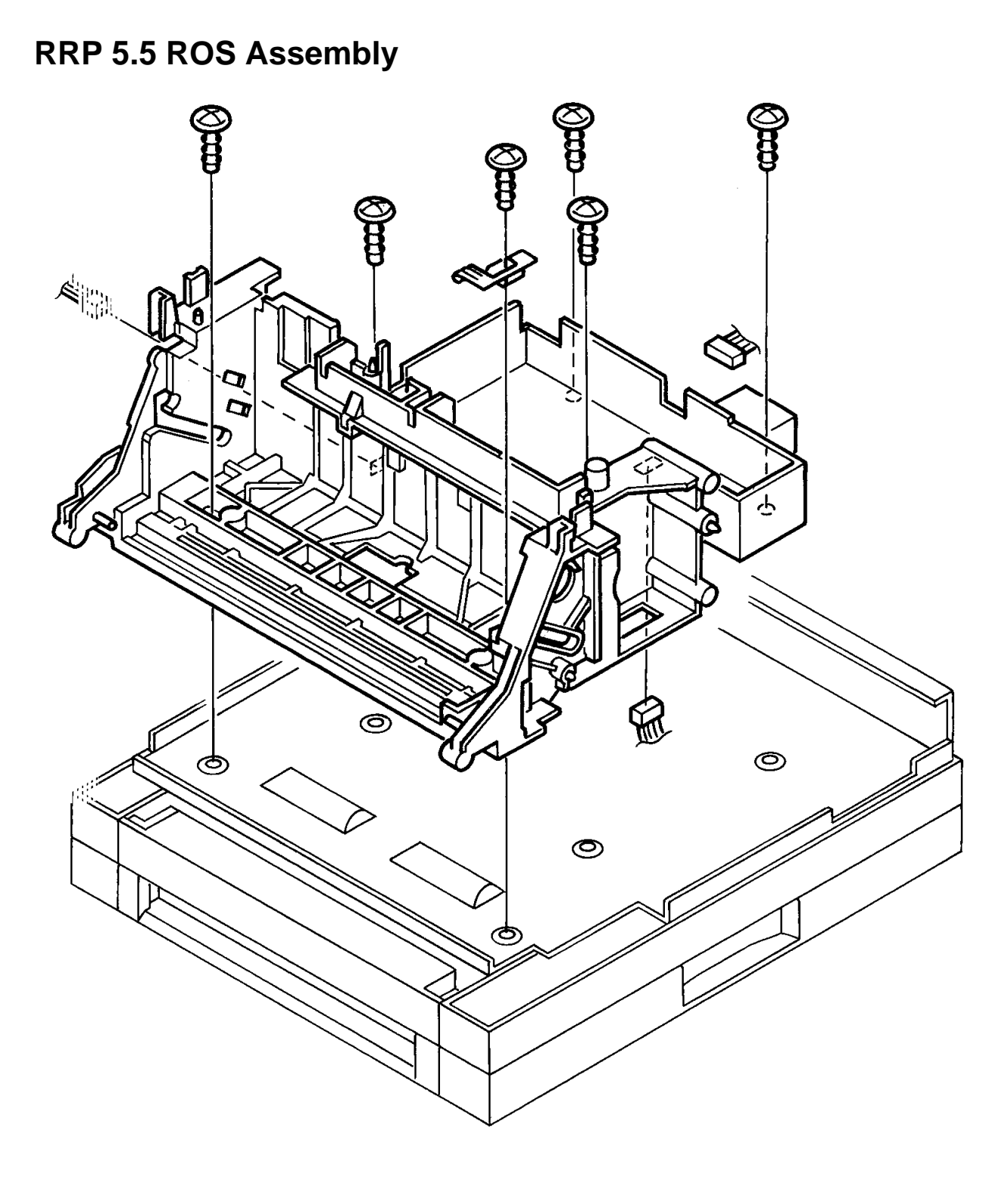

### **RRP 5.5 ROS Assembly**

#### Removal

- 1. Remove all of the covers, including the Front Transport Assembly.
- 2. Remove the CRU.
- 3. Remove the Fuser Assembly (RRP 4.1).
- 4. Remove the controller (ESS). (RRP 6.2)
- 5. Remove the ESS enclosure (RRP 6.1).
- 6. Remove the Interconnect PWB enclosure (with PWB and remove all P/Js from the Interconnect PWB.) (RRP 6.3).
- 7. Disconnect all of the P/Js on the MCU PWB.
- 8. Disconnect all of the P/Js on the HVPS.
- 9. Disconnect the green and black wires on the LVPS.
- 10. Remove the Gear Double L (RRP 3.2).
- 11. Remove the Gear Double R (RRP 3.3).
- 12. Remove the Link Assembly (RRP 3.1).
- 13. Remove the Earth Plate Assembly (RRP 6.4).
- 14. Use a screwdriver to pry off the Cable Cap from the ROS Assembly.
- 15. Remove the Lower Chute Assembly, and two Gear Front Covers (RRP 3.6)
- 16. Remove the Electronics Box Base along with the MCU PWB.
- 17. Remove the HVPS (RRP 6.6).
- 18. Remove the LVPS Assembly (RRP 6.7).
- 19. Remove the Drive Assembly (RRP 5.1).
- 20. Remove the CRU Sensor PWB (RRP 5.2).
- 21. Remove the CRU Actuator Assembly (RRP 5.3).
- 22. Remove the six tapped 10mm gold screws securing the ROS Assembly.
- 23. Disconnect P/J 112 and P/J 114 from the ROS Assembly, and P/J 113 from the SOS Assembly.
- 24. Lift the ROS Assembly, along with the ROS and SOS wiring harness assemblies, out of the printer.

## **RRP 5.5 ROS Assembly Continued**

### **RRP 5.5 ROS Assembly Continued**

- 1. Align the ROS Assembly onto the Frame Base.
- 2. Reconnect P/J 112 and P/J 114 from the ROS Assembly, and P/J 113 from the SOS Assembly.
- 3. Reinstall the six tapped 10mm gold screws securing the ROS Assembly.
- 4. Reinstall the CRU Sensor PWB.
- 5. Reinstall the CRU Actuator Assembly.
- 6. Reinstall the Drive Assembly.
- 7. Reinstall the LVPS Assembly.
- 8. Reinstall the HVPS.
- 9. Reinstall the Electronics Box Base along with the MCU PWB
- 10. Reinstall the Front Transport Assembly, Lower Chute Assembly, and two Gear Front Covers.
- 11. Reinstall the Cable Cap on the ROS Assembly.
- 12. Reinstall the Earth Plate Assembly.
- 13. Reinstall the Link Assembly.
- 14. Reinstall the Gear Double R.
- 15. Reinstall the Gear Double L.
- 16. Reinstall the black and green wires on the LVPS.
- 17. Reconnect all P/Js on the HVPS (P/J 111, P/J CR, P/J DB, P/J TR, and P/J RTN).
- 18. Reconnect all P/Js on the MCU PWB (P/J 11 through P/J 20), plus P/J 21 if a Toner Sensor Assembly is installed.
- 19. Reinstall the Interconnect PWB enclosure (with PWB) and P/Js 31, 50, and 51.
- 20. Reinstall the ESS enclosure.
- 21. Reinstall the controller.
- 22. Reinstall the Fuser Assembly.
- 23. Reinstall the covers.

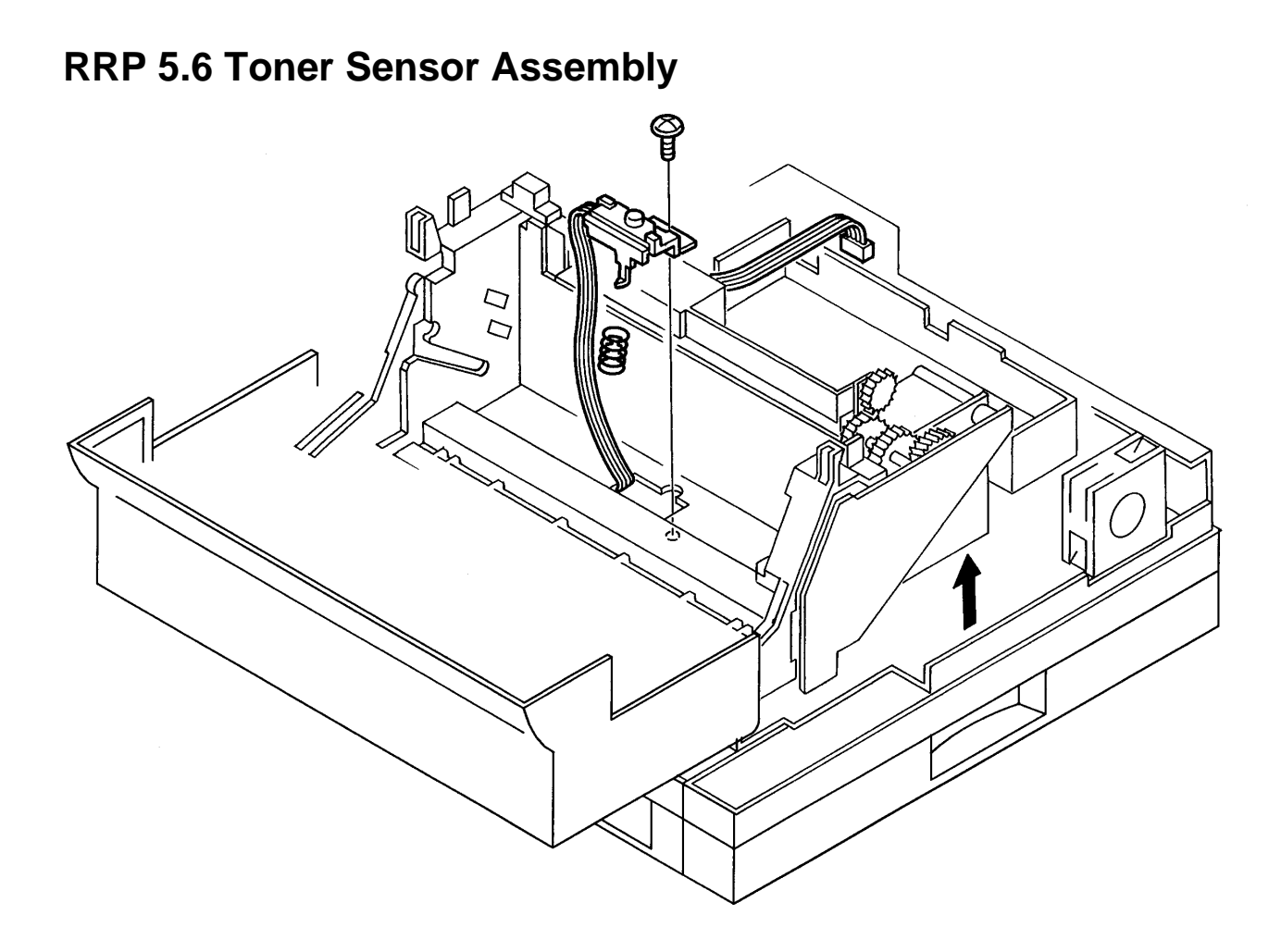

### **RRP 5.6 Toner Sensor Assembly**

### Removal

- 1. Open the Rear Cover (RRP 1.1)
- 2. Remove all of the covers, including the Front Transport Assembly.
- 3. Remove the CRU.
- 4. Remove the Fuser Assembly (RRP 4.1).
- 5. Remove the controller (ESS). (RRP 6.2)
- 6. Remove the ESS enclosure (RRP 6.1).
- 7. Remove the Interconnect PWB enclosure (with PWB and disconnect all the P/Js on the Interconnect PWB.) (RRP 6.3).
- 8. Disconnect all P/Js on the MCU PWB.
- 9. Remove the LVPS (RRP 6.7).
- 10. Remove the Electronics Box Base along with the MCU PWB.
- 11. Remove the Link Assembly (RRP 3.1).
- 12. Remove the Earth Plate Assembly (RRP 6.4).
- 13. Remove the 5mm gold screw securing the Toner Sensor Assembly to the ROS Assembly .
- 14. Lift the Toner Sensor Assembly a few inches and unplug P/J 123.
- 15. Remove the Toner Sensor Assembly and Toner Sensor Spring.

- 1. Align the Toner Sensor Assembly and the Toner Sensor Spring with the hole in the bottom of the ROS Assembly.
- 2. Reconnect P/J 123 on the Toner Sensor Assembly.
- 3. Reinstall the 5mm gold screw to secure the Toner Sensor Assembly to the ROS.
- 4. Reinstall the Earth Plate Assembly.
- 5. Reinstall the Link Assembly.
- 6. Reinstall the Electronics Box Base and MCU PWB.
- 7. Reinstall the LVPS.
- 8. Reconnect all P/Js on the MCU PWB.
- 9. Reinstall the Interconnect PWB enclosure (with PWB) Connect PWB PJs 31, 50, and 51.
- 10. Reinstall the ESS enclosure.
- 11. Reinstall the controller
- 12. Reinstall the Fuser Assembly.
- 13. Reinstall the CRU.
- 14. Reinstall all covers.
# Chapter 14 : Removal and Replacement Procedures --- Electrical Modules

The following sections explain how to remove and replace the electrical modules.

# ୍ଭ ଜୁ Ŷ and a and l ት Ġ ð R

# **RRP 6.1 Controller (ESS) Enclosure**

# **RRP 6.1 Controller (ESS) Enclosure**

### Removal

- 1. Open the Rear Cover (RRP 1.1).
- 2. Remove all of the covers, except the Front Transport Assembly.
- 3. Remove the controller (ESS). (RRP 6.2)
- 4. Remove the following components:
  - Two sheet metal screws from the ESS enclosure. The locations are stamped with the number 1.
  - Four silver machine screws from the ESS enclosure. The locations are stamped with the number 2.
  - Six brass machine screws from the ESS enclosure. The locations are stamped with the number 3.

### Replacement

- 1. Position the ESS enclosure over the ROS and chassis, aligning the hols near the stamps labeled with the number 1..
- 2. Reinstall the following components:
  - Two sheet metal screws from the ESS enclosure. The locations are stamped with the number 1.
  - Four silver machine screws from the ESS enclosure. The locations are stamped with the number 2.
  - Six brass machine screws from the ESS enclosure. The locations are stamped with the number 3.
- 3. Reinstall the controller (ESS).
- 4. Reinstall the covers.

# **RRP 6.2 Controller (ESS)**

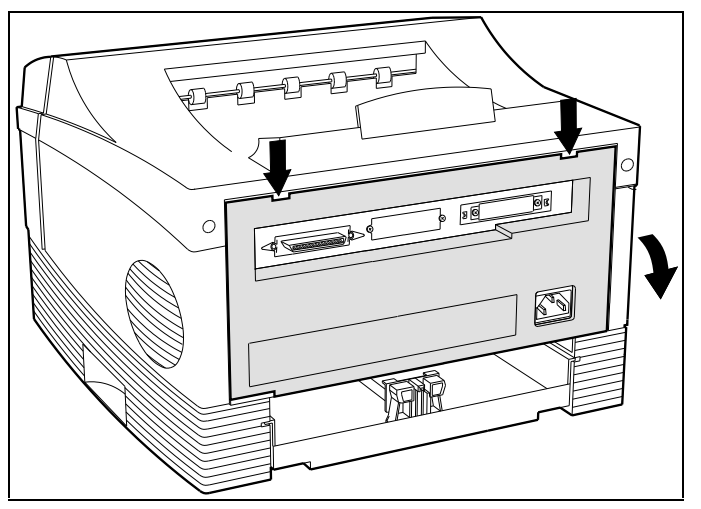

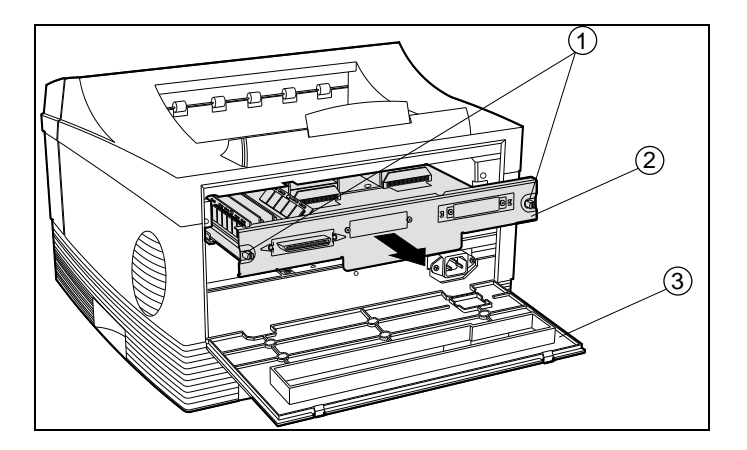

# **RRP 6.2 Controller (ESS)**

### Removal:

- 1. Press down on the tabs to open and lower the rear cover.
- 2. Loosen the thrumbscrews and remove the system controller (ESS) board.
  - 1 Thumbscrews
  - 2 System Controller (ESS) Board
  - 3 Rear Cover

### Replacement

Reinstall and secure the controller (ESS) board and close the rear cover.

Thumbscrews System Controller (ESS) Board Rear Cover

# **RRP 6.3 Interconnect PWB Enclosure (with PWB)**

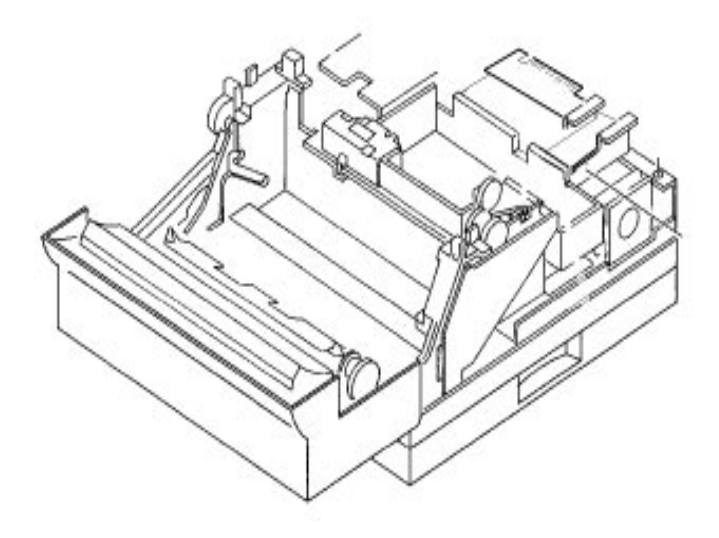

# **RRP 6.3 Interconnect PWB Enclosure (with PWB)**

### Removal

- 1. Open the Rear Cover (RRP 1.1).
- 2. Remove all of the covers, except the Front Transport Assembly.
- 3. Remove the controller (ESS). (RRP 6.2)
- 4. Remove the ESS enclosure (RRP 6.1).
- 5. Unplug the Exit Sensor .
- 6. Remove the two tapped 6mm gold screws securing the Electronics Box Cover to the ROS Assembly.
- 7. Remove the 6-mm gold screw securing the Interconnect PWB to the MCU electronics box base.
- Lift the Interconnect PWB enclosure. This disconnects the P/J 31 header from the MCU. If the Interconnect PWB does not need to be removed, for example, to disconnect a P/J from the MCU PWB, hinge the unit backwards
   If the Interconnect PWB must be removed, remove the three 6 mm cold screws from the

If the Interconnect PWB must be removed, remove the three 6-mm gold screws from the Interconnect PWB and remove P/J 50 (Control Panel) and P/J 51 (LVPS).

### Replacement

- If the Interconnect PWB was removed, Replace P/J 50 and P/J 51 and the three 6-mm gold screws from the Interconnect PWB If the Interconnect PWB was not removed, reinstall interconnect PWB enclosure,
  - carefully reconnecting P/J 31 on the MCU.
- 2. Replace the 6-mm gold screw connecting the Interconnect PWB to the MCU electronics box base.
- 3. Plug in the Exit Sensor.
- 4. Replace the Assembly.
- 5. Replace the controller (ESS).
- 6. Replace the covers.

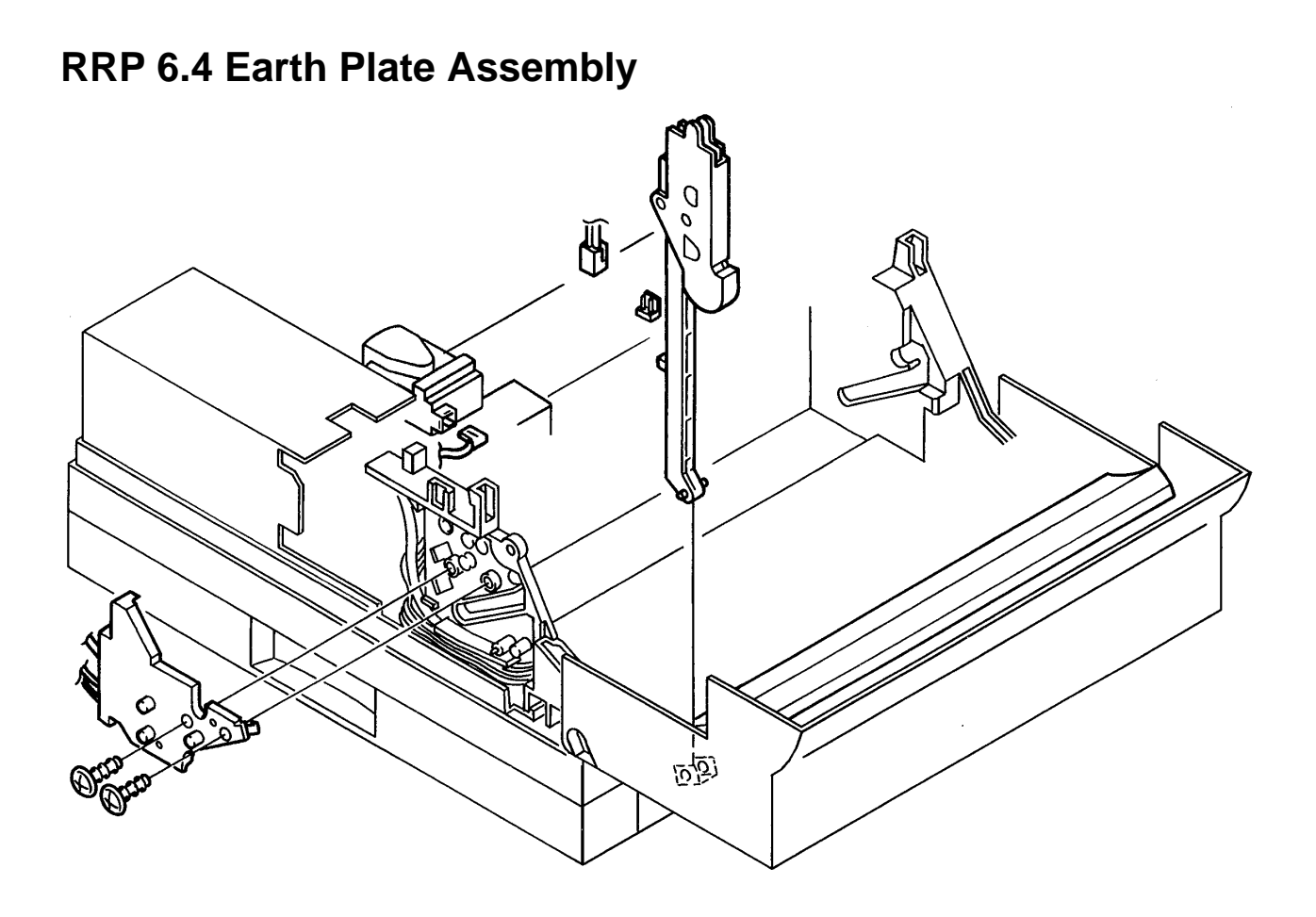

### **RRP 6.4 Earth Plate Assembly**

### Removal

- 1. Open the Front Cover.
- 2. Remove all of the covers.
- 3. Remove the CRU.
- 4. Remove the Fuser Assembly (RRP 4.1).
- 5. Remove the controller (ESS). (RRP 6.2)
- 6. Remove the ESS enclosure (RRP 6.1).
- 7. Unplug the Exit Sensor.
- 8. Disconnect P/J CR and P/J DB from the HVPS.
- 9. Remove the Link Assembly (RRP 3.1).
- 10. Remove the two tapped 8mm gold screws securing the Earth Plate Assembly to the ROS Assembly .
- 11. Remove the Earth Plate Assembly.

### Replacement

- 1. Position the Earth Plate Assembly on the left side of the ROS Assembly.
- 2. Reinstall the two tapped 8mm gold screws securing the Earth Plate Assembly to the ROS Assembly.
- 3. Reinstall the Link Assembly.
- 4. Reconnect P/J CR and P/J DB.
- 5. Plug in the Exit Sensor.
- 6. Reinstall the ESS enclosure.
- 7. Reinstall the controller (ESS).
- 8. Reinstall the Fuser Assembly.
- 9. Reinstall the CRU.
- 10. Reinstall all covers.

### **RRP 6.5 MCU PWB**

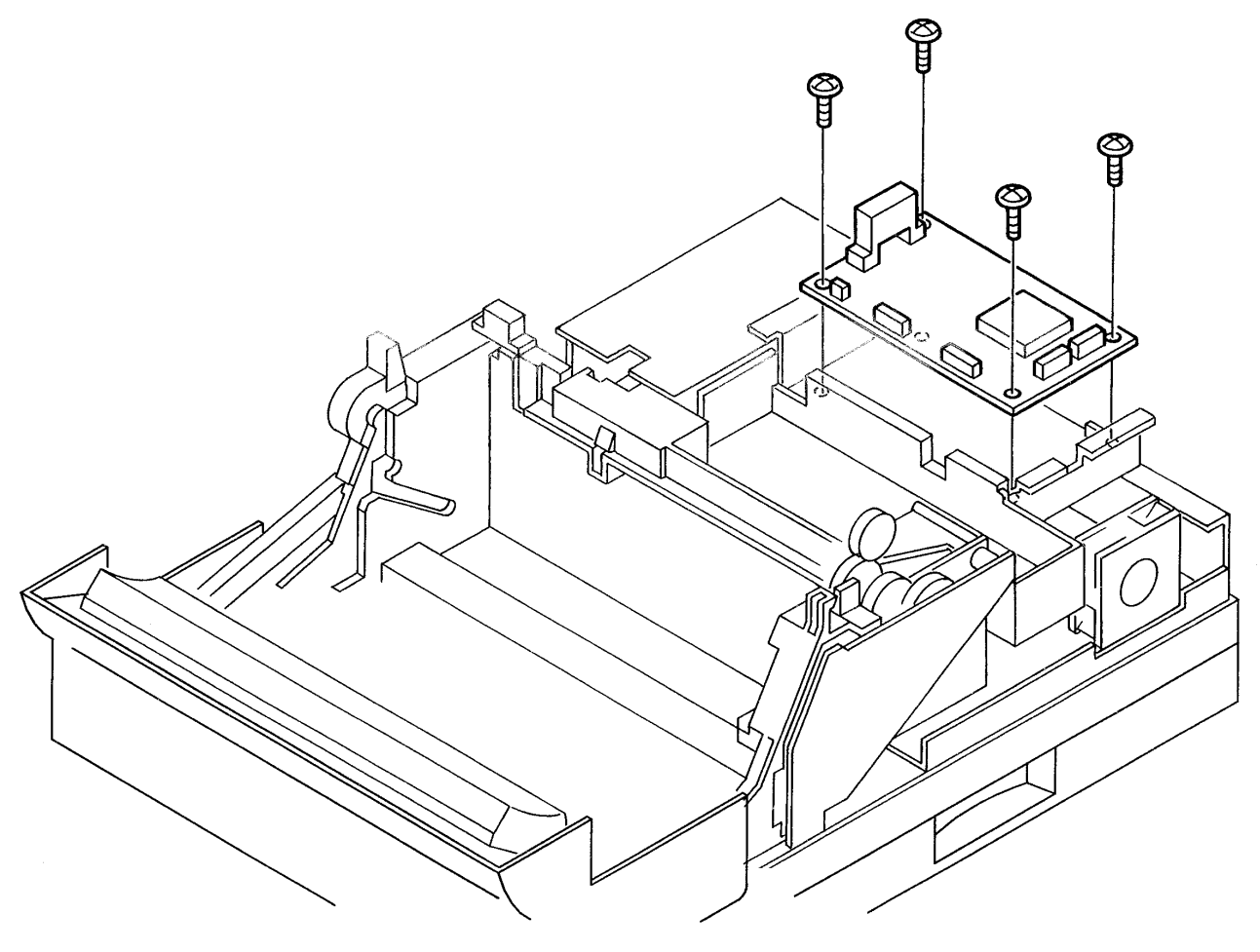

# **RRP 6.5 MCU PWB**

NOTE: If you replace the MCU PWB, you lose the current Total Print Count data recorded there. Write down the Total Print Count data before replacing the MCU PWB.

#### Removal

- 1. Remove all of the covers.
- 2. Remove the Fuser Assembly (RRP 4.1).
- 3. Remove the controller (ESS). (RRP 6.2)
- 4. Remove the ESS enclosure (RRP 6.1).
- 5. Remove the Inteconnect PWB enclosure (with PWB)
- 6. Disconnect all P/Js on the MCU PWB.
- 7. Remove the four 6mm silver screws securing the MCU PWB to the Electronics Box.
- 8. Remove the MCU PWB.

#### Replacement

- 1. Position the MCU PWB in the Electronics Box.
- 2. NOTE: Enter the operating parameters into the NVRAM if you replace the old MCU PWB with a new one.
- 3. Reinstall the four 6mm silver screws securing the MCU PWB to the Electronics Box.
- 4. Reconnect all P/Js on the MCU PWB (P/J 11 through P/J 20), plus P/J 21 if a Toner Sensor Assembly is installed.
- 5. Reinstall the Interconnect PWB enclosure with PWB
- 6. Reinstall the ESS enclosure.
- 7. Reinstall the controller (ESS).
- 8. Reinstall the Fuser Assembly.
- 9. Reinstall the covers.

### **RRP 6.6 HVPS**

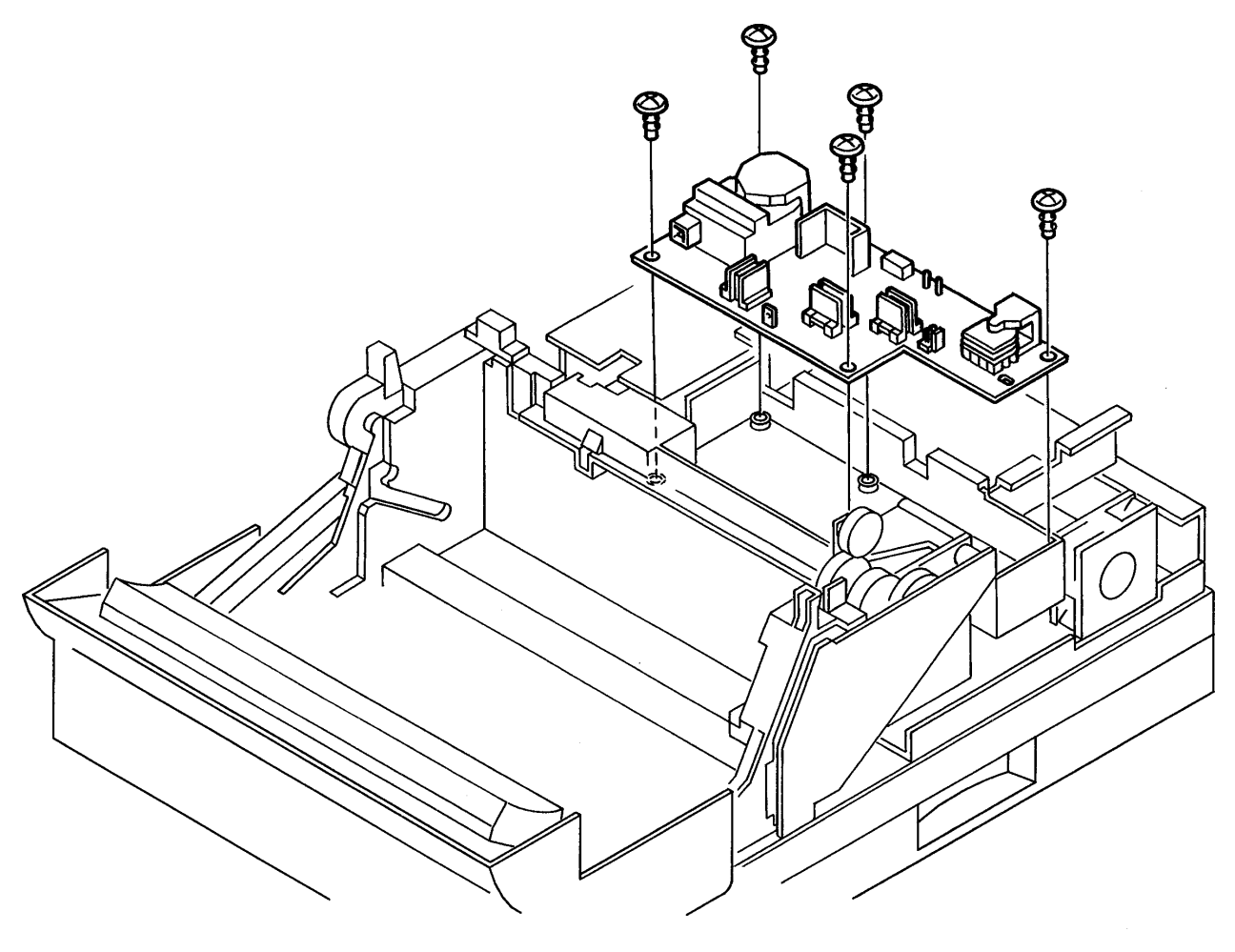

# **RRP 6.6 HVPS**

### Removal

- 1. Open the Rear Cover (RRP 1.1).
- 2. Remove all of the covers.
- 3. Remove the Fuser Assembly (RRP 4.1).
- 4. Remove the controller (ESS). (RRP 6.2)
- 5. Remove the ESS enclosure (RRP 6.1).
- 6. Remove the Interconnect PWB enclosure (with PWB)
- 7. Disconnect all P/Js on the HVPS.
- 8. Remove the five tapped 8mm gold screws securing the HVPS to the frame .
- 9. Remove the HVPS from the Electronics Box.

#### Replacement

- 1. Position the HVPS in the Electronics Box.
- 2. Reinstall the five tapped 8mm gold screws securing the HVPS to the Electronics Box.
- 3. Reconnect all P/Js on the HVPS (P/J 111, P/J CR, P/J DB, P/J TR, and P/J RTN).
- 4. Reinstall the Interconnect PWB enclosure (with PWB)
- 5. Reinstall the ESS enclosure.
- 6. Reinstall the controller (ESS).
- 7. Reinstall the Fuser Assembly.
- 8. Reinstall all covers.

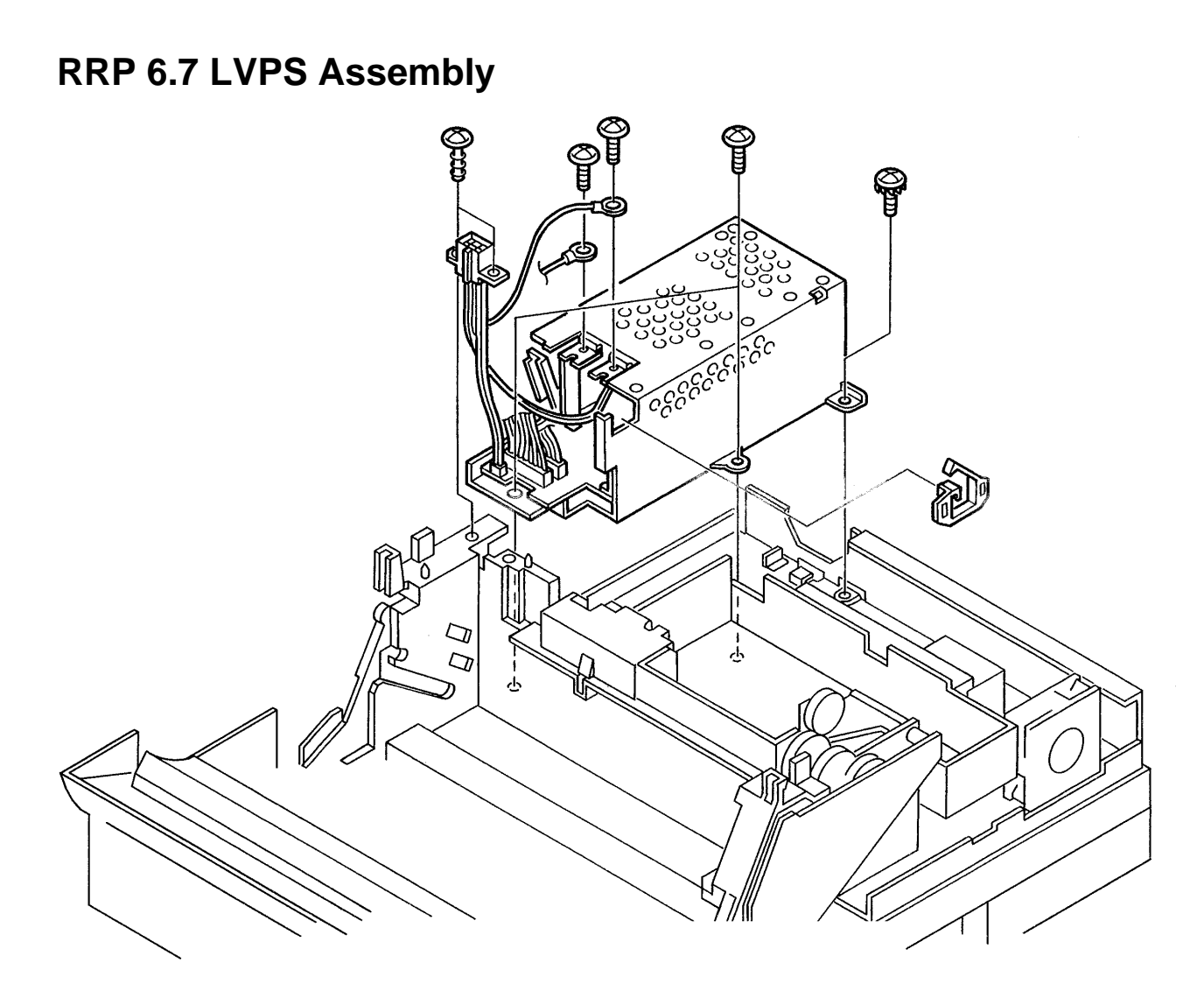

# **RRP 6.7 LVPS Assembly**

### Removal

- 1. Open the Front Cover.
- 2. Remove all of the covers.
- 3. Remove the Fuser Assembly (RRP 4.1).
- 4. Remove the controller (ESS). (RRP 6.2)
- 5. Remove the ESS enclosure (RRP 6.1).
- 6. Remove the Interconnect PWB enclosure (with PWB). Also disconnect the P/Js on the Interconnect PWB.
- 7. Disconnect all P/Js on the MCU PWB.
- 8. Remove the 6mm silver screw securing the Electronics Box Base.
- 9. Remove the Base along with the MCU PWB.
- 10. Remove the Link Assembly (RRP 3.1).
- 11. Remove the Earth Plate Assembly (RRP 6.4)
- 12. Remove the tapped 8mm gold screw securing the black wire to the LVPS.
- 13. Remove the 6mm gold screw securing the green wire to the LVPS.
- 14. Remove the 6mm gold screw and washer securing the rear of the LVPS.
- 15. Remove the two 6mm silver screws securing the LVPS .
- 16. Remove the two tapped 10mm gold screws securing P101 to the ROS Assembly.
- 17. Remove the LVPS Assembly.

### Replacement

- 1. Reinstall the LVPS into the Electronics box.
- 2. Reinstall the two tapped 10mm gold screws securing P101 to the ROS Assembly.
- 3. Reinstall the two 6mm silver screws securing the LVPS to the base.
- 4. Reinstall the 6mm gold screw and washer securing the rear of the LVPS to the base.
- 5. Reinstall the 6mm silver screw securing the black wire to the LVPS.
- 6. Reinstall the 6mm gold screw securing the green wire to the LVPS.
- 7. Reinstall the Earth Plate Assembly.
- 8. Reinstall the Link Assembly.
- 9. Reinstall the MCU and Electronics Box Base.
- 10. Reconnect all P/Js on the MCU PWB (P/J 11 through P/J 20) and P/J 21 if a Toner Sensor Assembly is installed.
- 11. Reinstall the Interconnect PWB (with PWB). Reintall P/Js 30, 50, and 51.
- 12. Reinstall the Assembly.
- 13. Reinstall the controller (ESS).
- 14. Reinstall the Fuser Assembly.
- 15. Reinstall all covers

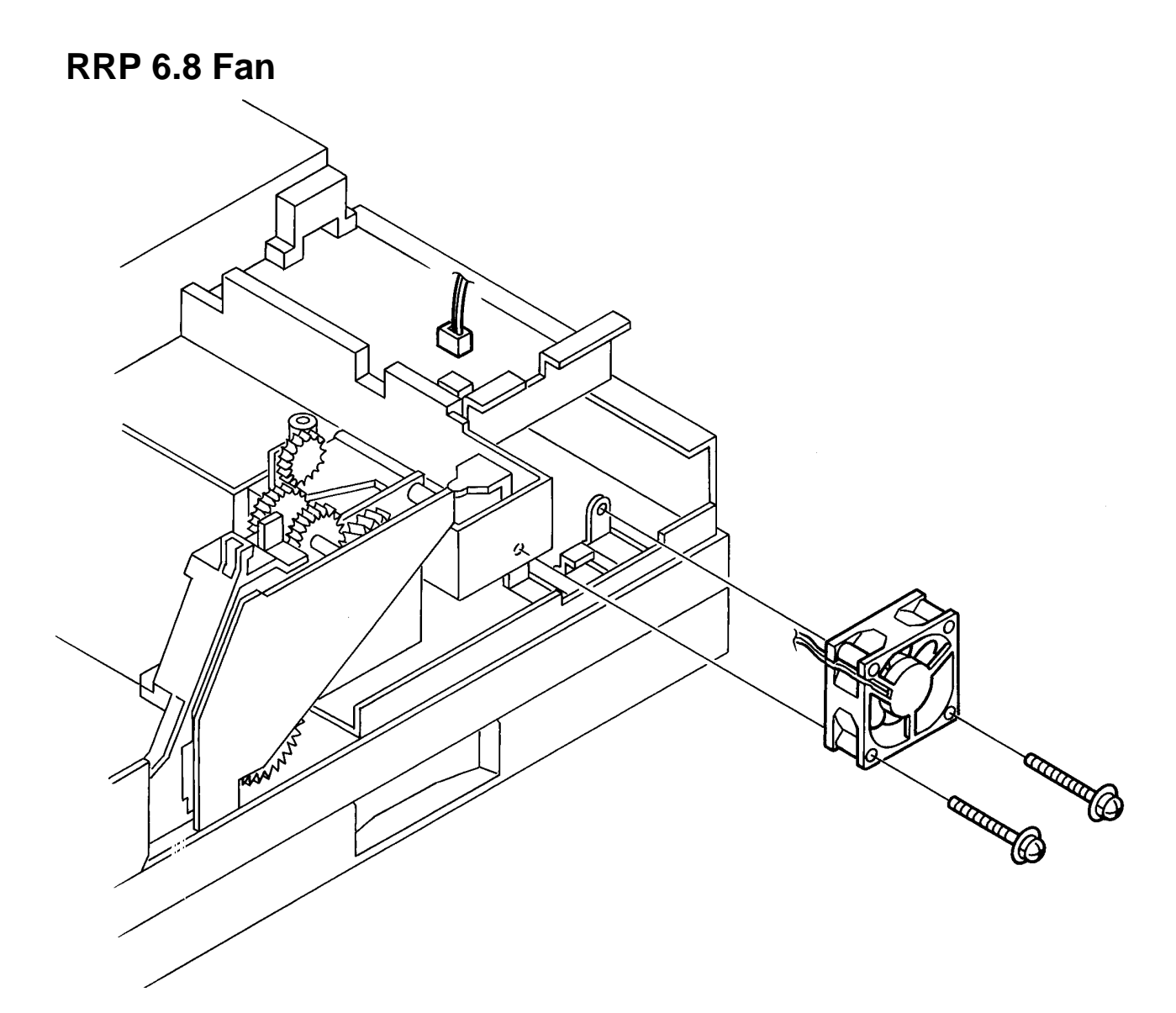

### RRP 6.8 Fan

### Removal

- 1. Open the Rear Cover (RRP 1.1).
- 2. Remove all of the covers.
- 3. Remove the Fuser Assembly (RRP 4.1).
- 4. Remove the controller (ESS). (RRP 6.2)
- 5. Remove the ESS enclosure (RRP 6.1).
- 6. Remove the Electronics Box Cover (RRP 6.3).
- 7. Disconnect P/J 18 from the MCU PWB.
- 8. Remove the two 30mm gold screws and washers securing the Fan to the Frame Base .
- 9. Remove the Fan.

### Replacement

1. Align the Fan with the holes in the Frame Base.

NOTE: Install the Fan with the label facing out, so the air flows OUT of the printer.

- 2. Reinstall the two 30mm gold screws and washers securing the Fan to the Frame Base.
- 3. Reconnect P/J 18 to the MCU PWB.
- 4. Reinstall the Interconnect PWB enclosure (with PWB).
- 5. Reinstall the controller (ESS).
- 6. Reinstall the Fuser Assembly.
- 7. Reinstall the covers.

# Chapter 15 : Removal and Replacement Procedures — Options

The following sections show how to remove the options from the printer. Troubleshooting instructions are also included.

## **RRP 7.1 Memory and Font Options**

The following procedures explain how to remove and replace the following options:

- 1- and 2-MB Programmable Font Modules
- 2-, 4-, and 8-MB Memory Modules

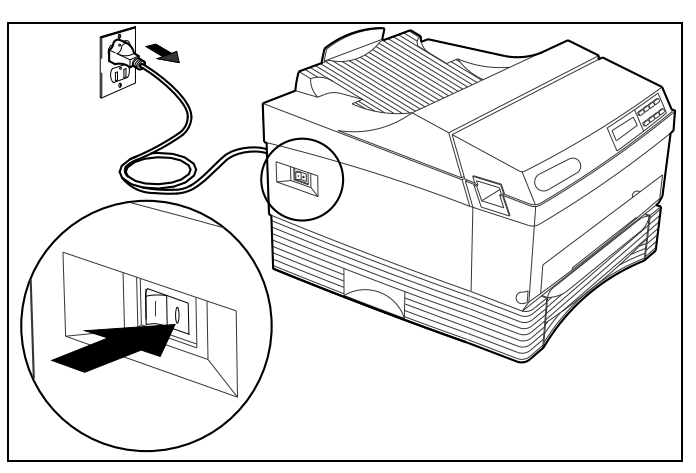

Turn the printer off (o) and unplug the power cord.

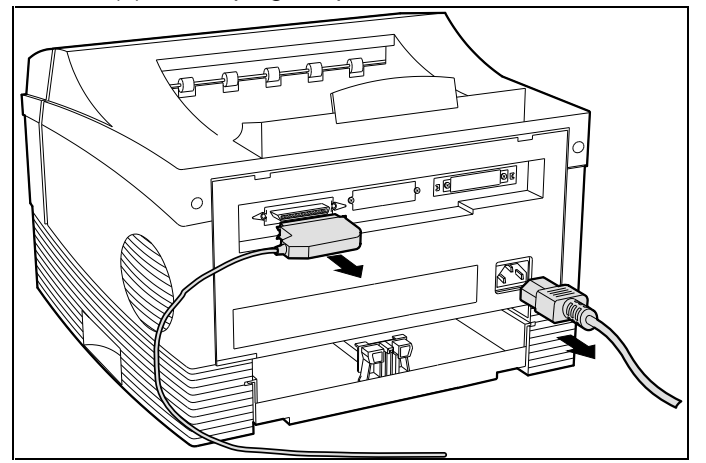

Disconnect all cables from the printer.

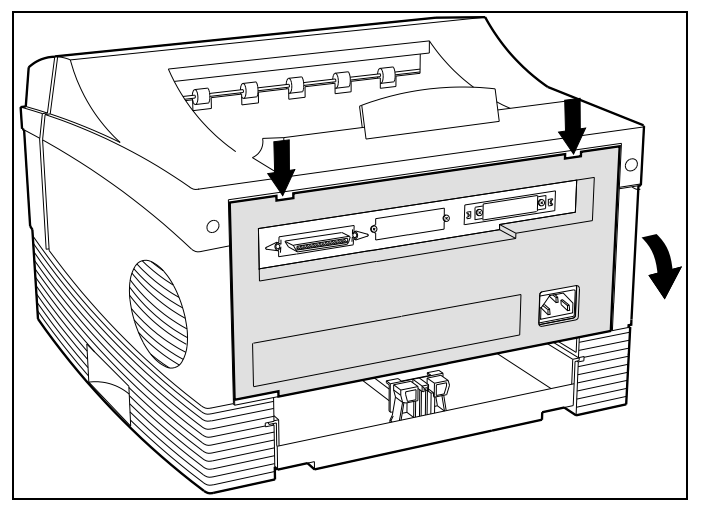

Press down on the tabs to open and lower the rear cover.

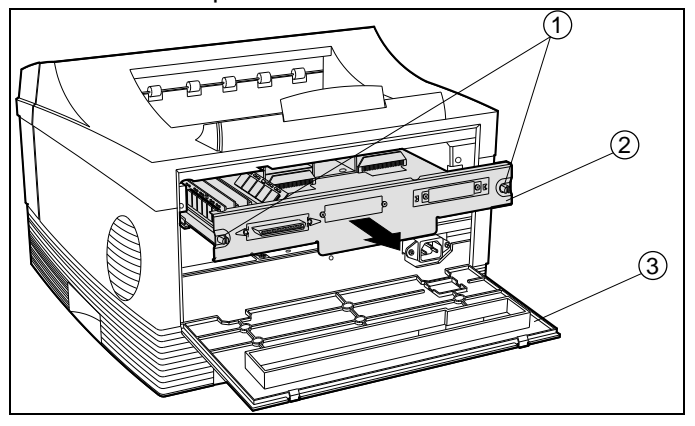

Loosen the thumbscrews and remove the system controller (ESS) board.

- 1 Thumbscrews
- 2 System Controller (ESS) Board
- 3 Rear Cover

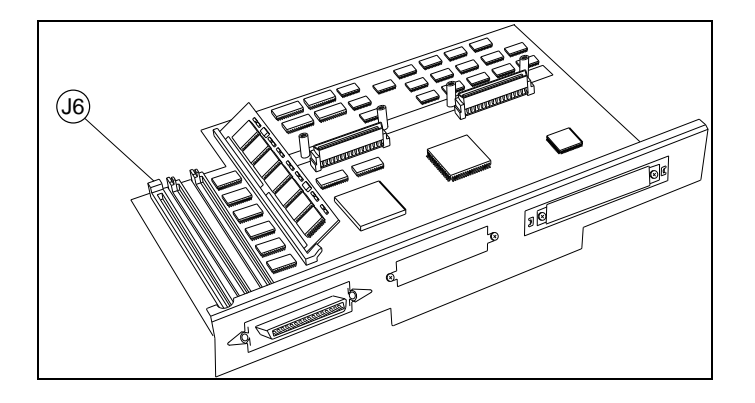

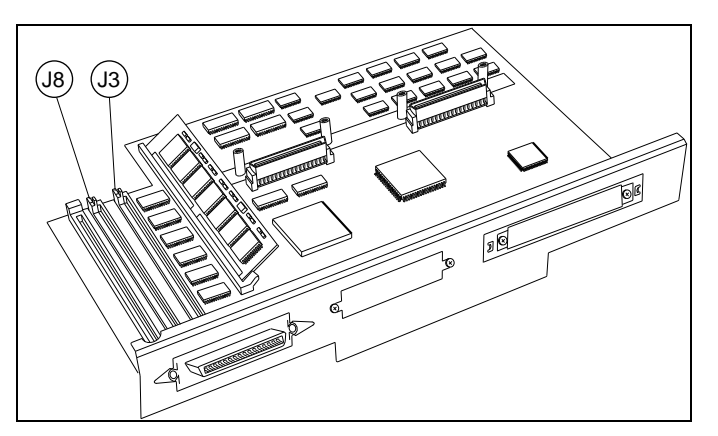

Remove the option from the appropriate slot: J6 is the slot of the font module. J3 or J8 is the slot for the memory option.

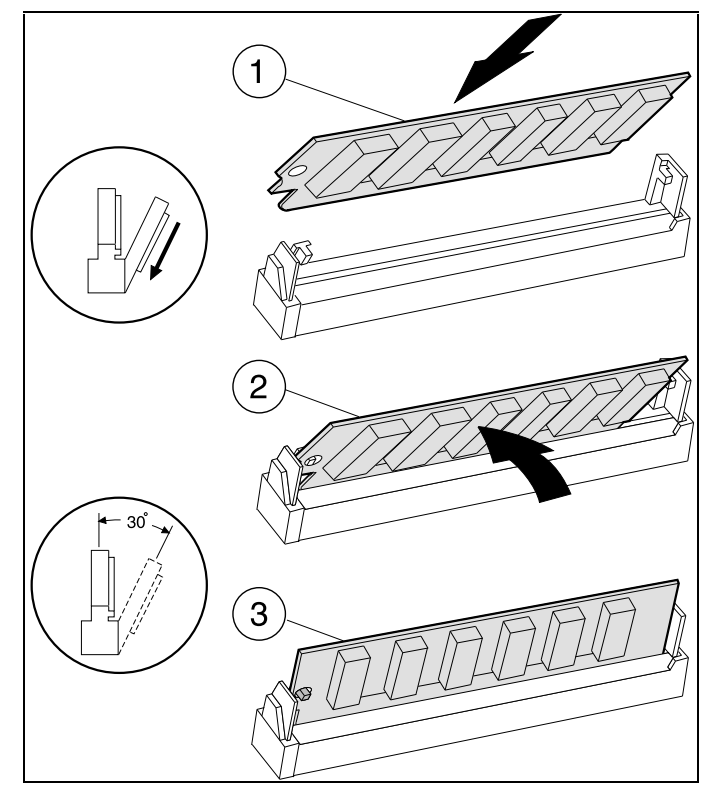

Install the option into the appropriate slot. **J6** is the slot of the font module.

J3 or J8 is the slot for the memory option.

With the notched edge to the left, insert the module at a 30° angle into the slot. Rotate it vertically until it snaps into place.

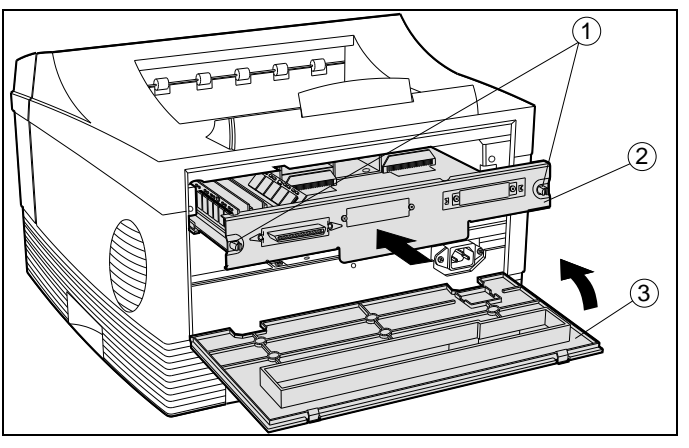

Reinstall and secure the controller (ESS) board and close the rear cover.

- Thumbscrews
  System Controller (ESS) Board
  Rear Cover

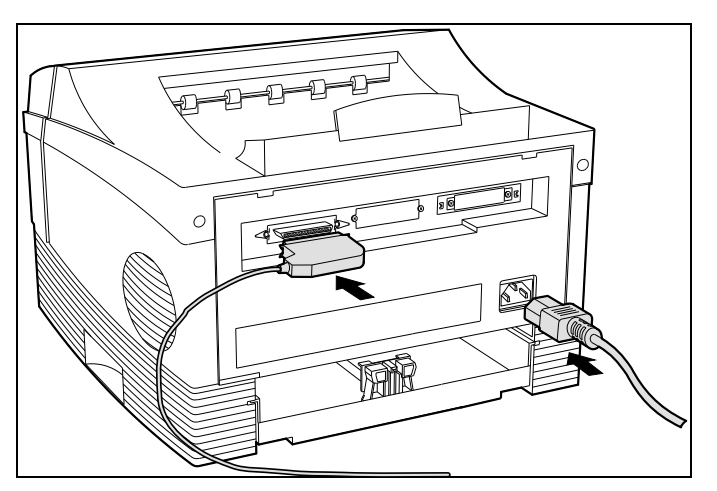

Reconnect all cables.

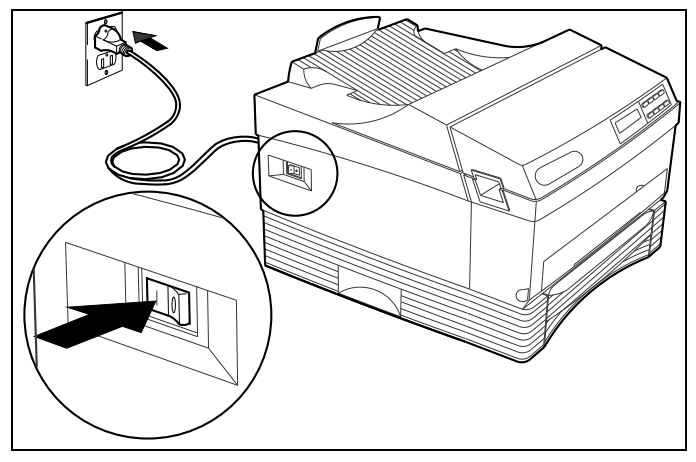

Plug in and turn on (I) the printer. Print a hardware report.

Using the printer control panel:

- 1. Press the **Menu** key. The printer is placed offline and in menu mode.
- 2. Go to the Reports menu to print a Hardware Report.
- 3. After printing the report, press **Online** to place the printer back online.
- 4. Verify that the optionis listed on the report.

# Troubleshooting

If the option you just installed is not listed on the Hardware Report, you should:

- 1. Make sure that the option is properly installed and fully seated.
  - J6 is the slot of the font module.
  - J3 or J8 is the slot for the memory option.
- 2. Reprint the Hardware Report.
- 3. If the Hardware Report still does not list the option, try installing a new option.
- 4. If installing a new option does not work, try a new controller (ESS).

# **RRP 7.2 Communications Options**

The following sections explain how to remove and replace the following options:

- Internal and External Fax Modems
- Serial Interface
- AppleTalk Interface
- EtherTalk Interface

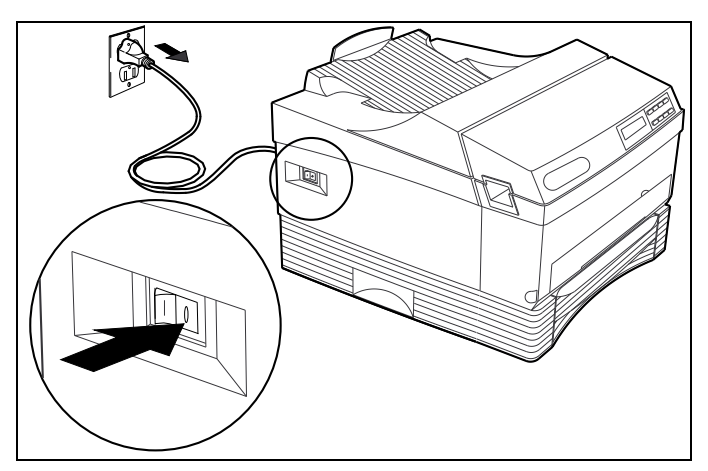

Turn the printer off (O) and unplug the power cord.

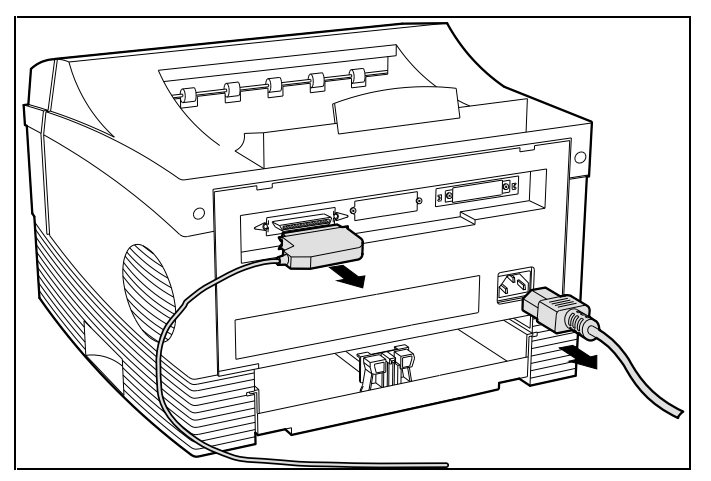

Disconnect all cables from the printer.

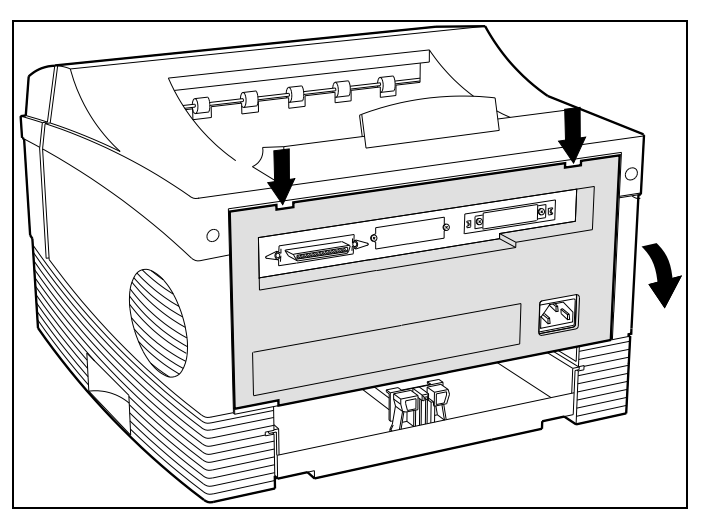

Press down on the tabs to open and lower the rear cover.

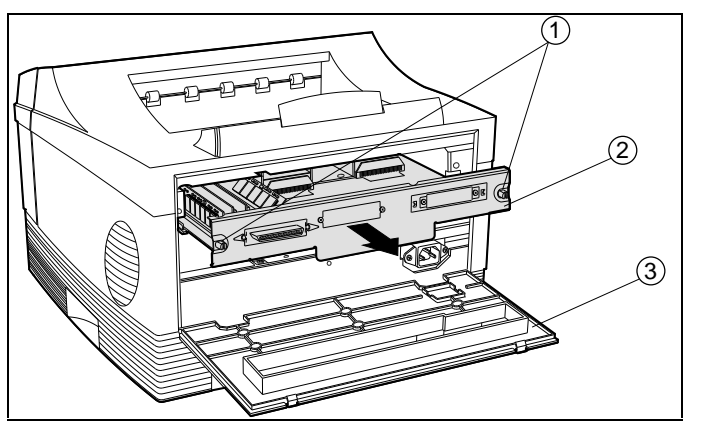

Loosen the thumbscrews and remove the system controller (ESS) board.

- 1 Thumbscrews
- 2 System Controller (ESS) Board
- 3 Rear Cover

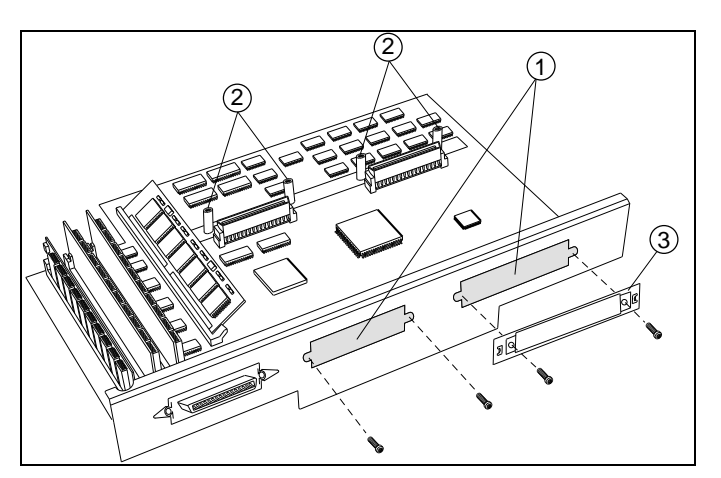

Remove the blank plate covering an interface connector slot.

- 1 Blank Plate
- 2 Mounting Posts (not used)
- 3 Retaining Bracket

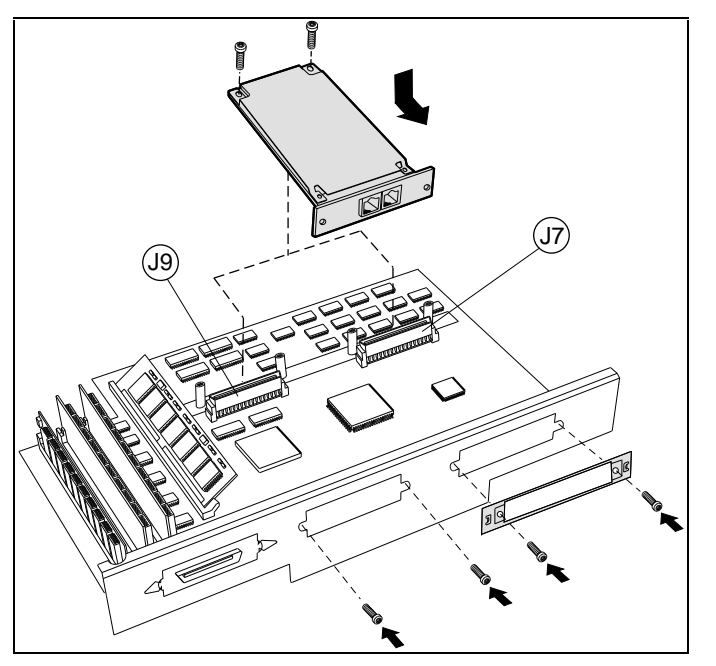

Plug the interface connector into location J7 or J9 and secure. Be sure that the screws are inserted through the insulator cover.

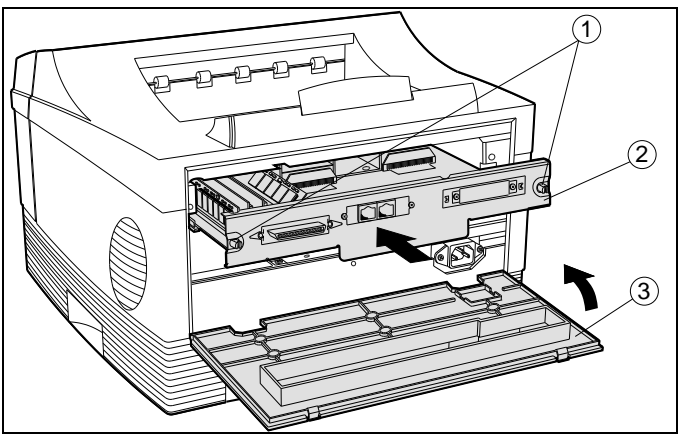

Reinstall and secure the controller (ESS) board thumbscrews and close the rear cover.

- 1 Thumbscrews
- 2 System Controller (ESS) Board
- 3 Rear Cover

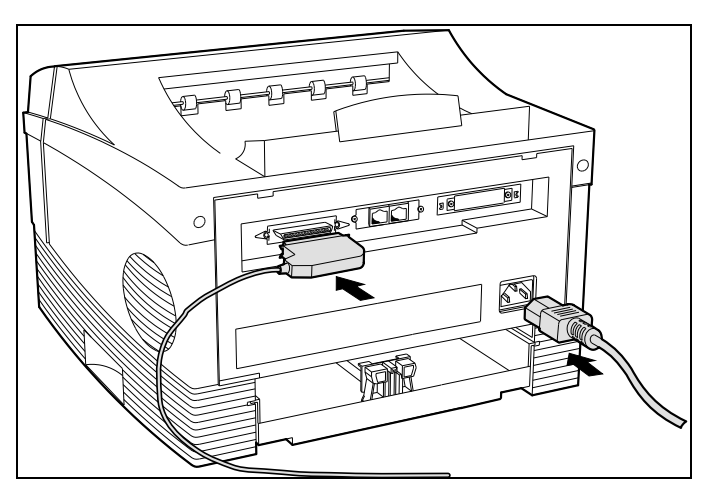

Reconnect all cables.

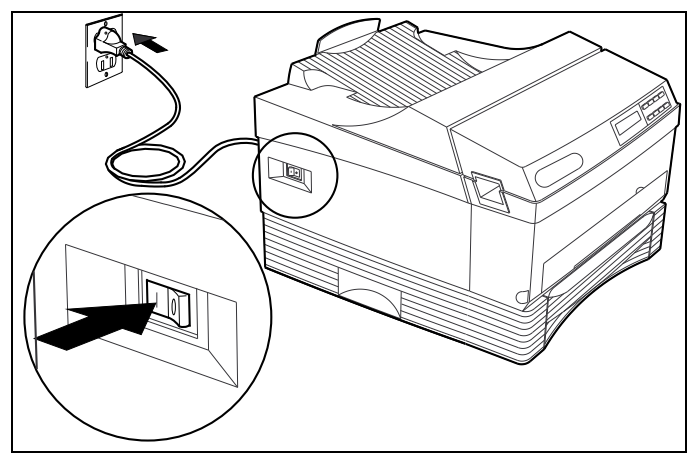

Plug in and turn on (o) the printer. Print a hardware report.

Using the printer control panel:

- 1. Press the **Menu** key. The printer is placed offline and in menu mode.
- 2. Go to the Reports menu to print a Hardware Report.
- 3. After printing the report, press **Online** to place the printer back online.
- 4. Verify that the Fax board is listed on the report.

# Troubleshooting

If the option you just installed is not listed on the Hardware Report, you should:

- 1. Make sure that the option is properly attached and firmly secured to the J7 or J9 connector.
- 2. Rerun the Hardware Report.
- 3. If the option is still not listed, move the option to the other connector (J7 or J9).
- 4. Rerun the Hardware Report.
- 5. If the option is still not listed, try a new option.
- 6. If a new option does not work, replace the controller (ESS).

If the printer does not print, check your cable connections.

If the printer prints lines of characters and symbols instead of your file, check the driver for proper configuration and setup. (See the driver option manual.)

# **RRP 7.3 Optional Feeder Assembly**

### **Removal:**

- 1. Switch OFF Main Power, and disconnect the power cord from the printer.
- 2. Lift the printer off the optional feeder assembly.

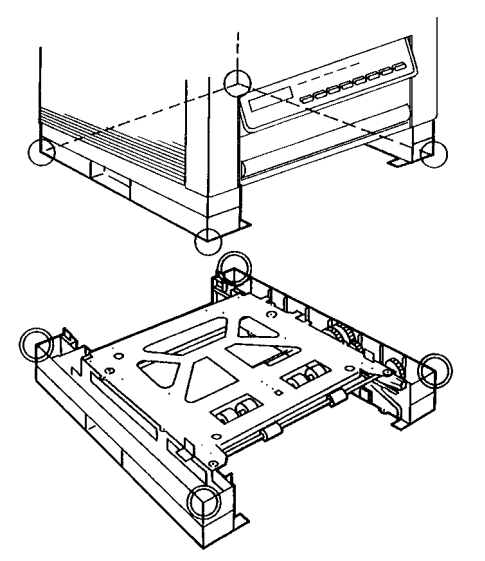

### **Replacement:**

- 1. Carefully pace the printer on top of the feeder assembly.
- 2. Align the edges of the printer with the edges of the asembly.

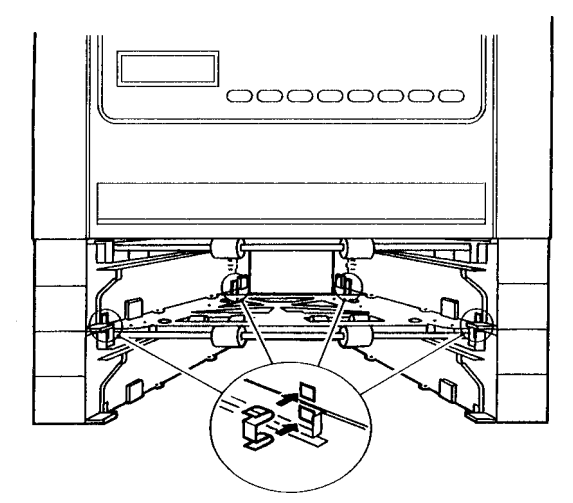

3. Run a few test prints to check printer operation and print quality.

# Appendix A : Training, Documentation, and Tools

# Training

Training consists of a 2-day self-paced course. The course is part of this Field Service Manual.

### **DEClaser 3500 Self Paced Service Guide**

This guide is for users who provide phone support or full FRU replacement of the DEClaser 3500 printer. Customers have a minimum 1-year warranty where they can return the printer to Digital. Most customers will continue with the support of Return to Digital (RTD).

The following outline provides the topics and the time to devote to each topic. Depending on the type of support you provide, emphasis/time spent on certain sections may vary.

The toolkit for supporting the DEClaser 3500 consists of:

- Hardware, including the printer and options
- Software, including drivers that come with the printer, options, and operating system software
- Documentation that comes with the printer
- Options and operating system software
- Database information from:
  - POSTSCRIPT\_PRINTING notes file
  - PRINTING\_SUPPORT notes file
  - TIMA; internal to Digital

Read the following information first to get an overview of this course. Proceed in the order shown below. In general:

- 1/2 day: study the printer from a user perspective
- 1/2 day: study this guide
- 1/2 day: Tear down the printer
- 1/2 day: Diagnose problems and review overall

Note: If you provide phone support only, spend the second day as an extension of the first and spend some time investigating the POSTSCRIPT\_PRINTING and PRINTING\_SUPPORT notes files, TIMA articles, and tips and hints.

- 1. **First 1/2 day** Investigate the printer from a user's perspective by reading and following the User's Manual (EK-D350P-UG) and Quick Setup Guide (EK-D350P-RG). Concentrate on the following tasks:
  - A. Connecting to various hosts
  - B. Installing media types and the toner (EP) Cartridge
  - C. Performing user maintenance
  - D. Installing drivers (refer to the driver manuals)
  - E. Using the control panel and printing reports
  - F. Changing the characteristics of the printer through drivers, the control panel and PostScript files
  - G. Causing jams (by turning the printer off in the middle of a job for example)
  - H. Clearing jams
  - I. Troubleshooting printer problems

Review the User's Guide and Driver Manuals; pay particular attention to:

- Chapter 3: Printing and using different types of media
- Using the control panel
- Control panel messages
- Appendix E: Paper Specifications
- Differences between the PCL and PS drivers

Overall, know the User's Guide and drivers completely.

2. **The next 1/2 day** involves using and understanding the Field Service Manual (EK-D35PS-SG).

- A. Review Chapter 1: Printer Specifications (this should be a review of User's Manual)
- B. Read Chapter 2: Printer Technical Description
- C. Study Chapter 3: Using the Control Panel
- D. Study Chapter 4: Troubleshooting and General Procedures
- E. Study Chapter 5: *Wiring Diagrams* (Skim if phone support.)
- F. Understand completely Chapter 6 FRU Replacement Fault Isolation Procedures (skim quickly if phone support)
- G. Review Chapter 7: Using the Diagnostic Tool (only if FRU support)
- H. Review Chapter 8 *Illustrated Parts Breakdown* (and supported Digital FRU part numbers)
- I. Chapters 9 through 15: *Removal an Replacement Procedures* (Review briefly if phone support.)
- J. Read Appendix A *Training, Documentation, and Tools* (this self paced guide is included in this section)
- 3. **The next 1/2 day** involves doing a limited or complete teardown of the DEClaser 3500 printer (depending on your level of support). Use Chapters 9 through 15*: Repair and Replacement Procedures* as a guide. Also refer to Chapter 5: *Wiring Diagrams* and Chapter 8: *Illustrated Parts Breakdown.* 
  - A. Do not spend alot of time removing components of the Feed Assembly module; remove it and inspect the components at least. Make sure you understand the remaining portions of this feed unit though. (The whole unit is considered a FRU.)
  - B. Be very careful with the remove and replace procedure of the front assembly, taking time to identify each component, how it goes together, and the purpose or functions of the interrelated components.
  - C. Only inspect the sensors and understand the remove and replace procedure
  - D. Understand the PCB's R and R and all interconnects
  - E. Do not remove the ROS completely, this involves the entire teardown of the printer.

- 4. **Spend the last 1/2 day** doing fault insertion, using the diagnostic tool (if available), reviewing the printer and its usage. Also review the tools listed in this appendix.
  - A. Check and Adjustments (Diagnostic Tool) be very careful of this section. The printer has been factory set; most adjustments will not be needed unless there is a FRU replacement or the printer requires a major print quality adjustment.
  - B. Before putting all the covers back on the printer, try some fault insertion:
    - 1. Remove a connector and troubleshoot
    - 2. Remove the RAM SIMM and see what happens
    - 3. Unseat a PCB and see what happens
    - 4. Experiment on your own
  - C. Reassemble the printer and troubleshoot for any problems.
  - D. Finally, spend some time using the printer; try some applications on various hosts if possible. Remember to put the printer back to its factory defaults when completed:
    - 1. All ports set to PostScript mode
    - 2. Start page enabled
  - E. Make sure you know how to:
    - 1. Create hardware, font and error reports, demo pages, start page, 300 and 600 dpi test pages
    - 2. Understand meanings of the start page and reports
    - 3. Put the printer in self test mode
    - 4. Change the printer's characteristics
    - 5. Install and use the two base drivers; explain the differences
    - 6. Explain the three emulations modes, which is the factory setting and which one to use for PCL and which one to use in VMS environment etc.
    - 7. Install and use options and their drivers
    - 8. Set paper trays for types (paper or transparencies) and sizes
    - 9. Install the toner (EP) cartridge, point out major components, and clean the printer
    - 10. Explain the FRUs available for repair
    - 11. Access the following tools (\* means internal to Digital)
      - Notes files:
        - ONTIME::PRINTING\_SUPPORT

### ONTIME::POSTSCRIPT\_PRINTING

REFINE::LN14\_BUGS (special)

- Documentation TIMA/SSB
- Product service plan TIMA
- Print engine purchase spec in REGENT::3XNHWLIBRY:
- CSD TIMA
- Others TIMA articles

# **Documentation and Option Information**

The DEClaser 3500 has the following documentation and options:

Document Titles and Order Numbers for the Printer:

| EK-D350P-SG | DEClaser 3500 Printer Software Guide                        |
|-------------|-------------------------------------------------------------|
| EK-D350P-UG | DEClaser 3500 Printer User's Guide                          |
| EK-D350P-RG | DEClaser 3500 Printer Quick Reference Guide                 |
| EK-D350P-AG | DEClaser 3500 Printer AppleTalk Installation Guide          |
| EK-D350P-FI | DEClaser 3500 Printer Font Module Installation Guide        |
| EK-D350P-IG | DEClaser 3500 Printer Internal Fax Modem Installation Guide |
| EK-D350P-MI | DEClaser 3500 Printer Memory Expansion Installation Guide   |
| EK-D350F-UG | DEClaser 3500 Printer User's Guide French                   |
| EK-D350F-RG | DEClaser 3500 Printer Quick Ref. Guide French               |
| EK-D350S-UG | DEClaser 3500 Printer User's Guide Spanish                  |
| EK-D350S-RG | DEClaser 3500 Printer Quick Ref. Guide Spanish              |
| EK-D350G-UG | DEClaser 3500 Printer User's Guide German                   |
| EK-D350G-RG | DEClaser 3500 Printer Quick Ref. Guide German               |
| EK-D350U-UG | DEClaser 3500 Printer User's Guide Italian                  |
| EK-D350U-RG | DEClaser 3500 Printer Quick Ref. Guide Italian              |
| EK-D350H-UG | DEClaser 3500 Printer User's Guide Dutch                    |
| EK-D350H-RG | DEClaser 3500 Printer Quick Ref. Guide Dutch                |
| EK-D35PS-SG | DEClaser 3500 Printer Service Guide                         |

| Part Number | Countries supported    | Core Product | Country Kit Part Number |
|-------------|------------------------|--------------|-------------------------|
| LN14-CA     | USA, Canada, Mexico    | LN14-A2      | NONE                    |
| LN14-AD     | Denmark                | LN14-A3      | NONE-INSERT POWER CORD  |
| LN14-AE     | England                | LN14-A3      | NONE-INSERT POWER CORD  |
| LN14-AI     | Italy                  | LN14-A3      | LN14X-KI                |
| LN14-AS     | Spain                  | LN14-A3      | LN14X-KS                |
| LN14-AT     | Israel                 | LN14-A3      | NONE-INSERT POWER CORD  |
| LN14-AZ     | Australia New Zealand  | LN14-A3      | NONE-INSERT POWER CORD  |
| LN14-CB     | Switzerland            | LN14-A3      | LN14X-MB                |
| LN14-CC     | Sweden Finland Norway  | LN14-A3      | NONE-INSERT POWER CORD  |
|             | Portugal               |              |                         |
| LN14-CD     | Belgium France Holland | LN14-A3      | LN14X-MD                |
|             | Germany                |              |                         |

# **DEClaser 3500 Sales Option Numbers Base Unit**
# DEClaser 3500 Sales Option Numbers MAC Environment

| Part Number | Countries<br>Supported                  | Core Product | Country Kit<br>Part<br>Number | Added to Packaging by Digital Dist |
|-------------|-----------------------------------------|--------------|-------------------------------|------------------------------------|
| LN14M-CA    | USA<br>Canada<br>Mexico                 | LN14-A2      | NONE                          | LN14X-AT                           |
| LN14M-AD    | Denmark                                 | LN14-AD      | NONE                          | LN14X-AT                           |
| LN14M-AE    | England<br>Ireland                      | LN14-AE      | NONE                          | LN14X-AT                           |
| LN14M-AI    | Italy                                   | LN14-AI      | LN14X-KI                      | LN14X-AT                           |
| LN14M-AS    | Spain                                   | LN14-AS      | LN14X-KS                      | LN14X-AT                           |
| LN14M-AT    | Israel                                  | LN14-AT      | NONE                          | LN14X-AT                           |
| LN14M-AZ    | Australia<br>New Zealand                | LN14-AZ      | NONE                          | LN14X-AT                           |
| LN14M-CB    | Switzerland                             | LN14-CB      | LN14X-MB                      | LN14X-AT                           |
| LN14M-CC    | Sweden<br>Finland<br>Norway<br>Portugal | LN14-CC      | NONE                          | LN14X-AT                           |
| LN14M-CD    | Belgium<br>France<br>Holland<br>Germany | LN14-CD      | LN14X-MD                      | N14X-AT                            |

|             |                                         | -            |                            |                                    |
|-------------|-----------------------------------------|--------------|----------------------------|------------------------------------|
| Part Number | Countries<br>Supported                  | Core Product | Country Kit Part<br>Number | Added to Packaging by Digital Dist |
| LN14N-CA    | USA<br>Canada<br>Mexico                 | LN14-A2      | NONE                       | LN14X-NW                           |
| LN14N-AD    | Denmark                                 | LN14-AD      | NONE                       | LN14X-NW                           |
| LN14N-AE    | England<br>Ireland                      | LN14-AE      | NONE                       | LN14X-NW                           |
| LN14N-AI    | Italy                                   | LN14-AI      | LN14X-KI                   | LN14X-NW                           |
| LN14N-AS    | Spain                                   | LN14-AS      | LN14X-KS                   | LN14X-NW                           |
| LN14N-AT    | Israel                                  | LN14-AT      | NONE                       | LN14X-NW                           |
| LN14N-AZ    | Australia<br>New<br>Zealand             | LN14-AZ      | NONE                       | LN14X-NW                           |
| LN14N-CB    | Switzerland                             | LN14-CB      | LN14X-MB                   | LN14X-NW                           |
| LN14N-CC    | Sweden<br>Finland<br>Norway<br>Portugal | LN14-CC      | NONE                       | LN14X-NW                           |
| LN14N-CD    | Belgium<br>France<br>Holland<br>Germany | LN14-CD      | LN14X-MD                   | LN14X-NW                           |

### **DEClaser 3500 Sales Option Numbers Networked Model**

| Country Kit Part Number | Country Supported | Contents                                 |
|-------------------------|-------------------|------------------------------------------|
| None                    | Denmark           | Power Cord (17-00310-08) INSERT INTO     |
|                         |                   | PACKAGING                                |
| None                    | England           | Power Cord (17-00209-15) INSERT INTO     |
|                         | Ireland           | PACKAGING                                |
| LN14X-KI                | Italy             | Power Cord (17-00364-18)                 |
|                         |                   | User's Guide: Italian (EK-D350U-UG)      |
|                         |                   | Quick Setup Guide: Italian (EK-D350U-QG) |
| LN14X-KS                | Spain             | Power Cord (17-00199-21)                 |
|                         |                   | User's Guide: Spanish (EK-D350S-UG)      |
|                         |                   | Quick Setup Guide: Spanish (EK-D350S-QG) |
| None                    | Israel            | Power Cord (17-00457-16)                 |
|                         |                   | INSERT INTO PACKAGING                    |
| None                    | Australia         | Power Cord (17-00198-14)                 |
|                         | New Zealand       | INSERT INTO PACKAGING                    |
| LN14X-MB                | Switzerland       | Power Cord (17-00210-13)                 |
|                         |                   | User's Guide: German (EK-D350G-UG)       |
|                         |                   | Quick Setup Guide: German (EK-D350G-QG)  |
|                         |                   | User's Guide: French (EK-D350F-UG)       |
|                         |                   | Quick Setup Guide: French (EK-D350F-QG)  |
|                         |                   | User's Guide: Italian (EK-D350U-UG)      |
|                         |                   | Quick Setup Guide: Italian (EK-D350U-QG) |
| None                    | Sweden            | Power Cord (17-00199-21)                 |
|                         | Finland           | INSERT INTO PACKAGING                    |
|                         | Norway            |                                          |
|                         | Portugal          |                                          |
| LN14X-MD                | Belgium           | Power Cord (17-00199-21)                 |
|                         | France            | User's Guide: French Dutch, and German   |
|                         | Holland           | (EK-D350F-UG)                            |
|                         | Germany           | Quick Setup Guide: French (EK-D350F-QG)  |
|                         |                   | Quick Setup Guide: Dutch (EK-D350H-QG)   |
|                         |                   | Quick Setup Guide: German (EK-D350G-UG)  |

# **DEClaser 3500 Country Kits**

# DEClaser 3500 Retail/Distribution/Pallet Part Numbers

| RETAIL                      |                              |
|-----------------------------|------------------------------|
| RT-LN14-CA (Quantity of 1)  | LN14-CA (at RETAIL PRICING)  |
| RT-LN14M-CA (Quantity of 1) | LN14M-CA (at RETAIL PRICING) |
| RT-LN14N-CA (Quantity of 1) | LN14N-CA (at RETAIL PRICING) |

### DISTRIBUTION

| DL-LN14-PA  | (Quantity of 12) LN14-CA  |
|-------------|---------------------------|
| DL-LN14M-PA | (Quantity of 12) LN14M-CA |
| DL-LN14N-PA | (Quantity of 12) LN14N-CA |
| DL-LN14-PF  | (Quantity of 12) LN14-AD  |
| DL-LN14M-PF | (Quantity of 12) LN14M-AD |
| DL-LN14N-PF | (Quantity of 12) LN14N-AD |
| DL-LN14-PE  | (Quantity of 12) LN14-AE  |
| DL-LN14M-PE | (Quantity of 12) LN14M-AE |
| DL-LN14N-PE | (Quantity of 12) LN14N-AE |
| DL-LN14-PI  | (Quantity of 12) LN14-AI  |
| DL-LN14M-PI | (Quantity of 12) LN14M-AI |
| DL-LN14N-PI | (Quantity of 12) LN14N-AI |
| DL-LN14-PS  | (Quantity of 12) LN14-AS  |
| DL-LN14M-PS | (Quantity of 12) LN14M-AS |
| DL-LN14N-PS | (Quantity of 12) LN14N-AS |
| DL-LN14-PT  | (Quantity of 12) LN14-AT  |
| DL-LN14M-PT | (Quantity of 12) LN14M-AT |
| DL-LN14N-PT | (Quantity of 12) LN14N-AT |
| DL-LN14-PZ  | (Quantity of 12) LN14-AZ  |
| DL-LN14M-PZ | (Quantity of 12) LN14M-AZ |
| DL-LN14N-PZ | (Quantity of 12) LN14N-AZ |
| DL-LN14-PB  | (Quantity of 12) LN14-CB  |
| DL-LN14M-PB | (Quantity of 12) LN14M-CB |
| DL-LN14N-PB | (Quantity of 12) LN14N-CB |
| DL-LN14-PC  | (Quantity of 12) LN14-CC  |
| DL-LN14M-PC | (Quantity of 12) LN14M-CC |
| DL-LN14N-PC | (Quantity of 12) LN14N-CC |
| DL-LN14-PD  | (Quantity of 12) LN14-CD  |
| DL-LN14M-PD | (Quantity of 12) LN14M-CD |
| DL-LN14N-PD | (Quantity of 12) LN14N-CD |

## **DEClaser 3500 Accessories/Supplies Toner**

LN14X-AA

DEClaser 3500 Toner cartridge

### **INTERFACE CARDS**

LN14X-NW

DEClaser 3500 Network Option

- Interface card
- - Interface Installation Guide
- MS-DOS NIC Card Software Utilities for UNIX (TCP/IP), Macintosh (EtherTalk) and Novell
- - MAC PS Drivers
- MAC PS Docs

### LN14X-SI

DEClaser 3500 Serial Interface Option

- Interface Option
- Installation Guide

### LN14X-AT

DEClaser 3500 Appletalk Interface Option

One Package

- Interface Card
- Installation Guide
- MAC PS Drivers
- MAC PS Docs

### MEMORY UPGRADES

LN14X-UE

DEClaser 3500 4MB SIMM Memory Upgrade DEClaser 3500 8MB SIMM Memory Upgrade

### FAX OPTIONS

LN14X-FX

DECLASER 3500 Internal FAX option for US

- FAX Card
- PS FAX Driver
- PS FAX Docs

LN14X-ZK DEClaser 3500 External FAX option for UK Package #1

- FAX Module
- Serial Interface Card
- - FAX Module and Serial Interface Installation Guide
- PS FAX Drivers
- PS FAX Documentation
- - 2 Interconnect Cables (one comm. and one telephone)
- - Adapter (if needed:TBD)

LN14X-XG DEClaser 3500 External FAX option for Germany Package #1

- FAX Module
- - Serial Interface Card
- - FAX Module and Serial Interface Installation Guide
- PS FAX Drivers
- - PS FAX Documentation
- - 2 Interconnect Cables (one comm. and one telephone)
- - Adapter (if needed:TBD)

LN14X-XH DEClaser 3500 External FAX option for Holland Package #1

- FAX Module
- - Serial Interface Card
- - FAX Module and Serial Interface Installation Guide
- PS FAX Drivers
- - PS FAX Documentation
- - 2 Interconnect Cables (one comm. and one telephone)
- Adapter (if needed:TBD)

LN14X-ZB DEClaser 3500 External FAX option for Australia

Package #1

- FAX Module
- - Serial Interface Card
- - FAX Module and Serial Interface Installation Guide
- PS FAX Drivers
- PS FAX Documentation
- - 2 Interconnect Cables (one comm. and one telephone)
- - Adapter (if needed:TBD)

### FONT OPTIONS

LN14X-FB DEClaser 3500 2MB Programmable Font Module - SIMM - Guide

### **MEDIA HANDLING**

| LN14X-TA | DEClaser 3500 500 Sheet A4 Paper Tray                          |
|----------|----------------------------------------------------------------|
| LN14X-TC | DEClaser 3500 500 Sheet Letter Paper Tray                      |
| LN14X-TE | DEClaser 3500 Envelope Tray                                    |
| LN14X-TF | DEClaser 3500 Optional Feeder with 500 Sheet Letter Paper Tray |
| LN14X-TG | DEClaser 3500 Optional Feeder with 500 Sheet A4 Paper Tray     |
| LN14X-TL | DEClaser 3500 250 Sheet Legal Paper Tray                       |
| LN14X-TU | DEClaser 3500 250 Sheet Universal Paper Tray                   |

# DEClaser 3500 Manufacturing Part Numbers (Not Orderable)

| PART NUMBER | DESCRIPTION                                 |
|-------------|---------------------------------------------|
| LN14-C2     | 12PPM LASER PRINTER, NO CONTROLLER, TONER   |
|             | CARTRIDGE, POWER CORD, 110 VOLT MODEL       |
| LN14-C3     | 12PPM LASER PRINTER, NO POWER CORD, NO      |
|             | CONTROLLER, TONER CARTRIDGE, 220 VOLT MODEL |
| LN14-A2     | LN14-C2 PLUS:                               |
|             |                                             |
| LN14-A3     | LN14-C3 PLUS:                               |
|             | Controller                                  |
|             | LN14 Driver Kit (QB-3HKAA-SA)               |
|             | English Documentation                       |

### **Tools and Additional Information**

Operating systems supported:

- Can print from:
- Microsoft Windows
- MS-DOS
- Macintosh systems
- OpenVMS
- Ultrix/OSF/Unix

Special SW requirements:

ANSI (DEC PPL3)/PostScript Level 2/ASCII support on OpenVMS base requires the purchase of the DECprint Supervisor for OpenVMS(Version 1.1 or higher) media kit.

Special HW requirements: NONE

Additional Information Sources

| Document                                            | Source                         |
|-----------------------------------------------------|--------------------------------|
| DEClaser 3500 AppleTalk Installation Guide          | TIMA/SSB                       |
| DEClaser 3500 Internal Fax Modem Installation Guide | TIMA/SSB                       |
| DEClaser 3500 Font Module Installation Guide        | TIMA/SSB                       |
| DEClaser 3500 Memory Expansion Installation Guide   | TIMA/SSB                       |
| DEClaser 3500 Serial Interface Installation Guide   | TIMA/SSB                       |
| DEClaser 3500 Printer User's Guide                  | TIMA/SSB                       |
| DEClaser 3500 Printer Field Service Guide           | TIMA/SSB                       |
| The IPB is part of the service guide                |                                |
| Engineering spec                                    | REGENT::3XNHWLIBRY:            |
| Training: Self-Paced Service Guide                  | Part of Service Guide and TIMA |

Other sources: (\* means internal to Digital)

- Notes files:
  - REGENT::PRINTING\_SUPPORT
  - REGENT::POSTSCRIPT\_PRINTING
  - REFINE::LN14\_BUGS (special)
- Documentation TIMA/SSB
- product service plan TIMA
- print engine purchase spec in REGENT::3XNHWLIBRY:
- Others TIMA articles

Support Information:

- List Local PFE's (Product Focus Engineers):
- List of CSCs that support product: ALF and CXO

Customer's responsibilities:

- Preventive Maintenance:
  - Clean the fan and the area around the exhaust.
  - Use a brush to clean the static eliminator on the transportation chute assembly
  - Use a brush or dry cloth to clean the paper path and the paper rolls

### **Supplies Replacement**

Replace the toner cartridge and paper when prompted by the Control Panel LCD.

### **Printer Usage Guidelines**

The average monthly print volume is 5000 pages.

**Others** (for example, specific instructions, end of life programs etc. ...) No end of life program has been implemented.

### Warranty Information:

One year return to Digital.

### Hardware attributes:

One year return to Digital.

Special consideration: (according to the system you are connected to) :NONE

### To know more about warranty:

Refer to MCSD Warranty Advisory Package

### NEW TIMA TOOL :

SDR 6 - MCSD WARRANTY ADVISORY PACKAGE Rev. 1.7 DB: TOOLS ID: 009835C6-46E79AC0-0301BF BY: 197386

### Service Providers:

- Digital: (for example, ServiCenters, Depots etc ...)
- Others: (retailers etc ...)

### **Business Information:**

- Selling Channels: Direct, Commercial distributors, VARS, Retail.
- Related Offers:
- Others (for example, competition information)

### Feedback/Comments/Voice of the Customer :

Thank you for your help to improve our products and services. Specific comments, questions or suggestions about this document should be forwarded to: Printer Domain Mgr